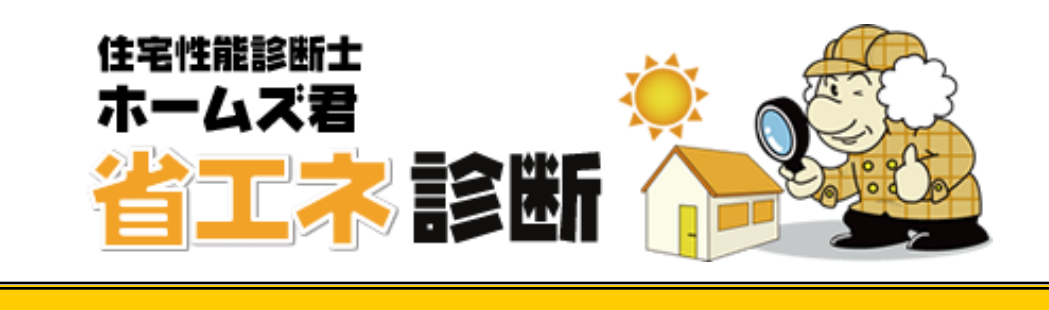

# 操作マニュアル(パッシブ設計)

ホームズ君「パッシブ設計オプション」は、ホームズ君「省エネ診断」エキスパー トのオプション機能です。

ホームズ君「構造 EX」または「耐震診断 Pro」または「すまいのかんたんプレゼン」から連動して「省エネ診断」エキスパートを使用している場合の基本入力(データの読み込み、保存、CAD入力等)については、連動元の各ホームズ君の操作マニュアルをご確認ください。

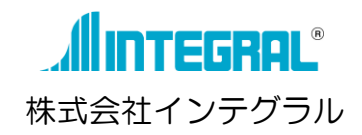

| 第1章          | 「パッシブ設計オプション」とは                                     | 1  |
|--------------|-----------------------------------------------------|----|
| 1-1)         | 微安                                                  |    |
| 1-2)         | シミュレーション機能一覧                                        | 2  |
| 1-3)         | 計算考慮項目一覧                                            | З  |
| 1-4)         | 気象データについて                                           | 4  |
| 1-5)         | 帳票一覧                                                | 4  |
| 1-6)         | 他のホームズ君製品からの連動・連携について                               | 9  |
| 第2章 第        | 敷地・日当りナビ                                            |    |
| 2-1)         | 敷地・隣棟                                               | 13 |
| 2-1-         | -1) 敷地の入力①                                          | 13 |
| 2-1-         | -2) 敷地の入力②                                          |    |
| 2-1-         | -3) 目毛懟地選択                                          |    |
| 2-1-         | - 4) 道岡<br>- 5) 地般喜さ                                | 10 |
| 2-1-         | - 6)                                                |    |
| 2-1-         |                                                     |    |
| 2-1-         | -8) 塀・生垣                                            |    |
| 2-1-         | -9) 敷地、隣棟、樹木、カーポート、塀・生垣の回転・移動                       | 21 |
| 2-1-         | -10) 敷地寸法線                                          |    |
| 2-1-         | -11) 吹出し                                            |    |
| 2-1-         | - 1 2 ) ト た (成 尼                                    |    |
| 2-1-         | -14) 印刷                                             |    |
| 2-2)         | 3D 敷地 確認                                            | 29 |
| 2 - 3)       | 眺望ビューア                                              |    |
| 2-4)         | 3D 日影 確認                                            |    |
| 2-5)         | 3D 日射熱 確認                                           |    |
| 第3章          | 照度シミュレーション                                          |    |
| 3-1)         | 敷地・隣棟                                               | 35 |
| 3-2)         | 内部開口部 開閉設定                                          | 35 |
| 3-3)         | 内部開口部 寸法設定                                          |    |
| 3-4)         | 照度シミュレーション                                          |    |
| 3-4-         | -1) 照度シミュレーション 計算条件                                 |    |
|              | -2) 照度ジミュレージョン 計算結果                                 |    |
| <b>第4</b> 早( | 日ヨりンミュレーション<br>動地・迷地                                |    |
| 4 - 2        | 成地・隣休                                               |    |
| 4 2)         | 外叫知口中 10周初                                          |    |
| 4 37         | 用リロ  計1111102111                                    |    |
| 4-3-         | -2) 開口部 付属物                                         |    |
| 4-3-         | -3) 開口部 一覧設定                                        |    |
| 4-4)         | 内部開口部 寸法設定                                          |    |
| 4-5)         | 日影シミュレーション                                          |    |
| 4-5-         | -1) 日影シミュレーション 計算条件                                 | 48 |
| 4-5-         | -2) 日影シミュレーション 計算結果                                 |    |
| 4-5-<br>1-5  | - 3) 日彰ンミュレーンヨン 印刷<br>- 4) ロ影シミュレーション wif アニマーシュンルサ |    |
| 4-0-<br>⊿_6) | +, ロボノミュレ ノコノ BIFアーク フコノロル                          |    |
| 4-6-         | - 1 ) 日照時間シミュレーション 計算条件                             |    |
| 4-6-         | -2) 日照時間シミュレーション 計算結果                               |    |
| 4-6-         | -3) 日照時間シミュレーション 印刷                                 |    |

| 4-6-4) 日照時間シミュレーション gif アニメーション出力      |    |
|----------------------------------------|----|
| 4-7) 日射熱 室内取得シミュレーション                  |    |
| 4-7-1) 日射熱 室内取得シミュレーション 計算条件           |    |
| 4-7-2) 日射熱 室内取得シミュレーション 計算結果           |    |
| 4-7-3) 日射熱 室内取得シミュレーション 印刷印刷           |    |
| 4-7-4) 日射熱 室内取得シミュレーション gif アニメーション出力  |    |
| 4-8) 3D太陽熱 確認(屋根・外壁 表面)                |    |
| 4-9) 日射断面図                             | 61 |
| 4-9-1) ア <sup>-</sup> メーション表示          |    |
| 4-9-2) 年間-括表示                          |    |
|                                        |    |
| 第5章 至温・動的熟負何計算                         | 63 |
| 5-1) 部材登録                              | 64 |
| 5-1-1) 非断熱層                            | 64 |
| 5-1-2) 非断熱層の登録                         |    |
| 5-1-3) 材料の容積比熱・透湿率                     | 67 |
| 5-2) 敷地・隣棟                             | 68 |
| 5-3) 層構成                               |    |
| 5-3-1) 全体設定-1                          | 69 |
| 5-3-2) 全体設定-2                          |    |
| 5-3-3) 部屋別設定                           |    |
| 5-3-4) 部屋一覧確認                          |    |
| 5-3-5) 層構成 部分変更                        |    |
| 5-4) 開口部 付属物                           | 74 |
| 5-5) 関口部 詳細設定                          | 76 |
| - 5 - 6) 宛は電 (ガニフは電エーック)               |    |
| - 0-0) 芯和路(カノス和路ノエック)<br>              |    |
| <ul> <li>5-() 生結路(生内結路ナエック)</li> </ul> |    |
| 5-8) 太陽光バネル 割り付け                       |    |
| 5-9) 3D 確認                             | 80 |
| 5-10) 部屋ブロック                           |    |
| 5-11) 部屋用途設定                           |    |
| 5-12) 算定条件設定                           | 83 |
| 5-12-1) 家族構成                           | 84 |
| 5-12-2) 暖冷房(エアコン)                      |    |
| 5-12-3) 生活熱                            |    |
| 5-12-4) 換気(局所換気)                       |    |
| 5-12-5) 換気(24 時間換気:経路・換気量)             |    |
| 5-12-6) 換気(24 時間換気:熱交換換気)              |    |
| 5-12-7) 換気(窓開閉通風)                      |    |
| 5-12-8) 漏気                             |    |
| 5-12-9) 熱容量(家財)、隣棟などによる日影              |    |
| 5-12-10) 曜日祝日設定                        | 94 |
| 5-13) 暖冷房設備                            |    |
| 5-13-1) エアコン(壁掛け)                      |    |
| 5-13-2) 床下エアコン                         | 96 |
| 5-13-3) 床暖房                            |    |
| 5-13-4) 薪ストーブ                          |    |
| 5-14) 換気経路表示                           |    |
| 5-15) 室温・動的熱負荷計算 詳細設定                  |    |
| 5-16) 室温·暖冷房負荷(1日)                     |    |
| 5-16-1) 計算日の選択                         |    |
| 5-16-2) 算定条件                           |    |
| 5-16-3) 比較設定                           |    |
| 5-16-4) シミュレーション結果の確認                  |    |
| 5-16-5) 室温断面図                          |    |
| 5-16-6) 熱流イメージ                         |    |
| 5-16-7) 表面温度 3D 確認                     |    |
| 5-16-8) 室温アドバイス                        |    |

| 5-16-9) ヒートショックチェック                    | .112  |
|----------------------------------------|-------|
| 5-16-10) 設計内容確認                        | .113  |
| 5-16-11)印刷(1日)                         | .114  |
| 5-17) 室温・暖冷房負荷(年間)                     | 115   |
| 5-17-1) シミュレーション結果の確認                  | .115  |
| 5-1/-2) 至温分巾                           | .116  |
| 5-17-1) 坂巾房貝伯                          | .110  |
| 5-17-47 ルボ貝<br>5-17-5) 印刷(行問)          | 120   |
| 5 17 57 中間 (中間)                        | 120   |
|                                        |       |
| 第6章 太陽光発電シミュレーション1                     | 22    |
| 6-1) 太陽光パネル割り付け                        | 123   |
| 6-1-1) パネル選択                           | .123  |
| 6-1-2) 割り付け条件                          | .124  |
| 6-1-3) 自動配置・編集                         | .125  |
| 6-1-4) 3D 確認・印刷                        | .126  |
| 6-2) 太陽光発電 収支                          | 127   |
| 6-2-1) 計算条件                            | .127  |
| 6-2-2) 「任意容量」の計算方法選択                   | .128  |
| 6-2-3) 損益分岐                            | .129  |
| 0-2-4) 光電並領内訴                          | 121   |
| 0-2-5) 电风科亚收义                          | 132   |
|                                        | . 102 |
| 第7章 通風シミュレーション1                        | 33    |
| 7-1) 計算条件設定                            | 134   |
| 7-2) 開口部 個別設定                          | 135   |
| 7-3) 開口部 開閉                            | 136   |
| 7-4) 階段・吹抜                             | 137   |
| 7-5) 通風シミュレーション                        | 138   |
| 7-6) 平面図 印刷                            | 139   |
| 7-7) 表示設定                              | 140   |
| 7 7) 次の設定                              | 1/1   |
|                                        |       |
| 第8章 パッシブ設計 絵でみる施主向け資料1                 | 42    |
| 8-1) 絵でみるわが家のパッシブ診断書                   | 143   |
| 8-2) 絵でみるわが家の日当り計画書                    | 144   |
|                                        |       |
| 第9早 HEAT20 任モンノリオ計算書1                  | 40    |
| 第10章 計算方法の解説 1                         | 47    |
|                                        | 1/7   |
|                                        | 141   |
|                                        | 140   |
| 10-3) 敷地・日ヨリノヒー30日別熟確認                 | 150   |
| 10-4) 照度シミュレーション                       | 153   |
| 10-5) 日影ジミュレージョン                       | 157   |
| 10-6) 日照時間シミュレーション                     | 159   |
| 10-7) 日射熱室内取得シミュレーション                  | 161   |
| 10-8) 3D太陽熱確認                          | 165   |
| 10-9) 室温・動的熱負荷計算                       | 166   |
| 10-10) 開口部詳細計算(自立循環プロジェクト 開口部最適化委員会方式) | 178   |
| 10-11) ガラス結露チェック                       | 182   |
| 10-12) 壁内結露チェック                        | 184   |
|                                        |       |
| 10-13) 通風ンミュレーション                      | 187   |

# 第1章 「パッシブ設計オプション」とは

# 1-1)概要

ホームズ君「パッシブ設計オプション」は、自然エネルギーである太陽の光や熱、風などを活用する「パッシブ設計」を行えます。具体的には、住宅の断熱性・設備などの基本的な性能に加え、 周辺条件(隣棟や樹木等)を考慮し、全国 836 地点の気象データを活用して「太陽光発電」 「照度」「日影」「日照時間」「日射熱」「日射断面図」「室温・熱負荷」「結露」「通風」について シミュレーションができます。

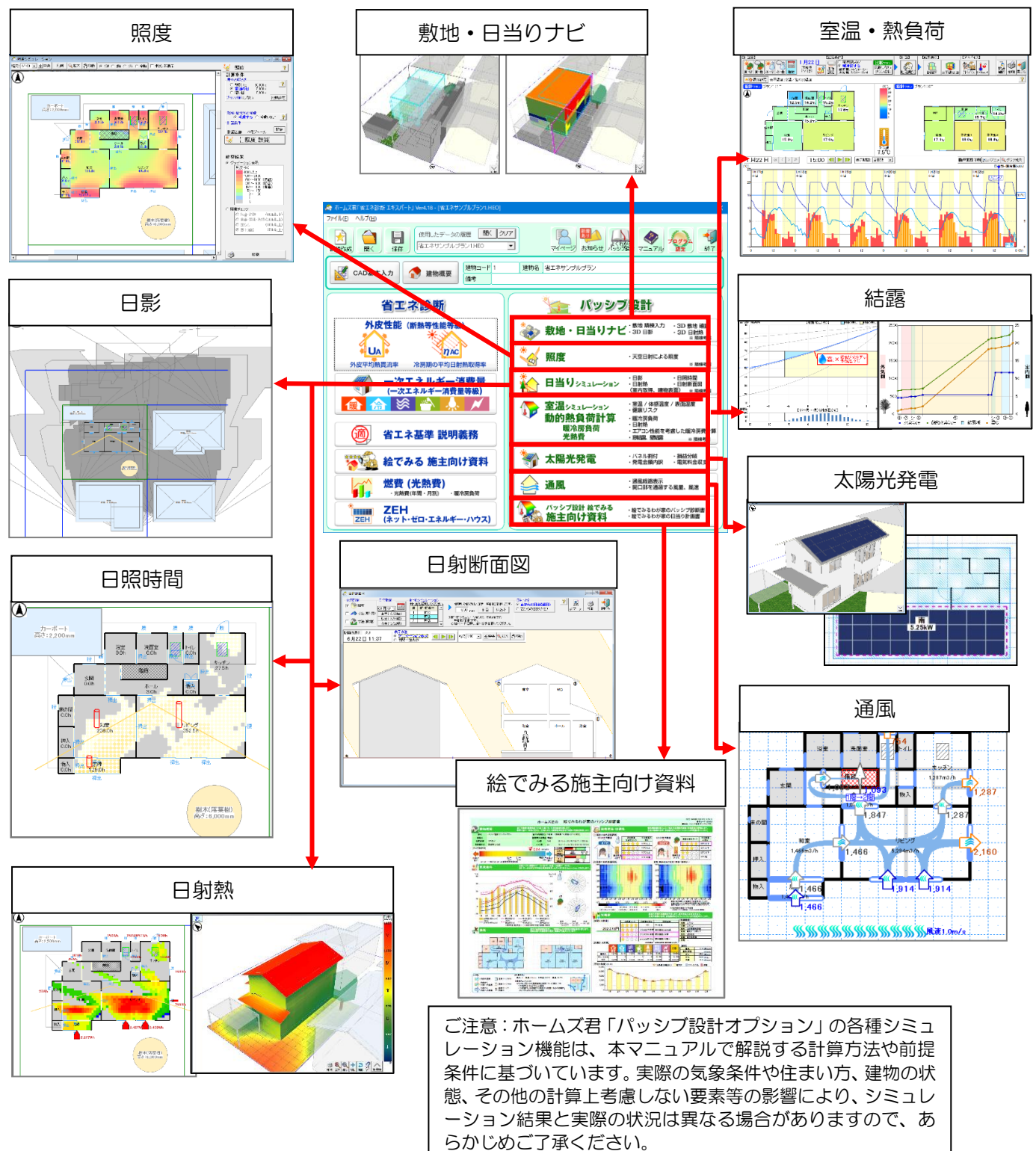

1

# 1-2) シミュレーション機能一覧

| No  | 機能    | できること・わかること                                                              | 説明                                                               |
|-----|-------|--------------------------------------------------------------------------|------------------------------------------------------------------|
| 1   | 敷地•   | ・敷地・隣棟・樹木等を入力、                                                           | 敷地や隣棟、樹木等の周辺環境を入力し、建物のパース                                        |
|     | 日当りナビ | 30 C 確認<br>・ 敷地にかかる日影を 3D 確認                                             | 23D 衣がで確認できます。また、瞬棟寺をもとに割地<br>  や建物が日影になる時間の長さや日射熱の大きさを 3D       |
|     |       | ・敷地や建物に生じる日射熱                                                            | 表示で確認できます。これにより、敷地や建物の日当り                                        |
|     |       | を 3D 確認                                                                  | のよさを設計の初期段階でおおよそ把握できます。                                          |
| 2   | 照度    | <ul> <li>・ <u>国光による各部屋の</u></li> <li>・ <u>国子文(昭度)</u></li> </ul>         | ■ 建物の間取りや開口部の寸法/位置、隣棟等による影響<br>あま度して、建物内部の明るさ(昭度)をシミュレーシン        |
|     |       | · 隣棟の影響                                                                  | 25億00、建物内部の明る2、照度/ 29ミュレータ                                       |
|     |       |                                                                          | 日中、太陽光を取り入れることにより建物内の明るさを                                        |
|     |       |                                                                          | 確保し、照明エネルギーの削減を検討します。昼光には、                                       |
|     |       |                                                                          | 人工照明にない大候や雲の流れによる時間的変化や明<br>  空の美が存在するため 単に昭度を確保するだけでた           |
|     |       |                                                                          | い、視覚的な快適性の向上にもつながります。                                            |
| 3   | 日影    | ・隣棟等が敷地や建物                                                               | 建設地の緯度・経度と季節から太陽軌道を計算し、設計                                        |
|     |       | 表面に落とす影                                                                  | 中の建物や周囲の建物等が落とす日影を平面図および                                         |
|     |       | <ul> <li>・ 建物// 周辺境見に落て9 影</li> <li>・ タッピックス</li> </ul>                  |                                                                  |
|     | 日照時间  | <ul> <li>         ・合         ・合         ・一         ・         ・</li></ul> | 用しむの位直、叱・隣保なこの厚舌初によって、谷部座<br>  に直達日射(直射日光)が差し込む範囲・時間の変化を         |
|     |       | <ul> <li>・隣棟の影響</li> </ul>                                               | 計算します。直射日光の差し込み度合や、直感的な日当                                        |
|     |       |                                                                          | りを確認します。                                                         |
|     | 日射熱室内 | <ul> <li>日射による各部屋の</li> <li>取得執景</li> </ul>                              | 建物の間取りや外皮性能、軒・比、窓の付属物、瞬棟と<br>の位置関係を考慮し、季節や時刻の変化に応じて変わめ。          |
|     | 取得    | <ul> <li>         ・ 隣棟の影響         </li> </ul>                            | 壁等から取得する日射熱を計算します。                                               |
|     |       |                                                                          | 冬期に建物が取得する日射熱を増やすことによる暖房                                         |
|     |       |                                                                          | 負荷の削減、夏期は建物に侵入しようとする日射を上手                                        |
|     |       |                                                                          | に巡ることによる巾房貝何の削減を快討します。 岐房・<br>  冷房の負荷を削減することは、単に省エネルギーだけで        |
|     |       |                                                                          | なく快適性も向上させます。                                                    |
|     | 3D太陽熱 | ・建物外表面(屋根・外壁)の                                                           | 冬期・夏期の太陽の位置と隣棟等の周辺環境を考慮し、                                        |
|     | 確認    | 各部分に当たる日射熱量<br>・ 隣棟の影響                                                   | 座根や外壁面の表面に当たる日射熱重の分布を計算し<br>  ます 日射熱が多く当たる部位を確認することで 効率          |
|     |       |                                                                          | 的な日射取得・日射遮蔽を検討します。                                               |
|     | 日射断面図 | ・開口部の日射取得、                                                               | 指定した断面の延長上に太陽が位置する時刻を計算し、                                        |
|     | 軒の出検討 | ・ 陸棟の影響                                                                  | その時刻において各開日部から直射日光かどのように<br>入るか、建物白阜の広め軒、バルコニーによる渡蔽、周            |
|     |       | ・軒・庇の検討                                                                  | 辺建物等による日影も考慮します。                                                 |
| 4   | 室温・熱負 | ・気象条件、外皮性能、日射取得、                                                         | 外皮の断熱性能、建築地の気象データ(外気温、全天日                                        |
|     | 荷     | 暖冷房設備の運転等を考慮した。                                                          | 射量、湿度、夜間放射)、熱容量、暖冷房運転スケジュー                                       |
|     |       | に主通的なし動的探貨術                                                              | 等を考慮した精緻な動的室温・暖冷房負荷計算を行いま                                        |
|     |       |                                                                          | す。パッシブ設計の効果、夏期の暑さ、冬期の寒さ、ヒ                                        |
|     |       |                                                                          | ートショックの可能性なども検討できます。                                             |
|     |       |                                                                          | ※ハームス名の全温シミュレーションは、動的熱負何計<br>  寛エンジン(FFSLISM および EnergyPlus)と連携し |
|     |       |                                                                          | 暖冷房負荷計算および室温計算を行います。                                             |
|     | 窓結露・壁 | ・窓ガラスの表面結露                                                               | 定常計算で、窓ガラスの表面結露および壁内部の結露の                                        |
|     | 結露    |                                                                          | 光生のリスクを判定します。                                                    |
| (5) | 太陽光発電 | <ul> <li>・太陽光バネル割り付け</li> <li>・大陽光発電量</li> </ul>                         | 太陽光バネルの目動割り付けを行い、配置の可否や枚<br>  数 出力容量をシミュレーションレキオ                 |
|     |       | • 損益分岐                                                                   | MX 田次日美でシスユレーションしなり。<br>  H28 年省エネ基準に基づき算定される太陽光発電量、             |
|     |       | ・月別の電気料金収支                                                               | および導入費用の損益分岐や月々の電気料金の収支を                                         |
|     |       | - 济国性能                                                                   | 計算します。                                                           |
| 0   | 通風    | ●週週们生形                                                                   | ■ 建物のノノノノや用ロの形状、用闭状態により変化9 る探<br>気量を計算します。夏期夜間や中間期に外気を涌風させ       |
|     |       |                                                                          | ることで体感上の温熱環境の改善を促し、冷房エネルギ                                        |
| 1   |       |                                                                          | 一削減や快適性向上を検討します。                                                 |

# 1-3)計算考慮項目一覧

|                                                                    | シミュレーション機能             |                                 |              |    |    |      |                 |           |     |            |     |
|--------------------------------------------------------------------|------------------------|---------------------------------|--------------|----|----|------|-----------------|-----------|-----|------------|-----|
|                                                                    |                        | 敷地・<br>日当り<br>ナビ、<br>3D 太<br>陽熱 | 太陽光<br>発電    | 照度 | 日影 | 日照時間 | 日射熱<br>室内取<br>得 | 日射<br>断面図 | 室温  | 窓結露<br>壁結露 | 通風  |
| 外皮性能                                                               | 熱貫流率(U値)               | ×                               | ×            | ×  | ×  | ×    |                 | ×         | ●   |            | ×   |
|                                                                    | 日射熱取得率( $\eta$ 値)      | ×                               | ×            | ×  | ×  | ×    |                 | ×         |     | ×          | ×   |
| ー次エネルギージ                                                           | 肖費量                    | ×                               | <b>▲</b> ※2  | ×  | ×  | ×    | ×               | ×         | ×   | ×          | ×   |
| 光熱費 換算係数                                                           |                        | ×                               | ×            | ×  | ×  | ×    | ×               | ×         |     | ×          | ×   |
| 観測条件                                                               | 気象観測点                  |                                 | <b>▲</b> ※3  | ×  |    |      | •               |           |     | ×          | ×   |
|                                                                    | 日付指定                   | •                               | ▲※3          | ×  | •  | •    | •               | •         |     | ×          | ×   |
|                                                                    | 時刻指定                   |                                 | <b>▲</b> ※3  | ×  | •  | •    | •               |           | •   | ×          | ×   |
| 気象データ※1                                                            | 緯度・経度                  | •                               | <b>▲</b> ※3  | ×  | •  | •    | •               | •         | •   | ×          | ×   |
|                                                                    | 外気温                    | ×                               | ▲※3          | ×  | ×  | ×    | ×               | ×         | •   | •          | ▲※4 |
|                                                                    | 湿度                     | ×                               | ×            | ×  | ×  | ×    | ×               | ×         | •   | •          | ×   |
|                                                                    | 直達日射量                  | •                               | <b>▲</b> ※3  | ×  | ×  | ×    | •               | ×         | •   | ×          | ×   |
|                                                                    | 大空日射重                  | •                               | ▲×3          | ×  | ×  | ×    | •               | ×         | •   | ×          | ×   |
| ての他の左右                                                             | 仪间放射重     今下中四中        | ×                               | ×            | ×  | ×  | ×    | ×               | ×         | •   | ×          | ×   |
| その他の気家<br>条件                                                       | 全大空照度<br>(空の明るさ)       | ×                               | ×            | •  | ×  | ×    | ×               | ×         | ×   | ×          | ×   |
|                                                                    | 風向·風速                  | ×                               | ×            | ×  | ×  | ×    | ×               | ×         | ▲※5 | ×          |     |
| 建物                                                                 | 方位                     | •                               | •            | ×  | •  | •    | •               | •         | •   | ×          | •   |
| 外部開口部                                                              | 開口部                    | ×                               | ×            | •  | ×  | •    | •               | •         | •   | ×          | •   |
| (1)<br>(1)<br>(1)<br>(1)<br>(1)<br>(1)<br>(1)<br>(1)<br>(1)<br>(1) |                        | ×                               | ×            | ×  | ×  | ×    |                 | ×         |     | ×          | ×   |
| 内部開口部                                                              | 開口部                    | ×                               | ×            |    | ×  |      |                 |           | ×   | ×          |     |
|                                                                    | (寸法は外皮と同じ)             |                                 |              |    |    |      |                 |           |     |            |     |
|                                                                    | 仕様(η値)                 | ×                               | ×            | ×  | ×  | ×    | ×               | ×         | ×   | ×          | ×   |
| 開口部の付属<br>物                                                        | 付属物<br>  (レースカーテン等)    | ×                               | ×            | ×  | ×  | ×    | •               | ×         | •   | ×          | ×   |
| 日射の種類                                                              | 直達日射                   |                                 | ▲※3          | ×  | •  | •    | •               | •         | •   | ×          | ×   |
|                                                                    | 天空日射(散乱日射)             | •                               | <b>▲</b> ※3  | •  | ×  | ×    |                 | ×         | •   | ×          | ×   |
| 直達日射                                                               | 外部開口部から屋内床<br>への直達日射   | ×                               | ×            | ×  | ×  | •    | •               | •         | •   | ×          | ×   |
|                                                                    | 外部開口部から屋内壁             | ×                               | ×            | ×  | ×  | ×    | •               | •         | •   | ×          | ×   |
|                                                                    | 外部開口部から屋内その他々の直達日射     | ×                               | ×            | ×  | ×  | ×    | •               | •         | •   | ×          | ×   |
|                                                                    | 日本の直接日射                |                                 | A X 2        | ~  |    | ~    |                 |           |     | ~          | ~   |
|                                                                    | 外辟への直達日射               |                                 | = <u>x</u> 3 | ×  |    | ×    |                 |           |     | ×          | ×   |
| 天空日射                                                               | 外部開口部から屋内床             | ×                               | ×            | •  | ×  | ×    | •               | ×         | •   | ×          | ×   |
| (散乱日射)                                                             | への散乱日射<br>外部開口部から屋内壁   | ×                               | ×            | ×  | ×  | ×    | •               | ×         | •   | ×          | ×   |
|                                                                    | への散乱日射                 |                                 |              |    |    |      |                 |           |     |            |     |
|                                                                    | 外部開口部から屋内を<br>の他への散乱日射 | ×                               | ×            | ×  | ×  | ×    | •               | ×         | •   | ×          | ×   |
|                                                                    | 屋内で反射した散乱日<br>射        | ×                               | ×            | ×  | ×  | ×    | ×               | ×         | ×   | ×          | ×   |
|                                                                    | 屋根への散乱日射               |                                 | <b>▲</b> ※3  | ×  | ×  | ×    | •               | ×         | •   | ×          | ×   |
|                                                                    | 外壁への散乱日射               | •                               | ×            | ×  | ×  | ×    | •               | ×         | •   | ×          | ×   |
| 隣棟·障害物                                                             | 日射の遮蔽                  | •                               | ▲※3          | •  | •  | •    | •               | •         | •   | ×          | ×   |
|                                                                    | 日射の透過                  | •                               | <b>▲</b> ※3  | •  | ×  | ×    | •               | ×         |     | ×          | ×   |
|                                                                    | 日射の反射                  | ×                               | ×            |    | ×  | ×    | ×               | ×         | ×   | ×          | ×   |
| 地盤高さ                                                               |                        | <b>▲</b> ※3                     |              |    |    |      |                 |           | ×   | ×          |     |

※1:拡張アメダス気象データ(標準年 EA 気象データ 2010 年版)を使用。

※2:太陽光発電の項目のみ使用。(「太陽光パネル割り付け」の結果を用いない場合)

※3:「太陽光パネル割り付け」の結果を用いる場合。

※4:ユーザー入力値を使用。

※5:計算エンジンとして EnergyPlus 使用時のみ。

【凡例】

 ●:計算で考慮する ▲:計算で考慮する(制約有)

×:計算で考慮しない

# 1-4)気象データについて

ホームズ君「パッシブ設計」では、拡張アメダス気象データ(標準年 EA 気象データ 2010 年版) を用いて計算を行います。全国 836 地点のデータを付属していますので、建設地の気象条件ごと に詳細な検討を行えます。設定された気象データの計測地点の緯度経度を用いて、各シミュレーションで用いる太陽高度の計算も行います。

また、気象データビューア機能を用いて、全国 836 地点の気温、日射量、湿度、夜間放射量、風 向・風速のデータをグラフ表示して確認することができます。

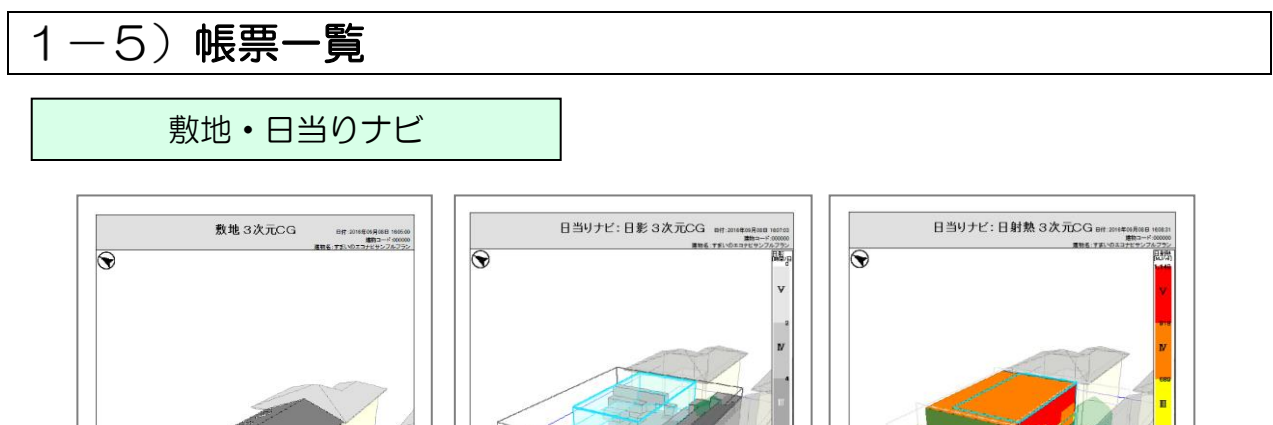

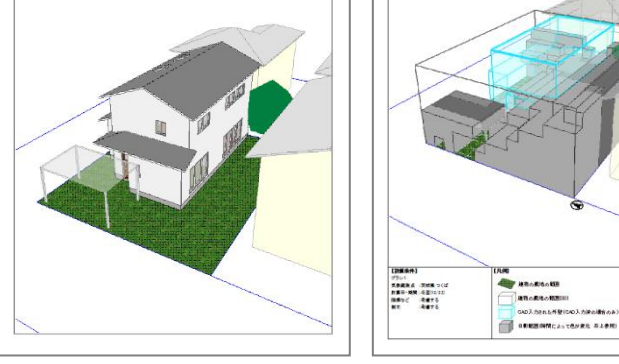

3D 敷地確認

3D 日影

3D 日射熱

7501 28884 388 142 2588 -0 8822 4875 88 4875 108 全部 単わら形なの相当 単わらかな日(11日日1日) またっかな日・長気をに完ます3日村内(日上参刊) 主要王・

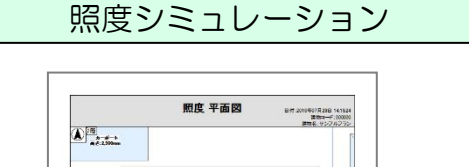

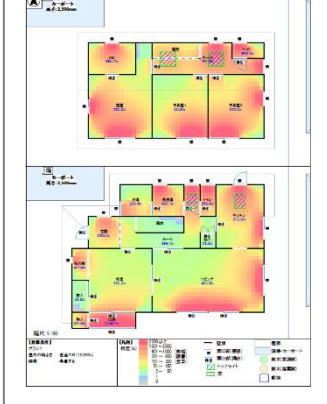

照度 平面図

次ページに続く

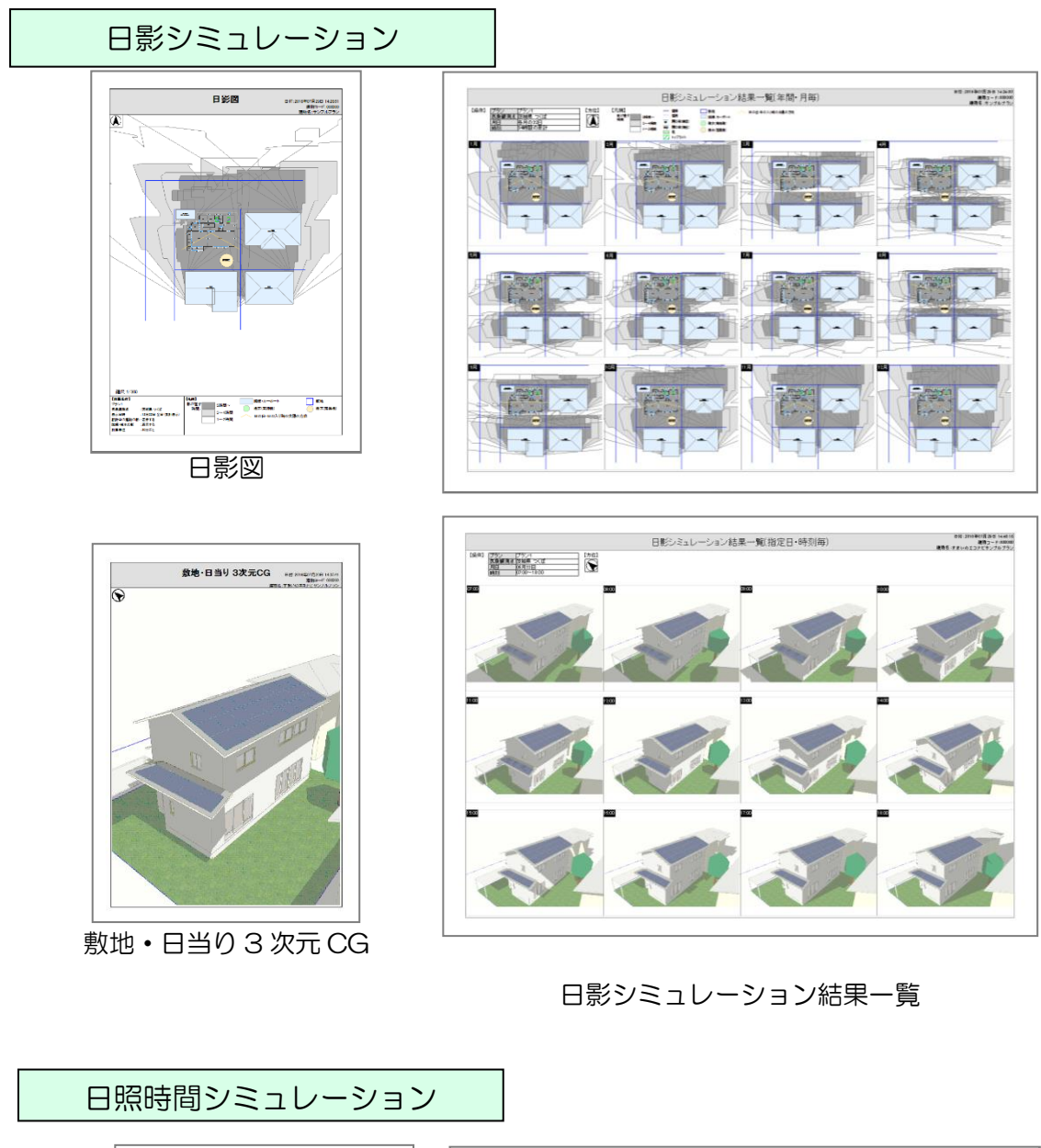

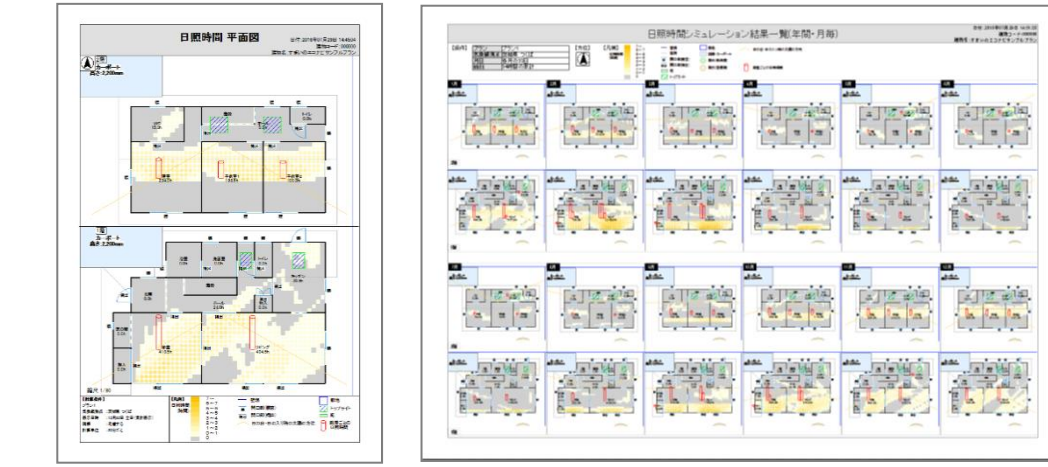

日照時間 平面図

日照時間シミュレーション結果一覧

次ページに続く

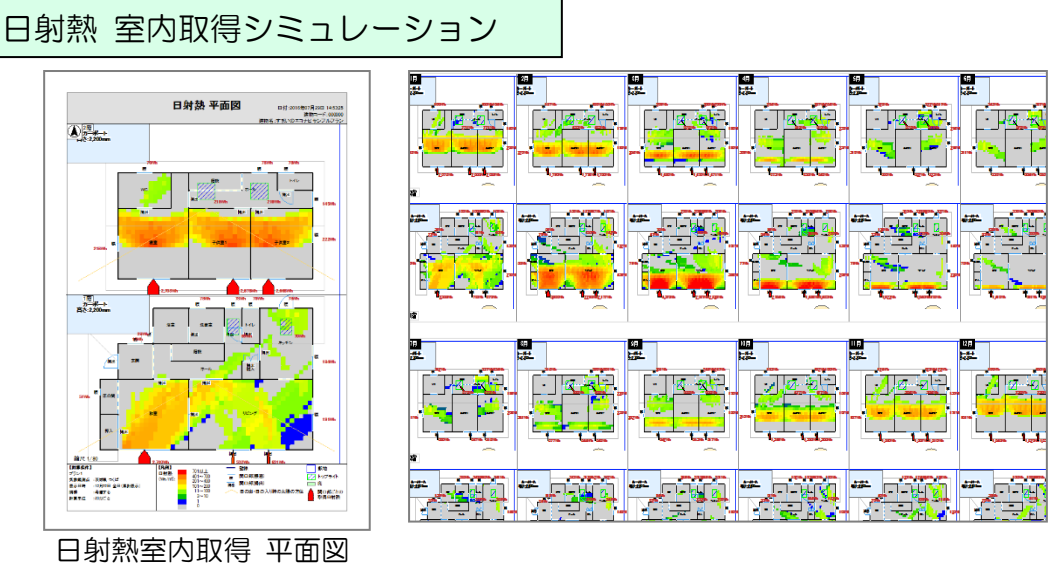

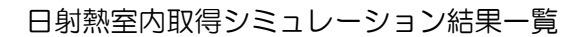

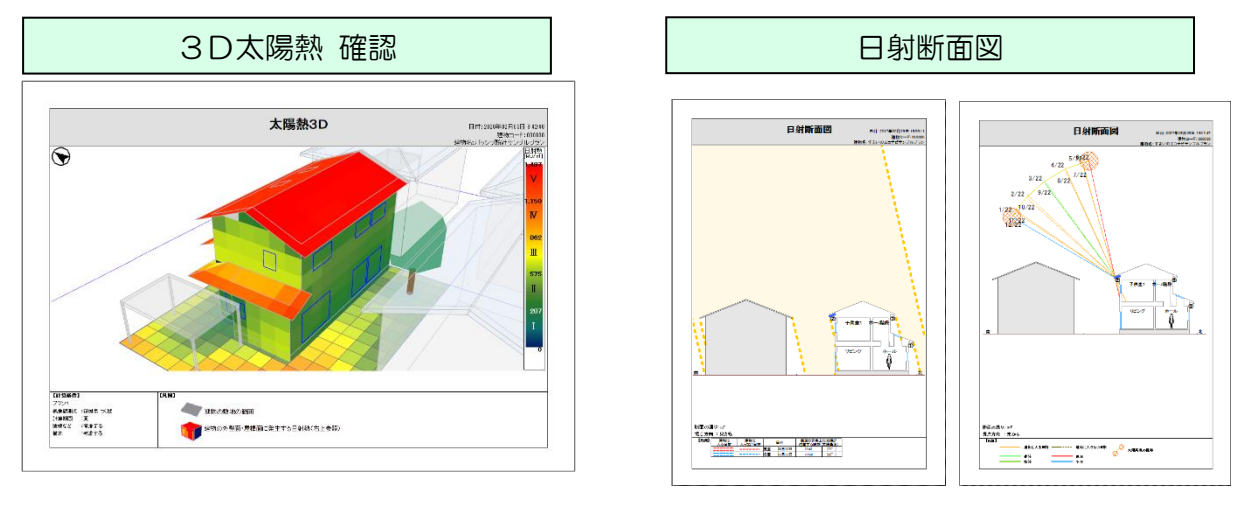

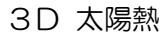

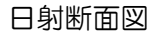

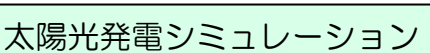

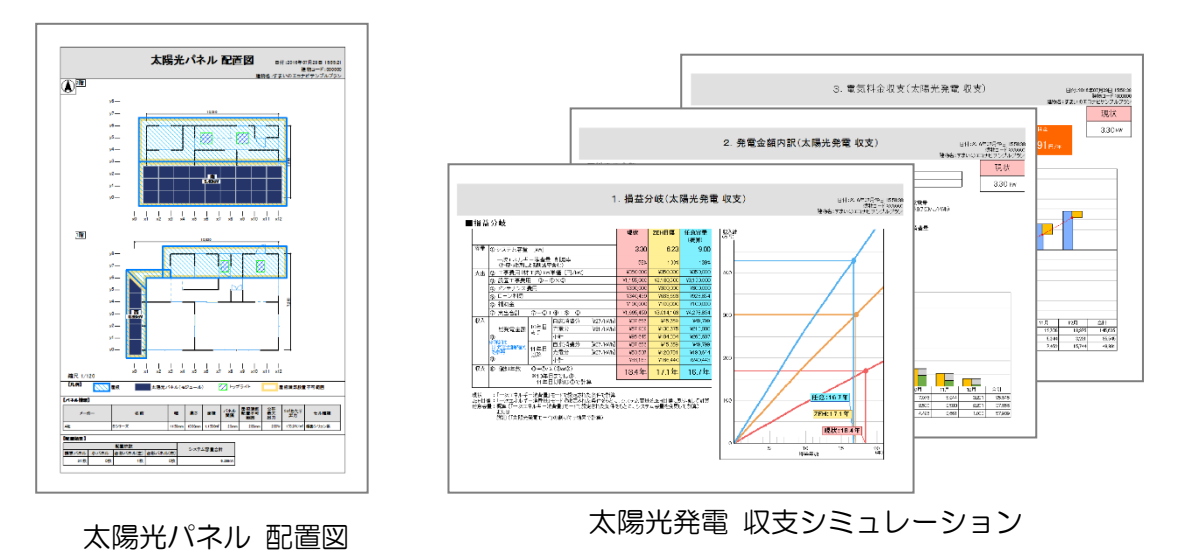

次ページに続く

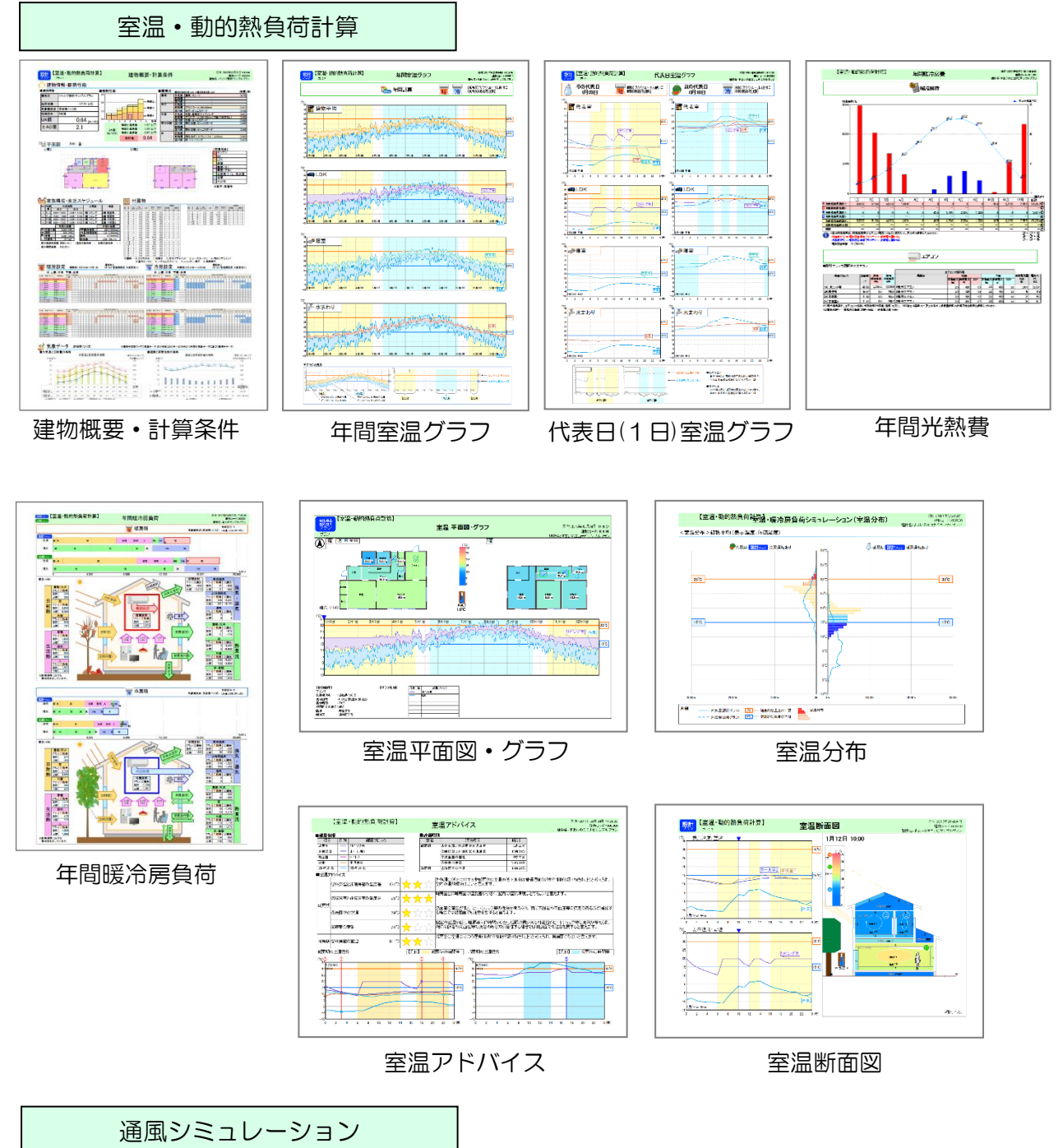

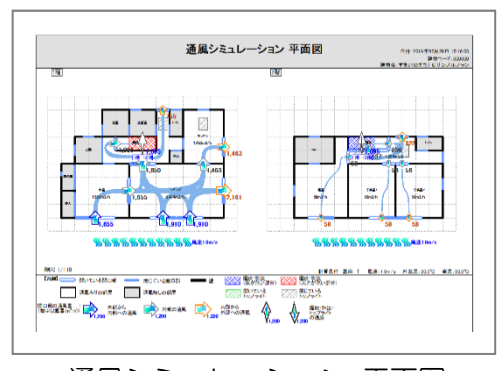

通風シミュレーション 平面図

次ページに続く

#### ホームズ君の絵でみるパッシブ診断書

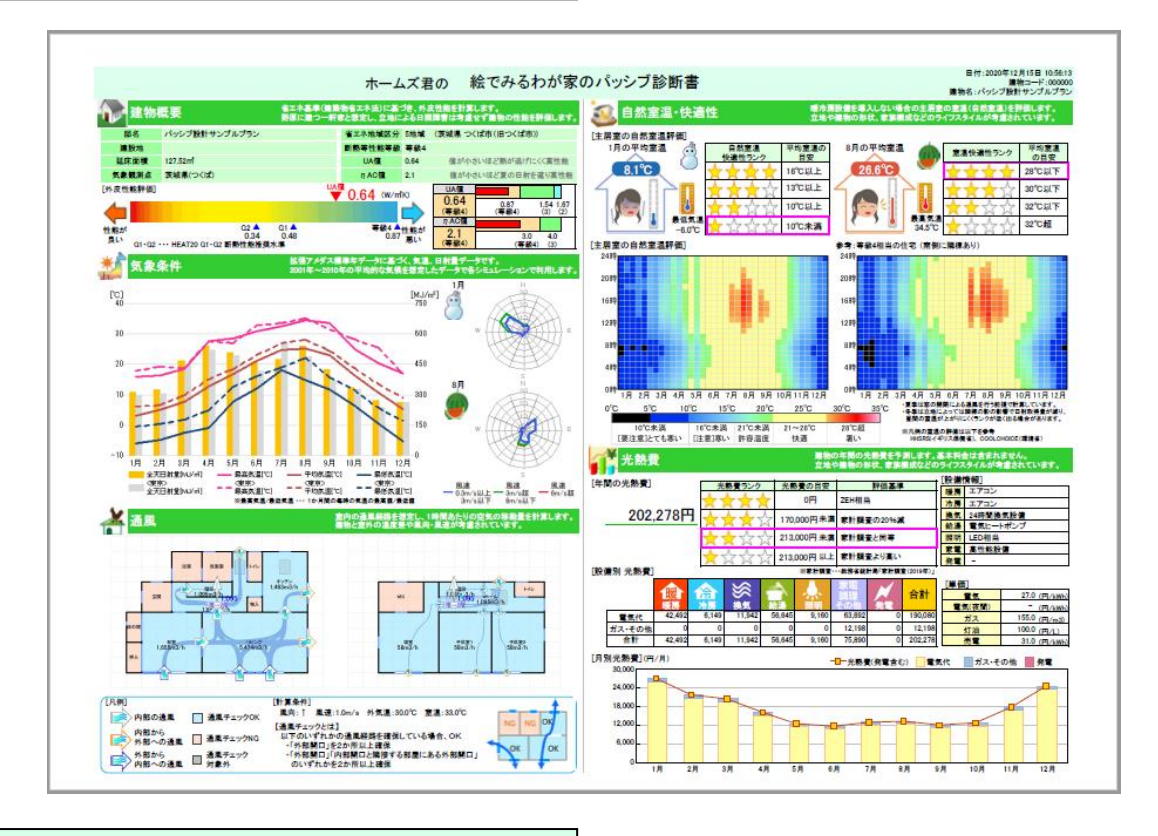

ホームズ君の絵でみる日当り計画書

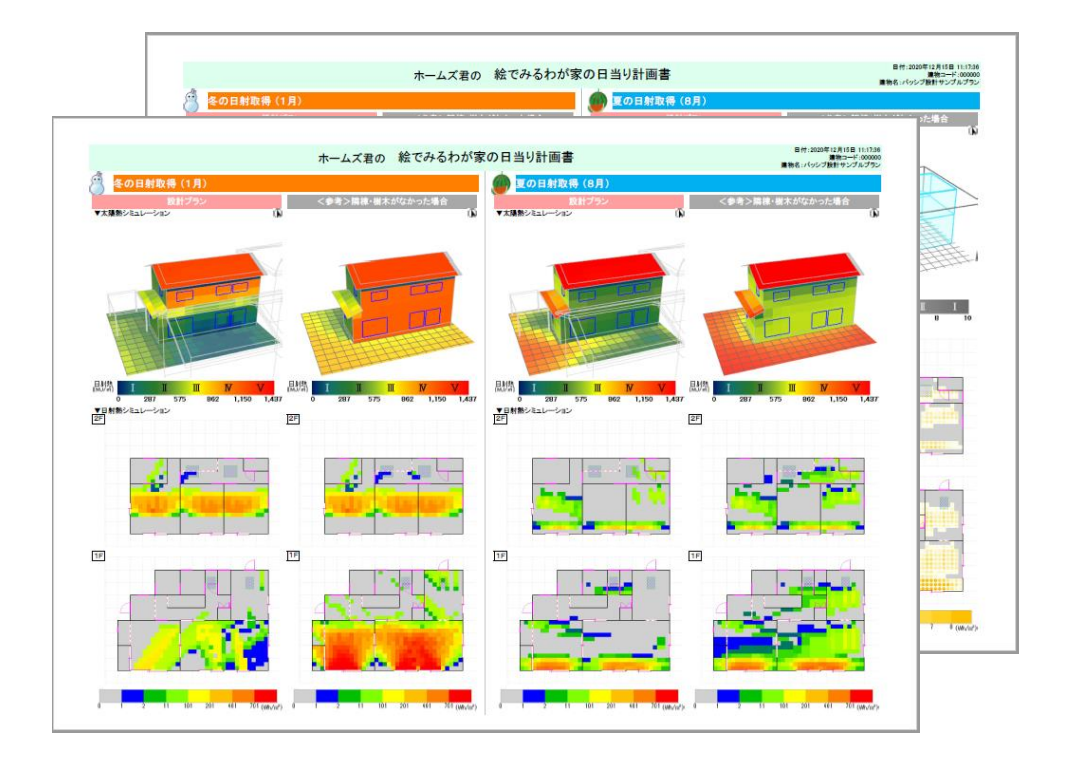

# 1-6)他のホームズ君製品からの連動・連携について

#### ■ 解説

ホームズ君「省エネ診断エキスパート」は、単体での起動のほか、他のホームズ君製品(ホーム ズ君「構造 EX」または「耐震診断 Pro」からのデータ連動、または「すまいのかんたんプレゼ ン」)からのデータ連携で起動することが可能です。

#### ■連動・連携の違い

- データ連動:「構造 EX」または「耐震診断 Pro」で作成した物件データに、省エネ診断エキスパ ート(およびパッシブ設計オプション)固有のデータを付加します。
  - ※「省エネ診断エキスパート」の「新規作成」「開く」「保存」、および「CAD 基本 入力」「建物概要」の機能は使えません。 建物の CAD 入力の変更やデータの保存は、「終了」ボタンから連動元のホームズ 君製品(「構造 EX」または「耐震診断 Pro」)に戻った後、行ってください。
- データ連携:「すまいのかんたんプレゼン」で作成した物件データから、主に建物概要・CAD共 通部分を引き継ぎ省エネ診断エキスパートのデータに変換します。

#### ■連動項目

以下の項目がホームズ君「省エネ診断」エキスパートに引き継がれます。

| 連動項目       |                                      |           | 耐震診断 Pro                       | 構造 EX       | すまいのかんたんプレゼン                                            |  |  |
|------------|--------------------------------------|-----------|--------------------------------|-------------|---------------------------------------------------------|--|--|
| 建物概要       | 建物情報                                 |           | •                              |             | •                                                       |  |  |
|            | 方位                                   |           | •                              | •           |                                                         |  |  |
| CAD 入      | CAD 入 壁<br>柱、柱(あらわし)<br>ポーチ柱<br>ポーチ床 |           |                                |             |                                                         |  |  |
| カ          |                                      |           | ×                              | $\times$    | ×                                                       |  |  |
|            |                                      |           | -                              | -           | ×                                                       |  |  |
|            |                                      |           | -                              | -           | ×                                                       |  |  |
|            | 開口部                                  | 開口部(幅)    | •                              | •           | •                                                       |  |  |
|            |                                      | 開ロタイプ     | •                              | •           | ▲<br>省エネ診断エキスパートに無<br>い開ロ種類は「折戸」「引き違<br>い」「その他」のいずれかに置換 |  |  |
|            |                                      | 上下窓       | -                              | -           | •                                                       |  |  |
|            |                                      | トップライト・高窓 | -                              | -           | •                                                       |  |  |
|            |                                      | 特殊窓(形状)   | -                              | -           | ▲<br>長方形に整形                                             |  |  |
|            |                                      | 玄関ドア      | -                              | -           | ▲<br>開口部の1つとして読込。<br>デザイン、色、メーカー品ドア<br>情報は読込まない         |  |  |
|            |                                      | その他の開口部属性 | -                              | -           | ×                                                       |  |  |
|            | バルコニー                                |           | ▲<br>平面形状のみを読込。<br>高さ設定等は読込まない |             |                                                         |  |  |
|            | 屋根                                   |           |                                | ▲<br>パラペットは | は読込まない                                                  |  |  |
|            | その他                                  |           | -                              | -           | ×                                                       |  |  |
| 外皮         | 建物高さ                                 | (算定条件設定)  | •                              | •           | •                                                       |  |  |
|            | 開口寸法(開口高さ・取付高さ)                      |           | •                              | -           | •                                                       |  |  |
| パッシブ<br>設計 | 敷地・隣                                 | 棟         | -                              | -           | •                                                       |  |  |
|            |                                      |           |                                |             | 【凡例】<br>●:引き継がれる<br>×:引き継がれない<br>▲:制限事項あり               |  |  |

:非対応

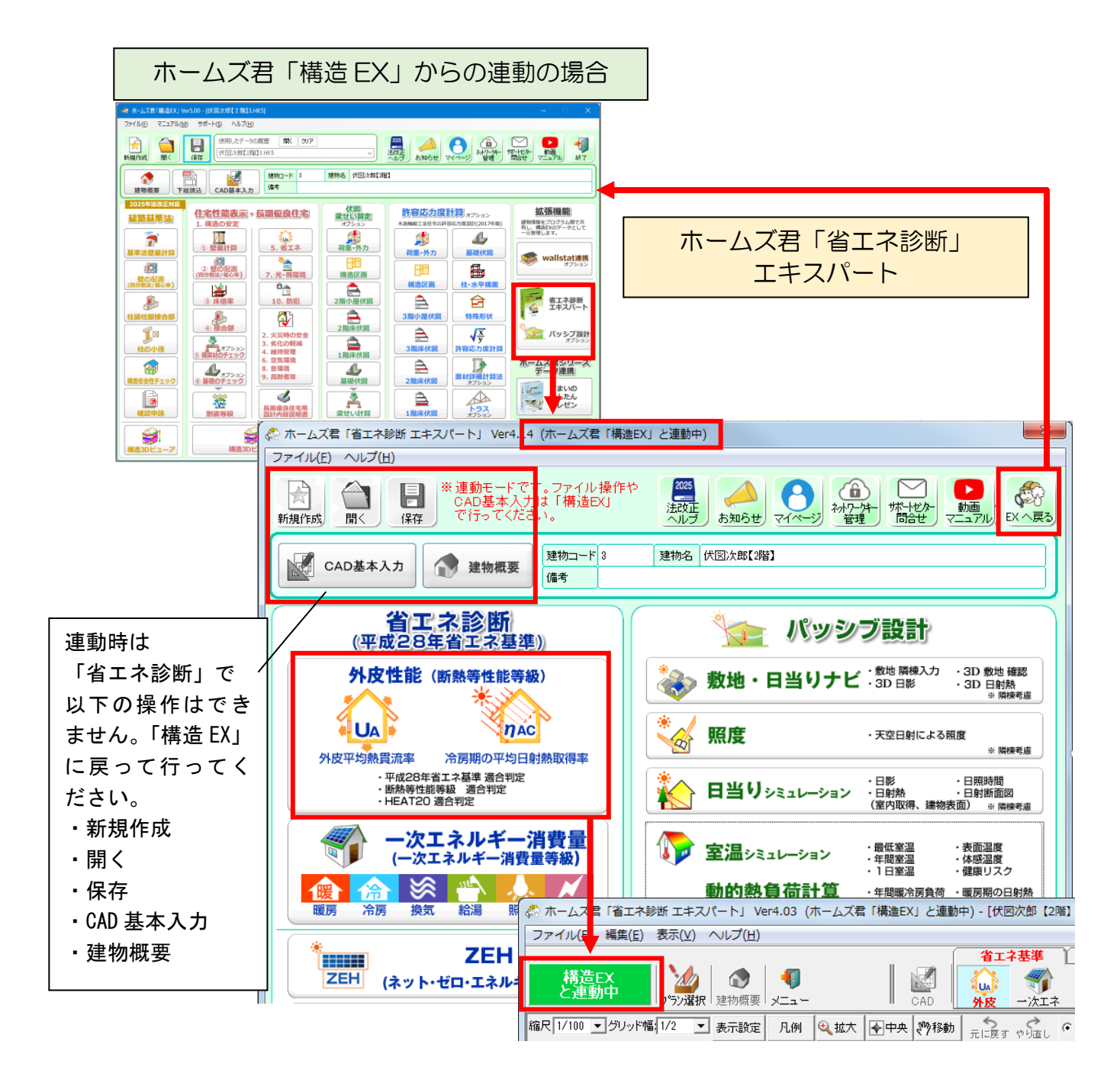

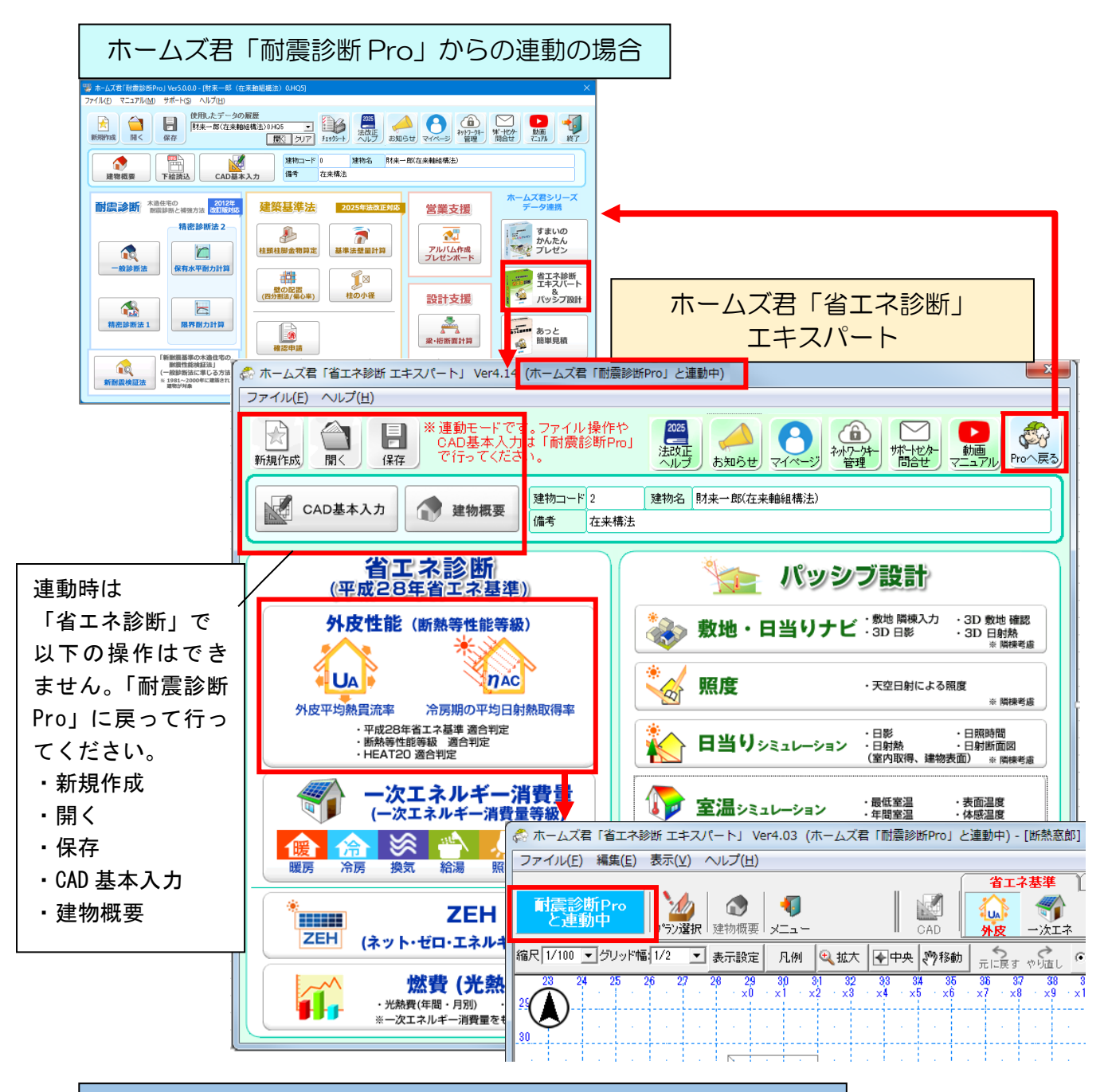

## ホームズ君「すまいのかんたんプレゼン」からの連携の場合

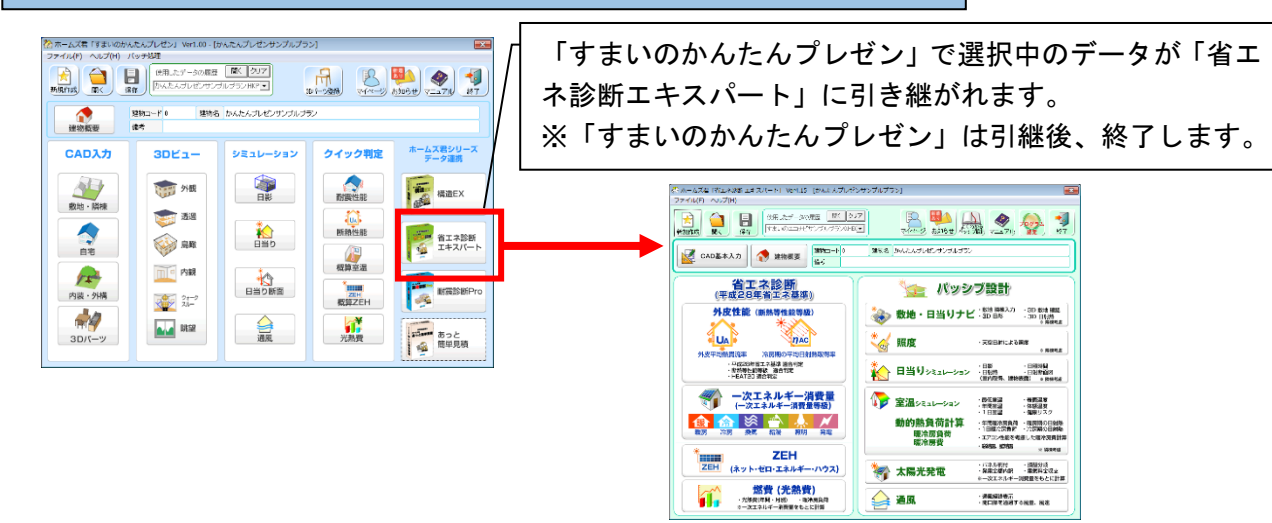

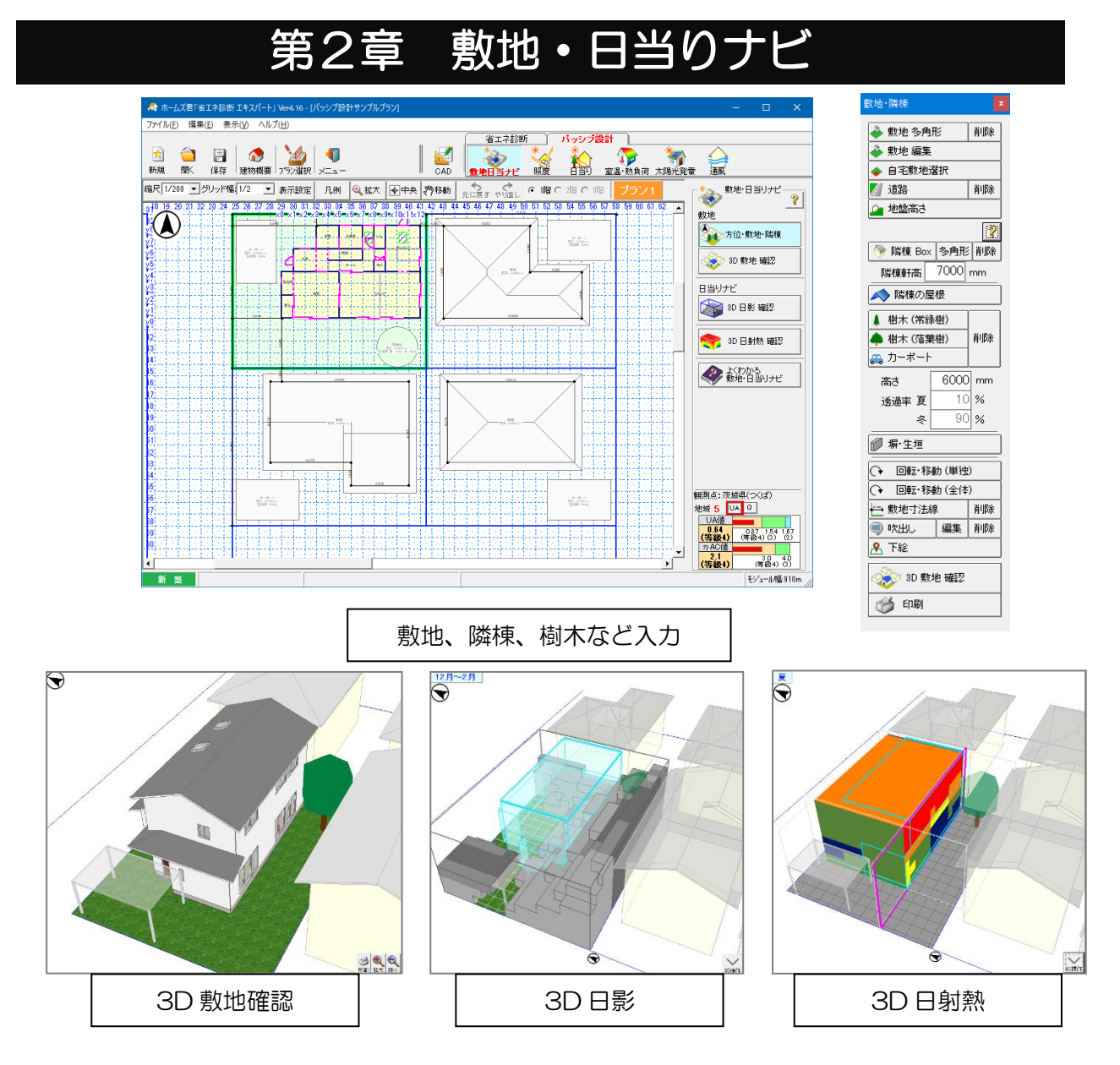

敷地・日当りナビは、敷地・隣棟・樹木などの周辺環境を入力することで、敷地や建物の周辺状況 およびその影響を3Dで確認できるようにします。地域の気象条件や、敷地と近隣の状況によって、 その敷地や建物にどのように日射があたるのか、どのような日影となるのかを確認することができ ます。

パッシブ設計においては、自然エネルギーを上手に活用できるよう設計します。自然エネルギーの 中でも特に太陽の力を上手にコントロールし活用することが省エネルギーにとても効果的です。

- ・冬期:積極的に日射を取り入れることにより、大幅に暖房負荷を減らすことができます。
- ・夏期:日射の遮蔽を考慮することにより、冷房負荷を減らすことができます。

🍏 印刷

# 2-1) 敷地·隣棟

### 2-1-1)敷地の入力①

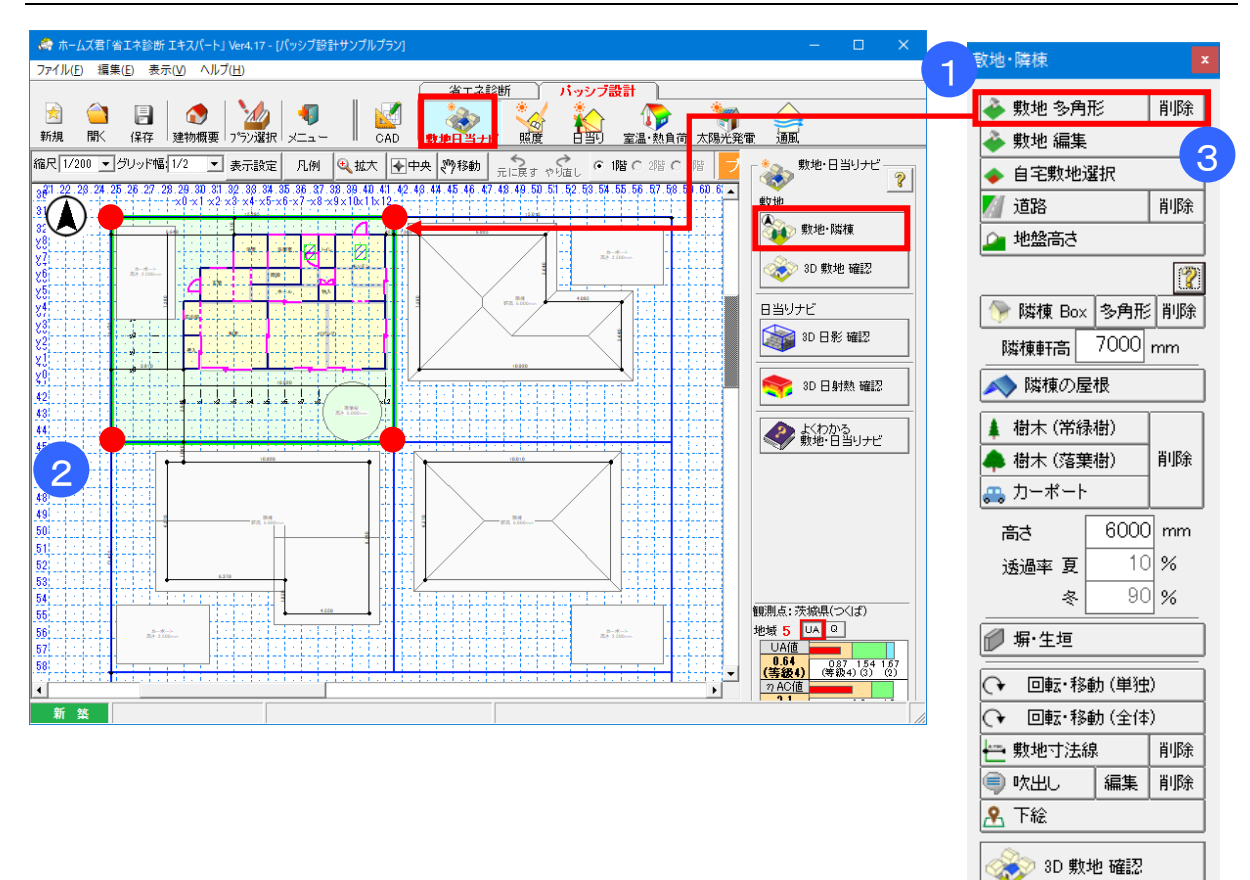

#### ■ 解説

- ・自宅および隣棟等の敷地を入力します。
- ・敷地は青線で、自宅は緑色で表示されます。

#### ■ 操作方法

①「敷地 多角形」をクリックします。
 ②敷地の頂点を入力します。頂点の位置はおおまかに入れていきます。
 詳細な位置は「敷地 編集」で設定します。

▼入力した敷地を削除する場合
③「削除」ボタンをクリックし、削除範囲を指定します。

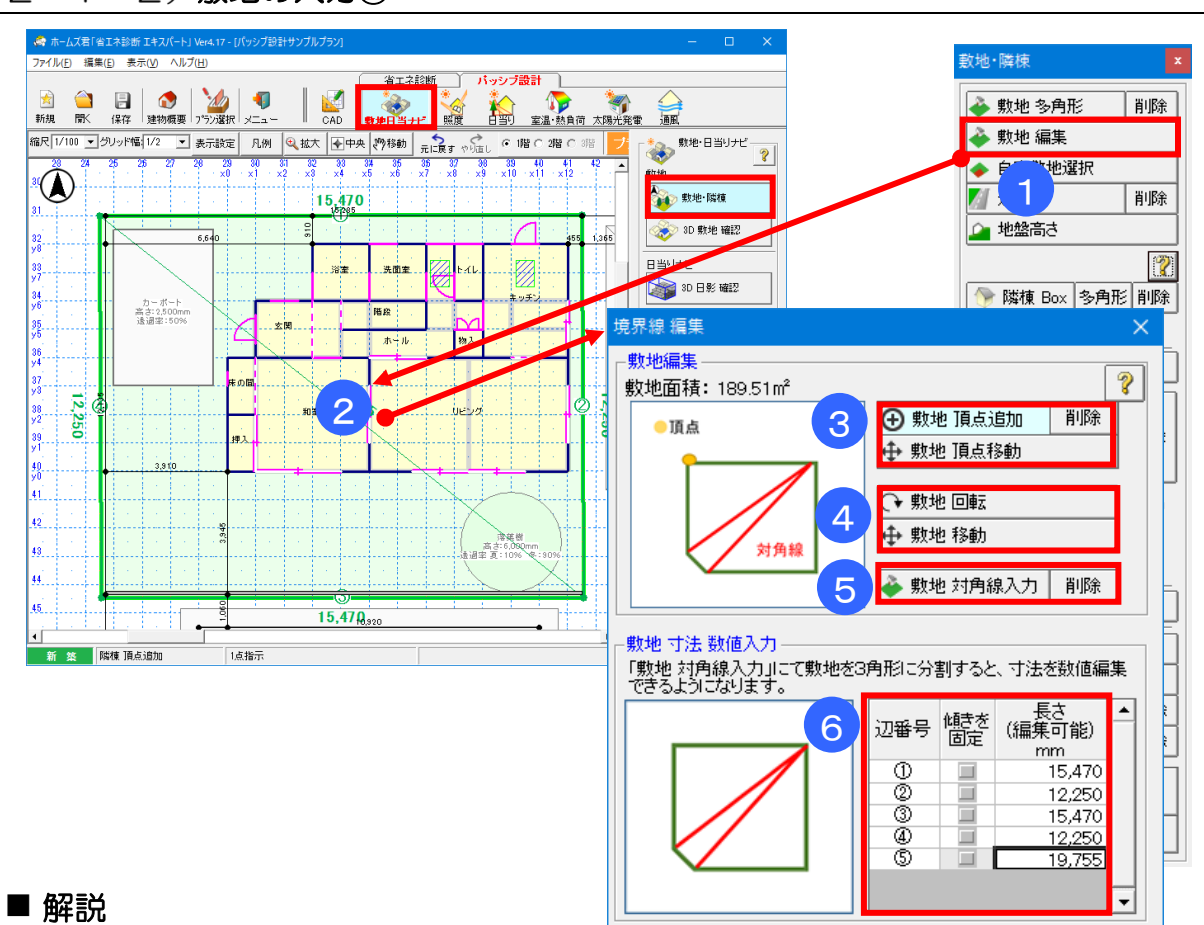

# 2-1-2) 敷地の入力②

敷地を寸法等で詳細に設定します。

#### ■ 操作方法

①「敷地 編集」をクリックします。 ②編集する敷地をクリックして選択します。 境界線 編集ウィンドウが表示されます。

#### ③敷地の頂点追加や移動

追加:境界線上をクリックして追加します。 移動:頂点をクリック後、ドラッグして移動します。

#### ④敷地の回転や移動

- 回転:回転の支点をクリックし、マウスで動かした後 クリックして決定します。
- ・ 支点の初期値は、 敷地中心です。

※回転・移動するのは敷地のみで、物件他は移動しま せん。

⑤、⑥数値入力

対角線入力:敷地を三角形に分割します。

数値入力: 三斜測量などの資料にもとづき、各辺の 長さを入力します。

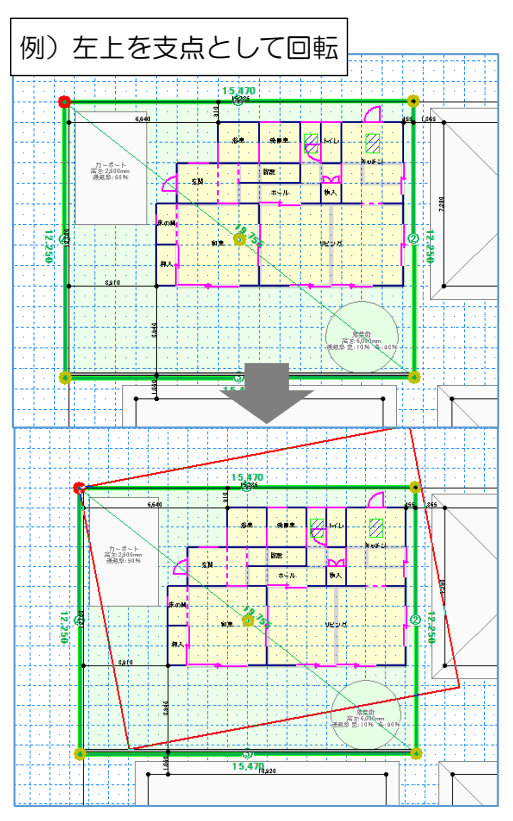

🍏 印刷

# 2-1-3) **自宅敷地選択**

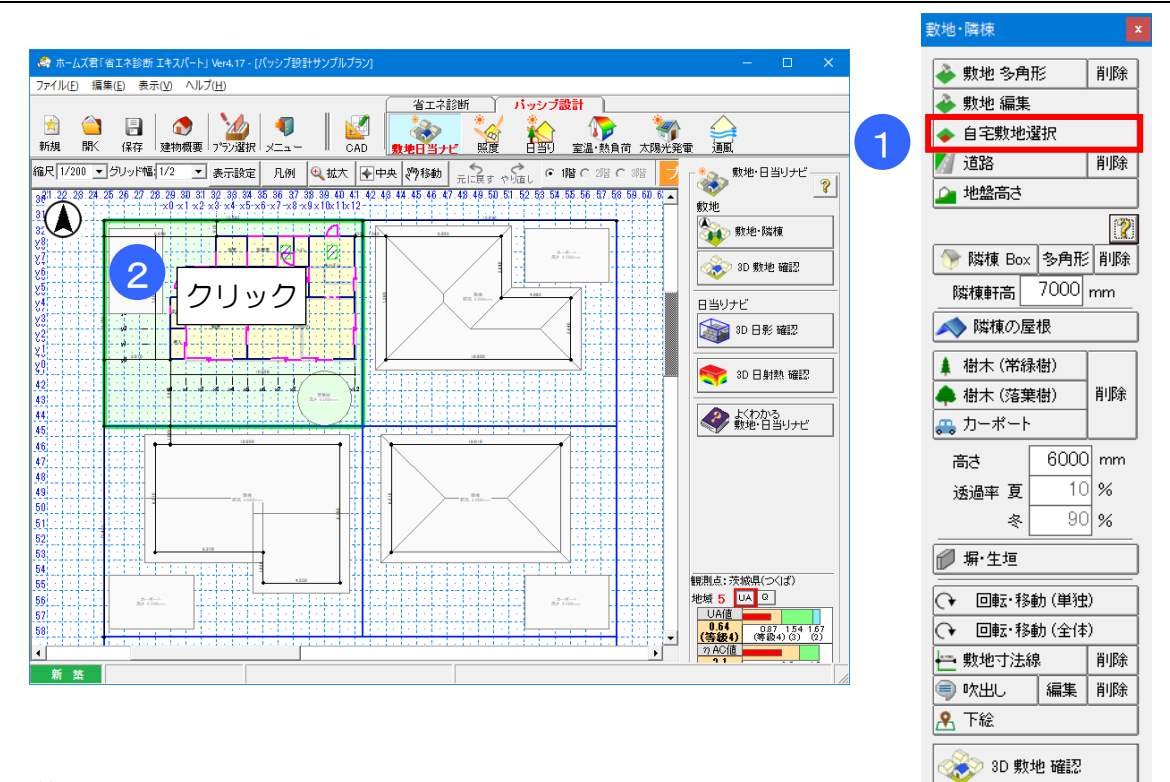

### ■ 解説

・自宅の敷地を設定します。

#### ■ 操作方法

①「自宅敷地選択」ボタンをクリックします。
 ②自宅の敷地をクリックします。自宅は緑色で表示されます。

# 2-1-4) 道路

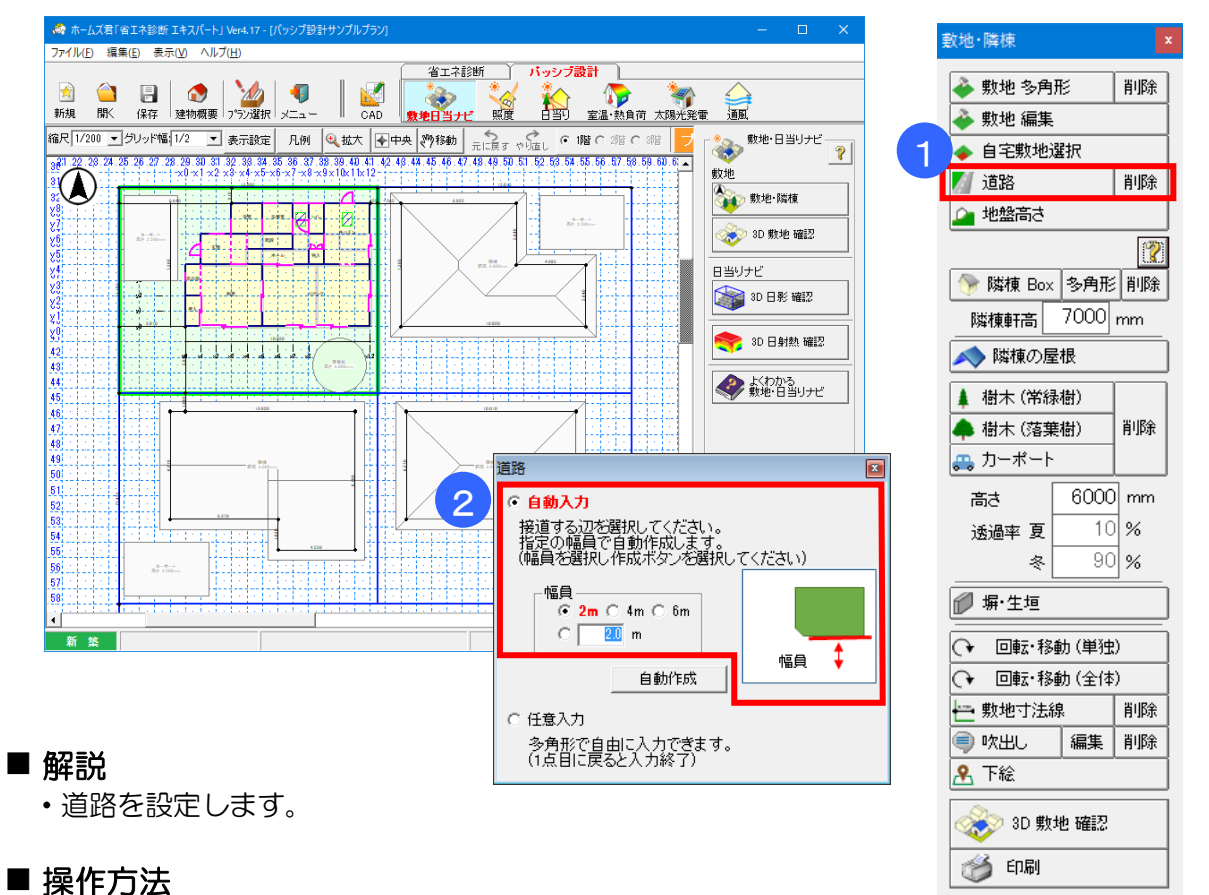

「道路」ボタンをクリックします。
 道路ウィンドウが表示されます。

②自動入力か任意入力を選択します。 自動入力では、幅員を設定し、CAD 画面で基準とする境界線をクリックします。

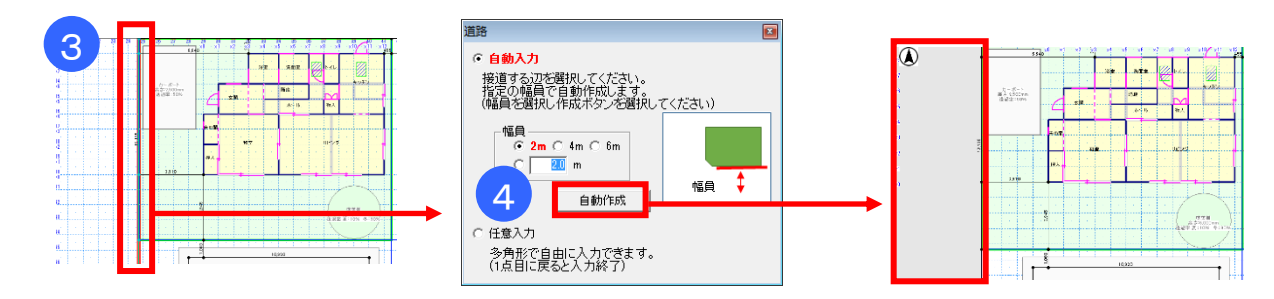

③任意入力では、CAD 画面上を多角形でクリックして入力します。

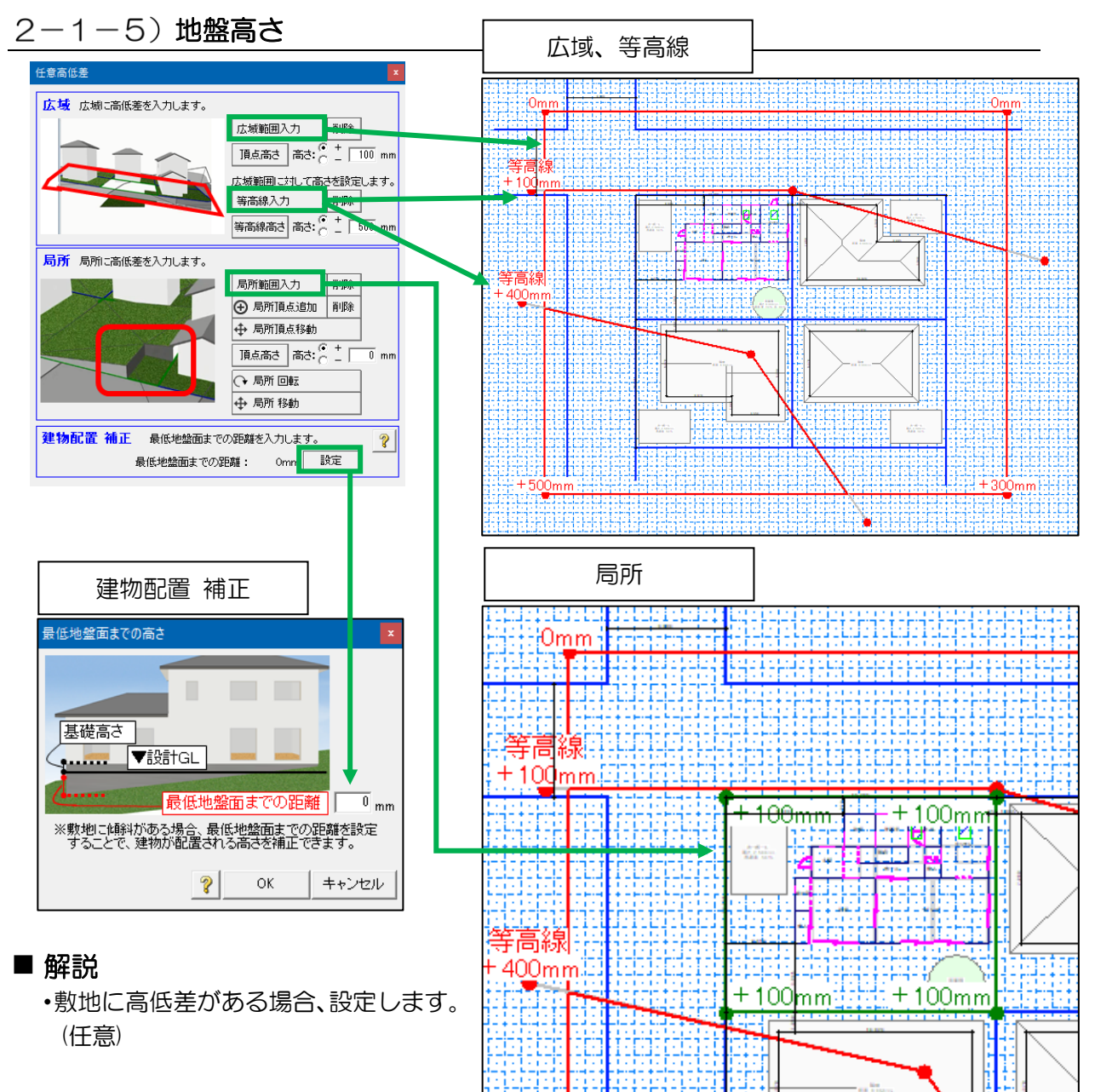

#### ▼広域(赤枠)

- ・「広域範囲入力」をクリック後、自宅を含む範囲を BOX 入力します。
- ・頂点高さを数値入力し、「頂点高さ」をクリック後、頂点をクリックして高さ変更します。

#### ▼等高線(赤線)

・等高線高さを数値入力し、「等高線入力」をクリック後、CAD 画面でクリックしていきます。 ※広域範囲内を必ず1箇所以上クリックして下さい。

#### ▼局所(緑枠)

・自宅範囲等を設定します。多角形で入力します。

#### ▼建物配置 補正

・高低差がある場合で、地盤高さが設計 GL より低くなる場合、最低地盤面から設計 GL までの 距離を入力します。

※建物入力範囲の中で、敷地の最も低い高さの水平面を最低地盤面とします。 ※日当り等のパッシブ設計計算時、建物を配置する高さに適用されます。傾斜が緩やか等で無視 できる場合は Omm のままにして下さい。

・「広域」は必ず入力して下さい。日当りシミュレーションが正しく行われないおそれがあります。

・入力結果は「3D 敷地 確認」で確認ください。

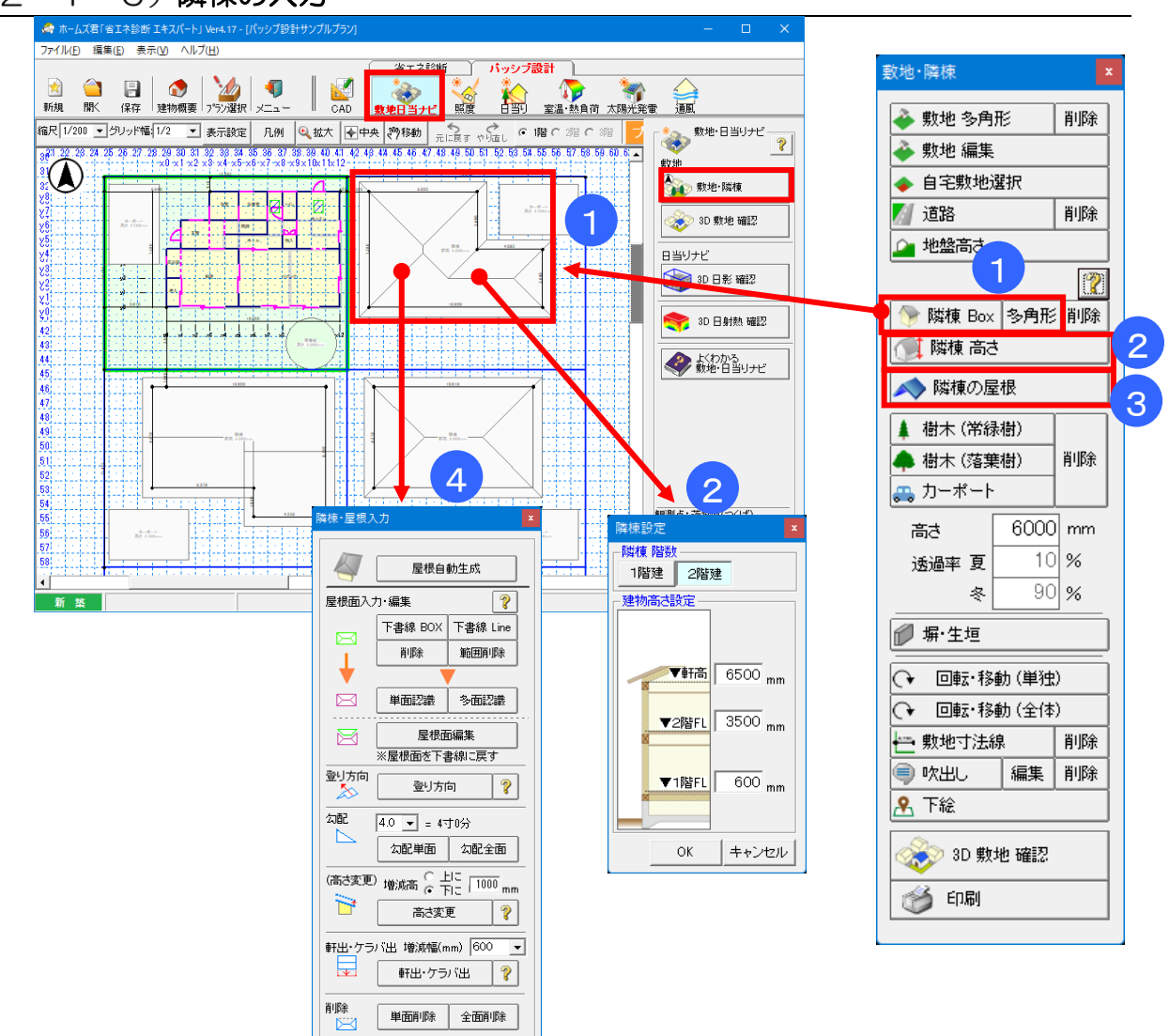

#### 2-1-6) 隣棟の入力

#### ■ 解説

- ・隣棟の位置、外周形状、屋根の形状を入力します。
- 日の当たり方、日射の反射などに影響します。
- ・ 隣棟の屋根形状を「切妻」「寄棟」「陸屋根」「片流れ」から選択 します。

#### ■ 操作方法

- ①「隣棟 Box」または「隣棟多角形」ボタンをクリック。 隣棟の外周形状を Box または多角形で入力。
- ②「隣棟 高さ」ボタンをクリック。 階数・高さを設定したい隣棟をクリックし、「隣棟設定」画面で設定します。
- ③「隣棟の屋根」ボタンをクリックします。
   屋根を設定したい隣棟をクリックします。
- ④「自宅」の屋根と同様に、屋根を自動または手動で作成します。

※入力した隣棟の位置の移動や回転は後からでもできますが、軒高や屋根形状等の変更はできま せん。一旦、削除して再入力してください。

#### 2-1-7) 樹木・カーポート

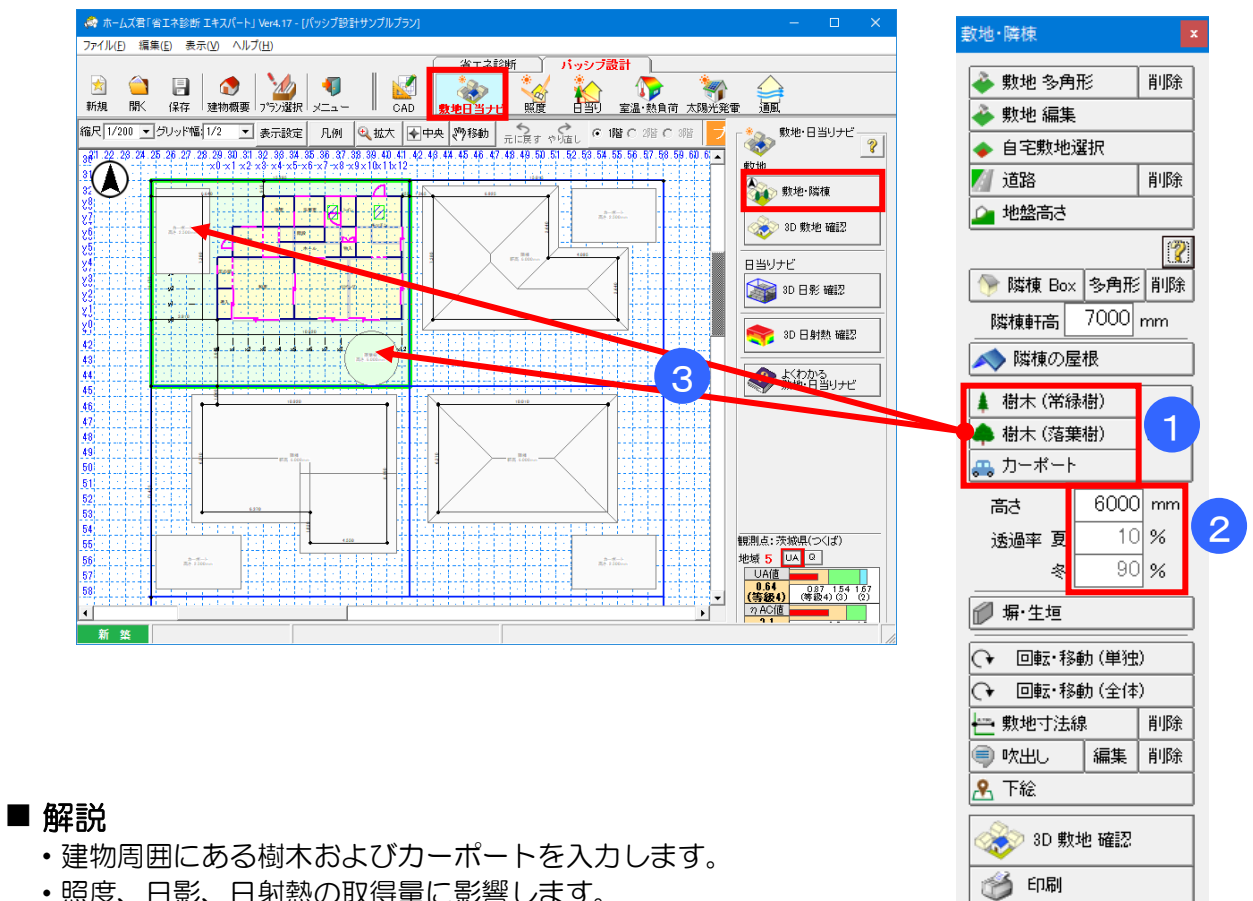

・照度、日影、日射熱の取得量に影響します。

#### ■ 操作方法

#### ▼樹木の場合

①「樹木(常葉樹)」「樹木(落葉樹)」のいずれかをクリックします。

②樹木の高さおよび夏冬の透過率を入力します。

※樹木ごとに透過率を設定できます。

※透過率は夏と冬で異なった値を設定できますが、照度シミュレーションでは値の小さいほ うで照度を計算します。

※透過率の扱いは、3D日影確認、3D日射熱確認、日影シミュレーション、日射熱室内取 得シミュレーション、3D太陽熱確認で異なりますので、ご注意ください。

※3D日影確認、3D日射熱確認、日影シミュレーション、3D太陽熱確認では、透過率50% 以下では0%として、51%以上では100%に切り上げて計算します。

※日射熱室内取得シミュレーションでは、夏冬それぞれで設定した透過率で計算します。 ③入力したい箇所をマウスでクリックします。

#### ▼カーポートの場合

 「カーポート」ボタンをクリックします。 ②カーポートの高さおよび透過率(夏冬共通)を入力します。

③入力したい箇所をマウスでクリックします。

#### 2-1-8) 塀·生垣

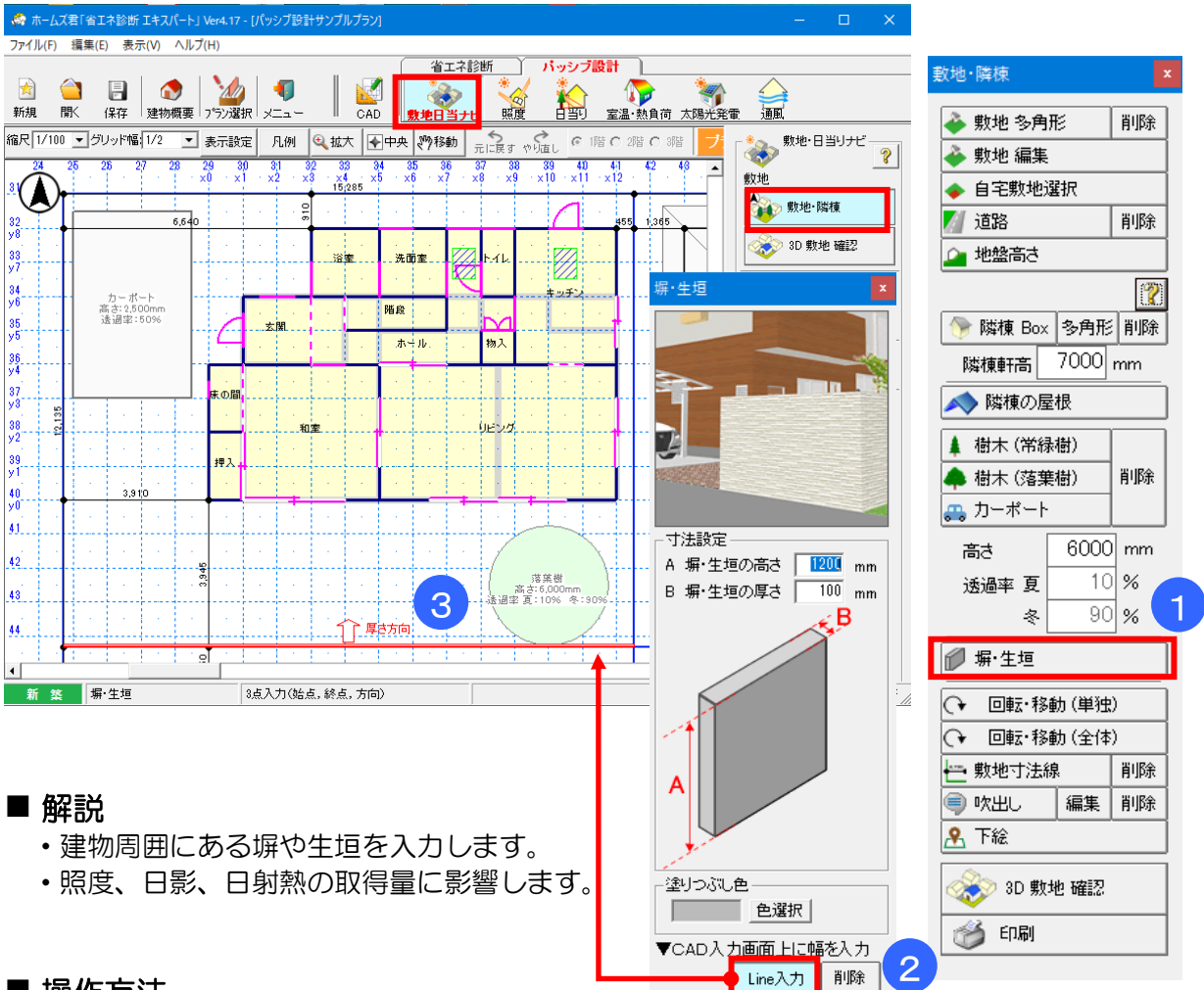

#### ■ 操作方法

①「塀・生垣」をクリックします。
 ②塀・生垣ウィンドウが表示されます。
 寸法や色を選択して、「Line 入力」をクリックします。
 ③入力したい箇所を CAD 画面上で2点クリックします。(始点と終点)
 厚さ方向をクリックします。

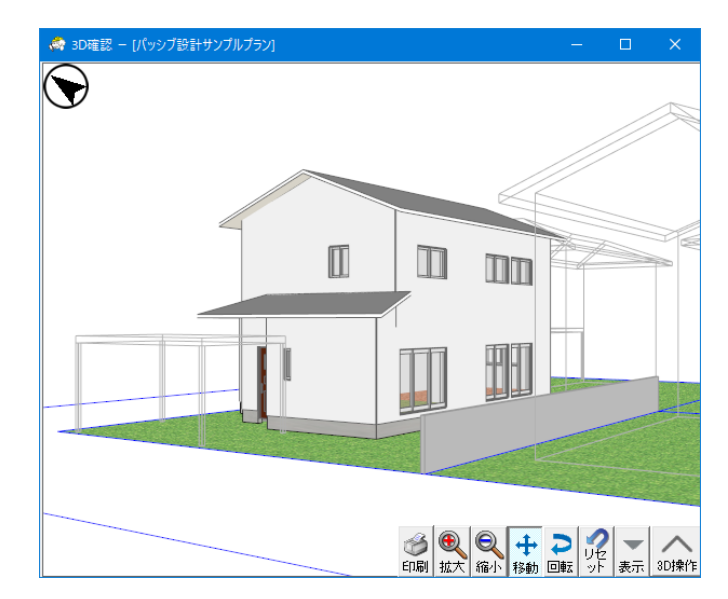

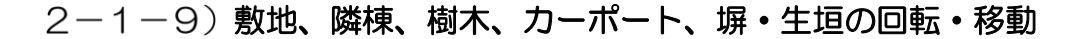

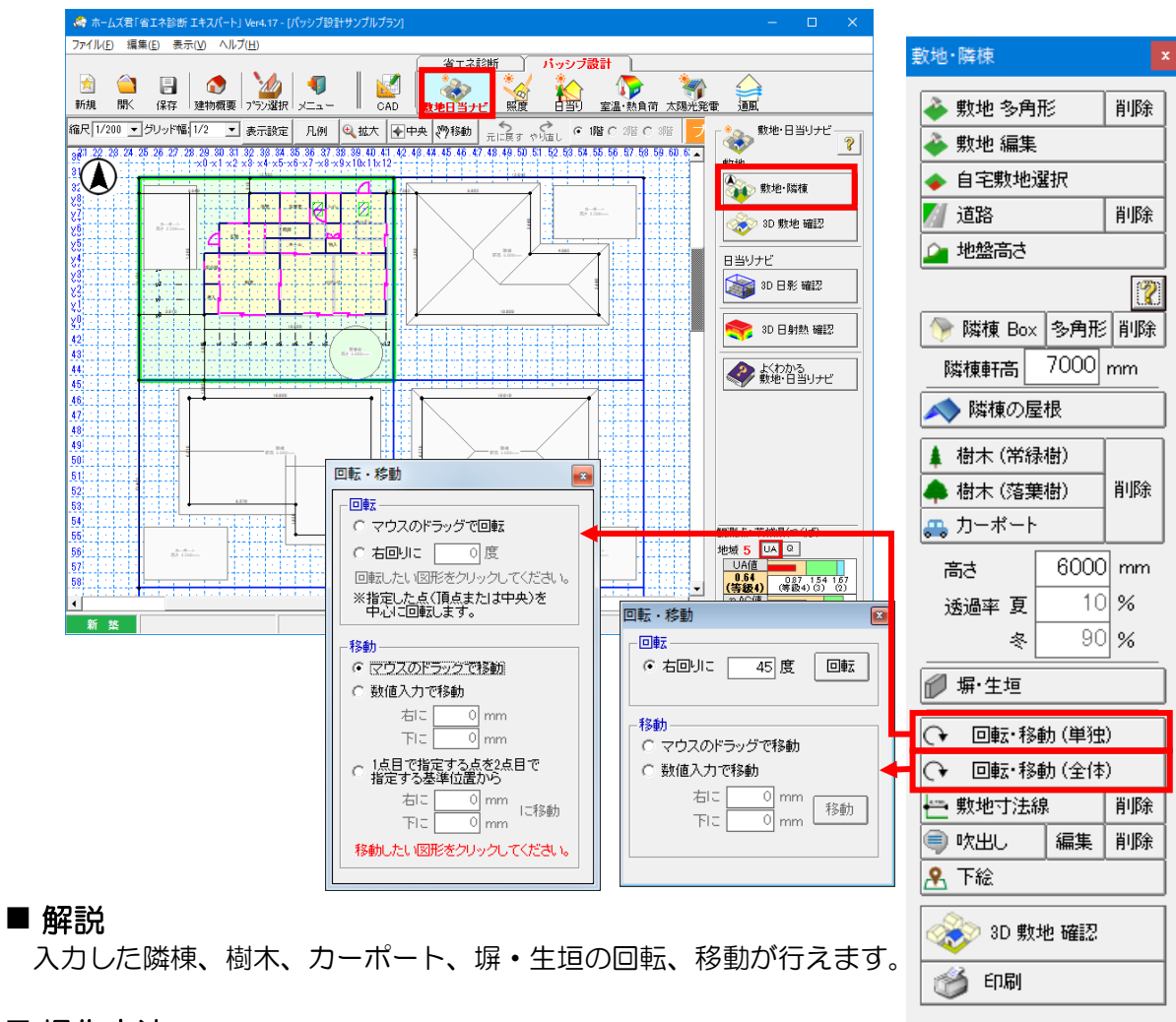

#### ■ 操作方法

▼回転・移動(単独)

入力されている敷地、隣棟、樹木、カーポート、塀・生垣に対して、個別に回転および 移動が行えます。

- ・回転:「マウスのドラッグで回転」…回転させたい対象物の頂点、または中心点を クリックしてから、ドラッグで回転させます。 「右回りに」…回転角度を入力し、回転させたい対象物をクリックします。
- ・移動:「マウスのドラッグで移動」…移動させたい対象物をクリック

し、中心点をクリックしてから、ドラッグで移動させます。

- 「数値入力で移動」…移動させたい距離(mm)を入力し、移動させたい隣棟、 樹木、カーポートをクリックします。
- 「1 点目で指定する点を2点目で指定する基準位置から」…ある基準となる 位置(点)との距離(mm)を入力し、移動させたい対象物 をクリックしてから、基準位置をマウスで指定します。

前ページからの続き

▼回転•移動(全体)

- 入力されている隣棟、樹木、カーポート、塀・生垣全てを一括で回転、移動できます。
  - •回転:「マウスのドラッグで回転」…CAD 画面をクリックしてから、ドラッグで回転 させます。

「右回りに」…回転角度を入力し、「回転」ボタンをクリックします。

•移動:「マウスのドラッグで移動」…CAD 画面をクリックし、ドラッグで移動させます。 「数値入力で移動」…移動させたい距離(mm)を入力し、「移動」ボタンを クリックします。

# 2-1-1O) 敷地寸法線

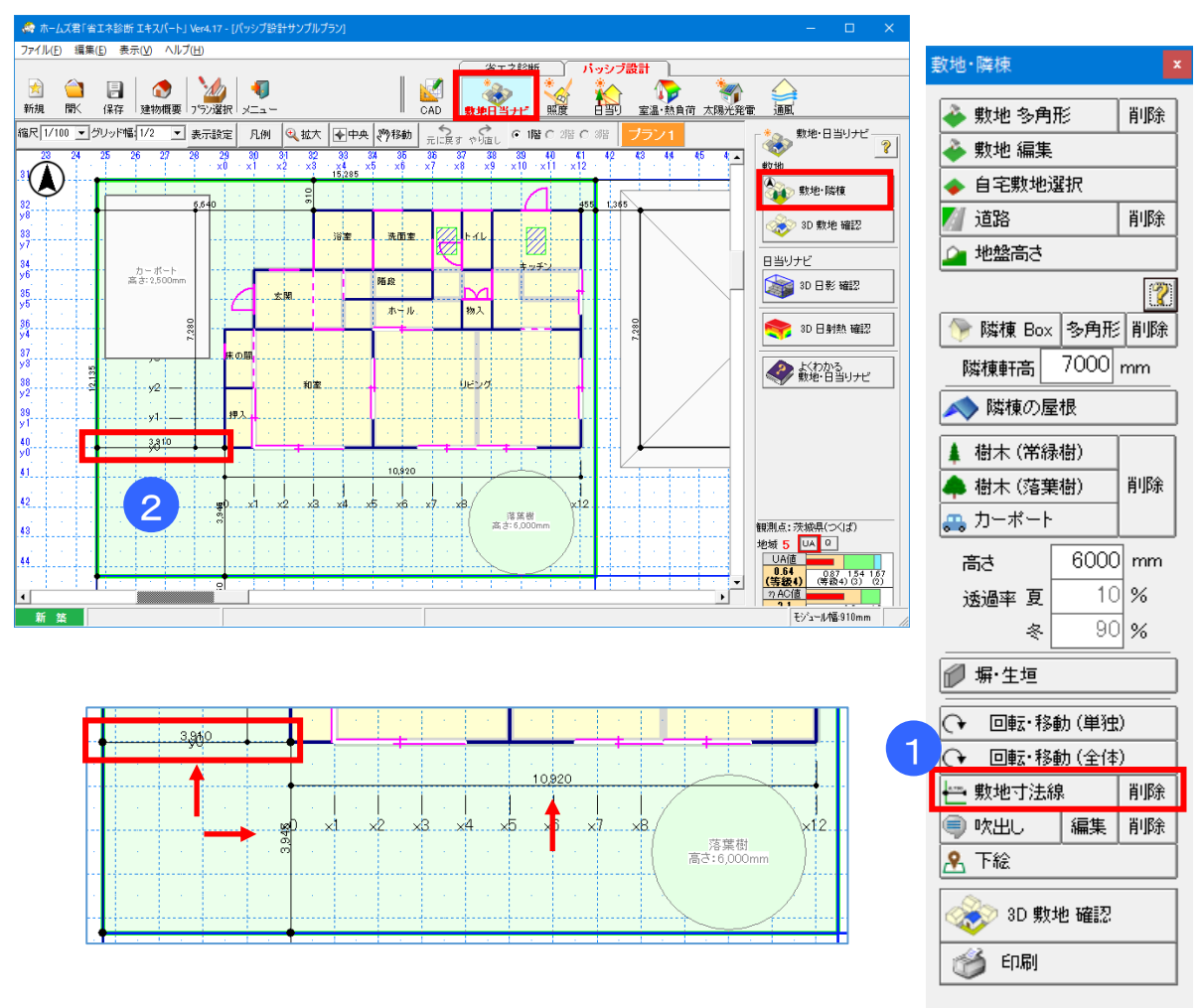

#### ■ 解説

- ・指定した2点の距離を示す寸法線を入力します。
- •入力した敷地寸法線は、「印刷」から出力される「簡易敷地図」 に表記されます。

#### ■ 操作方法

①「敷地寸法線」ボタンをクリックします。
 ②寸法線を表示したい2点(始点・約点)をクリックし

②寸法線を表示したい2点(始点・終点)をクリックします。

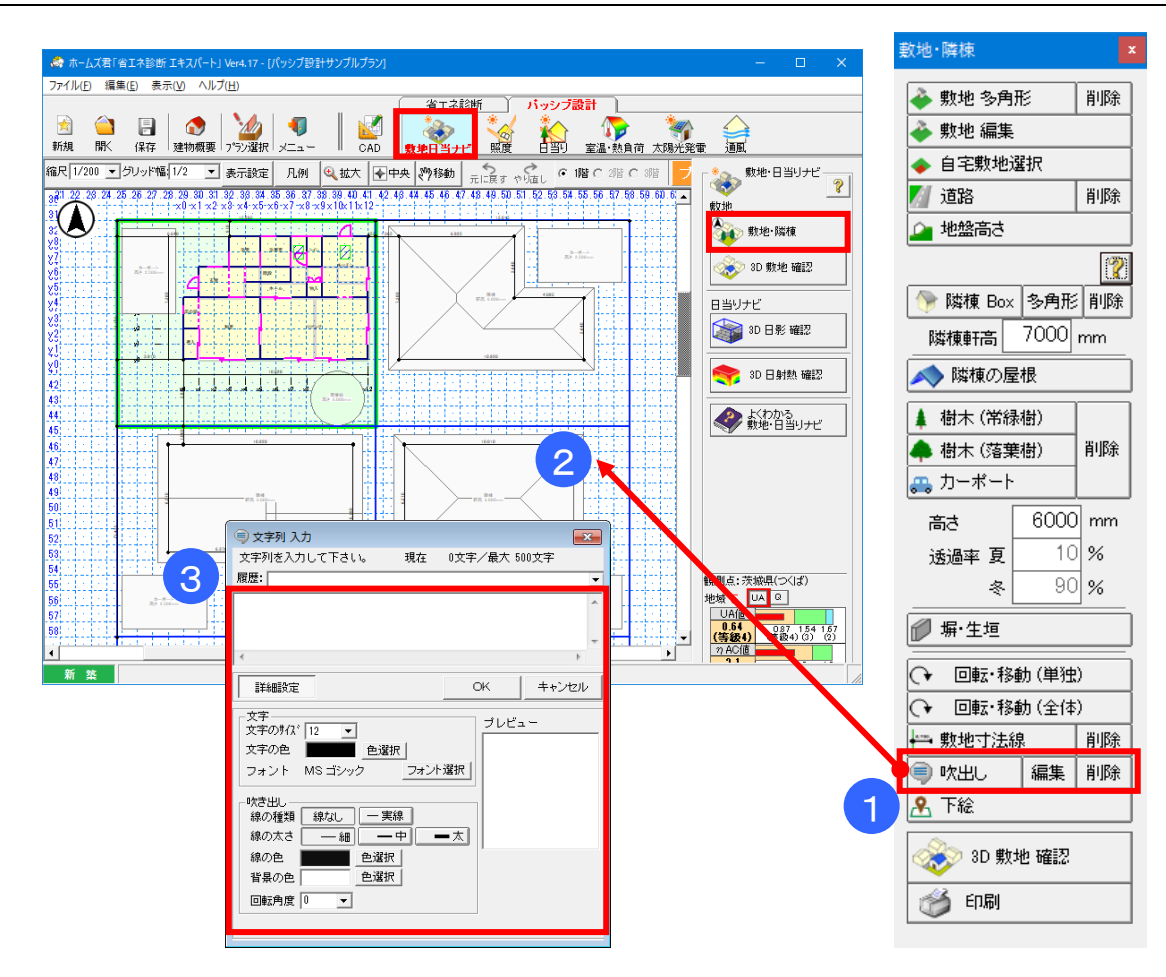

# 2-1-11) 吹出し

#### ■ 解説

- ・CAD 入力画面上に、任意の文字列を入力できます。
- 入力した文字列は平面図にも表示されます。
   図面上に注釈を記入したい場合に使用します。

#### ■ 操作方法

①「吹出し」ボタンをクリックします。

②吹出しを表示したい箇所をクリックします。

③文字列入力画面が表示されますので、表示したい文字列を入力します。

また、文字のフォント、大きさ、色、吹出しの線の色、太さを変更できます。

### 2-1-12) 下絵機能

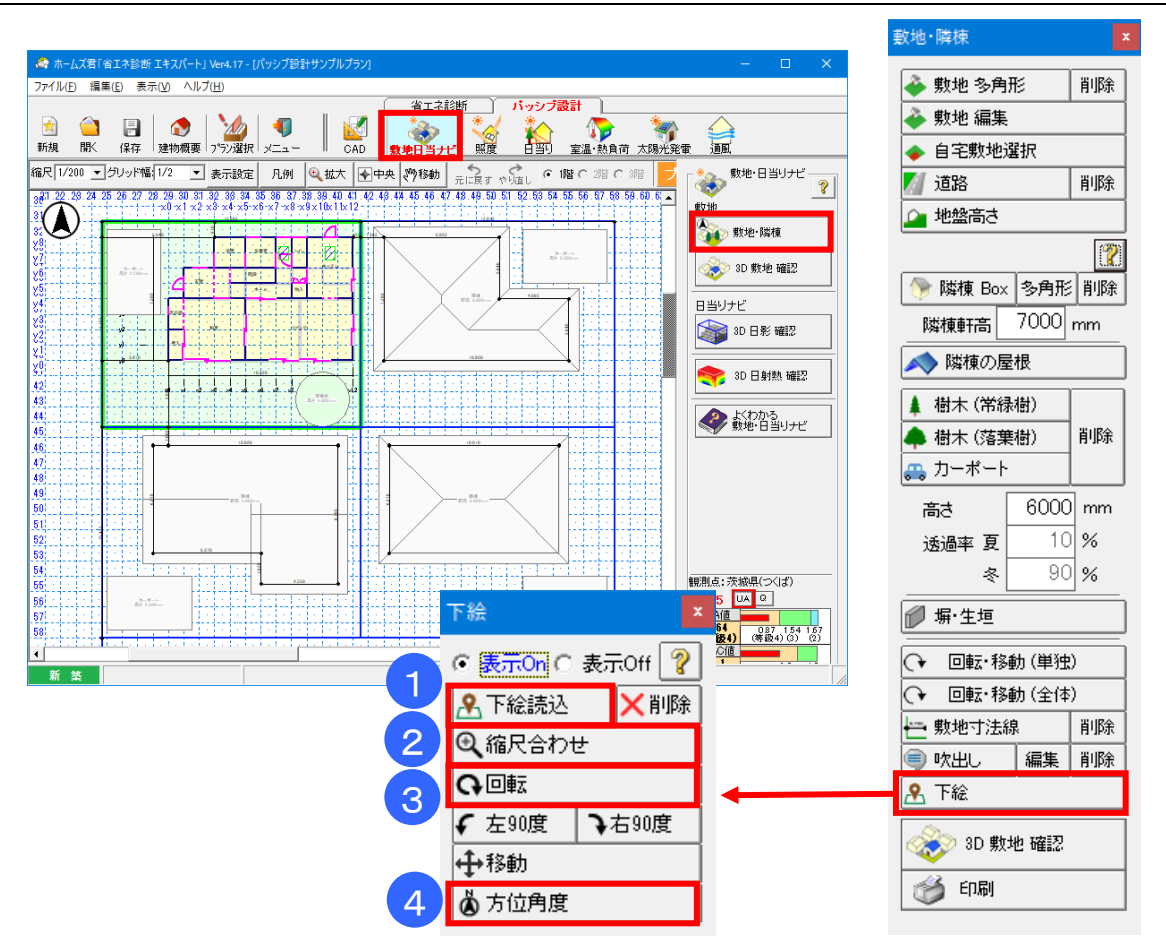

#### ■ 解説

・敷地図を JPEG・GIF・BMP 形式で保存した画像ファイルや、GoogleMap 等の地図サービスの画面を Alt+PrintScreen で画面コピーしたクリップボード情報を、下絵として読み込みます。 ・周辺の敷地や隣棟、自宅の敷地を即座に入力したいときに役に立ちます。

#### ■ 操作方法

表示 On/Off

読み込んだ下絵の表示を一時的に On / Off できます。

#### ①下絵読込

【手順1】画像の指定:

敷地図や GoogleMap の画面等を下絵として読み 込みます。

画像ファイルは、JPEG、GIF、BMP 形式に対応し ています。

クリップボードから貼り付ける場合は、 Alt+PrintScreen でウィンドウを画像コピーするこ とができます。

【手順2】不透明度の変更: 画像の不透明度(濃さ)を変更することができます。

#### 削除

読み込んだ下絵を削除します。

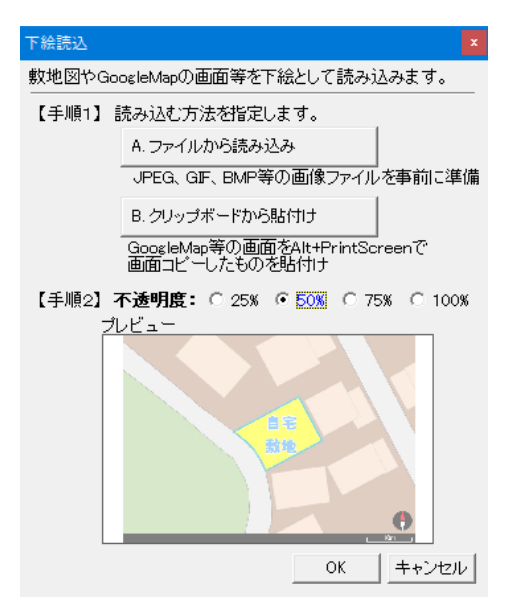

#### ②縮尺合わせ

【手順1】2点間の距離の指定: 適切な距離を選択または手入力します。

【手順2】縮尺の基準となる2点を指定: 地図のスケールバーなど、手順1で選んだ距離 と同じ距離になる2点をクリックします。

#### ③回転(線分指定)

【手順1】線の指定方法の選択: 手順2で指定する線を垂直方向とするか水平 方向とするかを選択します。

【手順2】基準となる線の指定: 垂直(縦)または水平(横)とする線を指定し、下

絵を回転させます。 また、同時に北の方位角度を設定することも できます。

# 回転(左90度/右90度)

下絵を左 / 右に 90 度ずつ回転させます。

#### 移動

下絵の位置を移動させます。

#### ④方位角度

下絵画像の方位情報をもとに北の方位角度を設定します。

CAD 上でクリックした 2 点が順に北・南となるように方位角度を設定します。

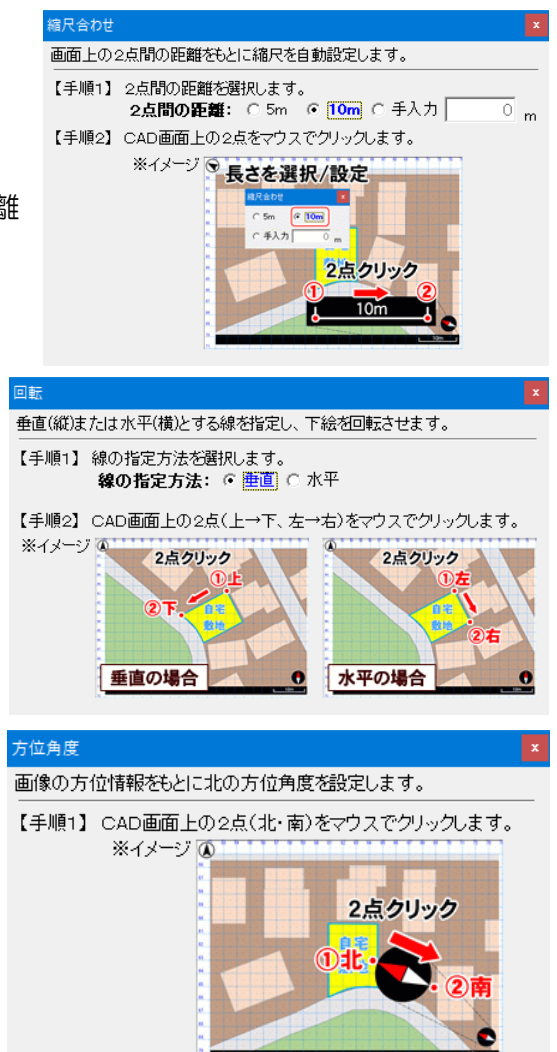

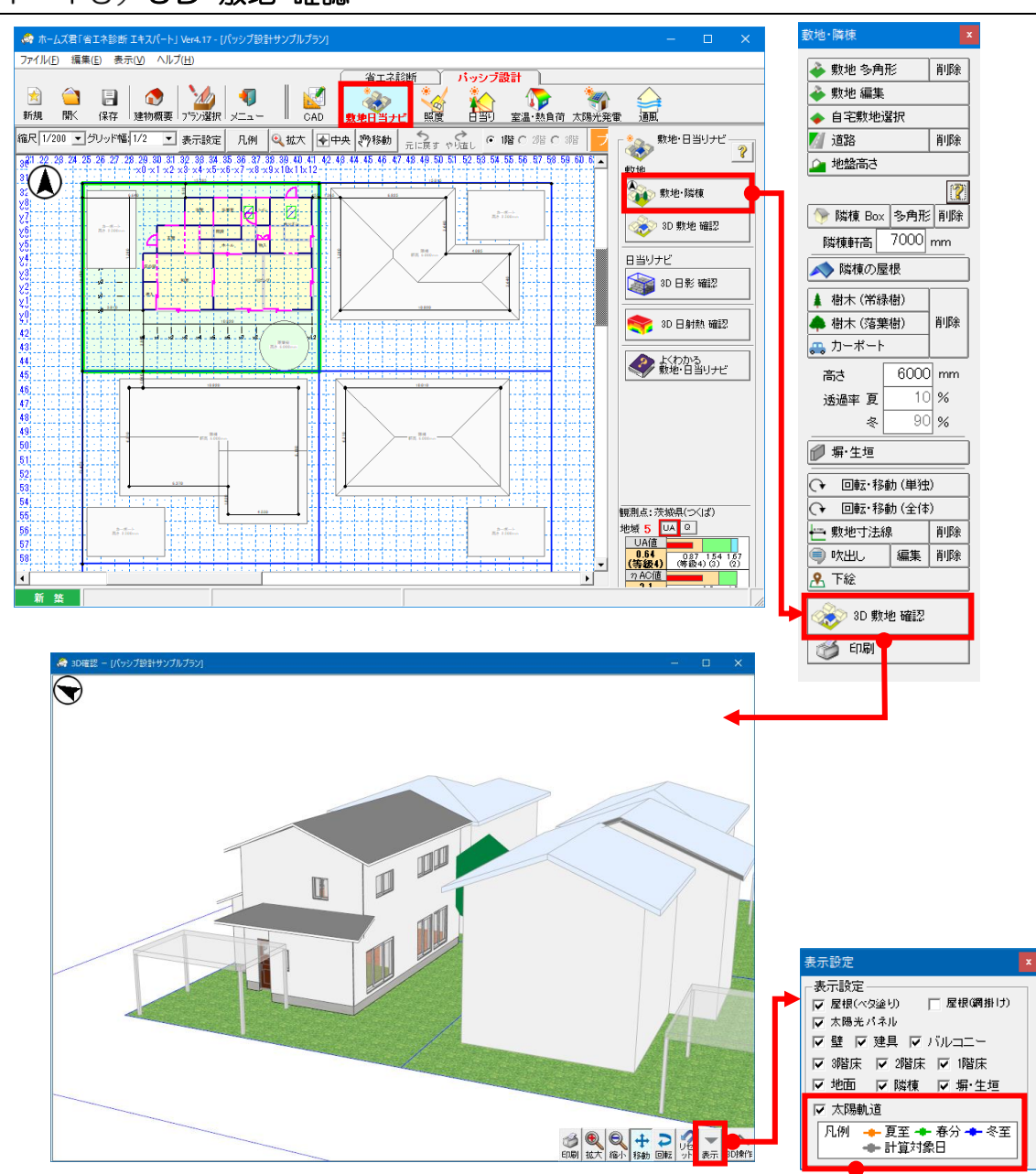

#### 2-1-13) 3D 敷地 確認

#### ■ 解説

・入力した敷地、隣棟、樹木、カー ポートの状況が3Dで表示されま す。

・「表示設定」で「太陽軌道」にチェ ックすると、太陽軌道(線)および 毎正時の太陽位置(丸)が表示され ます。

・更に、毎正時の太陽位置(丸)を クリックすると、情報を表示しま す。

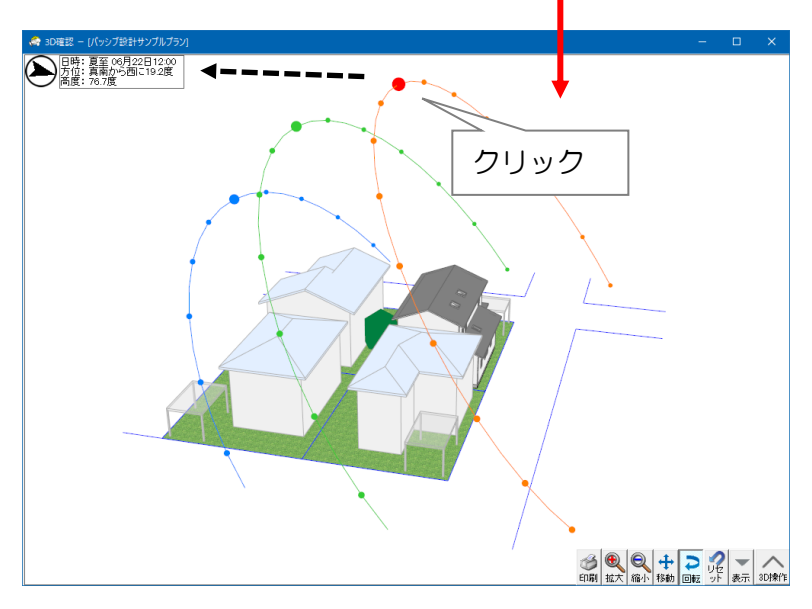

#### 2-1-14)印刷

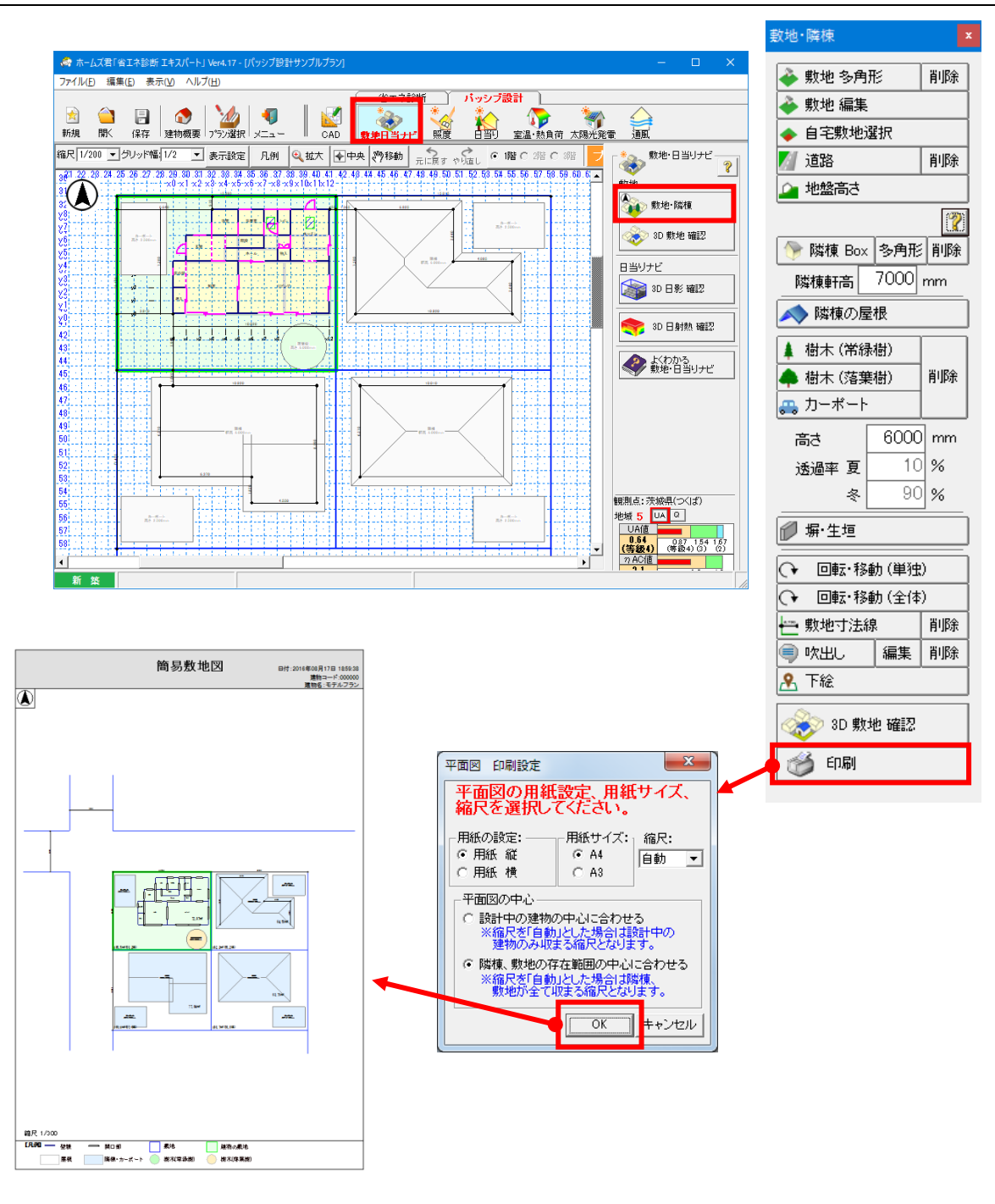

- 解説
  - ・簡易敷地図を出力できます。

2-2) 3D 敷地 確認

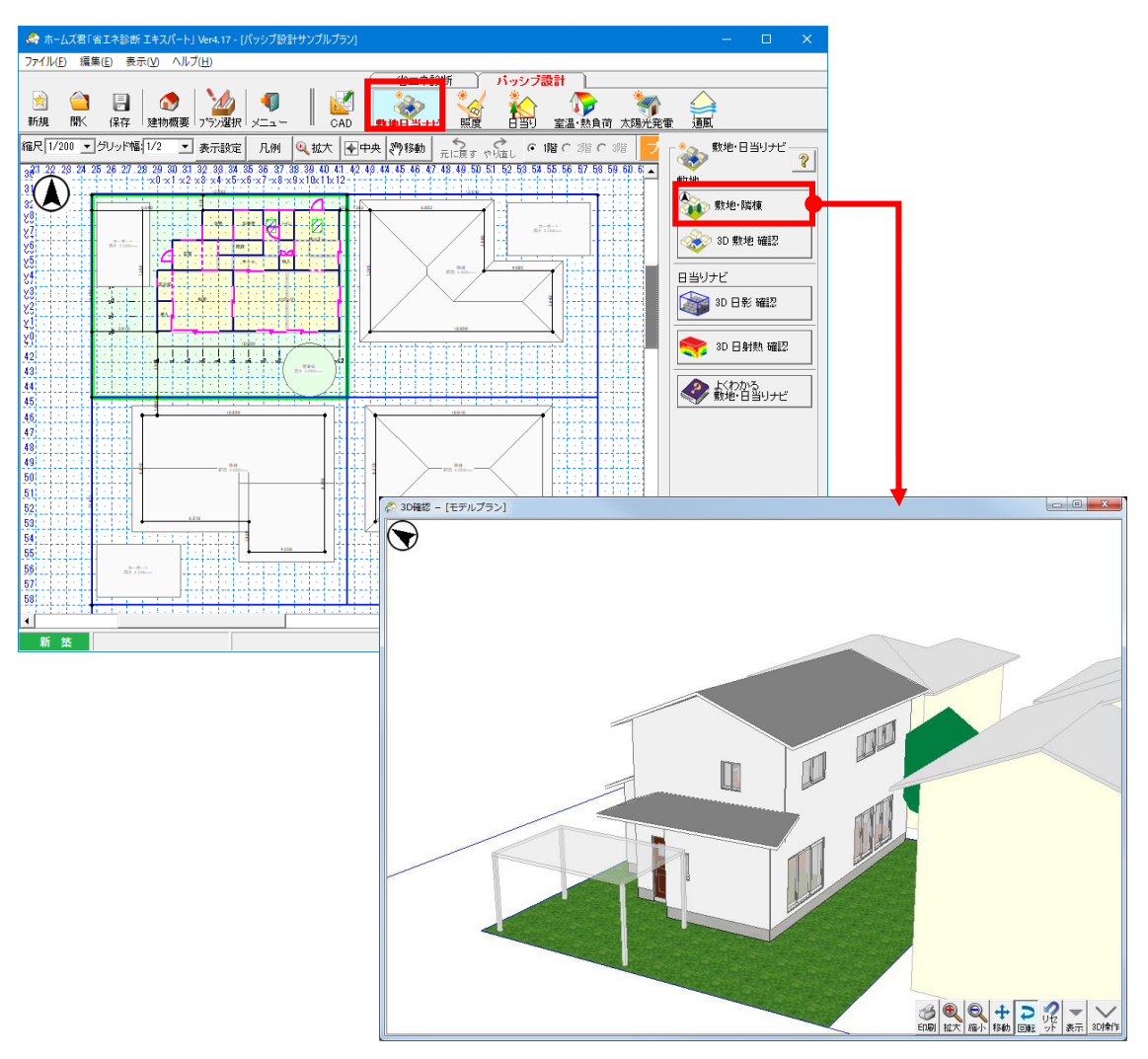

#### ■ 解説

入力した敷地、隣棟、樹木、カーポートの状況が3Dで表示されます。

2-3)眺望ビューア

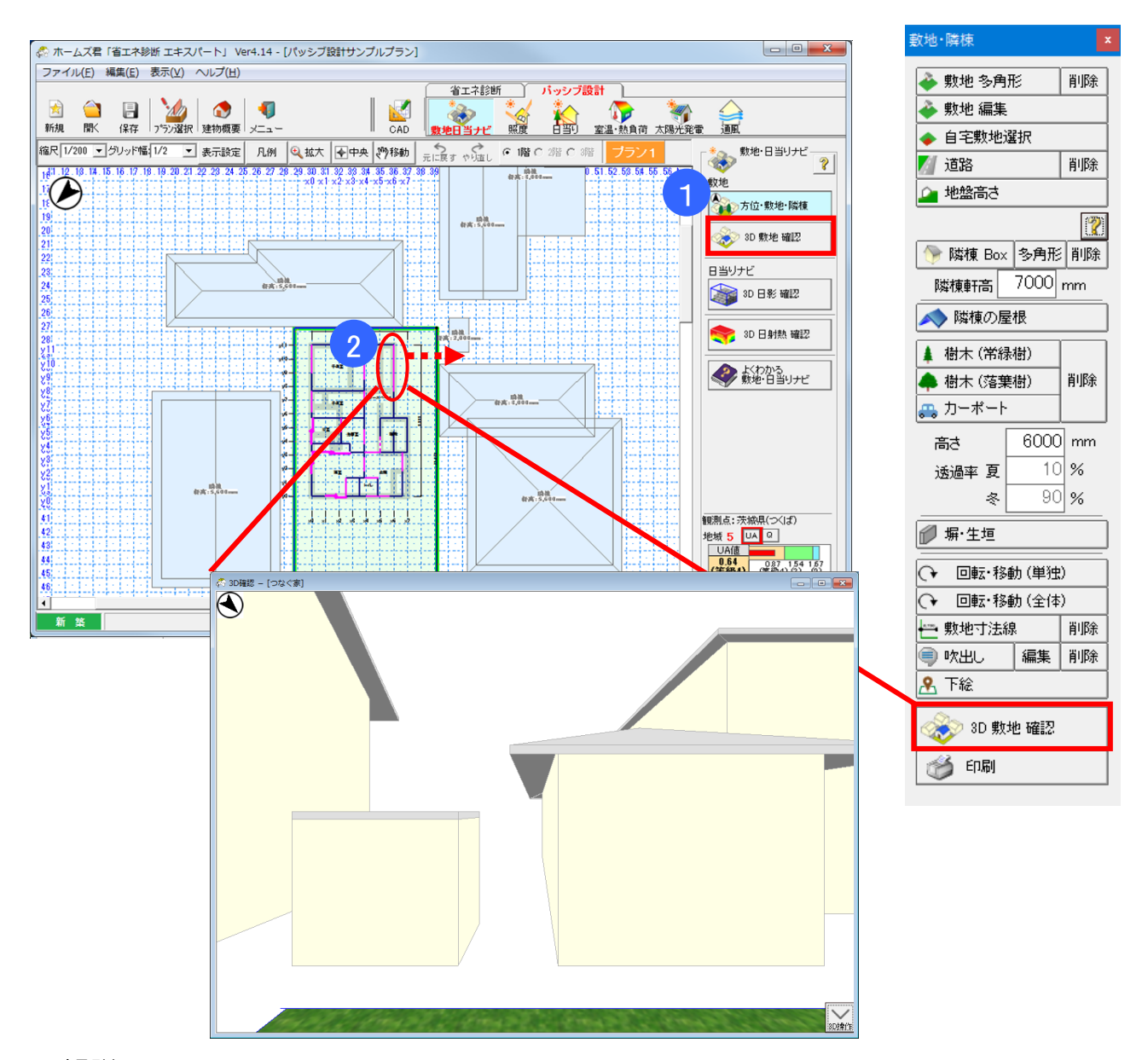

#### ■ 解説

- ・建物の窓から外を眺めるように3Dを表示します。
- ・隣棟との位置関係のイメージを確認できます。

#### ■ 操作方法

①「3D敷地確認」ボタンをクリックします。 ②建物外周上の開口部をクリックします。

眺望ビューアは、「照度」「日当り」「室温・熱負荷」の各機能にある「方位・敷地・隣棟」の 「3D敷地確認」ボタンからも表示することができます。

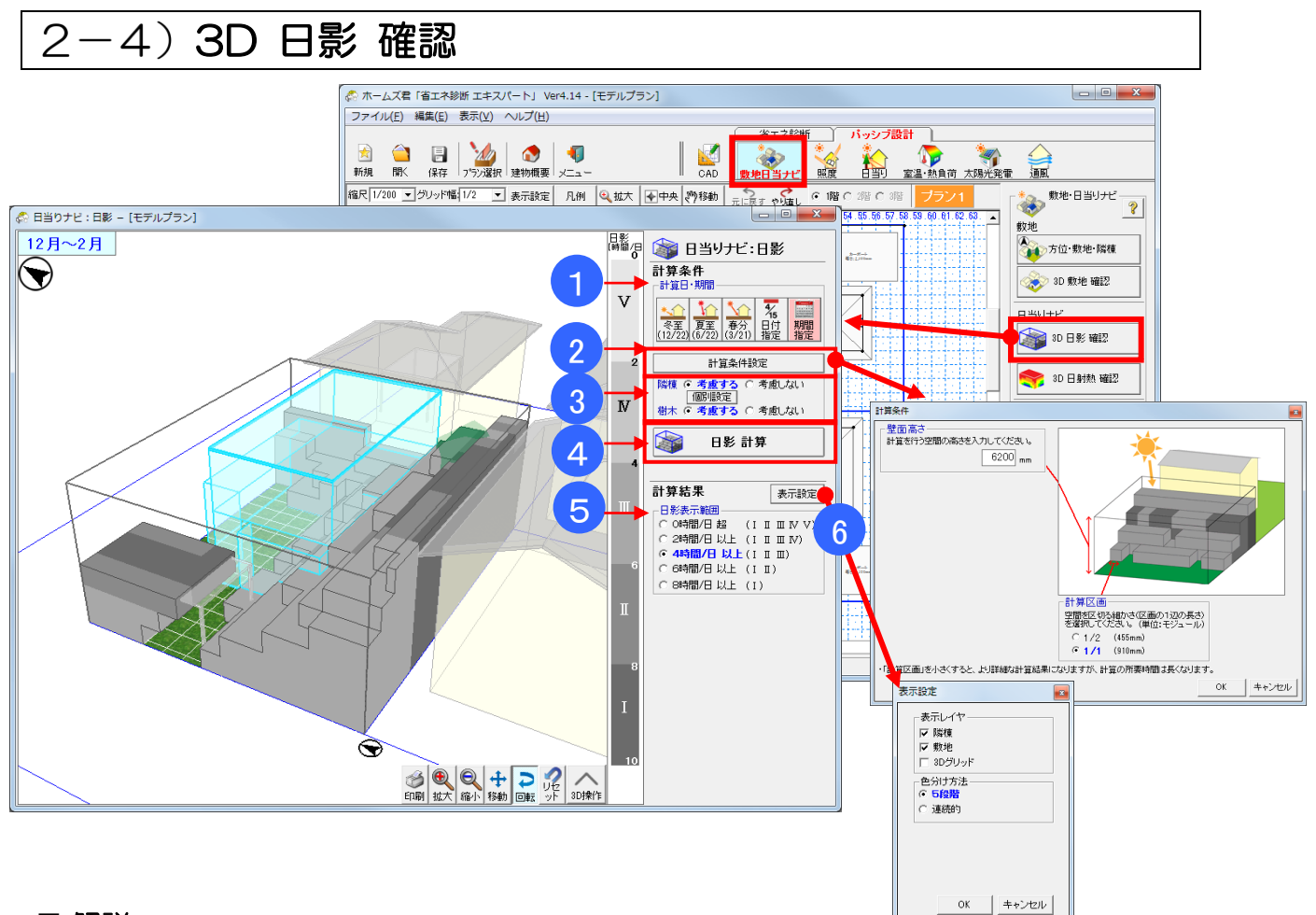

#### ■ 解説

- ・周辺環境(隣棟、樹木、カーポート)により敷地に発生する日影を計算し、3D表示します。
- ・敷地の空間の中で、季節によって長時間日影になりやすい場所がどこかを確認できます。

#### ■ 操作方法

- ①「計算日・期間」で、計算したい日または期間を指定します。
- ②「計算条件設定」ボタンをクリックし、計算条件を指定します。※建物の「壁面高さ」(軒高)などを確認・入力してください。
- ③隣棟・樹木の日影を考慮するかしないか、選択します。(カーポートは隣棟に含まれます) ※複数ある隣棟の一部のみを考慮したい場合、「考慮する」を選択し、「個別設定」ボタンを クリックしてから、3D画面上で各隣棟をクリックします。 これにより、隣棟ごとに、米添明(考慮する) か添明(考慮しない)を切替できます
  - これにより、隣棟ごとに、半透明(考慮する)か透明(考慮しない)を切替できます。
- ④「日影 計算」ボタンをクリックします。

①~③で指定した条件で計算が実行され、結果が 3D 表示されます。

- ⑤計算結果(3D表示)における日影の表示範囲を指定します。
  - ※例えば「1日4時間以上影になる箇所だけ」を表示したい場合は、
    - 「4時間/日 以上」を選択します。
- ⑥計算結果(3D表示)における表示項目を設定します。

■ ポイント

第8章「8-2 絵でみるわが家の日当り計画書」で施主向け資料の作成が行えます。

# 2-5) 3D 日射熱 確認

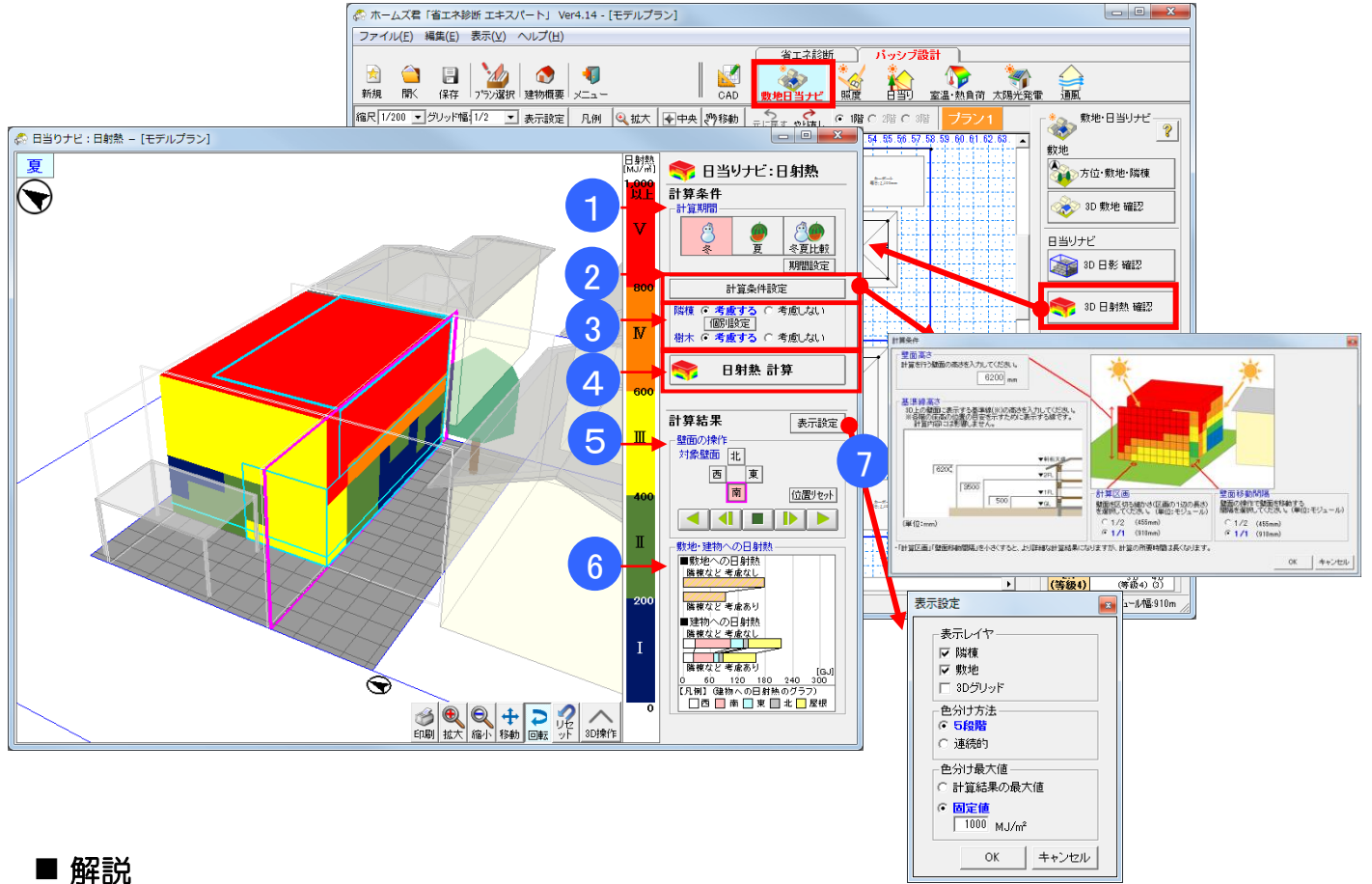

- 346页 • 周辺晋倍(蹨梅 - 樹木 - ↑
  - ・周辺環境(隣棟、樹木、カーポート)を考慮した敷地や建物への日当りから生じる日射熱を 計算し、3D表示します。
  - ・画面上に仮想的な外壁面(4方向に向けた垂直面)および仮想的な屋根(水平面)を配置し、 壁面上のメッシュごとに冬期・夏期の積算日射量を計算します。壁面の位置を変更することで、 具体的な建物の形状・配置を設計する前に敷地内で日当りの良い位置・悪い位置を確認できます。

#### ■ 操作方法

- ①「計算期間」で、計算したい季節を指定します。
   ※各季節の期間は「期間設定」ボタンで設定できます。
- ②「計算条件設定」ボタンをクリックし、計算条件を指定します。 ※建物の「壁面高さ」(軒高)などを確認・入力してください。
  - ※「基準線高さ」は、計算結果の 3D 表示に表示される目安の線の高さです。 (計算内容に影響はありません)
- ③隣棟・樹木の日影を考慮するかしないか、選択します。(カーポートは隣棟に含まれます)
   ※複数ある隣棟の一部のみを考慮したい場合、「考慮する」を選択し、「個別設定」ボタンを クリックしてから、3D画面上で各隣棟をクリックします。
   これにより、隣棟ごとに、米添明(考慮する) か添明(考慮したい)を切替できます
- これにより、隣棟ごとに、半透明(考慮する)か透明(考慮しない)を切替できます。 ④「日射熱 計算」ボタンをクリックします。
  - ① ~③で指定した条件で計算が実行され、結果が 3D 表示されます。
⑤日当りを計算したい壁面を操作します。

- (1)「東西南北」で対象壁面を選択します。
- (2) 💶 または 🕩 ボタンで壁面を移動できます。
- (3) 
   (3) 
   ボタンで壁面の移動をアニメーション表示できます。
   ボタンでアニメーションを停止できます。
- (4) 「位置リセット」ボタンをクリックすると、壁面の位置を元に戻せます。

⑥敷地および建物の各面に生じる日射熱の合計を表示します。

隣棟などを考慮する場合としない場合の両方が表示され、敷地や建物に対する 周辺環境の影響の大きさを確認することができます。

⑦計算結果(3D表示)における表示項目を設定します。

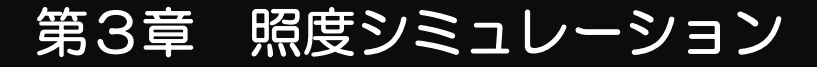

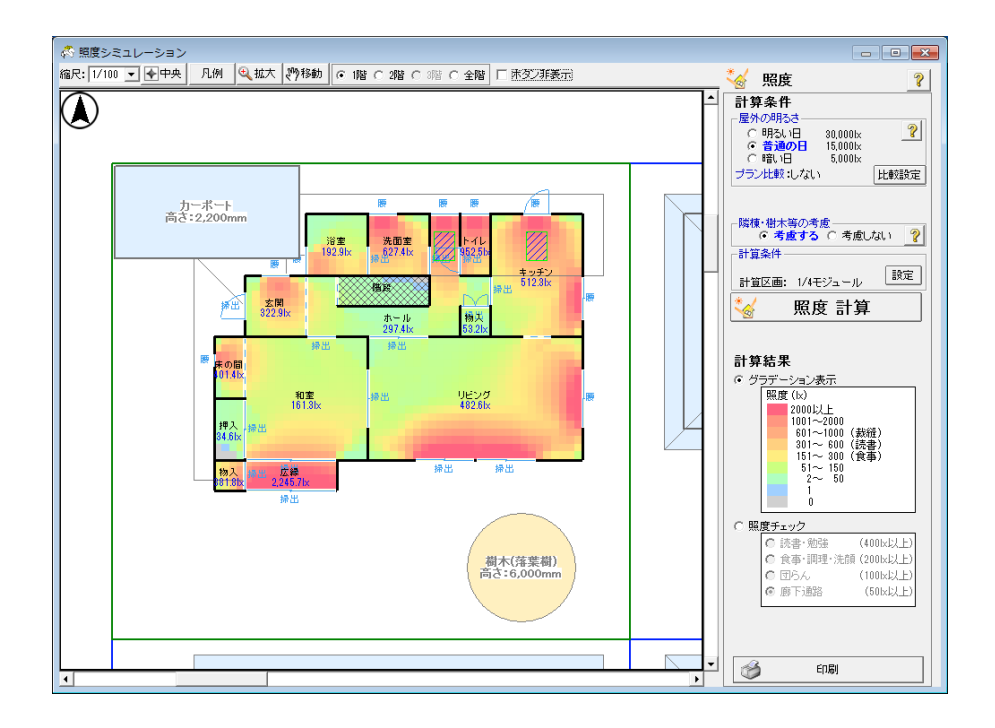

照度シミュレーションは、各部屋の明るさ(照度)を計算します。床面から 80 cmの受照点における 照度を計算します。

建物の間取りや開口部の寸法/位置、隣棟等による影響を考慮して、建物内部の明るさを事前にシミュレーションすることが可能です。

計算方法の詳細は「第10章 計算方法の解説」をご参照ください。

## 3-1) 敷地·隣棟

#### ■ 解説

・日照の検討にあたり、周囲環境(隣棟、樹木の位置など)を設定します。

※太陽軌道は、建物概要「方位」「気象観測点」の設定に基づき計算します。

操作方法の詳細は「2-1)敷地・隣棟」を参照してください。

## 3-2) 内部開口部 開閉設定

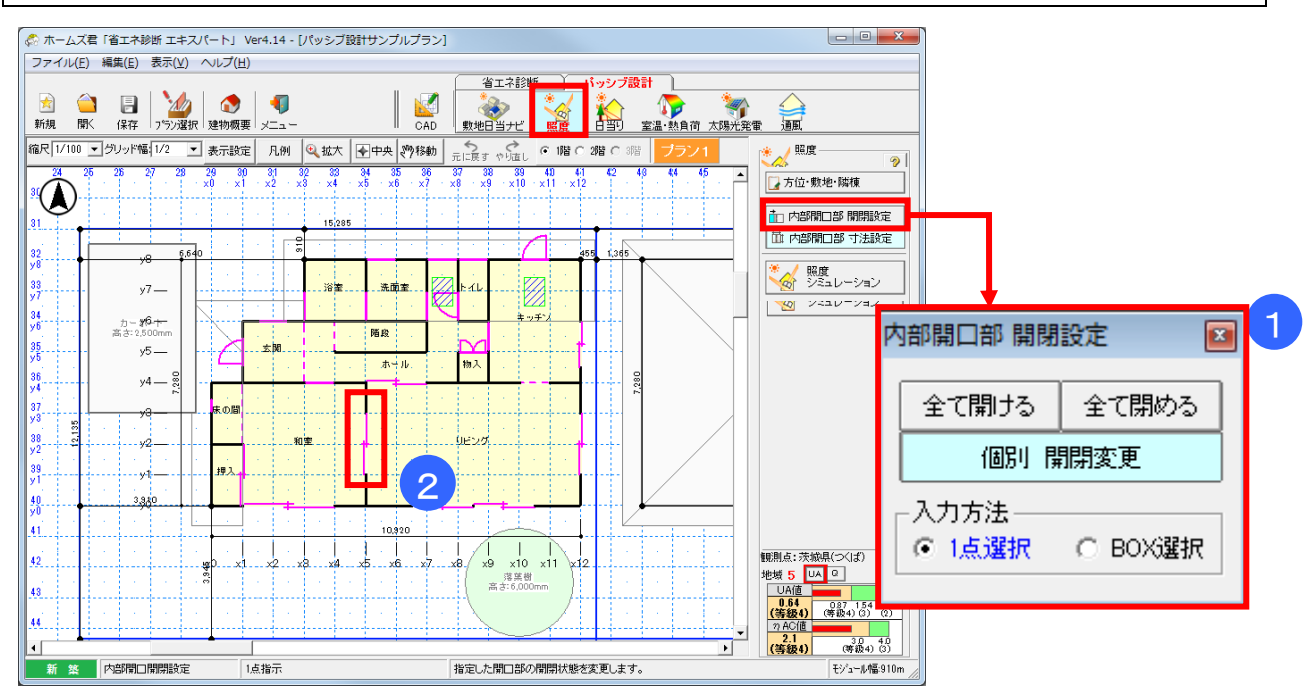

■ 解説

内部開口(建物内部の建具)の開閉状態(開いているか閉じているか)を設定します。
 ※光を通すとみなすのは「開いている」内部開口のみです。
 「閉じている」内部開口は、光を通さないとみなします。

#### ■操作方法

- ①「全て開ける」、「全て閉める」をクリックすると、内部開口を一括で開閉設定します。
- ②「個別開閉変更」では、入力方法を1点かBOX選択を選び、変更したい内部開口を クリックしてください。

# 3-3) 内部開口部 寸法設定

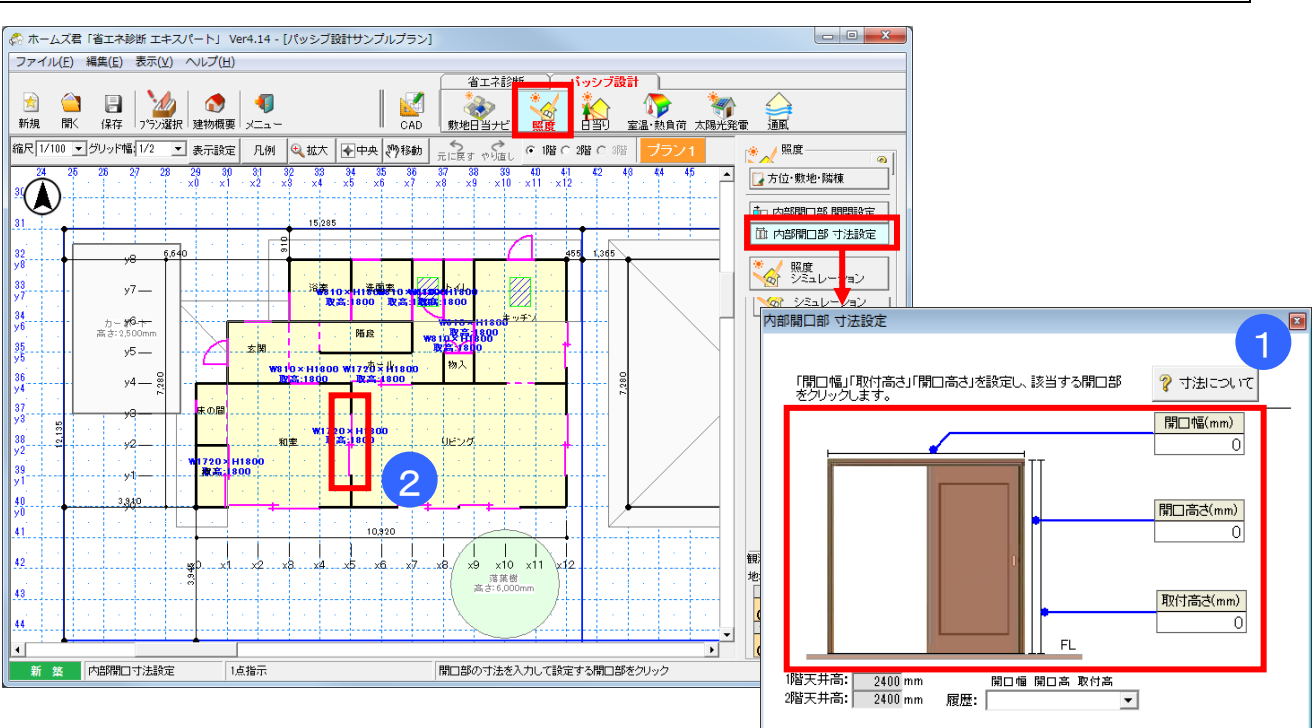

### ■ 解説

- ・開いている内部開口(建物内部の建具)は、光が通るものとして計算します。 この光が通る内部開口の面積を設定してください。 設定された面積が全て開いているものとして計算します。
- ・内部開口の取り付け高さ(mm)、開口高さ(mm)、開口幅(mm)を入力します。

初期値は以下の数値が設定されていますので、実情に応じた寸法を設定ください。

| 取り付け高さ                                 | :1800mm                                       |
|----------------------------------------|-----------------------------------------------|
| 開口高さ                                   | :1800mm                                       |
| 88~~~~~~~~~~~~~~~~~~~~~~~~~~~~~~~~~~~~ | $\cdot \circ \wedge \circ \neg \rightarrow +$ |

開口幅: CAD で入力した幅に応じて、自動で初期入力されます。

※ここで設定する内部開口寸法は、ホームズ君「パッシブ設計オプション」でのみ 使用します。

※日照シミュレーションと日当りシミュレーションに共通の設定です。

### ■ 操作方法

①内部開口の取り付け高さ(mm)、開口高さ(mm)、開口幅(mm)を入力します。 ②変更したい内部開口をクリックします。

| 3-4) 照度シミュレーショ    | ョン   |
|-------------------|------|
| 3-4-1) 照度シミュレーション | 計算条件 |

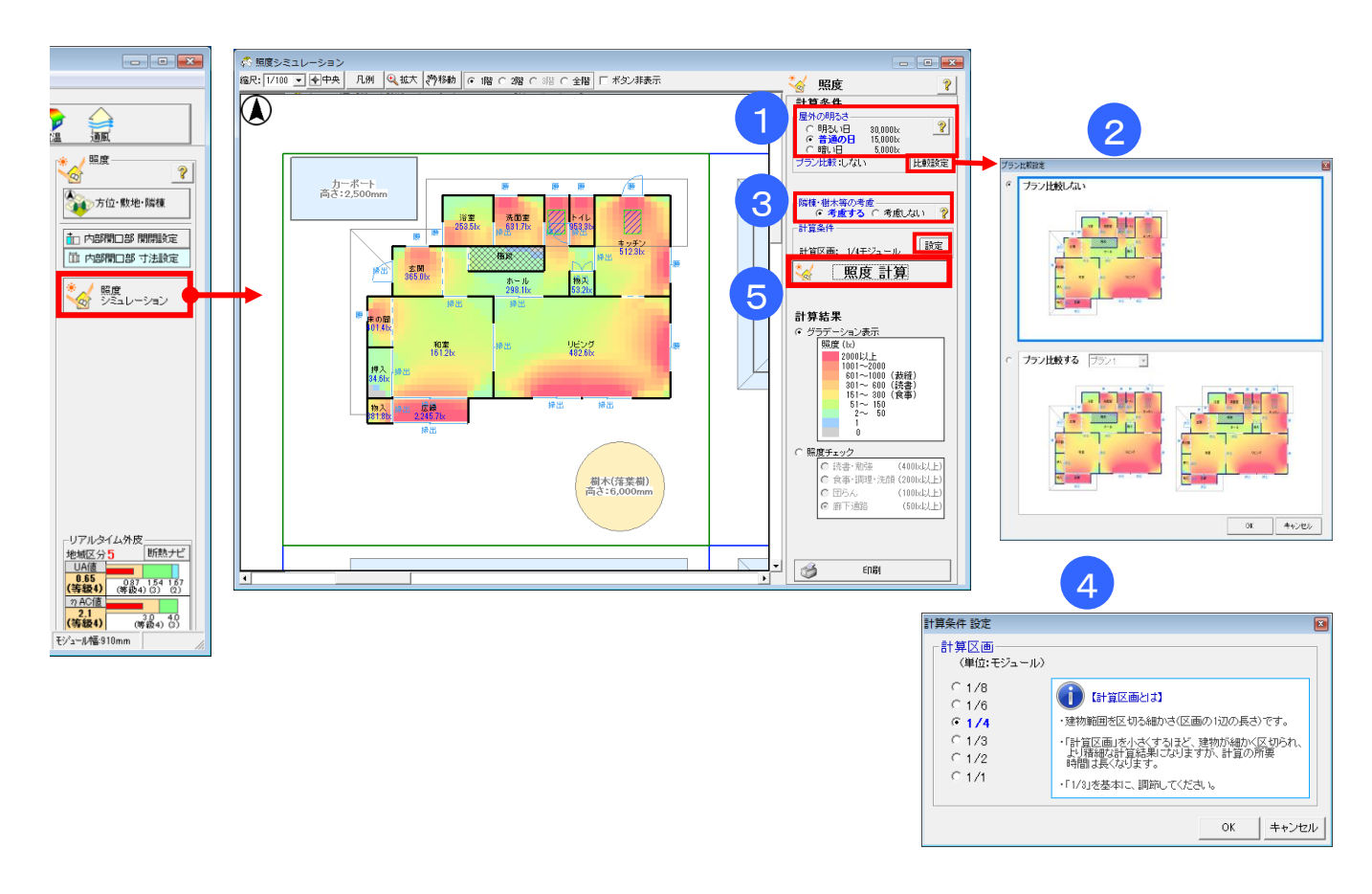

#### ■ 解説

屋外の明るさと「2-1)方位・敷地・隣棟」で入力した周辺条件により、照度のシミュレーションを行います。

#### ■ 操作方法

①屋外の明るさを選択します。

②プランごとに比較する場合は、「比較設定」をクリックし、比較対象のプランを選択します。
③隣棟を「考慮する/考慮しない」を設定します。

- ※「考慮しない」を選択した場合、入力された隣棟、樹木、カーポートがすべて無いものとみ なして照度を計算します。一部の隣棟、樹木、カーポートのみを計算から除外する場合は、 平面図上で個別に隣棟等をクリックして、計算対象外の状態(白色になり、(計算対象外)と 表示されます)に切り替えます。
- ④「計算区画」を設定します。
- ⑤「照度計算」ボタンをクリックし、シミュレーション結果を確認します。

### ■ ポイント

「計算区画」の分割幅を小さく(1/8 など)すると、シミュレーション結果の画像が精細に なりますが、計算にかかる時間が増加します。

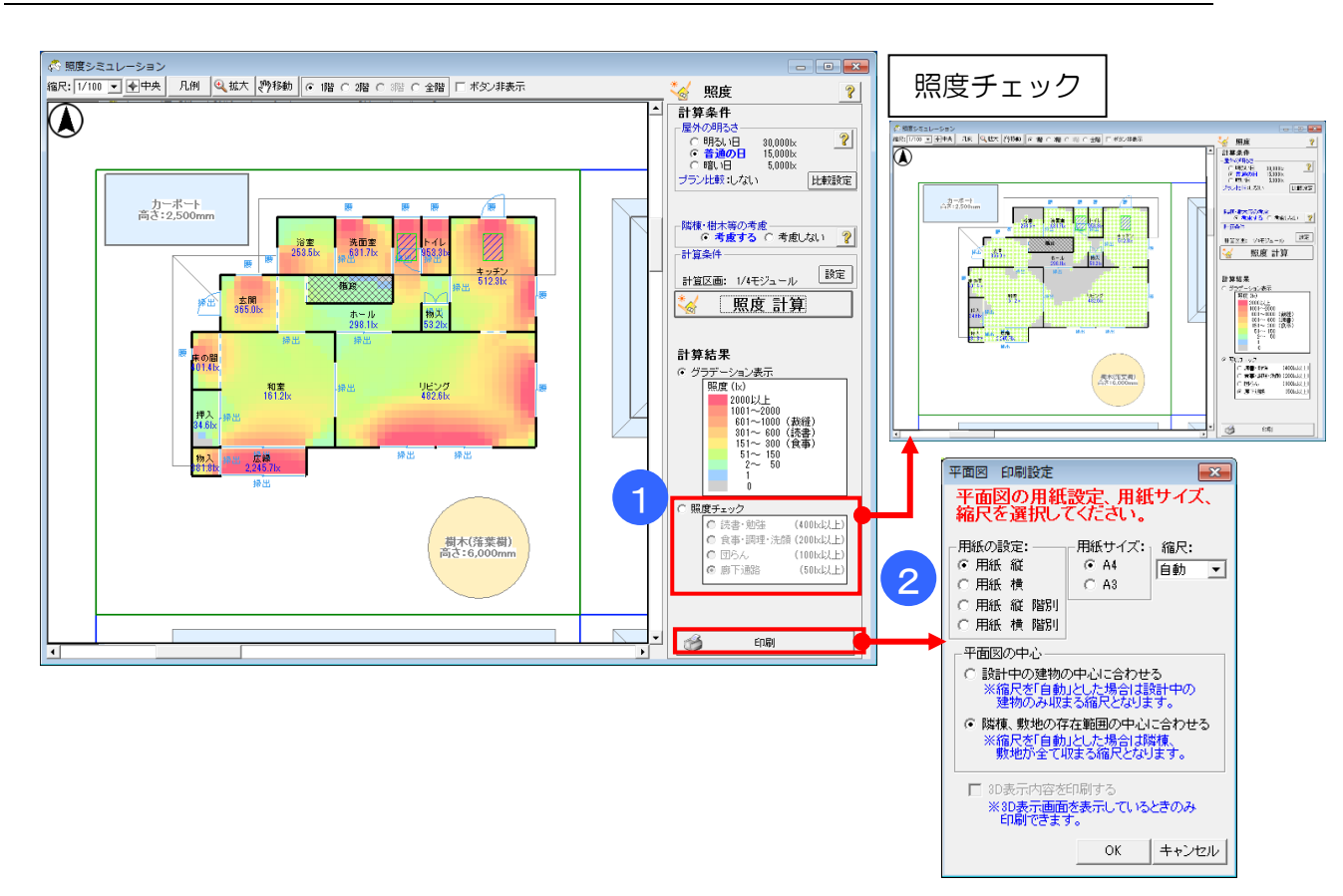

## 3-4-2) 照度シミュレーション 計算結果

#### ■ 解説

- 計算結果は、照度の「グラデーション表示」と「照度チェック」で表示を切り替えることができます。
- ・「グラデーション表示」では、求めた照度(lx)で平面図を塗り分けます。

・「照度チェック」では、『自立循環型住宅への設計ガイドライン』(一般財団法人建築環境・省エネルギー機構発行)に示されている、"作業・生活行為に必要な明るさ"の値を参考に、それぞれの生活行為に必要な明るさ以上を確保しているかを確認できるようになっています。

※照度計算では季節を考慮していません。実際の屋外の明るさは、天候や時刻、太陽との位置関係で大きく変わりますが、本シミュレーションでは、天空全体が一律の照度であるとみなして 計算します。詳細は、「第10章 計算方法の解説」をご参照ください。

#### ■ 操作方法

①「グラデーション表示」または「照度チェック」項目をクリックすると、計算結果の表示が 切り替わります。

②印刷:照度平面図を印刷します。

# 第4章 日当りシミュレーション

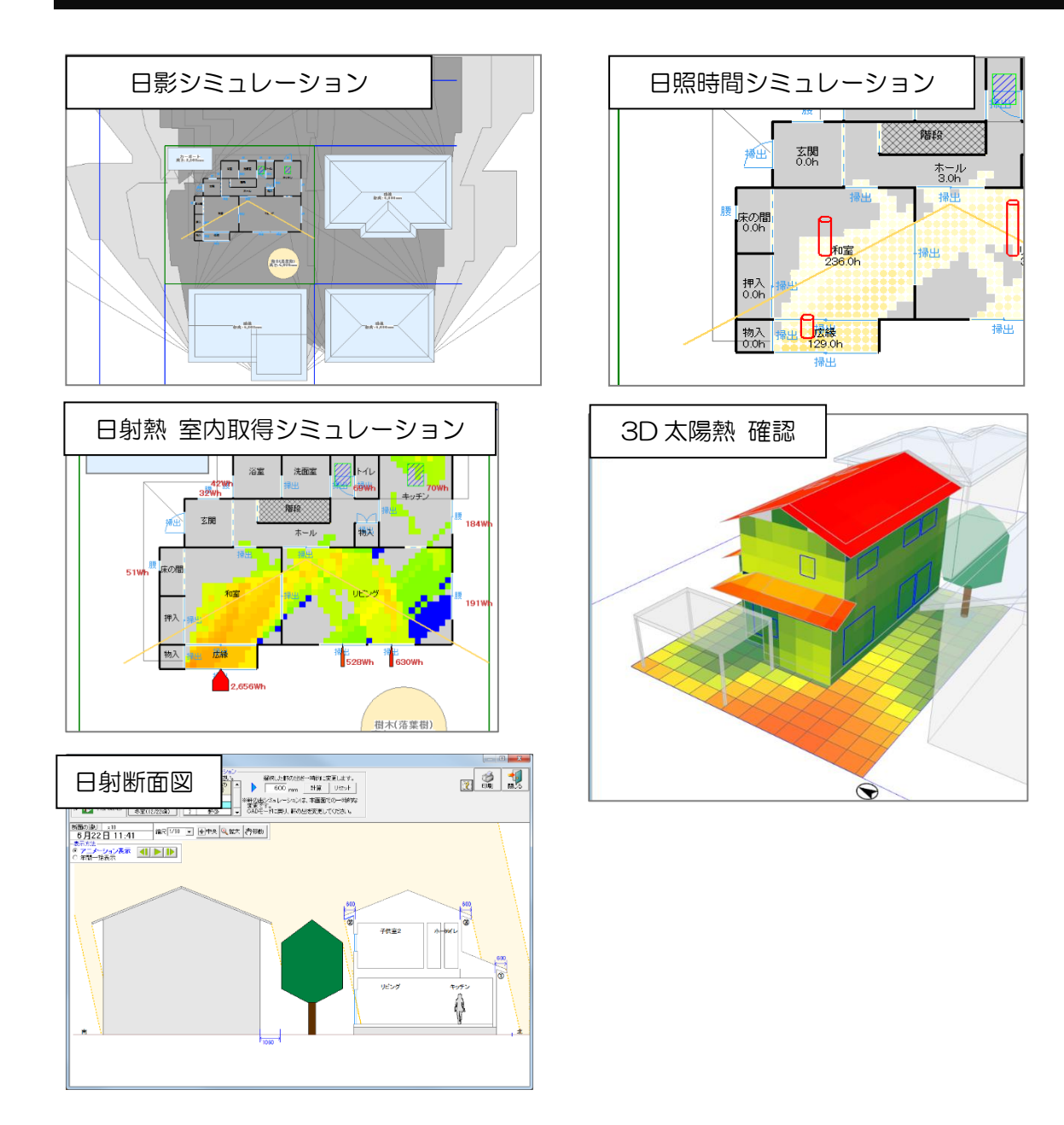

「日当りシミュレーション」機能では、建物の間取りや周囲の建物の影響による日影、日照時間、 日射熱のシミュレーションが行えます。

各シミュレーションの結果は、アニメーションを gif ファイルとして保存できるので、施主様への プレゼン等に利用できます。

また、直射日光がどのように入るかを示した日射断面図が出力できます。

各シミュレーションの詳細は、以下をご参照ください。

- ・「4-5)日影シミュレーション」
- ・「4-6)日照時間シミュレーション」
- ・「4-7)日射熱 室内取得シミュレーション」
- ・「4-8)3D太陽熱 確認(屋根・外壁 表面)」
- •「4-9)日射断面図」

計算方法の詳細は「第10章 計算方法の解説」を参照してください。

## 4-1) 敷地·隣棟

## ■ 解説

・建物の日当り(日影、日照時間、日射熱)を検討する際の、周囲の状況(隣棟、樹木の位置など)を設定します。

※太陽軌道は、建物概要「方位」「気象観測点」の設定に基づき計算します。

操作方法の詳細は「2-1)敷地・隣棟」を参照してください。

4-2)外部開口部 付属物

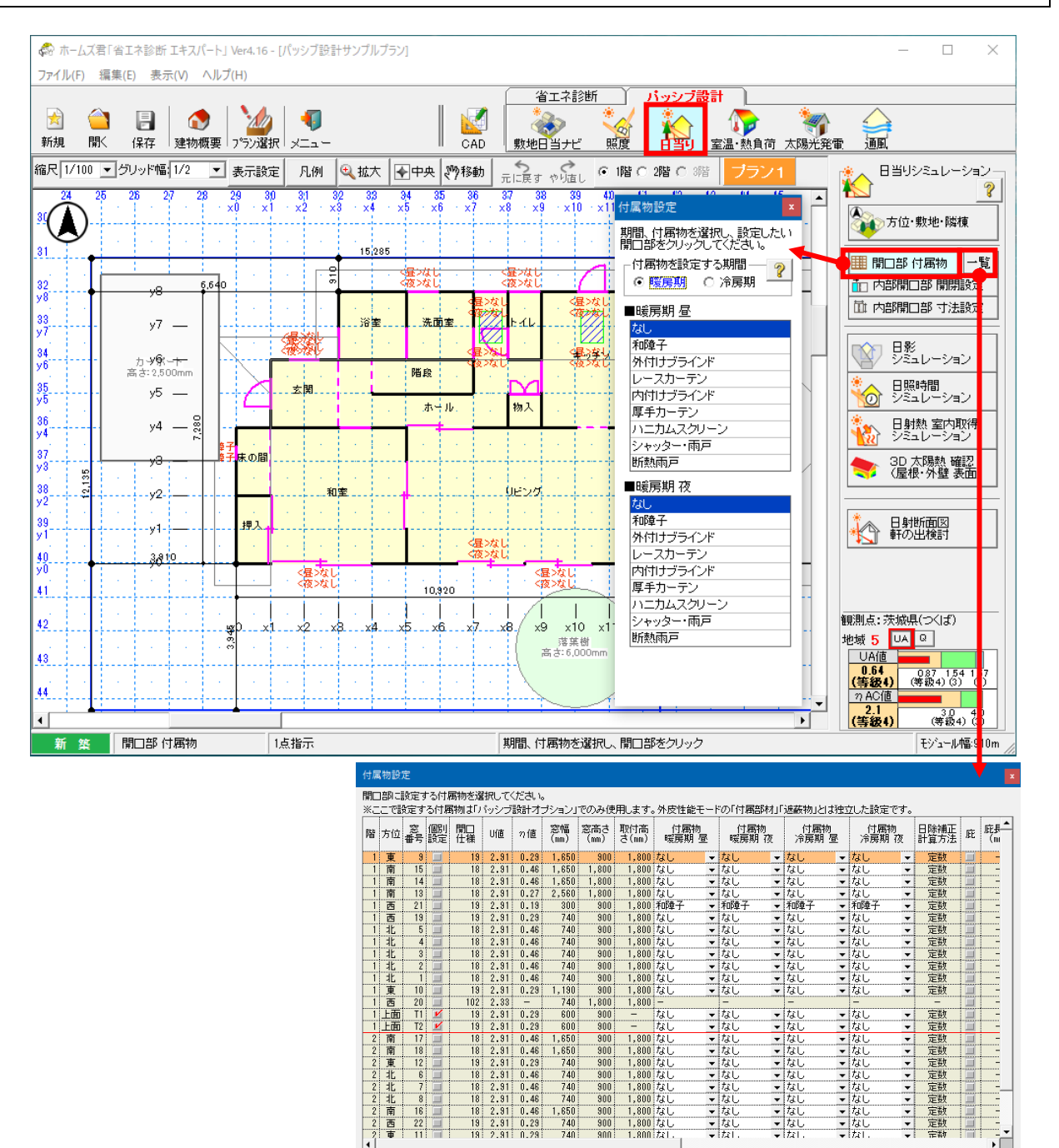

### ■ 解説

| Γ | 建具・ガラス仕様表示 |
|---|------------|
| Γ | 建具・ガラス仕様表示 |

19 2.91 0.29 19 2.91 0.29

740 1,650 740 740 0.46

900 900

・建物外周上にある開口部の付属物(和障子、ブラインドなど)を設定します。

22 -

 ・暖房期と冷房期それぞれで設定します。 ※ここで設定する付属物は、ホームズ君「パッシブ設計オプション」でのみ使用します。 ※日射熱室内取得シミュレーションと室温・動的熱負荷計算に共通の設定です。 ※1~5 月および 10~12 月は 「暖房期 昼」、6~9 月は 「冷房期 昼」 に設定した付属物が 適用されます。(暖房期夜、冷房期夜の付属物は、室温・動的熱負荷計算でのみ使用します。) ※外皮性能(UA 値、 n AC 値)の計算時に設定していた遮蔽物があれば、初期設定されま す。ただし、ホームズ君「パッシブ設計オプション」で編集された設定は、外皮性能(UA 値、nAC 値)の計算条件とは独立して保存されますので、外皮性能(UA 値、nAC 値) の計算には影響しません。

次ページへ続く

•

キャンセル

?

OK

前ページからの続き

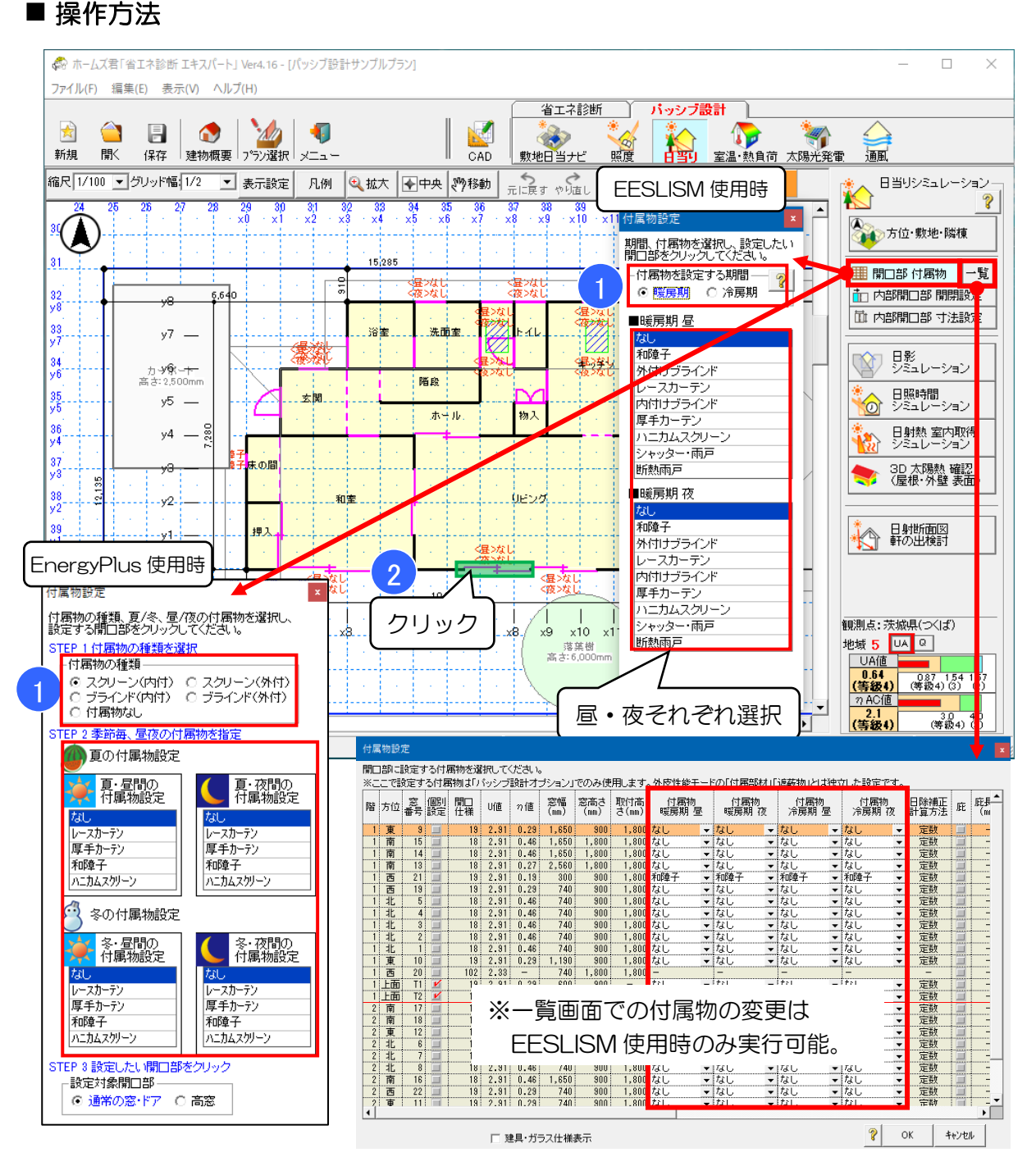

▼開口部 付属物(CAD 入力画面で設定) EESLISM 使用時:

①付属物を設定する期間および昼夜の付属物を選択します。 ②CAD入力画面の開口部をクリックし、設定します。 EnergyPlus 使用時:

- ① 付属物の種類および各季節・昼夜の付属物を選択します。
- ② CAD 入力画面の開口部をクリックし、設定します。

室温・動的熱負荷計算で使用する計算エンジン(EESLISM および EnergyPlus)によって入力方法が異なります。詳細は「5-15)室温・動的熱負荷計算詳細設定」を参照ください。 付属物を設置した場合の開口部の性能値については、「10-9)室温・動的熱負荷計算(9)付属物を設置した開口部の性能値」を参照してください。 4-3) 開口部 詳細設定

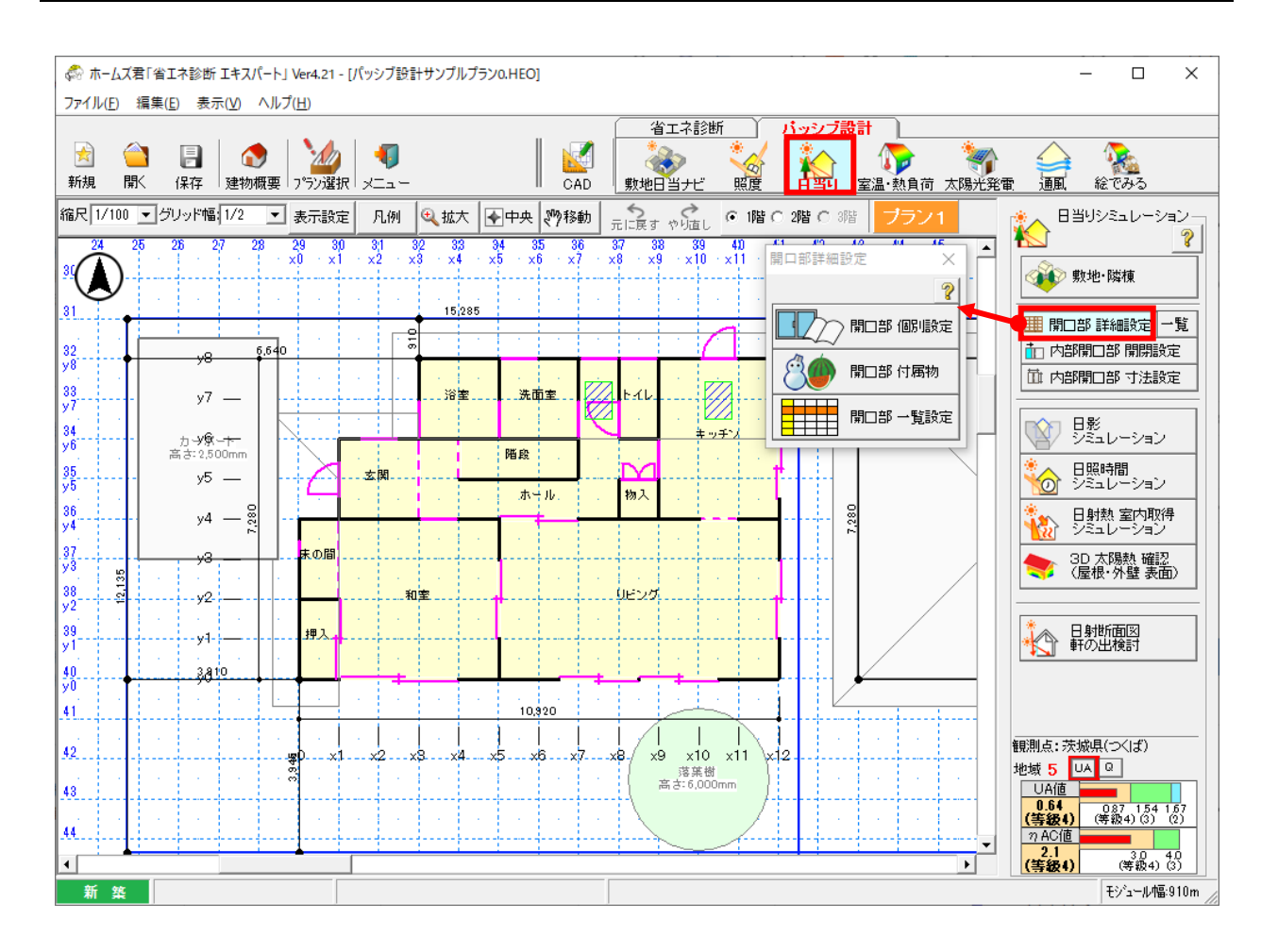

## ■ 解説

- •「5-15)室温・動的熱負荷計算 詳細設定」において「開口部詳細計算」をチェックすることで、「開口部 付属物」ボタンに代わって「開口部 詳細計算」ボタンが表示され、窓性能の詳細計算機能(自立循環プロジェクト 開口部最適化委員会方式)が使用できるようになります。
- ・窓性能の詳細計算機能(自立循環プロジェクト 開口部最適化委員会方式)では、開口部に窓の種類やフレームの仕様などの追加の入力情報を設定することで、外皮計算で設定した開口部のU値、n値よりも詳細に個々の窓ごとの性能値を自動算出し、それを用いてシミュレーションを行うことができます。
- ・自立循環プロジェクト 開口部最適化委員会方式の詳細は「10-10) 開口部詳細計算(自 立循環プロジェクト 開口部最適化委員会方式)」を参照ください。

※ここで設定する項目は、ホームズ君「パッシブ設計オプション」でのみ使用します。 外皮性能(UA 値、 n AC 値)の計算には影響しません。 また、本機能で算出した開口部のU 値、n 値は外皮性能の計算で用いることはできません。 ※日射熱室内取得シミュレーションと室温・動的熱負荷計算に共通の設定です。

## 4-3-1) 開口部 個別設定

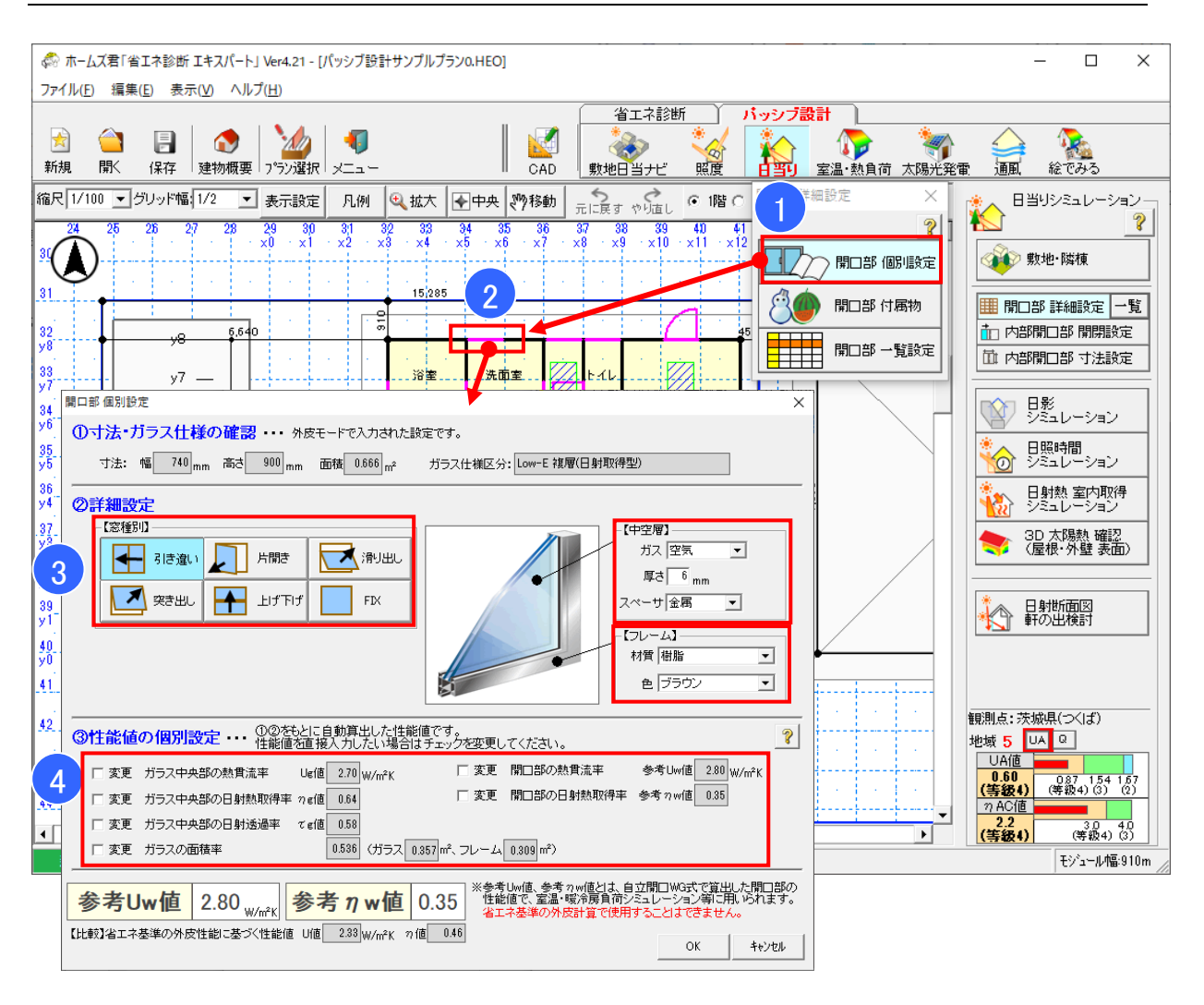

## ■ 解説

・開口部ごとに窓性能の詳細計算の追加情報を入力します。

## ■ 操作方法

①「開口部個別設定」ボタンをクリックします。
 ②CAD 画面上で外部開口をクリックします。
 ③対象の窓について、窓種別(形状)、中空層の仕様、フレームの仕様を選択します。
 ④入力をもとに窓性能の自動計算結果が表示されます。

カタログ等で詳細な数値が分かっている項目については、「変更」をチェックすることで値を直接 指定し、自動計算結果ではなく入力値を用いてシミュレーションを行うことができます。

## 4-3-2) 開口部 付属物

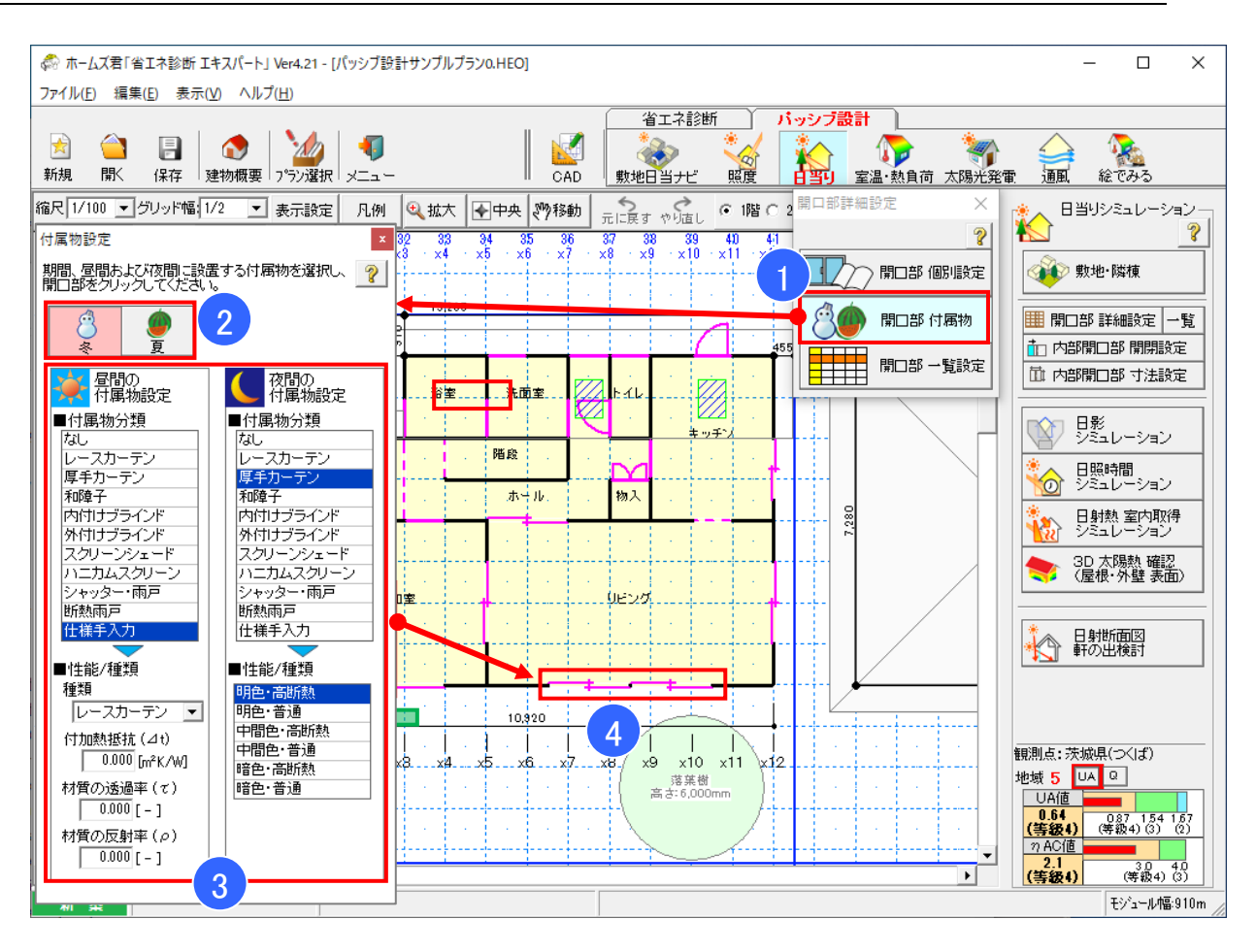

### ■ 解説

・開口部ごとに設定する付属物を入力します。

### ■ 操作方法

①「開口部付属物」ボタンをクリックします。
 ②付属物を設定する期間を選択します。
 ③昼間および夜間それぞれに設定する付属物の種類を選択します。
 ④選択した付属物を設定する開口部をCAD上で選択します(連続して指定できます)。

※冬・夏それぞれについて設定してください。

1~5月および10~12月は「暖房期昼」、6~9月は「冷房期昼」に設定した付属物が適用されます。(暖房期夜、冷房期夜の付属物は、室温・動的熱負荷計算でのみ使用します。)

※「仕様手入力」を選択することで、登録されている付属物とは異なる性能値の付属物を設定する ことができます。標準登録されている付属物の性能値は「10-10)開口部詳細計算(自立循 環プロジェクト 開口部最適化委員会方式)(6)」を参照ください。

## 4-3-3) 開口部 一覧設定

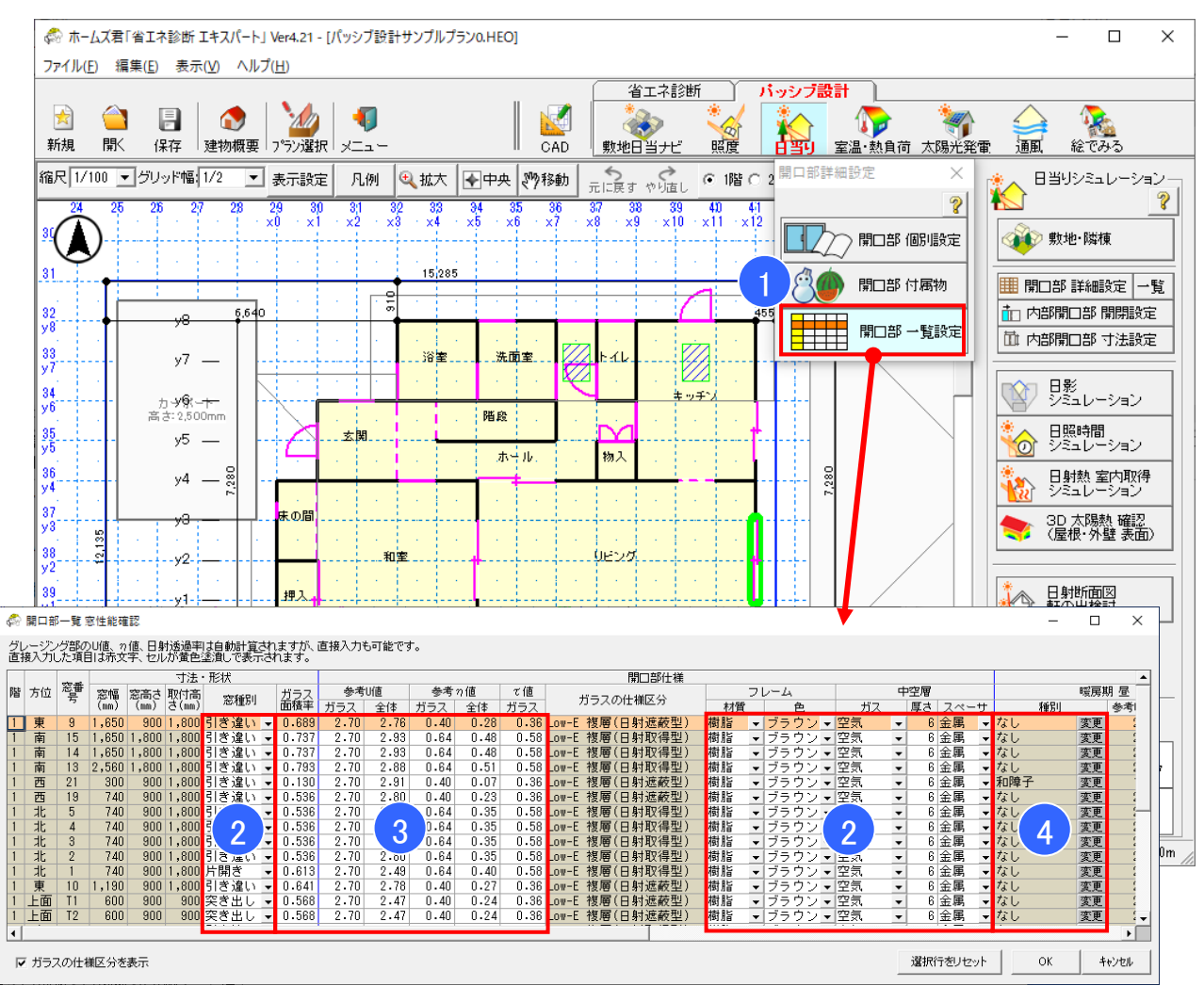

### ■ 解説

- ・開口部ごとの詳細計算機能に関する設定内容を一覧表示します。
- •「開口部個別設定」「開口部付属物」で入力する項目を一覧表の上で設定することができます。

## ■ 操作方法

- ①「開口部一覧設定」ボタンをクリックします。
- ②「開口部個別設定」に関する入力項目を確認および変更できます。
- ③「開口部個別設定」の自動計算結果を確認します。値を直接入力して更新することができます。
- ④「開口部付属物」で入力する項目を確認および変更できます。
- ※一覧表で選択した行の開口部が CAD 上で強調表示されます。また、CAD 上の開口部をクリックすると一覧表の該当する行が強調表示されます。

## 4-4) 内部開口部 寸法設定

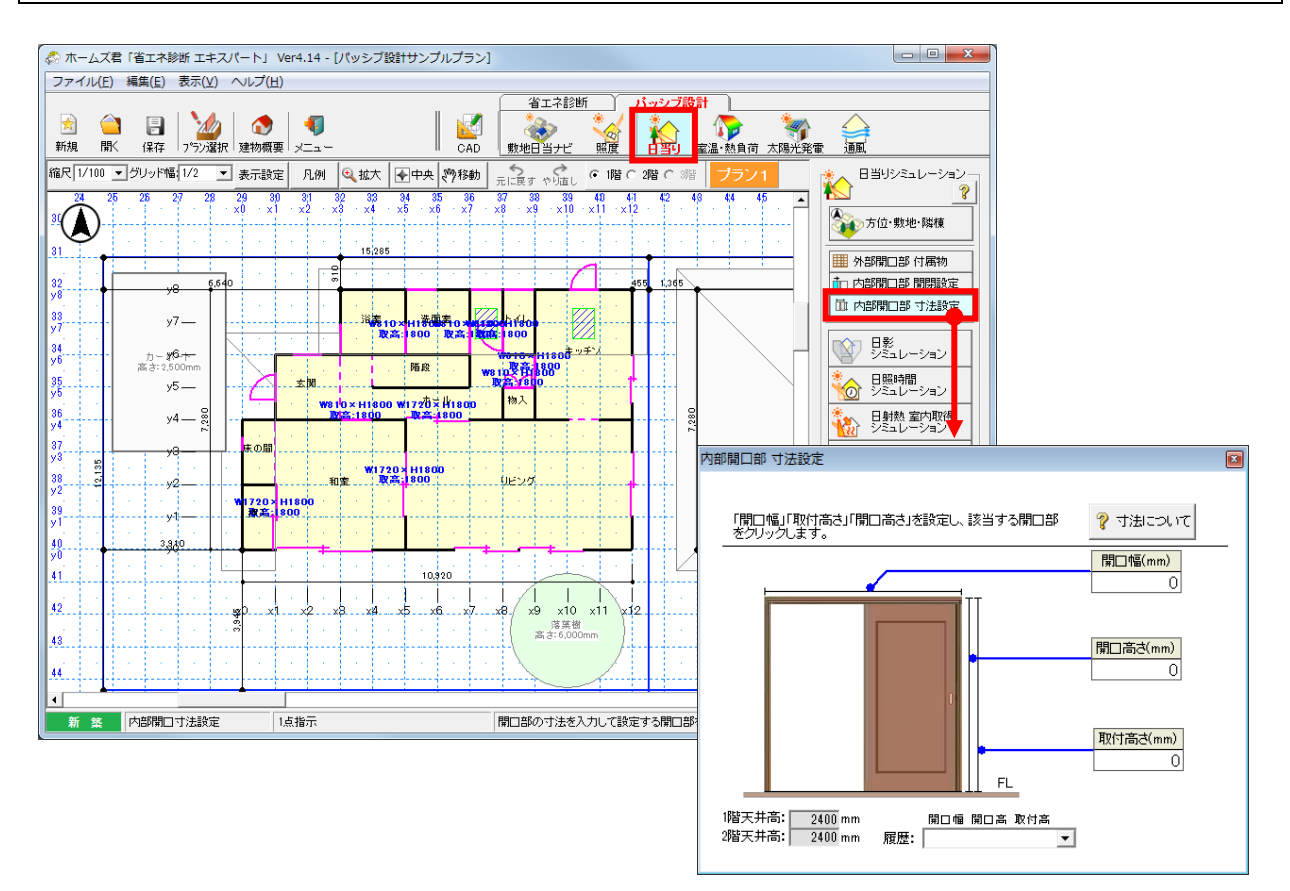

## ■ 解説

建物内部の開口部の取り付け高さ(mm)、開口高さ(mm)、開口幅(mm)を入力します。 操作方法の詳細は「3-3)内部開口部 寸法設定」を参照してください。

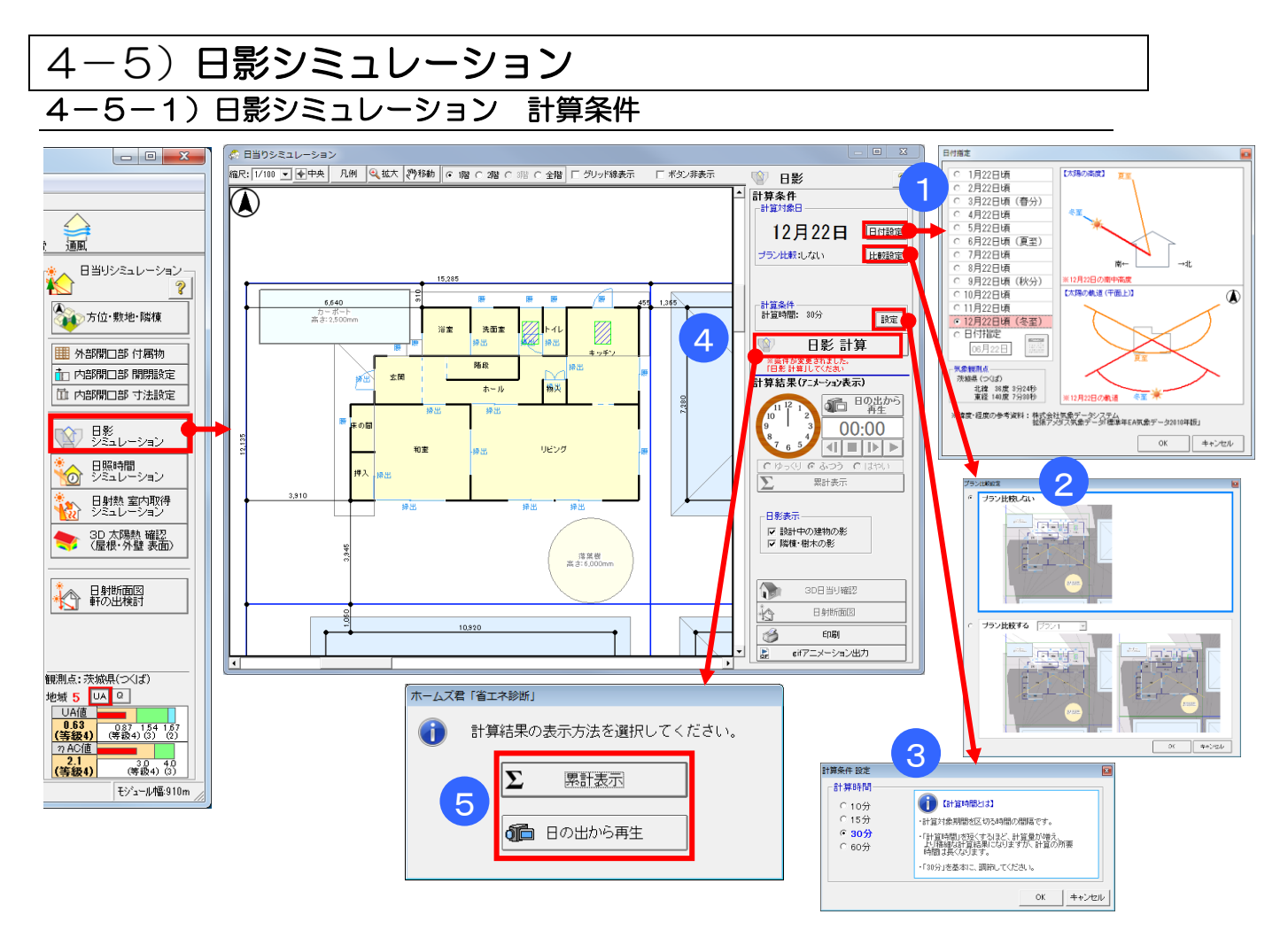

#### ■ 解説

・選択された気象データ観測点の緯度経度で季節の太陽の位置を計算し、設計中の建物や隣棟な どが落とす影をシミュレーションし、平面図および3Dで表示します。

・設計中の建物の日当りの良さや、周囲へ与える日影の影響を確認できます。

・計算の考え方、条件などの詳細は「第10章 計算方法の解説」の「10-5)日影」を参照 してください。

#### ■ 操作方法

①計算対象日を設定します。

任意の日付を設定したい場合は、「日付指定」から行います。

- ②プラン比較する場合は、「比較設定」をクリックし、比較対象のプランを選択します。
- ③日影の計算時間を、10分、15分、30分、60分から選択します。
- ④「日影計算」ボタンをクリックします。

⑤計算結果の表示方法を選択します。

・累計表示:1日の日影の累計を表示します。

・日の出から再生: 建物の3D表示と平面図を並べて表示し、日影の計算結果を日の出から日没まで時間経過に沿って動画表示します。

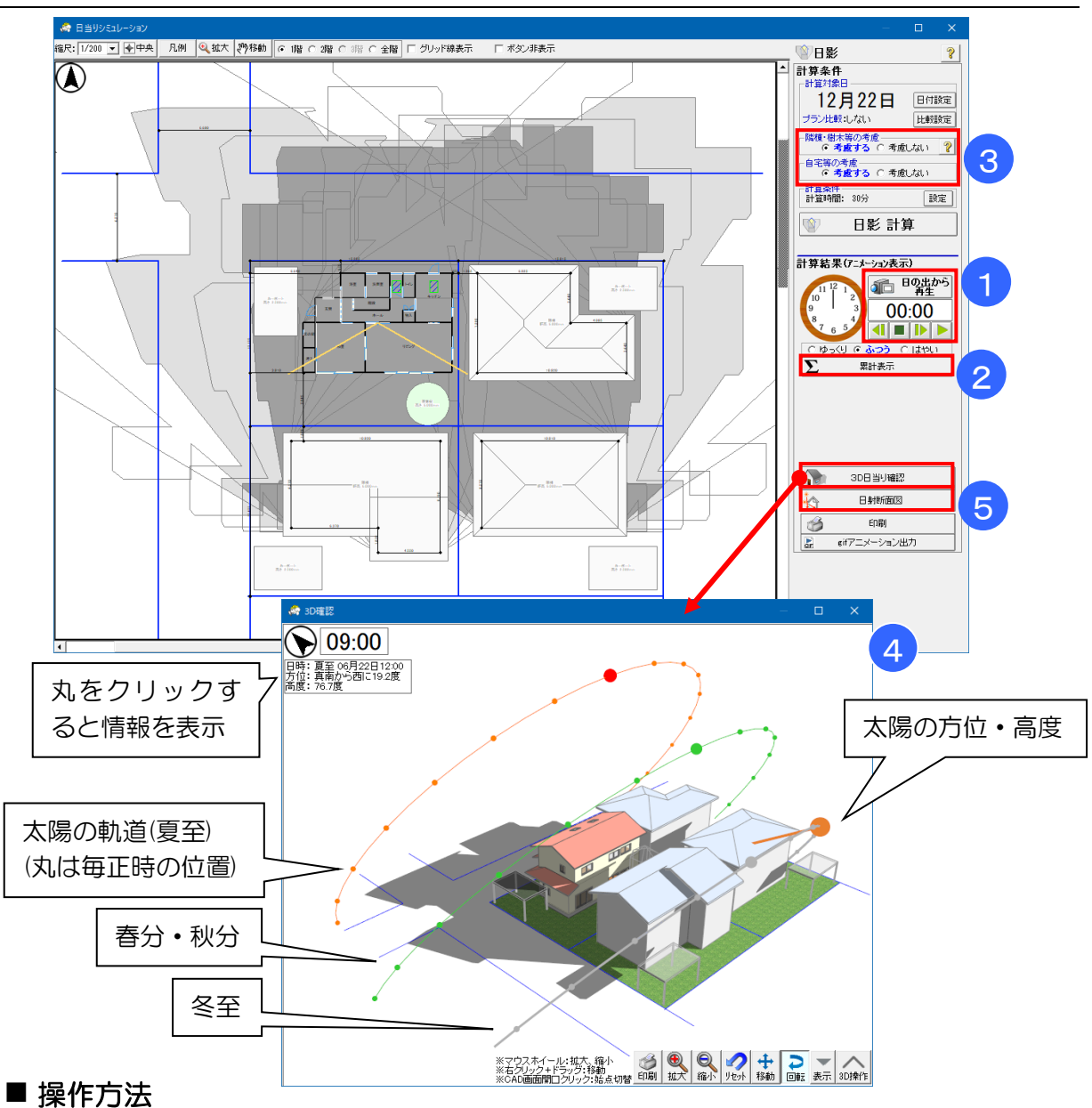

4-5-2)日影シミュレーション 計算結果

 (1)「4-5-1)日影シミュレーション 計算条件」で設定した計算時間に応じて、計算結果を 表示します。

「日の出から再生」⇒日影の計算結果を日の出時刻から再生します。

- ▶ …表示されている時間から計算結果を再生します。
- ・・・再生を停止します。
- ▲ …「4-5-1)日影シミュレーション 計算条件」の③で設定した「計算時間」 ごと(10分、30分など)にコマ送りで計算結果を表示します。

②1日の日影の累計を表示します。

③設計中の建物の日影および隣棟・樹木による日影の表示/非表示を切り替えられます。

④設計中の建物および周囲の障害物から伸びる日影の計算結果を3D表示します。

3D表示した状態で「日の出から再生」または再生ボタンをクリックすると、3D画面上で 時間経過に沿った日当り状況が動画再生されます。

⑤日射断面図 ⇒「4-9)日射断面図」を参照してください。

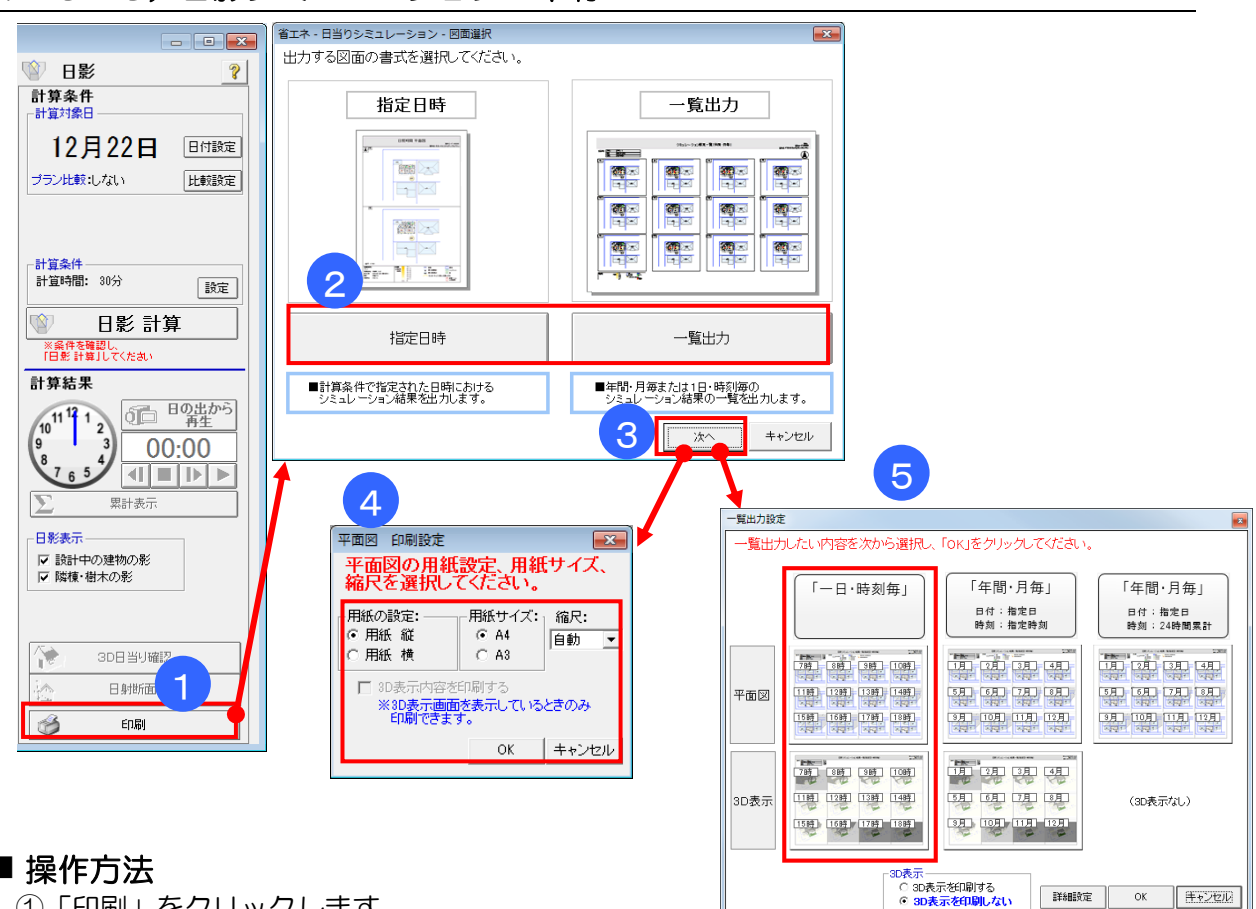

4-5-3)日影シミュレーション 印刷

#### ■ 操作方法

①「印刷」をクリックします。

②出力する図面の書式を選択します。

- 「指定日時」:「4-5-1)日影シミュレーション 計算条件」で設定した日付・時刻に おけるシミュレーション結果を出力します。
- 「一覧出力」:指定期間における、連続的な日影の変化を示すシミュレーション結果を出力 します。
- ③「次へ」をクリックします。

▼指定日時の場合

④印刷設定を入力します。

▼一覧出力の場合

⑤一覧出力方法を選択します。

詳細は「詳細設定」ボタンで設定します。

※「年間・月毎」の一覧出力において、指定時刻が「24時間累計」の場合、 3D 表示は出力されません。

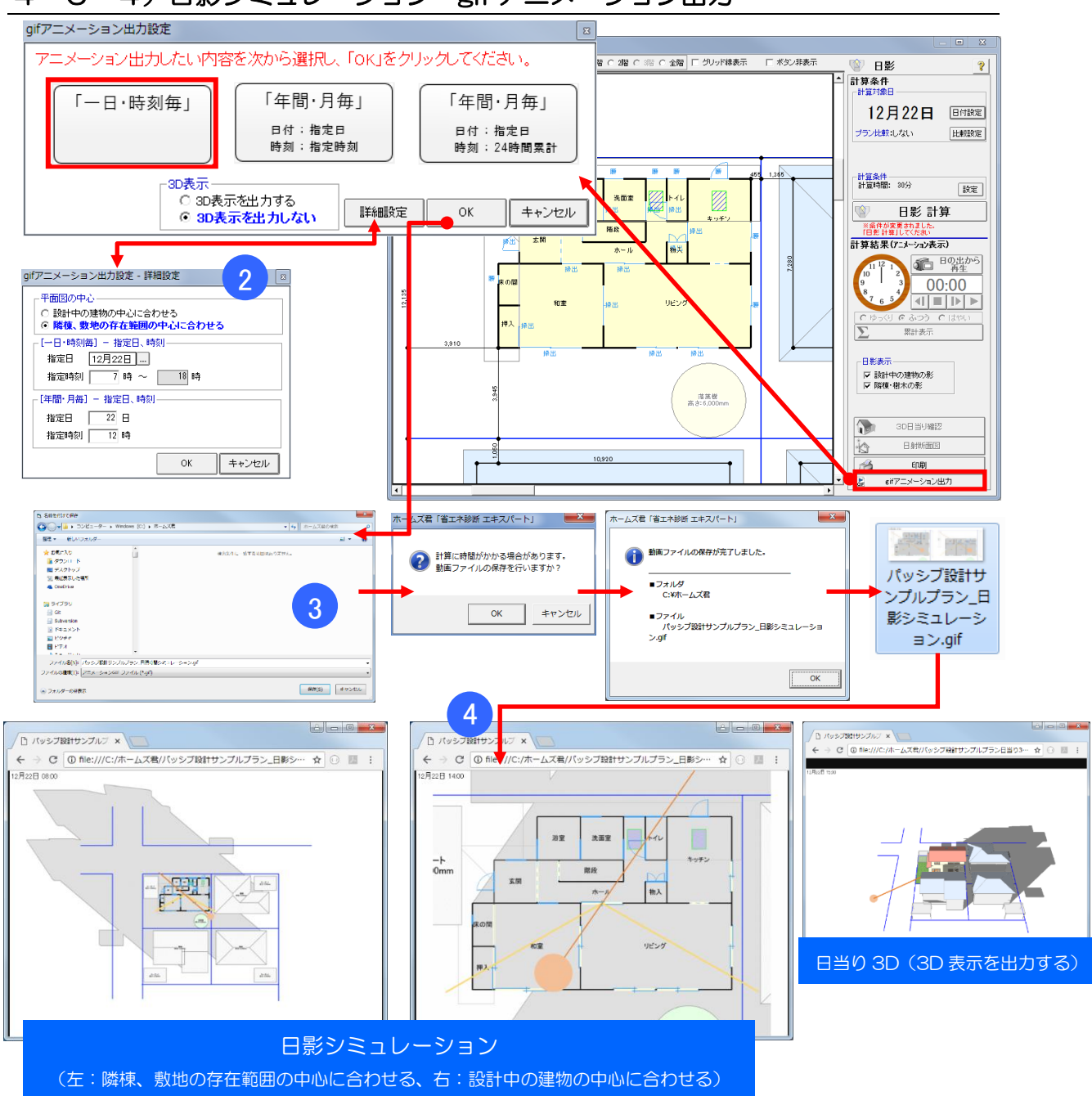

## 4-5-4)日影シミュレーション gif アニメーション出力

#### ■ 操作方法

①「gif アニメーション出力」をクリックし、アニメーション出力したい内容を選択します。 ②必要に応じて、詳細設定を行います。

③3D表示の有無を選択し、「OK」ボタンをクリックします。

「名前を付けて保存」ダイアログが開くので、「保存」ボタンをクリックします。gif ファイルが 保存されます。

※3D 表示を出力するを選択した場合、「日影シミュレーション」と「日当り 3D」の2ファイルが作成されます。

④gif ファイルをダブルクリックすると Internet Explorer 等のブラウザが開き、アニメーションが表示されます。

※ダブルクリックしても静止画像しか表示されない場合は、右クリック→「プログラムから開く」から、普段お使いのブラウザを選択して下さい。

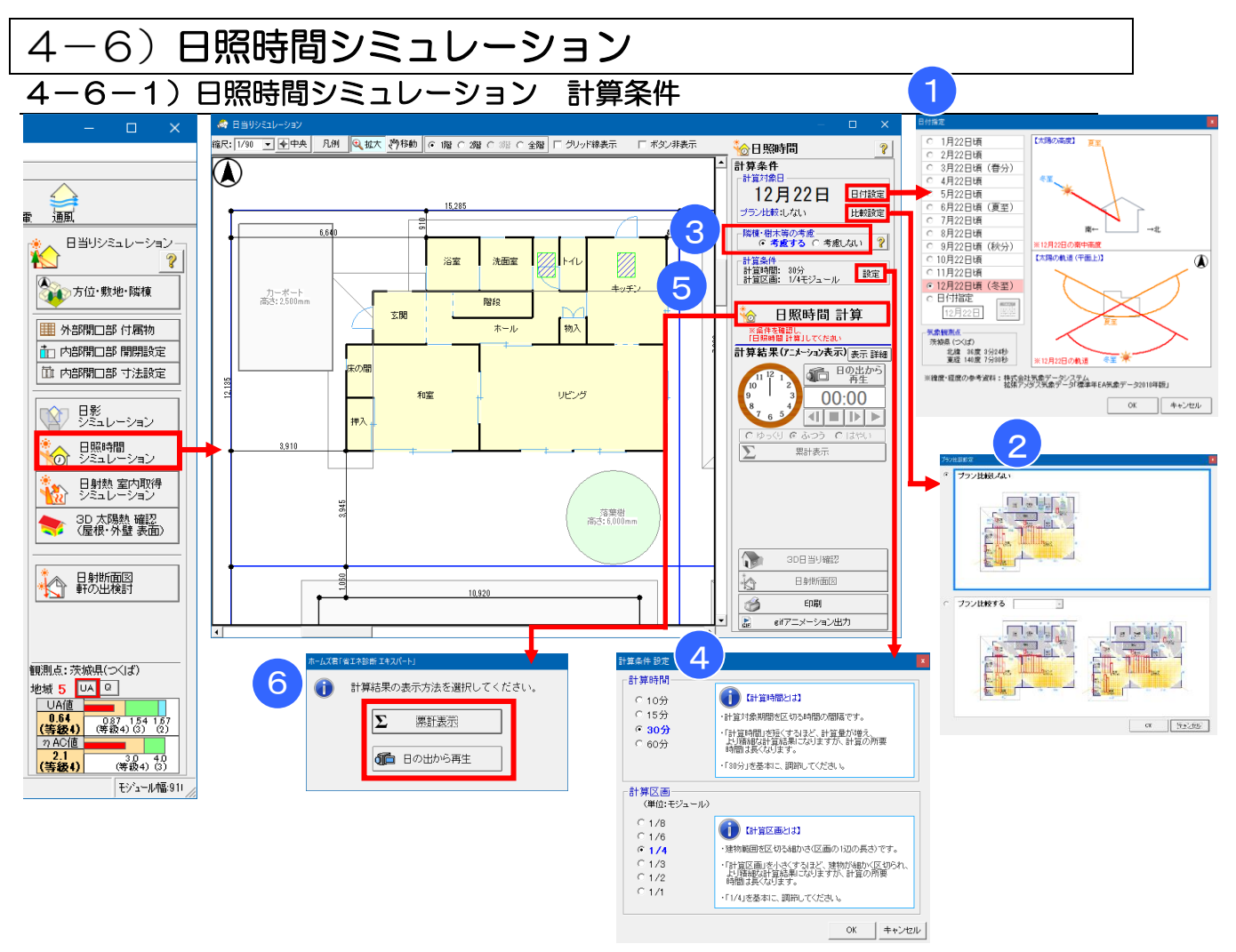

### ■ 解説

- 各部屋に直射日光が差し込む時間を計算します。
- ・直射日光の差し込み度合、直感的な日当りを確認できます。
- ・建物の開口部の位置や間取り、庇・隣棟などの障害物によって各部屋の床面に直射日光が 当たる範囲が、1日の中でどのように変化するのかを確認できます。
- ・計算の考え方、条件などの詳細は「第10章 計算方法の解説」の「10-6)日照時間」を ご参照ください。

### ■ 操作方法

①計算対象日を設定します。

任意の日付を設定したい場合は、「日付指定」から行います。 ②プランごとに比較する場合は、「比較設定」をクリックし、比較対象のプランを選択します。 ③隣棟、樹木等を「考慮する/考慮しない」を設定します。 ④日照時間の計算時間と計算区画を設定します。

- 6「日照時間計算」ボタンをクリックします。
- ⑥計算結果の表示方法を選択します。
  - ・累計表示:1日の日照時間の累計を表示します。
  - ・日の出から再生:建物の3D表示と平面図を並べて表示し、日照時間の計算結果を日の出 から時間経過に沿って動画表示します。

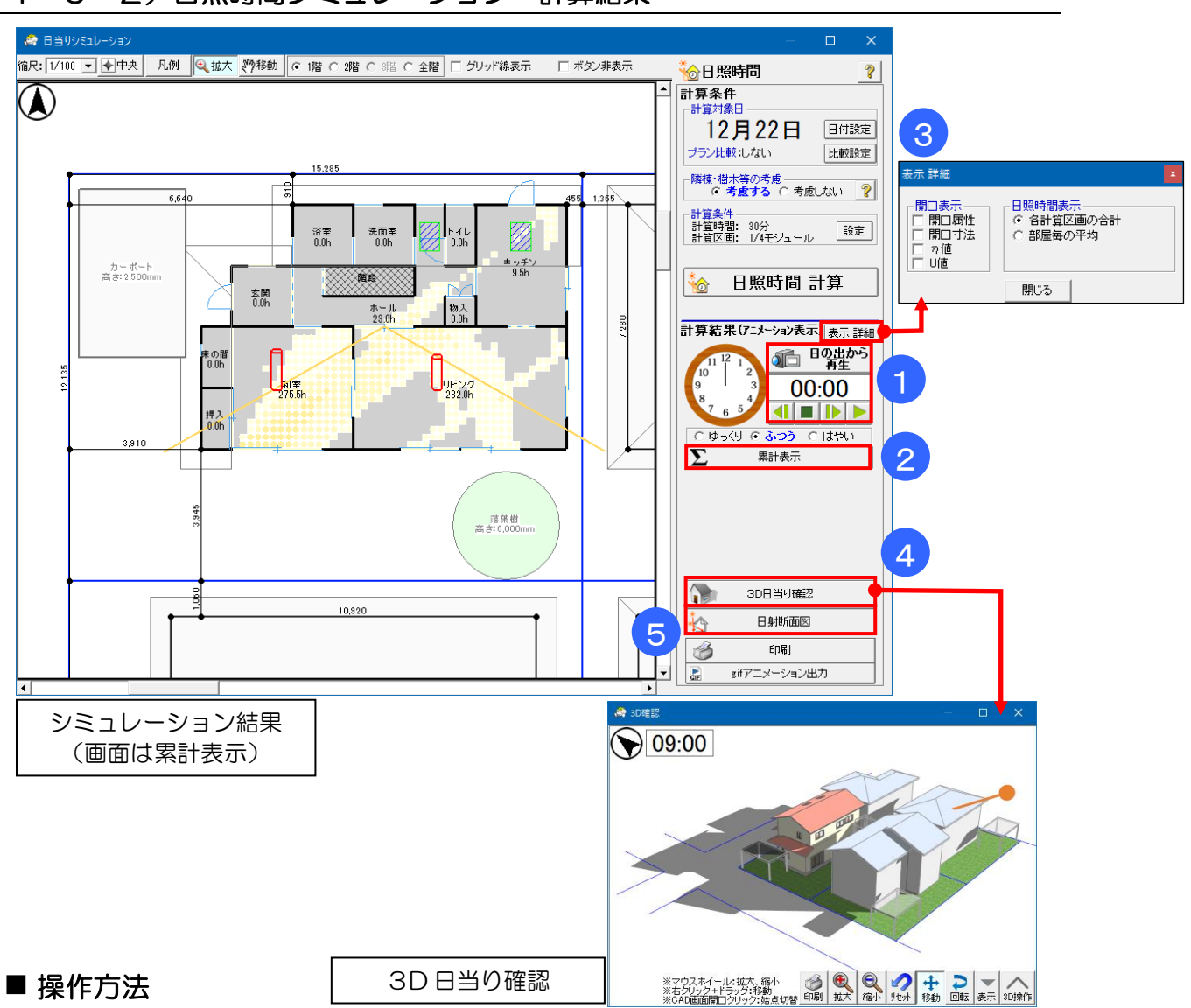

4-6-2)日照時間シミュレーション 計算結果

①「4-6-1)日照時間シミュレーション 計算条件」で設定した条件に応じて、 計算結果を表示します。

「日の出から再生」⇒日照時間の計算結果を日の出時刻から再生します。

- ▶ …表示されている時間から計算結果を再生します。
- 🔳 ・・・再生を停止します。
- ▲ … 「4-6-1)日照時間シミュレーション 計算条件」の④で設定した「計算時間」ごと(10分、30分など)にコマ送りで計算結果を表示します。
- ②1日の日照時間の累計を表示します。
- ③「詳細表示」:開口部に表示する情報や、日照時間として表示する値(部屋毎の合計/平均)を 切り替えます。
- ④設計中の建物および隣棟や樹木などの日影の計算結果を3D表示します。

3D表示した状態で「日の出から再生」または再生ボタンをクリックすると、3D画面上で 時間経過に沿った日照時間が再生されます。

⑤日射断面図 ⇒「4-9)日射断面図」を参照してください。

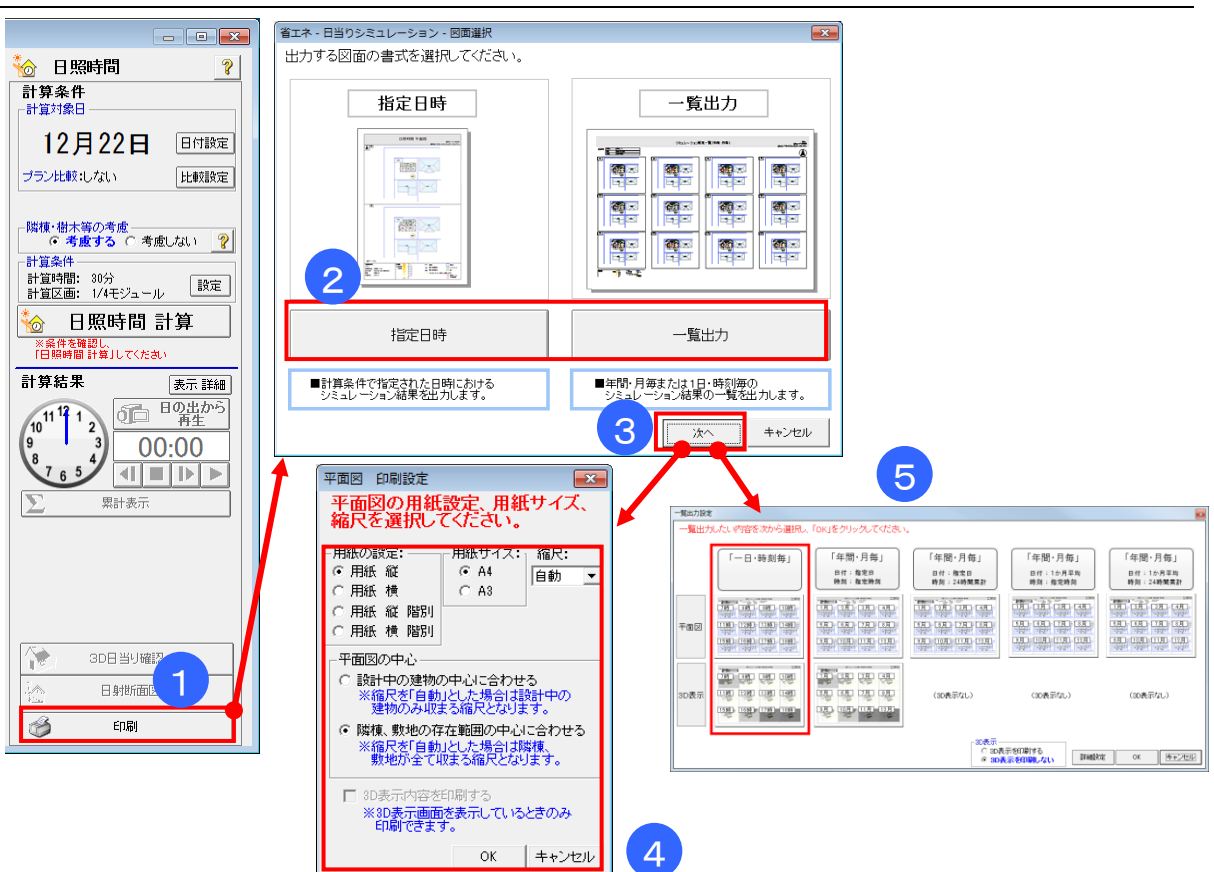

## 4-6-3)日照時間シミュレーション 印刷

#### ■ 操作方法

①「印刷」をクリックします。

②出力する図面の書式を選択します。

- •「指定日時」:「4-6-1)日照時間シミュレーション 計算条件」で設定した日付・時刻に おけるシミュレーション結果を出力します。
- •「一覧出力」:指定期間における、連続的な日影の変化を示すシミュレーション結果を 出力します。
- ③「次へ」をクリックします。

▼指定日時の場合

④印刷設定を入力します。

#### ▼一覧出力の場合

⑤一覧出力方法を選択します。

詳細は「詳細設定」ボタンで設定します。

※「年間・月毎」の一覧出力において、指定日が「1か月平均」の場合、あるいは、 指定時刻が「24時間累計」の場合、3D表示は出力されません。

■ ポイント

第8章「8-2 絵でみるわが家の日当り計画書」で施主向け資料の作成が行えます。

## 4-6-4)日照時間シミュレーション gif アニメーション出力

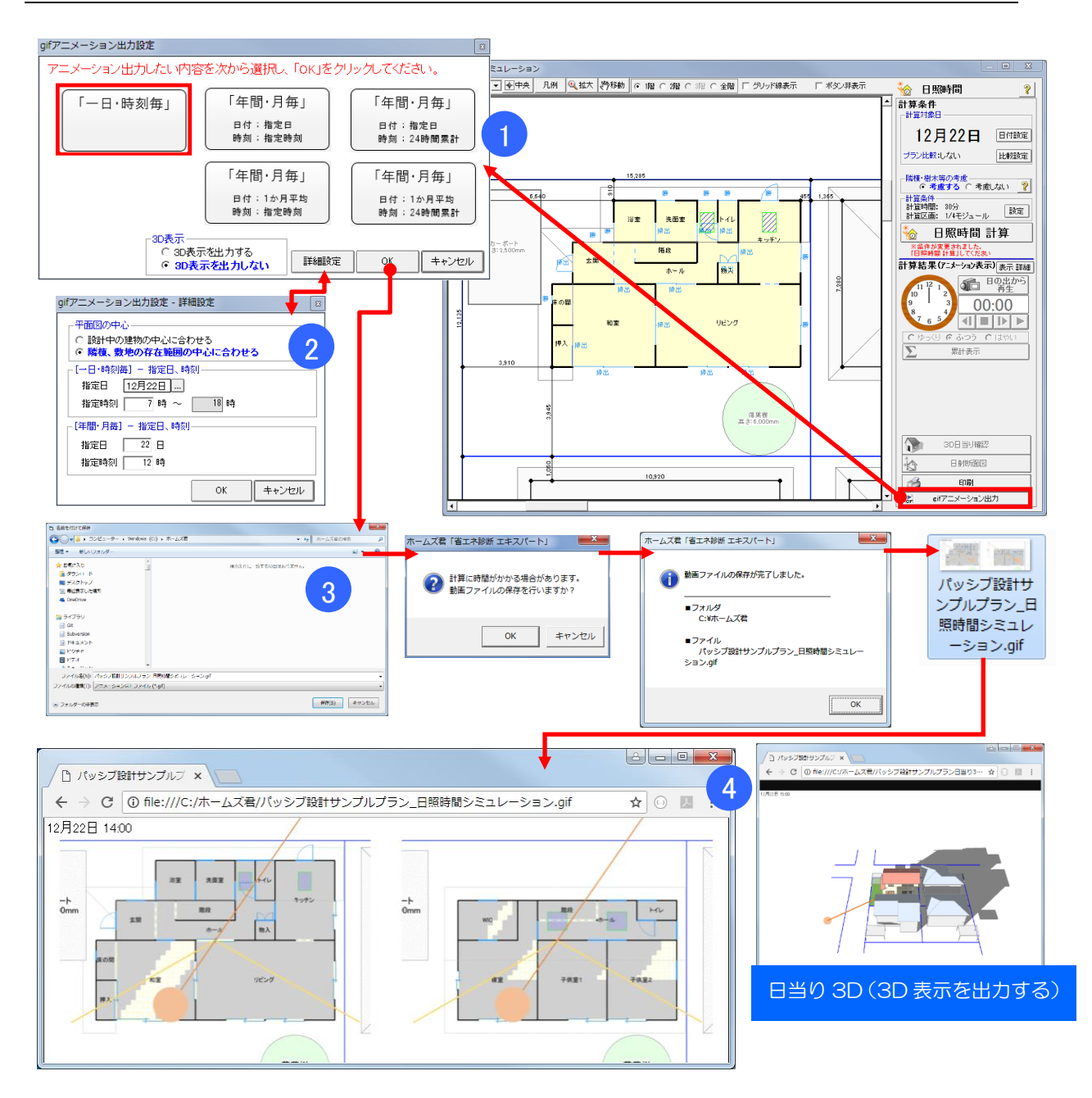

#### ■ 操作方法

①「gif アニメーション出力」をクリックし、アニメーション出力したい内容を選択します。

②必要に応じて、詳細設定を行います。

③3D表示の有無を選択し、「OK」ボタンをクリックします。

「名前を付けて保存」ダイアログが開くので、「保存」ボタンをクリックします。gif ファイルが 保存されます。

※3D 表示を出力するを選択した場合、「日照時間シミュレーション」と「日当り 3D」の2フ ァイルが作成されます。

④gif ファイルをダブルクリックすると Internet Explorer 等のブラウザが開き、アニメーションが表示されます。

※ダブルクリックしても静止画像しか表示されない場合は、右クリック→「プログラムから開く」から、普段お使いのブラウザを選択して下さい。

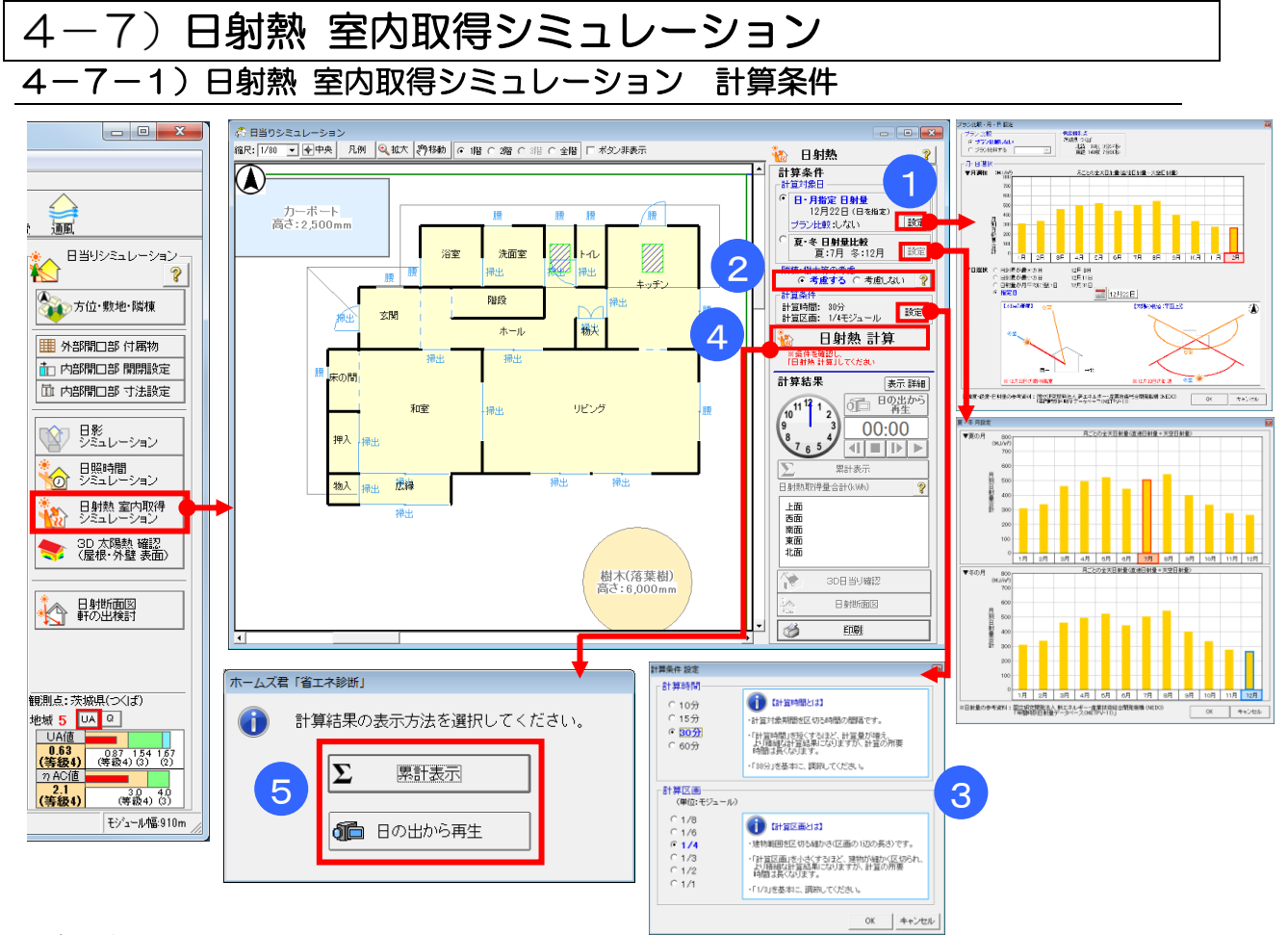

#### ■ 解説

- ・窓や外壁に当たる日射から、建物が取得する熱量を計算します。
- ・建物の間取りや外皮性能、軒の出、庇、窓の付属物、隣棟との位置関係を考慮し、季節や時刻 経過に応じて、建物のどの部屋が日射熱をより多く取り込んでいるか、また、日射遮蔽の効果 がどの程度効果があるのかを確認できます。
- ・計算の考え方、条件などの詳細は「第10章 計算方法の解説」の「10-7)日射熱」をご 参照

ください。

#### ■ 操作方法

①計算対象日を設定します。

- ▼特定の日の日射量で計算したい場合 ⇒ 「日・月指定日射量」を選択します。 (1)月(1~12月)および日(日射量が最大、最小、月平均に近い日)を選択します。
  - (2)プラン比較を行う場合は、比較プランを選択します。
- ▼夏と冬で日射量を比較したい場合 ⇒ 「夏・冬日射量比較」を選択します。 夏の月および冬の月を選択します。

⇒計算を実行すると、夏と冬の計算結果を比較表示する状態になります。

- 2隣棟、樹木等を「考慮する/考慮しない」を設定します。
- ③日射熱の計算時間と計算区画を設定します。
- ④「日射熱計算」ボタンをクリックします。
- ⑤計算結果の表示方法を選択します。
  - ・累計表示:1日の日射熱の累計を表示します。
  - ・日の出から再生:建物の3D表示と平面図を並べて表示し、日射熱の計算結果を日の出 から時間経過に沿って表示します。

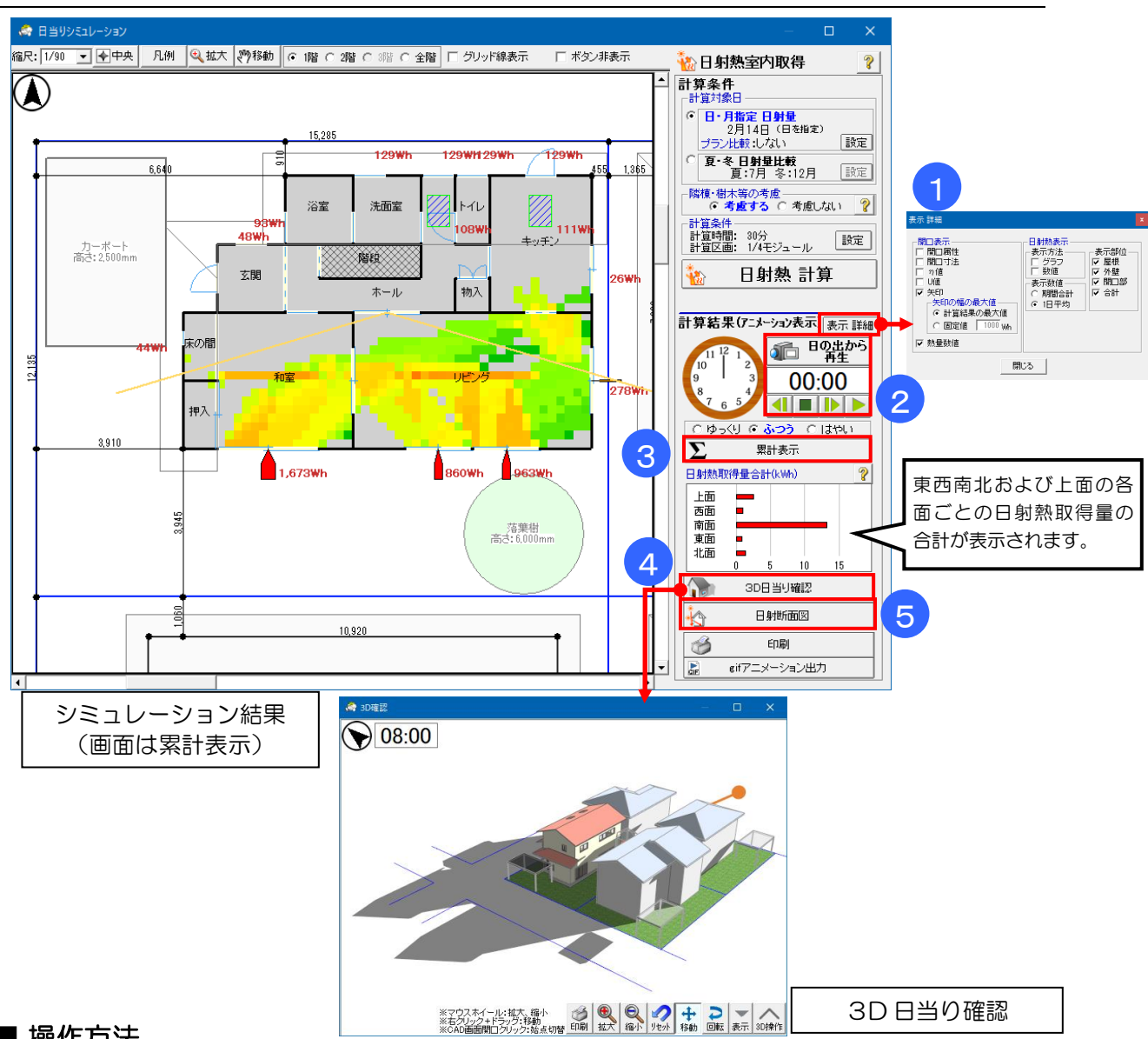

4-7-2)日射熱 室内取得シミュレーション 計算結果

#### ■ 操作方法

①画面上の開口部および日射熱の表示方法を切り替えられます。

②「4-7-1)日射熱 室内取得シミュレーション 計算条件」で設定した条件に応じて、計算 結果を表示します。

「日の出から再生」⇒日射熱の計算結果を日の出時刻から再生します。

- ···表示されている時間から計算結果を再生します。
- ・・・ 再生を停止します。
- …「4-7-1)日射熱 室内取得シミュレーション 計算条件」の③で設定した 「計算時間」(10分、30分など)ごとにコマ送りで計算結果を表示します。

③1日の日射熱の累計を表示します。

④設計中の建物および周囲の建物や樹木などの影の計算結果を3D表示します。

3D表示した状態で「日の出から再生」または再生ボタンをクリックすると、3D画面上で 時間経過に沿った日当り状況が再生されます。

⑤日射断面図 ⇒「4-9)日射断面図」を参照ください。

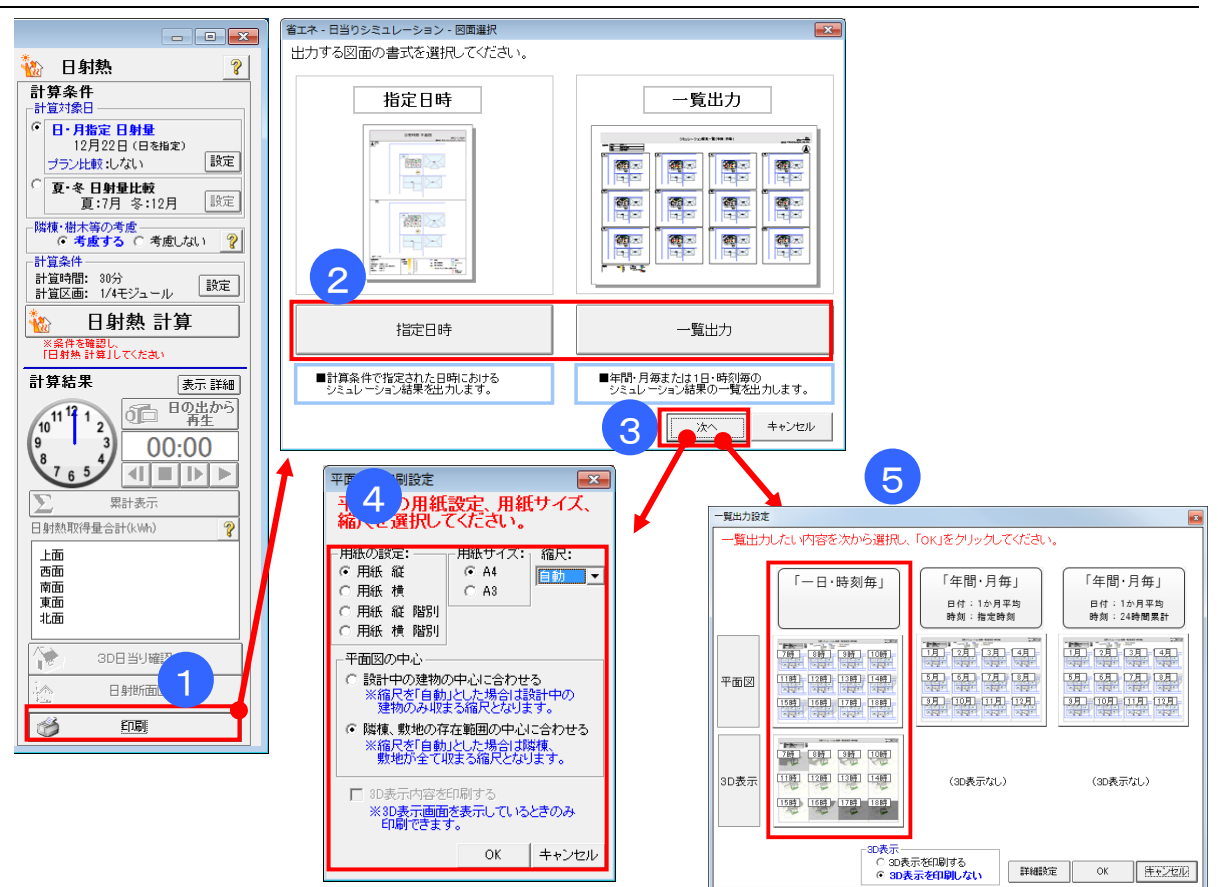

### 4-7-3)日射熱 室内取得シミュレーション 印刷

#### ■ 操作方法

①「印刷」をクリックします。

②出力する図面の書式を選択します。

- •「指定日時」:「4-7-1)日射熱 室内取得シミュレーション 計算条件」で設定した日付・ 時刻におけるシミュレーション結果を出力します。
- •「一覧出力」:指定期間における、連続的な日影の変化を示すシミュレーション結果を 出力します。
- ③「次へ」をクリックします。

▼指定日時の場合 ④印刷設定を入力します。

▼一覧出力の場合

⑤一覧出力方法を選択します。

詳細は「詳細設定」ボタンで設定します。

※「年間・月毎」の一覧出力の場合、3D表示は出力されません。

■ ポイント

第8章「8-2 絵でみるわが家の日当り計画書」で施主向け資料の作成が行えます。

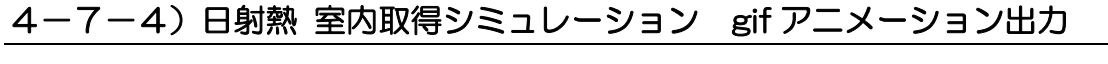

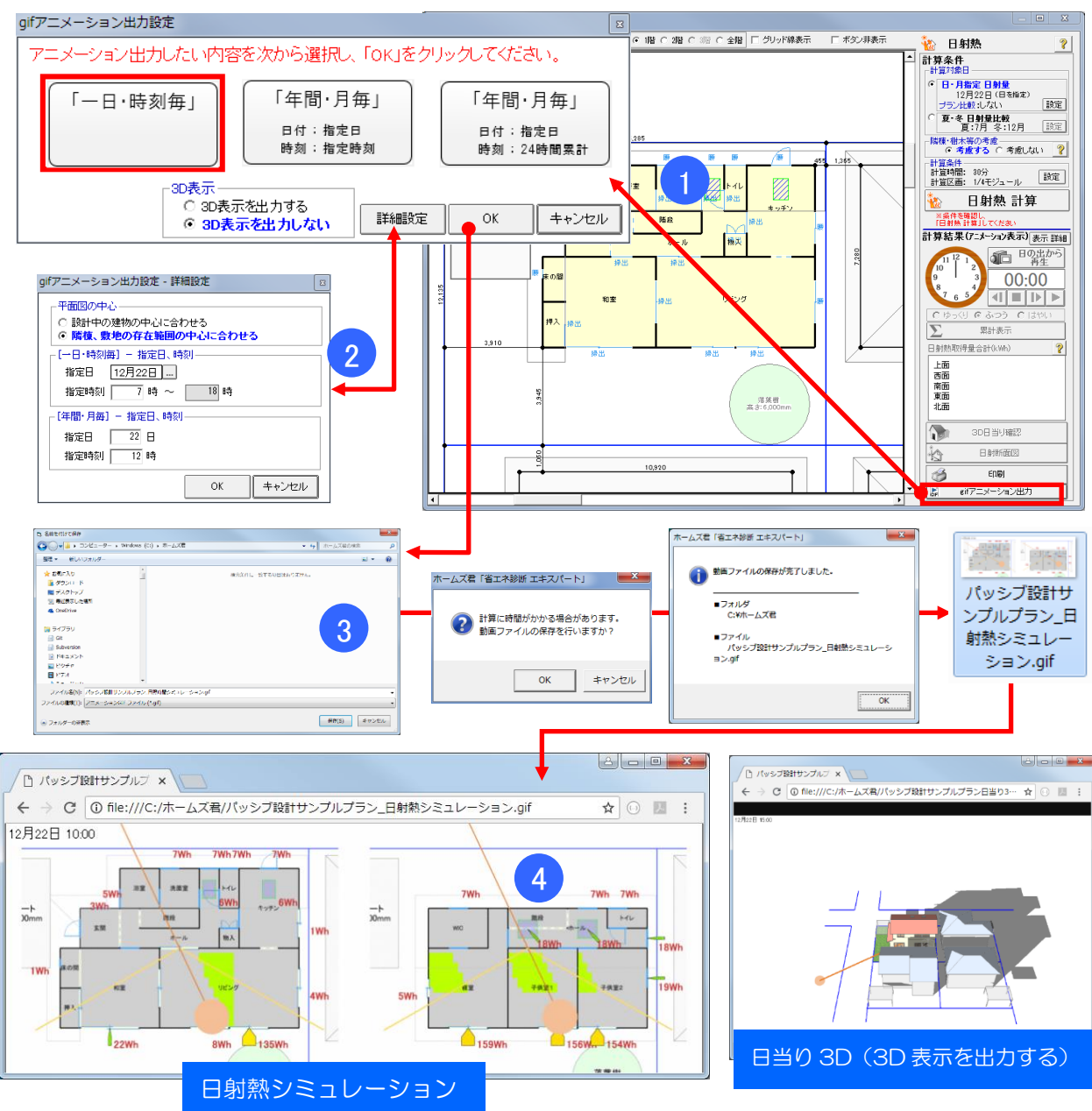

## ■ 操作方法

①「gif アニメーション出力」をクリックし、アニメーション出力したい内容を選択します。 ②必要に応じて、詳細設定を行います。

③3D表示の有無を選択し、「OK」ボタンをクリックします。

「名前を付けて保存」ダイアログが開くので、「保存」ボタンをクリックします。gif ファイルが 保存されます。

※3D 表示を出力するを選択した場合、「日影シミュレーション」と「日当り 3D」の2ファイルが作成されます。

④gif ファイルをダブルクリックすると Internet Explorer 等のブラウザが開き、アニメーションが表示されます。

※ダブルクリックしても静止画像しか表示されない場合は、右クリック→「プログラムから開く」から、普段お使いのブラウザを選択して下さい。

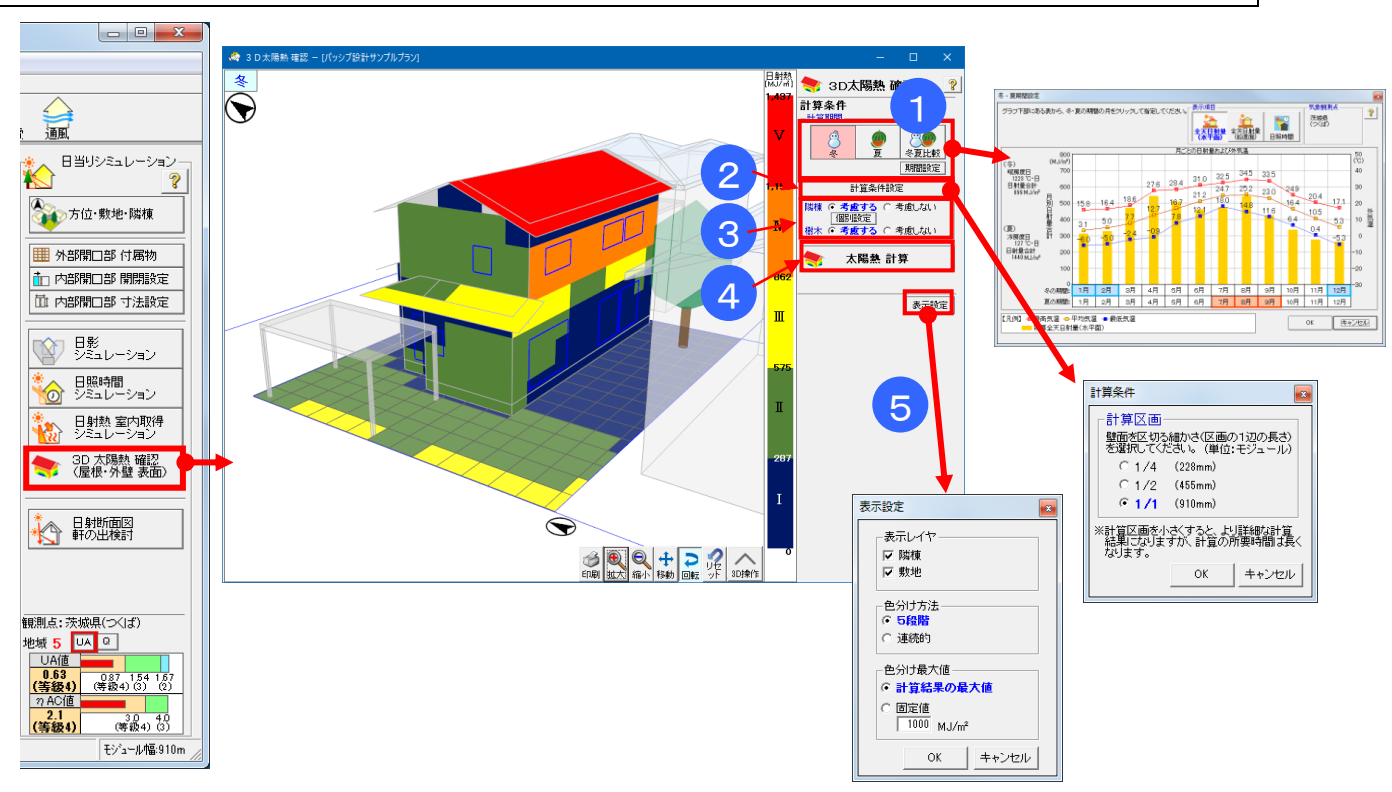

## 4-8) 3D太陽熱 確認 (屋根・外壁 表面)

#### ■ 解説

- 冬および夏の期間において、周辺環境(隣棟、樹木、カーポート)を考慮した敷地や建物外表面(屋根・外壁)への日当りから生じる日射熱の積算値を計算し、3D表示します。
- ・敷地・日当りナビの「2-5) 3D 日射熱 確認」では、敷地内に仮想的な壁面を設置することで日当りの良いエリアを検討しました。「3D太陽熱確認」では、入力された建物の具体的な形状を用いて 3D 日射熱確認と同様の計算を行い、建物外表面(屋根・外壁)の各部に入射する日射熱量の分布を表示します。
- ・建物において季節毎の日当りの多い部位を確認できますので、効率的な冬の日射取得や夏の日 射遮蔽を検討します。

#### ■ 操作方法

- ①「計算期間」で、積算値を計算したい季節を指定します。
- ※冬・夏の期間は「期間設定」ボタンで設定できます。(初期値:冬=12~2月、夏=7~9月) ②「計算条件設定」で、計算区画の大きさを設定します。
- ③隣棟、樹木等を「考慮する/考慮しない」を設定します。
  - ※「個別設定」クリック後、3D 画面の隣棟をクリックする事で、個別に隣棟の考慮 ON/OFF を切替えられます。
- ④「太陽熱計算」ボタンをクリックします。
- ⑤「表示設定」で、計算結果(3D表示)における表示項目や色分けの方法を設定します。

## ■ ポイント

第8章「8-2 絵でみるわが家の日当り計画書」で施主向け資料の作成が行えます。

4-9)日射断面図 \_\_\_\_\_ 4-9-1)アニメーション表示 🕼 ホームズ君「省エネ診断 エキスパート」 Ver4.14 - [パッシブ設計サンプルプラン] ファイル(E) 編集(E) 表示(⊻) ヘルプ(且) 省工ネ診断 □ □ · 熱負荷 太陽光発電 照度 逦 新規 CAD 日当りシミュレーション 縮尺 1/100 J グリッド幅 1/2 J 表示設定 凡例 Q 拡大 文中央 約移動 デビス の 階 C 2階 C 3階 30 ×1 31 x2 32 ×3 33 34 · ×4 · ×5 36 x7 40 ×11 41 ×12 39 ×10 🏢 外部開口部 付属物 1 💼 内部開口部 開閉設定 山 内部開口部 寸法設定 浴室 洗面室 33 y7— ◎ 日影 シミュレーション カー**26-**十 高さ:2,500mm 随段 6月照時間 シミュレーション 玄関 у5 — ホール y4 — 日射熱 室内取得 シミュレーション 280 2 ការ 3D 太陽熱 確認 (屋根・外壁 表面) 🔝 日射断面図 5 - 表示設定 — 日付指定 ? if 7=メ 日射断面図 軒の出検討 EDB) 06月22日 ※軒・庇シミュレーションは、本画面での 一時的な変更です。 CADモードに戻り、軒・庇を変更してください。 6 冬至(12/22頃) 観測点:茨城県(つくば) 地域 5 UA 9 UA(値 (等級4) (等級4)3) (2 7 AC(値 3 表示方法 • アニメーション表示 ○ 年間一括表示 断面の通り× 縮尺 1/90 ▼ ◆中央 ④ 拡大 約移動 6月22日1 4 30 40 (等数4) (3) 2.1 (等級4) ١ モジュール幅:910n 0 3 子供室2 + HIL õ リビング キッチン 6月 22日

#### ■ 解説

指定した断面上に太陽が到達した時刻における、軒・庇や隣棟等による日影のでき方、窓への直 達日射の入り方を図示します。

軒・庇の出の長さを一時的に変更して、季節毎の日射遮蔽の効果を検討することができます。

#### ■ 操作方法

①線分の始点と終点を入力し、切断面を指定します。斜め方向の指定も可能です。

②視点の方向を選択します。赤色の矢印が視点の方向です。

③日射断面図が表示されます。表示内容を切り替えます。

・表示設定:隣棟、敷地寸法、軒の出・庇寸法の表示/非表示を切り替えます。

日付指定:「夏至」「秋分」「冬至」または任意の日付を設定します。

※東西方向に切断した場合、「東からの日射」「西からの日射」を切り替えて確認できます。

④ ● ボタンで1ヶ月前、 ▶ ボタンで1ヶ月後を表示します。

▶ ボタンで1ヶ月毎のアニメーション表示をします。 ■ ボタンで停止します。

⑤寸法を変更したい軒・庇を選択し、寸法を入力して「計算」をクリックします。軒・庇の長さ の変更による日が差し込む範囲の変化を確認します。

⑥日射断面図を印刷します。

⑦日射断面図の gif アニメーションを出力します。(アニメーション表示を選択時)

## 4-9-2)年間一括表示

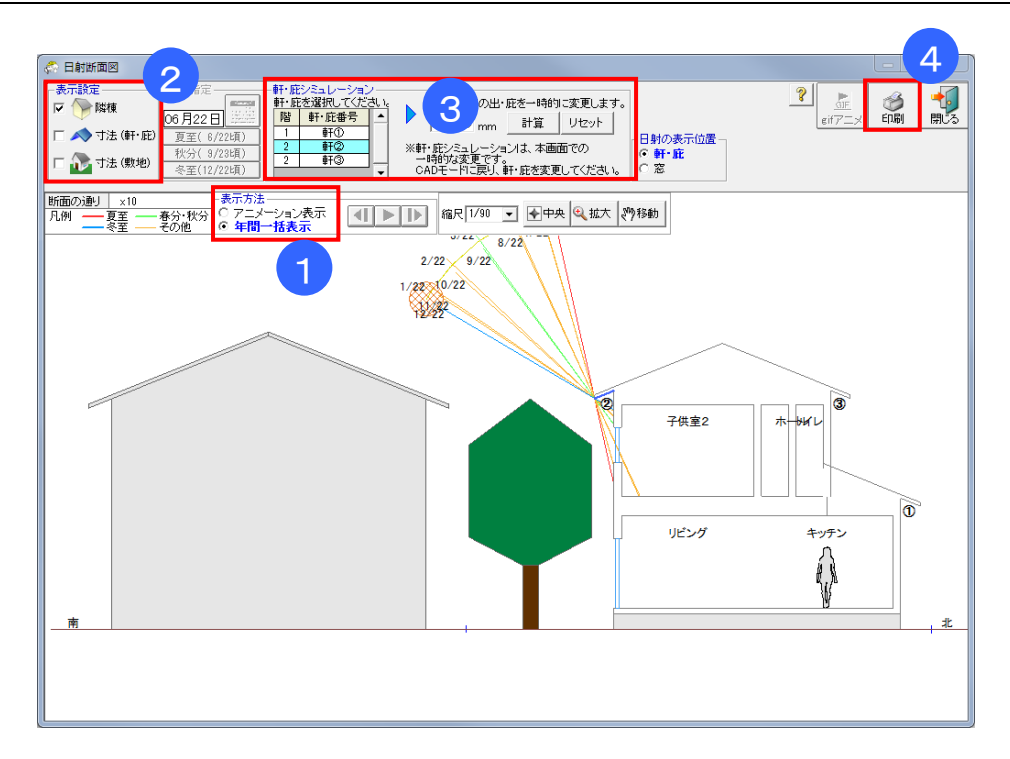

## ■ 解説

指定した断面における、窓への直達日射の入射角の1年間の推移を表示します。

## ■ 操作方法

①「表示方法」で「年間一括表示」を選択します。
 ②表示設定で、隣棟、敷地寸法、軒の出・庇寸法の表示/非表示を切り替えます。
 ③軒・庇の寸法を一時的に変更し、日当りの変化を確認します。
 ④日射断面図を印刷します。

# 第5章 室温•動的熱負荷計算

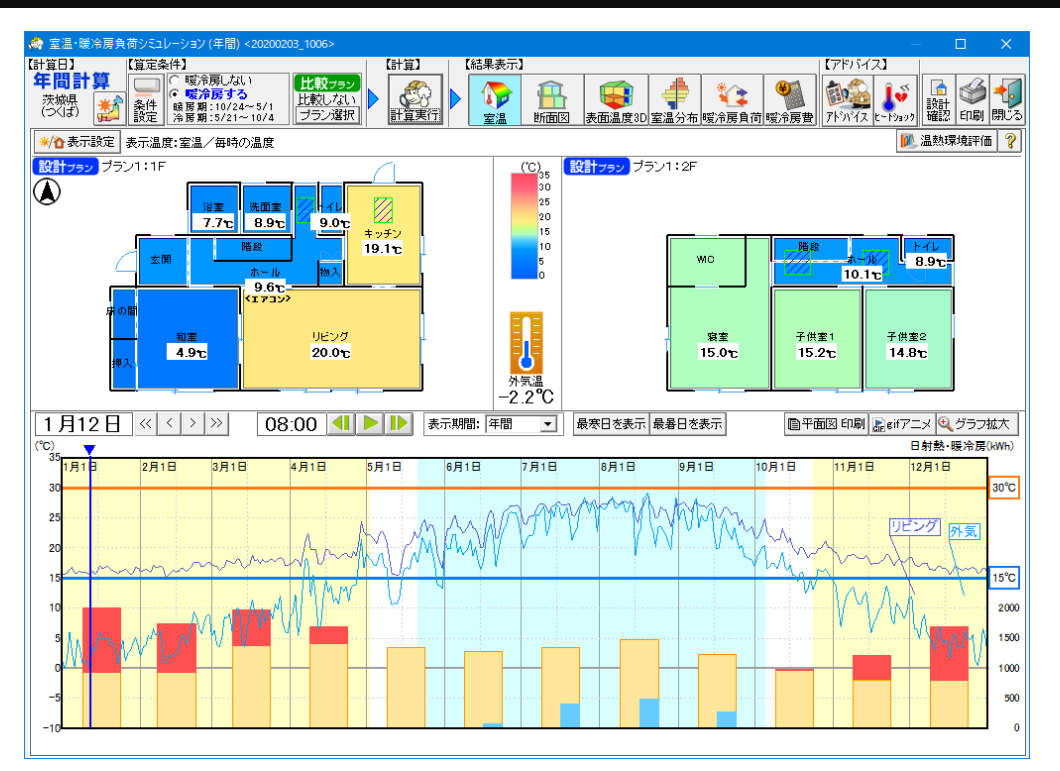

室温・動的熱負荷計算は、外皮を含む建物全体の熱的性能(熱伝導率、熱容量)および気象データ (外気温、日射量、湿度、夜間放射量等)、暖冷房や生活スケジュール等の設定に基づき、建物の各 部屋の室温や暖冷房負荷を計算します。日照時間シミュレーションや日射熱室内取得シミュレーシ ョンで検討した結果をもとに、それが室温にどのように影響するかを確認できます。

ホームズ君では室温・動的熱負荷計算の計算エンジンとして EESLISM および EnergyPlus を搭載 しています。それぞれを使用した場合に計算で考慮できる要素の範囲や計算所要時間などが異なっ ており、目的に応じて選択することができます。

また、設定した窓ガラスや層構成の仕様に基づいて、定常計算による結露リスク(窓ガラスの表面 結露、壁内結露)の判定を行います。断熱性能や温熱環境の確認と合わせて、結露の起こりにくい 開口部および壁体の仕様を検討できます。

各計算エンジンの特徴や相違点、および計算方法の詳細は「第10章 計算方法の解説」「10-9) 室温・動的熱負荷計算」を参照してください。

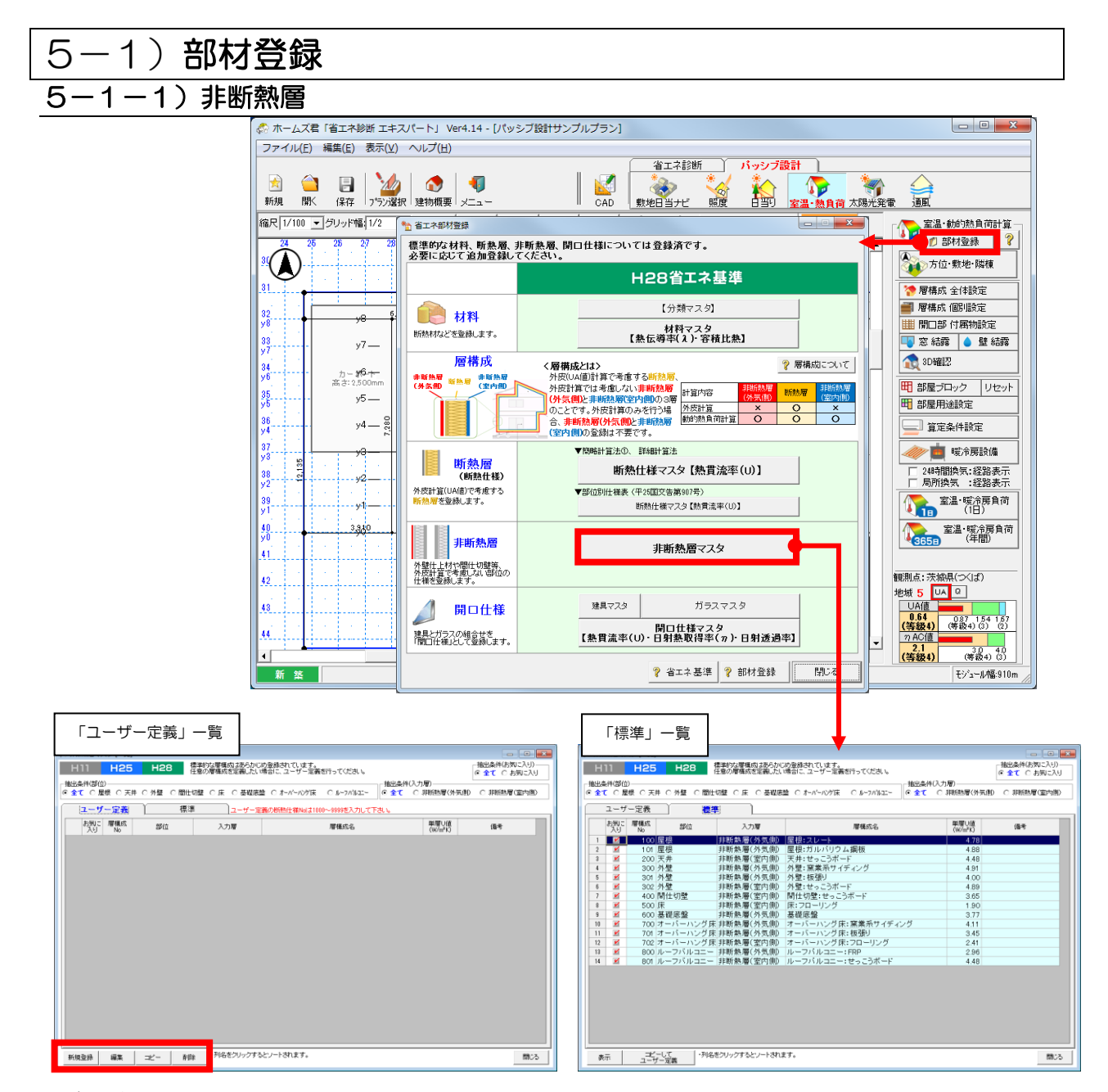

#### ■ 解説

- ・外皮計算モードでは、省エネ基準に基づく外皮計算で規定された部位の断熱仕様のみを設定しますが、室温・動的熱負荷計算モードでは、建物を構成するすべての部材の熱伝導率(断熱性能)と容積比熱(熱容量)を考慮します。
- ・ここでは、外皮計算で考慮しない部材を「非断熱層」として登録します。「非断熱層」は、具体的には、断熱層の外気側や室内側の部材(外装材、内装材など)や、断熱境界ではない間仕切 壁や建物内の床・天井を構成する部材を表します。
- あらかじめ「標準」として、標準的な部材が登録済みです(標準の部材は編集できません)
- ・「ユーザー定義」として、自由に材料を追加・変更できます。
- ・断熱層(断熱仕様マスタ【熱貫流率(U)】)および開口仕様(開口仕様マスタ【熱貫流率(U)・ 日射熱取得率(η)・透過率)の登録方法については、『操作マニュアル(省エネ判定・平成28 年省エネ基準)』の「3-1-1)省エネ部材登録」を参照ください。

### ■ 各機能の一覧・解説

- ・「抽出条件(部位)」:部位ごとに一覧画面への表示をします。
- ・「抽出条件(入力層)」:表示する部材を外気側か室内側か切り替えます。
- •「抽出条件(お気に入り)」:全ての部材を表示するか、「お気に入り」にチェックした部材のみを 表示するかを切り替えます。

<各ボタンの機能>

- •「表示」:選択している「標準」項目の登録内容を表示します。
- •「コピーしてユーザー定義」:選択している「標準」項目を、「ユーザー定義」にコピーして新 しい部材を作成します。適宜変更項目を入力・編集します。
- •「新規登録」:部材を新規に作成します。
- •「編集」 : 選択中の部材を編集します。(層構成 No は変更できません。)
- 「コピー」:選択中の部材をコピーして、その内容を元に編集して新しい部材を登録します。
   ※標準を編集する場合、「備考」のみ変更できます。
- •「削除」:選択中の部材を削除します。

## 5-1-2)非断熱層の登録

|   | 「ユーザー定義」一覧                                                                                                    |                                                                                                    |                                                                                                    |                                                                                                    |
|---|----------------------------------------------------------------------------------------------------|----------------------------------------------------------------------------------------------------|----------------------------------------------------------------------------------------------------|----------------------------------------------------------------------------------------------------|
|   |                                                                                                    |                                                                                                    |                                                                                                    |                                                                                                    |
|   | H11         H25         H26         加速源電気(加速電気)(加速電気)(加速           (加速電気気)(加速電気)(加速電気気)(加速電気)(加速電気気)(加速電気)(加速電気)(加速電気)(加速電気)(加速電気)(加速電気)(加速電気)(加速電気)(加速電気)(加速電気)(加速電気)(加速電気)(加速電気)(加速電気)(加速電気)(加速()(加速電気)(加速電気)(10)()(10)()(10                                                                       |                                                                                                    |                                                                                                    |                                                                                                    |
|   |                                                                                                    |                                                                                                    |                                                                                                    |                                                                                                    |
|   | 本語: 第212 入力用 面面的 (4-4                                                                                                    |                                                                                                    |                                                                                                    |                                                                                                    |
|   |                                                                                                    |                                                                                                    |                                                                                                    |                                                                                                    |
|   | Press da wasexcexcexcexcexc                                                                                                    |                                                                                                    |                                                                                                    |                                                                                                    |
|   |                                                                                                    |                                                                                                    |                                                                                                    |                                                                                                    |
| ا | ◎ 「層構成マスタ[編集]                                                                                                    |                                                                                                    |                                                                                                    |                                                                                                    |
|   | 【概要情報】                                                                                                    | ####19240                                                                                                    |                                                                                                    |                                                                                                    |
|   |                                                                                                    | ◇○村料選択<br>□抽出条件                                                                                                    |                                                                                                    |                                                                                                    |
|   | <b>層構成名</b> 外壁:窒業系サイディング                                                                                                    | 種類: ▽ 全て ▽ 木質系(壁・下地) ▽ グラスウール系                                                                                                    | ▶ ロックウール系 ▶ セルローズファイバー系                                                                                                    |                                                                                                    |
|   | 信天<br>信天                                                                                                    | ○ その他 ○ 非木質系(壁・下地) ○ ポリスチレンフォーム系                                                                                                    | - ▽ ウレタンフォーム系 ▽ フェノールフォーム系                                                                                                    |                                                                                                    |
| 0 | 1 mm > 1                                                                                                    | 万実!: 全て ● 時時                                                                                                    |                                                                                                    |                                                                                                    |
|   | - 部位                                                                                                    | ++101.71                                                                                                    | 84/**2819F 4                                                                                                    |                                                                                                    |
| 4 | -部位                                                                                                    | 材料No (先頭の★はユーザー定義項目)<br>2 4 500                                                                                                    | 熱伝導率 λ<br>(W/mk)<br>55 000 H25 栄エン 耳(注意)                                                                                                    |                                                                                                    |
|   | - 部位<br>○ 屋根 ○ 天井 ○ 外壁 ○ 間仕切壁 ○ 床 ○ 基礎底盤 ○ オーバーハング床 ○ ルーフハルユー<br>入力層                                                                                                    | 材料Aの<br>(先類の★はユーザー定義項目)<br>2 1 調<br>3 2 アルミニウム                                                                                                    | 熱伝導率 λ<br>(W/mk)         値考         ▲           55.000         H25 省工ネ基準書         210.000         H25 省工ネ基準書                                                                                                    |                                                                                                    |
| 2 | - 部位<br>○ 屋根 ○ 天井 ○ 外壁 ○ 間仕切壁 ○ 床 ○ 基礎底盤 ○ オーバーハング床 ○ ルーフハルユニー<br>- 入力層<br>・ 実断裁層(外気感) ○ 非断熱層(室内側)                                                                                                    | 村村松         村村松           2         11 鋼         (先焼の大街ユニーゲー定義項目)           3         2 フアルミニワム         4           4         33 鋼         4           5         4 スコア・パーフ 鋼                                                                                                    |                                                                                                    |                                                                                                    |
| 3 | - 部位<br>○ 屋根 ○ 天井 ○ 外壁 ○ 間仕切壁 ○ 床 ○ 基礎底盤 ○ オーバーハング床 ○ ルーフハルユニー<br>- 入力層<br>- ○ 非断熱層(外気像) ○ 非断熱層(室内像)                                                                                                    | 材料A0         材料A0         材料A0           2         1         創         2         2         1         創         2         2         1         創         2         2         1         創         2         2         1         別         2         2         1         別         1         1         1         1         1         1         1         1         1         1         1         1         1         1         1         1         1         1         1         1         1         1         1         1         1         1         1 <t< td=""><td></td></t<>                                                                                                    |                                                                                                    |                                                                                                    |
| 3 | - 部位<br>○ 屋根 ○ 天井 ○ 外壁 ○ 間仕切壁 ○ 床 ○ 基礎底盤 ○ オーバーハンゲ床 ○ ルーフハルユー - 入力層<br>○ 非断熱層(外気傳) ○ 非断熱層(室内傳)<br>(習情報2) ※型性型電気場合、公開(※)(時)、中空層の手前まで汚入力してたさい。<br>(習情報2) ※型性型電気場合、公開(※)(第)、第12日の「10日」、10日、10日、10日、10日、10日、10日、10日、10日、10日、10日                                                                                                    | 材料A0         材料A0         材料A0           2         1         (完請の木はユーワー定義項目)           3         2         アルミロウム           4         3         3           5         4         ステレンス鋼           6         5         岩石           7         6         土塚           7         7         プロート                                                                                                    |                                                                                                    |                                                                                                    |
| 3 | ■位<br>○ 屋根 ○ 天井 ○ 外壁 ○ 間仕切壁 ○ 床 ○ 基礎底盤 ○ オーバーハッグ床 ○ ルーフパルニー<br>入力層<br>○ 非断熱層(外気像) ○ 非断熱層(室内像)<br>(層情報) ※簡件切壁の場合、片間分のみ(室内像))<br>(層情報) ※基礎底盤の場合、全面に断熱材が施工されている場合、断熱材も「非断熱層(外気像))」に入力してください。                                                                                                    | 村和か         代理的の★122-9一定義項目)           2         1 個           3         2 フアルミニウム           4         3 鋼           5         4 ステンレス鋼           6         5 岩石           7         6 土壌           8         7 コンクリート           9         8 軽型コンクリート(軽量1種)                                                                                                    |                                                                                                    |                                                                                                    |
| 3 | 部位<br>○ 展 () 天井 () 外壁 () 開仕切壁 () 床 () 基礎底盤 () オーパーパング床 () ルーフパルニー<br>入力層<br>() 非断熱層(外気(剤)) () 非断熱層(室内剤)<br>() 評価仕切磨の場合、片骨(かのみ(室内側から、中空層の手前まで)汚入力してください。<br>() 評価件切磨の場合、片骨(かのみ(室内側から、中空層の手前まで)汚入力してください。<br>() 評価特徴) ※器磁度盤の場合、全面に断熱材が施工されている場合、断熱材も「非断熱層(外気側)」に入力してください。<br>道加 削除 上へ移動 下へ移動                                                                                                    | 材料名         材料名           2         1 個           2         2 フリレミアクム           3         2 フリレミアクム           4         3 鋼           5         4 ステンレス鋼           6         5 岩石           7         6 土塚           8         7 コンワリート           9         8 軽量コンクリート(軽量2種)           10         9 軽量コンクリート(軽量2種)                                                                                                    |                                                                                                    |                                                                                                    |
| 3 | - 部位<br>○ 屋根 ○ 天井 ○ 外壁 ○ 間仕切壁 ○ 床 ○ 基礎底盤 ○ オーバーハグ床 ○ ルーフハルユー<br>- 入力層<br>○ 非断熱層(外気値) ○ 非断熱層(室内値))<br>【習情報】 ※間仕切磨の場合、片面分のみ(室内値)) -<br>(習情報】 ※器度整の場合、全面に断熱材が施工されている場合、新熱材を「非断熱層(外気値)」に入力してください。<br>通知 ] 副隊 上へ移動 下へ移動<br>材料                                                                                                    | 材料A0         材料A           2         1 網           3         2 ワルミニウム           4         3 鋼           5         4 ステンレス鋼           6         5 岩石           7         6 土塩           10         72/0/1-1           9         8 軽量ングリート(軽量1種)           10         5 軽量ングリート(低量2種)           11         10 気泡コングリート(ALO)           12         11 コングリート(ALO)                                                                                                    | (West)     (個々     (個々     (Mod)     (5000) H25省エネ 基連書     (21000) H25省エネ 基連書     (15000) H25省エネ 基連書     (15000 H25省エネ 基連書     (15000 H25省エネ 基連書     (1500 H25省エネ 基連書     (1500 H25)                                                                                                    |                                                                                                    |
| 3 | お泣     ○ 屋根 ○ 天井 ○ 外盤 ○ 開仕切鍵 ○ 床 ○ 基礎底盤 ○ オーバーハウ床 ○ ルーフパルニー     入力層     ○ 非断熱層(外気像) ○ 非断熱層(室内像)     『習情報2] ※簡件切響の場合、と聞分のみ(室内側から、中空層の手前まで)を入力してください。     道加 削除 上へ移動 下へ移動     材料     材料     材料     材料     材料     材料     教伝導率 厚さ 熱抵抗 容儀比熱                                                                                                    | 村和か         代理的の★12年3中一定義項目)           2         1 個           3         2 フアルミアクム           4         3 鋼           5         4 ステンレス鋼           6         5 岩岩石           7         6 白土場           8         7 ロンワリート           9         6 軽量コンクリート(軽量1種)           10         6 軽量コンクリート(軽量1種)           11         10 気(効コンクリート(40.0)           12         11 コンクリーブロック(蛭量)           13         12 コンクリーフロック(蛭量)                                                                                                    |                                                                                                    |                                                                                                    |
| 3 | 部位         部位           ○ 展 ○ 天井 ○ 外壁 ○ 間仕切壁 ○ 床 ○ 基礎底盤 ○ た-^^-ハゾケ床 ○ ルーフパルニー           入力層           ○ 非断熱層(外気傳) ○ 非断熱層(室内傳)           (習情報) ※間仕切壁の場合、片間分のみ(室内側から、中空層の手前まで送入力してください。           適加 前除 上へ移動 下へ移動           材料           材料           人利           (四)           (四)           (回)           (回)           (回)           (回)           (回)           (回)           (回)           (回)           (回)           (回)           (回)           (回)           (回)           (口)           (日)           (日)           (                                                                                                    | 村和か         村和名           2         1 個           2         2 (先路の水はユージー定義項目)           2         2 (アルミニウム           3         3 (別           5         3 (別           6         5 (日本)           7         6 (日本)           8         7 (コンワリート           9         8 (智量コンワリート (軽量) 種)           10         9 (軽量コンワリート (軽量) 種)           11         10 (知道コンワリート (和正)           12         11 (コンワリート ブロック(軽量))           13         12 - ンワリート ブロック(軽量)           14         13 (セント・モルシル)           15         14 御士の幣 ビアンル 類                                                                                                    |                                                                                                    |                                                                                                    |
| 3 | PDi     PDi    | 材料(h)         材料(a)         材料(a)         ガ料(a)         ガ料(a)         ガ料(a)         ガ         ガ           j <th j<<="" td=""><td>(000 H25 월고수 基理者     (10 ← 1 → 20 → 20 → 25 ⊕ 2 → 20 → 25 ⊕ 2 → 20 → 25 ⊕ 2 → 20 → 25 ⊕ 2 → 20 → 25 ⊕ 2 → 20 → 25 ⊕ 2 → 25 ⊕ 2 →</td></th> | <td>(000 H25 월고수 基理者     (10 ← 1 → 20 → 20 → 25 ⊕ 2 → 20 → 25 ⊕ 2 → 20 → 25 ⊕ 2 → 20 → 25 ⊕ 2 → 20 → 25 ⊕ 2 → 20 → 25 ⊕ 2 → 25 ⊕ 2 →</td> | (000 H25 월고수 基理者     (10 ← 1 → 20 → 20 → 25 ⊕ 2 → 20 → 25 ⊕ 2 → 20 → 25 ⊕ 2 → 20 → 25 ⊕ 2 → 20 → 25 ⊕ 2 → 20 → 25 ⊕ 2 → 25 ⊕ 2 → |
| 3 | Pic C 天井 ○ 外壁 ○ 開仕切壁 ○ 床 ○ 基礎底盤 ○ オーバーハッグ床 ○ ルーフハルユニー<br>入力層<br>○ 非断熱層(外気傳) ○ 非断熱層(室内傳)<br>Pic A A A A A A A A A A A A A A A A A A A                                                                                                    | 村村和         代理名           2         1 個           2         2 アルミアクム           4         3 鋼           5         4 ステンレス鋼           6         5 岩石           7         6 白土場           8         7 コンワート           9         6 軽量ンンワート(軽量1種)           10         6 軽量ンンワート(軽量1種)           11         10 気(泡エンワート)           12         11 コンワートフロック(壁量)           14         13 セント・モルシル           15         15 センニンクリートワロック(壁量)           16         14 押出広型センド 板           16         15 センニンクリーン           17         16 14 テンスデオード           16         15 センニンクラス・マースの           17         16 14 テンスボード                                                                                                    | (他) (10 (10 (10 (10 (10 (10 (10 (10 (10 (10                                                                                                    |                                                                                                    |
| 3 | 部位     部位       ○ 展 ○ 天井 ○ 外盤 ○ 開仕切離 ○ 床 ○ 基礎底盤 ○ わーパーパグ床 ○ ルーフパルニー       入力層       ○ 非断熱層(外気像) ○ 非断熱層(室内像)       ○ 非断熱層(外気像) ○ 非断熱層(室内像)       (習情報)       ※置催症盤の場合、全面に断熱材が施工されている場合、断熱材も「非断熱層(外気像)」に入力してください。       適加     可診案       上へ移動     下へ移動       材料     材料名       秋田     (mm)       (mm)     (mm)       (mm)     (mm)                                                                                                    | 村和か         村和名           2         1 個           2         2 (決助で)な           3         2 (決助で)な           4         3 領           5         4 (ステンレス)個           6         5 (岩石)           7         6 (シーク)           8         7 (コンワ)           9         8 総量コンワ)           9         8 総量コンワ)           10         9 総量コンワ)           11         10 (効素)(加)           12         11 (コンワ)           13         ロンノン)           14         13 (センノン)           15         12 (コンワ)           16         15 (センシン)           17         13 (センン)           18         13 (センン)           19         15 (センシン)           16         15 (センシン)           17         15 (日本)           18         15 (センシン)           19         17 (センシン)           19         17 (セン)           19         17 (セン)           19         17 (セン)                                                                                                    |                                                                                                    |                                                                                                    |
| 3 | Point     C 展 C 天井 C 外盤 C 間仕切盤 C 床 C 基礎底盤 C オーバーハッグ床 C ルーフハルニー     入力層     c 非断熱層(外気傳)     C 非断熱層(室内側)     C 評析熱層(室内側)     C 評析熱層(空内側)     C 評析熱層(室内側)     C 評析熱層(室内側)     C 評析熱層(室内側)     C 評析 和 「     A T     A T    | 材料(h)         材料(a)         材料(a)           2         1         御         (先後の水はユージー定義項目)           2         1         御         (先後の水はユージー定義項目)           3         (月)         (日)         (日)           5         2         (日)         (日)           6         5         岩石         (日)         (日)           7         (日)         (日)         (日)         (日)           8         昭豊田ンクリート(昭豊和(音)         (日)         (日)         (日)           10         11         10         (九)         (日)         (日)           11         10         (九)         (日)         (日)         (日)         (日)           11         10         (九)         (日)         (日)         (日)         (日)         (日)           12         11         10         (九)         (日)         (日)         (日)         (日)           13         12         12         11         (1)         (1)         (1)         (1)           14         11         10         (1)         1)         (1)         (1)         (1)         (1)         (1)           15         14         10         <                                                                                                    | (Weak) ( ( ( 本 ) ( ( 本 ) ( ( 本 ) ( ( x + a)))) ( - 25 월 1 구, 基 道 書 ) ( 25 월 1 구, 基 道 書 ) ( 25 월 1 7, 基 道 書 ) ( 25 월 1 7, 基 道 書 ) ( 25 월 1 7, 基 道 書 ) ( 25 월 1 7, 基 道 書 ) ( 25 월 1 7, 基 道 書 ) ( 25 월 1 7, 基 道 書 ) ( 25 월 1 7, 基 道 書 ) ( 25 월 1 7, 基 道 書 ) ( 25 월 1 7, 基 ট 書 ) ( 25 월 1 7, 초 ট 書 ) ( 25 월 1 7, 초 ট 書 ) ( 25 월 1 7, 5 월 1 1 1 1 1 1 1 1 1 1 1 1 1 1 1 1 1 1                                                                                                    |                                                                                                    |
| 3 | 部位<br>・ ○屋根 ○ 天井 ○ 外盤 ○ 開仕切鍵 ○ 床 ○ 基礎底盤 ○ オーバーハッグ床 ○ ルーフパルニー<br>・ フカ厚<br>・ 非断熱層(外気像) ○ 非断熱層(室内像)       「習情報】:※簡件切鍵の場合、片筒分のみ(室内側から、中空層の手前まで)を入力して(ださい。<br>追加 可除 上へ移動 下へ移動<br>付料        「習情報】:※都提版盤の場合、全面に断熱材が施工されている場合、断熱材を「非耐気層(外気像)」に入力して(ださい。<br>追加 可除 上へ移動 下へ移動<br>付料        1000     可除 上へ移動 下へ移動<br>(mn) (m2 Ample)<br>(mn) (m2 Ample)                                                                                                    | 村村本         代理名           2         1 個         代理名の★12二ヴー定義項目)           2         2 アルミアクム         4           4         3 鋼         6           5         4 ステンレス 個         6           6         5 岩石         7           7         6 白土場         8           8         7 コンワリー         6           9         6 健君ユングリー(軽量1種)         10           10         6 健君ユングリー(4         10           11         10 (気泡エングリー) イロック(4         12           12         12 ングリーブロック(全量)         14           13         センジト・モルタル         15           16         14 押出点型センジル         16           15         10 ころブラスター         17           16         15 世っごろブード(5B-R, GB-D, GB-L, GB-NO)         18           17         16 しょころボード(GB-R, H-H, GB-S-H, GB-D-H)         19 しいス           19         19 土量         12         20 ブラス                                                                                                    |                                                                                                    |                                                                                                    |
| 3 | 部位<br>○履使 ○天井 ○外盤 ○間仕切離 ○床 ○基礎底盤 ○ ホーバーハッグ床 ○ ルーフハルニー<br>ノファ<br>・ 非断熱層(外気傳) ○ 非断熱層(室内傳)       「習情報]     ※簡仲切着の場合、片間分のみ(室内傳)」       「習情報]     ※簡仲切着の場合、片間分のみ(室内傳)」       「適加 前原除 上へ移動 下へ移動<br>材料       材料     秋日       100     (元)       110     (元)       120     (四)       130     前原本       141     (一)       150     (1)       150     (1)       150     (1)       150     (1)       150     (1)       150     (1)       150     (1)       150     (1)       150     (1)       150     (1)       150     (1)       150     (1)       150     (1)       150     (1)       150     (1)       150     (1)       150     (1)       150     (1)       150     (1)       150     (1)       150     (1)       150     (1)       150     (1)       150     (1)       150     (1)       160     (1)       17     (1)       18     (1)       19       10       10                                                                                                    | 村和か         村和名           2         1 御         (先動の村3ユーザー定義項目)           2         2 川は二ウム         (           3         (         (         (           4         3 御         (         (         (           5         (         5 岩石         (         (         (         (         (         (         (         (         (         (         (         (         (         (         (         (         (         (         (         (         (         (         (         (         (         (         (         (         (         (         (         (         (         (         (         (         (         (         (         (         (         (         (         (         (         (         (         (         (         (         (         (         (         (         (         (         (         (         (         (         (         (         (         (         (         (         (         (         (         (         (         (         (         (         (         (         (         (         )         (                                                                                                    |                                                                                                    |                                                                                                    |
| 3 | Point     C 展在 ○ 天井 ○ 外盤 ○ 開仕切盤 ○ 床 ○ 基礎底盤 ○ オーバーハッグ床 ○ ルーフハルユニー     入力層     ○ 非断熱層(外気傳)     C 非断熱層(室内側)     C 評析熱層(空内側)     C 評析熱層(空内側)     C 評析熱層(空内側)     C 評析熱層(空内側)     C 評析執層(空内側)     C 評析執層(小気・開)     C 評析執層(小気・開)     C 評析執層(小気・開)     C 評析執層(空内側)     C 評析執層(空向側)     C 評析執層(空向側)     C 評析執     C 評析執     C 評析執     C 評析執     C 評析執     C 評析執     C 評析執     C 評析執     C 評析執     C 評析執     C 評析執     C 評析執     C 評析執     C 評析執     C 評析執     C 評析執     C 評析執     C 評析     C 評析執     C 評析     C 評析     C  | 村村本         代理会<br>(生態の大力三寸・定義項目)           2         1 御           4         2 万ドと三ウム           4         3 御           5         5 石           7         6 5 岩石           7         6 5 岩石           7         7 コンクリート           8         8 モデュンクリート (経営1種)           10         9 経量コンクリート (経営1種)           11         10 気(治コンクリート)           12         11 コンクリート フロシク(健量)           13         11 コンクリート フロシク(健量)           14         12 コングント モアロシ(健量)           15         14 神出成型ビンル 板           16         15 センラ ブラスクラー           17         16 センラボード (GB-R-H, GB-D-H)           18         16 センラボード (GB-R-H, GB-D-H)           19         18 レング・           19         18 レング・           19         18 レング・           19         19 レング・           10         19 ビング・           11         19 エンジャー           12         20 ガラス           12         22 ポレルが           14         22 ポレルが                                                                                                    | 철도(梁平)         (個本)         (個本)           55:000         1425 省二子 基連書         210000         1425 省二子 基連書         15000         1425 省二子 基連書         15000         1425 省二子 基連書         15000         1425 省二子 基連書         15000         1425 省二子 基連書         15000         1425 省二子 基連書         15000         1425 省二子 基連書         15000         1425 省二子 基連書         1600         1425 省二子 基連書         1600         1425 省二子 基連書         1500         1426 省二子 基連書         1500         1426 省二子 基連書 <td< td=""></td<>                                                                                                    |                                                                                                    |
| 3 | 部位<br>・ 定根 C 天井 ・外盤 C 間仕切壁 C 床 C 基礎底盤 C わーバーハング床 C ルーフハルニー<br>・ 大力層<br>・ 非断熱層(外気像) C 非断熱層(室内像)       (習情報2) ※簡化切壁の場合、片筒分のみ(室内側から、中空層の手前まで)を入力して(たさい。<br>追加 削除 上へ移動 下へ移動<br>材料        12加 削除 上へ移動 下へ移動<br>材料        14和       14和       150       150       150       150       150       150       150       150       150       150       150       150       150       150       150       150       150       150       150       150       150       150       150       150       150       150       150       150       150       150       150       150       150       150       150       150       150       150       150       150       150       150       150       150       150       150       150       150       150       150       150       150                                                                                                    | 村村本         代理名           2         1 個         代理名の★122-サー定義項目)           2         2 アルミアム         4           4         3 鋼         -           5         5 名         -           7         6 5 岩方         -           7         6 5 岩方         -           9         6 監量ングリー(軽量1種)         -           10         6 監量ングリー(軽量1種)         -           11         10 気(加コングリー)         -           12         11 コングリー) ブロック(全量)         -           13         センジト・モルジル         -           16         14 押出点型センジ 板         -           16         15 世っこうブラスク         -           17         16 じゃ こうボード(GB-R-GB-D, GB-L, GB-DO)         -           18         15 ビッジラッス         -           19         19 比型         -         -           10         19 比型         -         -           11         11 センジ         -         -           11         11 センジ         -         -           11         11 センジ         -         -           11         11 センジ         -         -           11         11 センジ         -<                                                                                                    |                                                                                                    |                                                                                                    |
| 3 | 部位<br>○屋根 C 天井 · 外盤 · 間仕切壁 · 床 C 基礎底盤 · パー・ハック床 C ルーフハルニー<br>入力層<br>· 非断熱層(外気像) · C 非断熱層(室内像)       (習情報)     ※簡件切壁の場合、片間分のみ(室内像)       (習情報)     ※基礎底盤の場合、全面に断熱材が施工されている場合、断熱材を目時前刻層(外気像)の)に入力してください。<br>道知 削除 上へ移動 下令移動<br>材料       材料名     和板<br>久<br>(mm)     で移動<br>(定社)の約<br>(定社)の約<br>(たいの)       100     150     0.05       101     150     0.05                                                                                                    | 村村本         村村名           2         1 御           2         2 小は二ウーズ電源用)           3         2 アルと二ウム           4         3 銅           5         4 ステンス鋼           6         5 岩石           7         6 ウリート           8         7 コンワリート           9         6 智慧コンワリート (経動) 弾           10         9 軽量コンワリート (経動) 弾           11         10 (気泡コンワリート (40.0)           12         11 コンワリー・フロック(壁動)           13         12 パンリーン フロック(登動)           15         14 滑出点型とセント 板           16         15 セッニラブスモード (GB-R, GB-D, GB-L, GB-NC)           17         16 18 セッンジー・ボー (GB-R, H, GB-S+H, GB-D-H)           18         19 土量           19 土量         10 シンゴ ボー           19 土量         23 かやう           12         21 タイル           12         21 ウイル           13         23 かやう           14         23 かやう           15         24 ロックフール / 化総戦音板           16         25 ペルビウン           17         26 0 の封し地グン                                                                                                    |                                                                                                    |                                                                                                    |
| 3 | Pade C 天井 © 外盤 C 間仕切盤 C 床 C 基礎底盤 C オーバーハッグ床 C ルーフハルユニー<br>入力層<br>○ 非断熱層(外気節) C 非断熱層(室内側)                                                                                                    | 村村本         代理名<br>(生態の大力2・サー定義項目)           2         1 御           4         2 別は、この人、           5         2 ステンとス備           6         5 岩石           7         6 白土場           8         7 コンクリート           9         6 軽量コンクリート(軽量)種)           10         9 軽量コンクリート(経営)種)           11         10 気泡コンクリート(400)           12         11 コンクリーンコロック(400)           13         12 ンクリーンコロック(400)           14         13 センクリーンロック(400)           15         11 伊山島型センシール           16         12 ングリーンコロック(400)           17         16 センラボード (GB-R, H, GB-D, H, GB-D-H)           18         12 ペングーン           19         18 センクボージ           19         18 セングル           19         18 セングル           19         18 セングル           19         18 セングル           19         18 セングル           19         18 セングル           19         18 セングル           19         18 セングホージ           10         17 オングラブーン           10         17 オングラブール           10         17 オングラブール           10         18 セングラーン                                                                                                    |                                                                                                    |                                                                                                    |
| 3 | 部位<br>・ 定根 C 天井 ・外盤 C 間仕切壁 C 床 C 基礎底盤 C オーバーハング床 C ルーフハルニー<br>・ 入力層<br>・ 非断熱層(外気像) C 非断熱層(室内像)       (習情報2) ※簡化切壁の場合、片筒分のみ(室内側から、中空層の手前まで)を入力して(たさい。<br>追加 削除 上へ移動 下へ移動<br>材料        イオ料     材料名       秋口(1)     秋日       1000     150       150     0.05       160.00     150       150     0.05       160.00     150       160     150       170     150       180     150       180     150       180     150       180     150       180     150       180     150       180     150       180     150       180     150       180     150       180     150       180     150                                                                                                    | 村村本         代理名<br>(先知の★122-サー定義項目)           2         1 御           3         (第)           4         3 御           5         5 七石           6         5 七石           7         6 白 七場           8         7 コンワリー           9         6 監想コンワリー(軽量)種)           10         6 監想コンワリー(軽量)種)           11         10 (気泡コンワリー)           12         11 コンワリーブロック(壁量)           14         13 センド・モルタル           15         15 七 こうブラスター           17         16 七 こうボード(GB-R, GB-D, GB-L, GB-NO)           18         15 七 コンブリーブロック(壁量)           19         19 上量           10 のブラス         22 セ シノジー           18         15 七 こ コンデード(GB-R, GB-D, GB-L, GB-NO)           19         19 上量           10 のブラス         22 セ ジー/ボード(GB-R, GB-D, GB-L, GB-NO)           11         17 15 (GB-R, GB-D, CB-L, GB-NO)           11         17 2 (GD-R)           12         21 ジー/ジー           13         22 い/シッシュ           14         23 かりシュ           15         24 ロックショール           14         21 シッショ           15         24 ロックショ <t< td=""><td></td></t<>                                                                                                    |                                                                                                    |                                                                                                    |
| 3 | 部位<br>○屋根 ○天井 ○外盤 ○間仕切壁 ○床 ○差堤底盤 ○ オーハーハッグ床 ○ ルーフハルニー<br>- 入力層<br>○耳断熱層(外気傷) ○ 非防熱層(室内傷)       (常情報) ※間仕切磨の場合、片間かのみ(室内側)       (習情報) ※間仕切磨の場合、片間かのみ(室内側)       (習情報) ※置堤度盤の場合、全面ご防熱材が施工されている点、防熱材も「非耐熱層(外気傷)」に入力してくたさい。<br>適加 副除 上へ移動 下へ移動<br>材料       利料       村料       村料       1000       1010       1010       1010       1010       1010       1010       1010       1010       1010       1010       1010       1010       1010       1010       1010       1010       1010       1010       1010       1010       1010       1010       1010       1010       1010       10200       1010       1010       1010       1010       1010       1010       1010       1010       1010       1010       1010       1010       1010       1010       1010       1010       1010       1010       1010       1010       1010        1010    <                                                                                                    | 村村本         村村本           2         1 御         (先動の村立二サー定義項目)           2         1 御         (先動の村立二サー定義項目)           3         2 アルと二ウム         4           4         3 銅         (日本)           5         4 ステンノス鋼         6           6         5 岩石         (日本)           7         6 (日本)         (日本)           8         7 コンワリート         (日本)           9         6 観量コンワリート (経量) 御)         (日本)           10         9 軽量コンワリート (経量) 御)         (日本)           11         10 (万) (カンノリート / フロック(生量)         (日本)           12         11 コンワリー・ブロック(生量)         (日本)           15         14 (日本)         (日本)           16         15 ピッンブリー・ブロック(生量)         (日本)           17         16 じょンスジルー・「ロック(生量)         (日本)           18         17 ピッンブリー、ブロック(生量)         (日本)           19         19 しょンスリー         (日本)           19         19 しょンスリー         10 (日本)           19         19 しょンスリー         10 (日本)           19         10 (日本)         10 (日本)           10         19 土量         10 (日本)           10         19 土量         10 (日本) </td <td>MEGUE A     (体考     (体子     (体子     (体子     (体子     (体子     (体子     (本合)     (本合)</td>                                   | MEGUE A     (体考     (体子     (体子     (体子     (体子     (体子     (体子     (本合)     (本合)            |                                                                                                    |
| 3 | Particle     Carle     Carle | 村村本         代理の一大学で表示項目)           2         1 御         (先娘の大君子ヴー定義項目)           2         1 御         (先娘の大君子ヴー定義項目)           3         4         3 朝           6         5 岩石         (日本)           7         6 白 士場         (日本)           8         1 ステンレス鋼         (日本)           9         6 監査コンクリート(経営目値)         (日本)           10         10 気泡コンクリート(40.0)         (日本)           11         11 コンクリーンフロック(塩)         (日本)           15         14 伊士加速センクルート(40.0)         (日本)           16         12 コンクリーンコロック(塩)         (日本)           17         15 センクリーンコロック(セ 報)         (日本)           18         12 パンパートモルシル         (日本)           19         18 センクリーン         (日本)           19         18 センクリーン         (日本)           19         18 センクリーン         (日本)           19         18 センクリーン         (日本)           19         18 センクリーン         (日本)           19         18 センクリーン         (日本)           19         18 センクリーン         (日本)           19         18 センクリーン         (日本)           19         18 センクリーン         (日本)                                                                                                    |                                                                                                    |                                                                                                    |

### ■ 操作方法

① 層構成 No(他の部材で未使用の番号)および層構成名を入力します。

※「空き No 検索」ボタンをクリックすると、未使用の番号が自動的に設定されます。 ②部位を選択します。

③入力層(外気側または室内側)を選択します。

④層を構成する材料を設定します。

⑤材料の厚さを入力します。

- ※「追加」ボタンのクリックまたは、表の各行をダブルクリックすると、設定できる材料が 表示されます。
- ※「削除」ボタンで、設定した材料を削除できます。

※「上へ移動」「下へ移動」ボタンで、入力済みの材料の並び順を変更できます。 ⑤材料の厚さを入力します。

#### ■ 注意

- ・室温・暖冷房負荷の計算では、④で設定した材料の並び順を考慮して計算を行います。
   外気側であれば「断熱層⇒外気」、室内側であれば「室内⇒断熱層」の順番で、表の上から順番に設定してください。
- •「単層 U 値」は、入力された層構成から求めた U 値を参考として示しています。実際の室温・ 暖冷房負荷の計算では、U 値ではなく各部材の熱伝導率や容積比熱を用いて、層ごとに動的な 熱流を計算します。
- ※太陽光パネル等は、室温・動的熱負荷計算の計算で考慮しません。屋根の層構成の入力において、 太陽光パネル等は除いて屋根自体を構成する材について設定してください。

## 5-1-3)材料の容積比熱・透湿率

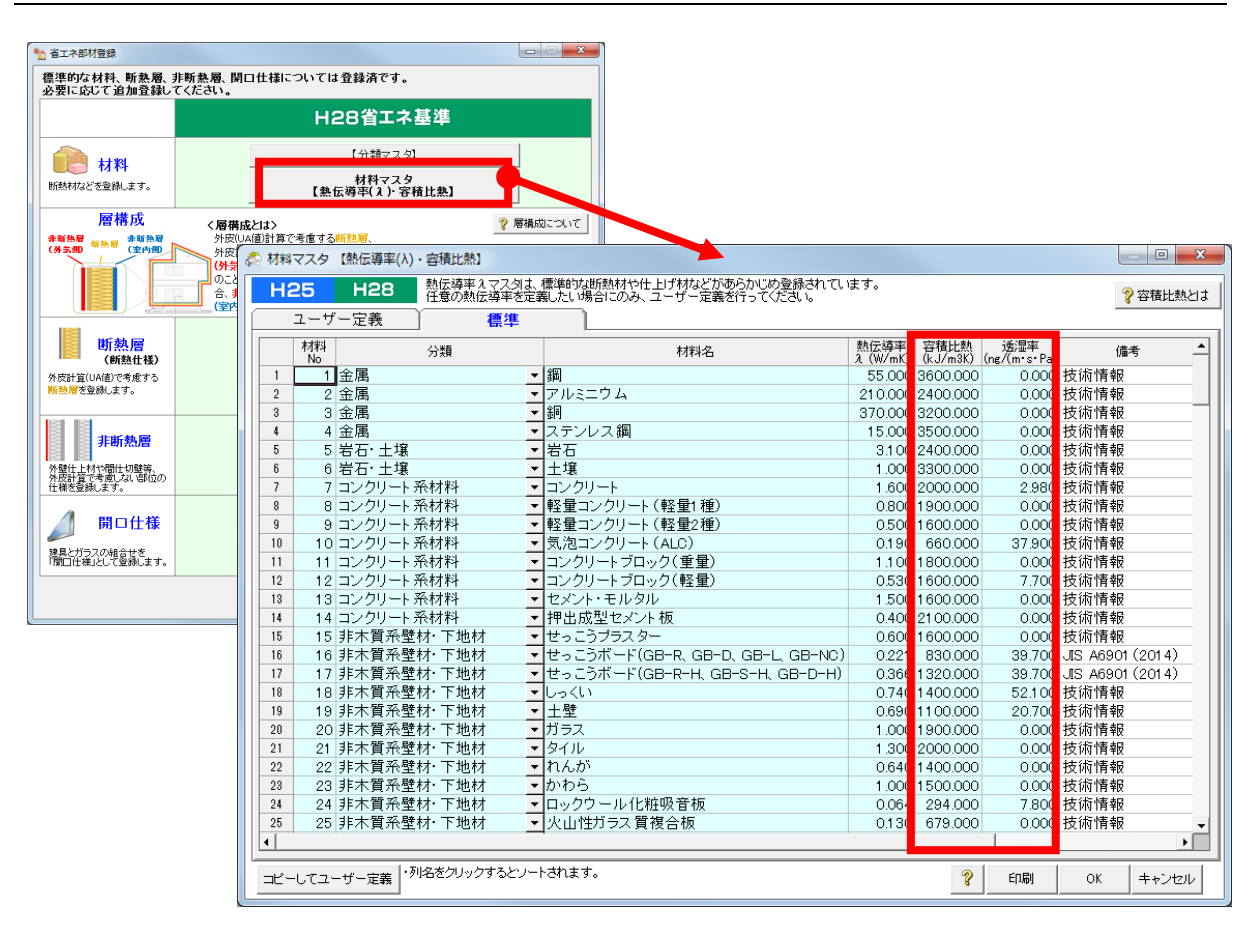

### ■ 解説

- ・室温・暖冷房負荷の計算では、建物を構成する各材料について、容積比熱(KJ/m<sup>3</sup>K)の数値 が必要となります。容積比熱を元に、各部位の熱容量(=蓄熱性能)が求まります。
- ・壁内結露の判定を行う際には、材料の透湿率(ng/(m・s・Pa))が必要となります。透湿率は、 材料内部での湿気(水蒸気)の伝わりやすさを表します。
- ホームズ君「省エネ診断」にあらかじめ登録してある標準的な材料には、容積比熱および透湿 率の数値が登録してあります。
- ユーザー定義で追加登録した材料がある場合は、容積比熱および透湿率の数値を設定してください。

容積比熱が未設定の材料を使用した場合、その材料の層には熱が蓄積されないものとして 計算を行います。また、透湿率が未設定の材料を使用した場合、その材料の層は水蒸気がその まま通過するものとして計算をおこないます。

#### ■ 注意

・容積比熱は室温・暖冷房負荷の計算でのみ使用します。

また、透湿率は壁内結露の判定のみに使用します。(室温・暖冷房負荷計算では透湿率は考慮し ません。)

外皮計算でのみ使用する材料については、容積比熱および透湿率の設定は不要です。

## 5-2) 敷地·隣棟

#### ■ 解説

- ・建物の室温・暖冷房負荷計算を行うにあたり、周囲環境(隣棟、樹木の位置など)を設定します。
- ・ 隣棟や樹木など、周囲の障害物による日照阻害を考慮して、建物が受ける日射量(直達日射、 天空日射、反射日射)を計算します。 また、周囲の環境は夜間放射による熱損失にも影響します。

※外気温や日射量等は、建物概要「方位」「気象観測点」の設定に基づき計算します。

操作方法の詳細は「2-1)敷地・隣棟」を参照してください。
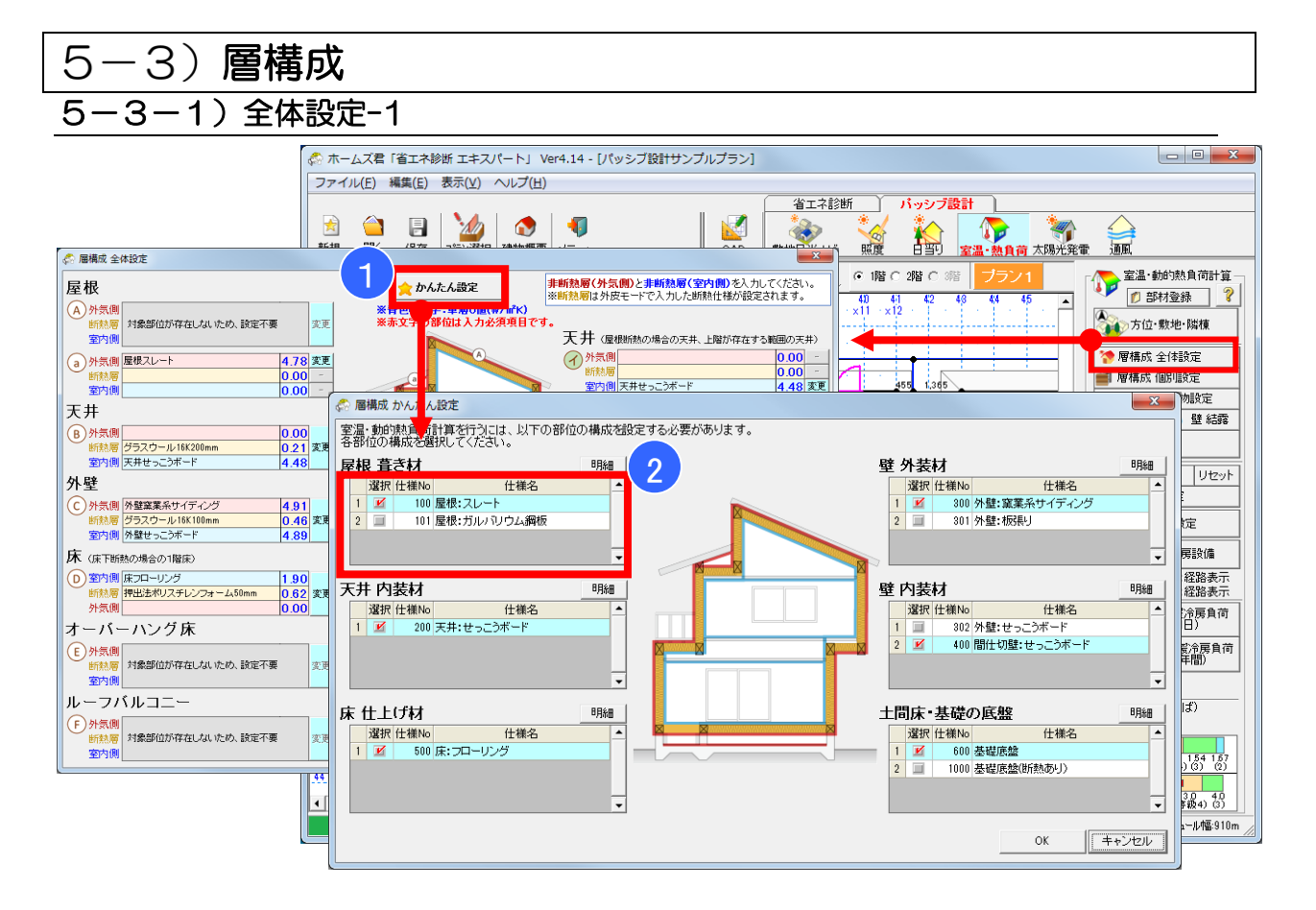

- ・各部位に、非断熱層(外気側および室内側)を設定します。
- ・各部位の「断熱層」は、外皮計算モードで設定した断熱仕様が用いられます。「断熱層」の仕様 を変更したい場合は、外皮計算モードで行います。
- 断熱層と非断熱層については、以下のように判断します。
  - ▼外皮計算で熱的境界となる部分の場合
    - ・断熱層 : 外皮計算に算入する範囲
    - ・非断熱層(外気側):断熱層よりも外気側の部分(通気層よりも外側の外壁仕上げ等)
  - ・ 非断熱層(室内側): 断熱層よりも室内側の部分(天井の石膏ボード、床フローリング等)
  - ▼外皮計算で熱的境界とならない部分の場合
    - ・非断熱層(室内側):間仕切り壁や2階、3階の床、天井断熱の場合の屋根等

## ■ 操作方法

①「かんたん設定」ボタンをクリックします。

②各部位の仕上げ材・下地材を選択します。

「かんたん設定」で選択した仕様が次ページの③~④の項目に設定されるため、入力操作を 軽減することができます。

※「簡単設定」を使用せず、次ページの③から設定することもできます。

次ページに続く

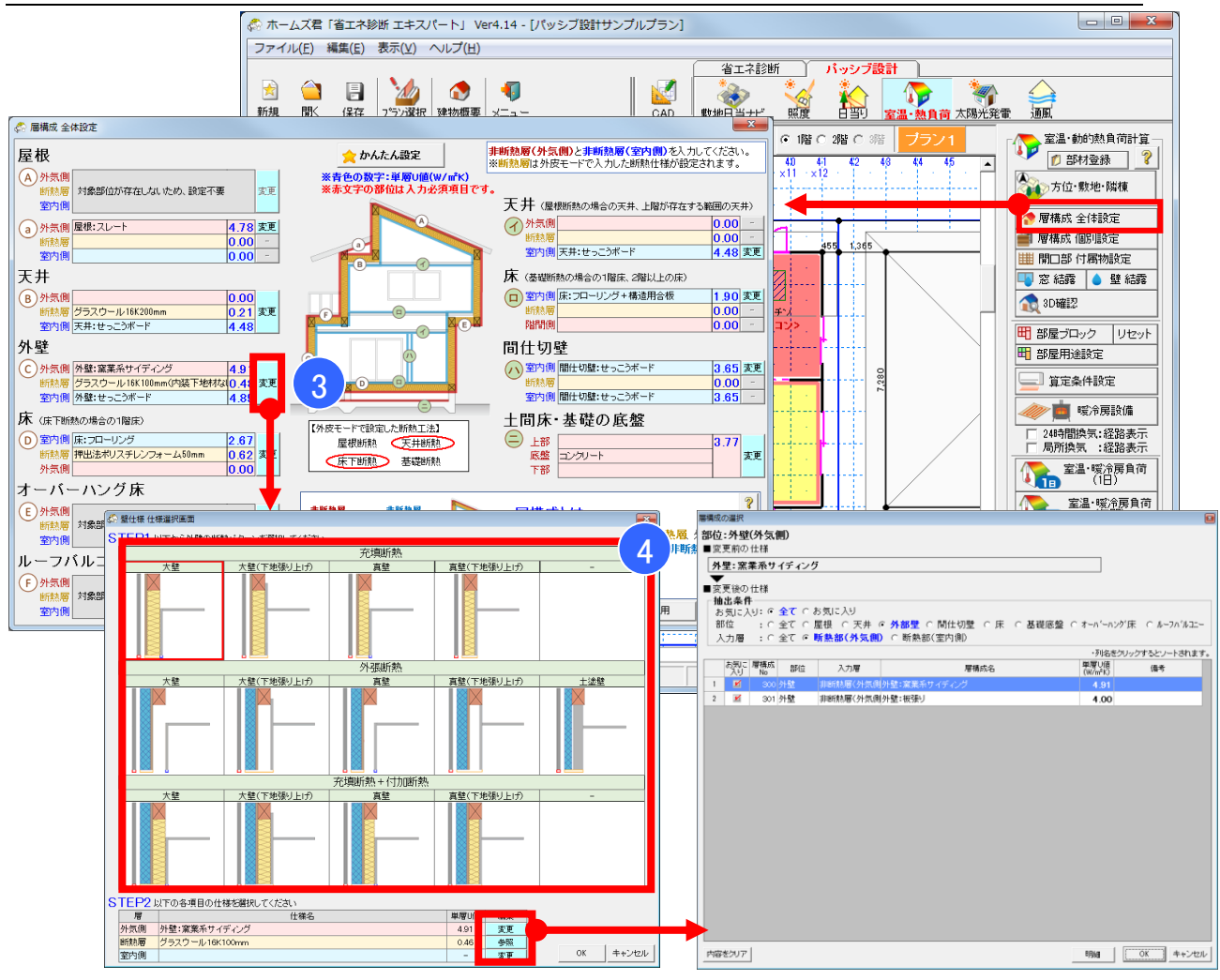

# 5-3-2)全体設定-2

# ■ 操作方法(続き)

③各部位の「変更」ボタンをクリックします。 ④層の構成を設定します。

- ▼外皮計算で熱的境界となる部分((A),(B),(C),(D),(E),(F))の場合
  - ④-1 断熱パターン(充填断熱、外張断熱など)を選択します。
  - ④-2「外気側」および「室内側」の仕様を設定します。

※断熱パターンによっては、「外気側」、「室内側」のいずれかの設定のみとなる場合が あります。

- ▼外皮計算で熱的境界とならない部分((a),(イ),(ロ),(ハ),(二))の場合
  - ④-1 非断熱層の仕様を直接選択します。

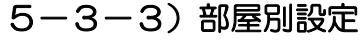

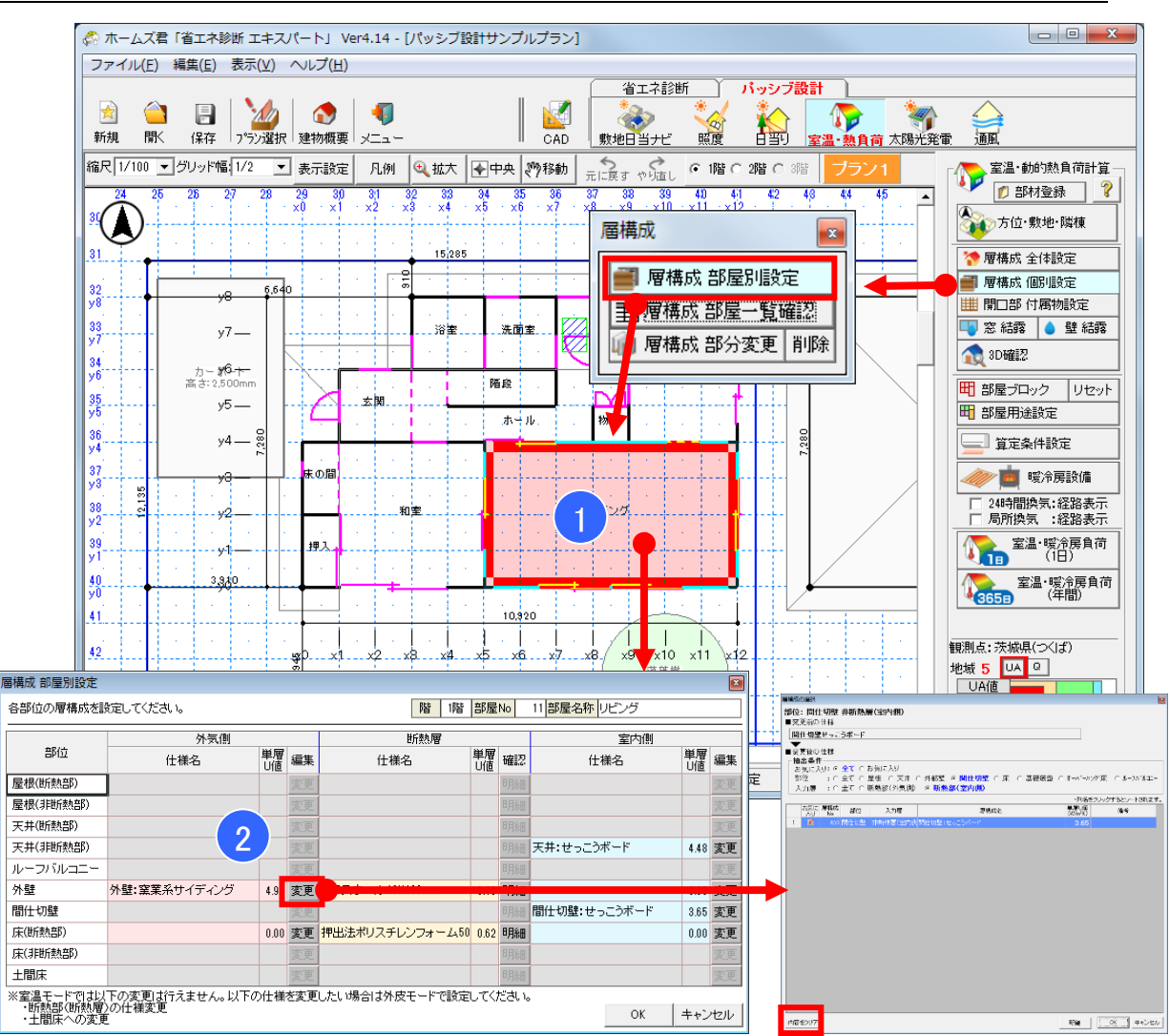

- •「5-3-1)全体設定-1」、「5-3-2)全体設定-2」で設定した内容が建物全体に適用されますが、部屋ごとに非断熱層(外気側および室内側)を変更する場合、本画面で設定します。
- ・間仕切り壁等、壁ごとの非断熱層を変更したい場合、「5-3-5)層構成 部分変更」で設定 して下さい。
- 「断熱層」を変更したい場合は、外皮計算モードで行います。

## ■ 操作方法

①「層構成 個別設定」→「層構成 部屋別設定」を選択します。

- ②層構成を変更したい部屋をクリックします。
- ③外気側および室内側の「変更」ボタンをクリックし、仕様を選択します。
  - ※「層構成の選択」画面で「内容をクリア」ボタンをクリックすると、現在設定されている 仕様を削除できます。

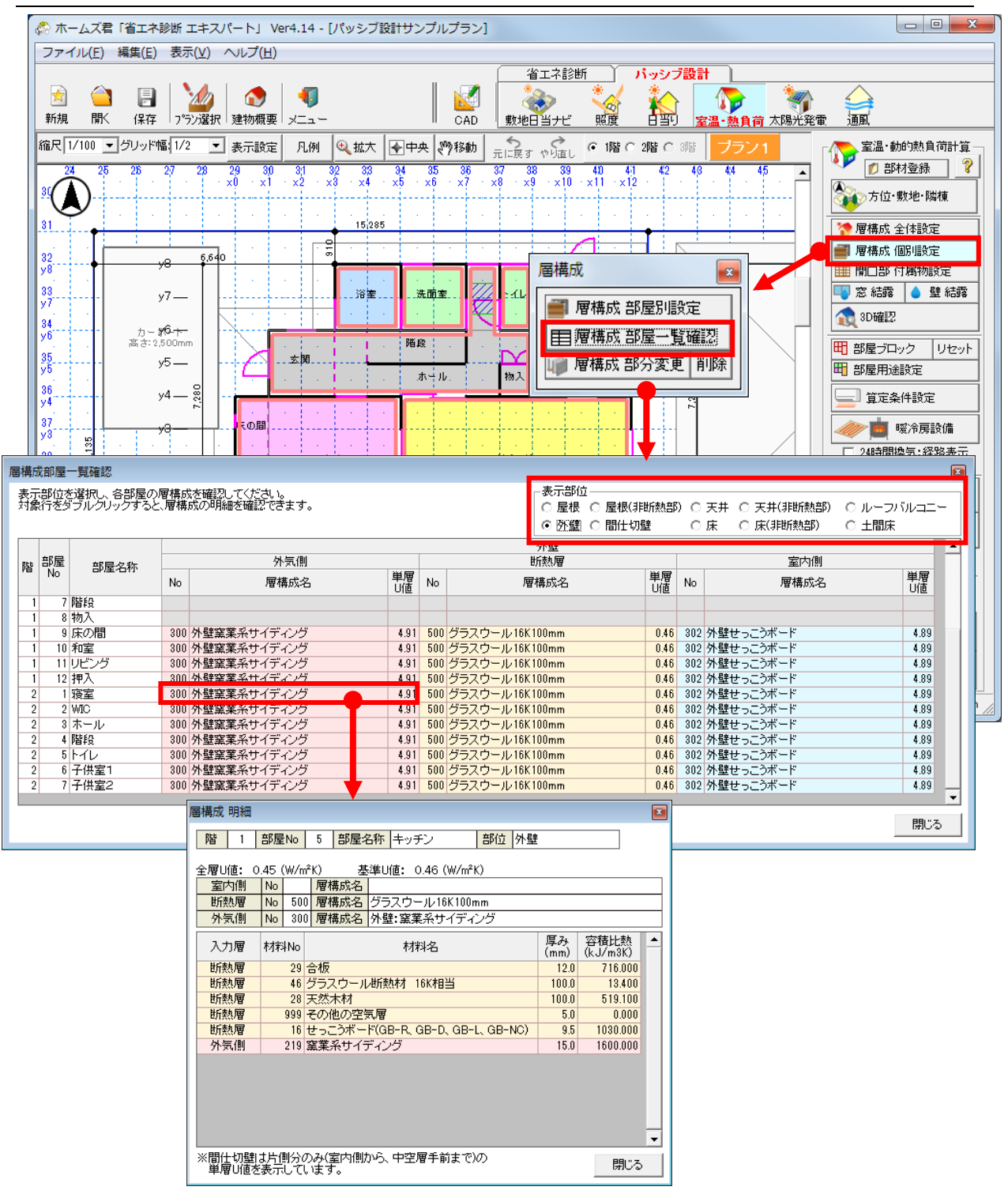

# 5-3-4) 部屋一覧確認

## ■ 解説

- ・各部屋の層構成(外気側、断熱層、室内側)を一覧表で確認できます。
- 「表示部位」を切り替えると、各部位に該当した層構成が表示されます。
- ・表の各行をダブルクリックすると、その部位の層構成の明細が表示されます。

# 5-3-5) 層構成 部分変更

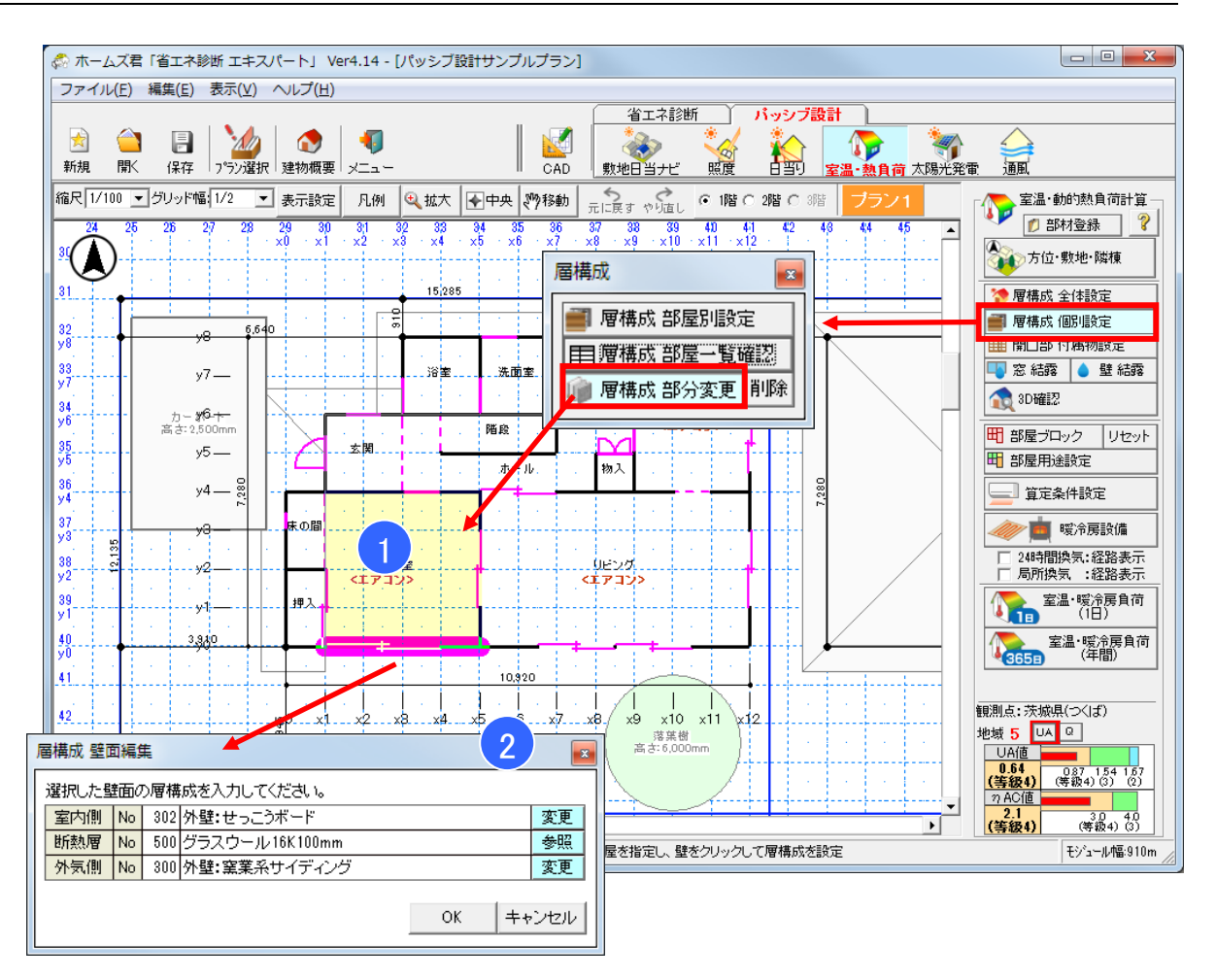

## ■ 解説

- •「5-3-1)全体設定-1」、「5-3-2)全体設定-2」で設定した内容が建物全体に適用され、「5-3-3)部屋設定」で部屋ごとの変更を行いますが、壁面ごとに非断熱層(外気側および室内側)を変更する場合、本画面で設定します。
- ・間仕切り壁や、一部分のみの外壁の仕様を変更できます。
- 「断熱層」を変更したい場合は、外皮計算モードで行います。

## ■ 操作方法

①「層構成 個別設定」→「層構成 部分変更」を選択します。
 ②変更したい部屋をクリックし、仕様を変更する壁面を選択します。
 ③室内側もしくは外気側の「変更」ボタンをクリックし、仕様を選択します。

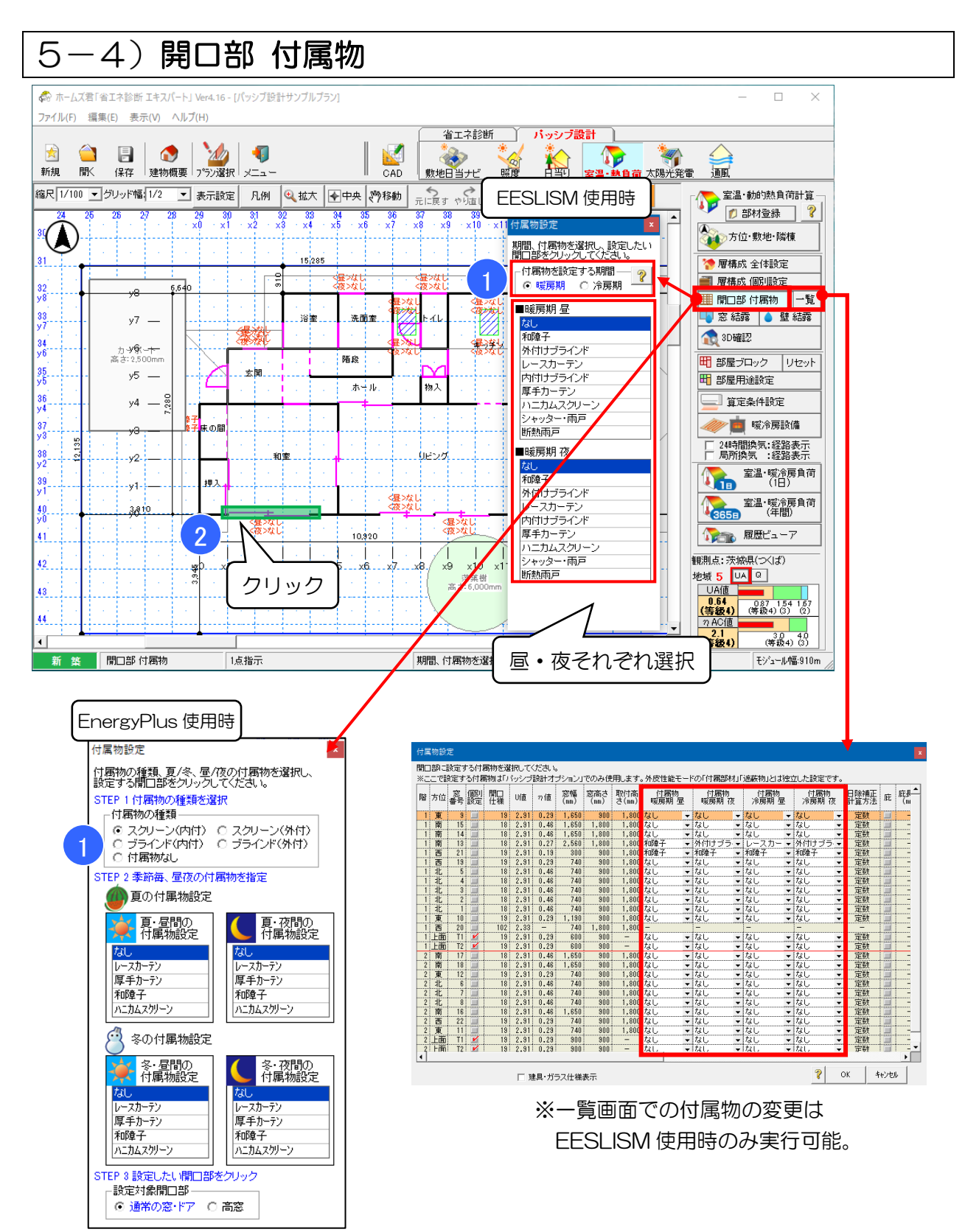

外部開口部に設定する付属物(和障子、ブラインドなど)を指定します。

※ここで設定する開口部付属物はホームズ君「パッシブ設計オプション」でのみ使用します。 ※日射熱室内取得シミュレーションと室温・動的熱負荷計算に共通の設定です。

※「5-12-2)暖冷房」で設定した期間(暖房期・冷房期・中間期)の昼・夜ごとに、 指定した付属物の日射遮蔽および熱抵抗の影響を計算に反映します。

※中間期の昼・夜にはそれぞれ「暖房期 昼」、「冷房期 夜」の内容が適用されます。

※7:00-19:00を昼、19:00-7:00を夜としています。

※外皮性能(UA 値、ηAC 値)の計算時に設定していた付属物があれば、日射熱室内取得 シミュレーションと室温シミュレーションに反映されます。ただし、ホームズ君「パッシ ブ設計オプション」で編集された設定は、外皮性能(UA 値、ηAC 値)の計算条件定とは 独立して保存されますので、外皮性能(UA 値、ηAC 値)の計算には影響しません。

操作方法は「4-2)外部開口部 付属物」を参照してください。

付属物を設置した場合の開口部の性能値については、「10-9)室温・動的熱負荷計算(9)付 属物を設置した開口部の性能値」を参照してください。

#### ▼窓ごとの熱収支

(1994)

ー度、室温・暖冷房負荷(年間)の計算を実行した後、本画面の「前回の室温 Sim 結果による 熱収支を表示」のチェックボックスをオンにすることで、前回の室温計算実行時における、冬 (1月)および夏(8月)の各窓の熱の収支を確認することができます。

日射による熱取得、熱貫流による熱損失、およびそれらの収支が窓ごとに表示されますので、 日射取得や日射遮蔽を検討するうえで効果の大きい窓を把握することができます。

| 皆 方(  | 意圖 | 開口     | し値   | ヵ値   | 窓幅    | 窓高さ    | 取付高      | 付属物              | 付属物    | ।<br>संग  | 付属物         | h l          | 付属物<br>冷豆期 万  |       | <u>前回の</u> 室<br>1月 | ∰∐Simlこ | よる熱収す | 支(k⊪h)<br>8月 |            | 日除補正   | 庇種類 | 鄖        |
|-------|----|--------|------|------|-------|--------|----------|------------------|--------|-----------|-------------|--------------|---------------|-------|--------------------|---------|-------|--------------|------------|--------|-----|----------|
|       |    | 1上1末   |      |      | (0007 | (1000) | G ( mm ) | -2015-201 (D)    | ****** | 12.       | 740550      | · <b>B</b> · | 21 D##0.192   | 日射熱   | 熱貫流                | 熱収支     | 日射熱   | 熱貫流          | 熱収支        | 미묘기즈   |     | ( r      |
| 1 南   | 16 | 39 変更  | 2.33 | 0.46 | 1,650 | 2,200  | 2,200    | なし・              | なし     | -         | なし          | -            | ತಿರಿ 🚽        | 190.3 | -72.3              | 118.1   | 73.9  | -25.1        | 48.8       | 定数     |     | ļ        |
| 1 東   | 8  | 39 変更  | 2.33 | 0.46 | 1,650 | /00    | 1,800    | なし 🝷             | なし     | -         | なし          | -            | ತರಿ 🔻         | 21.0  | -21.4              | -0.4    | 12.9  | -7.6         | 5.3        | 定数     |     |          |
| 1 東   | 10 | 39 変更  | 2.33 | 0.46 | 1,650 | /00    | 1,800    | なし 💌             | なし     | -         | なし          | -            | ತರಿ 💌         | 7.6   | -18.7              | -11.1   | 11.0  | -6.9         | 4.1        | 定数     |     | ļ        |
| 1 4   |    | 801 変更 | 1.60 | -    | /40   | 1,800  | 1,800    | -                | -      |           | -           |              | -             | -     | -                  | -       | -     | -            | -          | -TL    |     | ļ        |
| 부모    |    | 39 変更  | 2.33 | 0.46 | 740   | 700    | 1,800    | /aU ▼            | 140    | <b>.</b>  | 40          |              | au 🔻          | 3.6   | -9.7               | -6.1    | 0./   | -3.8         | 1.8        | 正规     |     |          |
| 1 1   |    | 33 変更  | 2.33 | 0.46 | 1 050 | 700    | 1,800    | /aU ▼            | 140    | <b>..</b> | 120         |              | au 💌          | 3.6   | -9.7               | -6.1    | 0.6   | -3.6         | 2.1        | 正知     |     | ł        |
| 1 1   | 4  | 33 変更  | 2.33 | 0.46 | 1,600 | 1 100  | 1,800    | /3.U ▼<br>#nR# 7 | 10 U   |           | はし          |              | d.U▼<br>GR#-7 | 8.2   | -20.4              | -12.2   | 13.4  | -6.8         | b.b<br>1.0 | 定数     |     |          |
|       | 15 | 33 変更  | 2.00 | 0.27 | 1,600 | 0,000  | 1,800    | オロP単丁 ▼<br>オ>1   | オロワ早丁  | -         | イー・中単丁      |              | *山市有工 ▲       | 3.4   | -28.U              | -18.0   | 3.4   | -7.4         | 100.0      | 正数     |     |          |
|       | 10 | 20 変更  | 2.00 | 0.40 | 2,060 | 2,200  | 2,200    | /a.∪ ▼<br>≠≥i    | 78.0   | <b>.</b>  | 730         |              | au 🔻          | 307.0 | 101.0              | 100.0   | 144.1 | -00.1        | 100.0      | 正数     |     |          |
|       |    | 33 変更  | 1.00 | 0.40 | 2,060 | 2,200  | 2,200    | 1a.U             | 1/4.0  |           | 18.0        |              | au 💌          | 200.0 | -131.0             | 107.0   | 104.0 | -30.3        | 0/./       | 正奴     |     |          |
| 1   1 | 12 | 301 変更 | 0.00 | 0.40 | 1,000 | 2,200  | 1 000    | tel              | 121    |           | 721         |              | 21            | 10 4  | -17 5              | -7.1    | 10.7  | -7.9         | 11.4       |        |     | -        |
| 4 果   | 7  | 00 変更  | 2.00 | 0.40 | 7.40  | 1 100  | 1,000    |                  | 120    |           | 78.0        |              | au v          | 0.4   | -19.5              | -7.9    | 10.7  | -7.0         | F F        | 上奴     |     |          |
| 2 11  | 8  | 39 杰甫  | 2.00 | 0.46 | 740   | 1 100  | 1 900    | 780 •            |        | ÷         | 781U        | - ÷          | au •          | 6.9   | -14.3              | -9.1    | 10.0  | -6.9         | 4.7        | 定新     |     |          |
| 2 1   | 5  | 39 杰甫  | 2.00 | 0.46 | 1 650 | 1 100  | 1 800    | 781 -            | tel    | ÷         | 721         |              |               | 13.6  | -27.8              | -14.3   | 24.5  | -11 7        | 12.8       | 定對     |     |          |
| 2 古   | 18 | 39 次百  | 2 33 | 0.46 | 1 650 | 1 100  | 1 800    |                  | tel    |           | tel         |              | 20 F          | 98.5  | -38 7              | 59.8    | 24.0  | -11.6        | 18.9       | 定数     |     | 1        |
| 2 丙   | 19 | 39 次面  | 2.00 | 0.46 | 1,650 | 1 100  | 1 800    | tri              | tri    |           |             | -            | 30 F          | 97.7  | -37.5              | 60.0    | 24.3  | -11.2        | 18 1       | 定数     |     | †        |
| 2 亩   | 11 | 39 來面  | 2.00 | 0.46 | 1 650 | 700    | 1 800    | tri.             |        | ÷         | ねし          | -            | 30 ·          | 20.4  | -23 4              | -2.9    | 20.9  | -7.0         | 13.9       | 定数     |     | <u>+</u> |
| 2 #   | 8  | 39 変重  | 2.33 | 0.46 | 740   | 1,100  | 1,800    | tal. 🗸           | ta     | -         | <u>tai.</u> | Ţ            |               | 6.4   | -14.8              | -8.4    | 11.6  | -5.6         | 6.0        | 定数     |     |          |
| 2 南   | 17 | 39 変重  | 2.33 | 0.46 | 1.650 | 1.800  | 1,800    | tal. 🗸           | tal.   | -         | tai.        |              | ्रा<br>भा     | 113.1 | -59.7              | 53.4    | 55.7  | -21.7        | 34.0       | 定数     |     | 1        |
| 1 173 |    |        |      |      | .,    | .,     | .,       |                  | ,      |           |             |              |               |       |                    |         |       |              |            | ~~~~ : |     | 1        |

5-5) 開口部 詳細設定

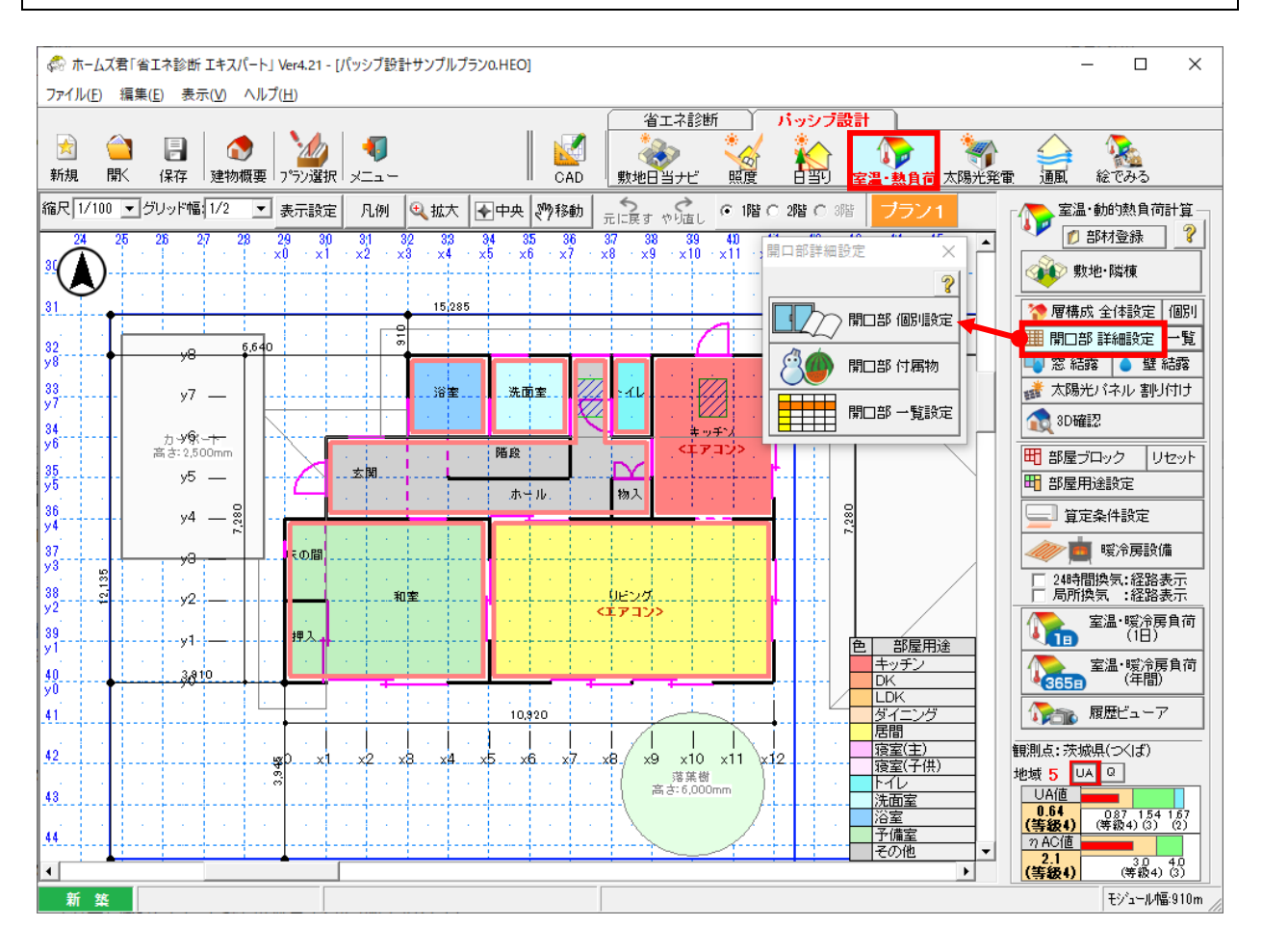

#### ■ 解説

- •「5-15)室温・動的熱負荷計算 詳細設定」において「開口部詳細計算」をチェックすることで、「開口部 付属物」ボタンに代わって「開口部 詳細計算」ボタンが表示され、窓性能の詳細計算機能(自立循環プロジェクト 開口部最適化委員会方式)が使用できるようになります。
- ・窓性能の詳細計算機能(自立循環プロジェクト 開口部最適化委員会方式)では、開口部に窓の種類やフレームの仕様などの追加の入力情報を設定することで、外皮計算で設定した開口部のU値、n値よりも詳細に個々の窓ごとの性能値を自動算出し、それを用いてシミュレーションを行うことができます。
- ・自立循環プロジェクト 開口部最適化委員会方式の詳細は「10-10) 開口部詳細計算(自 立循環プロジェクト 開口部最適化委員会方式)」を参照ください。

※ここで設定する項目は、ホームズ君「パッシブ設計オプション」でのみ使用します。 外皮性能(UA 値、ηAC 値)の計算には影響しません。 また、本機能で算出した開口部のU 値、η 値は外皮性能の計算で用いることはできません。 ※日射熱室内取得シミュレーションと室温・動的熱負荷計算に共通の設定です。

操作方法については、「4-3-1)開口部 個別設定」から「4-3-3)開口部 一覧設定」 までのページを参照ください。 5-6)窓結露(ガラス結露チェック)

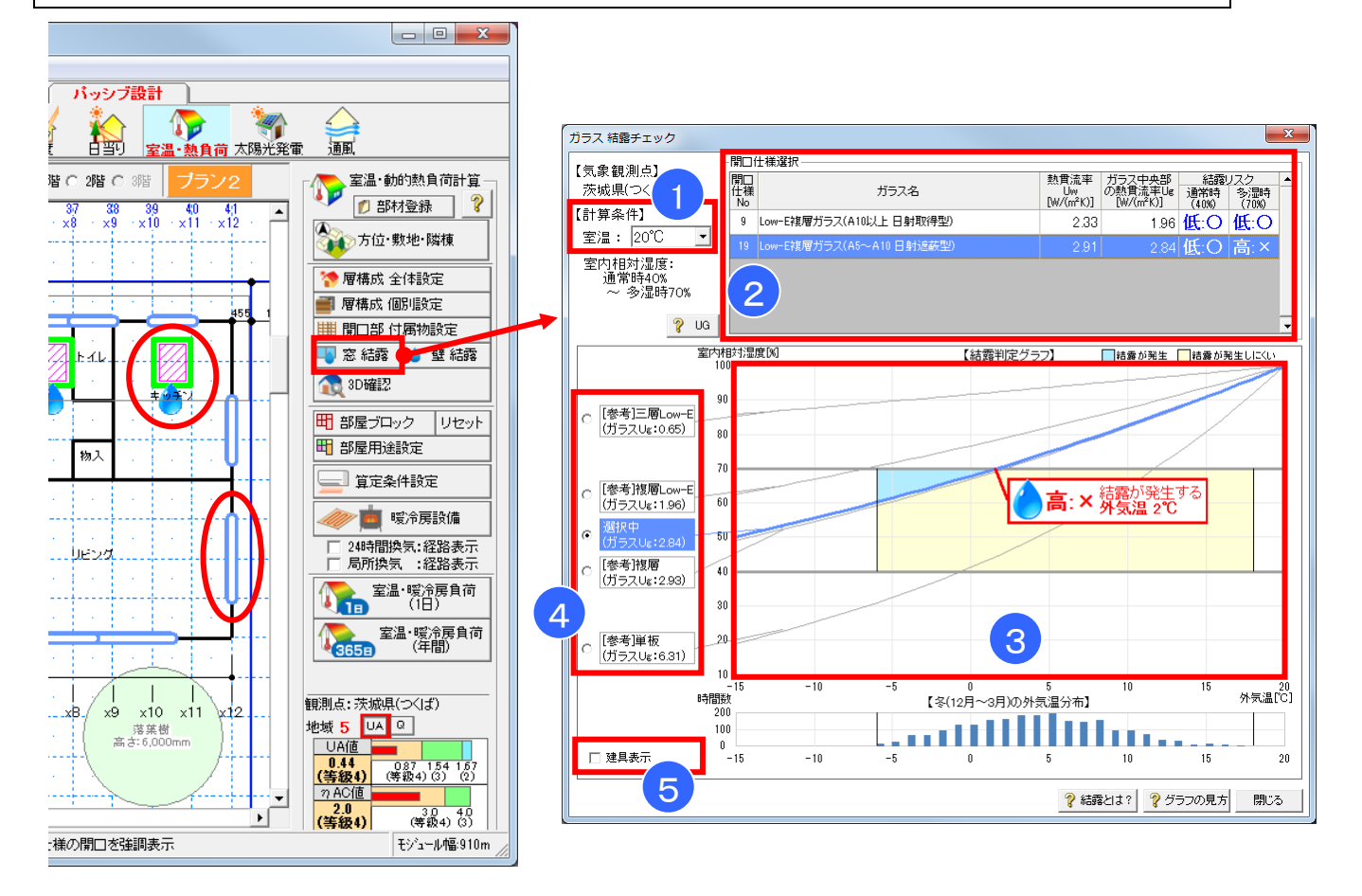

#### ■ 解説

- ・開口部(窓)のガラス部分について、室内側で表面結露が発生する可能性を判定します。
- ・室温を一定とした場合に、対象の開口部のガラスで表面結露が発生する条件となる、外気温と 室内湿度の関係を計算し、結露の発生する可能性を確認します。

#### ■ 操作方法

- ① 判定条件に用いる室温を設定します。
- ② 判定する開口部の仕様を選択します。 ※選択した開口部仕様に該当する窓がCAD画面で強調表示されます。 CAD画面の開口部をクリックすることで、該当する仕様を選択することができます。
- ③ 結露判定グラフで、結露発生の可能性のある外気温・室内湿度の条件を確認します。
- ④ 建物で使用している開口仕様の他に、参考として性能の異なる標準的な開口仕様を用いた 場合の表面結露の判定結果を参照できます。
- ⑤ 「建具表示」をチェックすることで、参考として標準的な建具仕様における建具部分での 表面結露の判定結果をグラフに表示します。

■ポイント

- ・外気温が低いほど窓表面の温度は低くなり、結露が発生しやすくなります。
   また、室内湿度が高い場合ほど、室内空気中の水蒸気量が多く結露が発生しやすくなります。
- ・建設地の冬の外気温と、室内湿度の想定される範囲をグラフ上の色塗り(矩形)で示します。
- ・グラフの曲線は、選択した開口部を使用した場合に表面結露が発生する、外気温と室内湿度の
- 関係を示します。グラフの曲線より上のエリア(水色)では、表面結露が発生します。
- ・断熱性能の高い窓を用いるとグラフの曲線の位置が高くなり、結露発生のリスクが低減します。

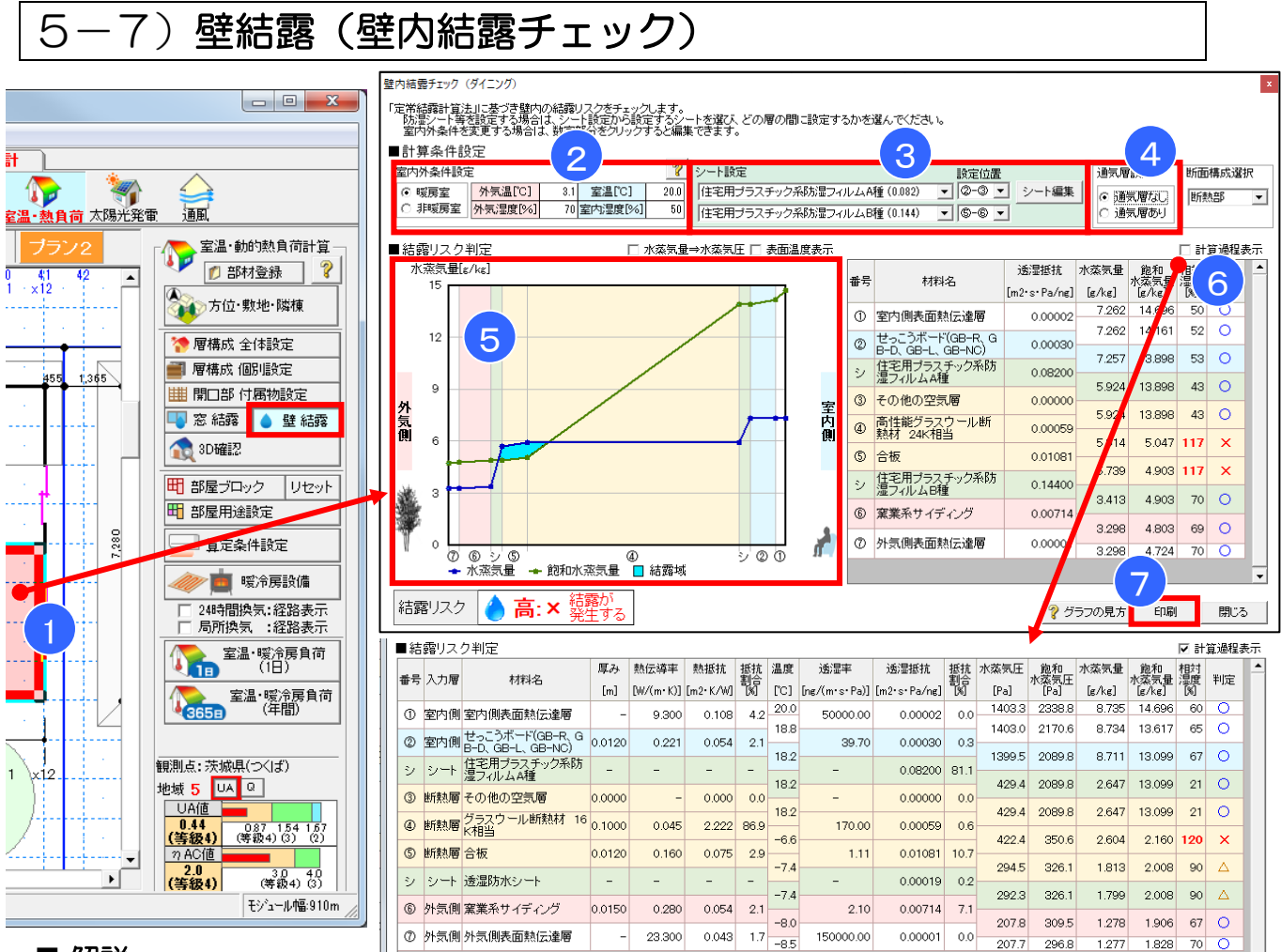

- ・外壁内部において冬型の壁内結露が発生する可能性を判定します。
- ・外壁を構成する材料の厚さと熱伝導率、透湿率を用いて、定常計算による内部結露判定を行い ます。(室内側、外気側の温度・湿度は一定とし、壁内部の状態が均衡しているものとします。)

## ■ 操作方法

- 判定する部屋ブロックを選択します。(層構成全体設定または部屋別設定で部屋ブロック に設定された外壁の仕様を判定します。層構成部分変更で設定した仕様は対象外です。)
- ② 室内外の温度・湿度の条件を設定します。外気温には、初期値として建設地の最寒月の平 均外気温を設定しています。各項目に数値を入力して変更することもできます。
- ③ 外壁の仕様に合わせて、防湿シート、透湿防水シートなどを層構成の間に追加します。「シ ート編集」ボタンで、シートの仕様を追加できます。
- ④ 外気側の通気層の有無に合わせて、「通気層あり」「通気層なし」を選択します。
- ⑤ 結露リスク判定のグラフを確認します。青線(水蒸気量)が緑線(飽和水蒸気量)を上回った箇所(水色のエリア)が、内部結露が発生する恐れのある箇所を示します。
- ⑥ 「計算過程表示」をチェックすると、結露判定の定常計算の詳細が表示されます。
- ⑦ 「印刷」ボタンをクリックすると、結露判定に関する帳票が出力されます。
- ■ポイント
  - ・冬期は、高温・高湿の室内側から低温・低湿の外気側に温度および水蒸気が伝わります。
     断熱性能が高い断熱材のところで温度が大きく下がり飽和水蒸気量が小さくなりますが、水蒸気はそのまま通過するため、内部結露が発生しやすくなります。そこで、断熱材より室内側に防湿シートを設置することで、内部結露のリスクを低減できます。

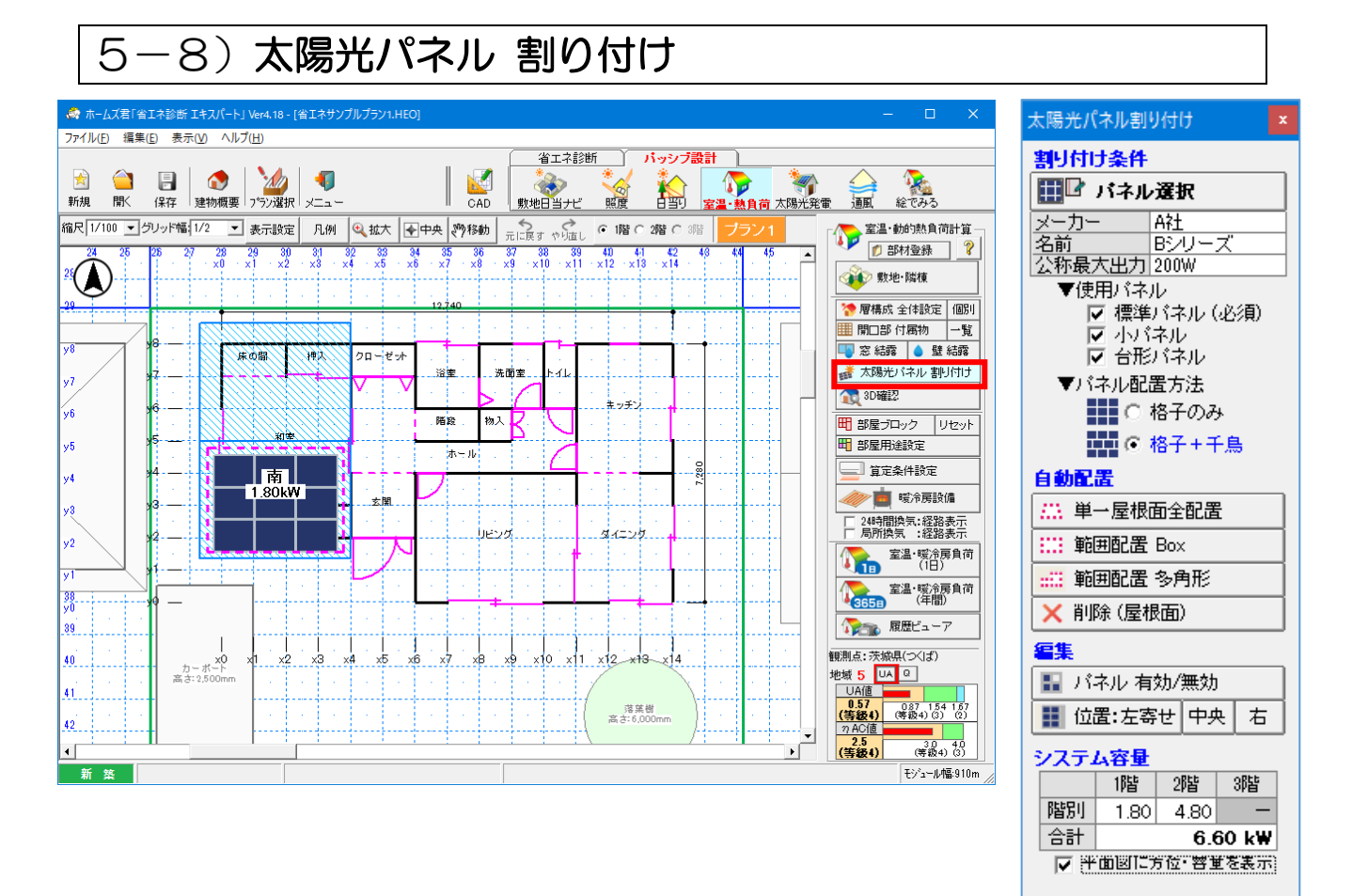

太陽光パネルを入力します。

操作方法は、第6章 太陽光発電シミュレーション「6-1 太陽光パネル割り付け」を参照く ださい。

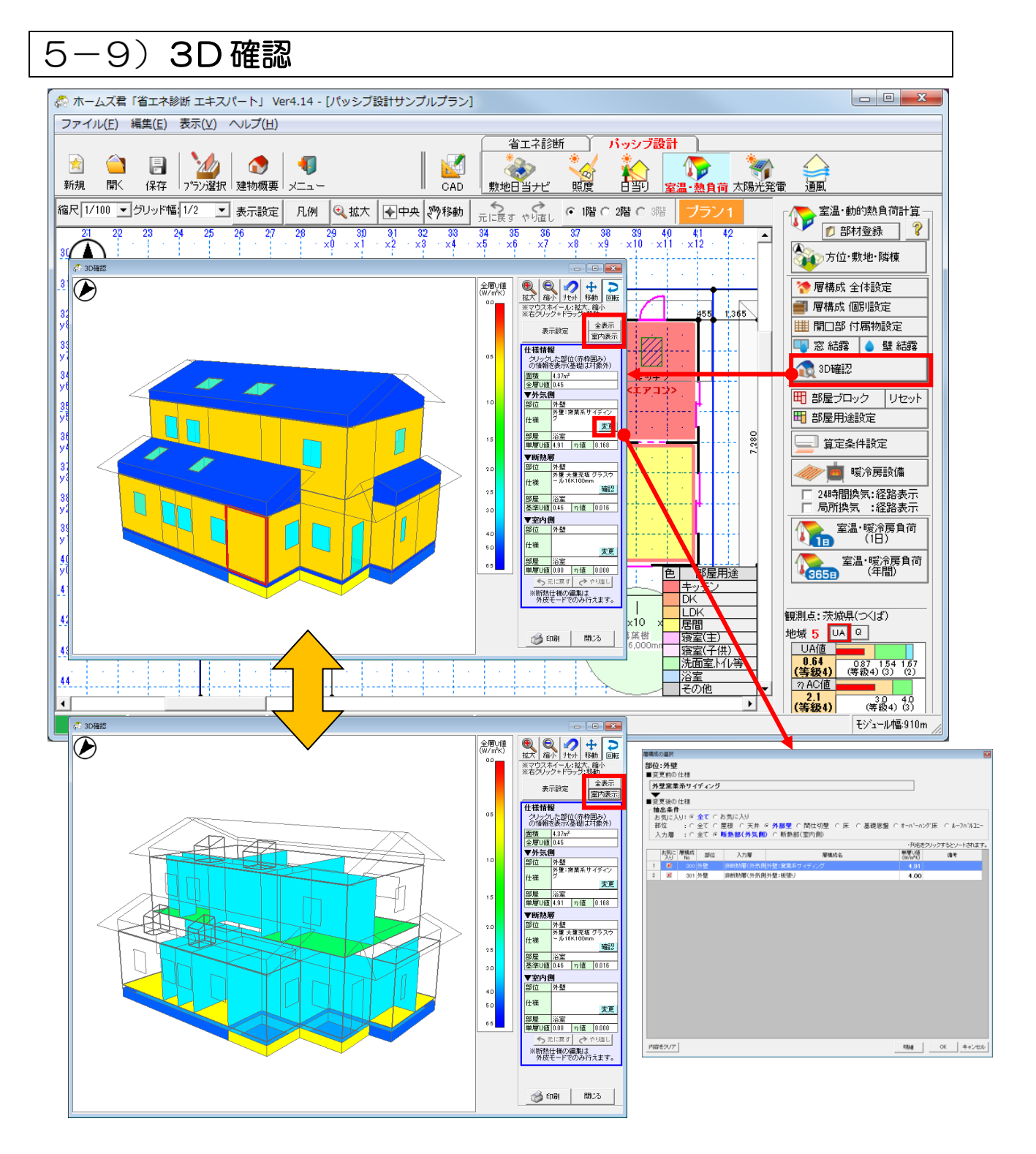

- ・各部位に設定した層構成の断熱性能に基づき、建物を色分けして 3D で表示します。
- ・3D モデル上で窓や外壁等の部位をクリックし、その部位の層構成を確認・変更できます。
- ・室内の天井、床、間仕切壁の仕様を変更したい場合は、「室内表示」ボタンをクリックし、該当 箇所をクリックします。

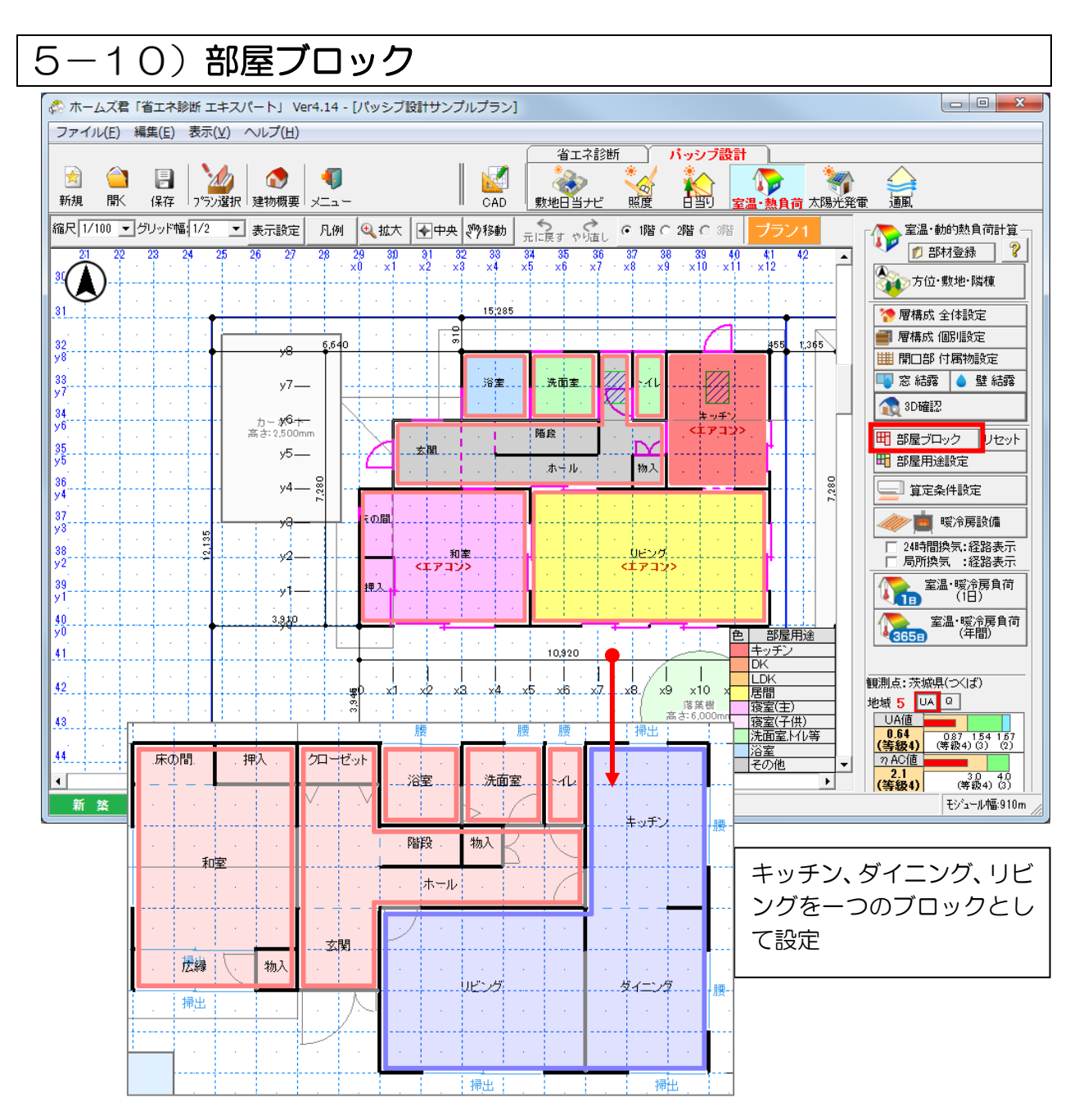

空間的に一体となる(見なす)部屋を部屋ブロックとして設定します。 室温・暖冷房負荷の計算は、ここで設定する部屋ブロック単位で行います。 全開口でつながるLDK、押入れや床の間と和室、玄関とホール、などは同じブロックとして設 定します。

## ■ 操作方法

- ・隣接する2つの部屋をクリックすると、1つのブロックとしてまとめることができます。
- ・「リセット」ボタンでブロック化する前の状態に戻すことができます。

| - כ     | -1 <sup>-</sup>                                                                                                    | 1);                                                                                                    | 部屋                                                                                                    | 1日:                                                                                                    | 途討                                                                                                    | 设定                                                                                                    |                                                                                                    |                                                                                                    |                                                                                                    |
|---------|----------------------------------------------------------------------------------------------------|----------------------------------------------------------------------------------------------------|----------------------------------------------------------------------------------------------------|----------------------------------------------------------------------------------------------------|----------------------------------------------------------------------------------------------------|----------------------------------------------------------------------------------------------------|----------------------------------------------------------------------------------------------------|----------------------------------------------------------------------------------------------------|----------------------------------------------------------------------------------------------------|
|         |                                                                                                    | 💏 ホームズ君                                                                                                    | 「省工ネ診歯                                                                                                    | f エキスパート                                                                                                    | J Ver4.18 -                                                                                                    | [パッシブ設]                                                                                                    | 計サンプルフ                                                                                                    | プラン0.HEO]                                                                                                    | - o x                                                                                                    |
|         |                                                                                                    | ファイル( <u>F</u> ) 新                                                                                                    | 肩集( <u>E</u> ) 表                                                                                                    | 示(⊻) へル                                                                                                    | <sup>,</sup> プ( <u>H</u> )                                                                                                    |                                                                                                    |                                                                                                    |                                                                                                    |                                                                                                    |
|         |                                                                                                    | ★  ★ ★                                                                                                    | 日日日日日日日日日日日日日日日日日日日日日日日日日日日日日日日日日日日日日日日                                                                                                    | <b>全</b><br>建物概要                                                                                                    | 2000                                                                                                    | , <b>( 1</b>                                                                                                    |                                                                                                    |                                                                                                    | 省工ネ診断     パッシブ設計       CAD     第20日当ナビ       第20日当ナビ     第20日当り       第20日当り     第20日当り       第20日当り     第20日当り |
|         | ŧ                                                                                                    | 宿尺 1/100 -                                                                                                    | ▼ グリッド幅                                                                                                    | i 1/2 💌                                                                                                    | 表示設定                                                                                                    | 2 凡例                                                                                                    | € 拡大                                                                                                    | ◆中央 。                                                                                                    | 7移動 二に戻す や 頃し ● 1階 〇 2階 〇 3階 ブラン1 「人 室温・動的熱負荷計算。                                                                |
|         | l l                                                                                                    | 22 28                                                                                                    | 3 24                                                                                                    | 25 26                                                                                                    | 27 28                                                                                                    | 29                                                                                                    | 30 31                                                                                                    | 32 33                                                                                                    | 34 35 36 37 38 39 40 41 42 48 🔺 🏴 🗗 部材登録 🦓                                                                      |
|         |                                                                                                    | $(\mathbf{A})$                                                                                                    | •                                                                                                    |                                                                                                    |                                                                                                    |                                                                                                    |                                                                                                    | 16,2                                                                                                    | 35 × 0 × 0 × 0 × 0 × 0 × 0 × 0 × 0 × 0 ×                                                                        |
|         |                                                                                                    | 32                                                                                                    |                                                                                                    |                                                                                                    | /8 <b>\$</b>                                                                                                    | 640                                                                                                    | 1                                                                                                    | 910                                                                                                    | 455 1,365 層構成全体設定 個別                                                                                            |
|         |                                                                                                    | 33                                                                                                    | 1.1                                                                                                    |                                                                                                    | _                                                                                                    |                                                                                                    |                                                                                                    |                                                                                                    |                                                                                                    |
| 部屋目     | 1途設定                                                                                                    |                                                                                                    |                                                                                                    | 1 )                                                                                                    | <i>yı</i> —                                                                                                    |                                                                                                    |                                                                                                    | ±                                                                                                    |                                                                                                    |
| SER E E | 日途を選択し、日                                                                                                    | 「面図上の該                                                                                                    | 当する部屋                                                                                                    | ブロックをク                                                                                                    | ルックレイコ                                                                                                    | Falli.                                                                                                    |                                                                                                    |                                                                                                    |                                                                                                    |
| 次の資     | である<br>電定条件設定画<br>いてまたしてまれ                                                                                                    | 面で詳細な計                                                                                                    | コッシュル連<br>十算条件を調<br>います。                                                                                                    | 定しますた                                                                                                    | ド、その際に                                                                                                    | 、簡単に標                                                                                                    | 準的な設定                                                                                                    | 定を 🧾                                                                                                    |                                                                                                    |
| その打     | 推奨設定で、この                                                                                                    | 部屋用途が                                                                                                    | 参照されて                                                                                                    | 自動的に設                                                                                                    | 定が行われ                                                                                                    | はす。                                                                                                    |                                                                                                    |                                                                                                    | ホール 物入                                                                                                    |
|         |                                                                                                    |                                                                                                    |                                                                                                    |                                                                                                    | HAR LOCALINE R.                                                                                                    |                                                                                                    |                                                                                                    |                                                                                                    |                                                                                                    |
| 色       | 部屋用途                                                                                                    | art)=                                                                                                    | =                                                                                                    | ホームス                                                                                                    | 〈君推奨設〉<br>(君推奨設)                                                                                                    | 定 (概要)<br>舌熱                                                                                                    |                                                                                                    |                                                                                                    |                                                                                                    |
| 色       | 部屋用途                                                                                                    | 暖房                                                                                                    | 冷房                                                                                                    | ホームフ<br>在室人数                                                                                                    | (君推奨設)<br>生)<br>照明<br>朝・県・名                                                                                                    | 定 (概要)<br>舌熱<br>家電                                                                                                    | 水蒸気                                                                                                    | 局所換気                                                                                                    |                                                                                                    |
| 色       | 部屋用途<br>キッチン                                                                                                    | 暖房<br>在室時ON                                                                                                    | 冷房<br>在室時ON                                                                                                    | ホームス<br>在室人数<br>不在                                                                                                    | (君推奨設)<br>生)<br>照明<br>朝・星・タ<br>ICON                                                                                                    | 定(概要)<br>舌熱<br>家電<br>常ICON                                                                                                    | 水蒸気<br>朝·星·夕<br>I_DON                                                                                                    | 局所換気<br>朝・星・夕<br>ICON                                                                                                    |                                                                                                    |
| 色       | 部屋用途<br>キッチン<br>DK                                                                                                    | 暖房<br>在室時ON<br>在室時ON                                                                                                    | 冷房<br>在室時ON<br>在室時ON                                                                                                    | ホームス<br>在室人数<br>不在<br>不在                                                                                                    | (君推奨設)<br>生)<br>照明<br>朝・昼・夕<br>ICON<br>朝・昼・夕<br>ICON                                                                                                    | 定 (概要)<br>舌熱<br>家電<br>常ICON<br>常ICON                                                                                                    | 水蒸気<br>朝・星・タ<br>ICON<br>朝・星・タ<br>ICON                                                                                                    | 局所換気<br>朝・星・夕<br>ICON<br>朝・星・夕<br>ICON                                                                                             |                                                                                                    |
| 色       | 部屋用途<br>キッチン<br>DK<br>LDK                                                                                                    | 暖房<br>在室時ON<br>在室時ON<br>在室時ON                                                                                                    | 冷房<br>在室時ON<br>在室時ON<br>在室時ON                                                                                                    | ホームフ<br>在室人数<br>不在<br>不在<br>日中に在<br>室                                                                                                    | 《君推奨設<br>生)<br>照明<br>朝・星・夕<br>ICON<br>朝・星・夕<br>ICON<br>在室時ON                                                                                                    | 定(概要)<br>舌熱<br>家電<br>常ICON<br>常ICON<br>常ICON                                                                                                    | 水蒸気<br>朝・星・夕<br>ICON<br>朝・星・夕<br>ICON<br>朝・星・夕<br>ICON<br>朝・星・夕<br>ICON                                                                                                    | <ul> <li>局所換気、</li> <li>朝・星・タ</li> <li>目・星・タ</li> <li>目・星・タ</li> <li>目・星・タ</li> <li>目・日・タ</li> <li>目・日・タ</li> <li>目・日・タ</li> </ul> |                                                                                                    |
| 色       | <ul> <li>部屋用途</li> <li>キッチン</li> <li>DK</li> <li>LDK</li> <li>ダイニング</li> </ul>                                                                                                    | ・<br>・<br>・<br>・<br>・<br>・<br>・<br>・<br>・<br>・<br>・<br>・<br>・<br>・<br>・<br>・<br>・<br>・<br>・                                                                                                    | 冷房<br>在室時ON<br>在室時ON<br>在室時ON<br>在室時ON                                                                                                    | ホームプ<br>在室人数<br>不在<br>不在<br>日中に在<br>室<br>不在                                                                                                    | (君推奨設)<br>生)<br>照明<br>朝・星・夕<br>ICON<br>朝・星・夕<br>ICON<br>在室時ON<br>在室時ON                                                                                                    | 定(概要)<br>舌熱<br>家電<br>常ICON<br>常ICON<br>常ICON                                                                                                    | 水蒸気<br>朝・星・タ<br>ICON<br>ICON<br>ICON<br>ICON<br>朝・星・タ<br>ICON<br>朝・星・タ<br>ICON<br>第1-20<br>第1-20<br>第 | - 局所換気<br>朝・星・夕<br>ICON<br>朝・星・夕<br>ICON<br>朝・星・夕<br>ICON<br>常にOFF                                                                 | 田 部屋用途設定     「日 部屋用途設定     「日 部屋用途設定     「「    「    「    「    「    「    「                                       |
| 色       | <ul> <li>部屋用途</li> <li>キッチン</li> <li>DK</li> <li>LDK</li> <li>ダイニング</li> <li>居間</li> </ul>                                                                                                    | 暖房           在室時ON           在室時ON           在室時ON           在室時ON           在室時ON           在室時ON           在室時ON           在室時ON           在室時ON           在室時ON                                                                                                    | 冷房           在室時ON           在室時ON           在室時ON           在室時ON           在室時ON           在室時ON           在室時ON                                                                                                    | ホームス<br>在室人数<br>不在<br>日中に在<br>室<br>不在<br>日中に在<br>室                                                                                                    |                                                                                                    | 定(概要)<br>舌熱<br>家電<br>常IEON<br>常IEON<br>常IEON<br>常IEOFF<br>常IEON                                                                                                    | 水蒸気<br>朝・星・夕<br>ICON<br>朝・星・夕<br>ICON<br>朝・星・夕<br>ICON<br>常ICOFF<br>常ICOFF                                                                                                    | 局所換気<br>朝・星・タ<br>ICON<br>朝・星・タ<br>ICON<br>朝・星・タ<br>ICON<br>親・星・タ<br>ICON<br>第・E・タ<br>ICON<br>業<br>ICOFF                            |                                                                                                    |
| 色       | <ul> <li>部屋用途</li> <li>キッチン</li> <li>DK</li> <li>LDK</li> <li>ダイニング</li> <li>居間</li> <li>寝室(主)</li> </ul>                                                                                                    | 暖房           在室時のN           在室時のN           在室時のN           在室時のN           在室時のN           在室時のN           在室時のN           在室時のN           花室時のN           花室時のN           花室時のN           武寝前後のN                                                                                                    | 冷房           在室時ON           在室時ON           在室時ON           在室時ON           在室時ON           在室時ON           在室時ON           在室時ON           在室時ON           在室時ON           在室時ON                                                                                                    | ホームス<br>在室人数<br>不在<br>日中に在<br>室<br>不在<br>日中に在<br>室<br>就察時に<br>在室                                                                                                    | (君推奨設)<br>生)<br>照明<br>朝・星・夕<br>にのN<br>朝・星・夕<br>にのN<br>和・星・夕<br>にのN<br>在室時のN<br>在室時のN<br>在室時のN<br>起床時<br>1時間のN                                                                                                    | 定(概要)<br>舌熱<br>家電<br>常IZON<br>常IZON<br>常IZON<br>常IZOFF<br>常IZON<br>起床時<br>1時間ON                                                                                                    | 水蒸気<br>朝・星・夕<br>ICON<br>朝・星・夕<br>ICON<br>朝・星・夕<br>ICON<br>第IEOFF<br>常IEOFF<br>常IEOFF                                                                                                    | 局所換気<br>朝・星・夕<br>ICON<br>朝・星・夕<br>ICON<br>朝・星・夕<br>ICON<br>常にOFF<br>常にOFF                                                          |                                                                                                    |
|         | <ul> <li>部屋用途</li> <li>キッチン</li> <li>DK</li> <li>LDK</li> <li>ダイニング</li> <li>7</li> <li>7</li></ul> | 暖房           在室時ON           在室時ON           在室時ON           在室時ON           在室時ON           在室時ON           在室時ON           花室時ON           花室前ON           武寶前後<br>ON           武寶前後<br>ON                                                                                                    | 冷房           在室時のN           在室時のN           在室時のN           在室時のN           在室時のN           在室時のN           在室時のN           在室時のN           在室時のN           在室時のN           在室時のN           在室時のN           在室時のN           在室時のN           在室時のN                                                                                                 | ホームブ<br>在室人数<br>不在<br>不在<br>日中に在<br>室<br>不在<br>日中に在<br>室<br>乾<br>窓時に<br>在<br>変<br>弊<br>時に<br>在<br>変<br>数<br>家<br>時に<br>在<br>変<br>数<br>家<br>時に<br>石<br>な<br>変<br>数<br>家<br>時<br>に<br>石<br>な<br>、<br>本<br>た<br>、<br>五<br>の<br>石<br>の<br>一<br>の<br>日<br>中<br>に<br>在<br>う<br>の<br>石<br>の<br>一<br>の<br>日<br>一<br>の<br>日<br>一<br>の<br>石<br>の<br>の<br>の<br>の<br>の<br>の<br>の<br>の<br>の<br>の<br>の<br>の<br>の                                                                                                    | (君推奨設):<br>照明<br>朝・星・タ<br>にの<br>朝・星・タ<br>にの<br>朝・星・タ<br>にの<br>朝・星・タ<br>にの<br>和・星・タ<br>にの<br>和・星・タ<br>にの<br>和・星・タ<br>にの<br>和・星・タ<br>にの<br>和・星・タ<br>にの<br>和・星・タ<br>にの<br>和<br>日<br>の<br>和<br>日<br>の<br>和<br>日<br>の<br>和<br>日<br>の<br>の<br>の<br>の<br>の<br>の<br>の<br>の<br>の<br>の<br>の<br>の<br>の                                                                                                    | 定(概要)<br>定(概要)<br>活熱<br>家電<br>常ICON<br>常ICON<br>常ICON<br>常ICON<br>常ICON<br>記<br>た時間のN<br>常ICON                                                                                                    | 水蒸気<br>朝・量・タ<br>ICON<br>朝・量・タ<br>ICON<br>朝・量・タ<br>ICON<br>第日の<br>第一<br>ICON<br>第一<br>ICON<br>第一<br>第一<br>で<br>第一<br>で<br>の<br>に<br>の<br>、<br>の<br>の<br>で<br>の<br>に<br>の<br>の<br>で<br>の<br>に<br>の<br>の<br>に<br>の<br>の<br>に<br>の<br>の<br>に<br>の<br>の<br>に<br>の<br>の<br>の<br>に<br>の<br>の<br>に<br>の<br>の<br>に<br>の<br>の<br>に<br>の<br>の<br>に<br>の<br>の<br>に<br>の<br>の<br>に<br>の<br>の<br>に<br>の<br>の<br>に<br>の<br>の<br>に<br>の<br>の<br>に<br>の<br>の<br>に<br>の<br>の<br>に<br>の<br>の<br>に<br>の<br>の<br>に<br>の<br>の<br>に<br>の<br>の<br>に<br>の<br>の<br>の<br>に<br>の<br>の<br>の<br>に<br>の<br>の<br>の<br>の<br>の<br>に<br>の<br>の<br>の<br>の<br>の<br>の<br>の<br>の<br>の<br>の<br>の<br>の<br>の<br>の<br>の<br>の<br>の<br>の<br>の<br>の                                                                                                    | 局所換気<br>朝・星・夕<br>ICON<br>朝・星・夕<br>ICON<br>第ICOFF<br>常ICOFF<br>常ICOFF<br>常ICOFF                                                     |                                                                                                    |
|         | <ul> <li>部屋用途</li> <li>キッチン</li> <li>レ</li> <li>レ</li> <li>タイニング</li> <li>房間</li> <li>寝室(主)</li> <li>寝室(子供)</li> <li>トイレ</li> </ul>                                                                                                    | 暖房           在室時のN           在室時のN           在室時のN           在室時のN           在室時のN           在室時のN           在室時のN           在室時のN           花室時のN           花室時のN           花室前のN           花室前のN           就覧前後<br>ON           第「LOFF                                                                                                    | 冷房           在室時のN           在室時のN           在室時のN           在室時のN           在室時のN           在室時のN           在室時のN           在室時のN           在室時のN           在室時のN           在室時のN           在室時のN           本室時のN           本室時のN           本室時のN           米   LOFF                                                                              | ホームプ<br>在室人数<br>不在<br>日中に在<br>室<br>不在<br>日中に在<br>室<br>繁瞭に<br>在室<br>繁瞭に<br>不在<br>不在<br>和<br>不在<br>日中に在<br>家<br>家<br>市<br>不在<br>日中に在<br>家<br>家<br>市<br>不在<br>日中に在<br>家<br>家<br>市<br>不在<br>日中に在                                                                                                    | (君推奨設)<br>生)<br>照明<br>朝・星・夕<br>にのN<br>朝・星・夕<br>にのN<br>在 室時のN<br>在 室時のN<br>在 室時のN<br>和<br>時床時<br>同時床時<br>同<br>の<br>和<br>・<br>の<br>日<br>・<br>の<br>日<br>一<br>の<br>日<br>一<br>の<br>日<br>一<br>の<br>日<br>一<br>の<br>日<br>一<br>日<br>の<br>日<br>の<br>日<br>の<br>日<br>の<br>日<br>の<br>日<br>の<br>の<br>日<br>一<br>の<br>日<br>一<br>の<br>の<br>日<br>一<br>の<br>の<br>日<br>一<br>の<br>の<br>日<br>一<br>の<br>日<br>一<br>の<br>日<br>一<br>の<br>日<br>一<br>の<br>日<br>一<br>の<br>一<br>一<br>日<br>一<br>の<br>の<br>日<br>一<br>の<br>一<br>一<br>一<br>一<br>一<br>一<br>の<br>日<br>一<br>の<br>一<br>日<br>一<br>の<br>一<br>の<br>日<br>一<br>の<br>日<br>一<br>の<br>日<br>の<br>の<br>の<br>の<br>の<br>日<br>の<br>の<br>の<br>の<br>の<br>日<br>の<br>の<br>の<br>の<br>の<br>の<br>の<br>の<br>の<br>の<br>の<br>の<br>の | 定(概要)                                                                                                    | 水蒸気<br>間: 昼・夕<br>ICON<br>朝: 星・夕<br>ICON<br>朝: 豆・夕<br>ICOF<br>常 ICOFF<br>常 ICOFF<br>常 ICOFF<br>常 ICOFF                                                                                                    | 局所換気                                                                                                    |                                                                                                    |
|         | <ul> <li>部屋用途</li> <li>キッチン</li> <li>DK</li> <li>LDK</li> <li>ダイニング</li> <li>居間</li> <li>寝室(主)</li> <li>寝室(子供)</li> <li>トイレ</li> <li>洗面室・脱衣</li> </ul>                                                                                                    | <ul> <li>         ・ 暖房         ・ 暖房         ・ 電気         ・ 電気         ・ 電気         ・ 電気         ・ 電気         ・ 電気         ・ 電気         ・ 電気         ・ 電気         ・ 電気         ・ 電気         ・ 電気         ・ 電気         ・ 電気         ・ 電気         ・ 電気         ・         ・         ・</li></ul>                                                                                                    | 冷房           在室時のN           在室時のN           在室時のN           在室時のN           在室時のN           在室時のN           在室時のN           在室時のN           花室時のN           花室時のN           花室時のN           花室時のN           花室時のN           花室時のN           花室時のN           第二0FF           常」COFF                                                                | ホームブ       在室人数       不在       日中に在       本在       日中に在       京時に       在釜泉時に       不在       市本在       不在       不在                                                                                                    | (君推奨設)<br>生<br>照明<br>朝・星・夕<br>にのN<br>朝・星・夕<br>在<br>室時のN<br>在<br>室時のN<br>起床時<br>1時間のN<br>利用時のN<br>利用時のN                                                                                                    | 定(概要)                                                                                                    | 水蒸気<br>朝:-星・ク<br>iこON<br>朝:-星・ク<br>にON<br>第:こOFF<br>常にOFF<br>常にOFF<br>常にOFF<br>常にOFF<br>常にOFF<br>常にOFF                                                                                                    | 局所換気<br>朝・星・ダ<br>ICON<br>朝・星・ダ<br>ICON<br>朝・星・ダ<br>ズ<br>にOFF<br>常 にOFF<br>常 にOFF<br>常 にOFF<br>利 用時のN<br>常 にOFF                     |                                                                                                    |
|         | <ul> <li>部屋用途</li> <li>キッチン</li> <li>DK</li> <li>LDK</li> <li>ダイニング</li> <li>尾間</li> <li>寝室(主)</li> <li>寝室(子供)</li> <li>トイレ</li> <li>洗面室・脱衣</li> <li>浴室</li> </ul>                                                                                                    | <ul> <li>暖房の</li> <li>石室時のN</li> <li>石室時のN</li> <li>石室時のN</li> <li>石室時のN</li> <li>石室時のN</li> <li>石室時のN</li> <li>石室時のN</li> <li>石室時のN</li> <li>石室時のN</li> <li>石室時のN</li> <li>石室時のN</li> <li>石室時のN</li> <li>石室時のN</li> <li>石室のN</li> <li>石室のN</li> <li>石室のN</li> <li>石室のN</li> <li>(1000000000000000000000000000000000000</li></ul>                                                                                                    | 冷房           在室時のN           在室時のN           在室時のN           在室時のN           在室時のN           在室時のN           在室時のN           花室時のN           花室時のN           花室時のN           花室時のN           花室時のN           花室時のN           花室時のN           花室時のN           第二0FF           常二0FF           常二0FF           常二0FF                                 | ホームブ       在室人数       不在       日中       下在       日本       京室       明日本       武家室       戦客室       戦客室       戦客室       秋石室       不在       不在       不在       不在       不在       不在       不在                                                                                                    | (君推奨設)<br>生<br>照明<br>朝・星・夕<br>にのN<br>朝・星・夕<br>にのN<br>在<br>室時のN<br>起時間のN<br>利用時のN<br>利用時のN<br>利用時のN                                                                                                    | 定(概要)<br>定(概要)<br>活熱<br>家電<br>ドロN<br>常にのN<br>常にのN<br>常いのN<br>常いのN<br>ののN<br>ののN<br>ののN<br>ののN<br>ののN<br>ののN<br>ののN | 水蒸気           朝・昼・ク           ICON           朝・昼・ク           三の下           常このF           常このFF           常このFF           常このFF           常このFF           常このFF           常このFF           第このFF           第このFF           第このFF           第このFF           第このFF                                                                                                    | 周所換気                                                                                                    |                                                                                                    |
|         | <ul> <li>部屋用途</li> <li>キッチン</li> <li>DK</li> <li>LDK</li> <li>ダイニング</li> <li>尾間</li> <li>寝室(主)</li> <li>寝室(子供)</li> <li>トイレ</li> <li>洗面室・脱衣</li> <li>浴室</li> <li>予備室(客間・</li> </ul>                                                                                                    | <ul> <li>暖房</li> <li>暖房</li> <li>在室時のN</li> <li>在室時のN</li> <li>在室時のN</li> <li>在室時のN</li> <li>在室時のN</li> <li>在室時のN</li> <li>在室時のN</li> <li>在室時のN</li> <li>本室時のN</li> <li>(2000)</li> <li>(2000)<!--</td--><td>冷房           在室時のN           在室時のN           在室時のN           在室時のN           在室時のN           在室時のN           花室時のN           花室時のN           花室時のN           花室時のN           花室時のN           花室時のN           花室時のN           花室時のN           花室時のN           常家時のN           第このFF           常LOFF           常LOFF           常LOFF           第LOFF</td><td>ホームブ           在室人数           不在           日中に在           不在           日室           不在           日室           不在           日室           不在           日本           市           市           市           市           市           市           市           市           市           市           市           市           市           市           市           市           市           市           市           市           市           市           市           市           日           日           日           日           日           日           日           日           日           日           日           日           日           日           日           日           日</td><td>(君推建設)<br/>生<br/>第5<br/>第5<br/>第5<br/>第5<br/>10<br/>10<br/>10<br/>10<br/>10<br/>10<br/>10<br/>10<br/>10<br/>10</td><td>定(概要)<br/>舌熱<br/>家電<br/>常[EON<br/>常[EON<br/>常[EON<br/>常[EON<br/>常[EON<br/>だ[EON<br/>常[EON<br/>常[EON<br/>常[EON<br/>常[EON<br/>常[EON<br/>常[EON<br/>常[EON<br/>常[EON<br/>常[EON<br/>常[EON<br/>常[EON<br/>常]EON<br/>常<br/>[EON<br/>[<br/>]<br/>]<br/>]<br/>]<br/>]<br/>]<br/>]<br/>]<br/>]<br/>]<br/>]<br/>]<br/>]</td><td>水気気           朝・星・ク           ICON           朝・星・ク           ICON           第二日・ク           第二日・ク           第二〇下F           常「COFF           常「COFF           常「COFF           常「COFF           第「COFF           常「COFF           常「COFF           第「COFF           第「COFF           第「COFF           第「COFF           第「COFF</td><td>局所換気<br/>GN 最-ター<br/>CON<br/>朝・星・タ<br/>ECON<br/>常にOFF<br/>常にOFF<br/>常にOFF<br/>常にOFF<br/>利用時のN<br/>常にOFF<br/>利用時のN<br/>常にOFF</td><td></td></li></ul> | 冷房           在室時のN           在室時のN           在室時のN           在室時のN           在室時のN           在室時のN           花室時のN           花室時のN           花室時のN           花室時のN           花室時のN           花室時のN           花室時のN           花室時のN           花室時のN           常家時のN           第このFF           常LOFF           常LOFF           常LOFF           第LOFF | ホームブ           在室人数           不在           日中に在           不在           日室           不在           日室           不在           日室           不在           日本           市           市           市           市           市           市           市           市           市           市           市           市           市           市           市           市           市           市           市           市           市           市           市           市           日           日           日           日           日           日           日           日           日           日           日           日           日           日           日           日           日 | (君推建設)<br>生<br>第5<br>第5<br>第5<br>第5<br>10<br>10<br>10<br>10<br>10<br>10<br>10<br>10<br>10<br>10                                                                                                    | 定(概要)<br>舌熱<br>家電<br>常[EON<br>常[EON<br>常[EON<br>常[EON<br>常[EON<br>だ[EON<br>常[EON<br>常[EON<br>常[EON<br>常[EON<br>常[EON<br>常[EON<br>常[EON<br>常[EON<br>常[EON<br>常[EON<br>常[EON<br>常]EON<br>常<br>[EON<br>[<br>]<br>]<br>]<br>]<br>]<br>]<br>]<br>]<br>]<br>]<br>]<br>]<br>]                                                                                                    | 水気気           朝・星・ク           ICON           朝・星・ク           ICON           第二日・ク           第二日・ク           第二〇下F           常「COFF           常「COFF           常「COFF           常「COFF           第「COFF           常「COFF           常「COFF           第「COFF           第「COFF           第「COFF           第「COFF           第「COFF                                                                                                    | 局所換気<br>GN 最-ター<br>CON<br>朝・星・タ<br>ECON<br>常にOFF<br>常にOFF<br>常にOFF<br>常にOFF<br>利用時のN<br>常にOFF<br>利用時のN<br>常にOFF                    |                                                                                                    |

- 「5-10) 部屋ブロック」で設定した部屋ブロックごとに、部屋の用途を設定します。
- 「算定条件設定」で「ホームズ君推奨設定」を用いる場合は、ここで設定した部屋用途を
   もとに、各部屋の「暖冷房の運転スケジュール」、「生活熱」(在室人数、照明、家電、水蒸気)、
   「局所換気」を自動的に設定します。
- ・室温・暖冷房負荷の計算結果から示す室温アドバイスにおいても、ここで設定した部屋用途が 用いられます。(室温アドバイスについては「5-15-7)室温アドバイス」を参照ください。)
- ▼「ホームズ君推奨設定」とは

HEAT20「2020年を見据えた住宅の高断熱化技術開発委員会」で外皮性能グレードを 検討した際に用いた住宅シナリオ(シミュレーションの計算条件)で想定した標準的な住宅 および家庭における設定条件を参考にしたものです。概略は以下の通りです。

- ・家族構成:4人(夫婦+子ども2人)
- ・暖冷房 :地域ごとに「住宅事業主判断基準」の策定に用いられた条件と同じ
- ・生活熱(在室人数、照明、家電から発生する熱量、発熱スケジュール): 「住宅事業主判断基準」の策定に用いられた条件と同じ
- 換気 : 局所換気、24 時間換気は、「住宅事業主判断基準」の策定に用いられた条件を 参考に設定。

## ■ 操作方法

- ① 用途のボタン(キッチン、LDK、居間など)をクリックします。
- ② 部屋の用途に該当する部屋を平面図上でクリックします。

| 5-12) 算定条件設定                                                                                                    | •                                                                                                    |                                                                                                    |
|----------------------------------------------------------------------------------------------------|----------------------------------------------------------------------------------------------------|----------------------------------------------------------------------------------------------------|
| ホームズ君「省エネ診断 エキスパート」Ver4.20 - 「省エネサンブルブラン1.8     ファイル(E) 編集(E) 表示(V) ヘルプ(H)                                                                                                    | HEO]                                                                                                    | - 🗆 X                                                                                                    |
| <ul> <li>★ (保存)</li> <li>★ (保存)</li> <li>★ (H)</li> <li>★ (H)</li> <li>★ (H)<td>省工ネ診断     パッシブ設計       CAD     シーン       第10日当七     第2日当七       第10日当七     第2日当七</td><td>□ ○ ○ ○ ○ ○ ○ ○ ○ ○ ○ ○ ○ ○ ○ ○ ○ ○ ○ ○</td></li></ul>                                                                                                    | 省工ネ診断     パッシブ設計       CAD     シーン       第10日当七     第2日当七       第10日当七     第2日当七                                                                                                    | □ ○ ○ ○ ○ ○ ○ ○ ○ ○ ○ ○ ○ ○ ○ ○ ○ ○ ○ ○                                                                                                    |
| 縮尺 1/100 ▼ グリッド幅 1/2 ▼ 表示設定 凡例 ④ 拡大                                                                                                    | ←中央 約移動 = 2 + ☆は、 ○ 1階 ○ 2階 ○ 3階   ブラン1 ×                                                                                                    | 了 室温·動的熱負荷計算 ▲ 部材登録 ②                                                                                                    |
| 大人     2     人     子供     2     人     決定     ※分       No     年齢層     平日     休出時間       1     大人     8.00     ~     18.00     13.00     ~       家族構成     子供     8.00     ~     18.00     13.00     ~       3     子供     8.00     ~     18.00     13.00     ~       4     子供     8.00     ~     18.00     ~     13.00     ~                                                                                                    | 数や外出時間をもと、「電冷長・在室人数・照明<br>Dスケジュールを自動設定します。<br>日 主居室 寝室<br>~ 17:00 ・ 1階 リビング ・ 1階 和室等 ・<br>~ 17:00 ・ 1階 リビング ・ 1階 和室等 ・<br>~ 17:00 ・ 1階 リビング ・ 2階 注容学 ・<br>~ 17:00 ・ 1階 リビング ・2階 注容学 ・<br>~ 17:00 ・ 1階 リビング ・2階 洋室等 ・<br>~ 17:00 ・ 1階 リビング ・2階 洋室等 ・<br>~ 17:00 ・ 1階 リビング ・2階 洋室等 ・<br>~ 17:00 ・ 1階 リビング ・2階 洋室等 ・                                                                                                    |                                                                                                    |
| 2<br>2<br>2<br>2<br>2<br>2<br>2<br>2<br>2<br>2<br>2<br>2<br>2<br>2                                                                                                    | 暖房設定         冷房設定           主居室         居室、造室         非居室         月室、造室         非居室         「日欠         「日欠         「日欠         「日欠         「日欠         「日欠         「日欠         「日欠         「日欠         「日欠         「日欠         「日欠         「日欠         「日欠         「日欠         「日欠         「日欠         「日欠         「日欠         「日欠         「日欠         「日欠         「日欠         「日次         「日次         「 | 3D確認       町部屋ブロック     リセット       町部屋用途設定       算定条件設定       「「「」」「「」」「」」「」」「」」「」」       「」」「」」「」」「」」       「」」「」」「」」       「」」「」」       「」」「」」       「」」」       「」」       「」」」       「」」」       「」」」       「」」」       「」」       「」」       「」」       「」」       「」」       「」」       「」」       「」」       「」」       「」」       「」」       「」」       「」」       「」」       「」」       「」」       「」」       「」」       「」」       「」」       「」」       「」」       「」」       「」」       「」」       「」       「」」       「」       「」       「」       「」       「」       「」       「」       「」       「」       「」       「」       「」       「」       「」       「」       「」       「」       「」       「」       「」 <tr< th=""></tr<> |
|                                                                                                    |                                                                                                    | □ 24時間換気:経路表示 □ 局所換気 :経路表示                                                                                                    |
|                                                                                                    |                                                                                                    | 室温·暖冷房負荷<br>(1日)                                                                                                    |
| 生居室:「家族構成」から自動<br>愛室::「家族構成」から自動<br>ぞうないから自動<br>ぞうないから自動<br>日勤が作成<br>年のよび者提録設定<br>日勤が1・蛍光灯<br>詳細設定<br>日前が1・<br>(参)<br>617<br>(参)<br>617                                                                                                    |                                                                                                    | <u> 室温・暖</u> 冷房負荷<br>(年間)<br>(年間)<br>歴世ビューア                                                                                                    |
|                                                                                                    | ・行わない             ・行わない             ・行わない             ・通風の設定です。             ・             ・行う                                                                                                    | 観測点:茨城県(つくば)                                                                                                    |
| ホームズ君 推築設定<br>「想定」キッチンのみ朝と⑦ に発生 * * 素気量 0 ec)<br>27<br>詳細設定 (参) 27                                                                                                    |                                                                                                    |                                                                                                    |
|                                                                                                    | <sup>(約)ス、</sup> C あり ひ 0.0 回/h (参) 0     (参) 0     (参) 0     (参) 0     (参) 0     (参) 0                                                                                                    | (等級4) (等級4) (3* (2)<br>カAC値                                                                                                    |
| 勝権など<br>による日影<br>・考慮する     10     10     10     10     10     10     10     10     10     10     10     10     10     10     10     10     10     10     10     10     10     10     10     10     10     10     10     10     10     10     10     10     10     10     10     10     10     10     10     10     10     10     10     10     10     10     10     10     10     10     10     10     10     10     10     10     10     10     10     10     10     10     10     10     10     10     10     10     10     10     10     10     10     10     10     10     10     10     10     10     10     10     10     10     10     10     10     10     10     10     10     10     10     10     10     10     10     10     10     10     10     10     10     10     10     10     10     10     10     10     10     10     10     10     10     10     10     10     10     10     10     10     10     10     10     10     10     10     10     10     10     10     10     10     10     10     10     10     10     10     10     10     10     10     10     10     10     10     10     10     10     10     10     10     10     10     10     10     10     10     10     10     10     10     10     10     10     10     10     10     10     10     10     10     10     10     10     10     10     10     10     10     10     10     10     10     10     10     10     10     10     10     10     10     10     10     10     10     10     10     10     10     10     10     10     10     10     10     10     10     10     10     10     10     10     10     10     10     10     10     10     10     10     10     10     10     10     10     10     10     10     10     10     10     10     10     10     10     10     10     10     10     10     10     10     10     10     10     10     10     10     10     10     10     10     10     10     10     10     10     10     10     10     10     10     10     10     10     10     10     10     10     10     10     10     10     10     10     10     10     10     10     10     10     10     10     10 | 1 つかしつい 一律 20 kJ/m <sup>2</sup> K 2.915<br>(家財) で考慮する 一律 20 kJ/m <sup>2</sup> K 詳細設定 (参) 2.915                                                                                                    | (等級4)<br>(等級4) (3)<br>モジュール幅:910m                                                                                                    |
| ※(参)…「ホームズ君推奨設定」の場合<br>? 入力方法 ? 「ホームズ君推奨設定」について ? 光熱費について                                                                                                    | 曜日休日設定 今「ホームズ君推奨設定」に戻す OK<br>キャンセル                                                                                                    | 1 1/2                                                                                                    |

- ・ここで設定する条件をもとに、動的熱負荷計算を行います。
- ・「ホームズ君推奨設定」の場合は、「5-10)部屋用途設定」で設定した各部屋の用途および ここで設定する「家族構成」(人数、外出時間など)から、条件を自動設定します。

#### ■ 操作方法

①家族構成を設定します。
②暖冷房の運転スケジュールを設定します。
③暖冷房の各居室の温度、湿度を設定します。
④①~③の条件をもとに暖冷房の運転スケジュールを自動作成します。
⑤生活熱(在室人数、照明、家電、水蒸気)を設定します。
⑥換気(局所換気、24時間換気、窓開閉通風)を設定します。
⑦漏気の有無を設定します。
⑧熱容量を考慮する、考慮しないを設定します。
⑨給湯設備の種類と効率を設定します。
⑪隣棟の日影を考慮する、考慮しないを設定します。
⑪体日スケジュールを適用する曜日・日付を設定します。

※①~⑪の操作方法の詳細は「5-12-1)家族構成」~「5-12-10)曜日休日設定」 を参照してください。

# 5-12-1)家族構成

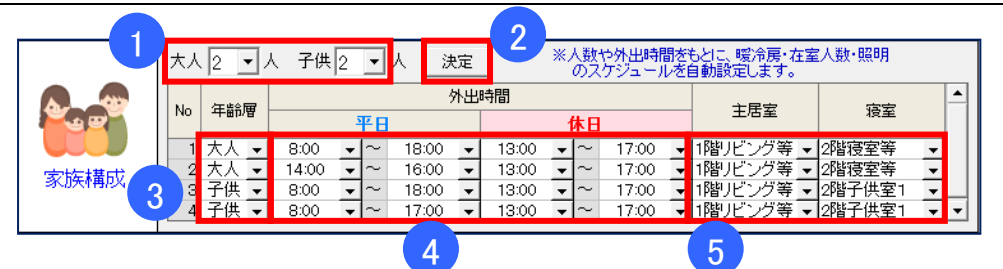

## ■ 解説

- ・設定する人数およびそれぞれの外出時間から、平日、休日の居室の在室時間、就寝時間など 24 時間の生活スケジュールを仮定します。
- この設定は「暖冷房の運転スケジュール」および「生活熱」の設定に影響します。

## ■ 操作方法

①大人および子供の人数を設定します。
②「決定」ボタンをクリックすると、①で設定した人数で家族構成の表が更新されます。
③年齢層を「大人」または「子供」から選択します。
④平日および休日の外出時間を設定します。
⑤主居室、寝室を設定します。
・主居室:起床しているときに主に在室している居室を設定します。
・寝室:就寝しているときの居室を設定します。

# 5-12-2)暖冷房(エアコン)

| <b>暖房期</b> 10月24日~5月1日                                                                                                    |                         | 暖房設定                                                                             |                                                                                                    |                                                                | 冷房設定                                                                                                    |                                                                                                    | 3                                                                                                    |
|----------------------------------------------------------------------------------------------------|-------------------------|----------------------------------------------------------------------------------|----------------------------------------------------------------------------------------------------|----------------------------------------------------------------|----------------------------------------------------------------------------------------------------|----------------------------------------------------------------------------------------------------|----------------------------------------------------------------------------------------------------|
| <b>冷房期</b> 5月21日~10月4日                                                                                                    |                         | 室 居室·寝室                                                                          | 非居室                                                                                                    | 主居室                                                            | 居室·寝室                                                                                                    | 非居室                                                                                                 | 0                                                                                                    |
| - 運転方式 一括設定                                                                                                    | 医方式 間/                  | ア 間欠                                                                             | OFF                                                                                                    | 間欠                                                             | 間欠                                                                                                    | OFF                                                                                                 | が軍事テフケンシュール                                                                                                    |
| ● 「「「」 「「」 「」 「」 「」 「」 「」 「」 「」 「」 「」 「」                                                                                                 |                         |                                                                                  |                                                                                                    | 1-12 0                                                         | 1-12 0                                                                                                    |                                                                                                    | 首動作成 化                                                                                                    |
| 暖冷房 …地域区分に応じて間欠/連続                                                                                                    | 温度 20℃                  | ; <u> </u>                                                                       | OFF 🔻                                                                                                    | 27°C 🝷                                                         | 27°C 🔻                                                                                                    | OFF 🔻                                                                                               |                                                                                                    |
| (エアコン) 🖸 間欠運転(居室のみ) 🛛 🔡 🗄                                                                                                    | 温度(就寝時) -               | OFF -                                                                            | -                                                                                                    | -                                                              | 28°C 🔽                                                                                                    | -                                                                                                   |                                                                                                    |
| ○ 連続運転(居室のみ) 設置                                                                                                    | <b>温度</b> - 設定な         | し 🚽 設定なし 🚽                                                                       | 設定なし 🚽                                                                                                    | 60% 🔻                                                          | 60% 🔻                                                                                                    | 設定なし 🚽                                                                                              | 温度                                                                                                    |
| ○ 連続運転(住戸全部屋)                                                                                                    |                         |                                                                                  | ※「間欠」…「                                                                                                    | 家族構成」設定                                                        | 訂さもとづき、:                                                                                                    | 在室時に運転                                                                                              |                                                                                                    |
|                                                                                                    |                         |                                                                                  |                                                                                                    |                                                                |                                                                                                    |                                                                                                    |                                                                                                    |
|                                                                                                    |                         |                                                                                  |                                                                                                    |                                                                |                                                                                                    |                                                                                                    |                                                                                                    |
|                                                                                                    |                         |                                                                                  | ,<br>+                                                                                                    | - > "                                                          |                                                                                                    | ÷                                                                                                   |                                                                                                    |
| 暖房期、冷房期の設定 📘 🕇                                                                                                    |                         |                                                                                  | 虹スク                                                                                                    | 「シュー                                                           | -ル編9                                                                                                    | ₹                                                                                                   | •                                                                                                    |
|                                                                                                    |                         |                                                                                  |                                                                                                    |                                                                |                                                                                                    |                                                                                                    | ×                                                                                                    |
|                                                                                                    |                         | 暖暖房                                                                              | 席 冷房 工                                                                                                    | アコン(壁掛け                                                        | •)                                                                                                    |                                                                                                    | 19計プラン】プラン1 地域 5 UA 9<br>UA値<br>第条編集内3 正統員                                                                                                    |
|                                                                                                    | 房期 10月24日~5月1日          | ○ 平日と休日老分                                                                        | けずに設定する(平日休日共                                                                                                    | ······································                         | ?                                                                                                    | ľ                                                                                                   | (5425) (5313)<br>(5425) (5316) 6) (6)<br>740値                                                                                                    |
| 冷房期 日最高気温 ▼ が 230 度以上 自動設定 済 冷房期 冷                                                                                                    | <b>房期</b> 5月21日 ~ 10月4日 | · #82#88                                                                         | 分けて設定する<br>」内の項目を設定してください                                                                                                    | -se-                                                           |                                                                                                    |                                                                                                    | (等級7) (等級4~7)<br>※(時別級の設定温度)がのでの時間期は運転期に                                                                                                    |
| 1月 1 2 3 4 5 6 7 8 9 10 11 12 13 14 15 16 17 18 19 20 21 22                                                                              | 23 24 25 26 27 28 29 3  | 31 1 部屋元                                                                         | ※[時刻毎の訳記温度] は                                                                                                    | 1−ボートでコピー(Obi+C)、堅<br>アコン エアコン保健選択<br>設置 (戦冷房で共通)              | リ付け(CtrHV)可能<br>京家澤鹿<br>(%) 0 1 2 3 1                                                                               | 時刻編(<br>4 5 6 7 8 9 10                                                                              | 7. (10) 11 12 13 14 15 16 17 18 19 29 29 29                                                                                                    |
| 2月 1 2 3 4 5 6 7 8 9 10 11 12 13 14 15 16 17 18 19 20 21 22                                                                              | 23 24 25 26 27 28       | 1 1 キッチン<br>2 1 ダイニング                                                            | キッチン あ<br>ダイニング あ                                                                                                    | り • 6畳用エアコン •<br>り • 6畳用エアコン •                                 | - 0 0 0 0                                                                                                    |                                                                                                    |                                                                                                    |
| 3月 1 2 8 4 5 6 7 8 9 10 11 12 13 14 15 16 17 18 19 20 21 22<br>4月 1 2 3 4 5 6 7 8 9 10 11 12 13 14 15 16 17 18 19 20 21 22               | 23 24 25 26 27 28 29 3  | ) 81<br><u>31 リビング</u><br>41 和空等                                                 | 居間 あ<br>資産(主) あ                                                                                                    | <ul> <li>9 ・ 6畳用エアコン ・</li> <li>9 ・ 6畳用エアコン ・</li> </ul>       | - 0 0 0 0<br>- 0 0 0 0                                                                                              | 0 0 0 20 20 20 20 0 0 0 0                                                                           | 20 20 20 0 0 20 20 20 20 20 20 0 0<br>0 0 0 0                                                                                                    |
| 4月 1 2 3 4 5 6 7 8 9 10 11 12 13 14 15 16 17 18 19 20 21 22<br>5月 1 2 3 4 5 6 7 8 9 10 11 12 13 14 15 16 17 18 19 20 21 22               | 23 24 25 26 27 28 29 3  | 5 2 洋室等2<br>6 2 洋室等1<br>3 31 7 1 b 4 1                                           | 被空(子供) の<br>接空(子供) あ                                                                                                    | N · 6登用エアコン ·<br>N · 6登用エアコン ·                                 | - 0 0 0 0                                                                                                    | 0 0 20 0 0 0 0 0 0 0 0 0 0 0 0 0 0 0 0                                                              |                                                                                                    |
| 6月 1 2 3 4 5 6 7 8 9 10 11 12 13 14 15 16 17 18 19 20 21 22                                                                              | 23 24 25 26 27 28 29 3  | 82トイレ2<br>91決面室                                                                  | トール な<br>決面室・脱衣室 な                                                                                                    | 10 • •                                                         | - 0 0 0 0                                                                                                    | 0 0 0 0 0 0 0 0                                                                                     |                                                                                                    |
| 7月 1 2 3 4 5 6 7 8 9 10 11 12 13 14 15 16 17 18 19 20 21 22                                                                              | 28 24 25 26 27 28 29 8  | 31 10 1 治室                                                                       | 治室 な<br>予備室(客間・書斎な                                                                                                    | し ・<br>し ・                                                     | - 0 0 0 0                                                                                                    | 0 0 0 0 0 0 0 0 0 0                                                                                 | 0 0 0 0 0 0 0 0 0 0 0 0 0 0 0 0 0 0 0 0                                                                                                    |
| 8月 1 2 3 4 5 6 7 8 9 10 11 12 13 14 15 16 17 18 19 20 21 22                                                                              | 23 24 25 26 27 28 29 3  | 31         121 ホール専<br>132 ホール等                                                  | その他 玄関·ホーな<br>2 その他 玄関·ホーな                                                                                                    |                                                                | - 0 0 0 0                                                                                                    | 0 0 0 0 0 0 0 0                                                                                     |                                                                                                    |
| <b>971</b> 2 8 4 5 6 7 8 9 10 11 12 13 14 15 16 17 18 19 20 21 22<br><b>101</b> 1 2 3 4 5 6 7 8 9 10 11 12 13 14 15 16 17 18 19 20 21 22 | 28 24 25 26 27 28 29 8  | 1 31                                                                             |                                                                                                    |                                                                |                                                                                                    |                                                                                                    |                                                                                                    |
| 11月 1 2 8 4 5 6 7 8 9 10 11 12 13 14 15 16 17 18 19 20 21 22                                                                             | 23 24 25 26 27 28 29 3  |                                                                                  | シンク 部屋用途 エ                                                                                                    | アコン エアコン保護選択 (<br>設置 (戦冷度で共通)                                  | (%) 0 1 2 3                                                                                                    | 時刻器(<br>4 5 6 7 8 9 10                                                                              | 74(1)2 13 14 15 16 17 18 19 20 21 22 23                                                                                                    |
| 12月 1 2 3 4 5 6 7 8 9 10 11 12 13 14 15 16 17 18 19 20 21 22                                                                             | 23 24 25 26 27 28 29 3  | 2 1 5 4= 15<br>3 1 1 15 15                                                       | キッテノ の<br>ダイニング あ<br>屋間 あ                                                                                                    | 99 • 6登用エアコン •<br>99 • 6登用エアコン •                               | - 0 0 0 0                                                                                                    |                                                                                                    |                                                                                                    |
| ※手動編集の手順: (1)「暖房期」「冷房期」を選択<br>(2) 表において、各期間に指定したい日時をマウスでクリックまたはドラッグ                                                                      | OK キャンセ                 | 4 1 和室等<br>5 2 洋室等2                                                              | 寝室(主) あ<br>渡室(子供) あ                                                                                                    | り • 6畳用エアコン •<br>り • 6畳用エアコン •                                 | - 0 0 0 0<br>- 0 0 0 0                                                                                              | 0 0 20 0 0 0 0 0 0 0 0                                                                              | 0 0 0 0 0 0 0 0 0 0 0 0 0 20 20<br>0 0 0 0                                                                                                    |
|                                                                                                    |                         | 62 洋室等1                                                                          | 寝室(子供) あ                                                                                                    | り • 6畳用エアコン •                                                  | - 0 0 0 0                                                                                                    | 0 0 20 0 0 0 0                                                                                      | 0 0 0 0 0 0 0 0 0 20 20 0 0                                                                                                    |
|                                                                                                    |                         | 711-101                                                                          | <u>MU 4</u>                                                                                                    | it • •                                                         | - 0 0 0 0                                                                                                    | 0 0 0 0 0 0 0                                                                                       |                                                                                                    |
| <u>[</u>                                                                                                    |                         | 7 1 トイレ1<br>8 2 トイレ2<br>9 1 洗面室                                                  |                                                                                                    |                                                                | - 0 0 0 0<br>- 0 0 0 0<br>- 0 0 0 0                                                                                 |                                                                                                    | 0 0 0 0 0 0 0 0 0 0 0 0 0 0 0 0 0<br>0 0 0 0 0 0 0 0 0 0 0 0 0 0 0 0<br>0 0 0 0 0 0 0 0 0 0 0 0 0 0 0 0                                                                                                     |
| <u>[</u>                                                                                                    |                         | 7 1 トーレ1<br>8 2 トーレ2<br>9 1 法面室<br>10 1 治室<br>11 2 書斎<br>12 1 ホール等               | トーレ な     トーレ な     ホーク     ホーク     ホーク     オーク     オーク     オーク     オーク     オーク     オーク     オーク     オーク     オーク     オーク     オーク |                                                                | - 0 0 0 0<br>- 0 0 0 0<br>- 0 0 0 0<br>- 0 0 0 0<br>- 0 0 0 0<br>- 0 0 0 0                                          | 0 0 0 0 0 0 0 0<br>0 0 0 0 0 0 0 0 0<br>0 0 0 0 0 0 0 0 0<br>0 0 0 0 0 0 0 0 0<br>0 0 0 0 0 0 0 0 0 | $ \begin{array}{cccccccccccccccccccccccccccccccccccc$                                                                                                    |
|                                                                                                    |                         | 7 1 トイレ1<br>8 2 ト・イレ2<br>9 1 法面室<br>10 1 漫画<br>11 2 音高<br>12 1 ホール等<br>13 2 ホール等 | HU な     FAU     Agg - 脱大室 な     Agg - 脱大室 な     Agg - 脱大室 な     Agg - 脱大室 な     Fの他 玄関・ホーな     Fの他 玄関・ホーな                      | に ・ ・ ・<br>し ・ ・ ・<br>し ・ ・ ・<br>し ・ ・ ・<br>し ・ ・ ・<br>し ・ ・ ・ | - 0 0 0 0 0<br>- 0 0 0 0<br>- 0 0 0 0<br>- 0 0 0 0<br>- 0 0 0 0<br>- 0 0 0 0<br>- 0 0 0 0<br>- 0 0 0 0<br>- 0 0 0 0 | $\begin{array}{c ccccccccccccccccccccccccccccccccccc$                                               | 0         0         0         0         0         0         0         0         0         0         0         0         0         0         0         0         0         0         0         0         0         0         0         0         0         0         0         0         0         0         0         0         0         0         0         0         0         0         0         0         0         0         0         0         0         0         0         0         0         0         0         0         0         0         0         0         0         0         0         0         0         0         0         0         0         0         0         0         0         0         0         0         0         0         0         0         0         0         0         0         0         0         0         0         0         0         0         0         0         0         0         0         0         0         0         0         0         0         0         0         0         0         0         0         0         0         0 |

### ■ 解説

暖冷房(エアコン)の運転方式を以下の方式から選択します。

- ▼ホームズ君推奨設定:地域区分に応じて、主居室および居室を以下のように設定します。 <暖房>
  - •地域区分1~2:24時間連続運転
  - ・地域区分3 :間欠運転(主居室は平日のみ24時間連続運転)
  - •地域区分4~7:間欠運転
  - ・地域区分8
     :暖房運転無し
  - く冷房>

・各地域ともに主居室および居室を間欠運転

- ▼間欠運転(居室のみ): 部屋に在室者がいる時間帯、および就寝者がいる場合に暖冷房を 稼動する間欠運転を行います。
- ▼連続運転(居室のみ):居室および寝室の暖冷房は常に稼動している状態になります。
- ▼連続運転(住戸全部屋):非居室も含め、全部屋で暖冷房が稼動している状態になります。

※ここでは壁掛けエアコンを用いる一般的な暖冷房についてのみ設定します。床下エアコンまた はその他の暖房設備については、「5-13)暖冷房設備」で設定します。

## ■ 操作方法

①暖冷房の運転方式を選択します。

②主居室、居室・寝室、非居室の設定温度、設定湿度を選択します。

- ③「運転スケジュール自動作成」ボタンをクリックし、平日および休日の暖冷房運転スケジュー ルを作成します。
  - ※「家族構成」と②の設定内容を元に、各部屋ブロックの暖冷房運転スケジュールを自動作成 します。合わせて生活熱(在室人数、照明等)、局所換気のスケジュール設定も自動作成され ます。

▼暖房期、冷房期の設定

暖房および冷房の使用期間を1日単位で調整できます。 最高気温や最低気温などの条件を指定しての自動設定、または手動で期間を指定できます。 ※手動で期間を指定する場合は、日にち部分でマウスをドラッグして指定します。 期間は連続するように入力します。(6月1日~6月15日、6月20日~30日のように、 期間が飛び飛びになる設定は行えません。)

- ▼運転スケジュール編集
  - ・部屋ブロック毎の暖冷房(エアコン)の運転スケジュールを1時間単位で設定できます。
     より細かく運転スケジュールを調整したい場合に設定します。
     各部屋ブロックの暖冷房稼動有無、湿度(EESLISM 冷房時のみ)、時間ごとの設定室温を入力します。(設定室温が0℃の時間は、暖冷房を稼動しないことを表します。)
     ・エロと体口で思たる運転ったジュールを設定する場合、「エロと体口を分けて設定する」を認
  - ・平日と休日で異なる運転スケジュールを設定する場合、「平日と休日を分けて設定する」を選択し、それぞれの運転スケジュールを設定します。
- ▼エアコン機器選択
  - 各部屋に設置するエアコンの機器(暖冷房能力および消費電力)を指定します。ここで指定したエアコン機器の性能に応じて暖冷房費が算出されます。
  - EnergyPlus 使用時は室温動的熱負荷計算の実行前にあらかじめエアコン機器を選択する必要があります。選択したエアコンの暖冷房最大能力を考慮して室温が計算されます。
  - ・EESLISM 使用時は、ここで選択したエアコン機器は室温計算には影響せず、暖冷房費の計 算にのみ影響します。「自動(暖冷房負荷から推定)」を選択した場合、室温動的熱負荷計算 の実行後に計算された負荷に応じてエアコンを選択します。

#### ■ 暖房期・冷房期の自動設定

「暖房期、冷房期の自動設定」では、選択している気象観測点の気象データを用いて、暖房期・冷 房期の期間を自動的に算出します。期間の計算方法は以下のとおりです。

▼計算方法

- ・選択した気温データ(日平均気温、日最高気温、日最低気温)をフーリエ変換します。
- ・フーリエ変換した気温グラフに対し、指定温度以下(暖房期)または指定温度以上(冷房期) となる期間を求めます。
  - 例:気象観測点「東京」で、「日平均気温が15℃以下」の条件で暖房期に該当する期間を 自動計算した場合。

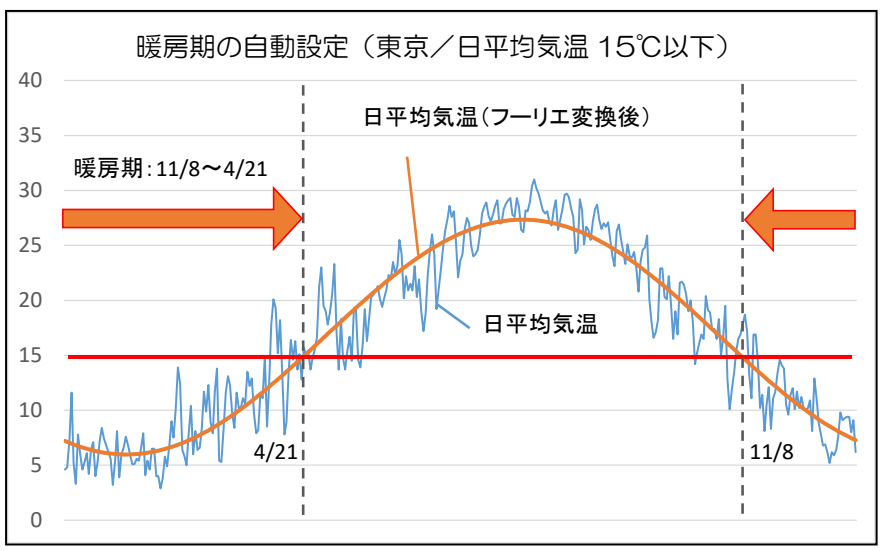

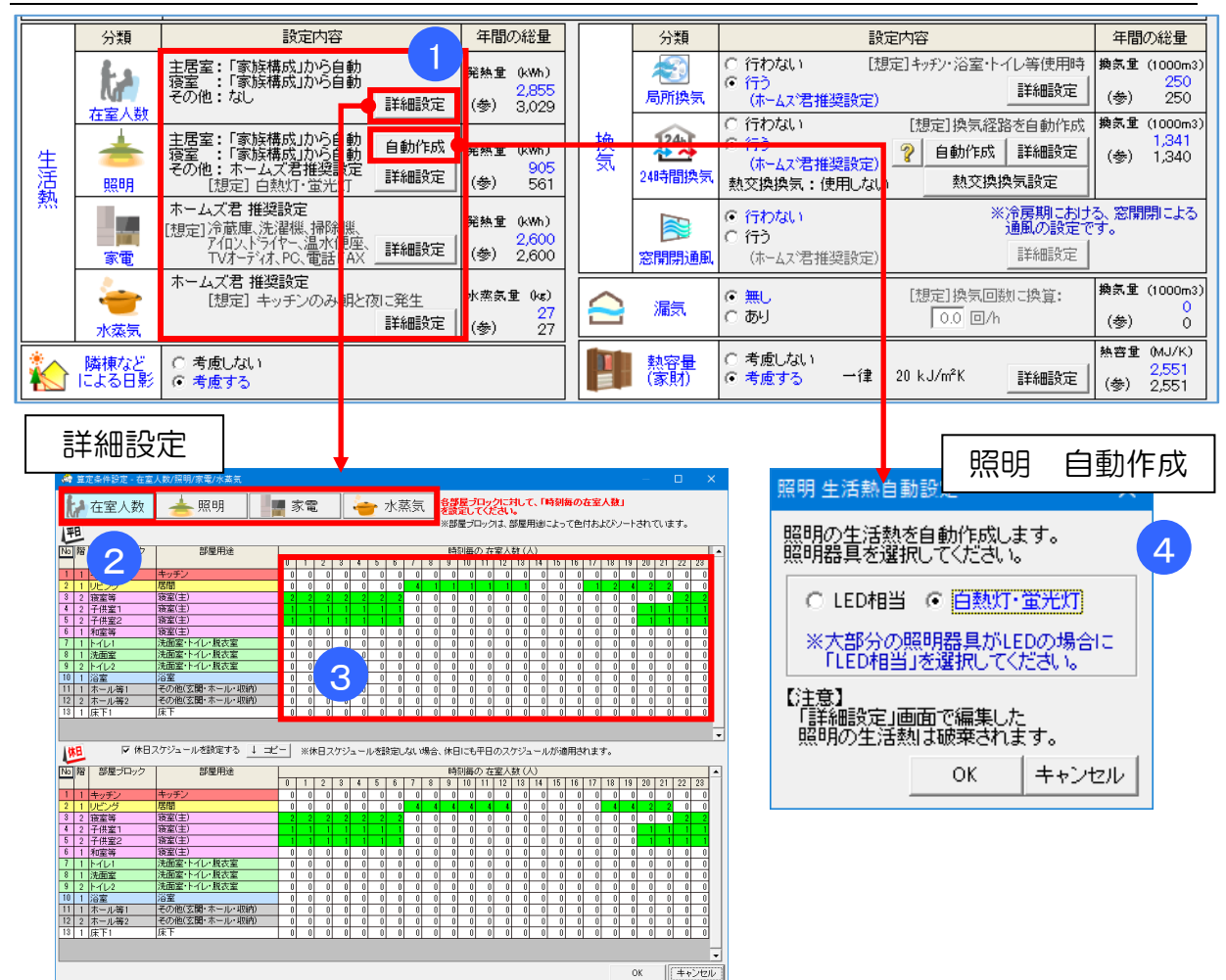

# 5-12-3)生活熱

## ■ 解説

- ・生活熱として、以下の内部発熱を室温・熱負荷計算で考慮します。
  - ・在室人数:在室時の、各時間の人体発熱による内部発熱(顕熱+潜熱)
  - ・照明 : 在室時の、各時間の照明利用による内部発熱(顕熱)
  - ・家電 : 各時間の家電利用による内部発熱(顕熱)
  - ・水蒸気 : 各時間の調理による内部発熱(潜熱)
- 「5-12-2)暖冷房」の「運転スケジュール自動作成」を実行することで、「5-11)部
   屋用途設定」および「5-12-1)家族構成」の設定内容をもとに、ホームズ君推奨設定を
   自動設定します。

各項目の「詳細設定」ボタンで、自動設定された内容を確認、変更することができます。

## ■ 操作方法

①「詳細設定」をクリックします。

②設定する項目を選択します。

③以下の内容を部屋ブロックごと、時間ごとに設定します。

- 在室人数:時間ごとの在室人数(人)
- ・照明 : 最大発熱量(W)、時間ごとの最大発熱量に対する割合(%)
- ・家電 : 最大発熱量(W)、時間ごとの最大発熱量に対する割合(%)

・水蒸気 :最大水蒸気量(g/h)、時間ごとの最大水蒸気量に対する割合(%)

④照明は、「自動作成」をクリックし「LED 相当」または「白熱灯・蛍光灯」を選択します。

- ・照明器具の初期値は「白熱灯・蛍光灯」です。
- ・照明器具を変更すると、[詳細設定]-[照明]の最大発熱量に対する割合(%)は 初期値(「住宅事業主判断基準」の策定条件)にリセットされます。

# 5-12-4) 換気(局所換気)

|    | 分類                | 設定内容                                                                                     | 年間の総量                          |    | 分類                                      | 設定内容                                                                                                | 年間の総量                                      |
|----|-------------------|------------------------------------------------------------------------------------------|--------------------------------|----|-----------------------------------------|----------------------------------------------------------------------------------------------------|--------------------------------------------|
|    |                   | 主居室:「家族構成」から自動<br>寝室:「家族構成」から自動<br>その他:なし 詳細設定                                           | 発熱量(kWh)<br>3,475<br>(参) 3,475 |    | 一個人的 一個人的 一個人的 一個人的 一個人的 一個人的 一個人的 一個人的 | ○ 行わない [想定] キッチン・1)等使用時<br>○ 行う<br>(ホームス:君推奨設定) 1 1 詳細設定                                            | 換気重(1000m3)<br>250<br>(参)250               |
| 生活 | <u>程重八级</u><br>展明 | 主居室:「家族構成」から自動<br>寝室 :「家族構成」から自動<br>その他:ホームズ君推奨設定 詳細設定                                   | 発熱重(kWh)<br>926<br>(参) 926     | 換気 | 24時間換気                                  | ○ 行わない [想定] 換気経路を自動作成<br>● 行う<br>(ホーム:著推奨設定) ② 自動作成 詳細設定<br>熱交換換気:全熱交換器 熱交換換気設定                     | 換訊堂(1000m3)<br>1,341<br>(参) 1,341          |
| 熟  | 家電                | ホームズ君 推奨設定<br>[想定]冷蔵庫、洗濯機、掃除機、<br>アイロントライヤ、温水便座、<br>TVオーディオ、PC、電話FAX<br>「Vオーディオ、PC、電話FAX | 発熱重(kwh)<br>2,843<br>(参) 2,843 |    | 窓開閉通風                                   | <ul> <li>C 行わない</li> <li>※窓開開通風を設定した部屋は<br/>室温が外気温とり高い時間づ<br/>(ホームス?君推奨設定)</li> <li>詳細設定</li> </ul> | 、冷 <mark>募期に</mark><br>奥気を行います。            |
|    | 。<br>(1)<br>水蒸気   | ホームズ君 推奨設定<br>[想定] キッチンのみ朝と肉に発生<br>詳細設定                                                  | 水蒸気量(kas)<br>27<br>(参) 27      |    | 漏気                                      | ○ 無し [想定]換気回数に換算:<br>☞ あり 0.2 回/h                                                                   | <mark>練 11 (1000m3)</mark><br>536<br>(参) 0 |
|    | 隣棟など<br>による日影     | <ul><li>○ 考慮しない</li><li>・ 考慮する</li></ul>                                                 |                                |    | 熱容量<br>(家財)                             | <ul> <li>○ 考慮しない</li> <li>○ 考慮する (部屋別設定) 詳細設定</li> </ul>                                            | 熱客重 (MJ/K)<br>6,045<br>(参) 2,551           |

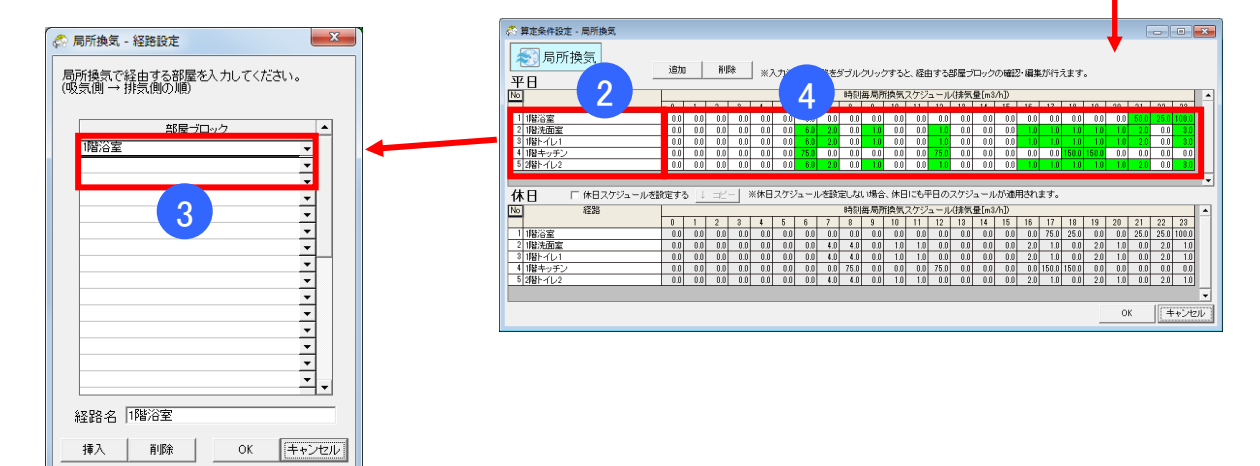

#### ■ 解説

- ・局所換気を行う部屋ブロックと時間毎の換気風量を設定します。
- •「5-12-2)暖冷房」の「運転スケジュール自動作成」を実行することで、ホームズ君推奨 設定を自動設定します。(「5-11)部屋用途設定」および「5-12-1)家族構成」の設 定内容をもとに、浴室、トイレ等の利用時に換気が行われるものとして設定します。)
- •「詳細設定」ボタンで、換気の経路および換気量を自由に入力できます。また、自動設定された 内容を確認、変更することができます。

#### ■ 操作方法

- ・局所換気を「行う」「行わない」を選択します。
- ▼詳細設定を行う場合
   ①「詳細設定」ボタンをクリックします。
   ②変更する経路をダブルクリックします。
   ③換気経路として経由する部屋ブロックを給気側→排気側の順に設定します。
   ④換気経路ごと、時間毎の局所換気スケジュール(排気量[m<sup>3</sup>/h])を設定します。

5-12-5)換気(24 時間換気:経路・換気量)

|    | 分類                   | 設定内容                                                                     | 年間の総量                          |    | 分類            | 設定内容 年間の総量                                                                                                    |
|----|----------------------|--------------------------------------------------------------------------|--------------------------------|----|---------------|----------------------------------------------------------------------------------------------------|
|    | <b>在室</b> 人数         | 主居室:「家族構成」から自動<br>寝室:「家族構成」から自動<br>その他:なし 詳細設定                           | 発熱量(kWh)<br>2,855<br>(参) 3,029 |    | 一 局所換気        | <ul> <li>○ 行わない [想定]キッチン・浴室・トイレ等使用時 換気量 (1000m3)</li> <li>○ 行う<br/>(ホームス?君推奨設定)</li> <li>■詳細設定</li> <li>● (かたい)</li> </ul>                                                                                                    |
| 生活 | <mark>☆</mark><br>照明 | 主居室:「家族構成」から自動<br>寝室 :「家族構成」から自動<br>その他:ホームズ君推奨設定                        | 発熱重 (kWh)<br>905<br>(参) 922    | 換気 | 244<br>24時間換気 | (行わない)     (19年7月第二次第二次第二次第二次第二次第二次第二次第二次第二次第二次第二次第二次第二次第                                                                                                    |
| 70 | 家電                   | ホームズ君 推奨設定<br>[想定] 冷蔵庫(洗濯紙,掃除紙、<br>アレストライヤ-温水便座、<br>TVオーディオ、PC、電話FAX<br> | 発熱量(kWh)<br>2,600<br>(参) 2,600 |    | ₩<br>窓開閉通風    | ・         行わない             ・         ・         行わない         ・         ・         ・                                                                                                    |
|    | <b>~</b><br>水蒸気      | ホームズ君 推奨設定<br>[想定] キッチンのみ朝と夜に発生<br>詳細設定                                  | 水蒸気量(kas)<br>27<br>(参) 27      |    | 漏気            |                                                                                                    |
|    | 隣棟など<br>による日影        | <ul><li>○ 考慮しない</li><li>○ 考慮する</li></ul>                                 |                                |    | 熱容量<br>(家財)   |                                                                                                    |
|    |                      |                                                                          |                                |    |               | 1階リビング等     ・ 1階ホール等     ・ 56.3       1階レビング等     ・ 1階ホール等     ・ 26.5       2階ホール等     ・ 1階ホール等     ・ 43.7       1階浴室等     屋外     ・ 153.0       1階ホール等     ・ 18浴室等     ・ 153.0       屋外     ・ 1階浴室等     ・ 43.7       2階接室等     ・ 2踏夜室等     ・ 43.7       建宿室等     ・ 2踏夜室等     ・ 43.7       挿入     削除     OK |

## ■ 解説

- ・機械換気による各部屋の換気風量を設定します。
- ・「自動作成」ボタンで、換気経路および換気量を自動設定します。 CAD入力情報および「5-11)部屋用途設定」をもとに、給気から排気までの換気経路を 自動生成します。換気量が建物全体で 0.5回/h となるように自動設定されます。
- •「詳細設定」ボタンで、換気の経路および換気量を自由に入力できます。また、「自動作成」の 実行後に、設定された内容の確認や編集ができます。

#### ■ 操作方法

①24時間換気を「行う」「行わない」を選択します。

②「自動設定」または「詳細設定」で換気経路および換気風量を設定します。

- ▼詳細設定
  - ・「屋外⇒部屋ブロック」、「部屋ブロック⇒別の部屋ブロック」、「部屋ブロック⇒屋外」という それぞれの区間ごとに、流入元・流入先の部屋ブロック(または屋外)と換気量(m<sup>3</sup>/h)を 設定します。

## ■ ポイント

- ・「自動作成」では、部屋用途によって、給気側、排気側の部屋を決定します。 給気側:「居間」「寝室(主)」「寝室(子供)」「キッチン」「DK」「LDK」 排気側:「浴室」「洗面室・トイレ・脱衣所」
- •「自動作成」を実行するには、全ての部屋が内部開口で接続されている必要があります。内部開 ロで接続されていない部屋がある場合、いったん内部開口を入力して部屋を接続した後、24時 間換気の自動作成を実行してから、内部開口を削除してください。
- •「詳細設定」では、各部屋ブロックについて、流入する換気量と流出する換気量のそれぞれの総 和が一致するように入力してください。

5-12-6) 換気(24時間換気:熱交換換気)

|          | 分類              | 設定内容                                                                   | 年間の総量                          |    | 分類                                                                                                    | 設                                                                                                    | 定内容                                                     | 年間                 | の総量                        |
|----------|-----------------|------------------------------------------------------------------------|--------------------------------|----|----------------------------------------------------------------------------------------------------|----------------------------------------------------------------------------------------------------|---------------------------------------------------------|--------------------|----------------------------|
|          | た家人類            | 主居室:「家族構成」から自動<br>寝室:「家族構成」から自動<br>その他:なし 詳細設定                         | 発熱量(kWh)<br>2,855<br>(参) 3,029 |    | 一個的時間。 一個的時間。 一個的意思。 一個的意思。 一個的意 | <ul> <li>行わない</li> <li>(売う)</li> <li>(ホームス)君推奨設定)</li> </ul>                                            | 定]キッチン・浴室・トイレ等使用時<br>詳細設定                               | 換気量<br>(参)         | (1000m3)<br>250<br>250     |
| 生活       |                 | 主居室:「家族構成」から自動<br>寝室 :「家族構成」から自動<br>その他:ホームズ君推奨設定 詳細設定                 | 発熱重(kWh)<br>905<br>(参) 922     | 换気 | 24時間換気                                                                                                    | <ul> <li>○ 行わない</li> <li>○ 行う         <ul> <li>(ホームス:君推奨設定)</li> <li>熱交換換気:使用しない</li> </ul> </li> </ul> | [想定]換気経路を自動作成       ?     自動作成       詳細設定       熱交換換気設定 | 換気重<br>(参)         | (1000m3)<br>1,341<br>1,340 |
| <u>.</u> | 家電              | ホームズ君 推奨設定<br>[想定] 冷蔵庫、洗濯機、掃除機、<br>アイロンドライヤー、温水便座、<br>TVオーディオ、PC、電話FAX | 発熱量(kWh)<br>2,600<br>(参) 2,600 |    | ()<br>窓開閉通風                                                                                                    | <ul> <li>行わない</li> <li>行う<br/>(ホームス)君推奨設定)</li> </ul>                                                   | * 冷房期におけ<br>通風の設定で<br>詳細設定                              | る、窓開<br>す。         | 開による                       |
|          | <b>~</b><br>水蒸気 | ホームズ君 推奨設定<br>[想定] キッチンのみ朝と夜に発生<br>詳細設定                                | 水蒸気量(kas)<br>27<br>(参) 27      |    | 漏気                                                                                                    | ● 無し<br>● あり                                                                                            | [想定]換気回数に換算:<br>  01/10//h                              | 換気重<br>(参)         | (1000m3)<br>0<br>0         |
|          | 隣棟など<br>による日影   | <ul><li>○ 考慮しない</li><li>○ 考慮する</li></ul>                               |                                |    | 熱容量<br>(家財)                                                                                                    | ○ 考慮しない<br>● 考慮する - 一律                                                                                  | 20 kJm <sup>2</sup> K 【詳細設定                             | <u>熱容</u> 重<br>(参) | (мJ/К)<br>2,551<br>2,551   |
|          |                 |                                                                        |                                |    |                                                                                                    |                                                                                                    | 1                                                       |                    |                            |
|          |                 |                                                                        |                                |    | 熱                                                                                                    | 交換換気設定                                                                                                  |                                                         | ×                  |                            |
|          |                 |                                                                        |                                |    | 使                                                                                                    | 使用する熱交換換気                                                                                               | 設備を選択してください。                                            |                    |                            |
|          |                 |                                                                        |                                |    | 0                                                                                                    | ○ 使用しない <sub>湯</sub>                                                                                    | 温度交換効率 📃 0 %                                            |                    |                            |

#### ■ 解説

・24時間換気について、熱交換換気の設定を行えます。

## ■ 操作方法

- ① 「熱交換換気設定」をクリックします。
- ② 使用する熱交換器の種類(使用しない/顕熱交換器/全熱交換器)を選択します。
- ③ 顕熱交換器を使用する場合、温度交換効率を設定します。全熱交換器を使用する場合、温 度交換効率と全熱交換効率を設定します。

○ 顕熱交換器

◎ 全熱交換器

?

全熱交換効率

OK

0 %

キャンセル

# ■ ポイント

 ・24 時間換気を使用すると、暖房器に屋外の冷たい空気を建物内に取り込み、また屋内の温かい空気を屋外に排出するため、換気による熱損失が発生します。熱交換換気を用いることで、 排出する暖気から熱を回収して給気する空気を温めるため、換気による熱損失が軽減されます。 5-12-7) 換気(窓開閉通風)

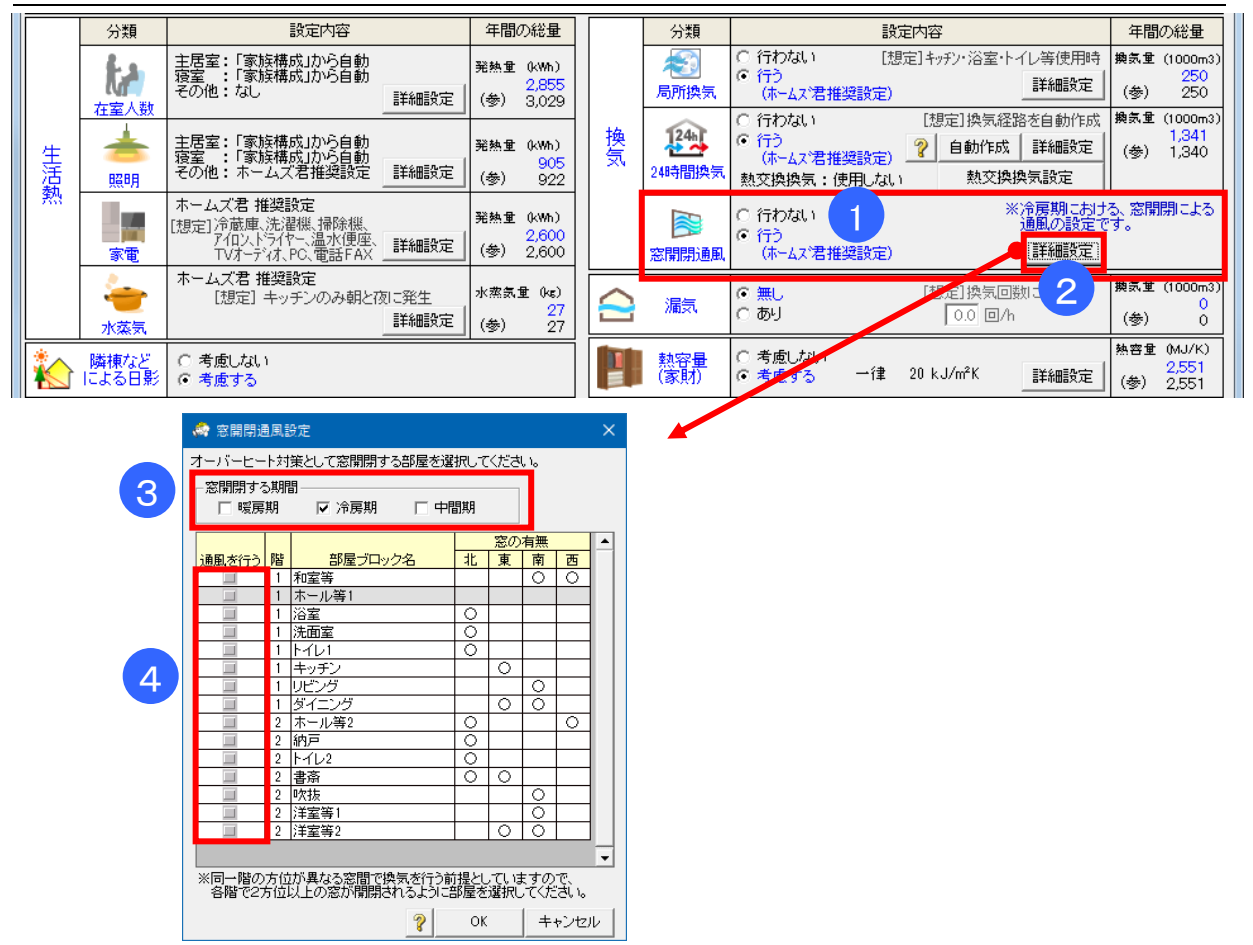

#### ■ 解説

- ・窓の開閉により換気を行う部屋ブロックを設定します。
- ・窓開閉通風を行う指定をした部屋ブロックは、季節毎に以下の条件を満たす時間に、窓を開けて通風を行うものとして室温・熱負荷計算を行います。
  - 冷房期:「室温が24℃以上」かつ「外気温が室温より1℃以上低い」
  - 中間期:「室温が25℃以上」かつ「外気温が室温より1℃以上低い」
  - 暖房期:「室温が26℃以上」かつ「外気温が室温より1℃以上低い」
- ・窓が1つ以上ある部屋ブロックのみ、窓開閉の対象として選択できます。
- ・異なる2方位の窓がある部屋ブロックは、その部屋ブロック内で換気が行われます。
- 1方位しか窓がない部屋ブロックは、その方位と異なる方位で窓が設置されている近い部屋を 探し、自動で経路を生成します。
- ・階をまたいだ換気経路は生成されません。

## ■ 操作方法

①窓開閉通風を「行う」「行わない」を選択します。
 ②「詳細設定」ボタンをクリックします。
 ③窓開閉する期間を設定します。
 ④窓開閉を行う部屋ブロックにチェックをします。

※窓開閉による通風量は、「10-9)室温・動的熱負荷計算(8)窓開閉通風の換気量」に示す計 算方法を用いて自動的に設定しています。

# 5-12-8)漏気

|   | 分類                                                                                                    | 設定内容                                                                  |              | 年間の総:                       | 量                            |          | 分類                                         | 設定内容                                                                                                    | 年間の総量                                                 |
|---|----------------------------------------------------------------------------------------------------|-----------------------------------------------------------------------|--------------|-----------------------------|------------------------------|----------|--------------------------------------------|----------------------------------------------------------------------------------------------------|-------------------------------------------------------|
|   | た主人数                                                                                                    | 主居室:「家族構成」から自動<br>寝室 :「家族構成」から自動<br>その他:なし                            | 詳細設定         | 発熱量(kW<br>3,0<br>(参) 3,0    | h)<br><mark>29</mark><br>29  |          | 一個人的人的人類的人類的人類的人類的人類的人類的人類的人類的人類的人類的人類的人類的 | <ul> <li>○ 行わない [想定]キッチン・浴室・トイレ等使</li> <li>○ 行う<br/>(ホームス*君推奨設定)</li> </ul>                                                 | 用時 換気重 (1000m3)<br>設定 (参) 243                         |
| 集 | <del>。</del><br>照明                                                                                                    | 主居室:「家族構成」から自動<br>寝室:「家族構成」から自動<br>その他:ホームズ君推奨設定<br>[想定] 白熱灯・蛍光灯      | 自動作成<br>詳細設定 | 発熱量(kW<br>6<br>(参) 6        | 熱量 (kWh)<br>617<br>参) 617    | 換気       |                                            | <ul> <li>○ 行わない</li> <li>「行う」</li> <li>(ホームス?若推奨設定)</li> <li>執交換換気=(使用した)</li> <li>執交換換気=(使用した)</li> <li>執交換換気器管</li> </ul> | 作成 換気量 (1000m3)<br>1,532<br>改定 (0.50回/h)<br>(参) 1,532 |
| 熱 | state in the second second sec | ホームズ君 推奨設定<br>[想定] 冷蔵庫、洗濯機、掃除機、<br>アロントライヤー、温水便座、<br>TVオーディオ、PC、電話FAX | 詳細設定         | 発熱量 0kW<br>2,40<br>(参) 2,40 | 熱量(kWh)<br>2,408<br>参) 2,408 |          |                                            | C 行わない     C 行わない     C 行う     C 行う                                                                                         | 」<br>こおける、窓開閉による<br>没定です。                             |
|   | ▲<br>●<br>水蒸気                                                                                                    | ホームズ君 推奨設定<br>[想定]キッチンのみ朝と征                                           | 図こ発生<br>     | 水蒸気量 04<br>(参)              | c)<br><mark>27</mark><br>27  | $\frown$ | 窓開閉通風                                      | (ホームス)君推奨設定) <u>非和</u><br>(ホームス)君推奨設定) [想定]換気回数に換算                                                                          | 菜正<br>接気重 (1000m3)<br>613                             |
|   | 給湯設備                                                                                                    | 電気ヒートボンブ                                                              | 詳細設定         |                             |                              |          | 刻容量                                        | (○あり) 0.2 回/h<br>○考慮しない                                                                                                    | (参) 0<br>熱容重 (kJ/K)                                   |
|   | 隣棟など<br>による日影                                                                                                    | <ul><li>○ 考慮しない</li><li>○ 考慮する</li></ul>                              |              |                             |                              |          | (家財)                                       | ● 考慮する 一律 20 kJ/m <sup>2</sup> K 詳細語                                                                                        | 2,915<br>定 (参) 2,915                                  |

# ■ 操作方法

漏気「あり」「無し」を設定します。

漏気「あり」の場合は、各部屋ブロックの気積に応じて、指定した換気回数分の換気が 行われるものとして計算します。

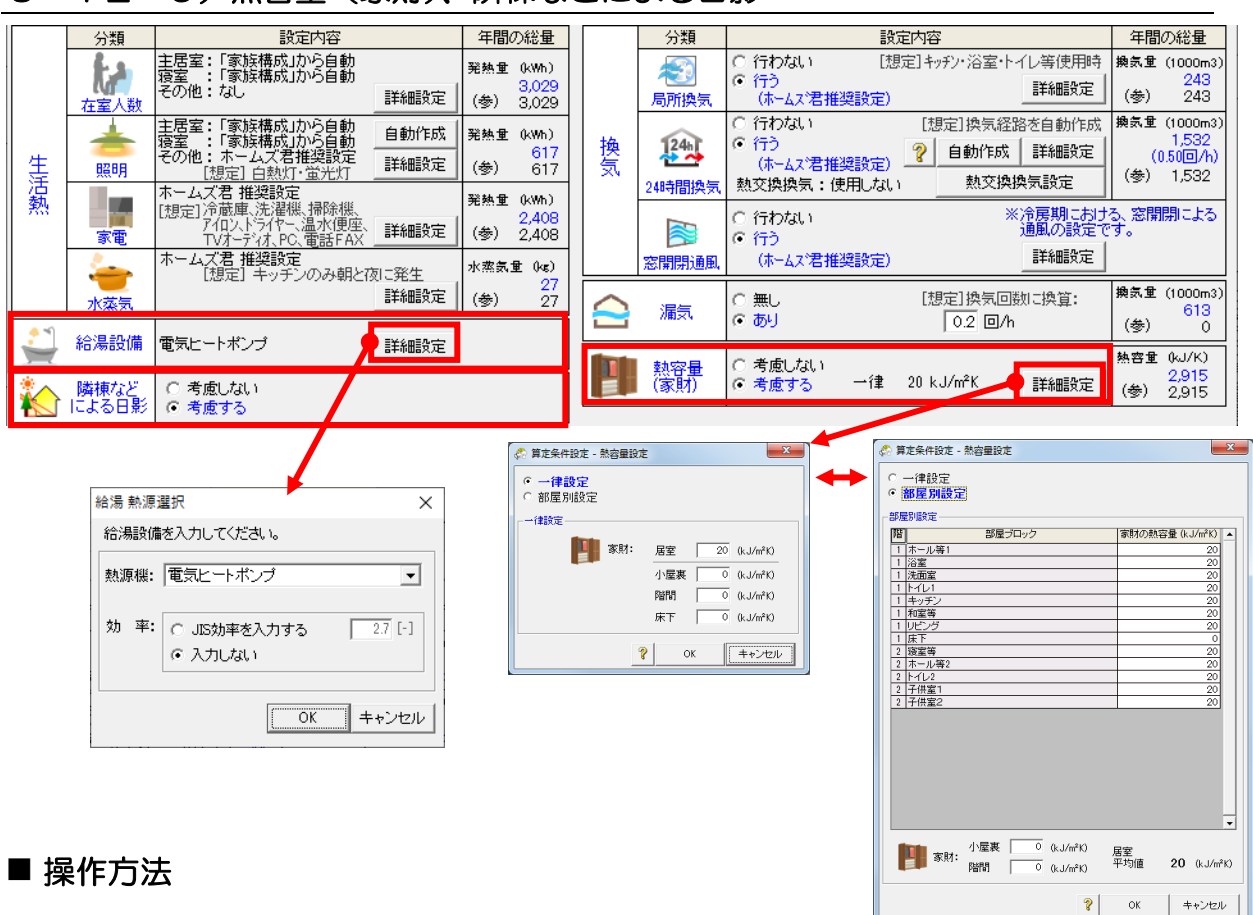

5-12-9)熱容量(家財)、隣棟などによる日影

▼熱容量(家財)

各部屋ブロック内の家財等による熱容量を「考慮する」「考慮しない」を設定します。 「考慮する」の場合は、家財などによる熱容量の割増し分(床面積あたりの熱容量 (kJ/m<sup>2</sup>K))を設定します。

※建物の躯体自体を構成する材の熱容量は、各部位の層構成と材料から自動計算されます。 詳細設定を行う場合は、部屋ブロックごとに家財の「床面積あたりの熱容量(kJ/m<sup>2</sup>K)」 を入力します。

#### ▼給湯設備

給湯に用いる設備の種類と効率を設定します。 光熱費計算で給湯費を計算する際に設備の効率が考慮されます。

▼隣棟などによる日影

「第2章 敷地、日当りナビ」で入力した建物周辺の隣棟や樹木などにより発生する日影を、 室温・暖冷房負荷の計算に「考慮する」「考慮しない」を設定します。

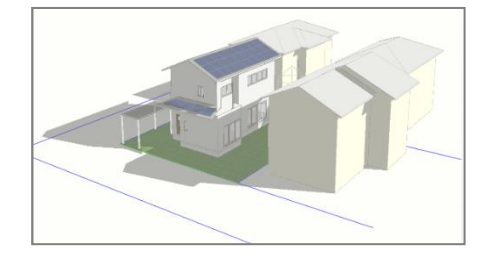

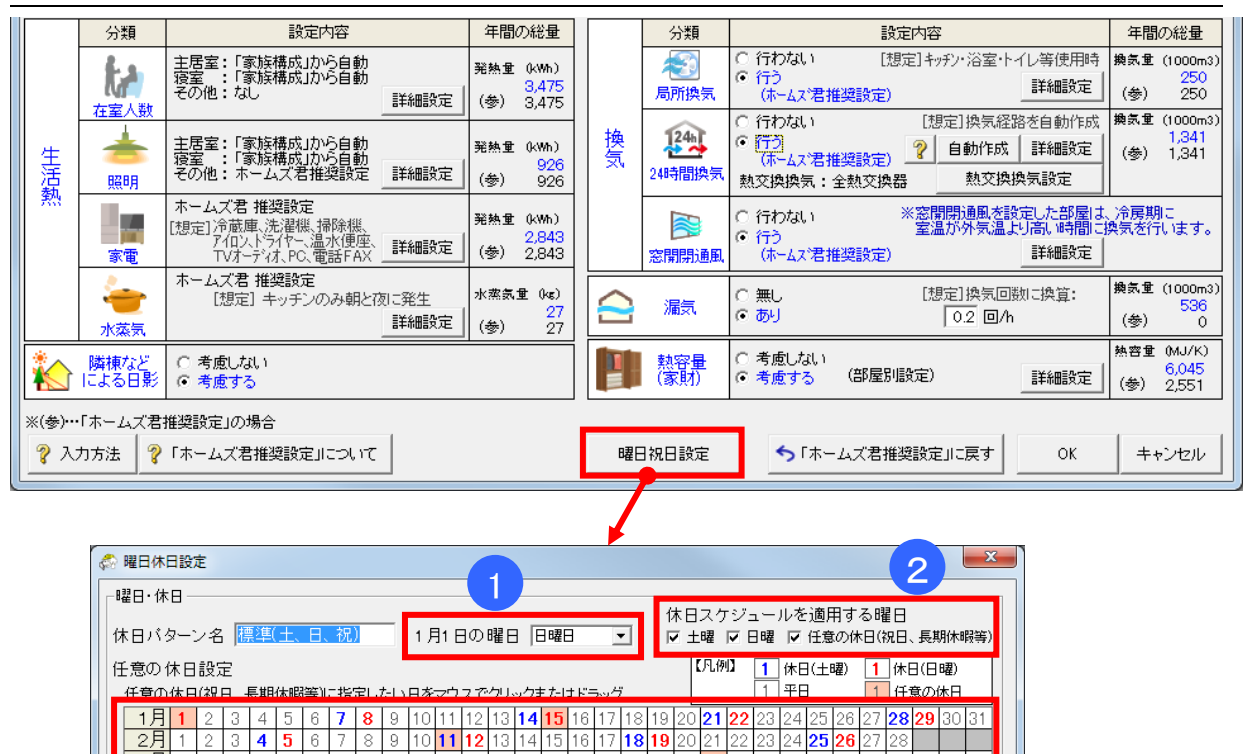

# 5-12-10)曜日祝日設定

#### ■ 解説

ЗF 1 2

5F

7月 1

8月

9月1 10月1 11月1

4月12

1

2

リストから休日バターン読込

1 2

3

※曜日休日設定は、年間計算でのみ反映されます。 (1日計算では平日のスケジュール設定が適用されます。)

 ・暖冷房や生活熱などのスケジュール設定について、「休日スケジュール」を使用する設定をした 場合に、休日スケジュールを適用する対象日を設定します。 ※標準では、土曜日、日曜日、国民の祝日を、休日スケジュールの適用対象として設定してい ます。

削除

25|26|27|28

26 | **27 | 2** 

OK

27 2

27 28

30 31

キャンセル

23124

3 24

23 <mark>24</mark>

23 2

23 2

?

21

## ■ 操作方法

①1月1日の曜日を選択します。 ②休日パターンを適用する曜日を選択します。

③曜日に関わらず休日として扱う日(祝日や長期休暇等)を選択します。

 3
 4
 5
 6
 7
 8
 9
 10
 11
 12
 13
 14
 15
 16
 17
 18
 19
 2

 3
 4
 5
 6
 7
 8
 9
 10
 11
 12
 13
 14
 15
 16
 17
 18
 19
 2

 3
 4
 5
 6
 7
 8
 9
 10
 11
 12
 13
 14
 15
 16
 17
 18
 19
 2

 4
 5
 6
 7
 8
 9
 10
 11
 12
 13
 14
 15
 16
 17
 18
 19

 3
 4
 5
 6
 7
 8
 9
 10
 11
 12
 13
 14
 15
 16
 17
 18
 19

 3
 4
 5
 6
 7
 8
 9
 10
 11
 12
 13
 14
 15
 16
 17
 18
 19

6月 1 2 3 4 5 6 7 8 9 10 11 12 13 14 15 16 17 18 19 20

 11月
 1
 2
 3
 4
 5
 6
 7
 8
 9
 10
 11
 12
 13
 14
 15
 16
 17
 18
 19

 12月
 1
 2
 3
 4
 5
 6
 7
 8
 9
 10
 11
 12
 13
 14
 15
 16
 17
 18
 19

 12月
 1
 2
 3
 4
 5
 6
 7
 8
 9
 10
 11
 12
 13
 14
 15
 16
 17
 18
 19

3 4 5 6 7 8 9 10 11 12 13 14 15 16 17 18 19 20 2

7 8 9 10 11 12 13 14 **15 16** 17 18 
 5
 6
 7
 8
 9
 10
 11
 12
 13
 14
 15
 16
 17
 18
 19
 20

 4
 5
 6
 7
 8
 9
 10
 11
 12
 13
 14
 15
 16
 17
 18
 19
 20

 4
 5
 6
 7
 8
 9
 10
 11
 12
 13
 14
 15
 16
 17
 18
 19
 20

▼ 読込

#### 5-13)暖冷房設備 🚓 ホームズ君「省エネ診断 エキスパート」 Ver4.14 - [パッシブ設計サンプルプラン] 暖冷房設備 設定 × ファイル(E) 編集(E) 表示(Y) ヘルプ(H) 2 省エネ診断 パッシブ設計 ▲ 室温・熱負荷 太陽光発電 <u>敷地日当ナビ</u> 騟 エアコン (壁掛け) ல 照度 通風 暖 冷 新規 CAD 室温·動的熱負荷計算 縮尺 1/100 ▼グリッド幅 1/2 ▼ 表示設定 凡例 ④ 拡大 ◆中央 や移動 元に戻す ゃり直し ○ 1階 〇 2階 〇 3階 💋 部材登録 🛛 🦓 ⊘ 運転スケジュール 38 ×4 31 31 37 ×8 38 ×9 39 <10 40 ×11 . 41 • x12 方位·敷地·隣棟 ? D. 15,285 🍖 層構成 全体設定 床下エアコン **0** あり 6 🗃 層構成 個別設定 1,365 6,640 82 v8 ▋ 開口部 付属物設定 町 床下空調範囲 削除 Ż 浴室 🔄 窓 結露 💧 壁 結露 33 . 洗面室. y7— 3D確認 ፊ 基礎断熱仕様 34 V6 カー**※6**十一 高さ:2,500mm キッチン エアコン> ⊘ 運転スケジュール 階段 町 部屋ブロック リセット 35 玄關 💷 床スリット у5— ➡ 部屋用途設定 物入 ホール 36 y4 — 🕺 7,280 \_\_\_\_ 算定条件設定 ல の間 🧼 🤖 暖冷房設備 床暖房 □ 24時間換気:経路表示 □ 局所換気 :経路表示 38 y2\_ リビング <エアコン 和室 <エアコン> 「「「「」室温・暖冷房負荷 (1日) 🌣 方式·種類 39 -y1-🧼 設置範囲 編集 削除 全温·暖冷房負荷 (年間) <u>40</u> 3,9,10 ⊘ 運転スケジュール 邹屋用途 41 10,920 ッチン | x7 . | .x5 \_\_\_\_\_\_x6\_\_ | \_\_\_\_\_8 X9 ×10 観測点:茨城県(つくば) | x3. | ×4. LDK 居間 寝室(主) 寝室(子供) 洗面室.トイレ等 42 948 地加加点、AWAY(スタイ 地域 5 山A @ 0.64 (等級4) (等級4) (3 (2) カAC値 落葉樹 高さ:6000 ல 薪ストーブ 43 💠 設置部屋、機器選択 🛛 編集 44 3.0 4.0 (等额4) (3) • 2.1 (等級4) モジュール幅:910m 新築

# ■ 解説

・暖冷房設備として、エアコン(壁掛け)・床下エアコン・床暖房・薪ストーブの設定ができます。
 エアコン(壁掛け)は暖房・冷房の両方が設定できます。
 それ以外の設備については暖房のみに使用できます。

# 5-13-1) エアコン(壁掛け)

•「運転スケジュール」をクリックすると「算定条件設定」画面が開きます。 暖冷房(エアコン)の項目を確認・変更してください。

※詳細は5-12-2)「暖冷房(エアコン)」を参照してください。

のあり

削除

床下エアコン

🖽 床下空調範囲

ፊ 基礎断熱仕様

✓ 運転スケジュール
 □□ 床スリット

## 5-13-2) 床下エアコン

#### ■ 解説

以下の手順で床下エアコンの設定を行います。

- ① 床下空間のうち、エアコンで空調する範囲を設定します。
- ② 基礎の底盤および立ち上りの断熱仕様を設定します。
- ③ 床下エアコンの運転スケジュールを設定します。
- ④ 床下空間の暖気を1階の部屋に送るための床スリットを設定します。

※床下エアコンでは暖房のみを設定できます。

※床下エアコンは、基礎断熱での利用が前提になります。外皮モードで基礎断熱が選択されている事を確認してください。

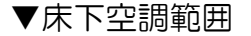

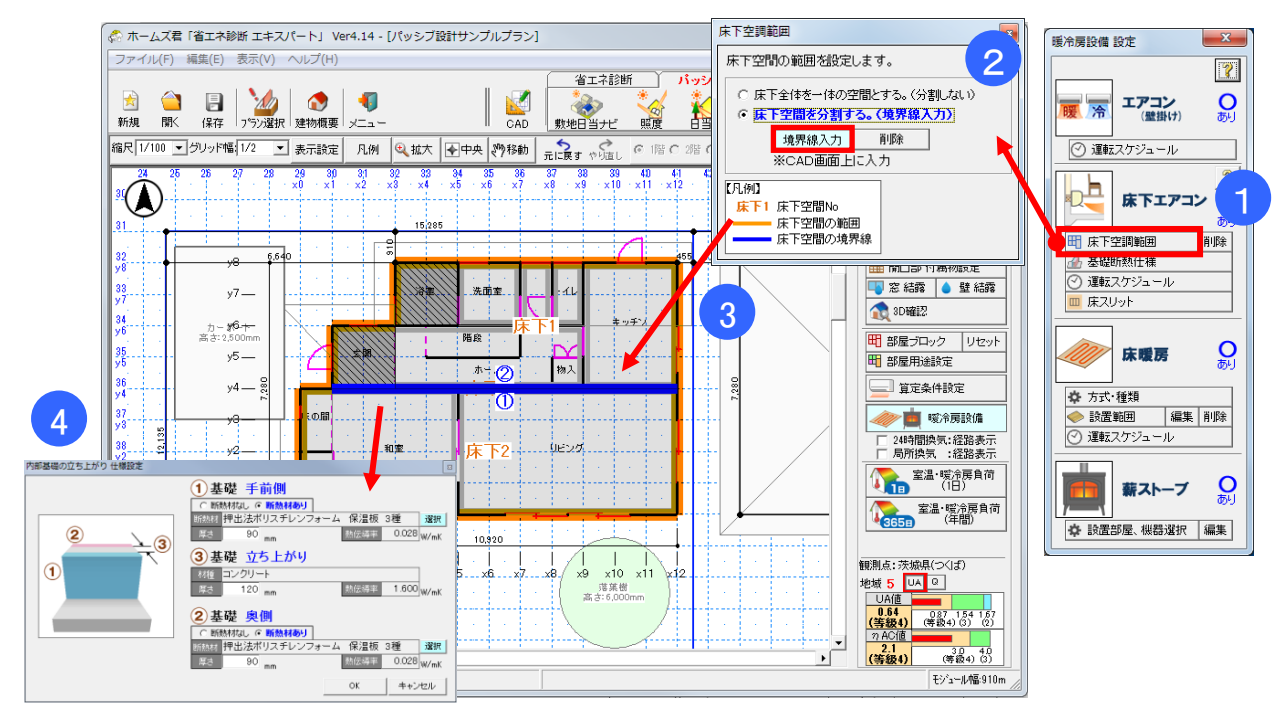

## ■ 解説

・通常は、1階の部屋の下にある空間全体を1つの床下空間として扱います。(外皮モードで「土間床」を設定した部屋の範囲を除く。)

床下空間を基礎の立ち上がりによって複数のエリアに分割し、一部のエリアのみを暖房範囲 とする場合は、本画面で境界線を指定して床下空間を分割します。

・床下空間全体を1つの空間として空調する場合は、設定不要です。

## ■ 操作方法

①「床下空調範囲」をクリックします。
 ②床下空間を分割するかどうかを選択します。

#### ▼床下空間を分割する場合

②「床下空間を分割する。(境界線入力)」を選択し、「境界線入力」をクリックします。
 ③CAD 画面で、境界となる線の始点・終点をクリックします。(青い線)
 ④入力した境界線の基礎立ち上がりについて、コンクリートの厚さと両面の断熱仕様を設定します。

次ページに続く

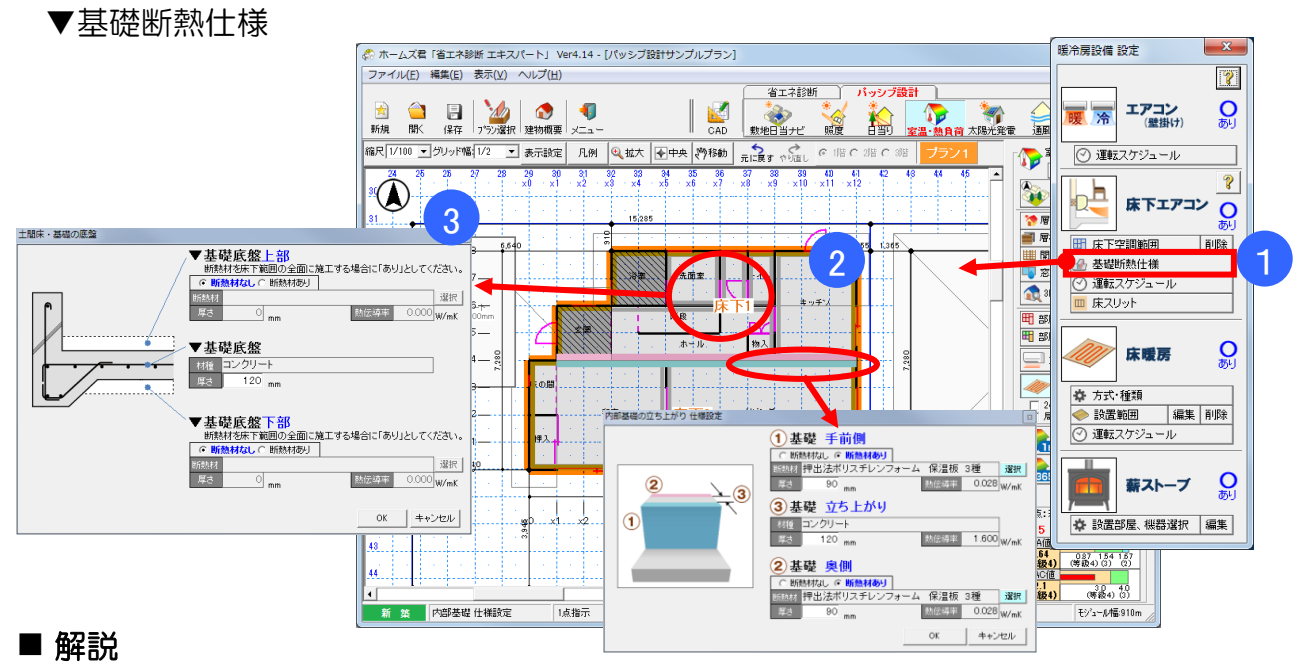

- ・床下区画の基礎の底盤および立ち上り部分の断熱仕様を設定します。
- 操作方法
  - ① 「基礎断熱仕様」をクリックします。
  - ② CAD 画面で、設定したい床下区画の底盤または境界線をクリックします。
  - ③ 基礎底盤を選択した場合、底盤のコンクリートの厚さおよび上部・下部の断熱仕様を設定します。基礎の立ち上がりを選択した場合、立ち上がりのコンクリートの厚さおよび両側の断熱仕様を設定します。
- ▼運転スケジュール

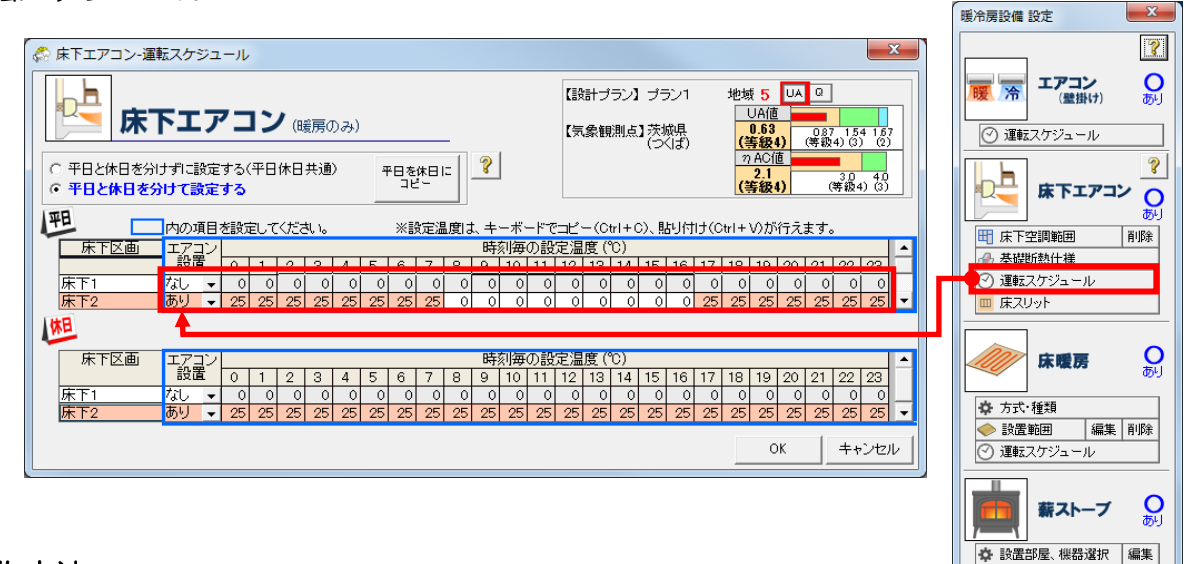

# ■ 操作方法

- ・エアコンを設置する床下区画の「エアコン設置」を「あり」にし、エアコンの設定温度(床 下の室温)を時刻毎に入力します。0℃を設定した時刻は暖房を行いません。
- ・平日と休日で異なる運転スケジュールを設定する場合、「平日と休日を分けて設定する」を選択し、それぞれの運転スケジュールを設定します。

※床下エアコンの設定を削除したい場合は、エアコン設置「なし」を選択します。

次ページに続く

▼床スリット

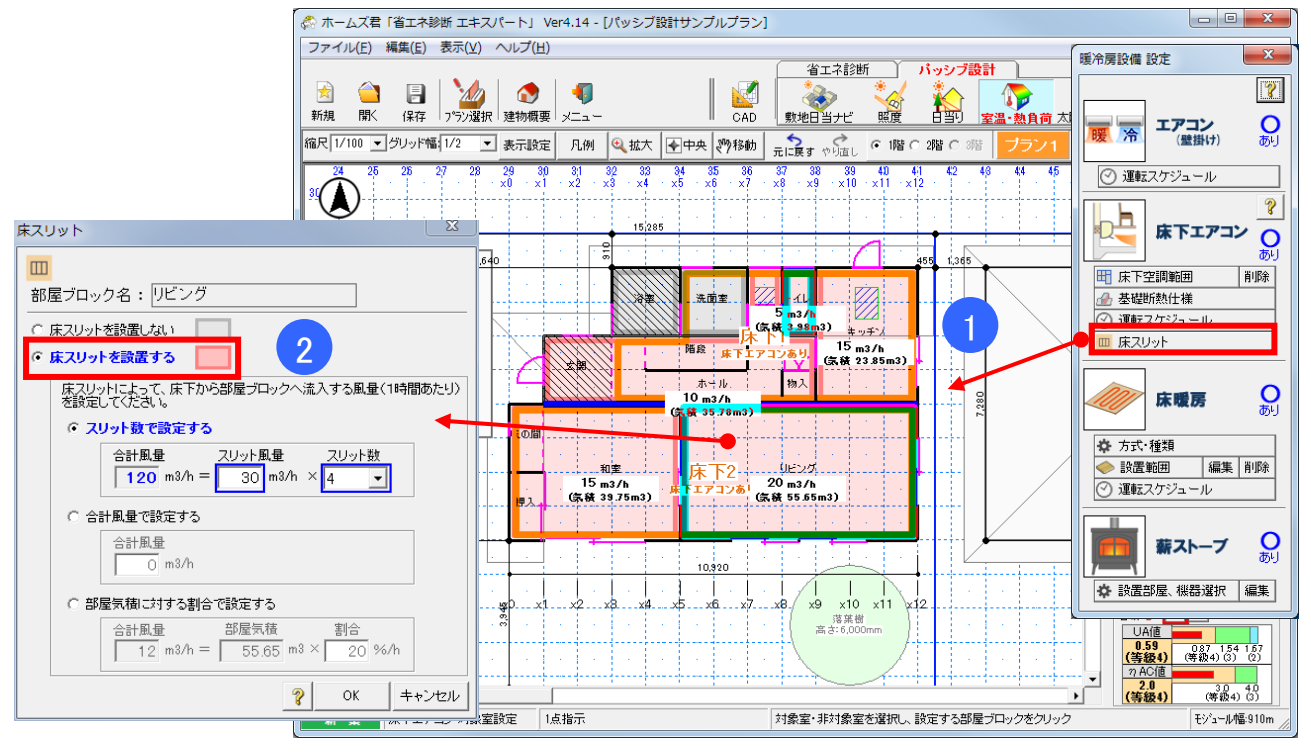

■ 操作方法

① CAD 画面で床スリットを設置する部屋ブロックをクリックします。

②「床スリットを設置する」を選択し、各スリットからの風量を設定します。

※床スリットからの風量

・床スリットからの風量は以下の計算式を目安に設定してください。

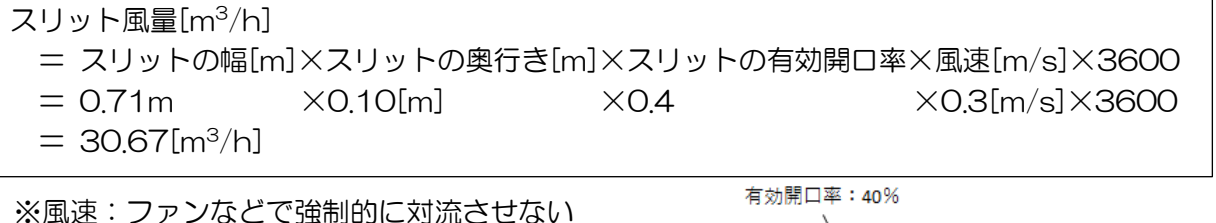

床下空調範囲で設定した床下空間から、床スリットを入力した各部屋ブロックに対して、本画面で 入力した風量の空気が移動するものとして計算を行います。

<注意事項>

- 上記計算式は、あくまでスリット風量を見積もるための目安です。実際の建物でのスリット風量は、エアコンの性能や特性、床下空間の構造、エアコンやスリットの設置位置など様々な要因で変化します。
- ・通常使用時のエアコンの吹出し最大風量は、概ね900~1200[m<sup>3</sup>/h]程度ですが、機器によって異なります。また、稼動時の環境によって風量は変化します。

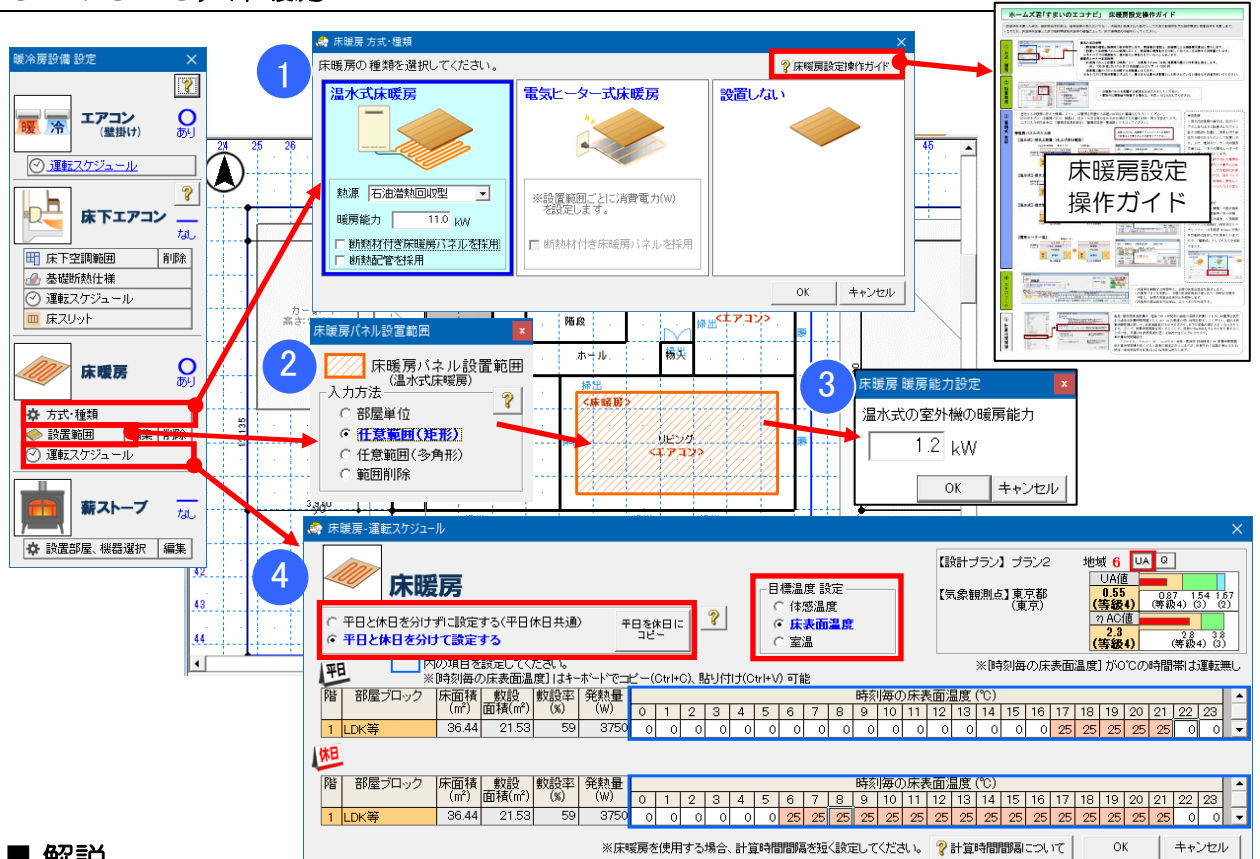

# 5-13-3)床暖房

#### ■ 解説

- 床暖房に関する設備の仕様や設置位置、運転スケジュールの設定を行います。
- 床暖房を使用するには、本画面で設定する情報の他、床暖房パネルを設置する床の層構成を適 切に設定する必要があります。「床暖房設定操作ガイド」を参考に、「5-3-3)部屋別設定」 にて層構成の設定を行ってください。

## ■ 操作方法

#### ▼方式・種類

①床暖房の種類を選択します。温水式床暖房の場合、ここで熱源機の暖房能力を入力します。

#### ▼設置範囲

②床暖房パネルを設置する範囲を、部屋単位・任意範囲(矩形または多角形)で入力します。 ③ (電気ヒーター式床暖房の場合のみ)設置範囲ごとにパネルの消費電力 (kW) を入力します。

#### ▼運転スケジュール

- ④床暖房を設置した部屋ブロックごとに、床暖房の運転スケジュールを設定します。
  - 「目標温度 設定」で温度の種類を選択後、運転する時間帯に目標とする温度を入力します。 体感温度、室温:直感的な温度設定が行えます。
  - (目安:床表面温度=25~30℃、体感温度=20℃程度、室温=18℃程度)
  - ○℃を設定した時刻は床暖房を運転しません。
  - 平日と休日で異なる運転スケジュールを設定する場合、「平日と休日を分けて設定する」を選択 し、それぞれの運転スケジュールを設定します。

#### ■ 注意

 床暖房を使用する場合、「5-15)室温・動的熱負荷計算 詳細設定」で計算時間間隔を 15 分以下に設定してください。床暖房計算時の計算時間間隔については、「10-9) 室温・動的 熱負荷計算(5)暖冷房設備」を参照ください。

# 5-13-4) 薪ストーブ

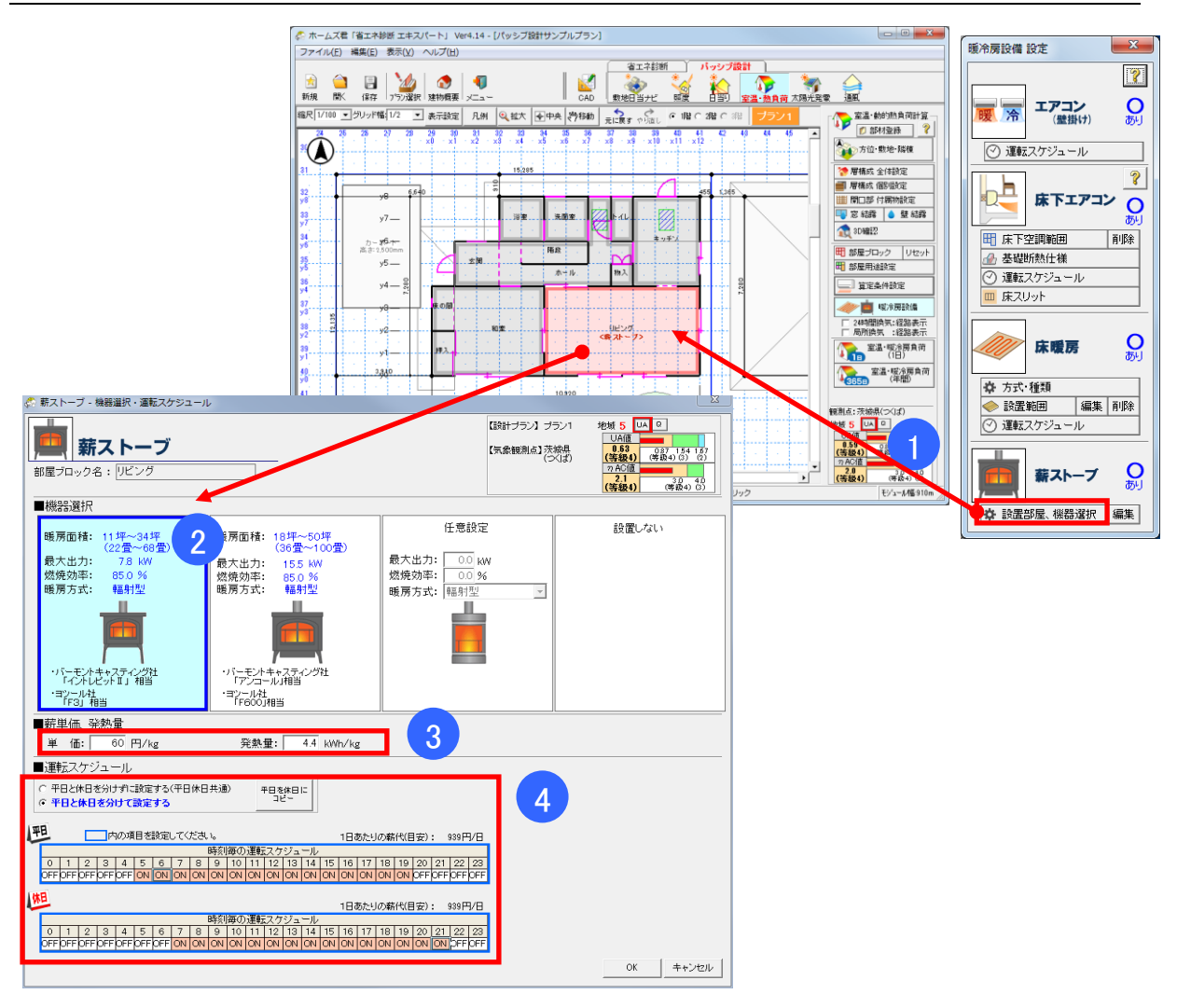

## ■ 操作方法

- 新ストーブを設置する部屋ブロックをクリックします。
- ② 薪ストーブの機器を選択します。登録済みの機器以外に、製品のカタログ等を参考に「任意設定」で指定することもできます。
- ③ 薪の単価および発熱量を入力します。
- ④ 薪ストーブを稼動する時間を設定します。時間毎にクリックすると ON/OFF が切り替わります。ドラッグするとまとめて変更できます。
   休日スケジュールを設定する場合、「平日と休日を分けて設定する」を選択します。

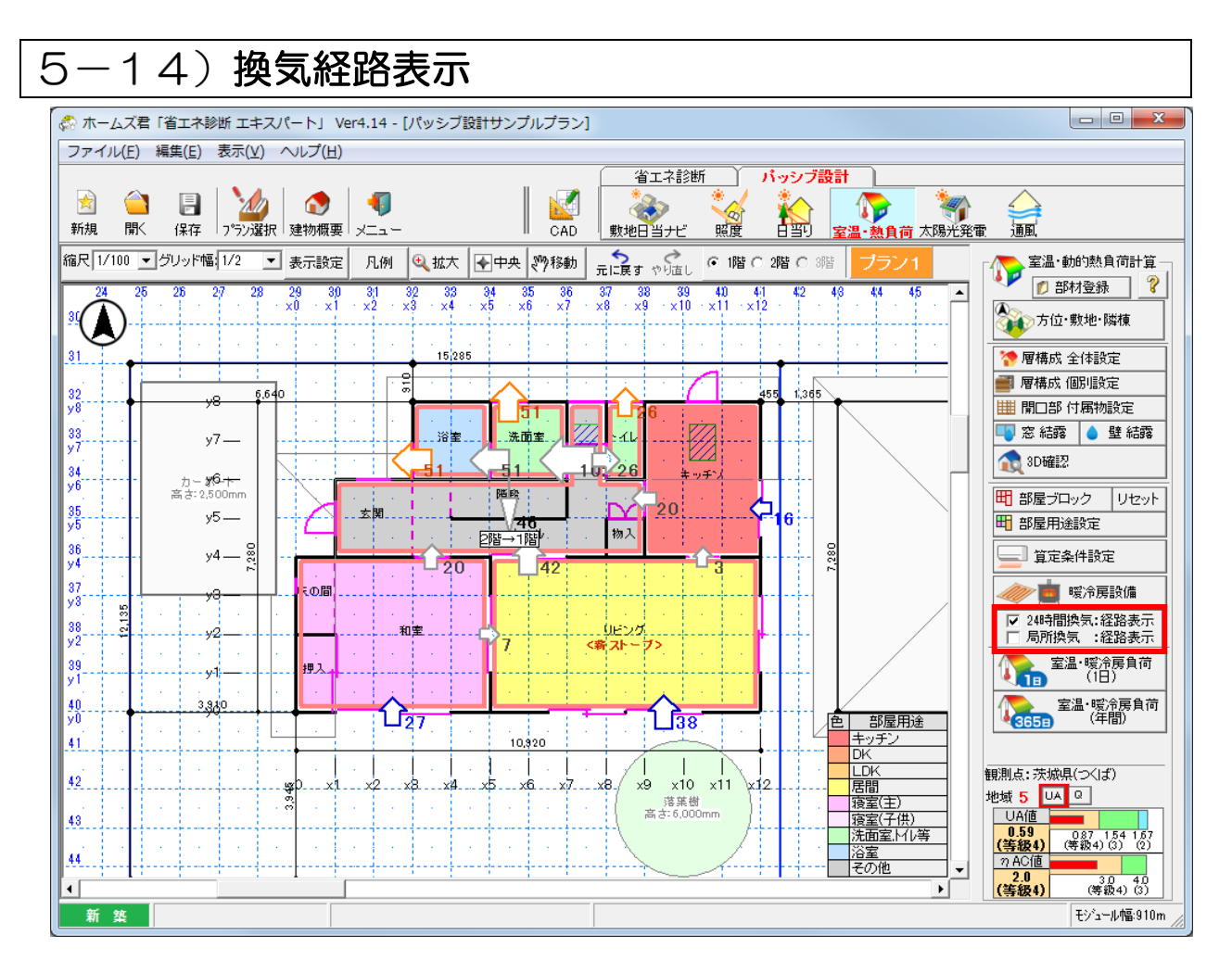

•「24時間換気経路表示」または「局所換気経路表示」をチェックすると、「5-12-5)換気 (24時間換気)」および「5-12-4)換気(局所換気)」で設定した換気経路および換気量 をCAD上に表示します。

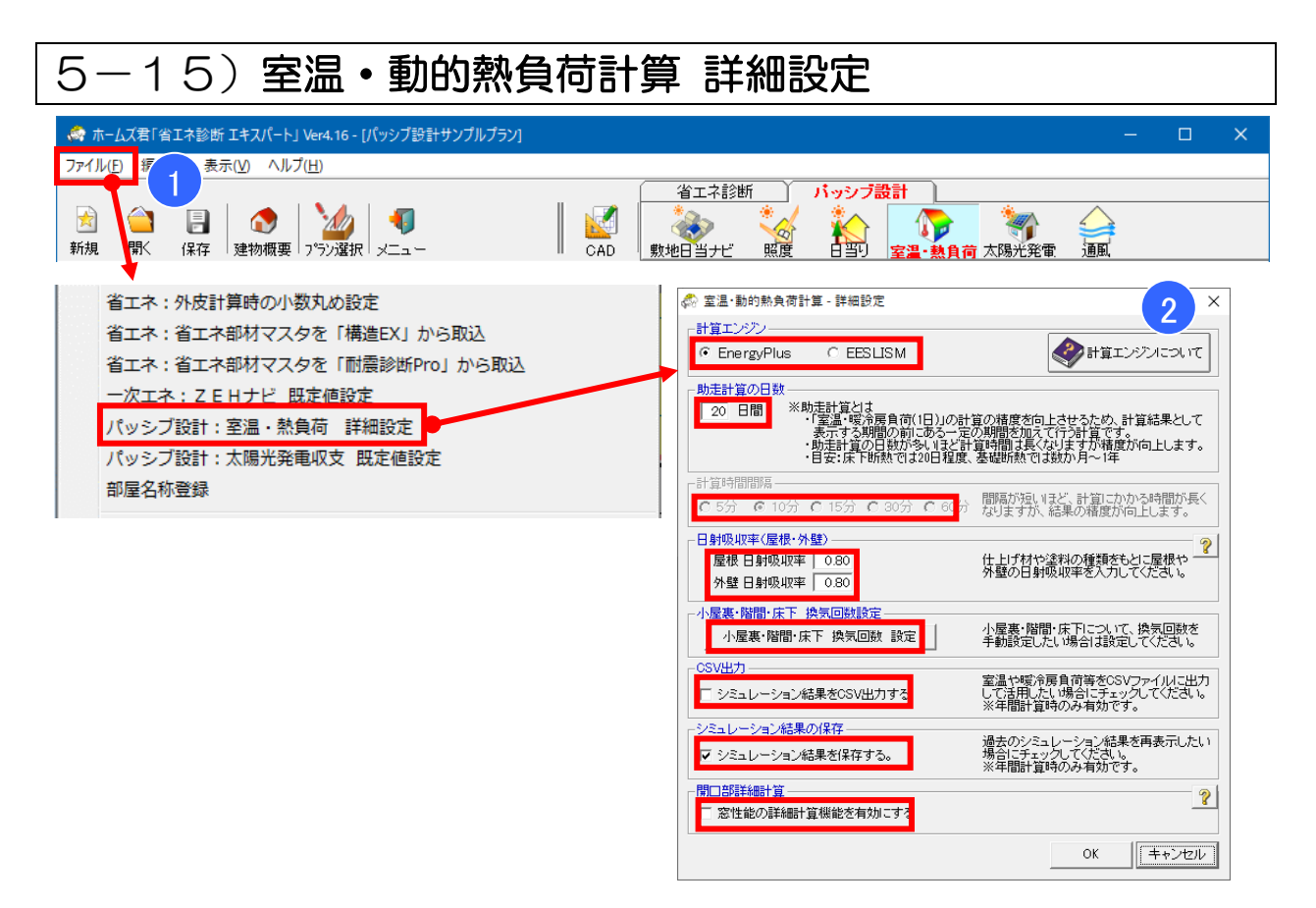

- ・室温・動的熱負荷計算モードの計算条件の詳細について設定します。
- 通常は変更の必要はありません。必要に応じて設定してください。

▼計算エンジン

室温・動的熱負荷計算で使用する計算エンジンを切り替えます。それぞれ計算で考慮できる要素の範囲や計算所要時間などが異なっており、目的に応じて選択することができます。各計算 エンジンの特徴や相違点は「10-9)室温・動的熱負荷計算」を参照ください。

▼助走計算の日数

「室温・暖冷房負荷(1日)」の計算実行時の助走計算の日数を指定します。 ※助走計算日数を大きくすると、計算の精度は向上しますが、計算時間は増大します。 ※基礎断熱の建物では、熱容量が大きい地盤の影響を受けやすいため、助走計算の日数は長め に設定してください。(目安:数か月~1年) ※「室温・暖冷房負荷(年間)」の助走計算日数は1年間で固定です。

※「主血・咳巾店貝包(牛闾/」の助正訂昇口数は「牛囘(回上

#### ▼計算時間間隔

標準では 60 分間隔で室温や熱負荷の推移を計算しています。 ※計算時間間隔を短くすると、計算の精度は向上しますが、計算時間は増大します。 ※床暖房を使用する場合は、計算時間間隔を 15 分以下に設定してください。 ※指定された計算時間間隔で室温・熱負荷の計算を行いますが、計算結果として表示する室温 グラフや室温断面図では、1 時間ごとの温度を表示します。

※計算エンジンに EnergyPlus を使用する場合、計算時間間隔は設定不要です。(10分固定)

次ページへ続く

▼日射吸収率(屋根・外壁)

建物外表面(屋根、外壁)の日射吸収率の値を設定します。

※日射吸収率は、建物外表面での日射熱の吸収のしやすさを表します。屋根材や外壁の仕上げ 材の材質や色、塗料の特性(例:遮熱塗料)などによって異なります。

※初期値として、H28省エネ基準での計算で想定されている値(0.80)を設定しています。 使用する建材や塗料のカタログ等を参考に、日射吸収率を設定してください。

※屋根や外壁の仕様(素材や色)が一律では無い場合、もっとも面積が大きい部分の仕様を元 に設定してください。また、太陽光パネル等の設備が設置されている場合も、それらを除い た屋根面の仕様を元に設定してください。

▼小屋裏・階間・床下 換気回数設定 小屋裏・階間・床下の空間について換気回数を変更できます。換気回数の既定値は「10-9) 室温・動的熱負荷計算」を参照ください。

▼CSV 出力

チェックすると、室温・暖冷房負荷の計算結果詳細データ(CSV ファイル)の出力が選択できるようになります。詳細は「5-17-5)印刷(年間)」を参照ください。 ※CSV データの出力は室温・暖冷房負荷(年間)の計算時のみ対応しています。室温・暖冷房 負荷(1日)では出力できません。

▼シミュレーション結果の保存

チェックすると、室温・暖冷房負荷年間シミュレーションの計算結果を保存できるようになります。詳細は「5-18)履歴ビューア」を参照ください。 ※シミュレーション結果の保存は室温・暖冷房負荷(年間)の計算時のみ対応しています。

▼開口部詳細計算

チェックすると、室温・暖冷房負荷シミュレーションおよび日射熱室内取得シミュレーション において、窓性能の詳細計算機能(自立循環プロジェクト 開口部最適化委員会方式)を有効に します。自立循環プロジェクト 開口部最適化委員会方式では、追加の入力情報を設定すること で、開口部の断熱性能および日射遮蔽性能としてより実情に近い値を用いてシミュレーション を行うことができます。

自立循環プロジェクト 開口部最適化委員会方式の詳細は「10-10) 開口部詳細計算(自立 循環プロジェクト 開口部最適化委員会方式)」を参照ください。

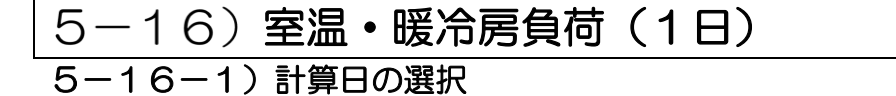

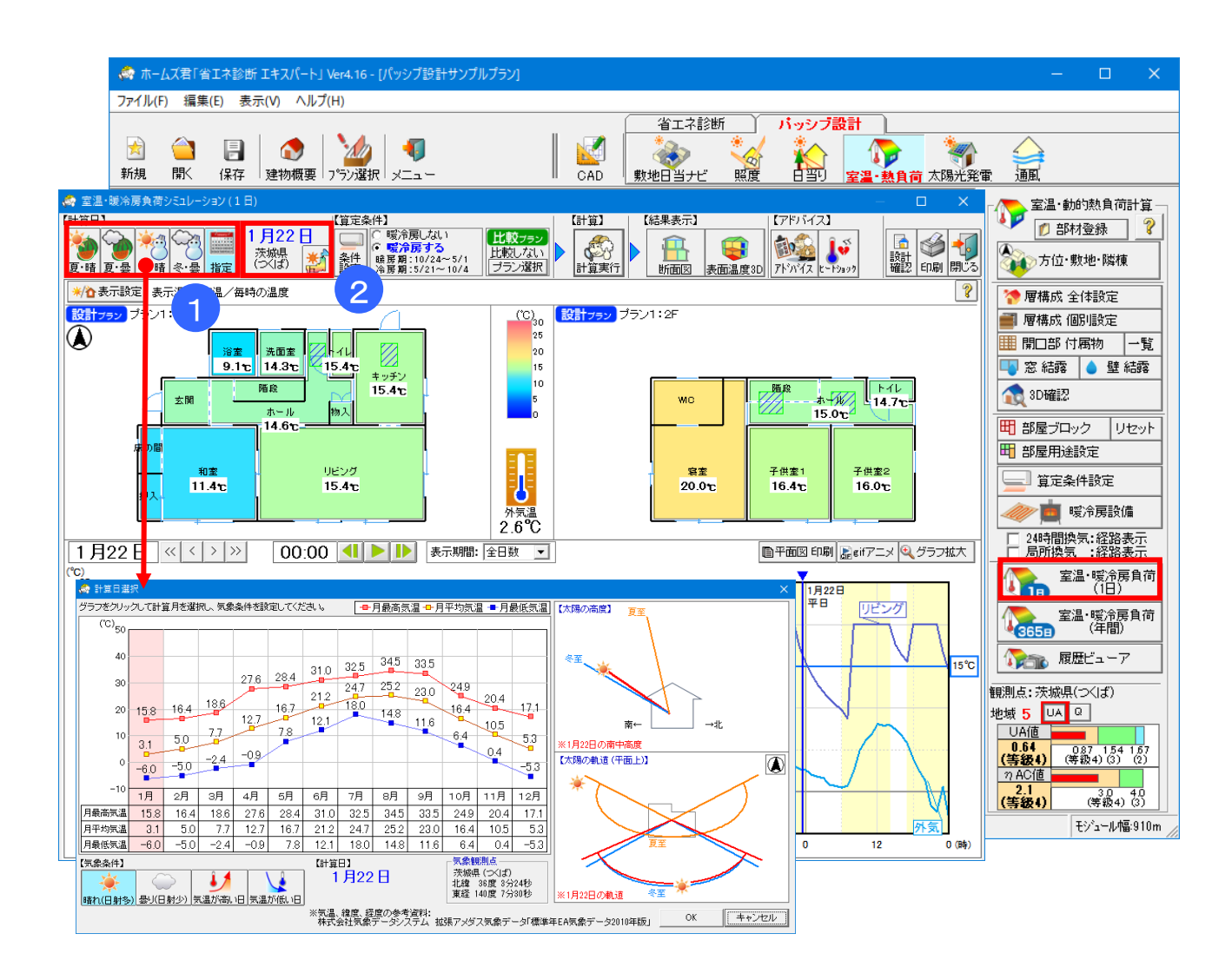

室温・暖冷房負荷計算を行う対象の日を選択します。 季節(または月)と気象条件を選択することで、気象データを参照して条件に合致する日を 自動的に決定します。 計算結果として、指定した対象の日およびその数日前からの室温グラフ等が表示されます。

## ■ 操作方法

①期間を「夏・晴」「夏・曇」「冬・晴」「冬・曇」から選択します。 より詳細な条件を指定して計算したい場合は、「指定」ボタンをクリックし、計算したい月 および気象条件を選択します。

②気象データと①で設定した条件をもとに、計算対象日が決まります。
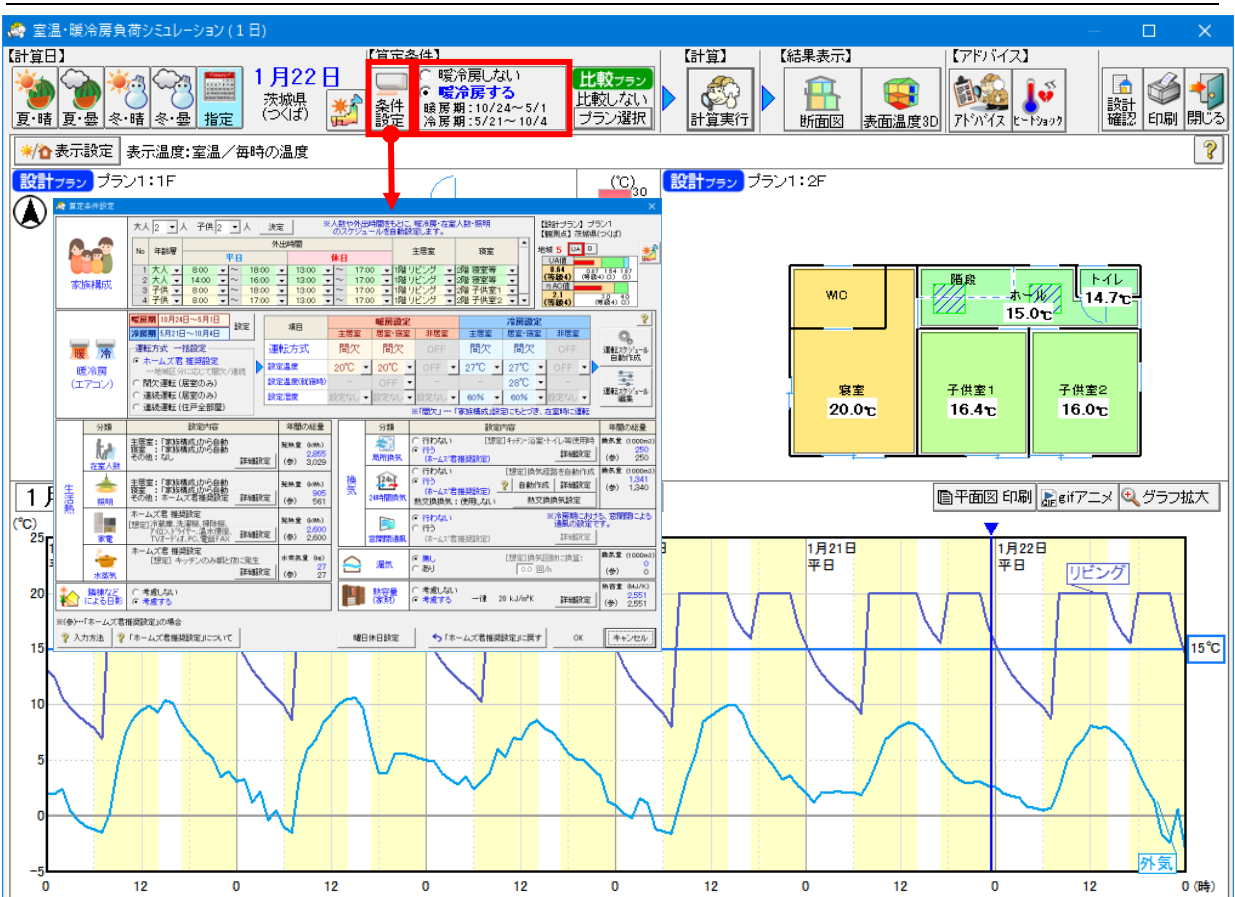

## 5-16-2) 算定条件

## ■ 解説

- ・「算定条件」ボタンから、室温・暖冷房負荷計算を行う際の算定条件を確認できます。 また、条件の変更も可能です。設定方法の詳細は「5-12)算定条件設定」を参照ください。
- •「暖冷房しない」「暖冷房する」を切り替えることで、算定条件の暖冷房設定はそのままで、 暖冷房をしない場合の室温・暖冷房負荷の計算が行えます。

## 5-16-3)比較設定

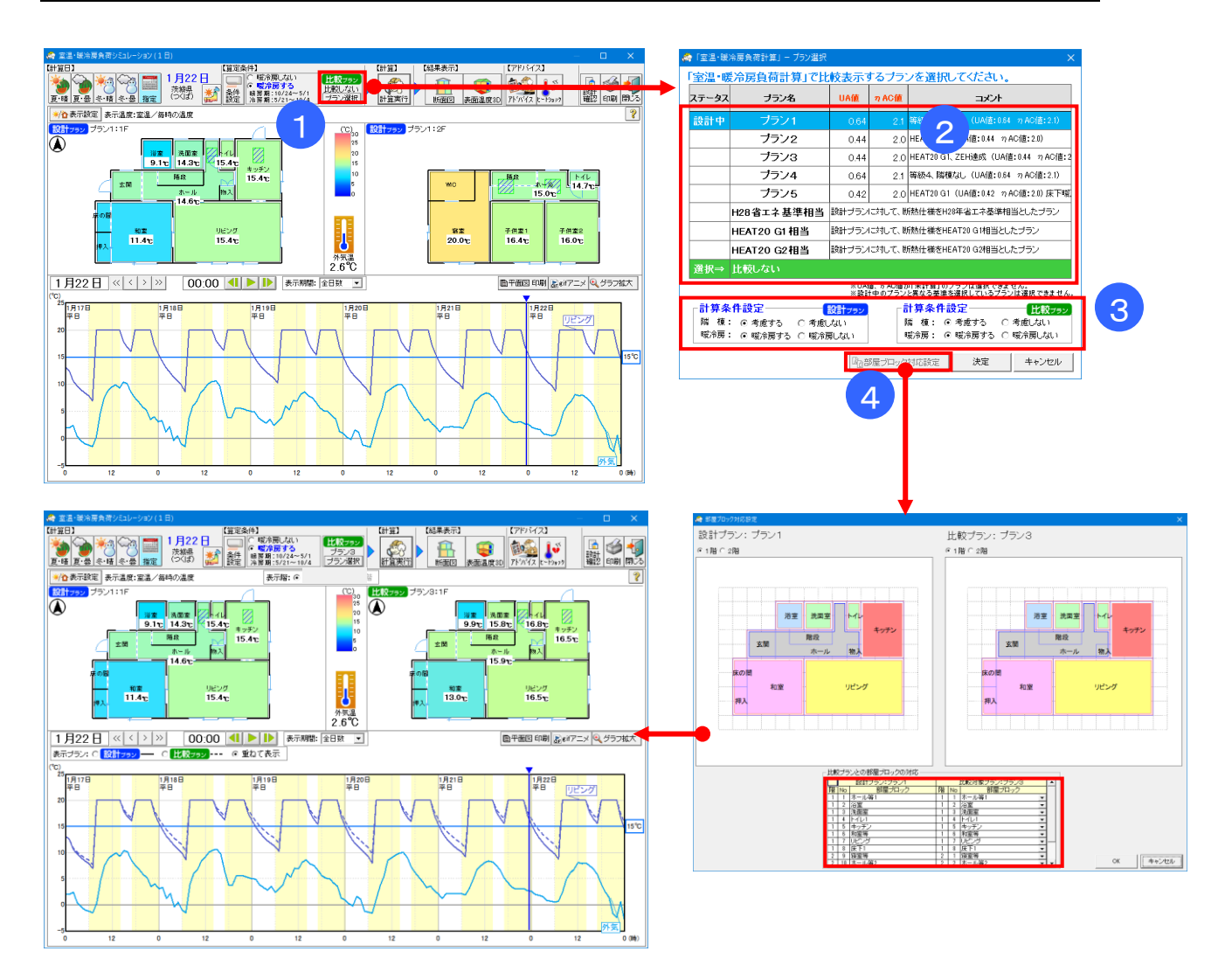

#### ■ 解説

2つのプランの室温変化を比較して表示します。

## ■ 操作方法

「プラン選択」ボタンをクリックします。

②比較するプランを選択します。

比較対象として、物件データに入力済みの別のプランの他、現在の設計プランの外皮性能のみ を変更したプランが選択できます。

③比較する際の条件を設定します。(隣棟を考慮する/しない、暖冷房する/しない)

④部屋ブロックの対応設定を行います。

※設計プランと比較プランで間取りが異なる場合などに設定します。 間取りや部屋グループが同じ場合、変更は不要です。

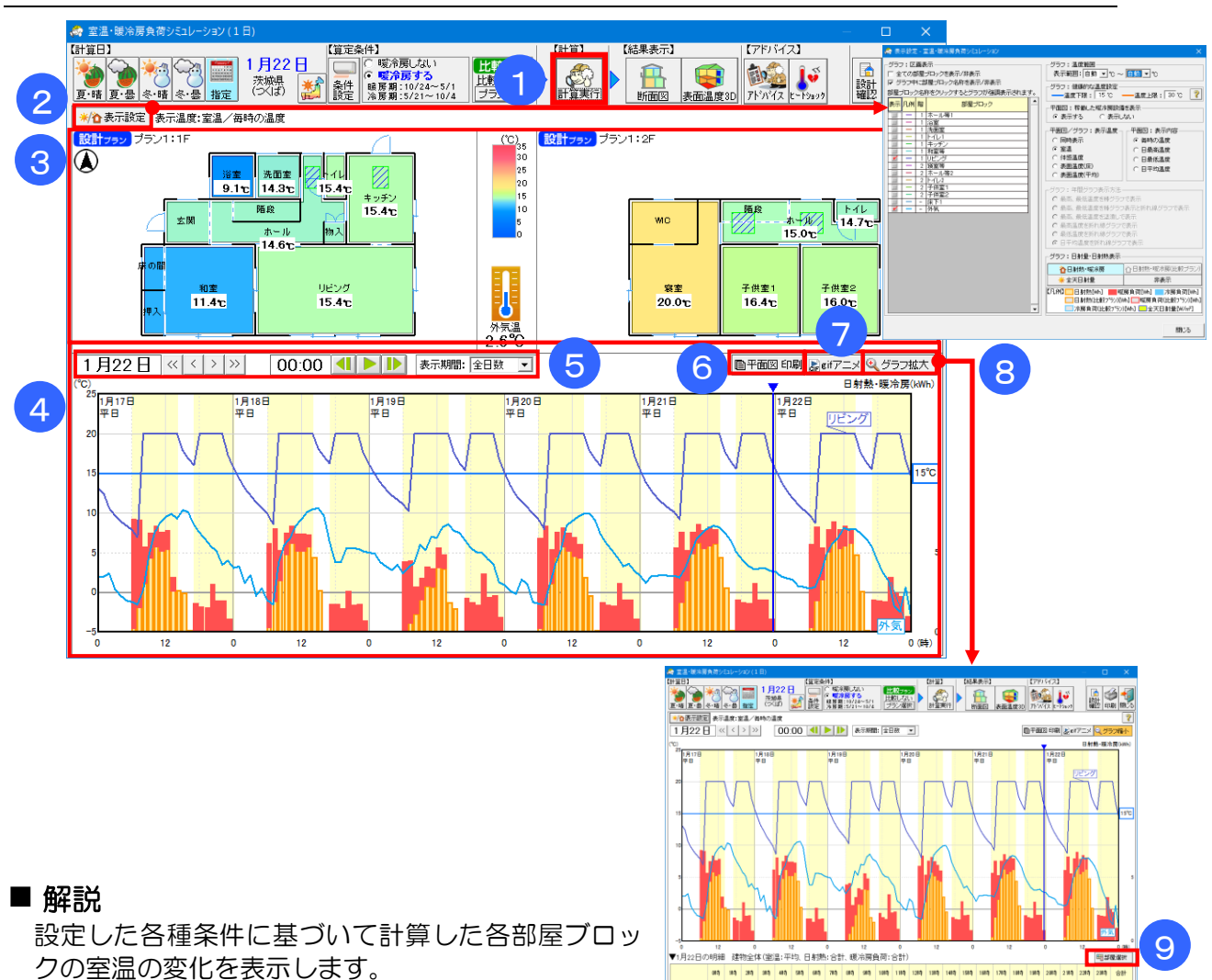

#### 5-16-4)シミュレーション結果の確認

#### ■ 操作方法

 ①「計算実行」ボタンをクリックし、室温計算を開始します。計算終了後、結果を表示します。
 ②表示する温度を「室温」「体感温度」「表面温度(床)」「表面温度(平均)」から選択します。また 暖冷房負荷や日射量の表示有無、表示対象の部屋ブロックや温度範囲など、グラフの表示方法 を切り替えます。

※「体感温度」は、室温(空気温度)と表面温度(平均)の平均値を示します。

※「表面温度(平均)」は、部屋の各部位の表面温度を、それらの面積比で按分した値です。

※「表面温度(床)」は、部屋ブロック全体の床の平均表面温度を示します。ただし、床暖房使 用時は、床暖房パネルのみの表面温度を示します。

③平面図:部屋毎の現在時刻の温度を表示します。

④温度・暖冷房負荷グラフ:折れ線グラフ…各部屋の温度および外気温の推移を表します。

棒グラフ…オレンジ色は日射熱(+)、赤色は暖房負荷(+)、水色は冷房負荷(-)を表します。

⑤日付・時刻:表示する期間と時刻を指定します。アニメーション表示もできます。

⑥平面図 印刷:現在表示されている平面図とグラフを印刷します。

⑦gif アニメ:現在表示されている日付のO時~23時をアニメーションgif 保存します。

⑧グラフ拡大:温度グラフを拡大表示し、時刻毎の明細(室温・日射熱・熱負荷)を表示します。
⑨部屋選択:明細を表示する部屋を切り替えます。

※平面図の部屋や温度グラフの線をクリックすることで、表示する時刻を切り替えたり、選択した部屋を強調表示したりできます。

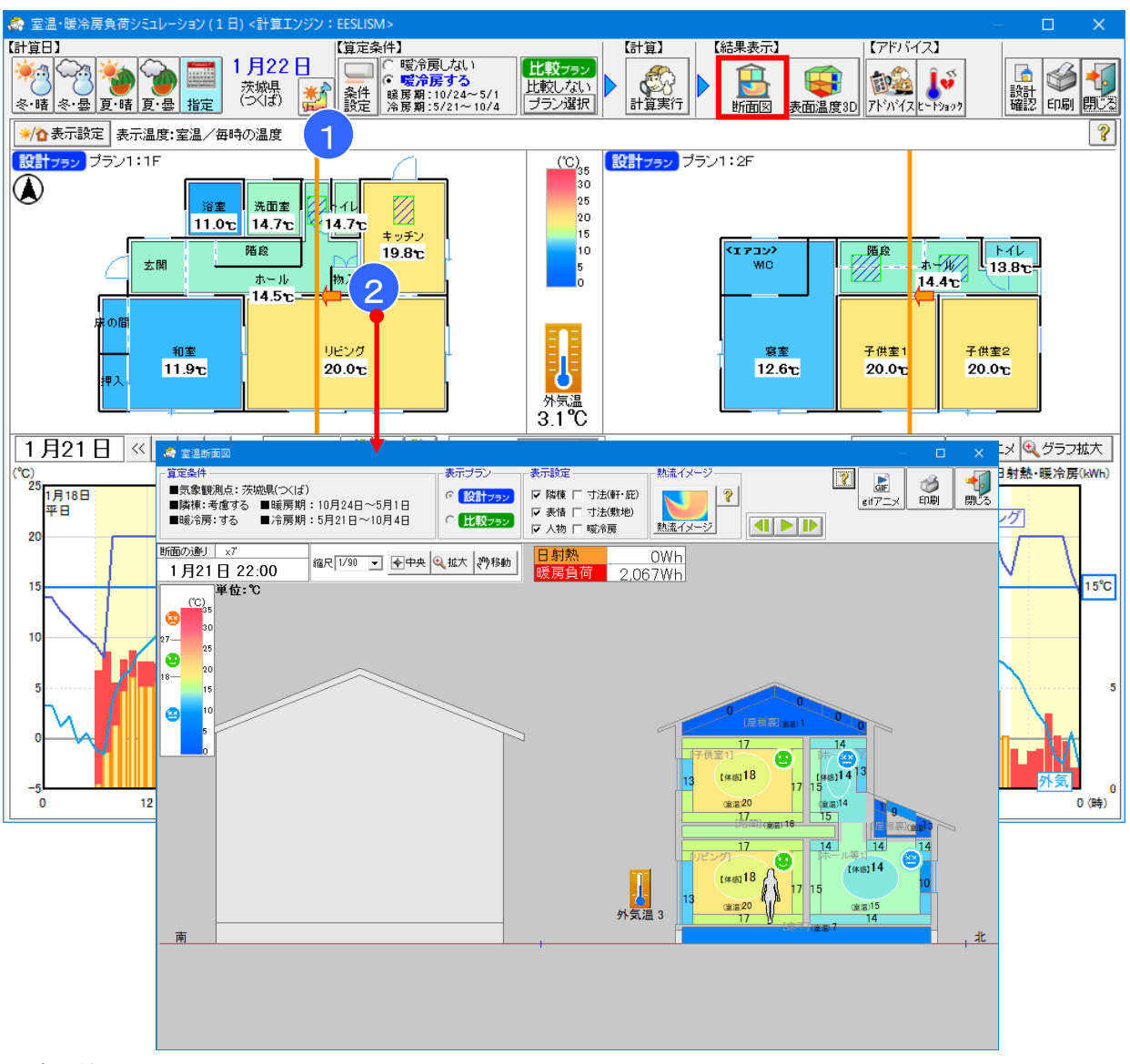

## 5-16-5) 室温断面図

## ■ 解説

建物の断面図を表示し、各部屋の室温と体感温度、壁や床の表面温度を確認できます。

## ■ 操作方法

①任意の通りで切断面を指定します。

(切断面を指定する線分の始点と終点を入力します。X方向またはY方向のみ指定可能です。) ②視点の方向(矢印)をクリックして選択します。

日射断面図が表示されます。

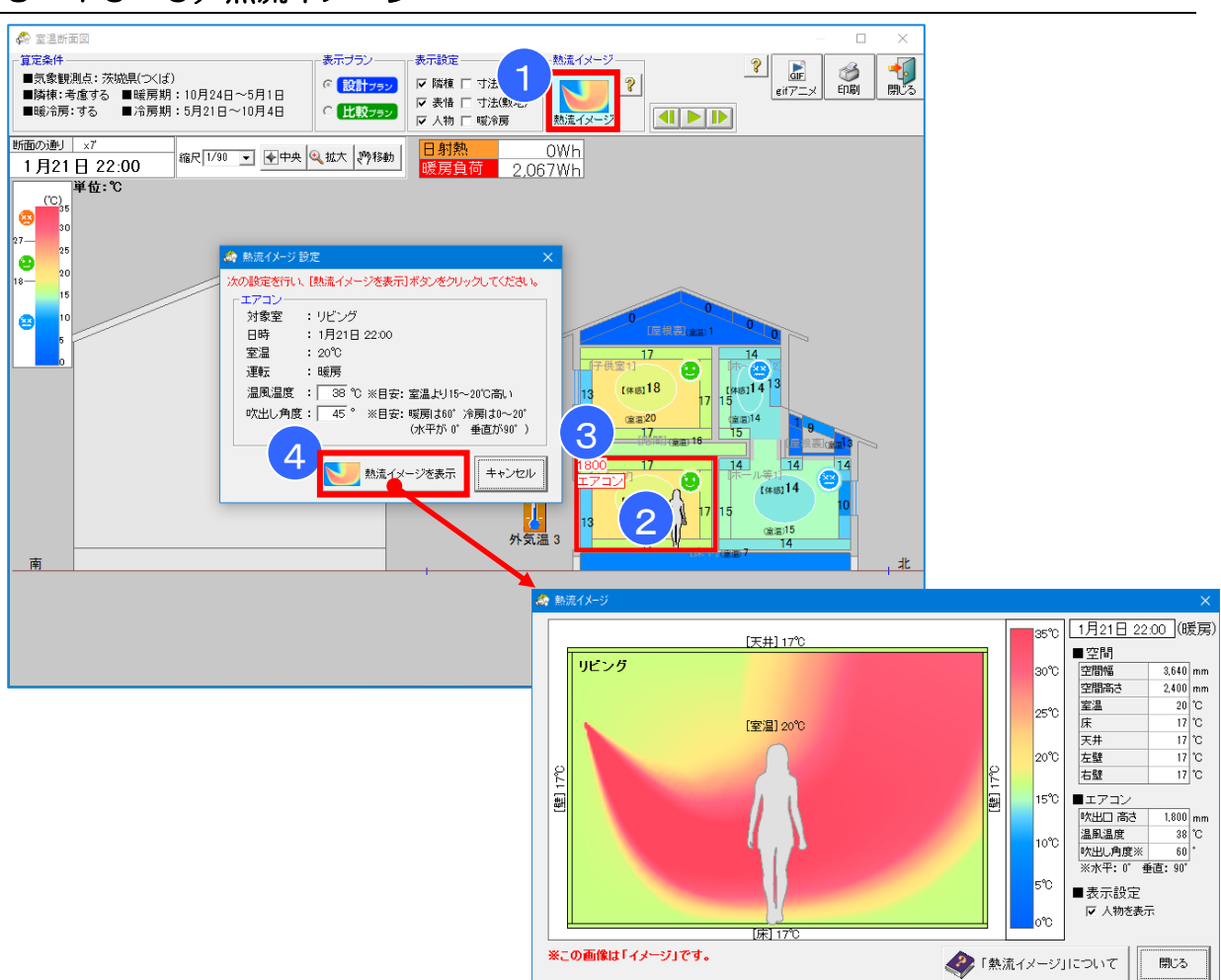

## 5-16-6) 熱流イメージ

## ■ 解説

壁掛けエアコンから吹き出された暖気あるいは冷気と、その周囲の空気の温度の「イメージ」を 表示します。

## ■ 操作方法

- ① 「熱流イメージ」ボタンをクリックします。
- ② 熱流イメージを確認したい部屋をクリックします。
- ③ エアコンの吹出口の位置を指定します。
- ④ 各設定値を確認・変更します。

## 5-16-7) 表面温度 3D 確認

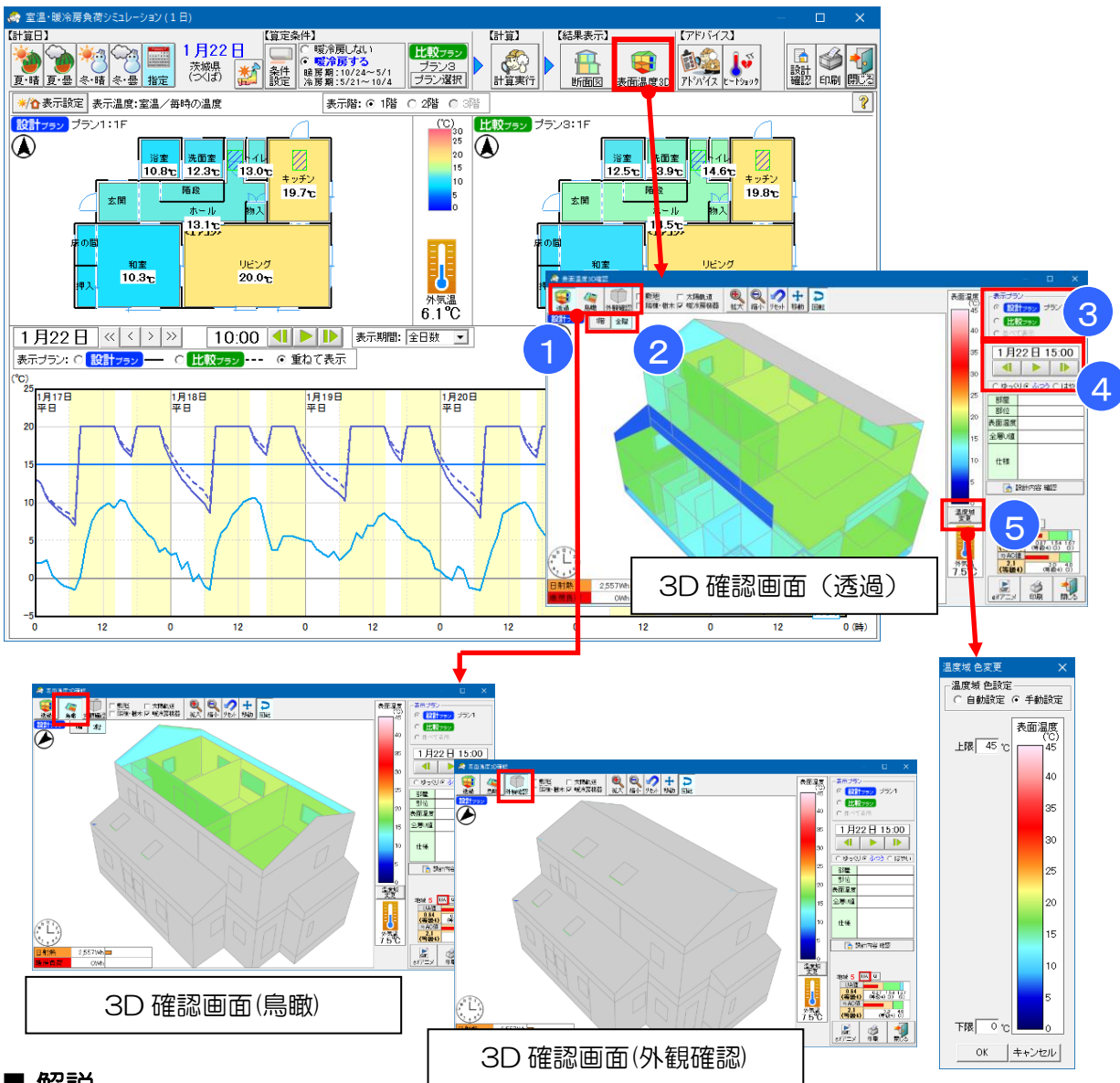

#### ■ 解説

・室内側(屋根、外壁、開口部、天井、床、内壁、基礎)の表面温度を 3D 表示します。

・1時間毎の表面温度の遷移をアニメーションで確認できます。

## ■ 操作方法

①3Dの表示方法を選択します。

- ・透過:手前の外壁を非表示にして間取り・表面温度の遷移を横から確認できます。
- ・鳥瞰:屋根、天井を非表示にして各階の間取り・表面温度の遷移を上から確認できます。
- ・外観:建物の外観を表示します。表面温度の遷移は確認できません。

②透過モード、鳥瞰モードを選択している場合は表示したい階を選択します。

③表示プランを切り替えます。設計プランと比較プランを並べて表示することもできます。

④ ▶ : 再生します。(1 時間毎)

計算結果の表示期間を繰り返し再生します。

■:停止します。

▲ ▶ : 1 時間前もしくは後にコマ送りします。

⑤表面温度3Dで表示する色の温度域を変更します。自動、手動から選択可能です。

## 5-16-8) 室温アドバイス

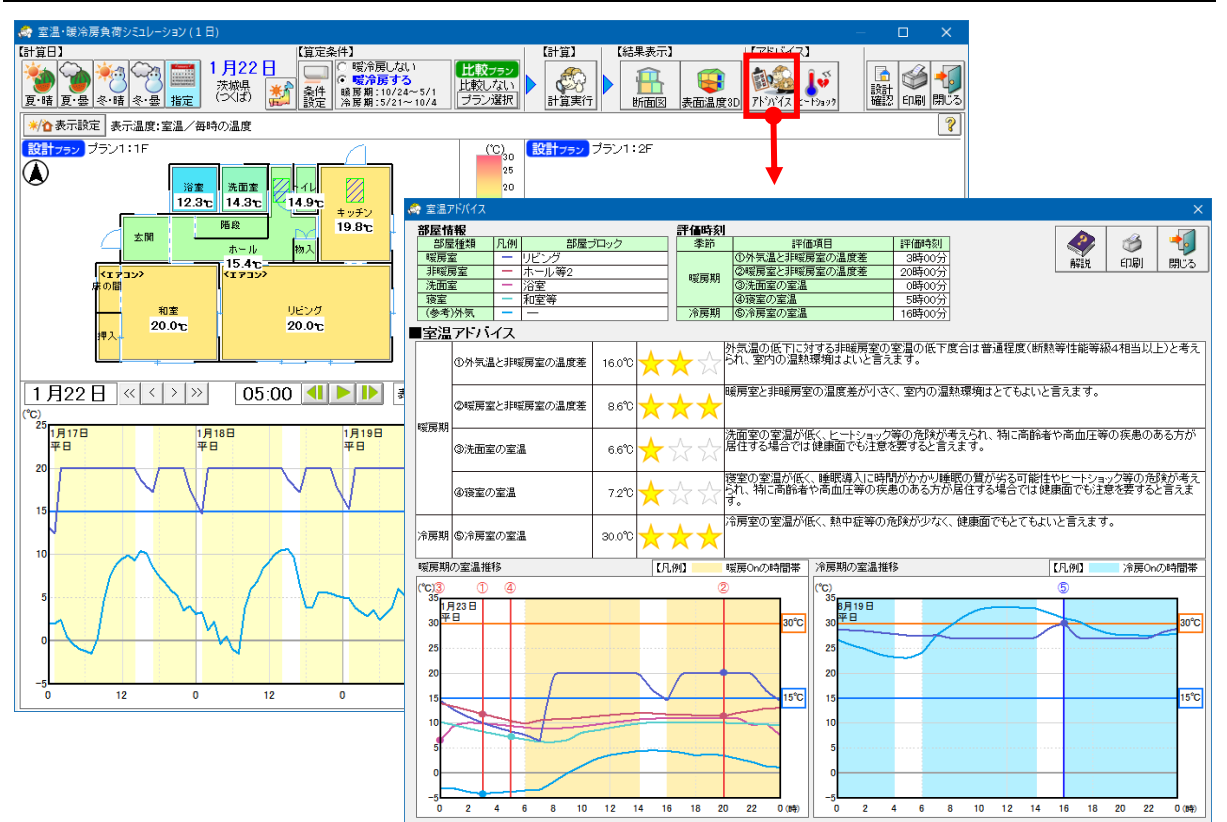

#### ■ 解説

「5-11)部屋用途設定」で設定した各部屋ブロックの室温変化をもとに、断熱性、健康度の 観点からアドバイスを表示します。

※詳細な計算条件は、「解説」ボタンから表示される説明資料『室温アドバイス、ヒートショック チェックについて』(PDF)をご覧ください。 💏 室温·暖冷房負 715/1/2 t-1949 ▲ 参 4 設計 確認 印刷 閉び Ĥ 表面温度3D ? 設計フラン ブラン1:1F 設計フラン ブラン1:2F (°C) 30 25 <u>浴室</u> 洗面室 12.3で 14.3で 14.9で + ッチン 19.8℃ 20 15 10 14.9°C 階段 אינידי אכ אר トイレ 13.9℃ 隨段 玄関 物入 太~ 15.4°c 7377 227 l 子供奎2 20.0℃ 子供奎1 20.0℃ 寝室 20.0℃ 20.0°C 20.0 <sup>外気温</sup> 0.7℃ 1月22日 《〈〉》 05:00 💶 🕨 🗼 表示期間: 全日数 🗸 ■平面図 印刷 記 εifアニメ Q グラフ拡大 ℃) 25 平日 1月18日 平日 1月19日 平日 1月20日 平日 1月21日 平日 1月2: 平日 リビング 行をクリックすると、評価時刻の室温の計算結果が表示されます。 項目 評価時刻 (温度差) ランク 説明 12 12 0 外気温の低下に伴い、非暖房室の室温も外気温に近くように低下しており、室内の温熱環境は悪い と言えます。 ①外気温と非暖房室の温度差 4時00分 11.9°C \* 暖房室と非暖房室の温度差が小さく、室内の温熱環境はとてもよいと言えます。 4.9°C 🛧 🛧 🕇 ②暖尾室と非暖尾室の温度差 20時00分 洗面室の室温はふつう程度(断熱等性能等級4相当以上)と考えられ、健康面にもよいと言えます。 ③洗面室の室温 0時00分 10.9℃ \*\*\* 夏室の室温はふつう(断熱等性能等級4相当以上)として、健康面にもよいと言えます。 12.5°C ④寝室の室温 1時00分 凡例 🛧 🛧 🛧 良い 🛧 🛧 ☆ 普通 🛧 ☆ ☆ 注意 ? 閉じる

## 5-16-9) ヒートショックチェック

## ■ 解説

- 冬期における気温の低い日を自動選択し、ヒートショックの危険性について簡易チェックを行います。
- ①~④の項目をクリックすると、評価対象となった時間の室温が、平面図上に表示されます。

※詳細な計算条件は、ヘルプボタンから表示される説明資料『室温アドバイス、ヒートショック チェックについて』(PDF)をご覧ください。

## 5-16-10)設計内容確認

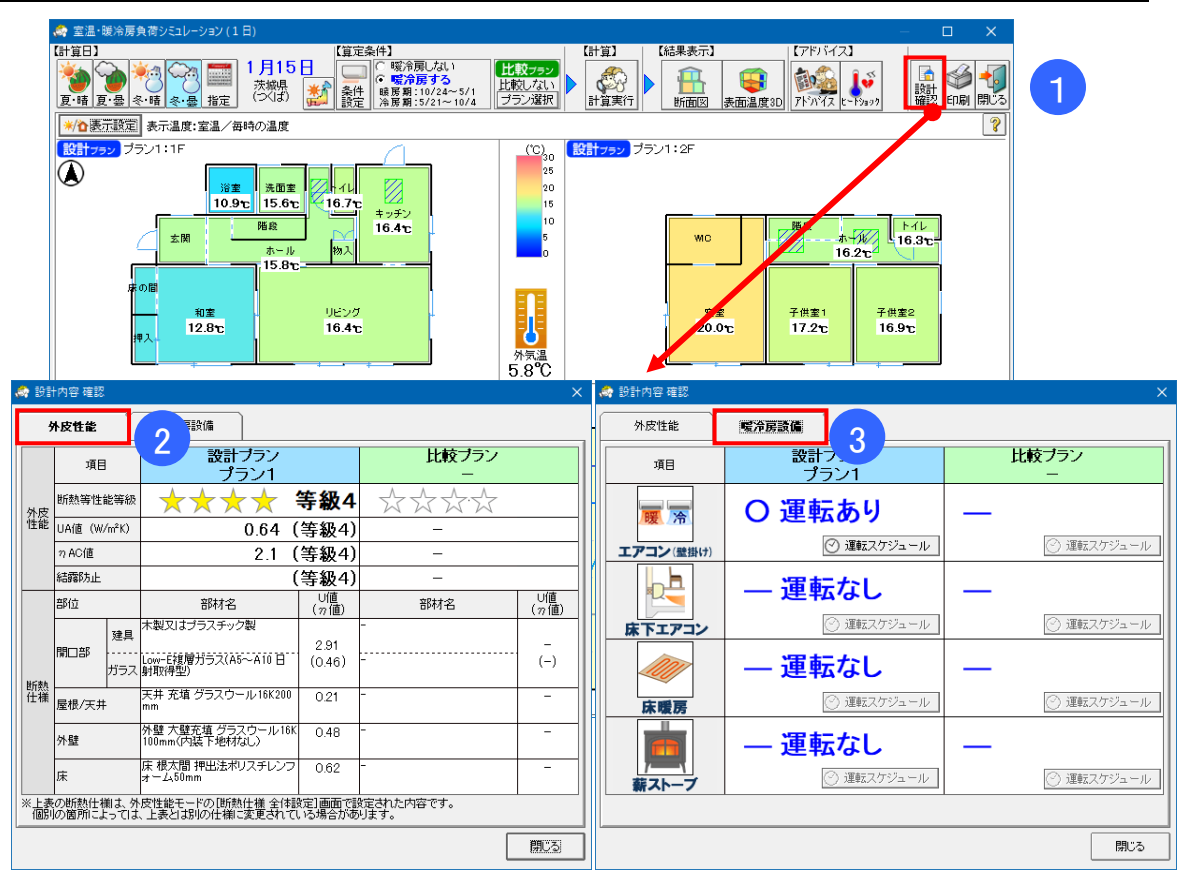

## ■ 解説

・建物の外皮性能や暖冷房設備の設定状況を確認します。

## ■ 操作方法

- ① 「設計確認」ボタンをクリックします。
- ② 外皮性能: UA 値や n AC 値、断熱仕様などの外皮性能を確認できます。
- ③ 暖冷房設備:暖冷房設備の使用有無とスケジュールを確認できます。

## 5-16-11)印刷(1日)

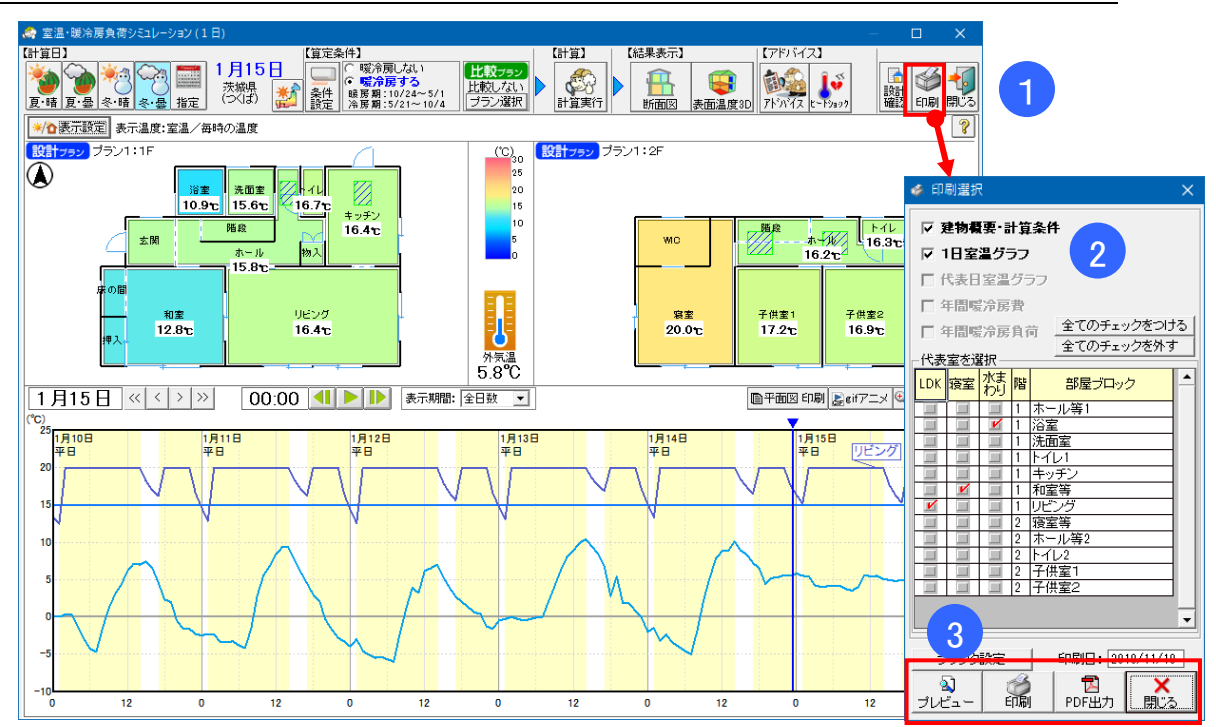

## ■ 解説

- ・室温・暖冷房負荷の計算結果を印刷します。
- ・出力できる帳票は「1-5)帳票一覧」を参照ください。

## ■ 操作方法

- ① 「印刷」ボタンをクリックします。
- ② 出力したい帳票を選択します。また、帳票で代表室(LDK、寝室、水まわり)として表示 する部屋ブロックを選択します。
- ③ プレビュー、印刷、PDF 出力を選択します。

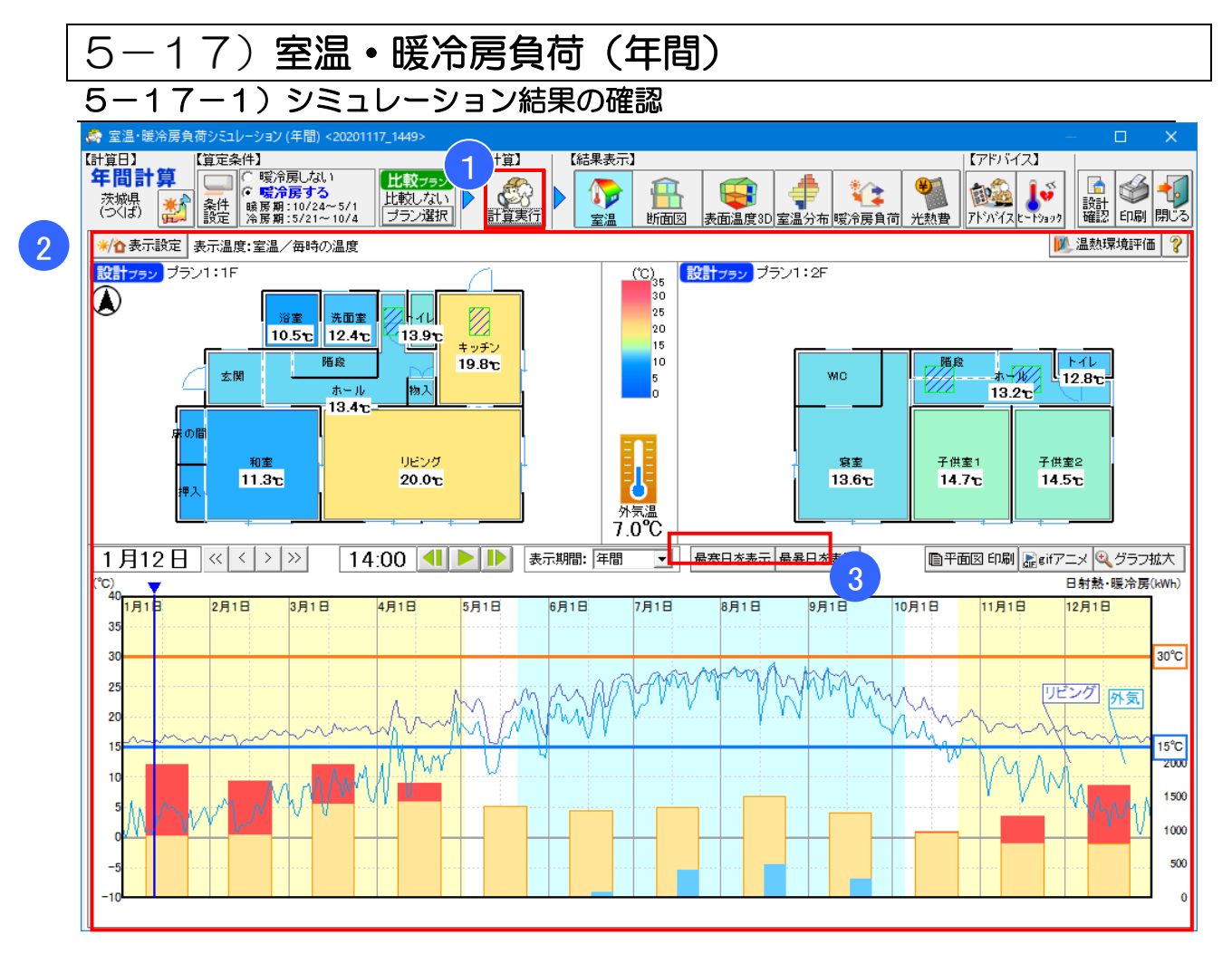

#### ■ 解説

設定した各種条件に基づいて、1年間の室温の変化およびそれに伴う暖冷房負荷を計算し、 結果を表示します。

## ■ 操作方法

①「計算実行」ボタンをクリックし、計算を開始します。
 ※ファイルメニュー「室温・動的熱負荷計算 詳細設定」で
 「シミュレーション結果を保存する」にチェックが入っている場合、保存画面を表示します。

| 室温シミュレーション 保存                                                  | ×        |  |  |  |
|----------------------------------------------------------------|----------|--|--|--|
| 今回実施するシミュレーションに名称をつけてください。<br>ここで入力した名称は、ビューアーで結果表示する際に利用されます。 |          |  |  |  |
| シミュレーション名 20191002_1324                                        |          |  |  |  |
| □ 今回は保存しない                                                     | OK キャンセル |  |  |  |

計算終了後、結果を表示します。

②計算結果の表示内容および操作方法は、室温・暖冷房負荷(1日)と同様です。 詳細は「5-16-4)シミュレーション結果の確認」(1日)を参照してください。

※「最寒日を表示」で、5:00時点の気温が最も低い日を表示します。 ※「最暑日を表示」で、22:00時点の気温が最も高い日を表示します。

| 🧔 室温·暖冷房;                                                                                                    | 負荷シミュレーション (年間                                              | 1)                                                                                                    |                                                                                |                                 |           |                                         | -            | - 🗆                                     | ×    |
|----------------------------------------------------------------------------------------------------|-------------------------------------------------------------|----------------------------------------------------------------------------------------------------|--------------------------------------------------------------------------------|---------------------------------|-----------|-----------------------------------------|--------------|-----------------------------------------|------|
| 【計算日】<br>年間計算<br><sup>茨城県</sup><br>(つくば)                                                                                               | 【算定条件】<br>〇 暖冷房し<br>・ 暖冷房<br>条件<br>設定<br>冷房期:10/<br>冷房期:5/2 | ない<br>る<br>24~5/1<br>11~10/4<br>比較しない<br>プラン選択                                                                                                    |                                                                                |                                 |           | (1) (1) (1) (1) (1) (1) (1) (1) (1) (1) | 【アドバイス】      | ☐ ● ● ● ● ● ● ● ● ● ● ● ● ● ● ● ● ● ● ● |      |
| ★/↑表示設定                                                                                                    | 表示期間 (グラフ                                                   | 左):〇 暖房期 🖲 冷房期                                                                                                    | 月 〇 中間期 (グラフ右):                                                                | ⊙ 暖房期 ○ 冷房                      | 期 〇 中間期 🛛 | 自室温分布 印刷                                | ·            | 211                                     | ?    |
| 1<br>抽出条件:な<br>表示温度:0                                                                                                    | ₹し<br>本感温度 (●) 冷                                            | 。房期 <mark>設計フラン</mark> 冷房                                                                                                    | 室温分<br><sup>運転あり</sup>                                                         | 布:建物平均                          | 2         | 暖房期 <mark>設計フラン</mark>                  | 暖房運転あり       |                                         |      |
| 30°C -                                                                                                    | 超:8% (249h)                                                 |                                                                                                    |                                                                                | 35°C<br>30°C<br>25°C            |           |                                         | 30℃超:(       | 0% (0h)<br>30℃                          |      |
| 15~30 <sup>°</sup><br>15°C –                                                                                                    | ℃ :92% (3,037h)                                             |                                                                                                    |                                                                                | 20°C                            |           |                                         | 15∼30°C : 84 | ŀ% (3.830h)<br>15℃                      | ]    |
| 15°C                                                                                                    | 未満:0% (0h)                                                  |                                                                                                    |                                                                                | 10°C<br>5°C<br>0°C<br>-5°C      | >         |                                         | 15℃未满:1      | 6% (730h)                               |      |
| 20006                                                                                                    |                                                             | 1000b                                                                                                    |                                                                                | -10°C                           |           | 10005                                   |              | 20(                                     | 0.05 |
| ▲<br>▲<br>建度分布条                                                                                                    | 件設定 - 室温シミュレーシ                                              | /3)                                                                                                    |                                                                                | ×                               |           | 10001                                   |              |                                         |      |
| - 表示部屋設定<br>- 建物平均<br>1 ホール等1<br>1 活室<br>1 注加室<br>1 トイレ1<br>1 キッチン<br>1 和室等<br>1 レピンデ<br>2 寝室等<br>2 ホール等2<br>2 子供室1<br>2 子供室2<br>- 床下1 | 屋ブロック名称                                                     | 温度分布条件設<br>温度分布に表示<br>設定してください。<br>表示する温度<br>で 孫恋温度<br>・ 孫悲当度<br>・ 孫悲温度<br>・ (孫恋温度)<br>・ (孫恋温度)<br>・ (御康的な温度を)<br>・ (御康的な温度を)<br>・ (御康的な温度を)<br>・ (御康の)な温度を) | 定<br>する温度の種類と、健康的な<br>へ 室温 へ 表面<br>執例を設定<br>: 15 C ――温度上限<br>初分布率表示<br>へ 表示しない | 温度を<br>晶度(床)<br>: 30 ℃ <b>?</b> |           |                                         |              |                                         |      |

## 5-17-2)室温分布

#### ■ 解説

建物の平均温度、または各部屋ブロックの室温について、温度分布を示します。 暖房期、冷房期、中間期ごとに各温度を示した時間数を積算したものです。

#### ■ 操作方法

①「表示設定」では、表示する部屋ブロックや表示する温度の種類、集計する時刻の切り替えを 行います。

閉じる

②「表示期間」では、表示する期間(暖房期、冷房期、中間期)を切り替えます。

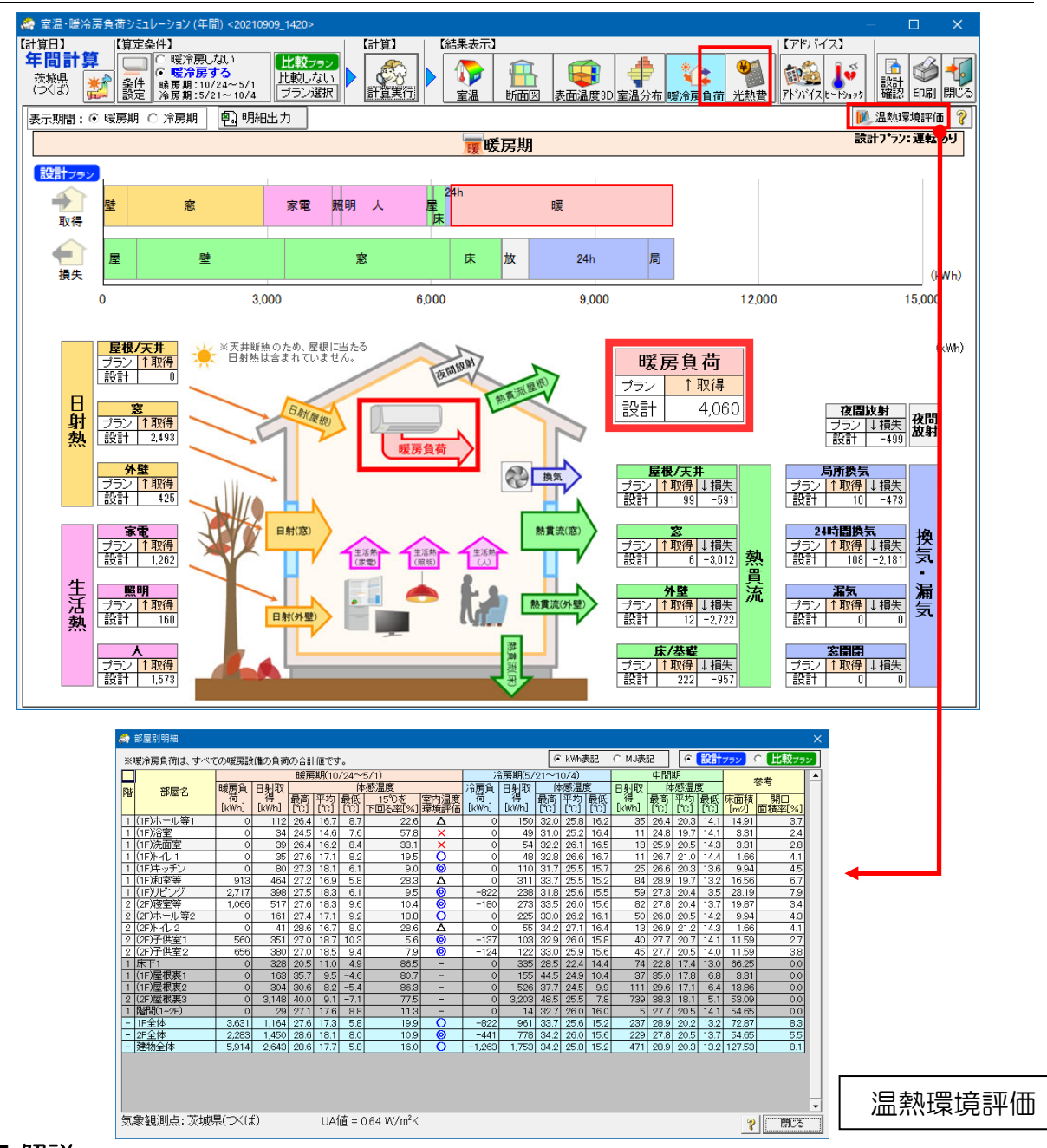

## 5-17-3)暖冷房負荷

## ■ 解説

- ・暖房期、冷房期それぞれの熱負荷(暖房負荷、冷房負荷)と、建物に出入りした熱収支の 内訳を示します。
- ・暖冷房の運転スケジュールなど、算定条件を変更したプランの暖冷房負荷の比較が行えます。
- •「温熱環境評価」ボタンからは、暖房期、冷房期の暖冷房負荷や日射取得などを、部屋単位で 確認できます。

## ■ 注意

- •「暖房負荷」「冷房負荷」の項目では、便宜上、すべての暖冷房設備(エアコン(壁掛け)、床下 エアコン、床暖房、薪ストーブ)による供給熱量(除湿分を含む)を合算した値を示していま す。
- 「室内を一定の室温/湿度に維持するために必要な、供給または除去すべき熱量」という本来の 意味での「暖房負荷」「冷房負荷」を求める場合は、暖冷房設備としてエアコン(壁掛け)のみ を用いて計算を行ってください。それぞれの暖房設備の計算方法は、「10-9)室温・動的熱 負荷計算(5)暖冷房設備」を参照ください。

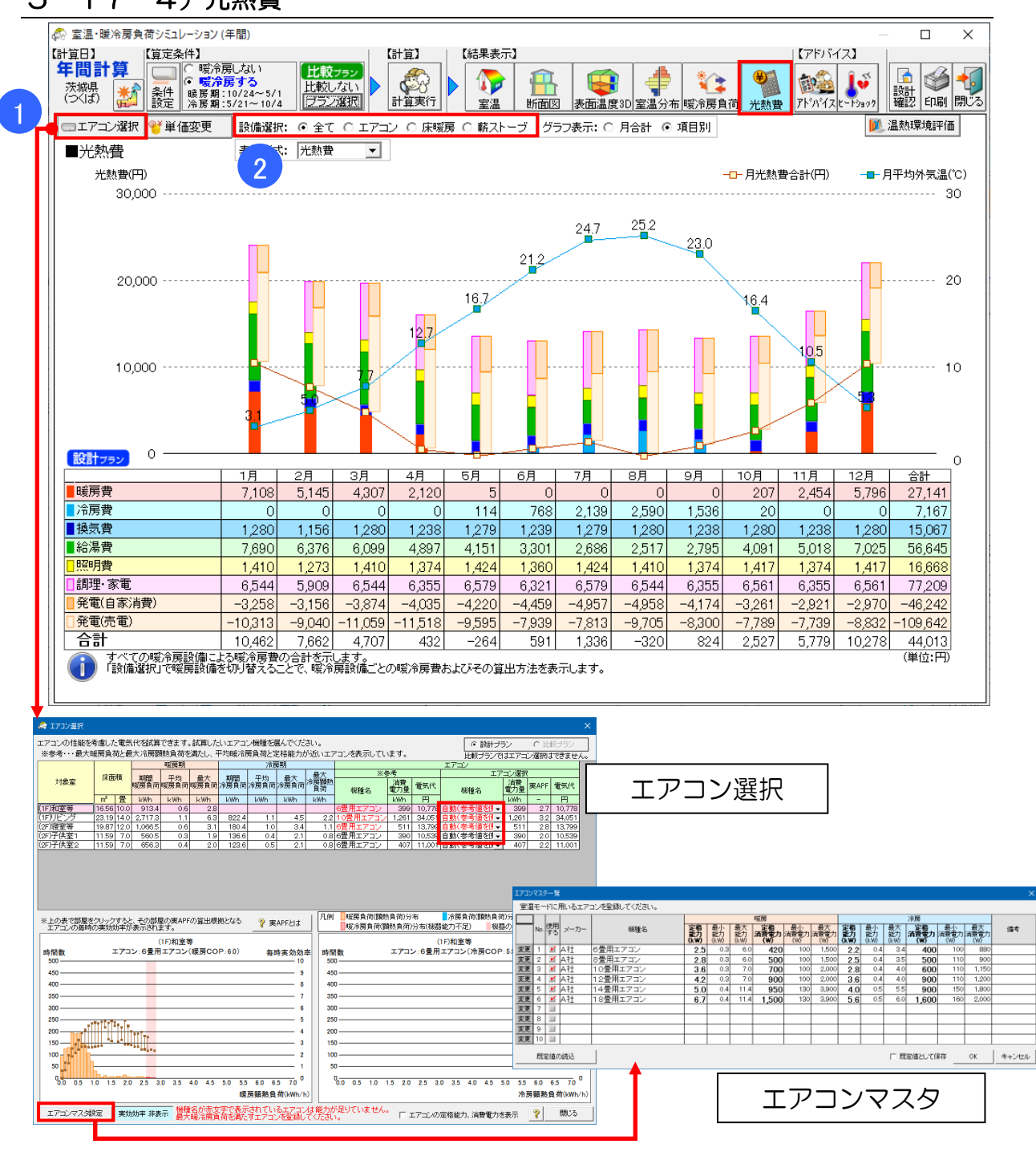

## 5-17-4) 光熱費

#### ■ 解説

- •年間の光熱費を表示します。
- ・プラン比較と組み合わせることで、プランごとの光熱費の比較が行えます。

## ■ 操作方法

 「エアコン選択」で光熱費の計算に使用するエアコンを選択します。 「実効効率 表示」ボタンをクリックするとエアコンの毎時の実効効率が表示されます。 「エアコンマスタ」には、任意のメーカーのエアコンを登録できます。定格能力、消費電力はカ タログ等で示されている数値をご入力ください。

②初期値として、すべての暖冷房設備による光熱費の合計が表示されます。

「設備選択」を切り替えることで、設備の種類毎の光熱費を確認できます。

次ページへ続く

#### 5-17-4) 光熱費 続き

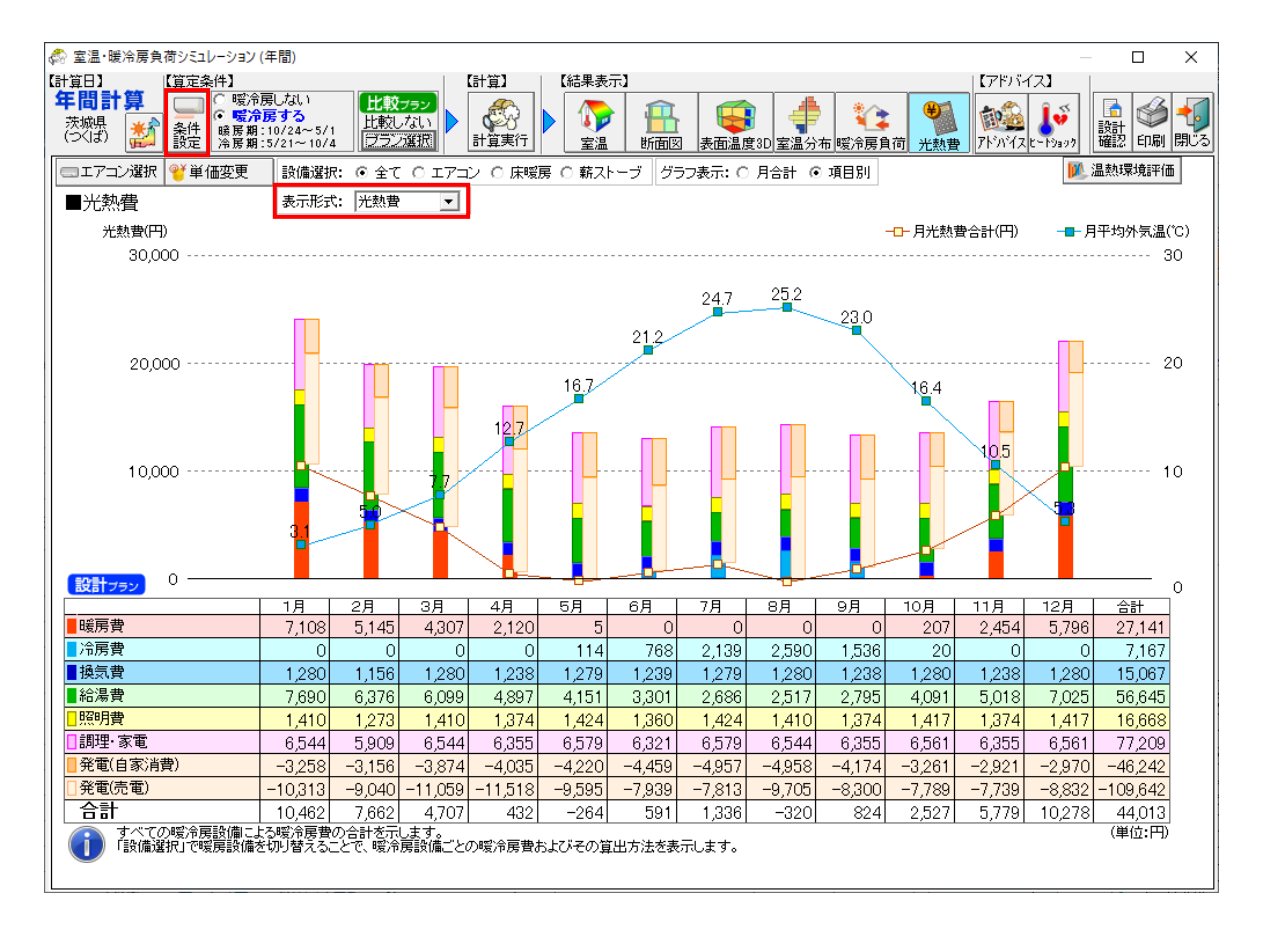

■ ポイント

▼暖冷房費

室温・動的熱負荷計算によって求めた暖冷房負荷と設備の性能に応じて計算します。

▼換気費

「条件設定」ボタンをクリックし「算定条件」画面で入力した換気量から計算します。 (「5-14-2 算定条件」参照)

▼給湯費

「算定条件」画面で入力した給湯熱源から計算します。

▼照明費

「算定条件」画面で入力した生活熱(照明)から計算します。

▼調理・家電

「算定条件」画面で入力した生活熱(家電)、および生活熱(水蒸気)から計算します。

▼発電

太陽光発電モードで入力した割付結果から計算します。

(「6-1 太陽光パネル割り付け」参照)

※「表示形式」を切り替えることで、光熱費の他に一次エネルギー消費量および電気/ガス/灯 油の二次エネルギー消費量で比較することもできます。

## 5-17-5)印刷(年間)

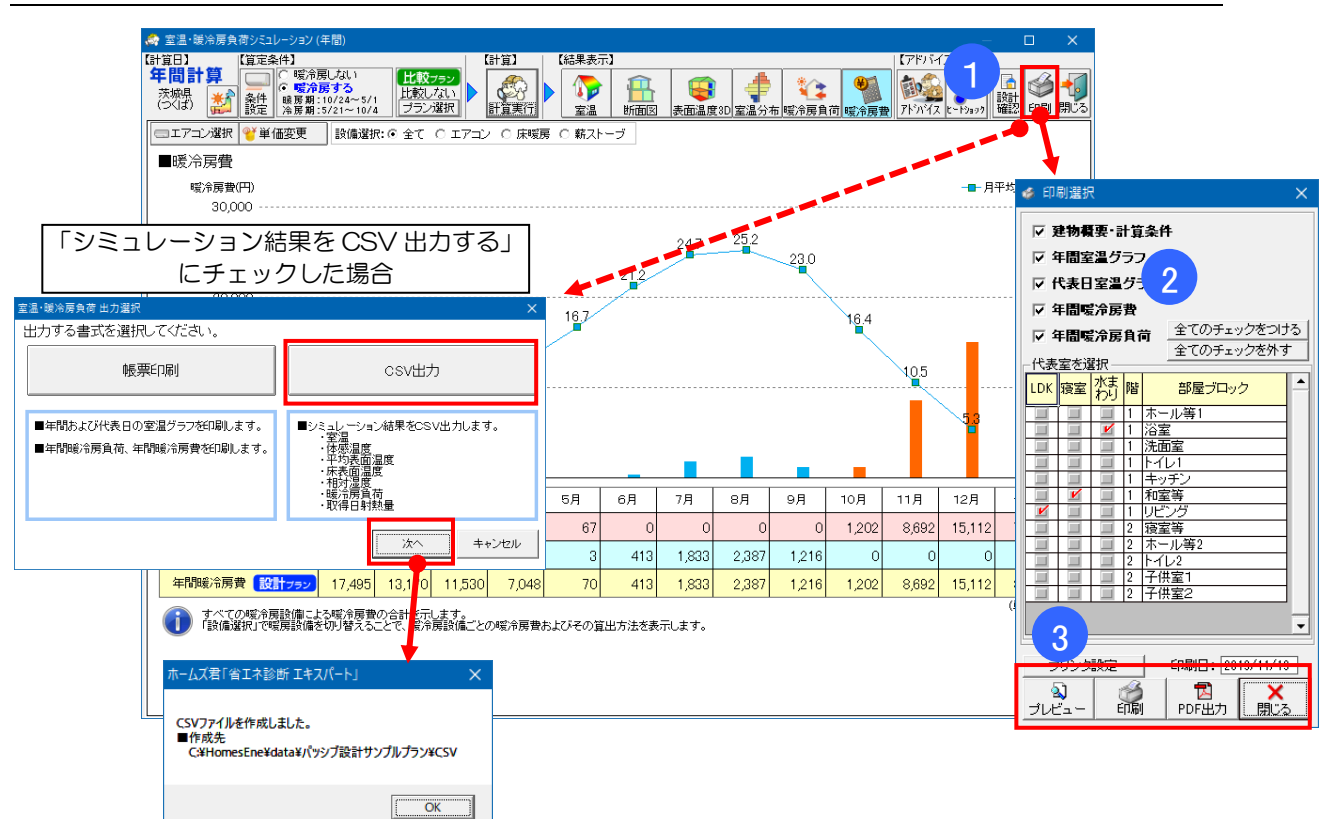

#### ■ 解説

- ・室温・暖冷房負荷の計算結果を印刷します。
- ・出力できる帳票は「1-5)帳票一覧」を参照ください。

## ■ 操作方法

- ① 「印刷」ボタンをクリックします。
- ② 出力したい帳票を選択します。また、帳票で代表室(LDK、寝室、水まわり)として表示 する部屋ブロックを選択します。
- ③ プレビュー、印刷、PDF 出力を選択します。

## ▼計算結果 CSV 出力をする場合

詳細設定(「5-15)室温・動的熱負荷計算詳細設定」)で「シミュレーション結果をCSV 出力する」にチェックを入れた場合、①で「印刷」ボタンを押した後に、「出力選択」 画面が表示されます。

出力選択画面で「帳票印刷」または「CSV 出力」を選択後、「次へ」をクリックします。

「帳票印刷」を選択した場合:

・ ②と同じ印刷選択画面が表示されます。

「CSV 出力」を選択した場合:

- 各部屋ブロックの毎時の室温や暖冷房負荷など、室温暖冷房負荷計算の計算結果詳細デー タをCSVファイルとして出力します。
- CSV ファイルの出力先は、以下のフォルダです。
   (ホームズ君インストールフォルダ)¥data¥(物件データ名)¥CSV

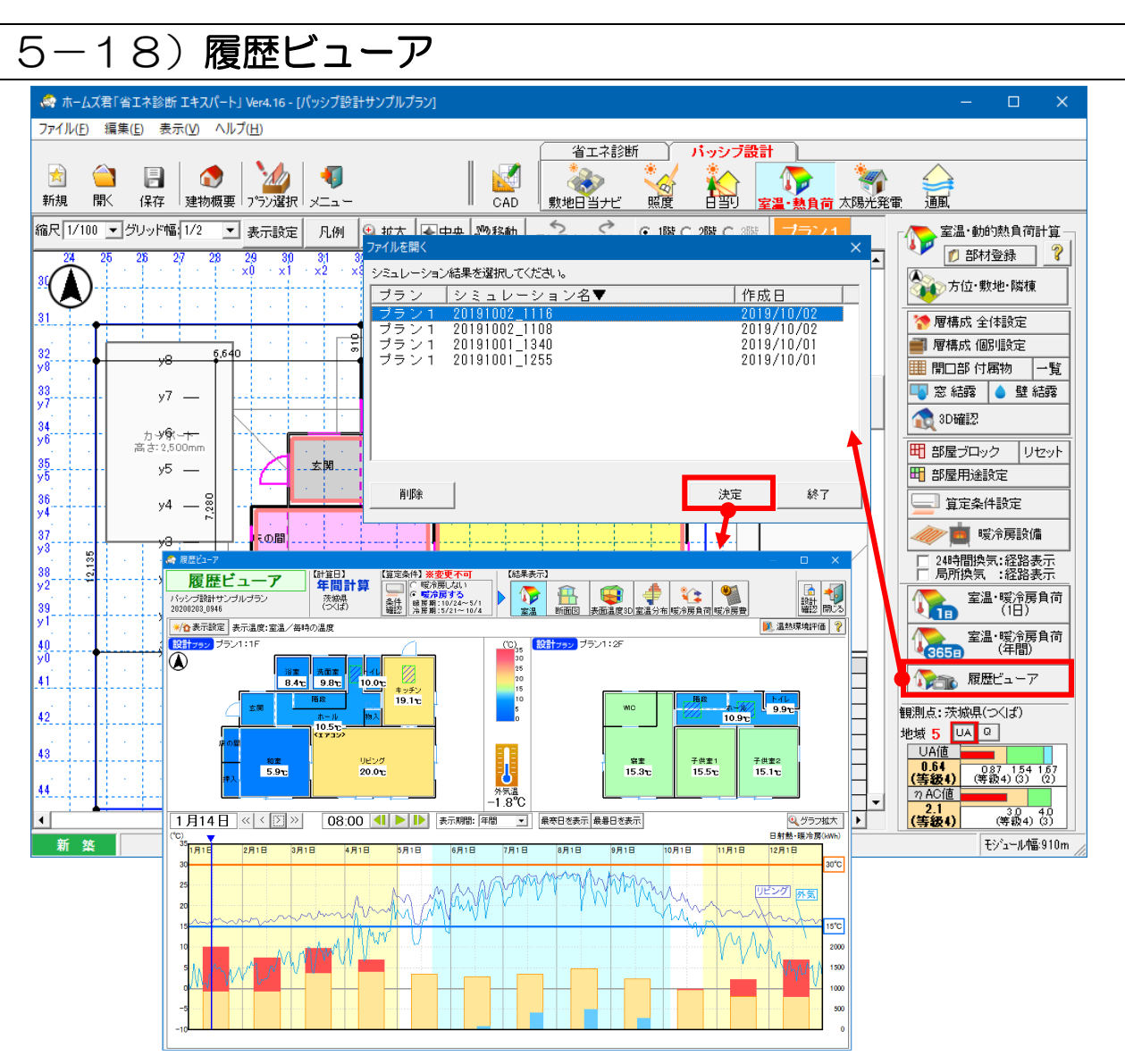

## ■ 解説

- ・保存しておいた室温・暖冷房負荷シミュレーション(年間)の結果を呼び出し、表示します。
- ・※「5-15) 室温・動的熱負荷計算 詳細設定」で「シミュレーション結果を保存する」にチェックを入れた場合のみ、「履歴ビューア」ボタンが表示されます。

## ■ 操作方法

#### ▼シミュレーション結果を保存

・室温・暖冷房負荷シミュレーション (年間)の「計算実行」をクリックする と、保存画面が表示されます。

・シミュレーション名を入力し、「OK」 をクリックします。

| 会 室道・暖冷房負荷シミュレーション(年間)                                                                                                    |                           | – 🗆 X                                                                                                    |
|----------------------------------------------------------------------------------------------------|---------------------------|----------------------------------------------------------------------------------------------------|
| 【計算日】<br>(算定条件】<br>年間計算<br>茨城県<br>(つば) 新加油<br>(文成) (算定条件)<br>(第分展しない)<br>(第分展しない)<br>(第分展しない)<br>(第分展しない)<br>(第分展しない)<br>(第分展しない)<br>(第分展しない)<br>(第分展しない)<br>(第一篇)<br>(第一篇)<br>(第一篇)<br>(第一篇)<br>(第一篇)<br>(第一篇)<br>(第一篇)<br>(第一篇)<br>(第一篇)<br>(第一篇)<br>(第一篇)<br>(第一篇)<br>(第一篇)<br>(第一篇)<br>(第一篇)<br>(第一篇)<br>(第一篇)<br>(第一篇)<br>(第一篇)<br>(第一篇)<br>(第一篇)<br>(第一篇)<br>(第一篇)<br>(第一篇)<br>(第一篇)<br>(第一句)<br>(第一句)<br>(第<br>句)<br>(第<br>句)<br>(<br>)<br>(<br>)<br>(<br>)<br>(<br>)<br>(<br>)<br>(<br>)<br>(<br>) |                           |                                                                                                    |
| ○/①表示設定 表示温度:室温/毎時の温度                                                                                                    | ※条件を確認し、<br>「計算実行」を行っては   | (さん)  (Cさん)  (Cさん) |
| 13計792 プラン1:1F     1支間     東西重     東の重     東の電     東の電     東の電     東の電     東の電     東の電     東の電     東の電     和企                                                                                                    |                           |                                                                                                    |
|                                                                                                    | ※急伸を開設。<br>「計算調料」が行ってたさい。 |                                                                                                    |

# 第6章 太陽光発電シミュレーション

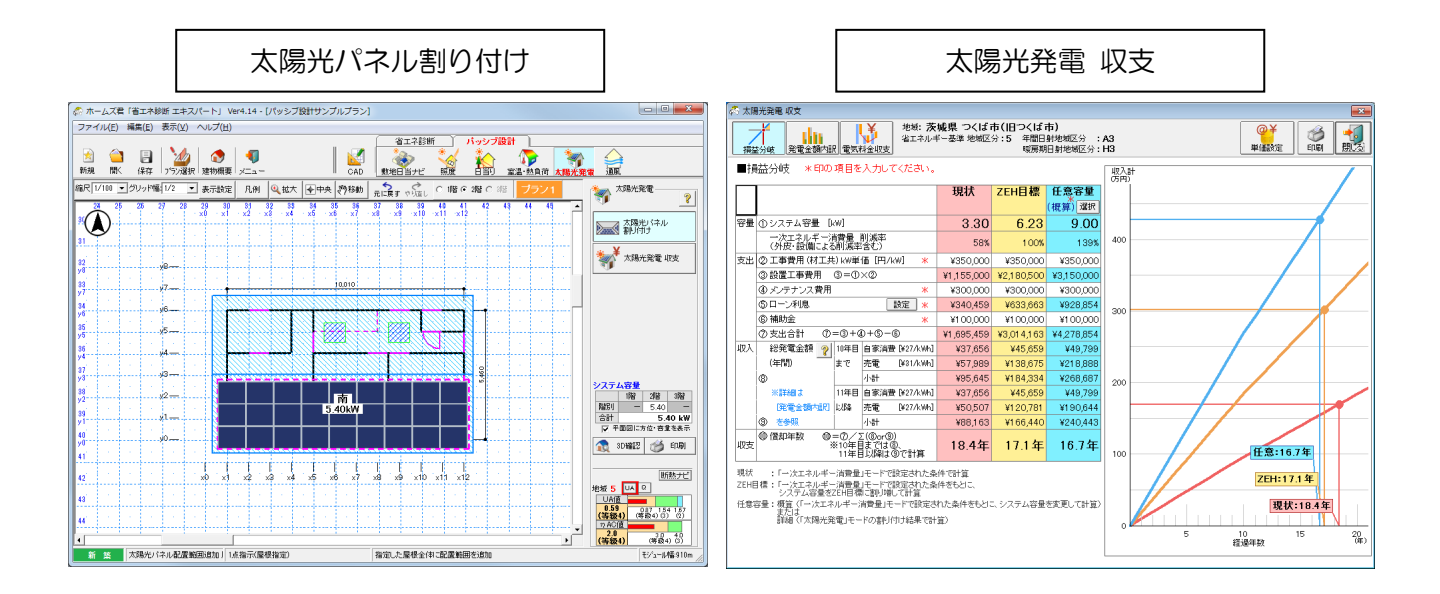

太陽光発電シミュレーションでは、屋根面への太陽光パネルの自動割り付けと、太陽光発電の発電 量や電気料金の収支についてのシミュレーションができます。

「太陽光パネル割り付け」機能では、太陽光パネルを設置する屋根面や太陽光パネルの寸法等を指定することで、システム容量が最大となるような太陽光パネルの割り付け方を自動計算します。また、自動割り付けした結果のシステム容量を用いて、太陽光発電量や電気料金等の計算を行うことができます。

「太陽光発電 収支」機能では、平成28年省エネ基準に基づく一次エネルギー消費量の計算結果から、太陽光発電量や売電金額を計算し、月々の電気料金の収支や導入費用の損益分岐をシミュレーションします。

- ※発電量は、平成28年省エネ基準にもとづく一次エネルギー消費量計算で求めています。 実際の発電量は日射の強さ、設置条件(方位・角度・周辺環境)、地域などにより異なります。 発電量は、以下の補正係数などによりシステム容量から20%~30%程度、低減されます。
  - 日射量年変動補正係数
  - 日陰補正係数
  - 温度補正係数
  - 経時変化補正係数
  - 負荷整合補正係数

「任意容量『太陽光パネル割り付け』の結果で計算」を選択すると、一次エネルギー消費量計算 に加え、気象観測点の日射量と日影を考慮した計算を行い、1時間毎に発電量を算出します。 ※電力単価および売電単価は「燃費」モードの「単価設定」で設定した値を使用します。 ※総発電量から自家消費分を除いた発電量を売電量とします。

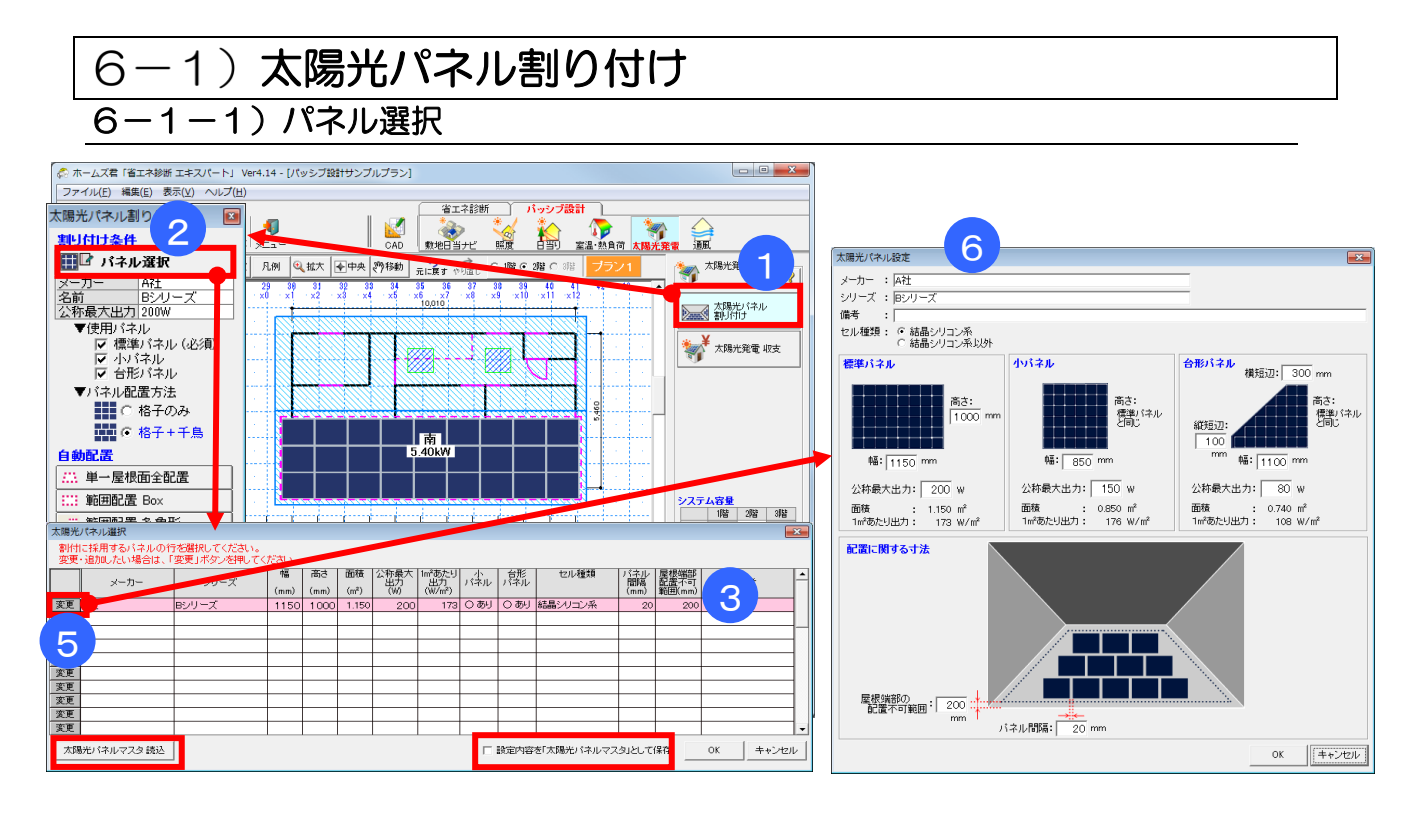

#### ■ 解説

- 「太陽光パネル割り付け」で使用する、太陽光パネルの種類を選択します。
- ・既に設定されている太陽光パネルの仕様を変更したり、新たな仕様で太陽光パネルの種類を 追加することもできます。

#### ■ 操作方法

- ①「太陽光パネル割り付け」を選択します。
- ②「パネル選択」を選択します。

▼パネル仕様を選択する。

③パネル仕様の一覧から、割り付けに使用するパネルの行を選択します。

▼パネル仕様の変更・追加を行う

⑤仕様を変更したい行または追加したい行(空行)の「変更」ボタンをクリックします。

⑥太陽光パネル設定画面で、メーカー、シリーズ、セルの種類、パネルの寸法、公称最大出力等 を入力します。

※標準パネルの入力は必須です。小パネル、台形パネルは使用しない場合の入力は不要です。

## ■ ポイント

 「設定内容を「太陽光パネルマスタ」として保存」をチェックして OK をクリックすると、一覧 画面に表示されているパネルの仕様を保存します。また、「太陽光パネルマスタ読込」ボタンを クリックすると、保存されている仕様の一覧を読み込みます。

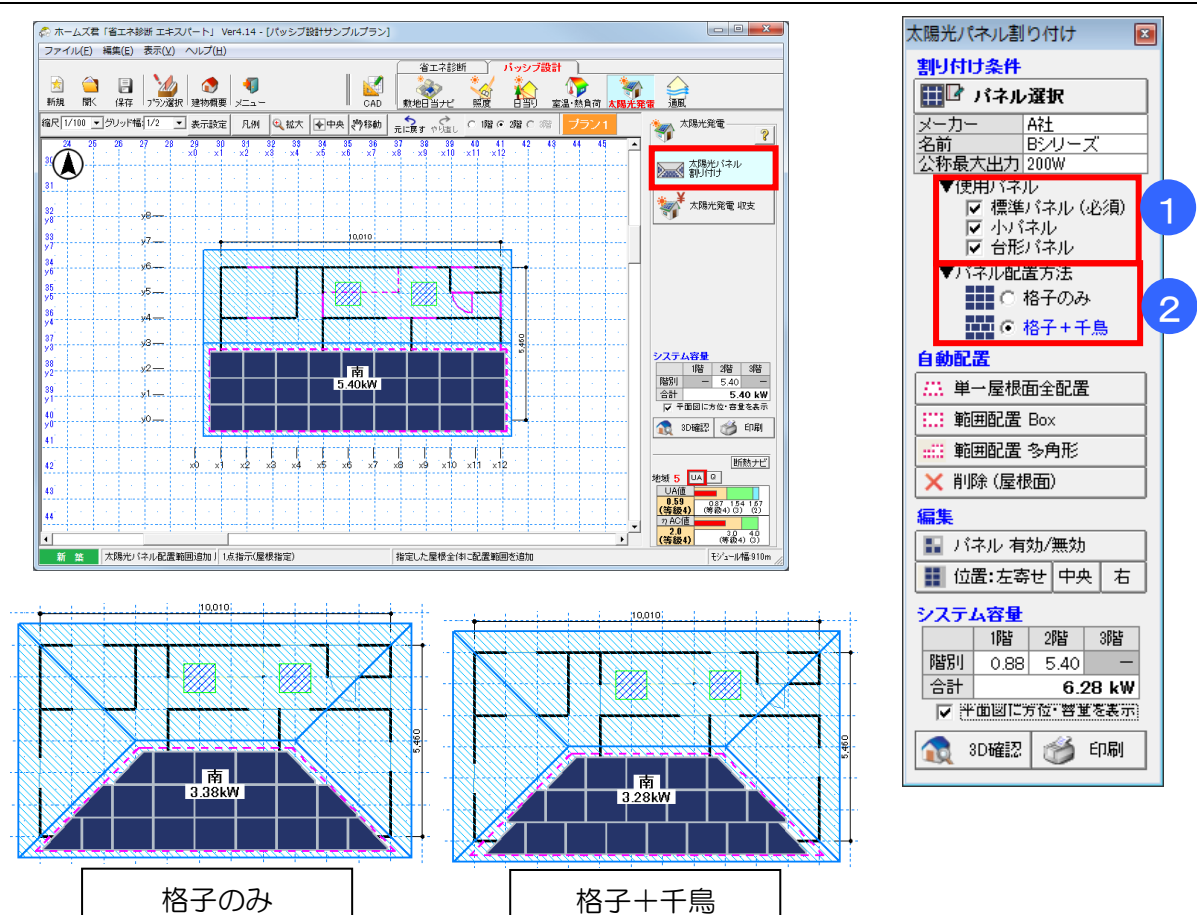

## 6-1-2)割り付け条件

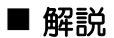

・太陽光パネルの自動割り付けの計算条件を設定します。

## ■ 操作方法

- ①「6-1-1)パネル選択」で選択したパネルのうち、使用するパネルの形状を選択します。 ※小パネル、台形パネルを使用しない場合は、チェックをオフにします。
- ②パネルの配置方法を選択します。 格子のみ:パネルを格子状に割り付けます。 格子+千鳥:パネルを格子状、または千鳥状に割り付けます。

## 6-1-3)自動配置・編集

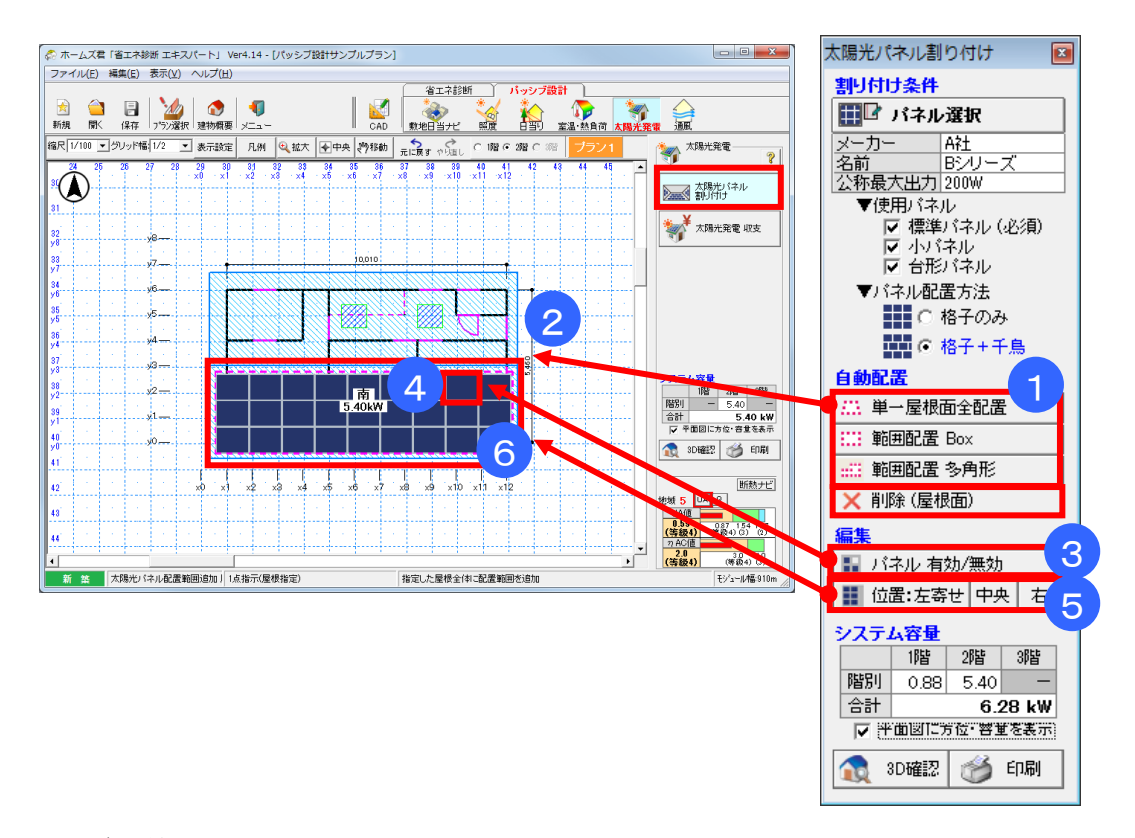

## ■ 解説

・太陽光パネルの自動割り付けの方法と範囲を指定し、自動割り付けを実行します。

## ■ 操作方法

▼自動割り付けの実行

①自動配置の範囲の入力方法を選択します。

- ・単一屋根面全配置:選択した屋根面全体に割り付けます。
- ・範囲配置 Box: 選択した屋根面上の矩形の範囲に割り付けます。

・範囲配置 多角形: 選択した屋根面上の多角形の範囲に割り付けます。

②割り付けを行う屋根面を選択します。範囲配置 Box/多角形の場合は、さらに屋根面上で パネルを配置する範囲を入力します。

※屋根面と範囲の指定が確定すると、自動割り付けが実行されます。 ※削除を選択して屋根面をクリックすると、割り付け済みのパネルを削除します。

#### ▼割り付け済みパネルの無効化

③「パネル 有効/無効」をクリックします。 ④CAD 画面の割り付け済みパネルをクリックし、有効/無効を切り替えます。 ※システム容量として、有効になっているパネルの容量のみを積算して表示します。

▼割り付け済みパネルの位置調整

⑤「位置:左寄せ」「中央」「右」のいずれかをクリックします。 ⑥CAD 画面の割り付け済み範囲をクリックします。

## ■ ポイント

 ・天窓がある範囲は自動的に避けて割り付けが行われます。

6-1-4)3D確認・印刷

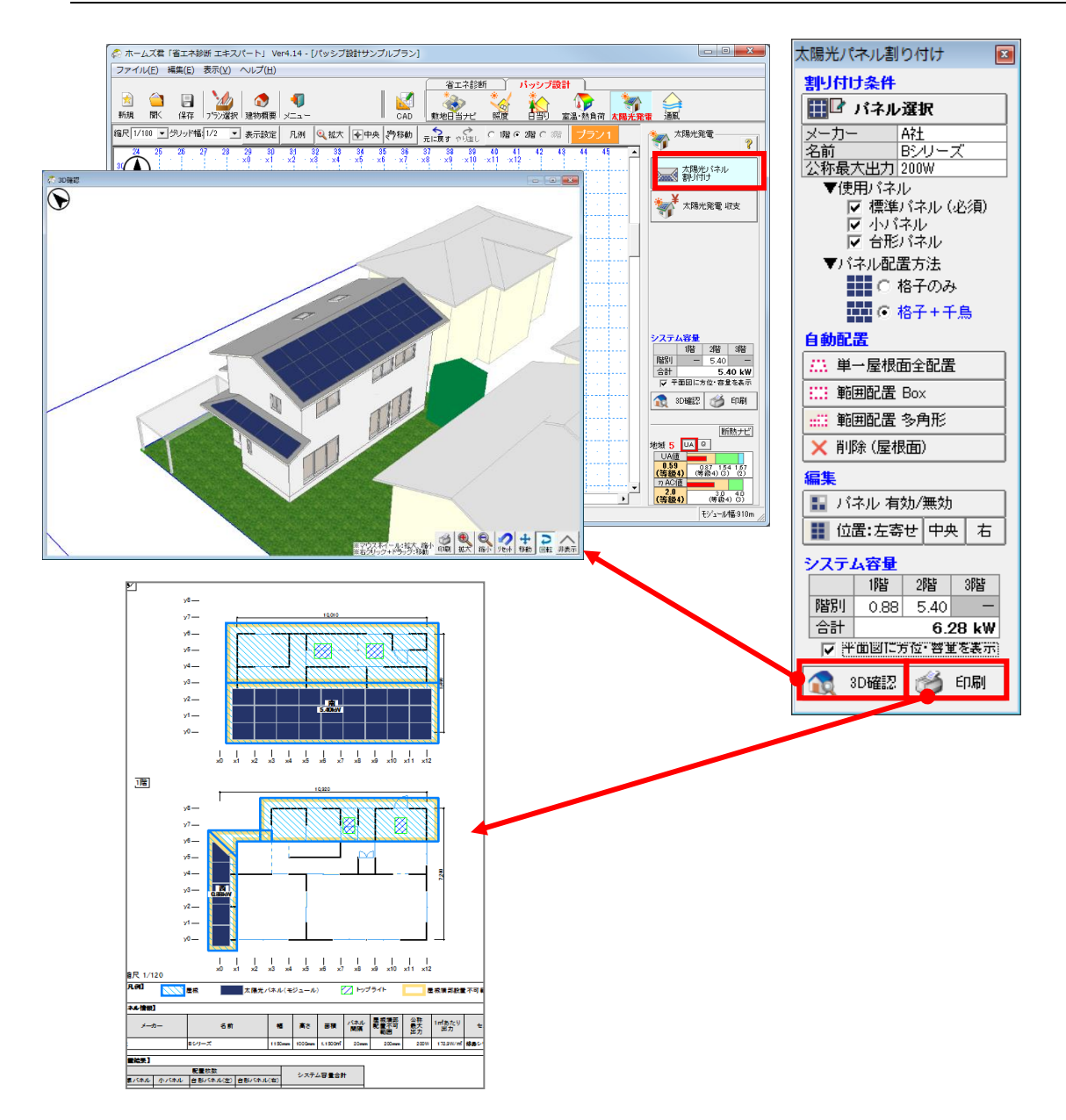

## ■ 解説

- ・「3D 確認」:太陽光パネルの自動割り付けの結果を 3D 表示します。
- •「印刷」:太陽光パネル配置図を出力します。

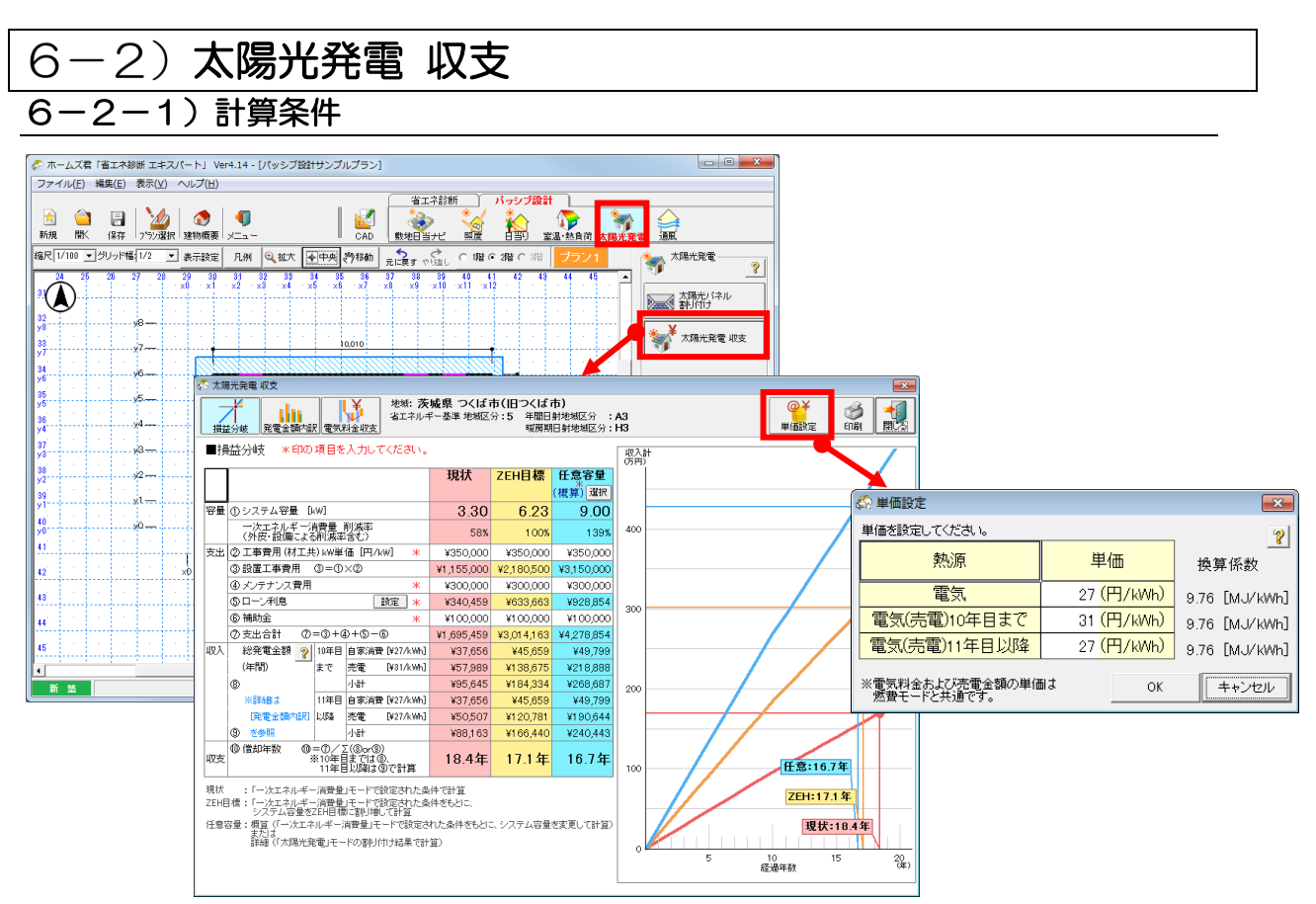

## ■ 解説

- ・設定した条件に基づき、太陽光発電の発電量や電気料金、売電金額、損益分岐等をシミュレー ションします。
- •「地域」は「外皮性能」で設定した「地域区分設定」を用います。
- ・以下の3通りの条件で計算します。
  - 現状 :「一次エネ」モードで設定した条件で計算します。
  - ZEH 目標:「一次エネ」モードで設定された条件をもとに、ZEH 目標を達成するようにシス テム容量を割り増して計算します。
  - 任意容量:システム容量を任意の値に変更して計算します。

入力方法は「6-2-2)「任意容量」の計算方法選択」を参照してください。 ・電気料金および売電金額の単価は「単価設定」画面で設定します。

•太陽光発電収支を計算するための設定値の変更は、

メニューバー「ファイル」-「パッシブ設計:太陽光発電収支 既定値設定」で行います。

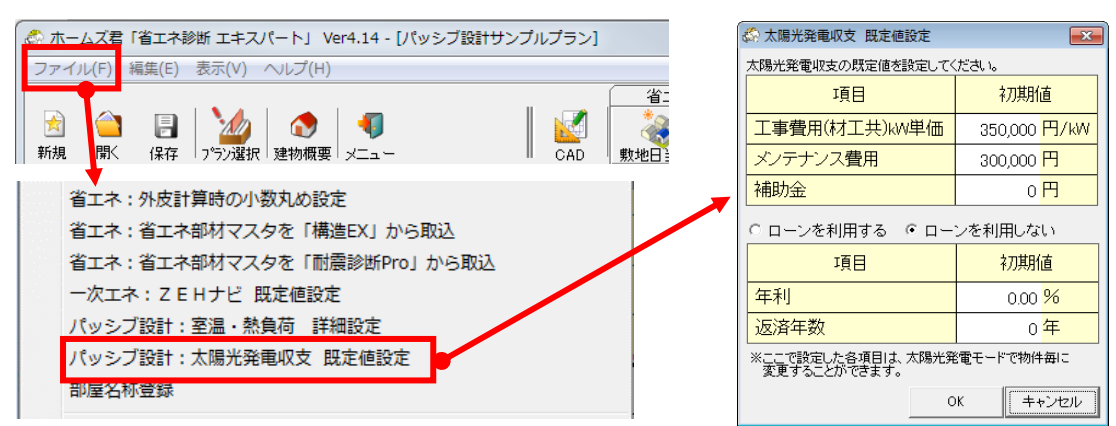

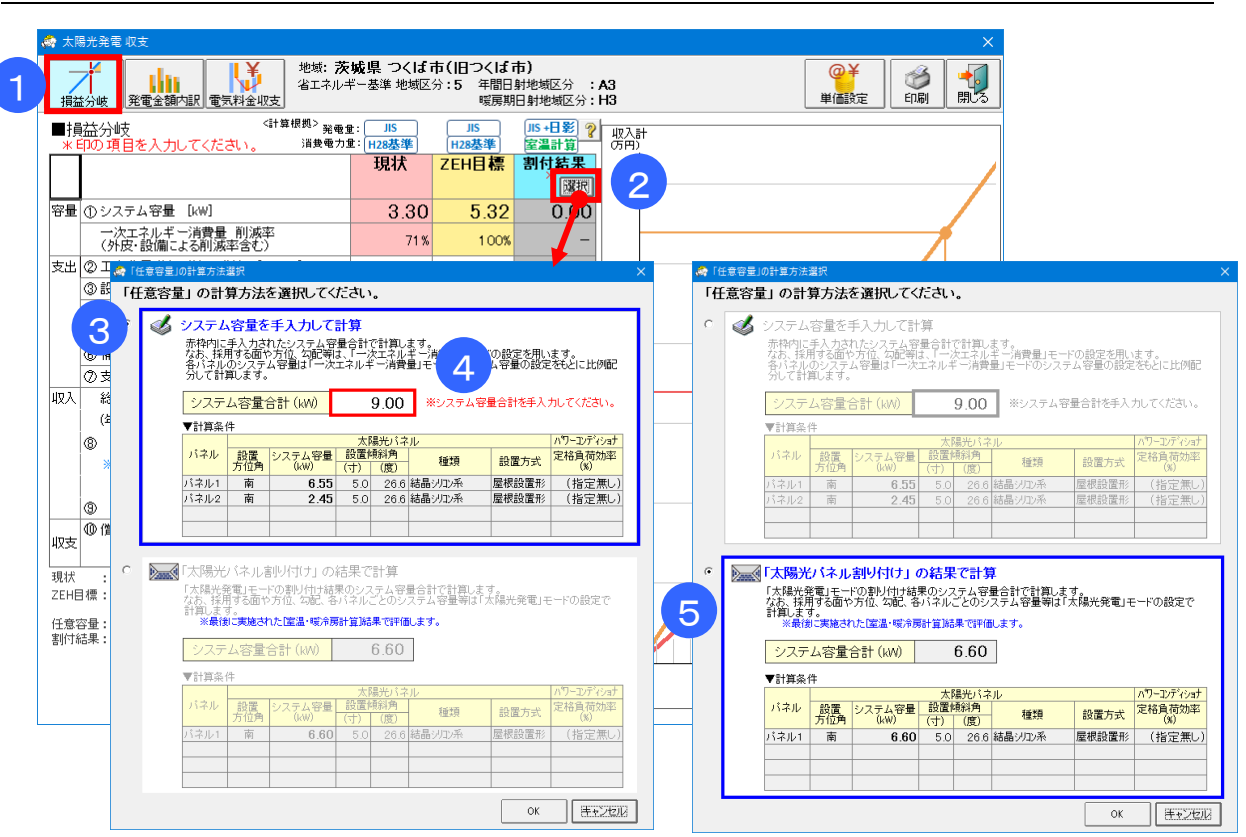

## 6-2-2)「任意容量」の計算方法選択

#### ■ 解説

「任意容量」の計算条件で用いるシステム容量を、以下のいずれかの方法で設定します。

- ▼「システム容量を手入力して計算(概算)」:
  - ・手入力されたシステム容量合計で計算します。
- ▼「太陽光パネル割り付け」の結果で計算(詳細)」:
  - 「太陽光発電」モードの割り付け結果をもとにシステム容量を算出します。
  - ・平成28年省エネ基準に基づく一次エネルギー消費量計算(建研Webプログラム)と同様のJISC8907による太陽光発電量の計算方法に基づき、そこに対象地点の気象データ(拡張アメダス標準年データの日射量・外気温)および周辺環境による日影の影響を考慮して、太陽光発電量を計算します。

#### ■ 操作方法

①「損益分岐」を選択します。

- ②「選択」をクリックします。
- ▼システム容量を手入力する場合 ③「システム容量を手入力して計算(概算)」を選択します。 ④システム容量合計(kW)を入力します。
- ▼「太陽光パネル割り付け」の結果を用いる場合
   ⑤「太陽光パネル割り付け」の結果で計算(詳細)」を選択します。
   ※あらかじめ室温・熱負荷シミュレーション(年間)を実行してください。

## 6-2-3)損益分岐

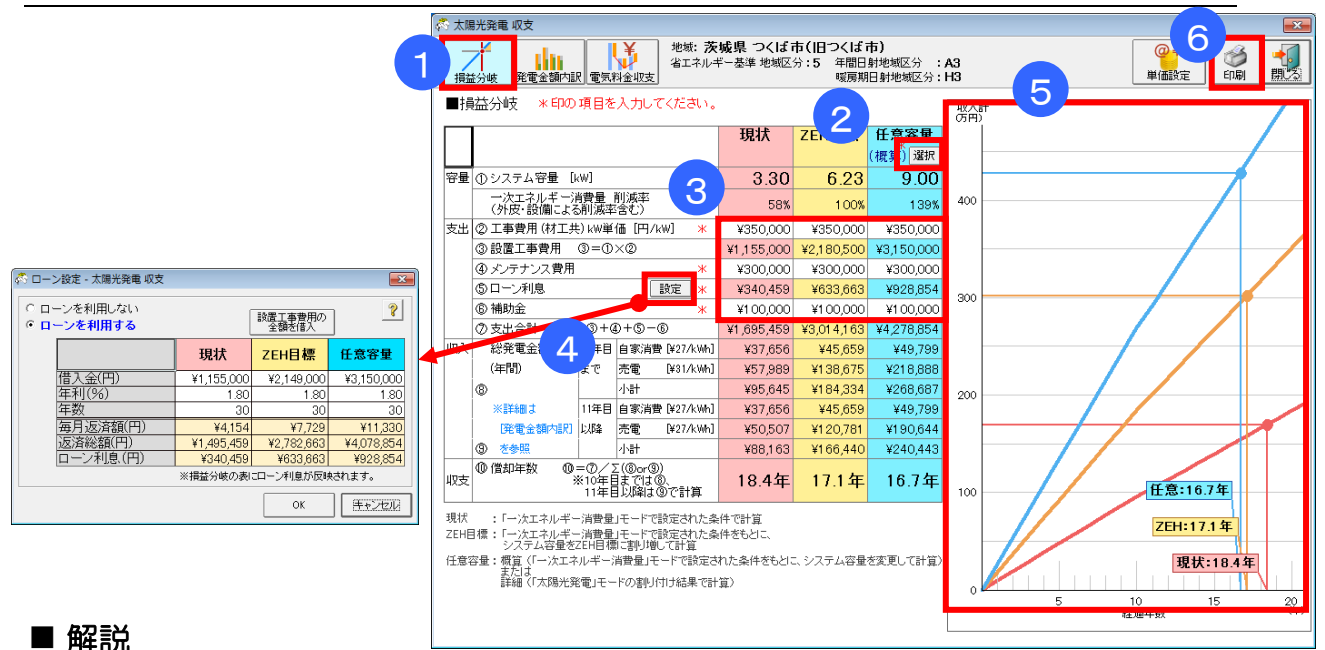

・太陽光発電の導入費用、売電金額、ローンの設定から、損益分岐が確認できます。

## ■ 操作方法

①「損益分岐」を選択します。

②「任意容量」におけるシステム容量を、「選択」をクリックして、入力します。③損益分岐の「支出」に以下の金額を入力します。

- ・工事費用(材工共)kW単価(kW/円)
- ・メンテナンス費用(円)

•補助金(円)

④ローンを利用する場合は、「ローン利息」の設定ボタンから以下の項目を入力します。

- ・借入金(円)
- 年利(%)
- •年数(年)

※入力項目から、毎月返済額、返済総額、ローン利息を自動計算します。 ⑤3通りの計算条件について、②~④で設定した内容で損益分岐点が表示されます。 ⑥損益分岐、発電金額内訳、電気料金収支の画面を印刷します。

## ■ 結果の見方

(1)損益分岐

| 項目 |                |      | 説明                              |
|----|----------------|------|---------------------------------|
| 容量 | ー次エネルギー消費量 削減率 |      | 設定された条件で太陽光発電を行った場合の一次エネルギー消費   |
|    |                |      | 量の削減率(外皮・設備による削減率を含む)(単位:%)     |
| 収入 | 10年目まで         | 自家消費 | 発電量の自家消費分で賄われる電気料金(単位:円/年)      |
|    | 11年目以降         | 売電   | 発電量の売電分で得られる収入(単位:円/年)          |
|    | とも             |      | ※単価:電気(売電)を用いる                  |
|    |                | 小計   | 自家消費と売電の金額の合計                   |
| 収支 | 償却年数           |      | 太陽光発電の導入による初期費用を償却する年数          |
|    |                |      | (計算式)償却年数(年) = 「⑦支出合計」 /収入(円/年) |
|    |                |      | ※収入(円/年)は「自家消費」「売電」欄の合計額。       |

#### (2) ローン設定

| 項目    | 説明                               |  |  |
|-------|----------------------------------|--|--|
| 毎月返済額 | 入力した借入金(円)、年利(%)、年数を元に、元利均等返済により |  |  |
| 総返済額  | 計算した金額(単位:円)                     |  |  |
| ローン利息 |                                  |  |  |

## 6-2-4)発電金額内訳

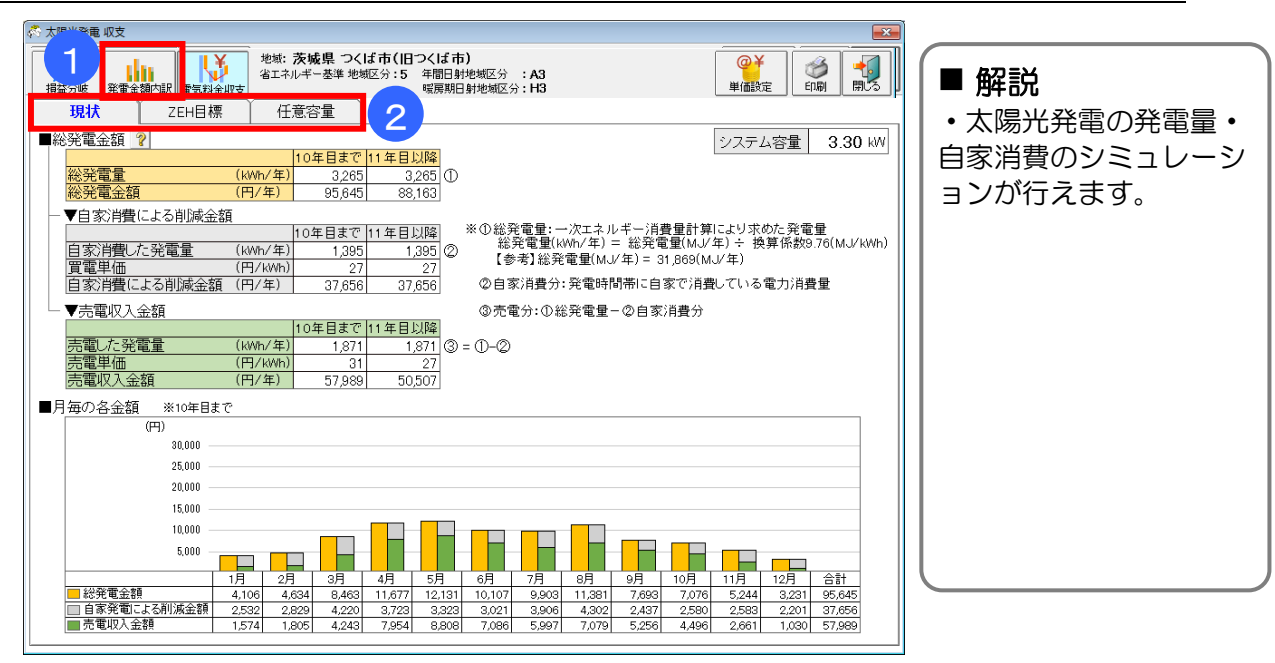

## ■ 操作方法

①「発電金額内訳」を選択します。

②3通りの計算条件「現状」「ZEH 目標」「任意容量」から表示する内容を選択します。

## ■ 結果の見方

| 項目          |                       | 説明                                                                                                    |  |  |
|-------------|-----------------------|----------------------------------------------------------------------------------------------------|--|--|
| 総発電金額       | 総発電量(kWh/年)           | <ul> <li>▼現状、▼ZEH 目標、▼任意容量(手入力)</li> <li>平成 28 年省エネ基準の一次エネルギー消費量の計算に基づいて計算した、太陽光発電設備による年間の総発電量</li> <li>▼任意容量(割付結果)</li> <li>平成 28 年省エネ基準に基づく一次エネルギー消費量計算(建研 Web プログラム)と同様の JIS C8907 による太陽光発電量の計算方法に基づき、そこに対象地点の気象データ(拡張アメダス標準年データの日射量・外気温)および周辺環境による日影の影響を考慮して求めた、年間の総発電量</li> </ul> |  |  |
|             | 総発電金額(円/年)            | 自家消費分により削減した電気料金と、売電金額の合計<br>(月別にグラフ表示)                                                                                                    |  |  |
| 自家消費<br>による | 自家消費した発電量(kWh/<br>年)※ | 総発電量のうち、自家消費分とする発電量                                                                                                    |  |  |
| 削減金額        | 買電単価(円/kWh)           | 買電価格の単価                                                                                                    |  |  |
|             | 自家消費による削減金額(円/<br>年)  | 年間の電気料金のうち、発電量を自家消費することで削減できる<br>金額                                                                                                    |  |  |
| 売電収入        | 売電した発電量(kWh)          | 総発電量のうち、売電分とする発電量                                                                                                    |  |  |
| 金額          | 売電単価(円/kWh)           | 売電価格の単価                                                                                                    |  |  |
|             | 売電収入金額(円/年)           | 売電分の収入額(月別にグラフで表示)                                                                                                    |  |  |

※「自家消費した発電量」は、以下のように計算しています。

▼現状、▼ZEH 目標、▼任意容量(手入力) 現状、ZEH 目標ともに一次エネルギー消費量の計算に基づい て計算。ただし総発電量に占める消費分なので、総発電量によ

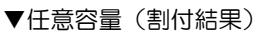

「室温・動的熱負荷」モードでの算定条件に基づいた消費電力量 (冷暖房や換気・家電・照明等にかかる電力量)を1時間毎に 計算します。

り値は変わります。(オレンジと青が重なった部分が自家消費)

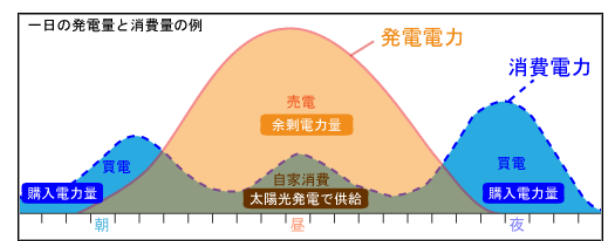

## 6-2-5) 電気料金収支

| 世紀: 茨城県 つくば市(旧つくば市)<br>省エネルギー基準地域の分: 5 年間日封地域の分: A3<br>城市和日封地域の分: H3                                      |    |
|----------------------------------------------------------------------------------------------------|----|
| 現状 ZEH目標 任意容量 🥠                                                                                           |    |
| ◎ 太陽光発電導入前の電気料金<br>145,636 円/年 - ② 太陽光発電導入による利源金額<br>95,645 円/年 ● 太陽光発電導入体の電気料金<br>49,991 円/年 システム容量 3.30 | kW |
| ■電気料金収支(円) **10年目まで ?                                                                                     |    |
| (円)                                                                                                    |    |
| 35,000                                                                                                    |    |
| 30,000                                                                                                    |    |
| 25,000                                                                                                    |    |
|                                                                                                    |    |
| -10,000                                                                                                   |    |
| -15,000                                                                                                   |    |
| -20,000                                                                                                   |    |
| -25,000                                                                                                   |    |
| -30,000                                                                                                   |    |
| 1月 2月 3月 4月 5月 6月 7月 8月 9月 10月 11月 12月 合計                                                                 |    |
| □ ①導入前 20,533 18,943 16,270 10,297 7.558 6,617 9.280 9.645 6,599 8.213 12,706 18,975 145,636              |    |
| ■ ©#19.966#1 4,106 4,034 8,463 11,677 12,131 10,107 9,903 11,381 7,693 7,076 5,244 3,231 95,645           |    |

## ■ 解説

太陽光発電を導入した場合(導入後)と導入しない場合(導入前)の年間の電気料金の違いを表示します。

## ■ 操作方法

①「電気料金収支」を選択します。

② 3通りの計算条件「現状」「ZEH 目標」「任意容量」から表示する内容を選択します。

## ■ 結果の見方

| 項目            | 説明                                  |
|---------------|-------------------------------------|
| 太陽光発電導入前の電気料金 | ▼現状、▼ZEH 目標、▼任意容量(システム容量を手入力して計算)   |
| (1)           | 平成 28 年省エネ基準の一次エネルギー消費量の計算で求めた年間の消費 |
|               | 電力量による電力料金(単位:円/年)                  |
|               | ▼任意容量(「太陽光パネル割り付け」の結果で計算)           |
|               | 「室温・動的熱負荷」モードでの算定条件に基づぎシミュレーションした冷  |
|               | 暖房や換気・家電・照明等にかかる電力料金(単位:円/年)        |
| 太陽光発電導入による    | 発電量の自家消費分(電気料金単価で換算)と売電分(売電価格単価で換算) |
| 削減金額 …(2)     | による金額を合計した額(単位:円/年)                 |
| 太陽光発電導入後の電気料金 | (1)の電気料金ー(2)の電気料金削減額(単位:円/年)        |

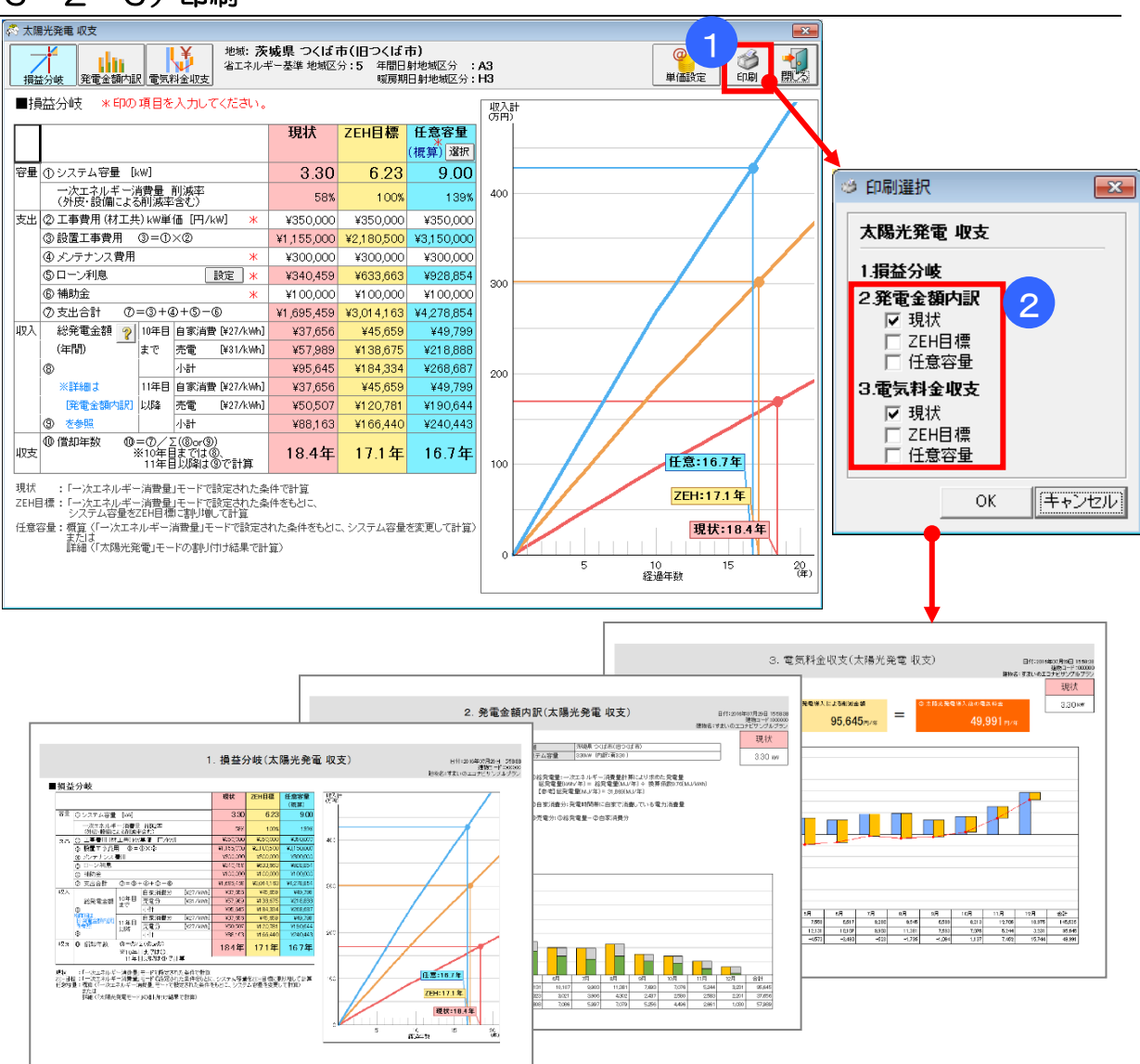

## 6-2-6)印刷

## ■ 解説

・太陽光発電収支の計算結果を出力します。

## ■ 操作方法

- ①「印刷」をクリックします。
- ②「発電金額内訳」「電気料金収支」について、3つの計算条件のうち帳票を出力する項目を チェックします。

## 第7章 通風シミュレーション

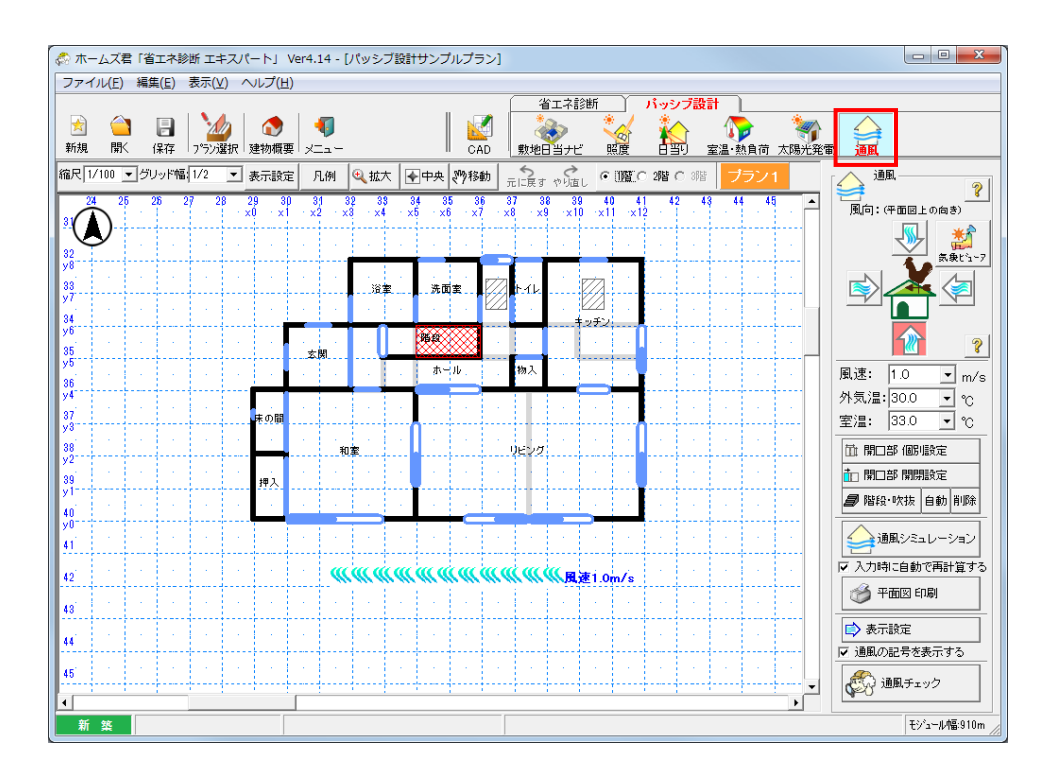

開口の開け閉めによる、建物内の通風性(風通しの良さ)を検証します。 建物外部の風速、風向、外気温や室温、開口部の開閉状況等の条件をもとに、各開口部を通る風の 量(風量、風速)を計算して図面上に表示します。

計算方法の詳細は「第10章 計算方法の解説」「10-13)通風」をご参照ください。

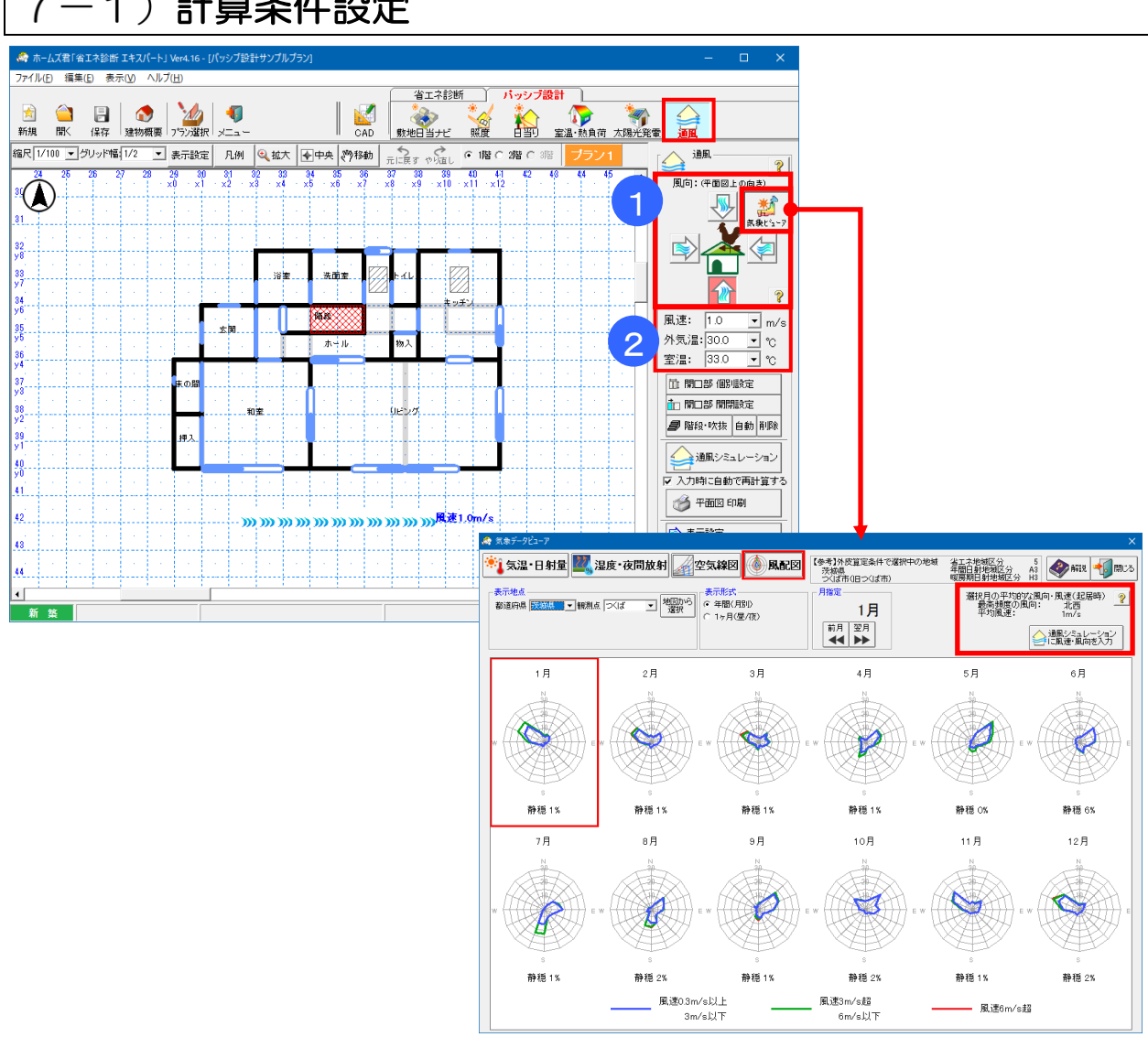

## 7-1)計算条件設定

## ■解説

通風計算を行うための条件設定を行います。

## ■操作方法

①風向として、画面の上下左右の4方向の内、いずれかを選択します。

②風速、外気温、室温をプルダウンメニューから選択します。

または、手入力により以下の範囲で任意の値を設定します。

- 風速 :0.0m/s~5.5m/s 外気温:-10℃~40℃
- 室温 :-10℃~40℃

## ■ ポイント

- ・気象データビューアを起動して風配図を表示することにより、建設地の月ごとの風向・風速の 傾向を確認できます。操作の詳細は、操作マニュアル(省エネ判定・平成28年省エネ基準) 「1-6-2)気象データビューア」をご参照ください。
- ・風配図で「通風シミュレーションに風速・風向を入力」を実行することで、風配図で表示中の 地点および月における、起居時(8:00~21:00)の平均の風向・風速を、計算条件として入力 します。

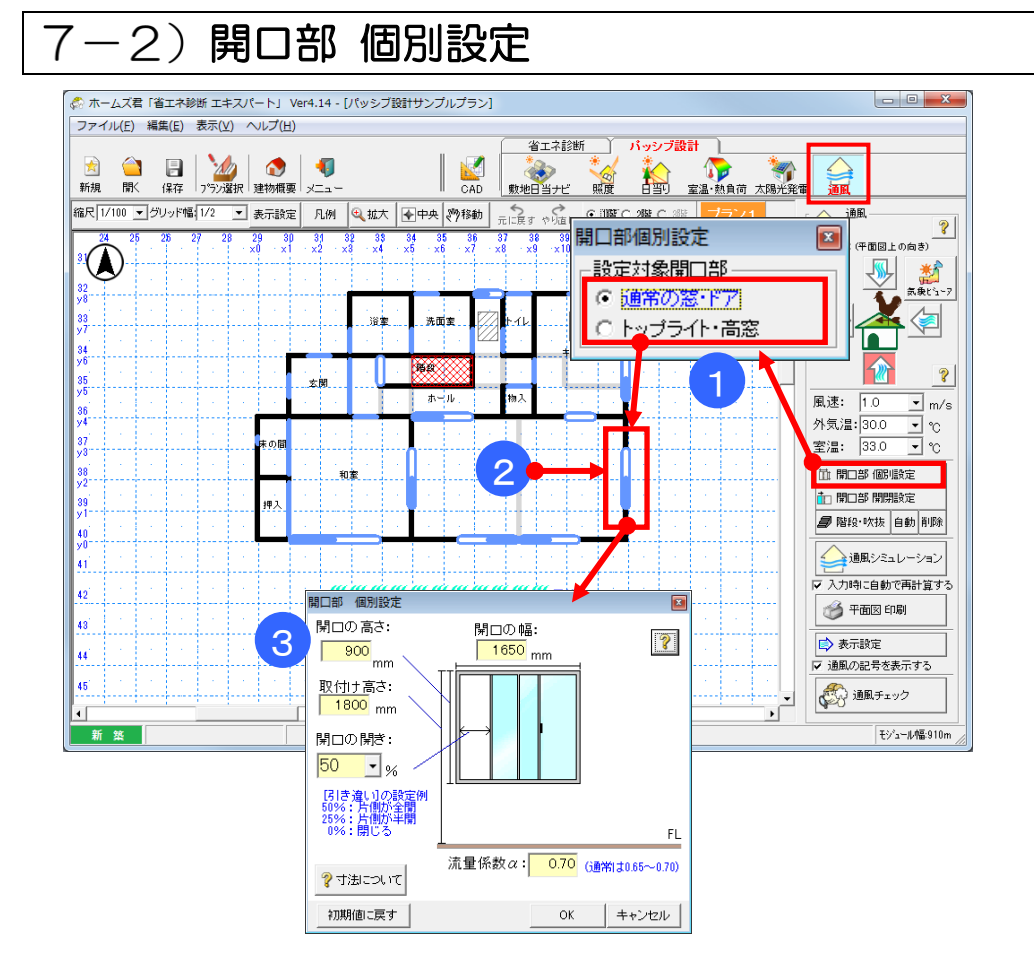

## ■解説

各開口の寸法、開口の開きを設定します。

- ・開口の幅:CAD入力で設定した開口幅をもとに、自動調整された値が設定されています。
- ・開口の高さ: CAD 入力で設定した開口高さが設定されています。
- 取付け高さ:床から開口部上端までの高さです。

CAD 入力で設定した、開口部の取付け高さが設定されています。

- ・開口の開き:開口部の開いている部分の割合です。
  - 閉まっている状態は 0%、全開の場合は 100%を設定します。 初期値は、外周部分の開口は 25%、建物内部の開口は 50%が 設定されていますので、実情に応じて調整します。 なお、CAD 入力にて、建具仕様を「建具無し」とした場合は、初期値は 自動的に 100%(全開)となります。
- 流量係数α:開口部の風の通りやすさを示す係数です。
   値が大きいほど風が通りやすいとみなされます(通常は 0.65~0.70)

## ■操作方法

①設定を行う開口部の種類(「通常の窓・ドア」、「トップライト・高窓」)を選択します。
 ②設定したい開口部をクリックします。
 ③以下の項目を設定します。

- ・開口の幅、高さ及び取付け高さ
- ・開口の開き度合い(0%、10%、25%、50%、100%または任意の値)
- 流量係数α(通常は0.65~0.70)

## 7-3) 開口部 開閉

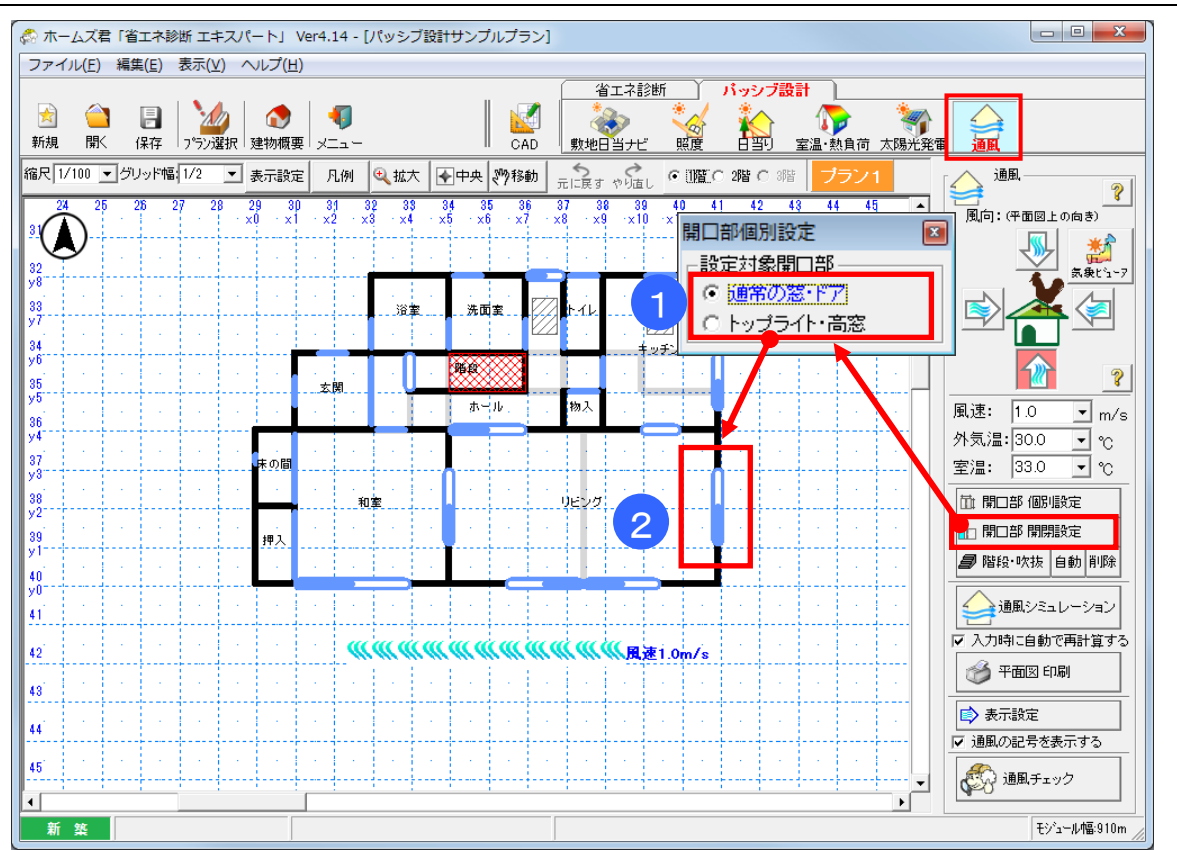

#### ■解説

各開口の開閉状態(開いているか閉じているか)を設定します。 ※風を通すとみなすのは「開いている」開口部のみです。 「閉じている」開口は、風を通さないとみなします。

## ■操作方法

①設定を行う開口部の種類(「通常の窓・ドア」、「トップライト・高窓」)を選択します。 ②開閉を設定したい開口部をクリックします。 ③「スー2)開口部 個別設定」にて設定した開き度合い(〇%~10〇%)に応じて

③「7-2)開口部 個別設定」にて設定した開き度合い(0%~100%)に応じて、 開閉状況が切り替わります。 7-4) 階段·吹抜

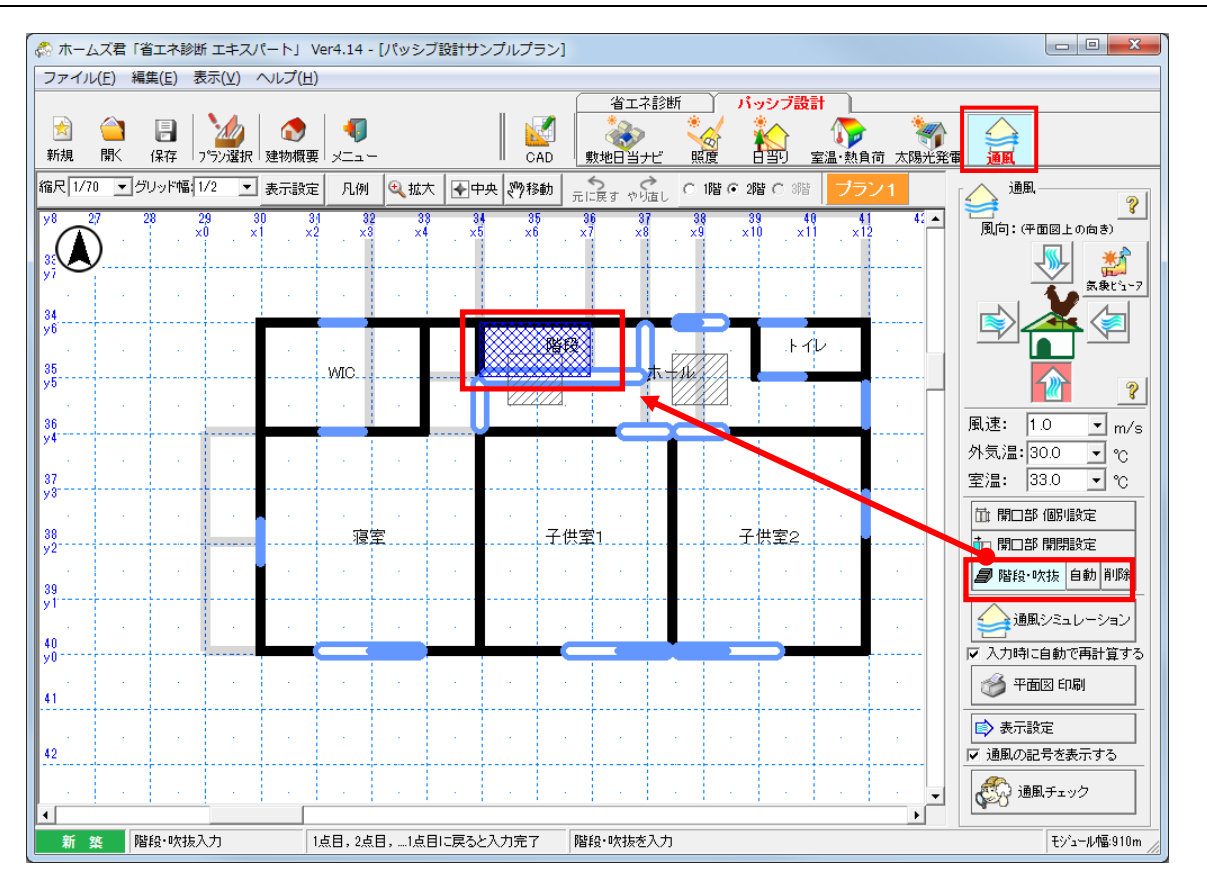

## ■解説

階段・吹抜を入力すると、上下階で風が通るようになります。

## ■操作方法

階段または吹抜の範囲を線で囲みます。

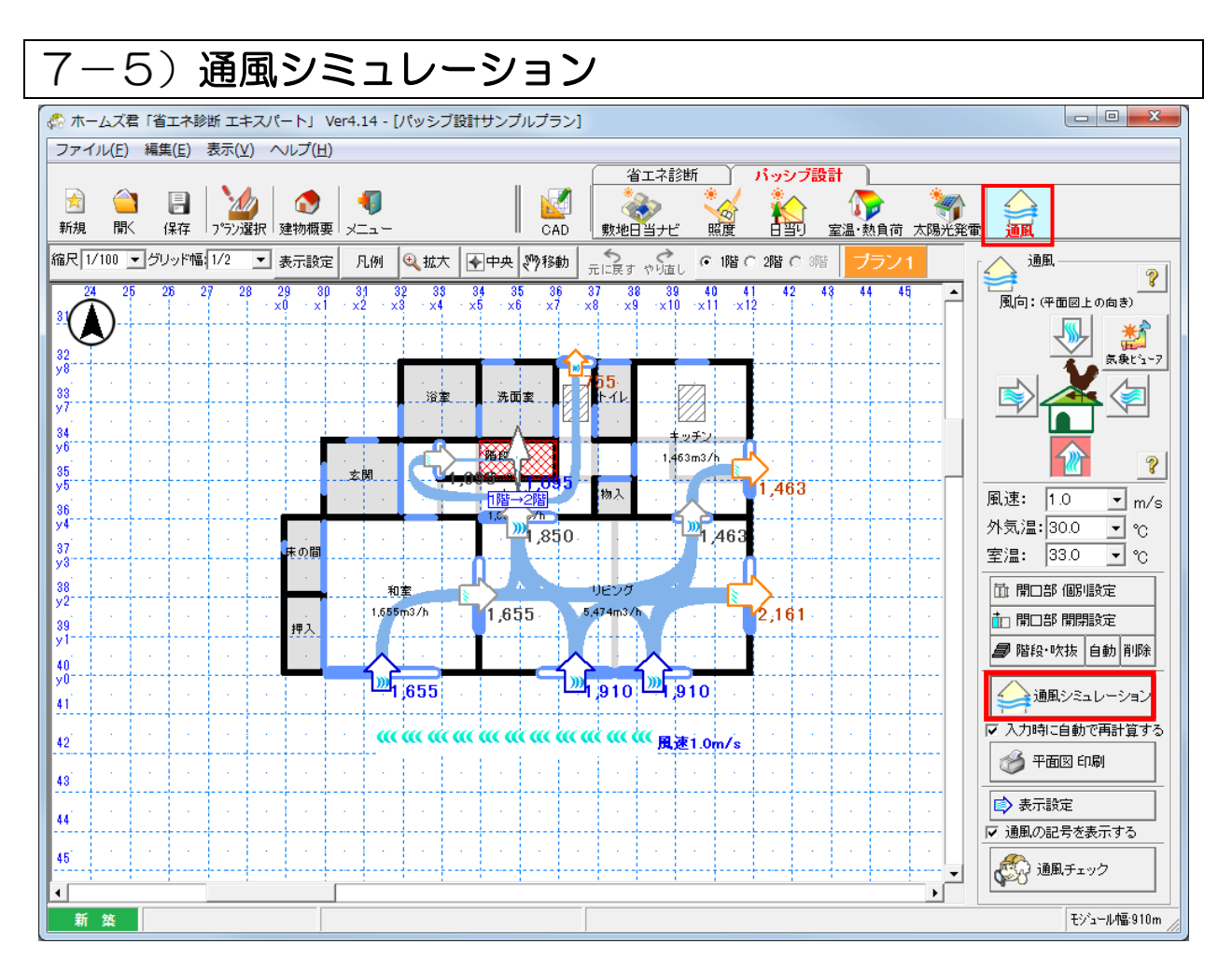

#### ■解説

設定した条件に応じて通風(風量または風速)のシミュレーション結果が表示されます。 ー旦計算を実行すると、その後の設定変更(開口の開閉など)に応じて、リアルタイムで 再計算が行われます。

開口の状況による変化が、すぐに確認できます。

## ■操作方法

- ・「通風計算 実行」ボタンをクリックすると、計算が始まります。
- 「入力が行われるたびに再計算」にチェックが入っている場合、開口部の開閉や寸法の 変更に応じて常に再計算されます。
  - ※建物の規模、開口の数によっては、計算に時間がかかる場合がありますので、 必要に応じてチェックを切り替えてください。

## ■注意

部屋をまたいで入力されている開口がある場合は、通風計算が行えません。 通風計算を行う場合は、必ず部屋の区切りで分けて、開口を入力してください。

## 7-6) 平面図 印刷

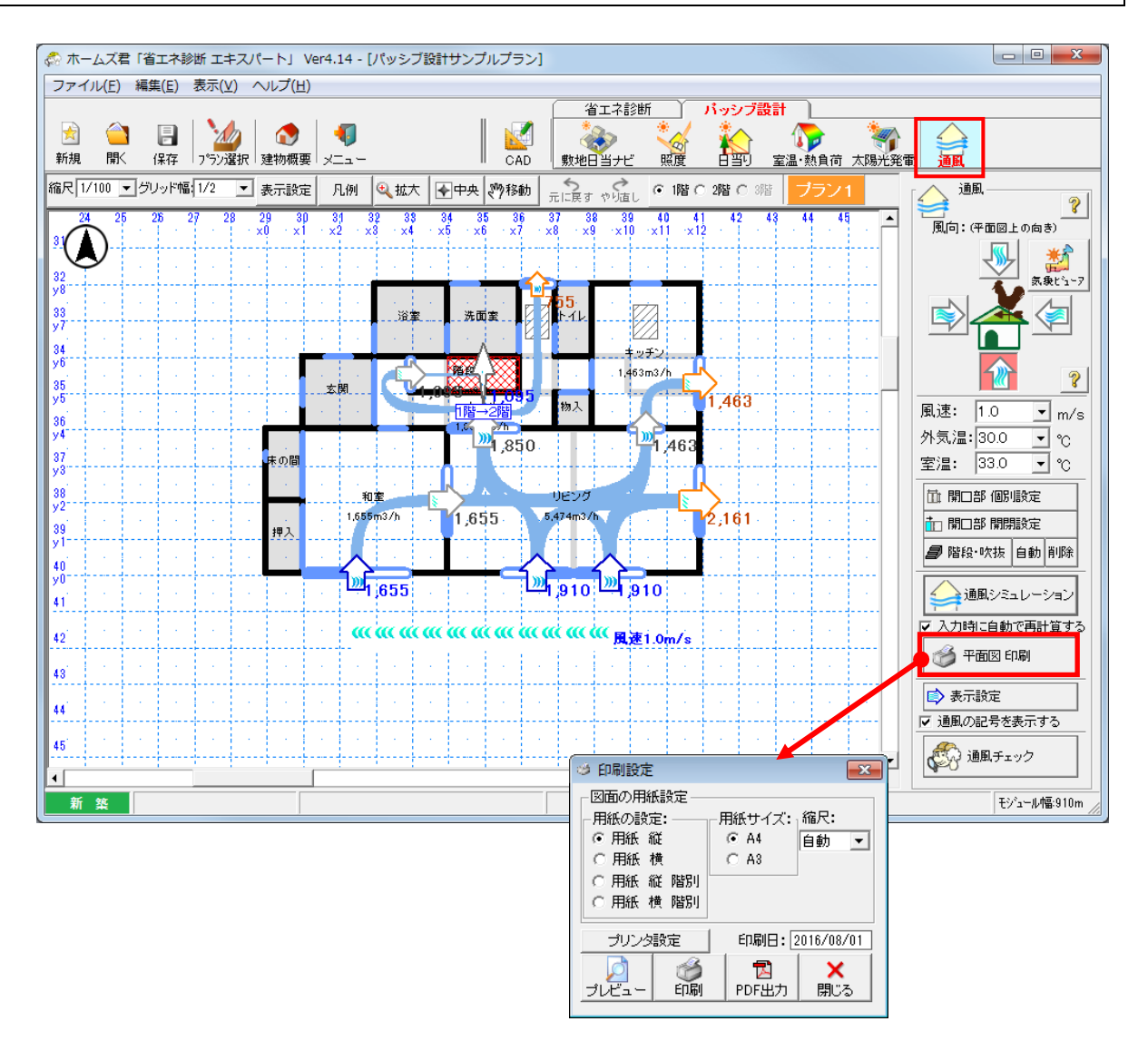

## ■解説

- ・通風シミュレーション平面図を印刷します。
- ・設定されている表示設定により、平面図に表記される内容が、風量/風速で切り替わります。

#### 7-7)表示設定 - 😞 ホームズ君「省エネ診断 エキスパート」 Ver4.14 - [パッシブ設計サンプルプラン] ファイル(E) 編集(E) 表示(V) ヘルプ(H) 省エネ診断 パッシブ設計 F 1.0 -☆ 立温·熱負荷 太陽光発電 ×==-照度 通問 保存 「プラン選択」建物概要 CAD 敷地日当ナビ 縮尺 1/100 ▼ グリッド幅 1/2 ▶ 表示設定 凡例 🔍 拡大 💽 中央 🤭移動 🗧 🖓 市 👘 🕫 1階 С 2階 С 3階 通風 ? 33 34 35 ·×4 ·×5 ·×6 31 x2 - 36 · ×7 39 40 41 ·×10 ·×11 ·×12 44 29 ×0 30 ×1 32 ×3 37 ×8 - 38 - ×9 45 ٠ \_\_\_\_ 風向:(平面図上の向き) $(\mathbf{A}$ \* <u>I</u> 32 y81 気象ビュージ 7<mark>55</mark> トイレ 1 33 v7 浴室 洗面室 34 V6 キッチン 144 1,463m3/h 2 35 v5 玄関 物入 風速: 1.0 ▪ m/s 表示設定 x 36 94 外気温: 30.0 • °C 1,850 通風量表示・ 37 V3 もの間 室温: 33.0 • °C ○風量 (m<sup>3</sup>/h) 38 v2 苗 開口部 個別設定 和室 リビン ○ 風速 (m/s) 1,655m3/h 1,655 5,474m 💼 開口部 開閉設定 39 y 11 押入 通風経路-■ 階段·吹抜 自動 削除 40 v01 ○ 表示しない 表示する **2**1 655 **2**1,91 🔶 通風シミュレーション 41<sup>°</sup> 入力時に自動で再計算する οк キャンセル 42 🍏 平面図 印刷 43 🖒 表示設定 44 ▶ 通風の記号を表示する 🔊 通風チェック 45 4 新築 モジュール幅:910m

## ■解説

計算結果の表示内容を切り替えることが可能です。

•通風量表示

表示される計算結果を、風量(m<sup>3</sup>/h)または風速(m/s)に切り替えます。

• 通風経路

想定される通風の経路を表示します。 開口の開閉状況による空気の流れを確認できます。
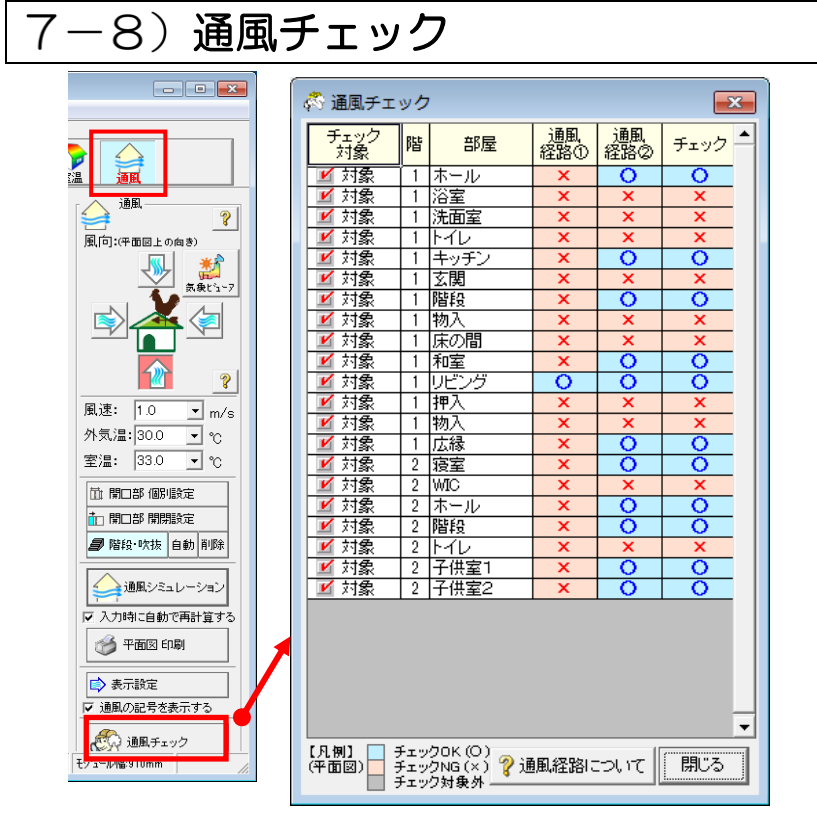

# ■ 解説

シミュレーションで求めた通風経路を、以下の①と②の条件から判定します。 ①または②いずれかが〇の場合、判定は〇となります。

【条件】

- ①「外部開口」を2箇所以上確保した通風経路
  - ⇒下図の青線で示した通風経路
- ②「外部開口」か「内部開口と隣接する部屋にある外部開口」のいずれかを2箇所以上 確保した通風経路

⇒下図の緑線で示した通風経路

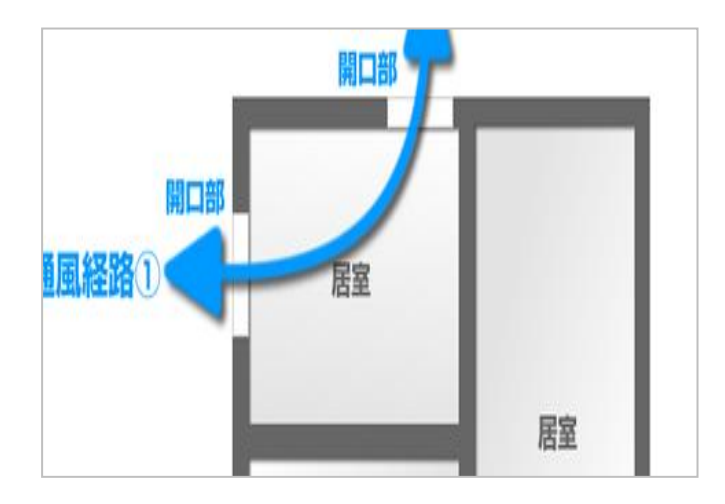

# 第8章 パッシブ設計絵でみる施主向け資料

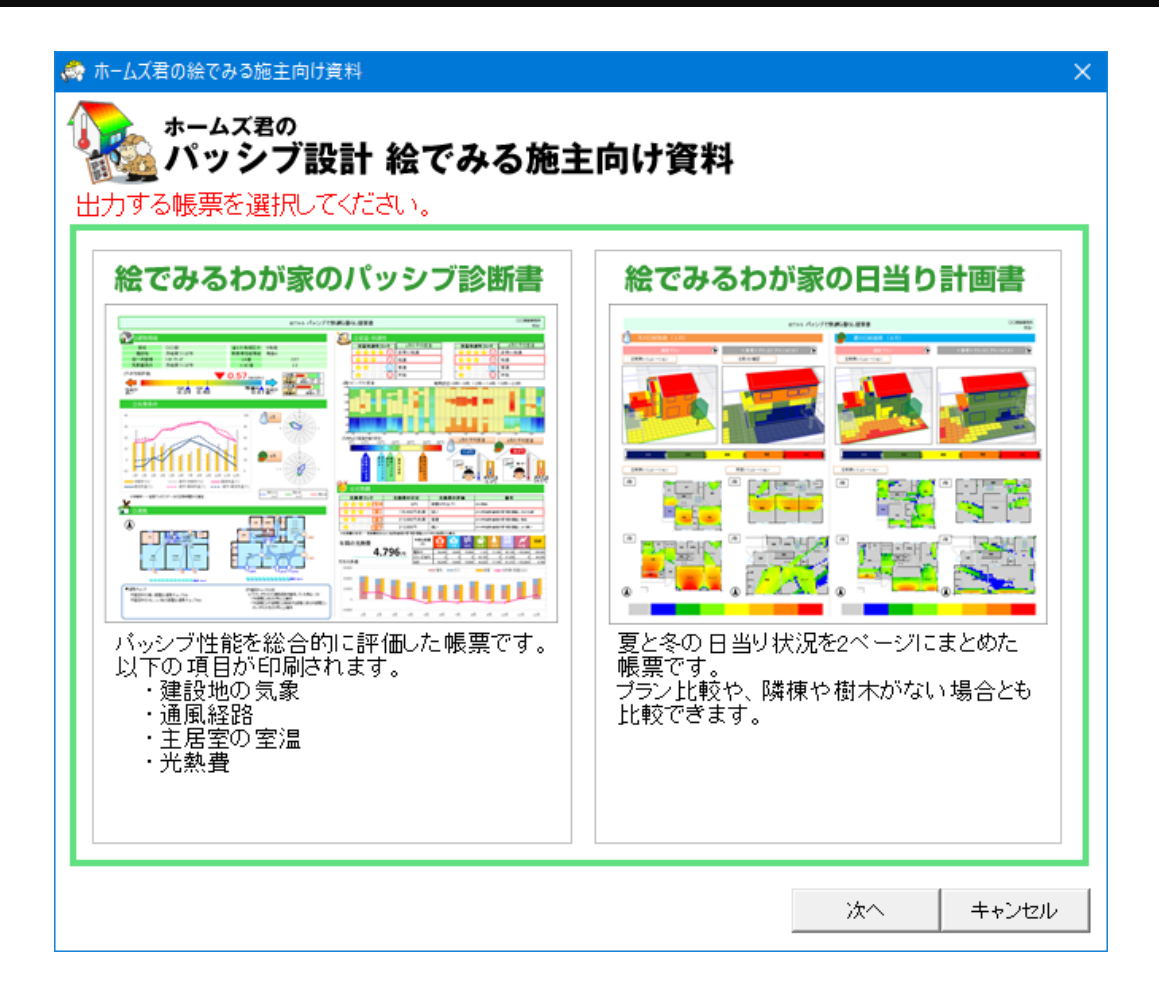

パッシブ設計のシミュレーション結果を施主向けに説明するプレゼン資料を作成します。 建築地の気象条件や日射が与える影響を確認できます。 「省エネ診断 絵でみる施主向け資料」とともにご活用ください。

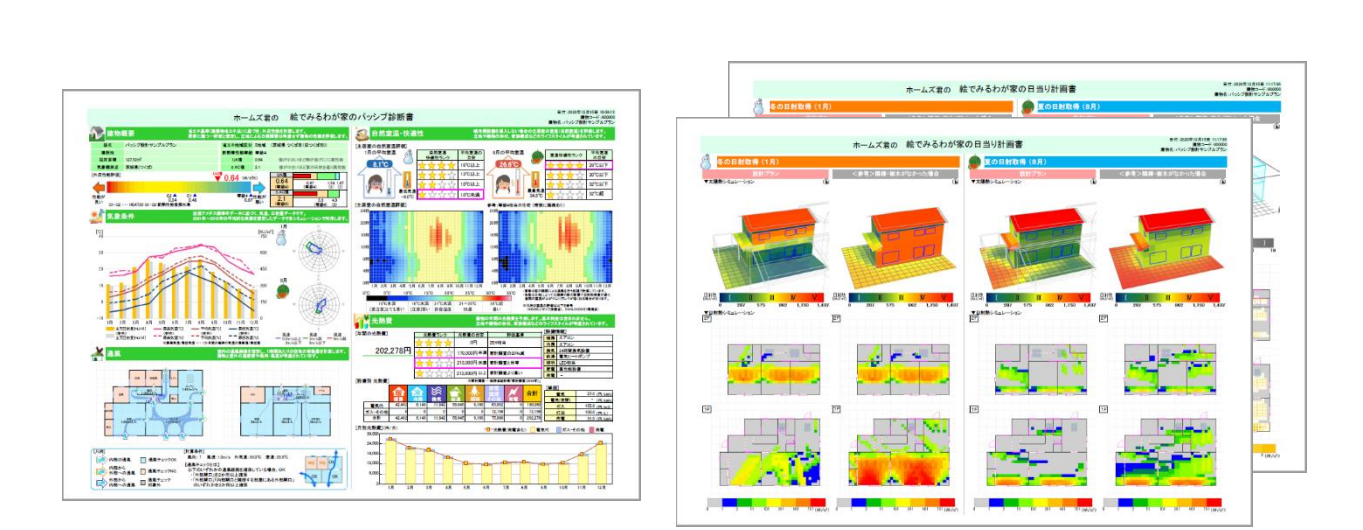

# 8-1)絵でみるわが家のパッシブ診断書

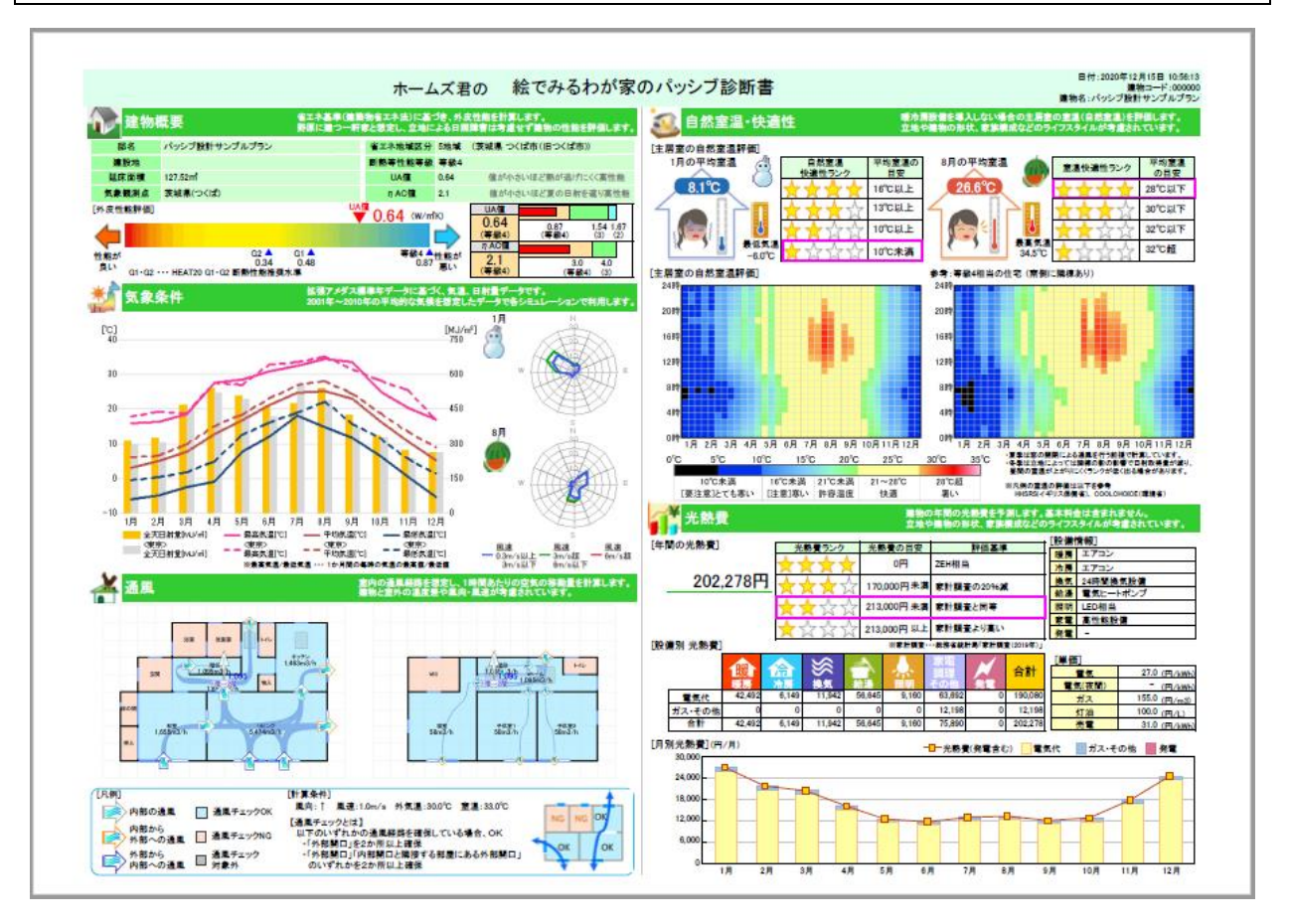

# ■解説

- ・以下の出力項目をまとめた資料です。
- ・ 立地やライフスタイルを考慮しない一次消費エネルギー量とは異なり、実情を考慮したシミュレーションが可能です。

| 出力項目                | 入力(影響を与える主な項目)        |
|---------------------|-----------------------|
| 建築地の気候分析(温度・日射量・風向) | 気象観測点                 |
| 通風                  | 間取り、開口部の開閉設定(通風シミュレーシ |
|                     | ヨン)                   |
| 暖冷房機器を用いない場合の「自然室温」 | 気象観測点、周辺環境、間取り、断熱仕様、  |
| 光熱費予測               | 室温・熱負荷の算定条件設定         |

### ■操作方法

- (1)あらかじめ室温・暖冷房負荷シミュレーション(年間)を 行います。
- 2「絵でみるわが家のパッシブ診断書」をクリックします。
   シミュレーション後、PDFを出力します。

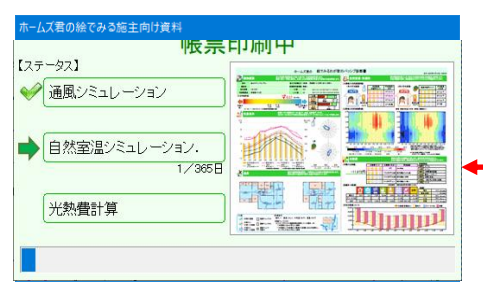

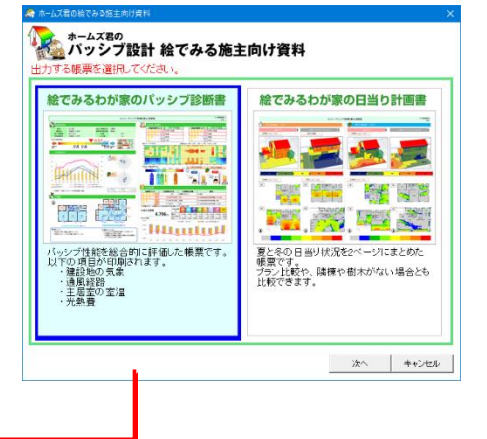

# 8-2)絵でみるわが家の日当り計画書

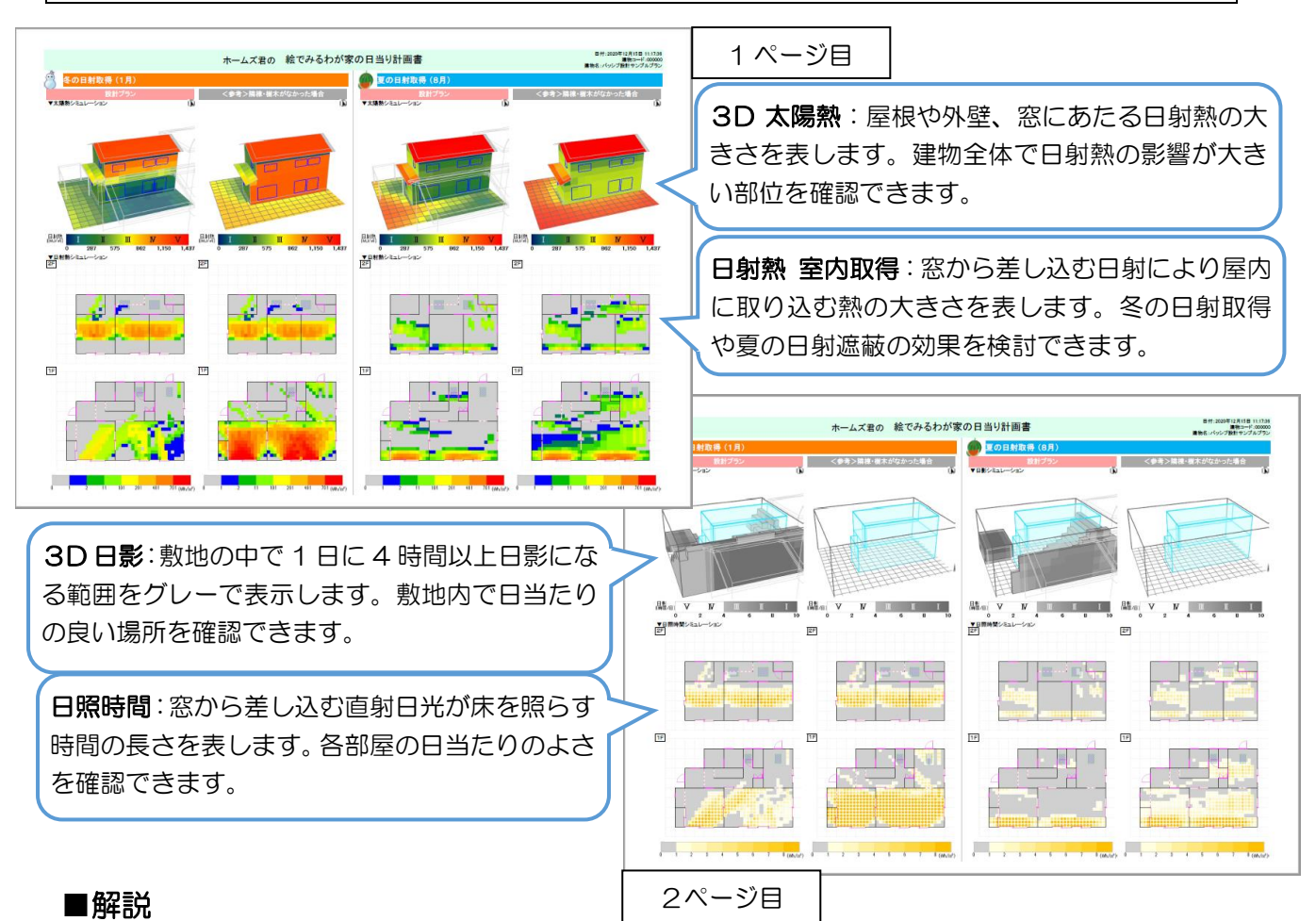

- パッシブ設計を行う上で欠かせない日射検討を、施主と共有するための資料です。
- ・建物の位置・向きや、間取り・開口部の検討を行えます。
- ・比較プランの作成を行うと、「将来南側に建物が建ったら?」「隣棟が平屋から2階建に建て 替えたら?」「開口部の位置やガラス仕様を変更したら?」等のシミュレーションも行えま す。

# ■操作方法

①比較表示対象を設定します。

「プラン比較」の場合、あらかじめプランを作成しておく必要があります。

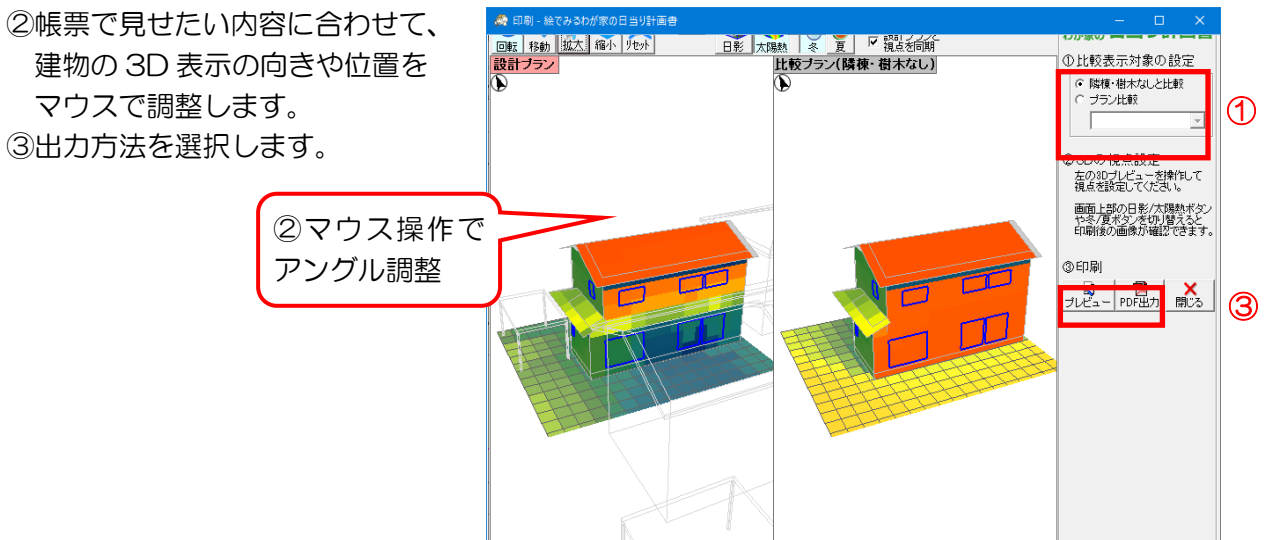

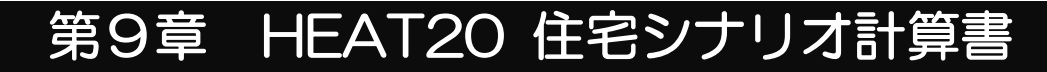

| #FAT20 住家シナリオ計算書出力                                          |                                                                                     |                                                   |                                                                                 |                                       |                                    |                          |
|-------------------------------------------------------------|-------------------------------------------------------------------------------------|---------------------------------------------------|---------------------------------------------------------------------------------|---------------------------------------|------------------------------------|--------------------------|
| HEAT20シナリオの評価方法を選択してください。                                   | 住宅システ                                                                               | テム認証申請                                            | HEAT20住宅シナリ                                                                     | 才計算書。                                 | 日付<br>ホームズ君「省エキ                    | 2022年08月03日<br>診断エキスパート」 |
| 標準住宅モデルプランによる住宅シナリオ計算                                       | T20 Avrid AD 1                                                                      |                                                   |                                                                                 |                                       |                                    | ver.4.30                 |
| <ul> <li>(HEAT20住宅シュテム認証制度由諸田)</li> </ul>                   | 【建物情報】                                                                              | 0.014 -0.200                                      | 16 AP 17                                                                        |                                       |                                    |                          |
|                                                             | 住宅シスチムの                                                                             | 0000 00200                                        | um:> >>u                                                                        |                                       |                                    |                          |
| HEAT20のシステム認証申請のための計算・出力を行います。                              | 申請者情報                                                                               | インテク                                              | ラルー級建築士事務所                                                                      |                                       |                                    |                          |
| 外皮モード「断熱仕様 全体設定」で設定した断熱仕様と、                                 | 地域区分                                                                                | 5 地                                               | 域 選択地点 茨城県つくば                                                                   |                                       |                                    |                          |
| 標準住宅モデルの間取りを用いて評価します。                                       | 【判定結果】                                                                              |                                                   |                                                                                 |                                       |                                    |                          |
| 基礎の底盤の仕様については本画面から設定してください。                                 |                                                                                     |                                                   |                                                                                 | G1                                    | G2                                 | G3                       |
|                                                             |                                                                                     |                                                   | 住宅シナリオ [概ね〇℃を下回ら                                                                | [JUN] 10                              | 13                                 | 15                       |
| 申請情報·特記事項人力 助烈性補 至14該定 基礎 底盤設定                              | RE 19 PAL 8                                                                         | 数配並進(01)                                          | 高石 見加 [0]                                                                       | の連合                                   | ()消合                               | 〇概わ済会                    |
|                                                             | A 44178 484                                                                         |                                                   | 4日<br>住宅シナリオ 「O5以上削減                                                            | -15                                   | 0                                  | 55                       |
|                                                             | 全部連続<br>H28省エネ基準                                                                    | 暖房において、<br>単(部分間歇)から                              | の 計算値※1 [%]                                                                     |                                       | 24.1                               |                          |
| ○ 設計ノフノによる住宅ンナリ4 計算                                         | 暖房創                                                                                 | 直荷削減率                                             | 適否                                                                              | ◎適合                                   | ◎適合                                | ×不適合                     |
|                                                             |                                                                                     | ※1 暖                                              | 勝負荷の計算値については、【仕様明細・                                                             | ミュレーション条件】の                           | 「暖房負荷」を参照                          | E.                       |
| 設計フランの同胞の(HEA120シアリオ計画を行います。<br>問題した広ちや、読品はレッチナポットは主語を行います。 | (参考) 暖房室                                                                            | 温(OT)15℃未満                                        | の<br>住宅シナリオ<br>【O5程度以下                                                          | 15                                    | 10                                 | 2                        |
| 国政が予定なと、設計上の工大がシナリオ評価に及映されます。                               |                                                                                     |                                                   | 6T.昇恒 [3]                                                                       |                                       | 1.4                                |                          |
| ☑ 隣棟の影響を考慮する                                                | 【仕様明細・ジ                                                                             | シミュレーション                                          | 染件】                                                                             | 1 1 1 1 1 1 1 1 1 1 1 1 1 1 1 1 1 1 1 | A Bo CD III at                     | A mus D mus D            |
| ※「設計ブランルによる住室シナリオ計算」はHEAT20住室システム認証の対象外です。                  | 7F皮等面積<br>断熱部位                                                                      | 320.72 冊 9月                                       | 2平均然與調中0, 0.32 [W/m/h]                                                          | 市所州の平均日知                              | STAX 19 4 1/AC                     | CALINE DA                |
| ※壁掛けエアマンの想定で暖屋運転を行います。その他の暖屋器具は運転しません。                      | 基礎計算法                                                                               | 新計算法                                              | 812 (B計算法 875)                                                                  | - Marian                              | ~ *                                | C PALANT SAL             |
|                                                             | 81                                                                                  | 位 性能值                                             | 断熱仕様                                                                            |                                       |                                    |                          |
| ※ HEAT20(注字:>ナリオ計算書とは 、 次へ キャンパフル                           | 1228                                                                                | 限 U: 0.14                                         | W/m <sup>2</sup> K] 高性能グラスウール16K200r                                            | m+押出法ポリスチレ                            | レンフォーム90mm                         | 1                        |
|                                                             | <b>9</b> 15                                                                         | 2 U: 0.19                                         | W/m <sup>*</sup> K] 高性能グラスウール16K105r                                            | m+100mm                               |                                    |                          |
|                                                             | **                                                                                  | P U: 1.60                                         | W/m*K] 木製文は樹脂製<br>W/m <sup>3</sup> K] 木製文は樹脂製                                   | (7:039)Low-E三層後<br>(7:024)Low-E三層後    | 層(Low-E2枚 G13以上<br>層(Low-E2枚 G13以上 | ×2日射和得型)<br>×2日射波得型)     |
|                                                             | 断熱性能 開                                                                              | 1 1L U: 1.60                                      | [W/m <sup>2</sup> K] 木製又は樹脂製                                                    | (1):0.24 ) Low-E三层夜                   | 間(Low-E2校 GI3以上                    | ×2日射波豪型)                 |
|                                                             |                                                                                     | 西 U: 1.60                                         | [W/m <sup>2</sup> K] 木製又は樹脂製                                                    | (n:024)Low-E兰唇夜                       | 曆(Low-E2枚 G135(上                   | ×2 日射波扇型)                |
|                                                             | F7                                                                                  | U: 1.60                                           | [W/m <sup>1</sup> K] (F7)金属製熟遮新構造(高部                                            | 熱フラッシュ構造)ポスト                          | なし                                 |                          |
|                                                             | 18.                                                                                 | U: 0.21                                           | W/m*K] 拝出法ボリステレジフォーム<br>W/w?] 発売・(提供法デリステレンフ                                    | 5mm+高性能クラス<br>                        | -JU16K100mm                        |                          |
|                                                             |                                                                                     | 或28年基準經房負                                         | 時 19,478 [MJ] ※部分間期                                                             | 运用                                    | 4. IQVIIII)                        |                          |
|                                                             | 暖房買何 申請                                                                             | 青住宅システムの暖                                         | 房負荷 14,790 [MJ] ※全館連絡                                                           | 暖房                                    |                                    |                          |
|                                                             | 気が                                                                                  | 象データの地点名                                          | 茨城県つくば                                                                          |                                       |                                    |                          |
|                                                             | · · · · · · · · · · · · · · · · · · ·                                               | 6房期间<br>司会社                                       | 販券:10月21日~5月5日<br>熱公開射速度(尺字之間時間                                                 | 治房:6月18日~9月<br>約                      | 6H                                 |                          |
|                                                             | 計算条件 内部                                                                             | 8余11<br>89免熱                                      | HEAT20住宅シナリオに準ず                                                                 | 5                                     |                                    |                          |
|                                                             | 248                                                                                 | 時間換気                                              | 0.5回/h                                                                          |                                       |                                    |                          |
|                                                             | 局市                                                                                  | 新換気                                               | HEAT20住宅シナリオに準ず                                                                 | 5                                     |                                    |                          |
|                                                             | 漏3                                                                                  | 取·范開閉<br>312 新計算法                                 | なし<br>基礎形状によらない値を用いる方法 又は 学校二次                                                  | 伝教計算に上り算会にたみ                          | 語的な仕様の計算品                          | の値を用いる方法など               |
|                                                             | (max                                                                                | ※3 旧計算法:                                          | 主関係等の外田部の熱損失及び基礎壁の熱損失を                                                          | 体として評価する方法                            |                                    |                          |
|                                                             | 備考·特記事項                                                                             | 1                                                 |                                                                                 |                                       |                                    |                          |
|                                                             | <ul> <li>・外壁、屋根、天:</li> <li>・窓にはすべて何</li> <li>・通風性を確保す</li> <li>・暖冷房の熟道:</li> </ul> | 井においては、防汚<br>同らかの日射遮蔽指<br>するために、各室に<br>まエアコンとし、全自 | 2気密シートを用いて気密化と冬期の結果<br>2番(ロールブラインドもしくは縦ルーパー<br>は二つ以上の開口部を・・・・。<br>3空調システムを・・・・。 | 防止を・・・・。<br>を・・・・。                    |                                    |                          |
|                                                             |                                                                                     |                                                   |                                                                                 |                                       |                                    |                          |

ホームズ君では HEAT2O(※1) が実施する『住宅システム認証制度』の申請に対応した 住宅シナリオ計算書と、実際の設計プランを用いて評価した計算書を出力することが可能です。

※1 HEAT20は「一般社団法人 20 年先を見据えた日本の高断熱住宅研究会」の略称です。 HEAT20は、低環境負荷・安心安全・高品質な住宅・建築の実現のため、主として居住空間の 温熱環境・エネルギー性能、建築耐久性の観点から、外皮技術をはじめとする設計・技術に関する 調査研究・技術開発と普及定着を図ることを目的としています。

### ■操作方法

①出力したい計算書の種類に応じて、物件データを開きます。

- ・『住宅システム認証制度』の申請を行う場合 申請したい断熱仕様が外皮モード「断熱仕様全体設定」に設定されている物件データ
- ・実際の設計プランを用いて評価する場合 評価したい物件データ

②パッシブ設計オプションタブの「認証」ボタンをクリックします。

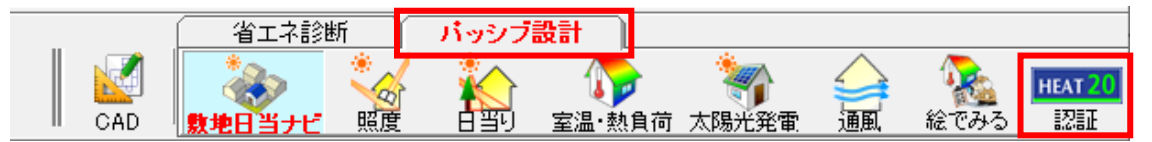

次ページへ続く

③出力する帳票の種類を選択します。

「標準住宅モデルプランによる住宅シナリオ計算」を行う場合は、申請者情報、申請する住宅システムの名称、申請地点を入力します。

「設計プランによる住宅シナリオ計算」を行う場合は、上記の設定は不要です。

| ※ HEAT20住宅シナリオ計算書出力     ×                                                                                                    | 申請者情報、申請する住宅システム<br>の名称、申請地点等を入力                                                                                                    |
|----------------------------------------------------------------------------------------------------|----------------------------------------------------------------------------------------------------|
| <ul> <li>● 標準住宅モデルプランによる住宅シナリオ計算<br/>(HEAT20住宅システム認証制度申請用)</li> <li>HEAT200システム認証申請のための計算・出力を行います。<br/>外皮モード「断熱仕様全体設定」で設定した断熱仕様と、<br/>標準住宅モデルの間取りを用いて評価します。</li> <li>基礎の底盤の仕様については本画面から設定してください。</li> <li>● 丁丁丁丁丁丁丁丁丁丁丁丁丁丁丁丁丁丁丁丁丁丁丁丁丁丁丁丁丁丁丁丁丁丁丁丁</li></ul> | HEAT20住宅シナリ抗計算者は、水、村記事項入力       ×         住宅システム認証の申請にあたり、申請者情報と申請地点、特記事項として         出力したい内容を入力してください。         【申請者情報】※必須         「ノテグラルー級建築士事務所」         「申請する住宅システムの名称】※必須         「フレミア断熱ブランG2         【申請者も信報】※必須         「レミアが熱ブランG2         【申請本点】※必須         「フレミア断熱ブランG2         【申請本点】※必須         「フレミア断熱ブランG2         【申請本点】※必須         「フレミア断熱ブランG2         【申請本点】※必須         「シンプ」         「御前小」、「大城県」」         「地図から」         「報訳則点」」へはず」」         「お道原東夏         ・外壁、屋根、天井においては、防湿気密シートを用いて気密化と冬         別の結露防止を・・・・。         ・③にはすべて何らかの日射遮蔽措置(ロールブラインドもしくは縦<br>ルー・「・」のを・・・・。         ・通風性を確保するために、各室には二つ以上の開口部を・・・・。         ・暖冷房の熱源はエアコンとし、全館空調システムを・・・・。         0K       キャンセル |

④帳票を出力します。

| 9請者情報<br>9域区分                             |                                                                                                    |                                                                                                    | もフラン(                                         | 32                                                                                                    |                                                                                                    |                                                                                                    |                                              |                 |                |  |
|-------------------------------------------|----------------------------------------------------------------------------------------------------|----------------------------------------------------------------------------------------------------|-----------------------------------------------|----------------------------------------------------------------------------------------------------|----------------------------------------------------------------------------------------------------|----------------------------------------------------------------------------------------------------|----------------------------------------------|-----------------|----------------|--|
| 地区分                                       |                                                                                                    | インテガラ                                                                                                    |                                               |                                                                                                    | 84                                                                                                    |                                                                                                    |                                              |                 |                |  |
| 刺中林田                                      |                                                                                                    | F 10/00                                                                                                    | 100                                           | :米上甲15<br>:01-1-上                                                                                            | m                                                                                                    |                                                                                                    |                                              |                 |                |  |
| 当中は甲                                      |                                                                                                    | 5 地攻                                                                                                    | 进                                             | 武地品                                                                                                    | 次戦県つくは                                                                                                    |                                                                                                    |                                              |                 |                |  |
| 刊正福朱                                      | 1                                                                                                    |                                                                                                    |                                               |                                                                                                    |                                                                                                    |                                                                                                    |                                              |                 |                |  |
|                                           |                                                                                                    |                                                                                                    | Ten etc. a                                    |                                                                                                    |                                                                                                    |                                                                                                    | G1                                           | G2              | G3             |  |
|                                           |                                                                                                    | 10000                                                                                                    | 住宅シ                                           | ナリオ は                                                                                                    | 現ねしてを下回                                                                                                    | らない」                                                                                                    | 10                                           | 13              | 15             |  |
| 暖房                                        | 期最低室沿                                                                                                    | L(OT)                                                                                                    | 813                                           | 单值                                                                                                    | [°C]                                                                                                    |                                                                                                    | 0.14                                         | 14.3            | 0.000          |  |
|                                           |                                                                                                    |                                                                                                    | 適                                             | 合                                                                                                    |                                                                                                    | -413                                                                                                    | ②適合                                          | ②通合             | 〇概ね適合          |  |
| 全館連                                       | 総務暖房にお                                                                                                    | おいて、                                                                                                    | 住宅シ                                           | ナリオ                                                                                                    | [0%以上削;                                                                                                    | AR.                                                                                                    | -15                                          | 0               | 55             |  |
| 128省エネ                                    | 基準(部分)                                                                                                    | 間歇)からの                                                                                                    | 813                                           | 单值※1                                                                                                    | [%]                                                                                                    |                                                                                                    |                                              | 24.1            |                |  |
| 暖.                                        | 厉其何削消                                                                                                    | <b>%</b> #                                                                                                    | 適                                             | 否                                                                                                    |                                                                                                    |                                                                                                    | ◎適合                                          | ◎適合             | ×不適合           |  |
|                                           |                                                                                                    | ※1暖房                                                                                                    | 負荷の計                                          | 算値につ                                                                                                    | いては、【仕様明緒                                                                                                    | ・シミュレー                                                                                                    | ーション条件】の「                                    | 暖房負荷」を参照        | £.             |  |
| 参考)暖房                                     | 房室温(OT)                                                                                                    | 15°C未満の                                                                                                    | 住宅シ                                           | ナリオ                                                                                                    | [O%程度以                                                                                                    | [7                                                                                                    | 15                                           | 10              | 2              |  |
|                                           | 面積比                                                                                                    | 制合                                                                                                    | at 3                                          | 早值                                                                                                    | [%]                                                                                                    |                                                                                                    |                                              | 7.4             |                |  |
| 仕様明細                                      | B·シミュレ                                                                                                    | ーション条                                                                                                    | 件】                                            |                                                                                                    |                                                                                                    |                                                                                                    |                                              |                 |                |  |
| <b>卜皮等面積</b>                              | 325.72                                                                                                    | 2 m <sup>2</sup> 外皮 <sup>3</sup>                                                                                      | 平均熱                                           | 貫流率U <sub>A</sub>                                                                                            | 0.32 [W/m <sup>2</sup> K]                                                                                                    | 冷房期                                                                                                    | の平均日射熱                                       | 取得率 $\eta_{AC}$ | 1.4 (W/m²)/(W/ |  |
| 所熟部位                                      |                                                                                                    | 天井断熱                                                                                                    |                                               |                                                                                                    | 根断熱                                                                                                    | <                                                                                                    | 床断熱                                          | > 1             | 基礎斷熱           |  |
| <b>基礎計算法</b>                              | h.                                                                                                    | 新計算法※                                                                                                    |                                               |                                                                                                    | 計算法※5                                                                                                    |                                                                                                    |                                              |                 |                |  |
|                                           | 部位                                                                                                    | 性能値                                                                                                    |                                               | 断熱仕相                                                                                                    | ŧ                                                                                                    |                                                                                                    |                                              |                 |                |  |
|                                           | 屋根                                                                                                    | U: 0.14 [W/                                                                                                    | m <sup>2</sup> K]                             | 高性能グ                                                                                                    | ラスウール16K20                                                                                                    | 0mm+押                                                                                                    | 出法ボリスチレン                                     | レフォーム90mm       | 1              |  |
|                                           | 外壁                                                                                                    | U: 0.19 [W/                                                                                                    | m²K]                                          | 高性能グ                                                                                                    | ラスウール16K10                                                                                                    | 5mm+10                                                                                                    | Omm                                          |                 |                |  |
|                                           | 南                                                                                                    | U: 1.60 [W/                                                                                                    | m <sup>2</sup> K]                             | 木製又は                                                                                                    | 樹脂製                                                                                                    | (η:0.3                                                                                                    | 9)Low-E三層複層                                  | Low-E2枚 G13以上   | E×2 日射取得型)     |  |
| 主な                                        | 東                                                                                                    | U: 1.60 [W/                                                                                                    | m²K]                                          | 木製又は                                                                                                    | 樹脂製                                                                                                    | (η :0.2                                                                                                    | 4)Low-E三层複磨                                  | Low-E2枚 G13以上   | E×2 日射遮蔽型)     |  |
| 断熱性能                                      | 北                                                                                                    | U: 1.60 [W/                                                                                                    | m <sup>2</sup> K]                             | 木製又は                                                                                                    | 樹脂製                                                                                                    | (7):0.2                                                                                                    | 1) Low-E三層複層(Low-E2枚 G13以上×2 日射遮蔽型)          |                 |                |  |
|                                           | 西                                                                                                    | U: 1.60 [W/                                                                                                    | m <sup>2</sup> K]                             | 木製又は                                                                                                    | 樹脂製                                                                                                    | ( ŋ :0.2                                                                                                    | 4) Low-E三層複層                                 | Low-E2枚 G13以上   | E×2 日射遮蔽型)     |  |
|                                           | F7                                                                                                    | U: 1.60 [W/                                                                                                    | m <sup>2</sup> K]                             | (ドア)金属                                                                                                    | 《製熱遮断構造(福                                                                                                    | 5断熱757                                                                                                    | シュ構造)ボストな                                    | L               |                |  |
|                                           | 床                                                                                                    | U: 0.21 [W/                                                                                                    | m <sup>2</sup> KJ                             | 押出法术                                                                                                    | リスチレンフォー・                                                                                                    | 475mm+                                                                                                    | 高性能グラスウ                                      | -/L16K100mm     |                |  |
|                                           | 泰堤 取成のかせ                                                                                                    | Ψ: 0.43 [W/                                                                                                    | mKJ                                           | 基礎1(押                                                                                                    | 田法ホリスチレン                                                                                                    | フォーム                                                                                                    | π积积 3種 bA:                                   | 100mm)          |                |  |
| 爱房負荷                                      | 十成28年基                                                                                                    | * 年暖房夏荷                                                                                                    |                                               | 19,4/8                                                                                                    | [MJ] ※部分間<br>[MJ] ※合約18                                                                                                    | 戦戦房                                                                                                    |                                              |                 |                |  |
|                                           | 甲請任モジ                                                                                                    | ヘデムの暖房1                                                                                                    | হ গন                                          | 14,790                                                                                                    | [mu] 宗王館連                                                                                                    | 和如果历                                                                                                    |                                              |                 |                |  |
|                                           | 東京市部市                                                                                                    | 1223年11月1日                                                                                                    |                                               | · 汉敬乐 -                                                                                                    |                                                                                                    | 治理。                                                                                                    | 88188~984                                    | 3               |                |  |
|                                           | 城市防制国                                                                                                    |                                                                                                    | -                                             | 部分開設                                                                                                    | 12,0~0月0日<br>採草(民家を開数                                                                                                    | (11)月二                                                                                                    | 10 H 6 - 3 H 0                               |                 |                |  |
| 计算条件                                      | 内部条数                                                                                                    |                                                                                                    |                                               | ■P7回場/転用//店座で回転/販用/<br>HFAT20住空シナリオに進ポス                                                                      |                                                                                                    |                                                                                                    |                                              |                 |                |  |
|                                           | 24時間操気                                                                                                    | 8                                                                                                    |                                               | 0.5回/h                                                                                                    |                                                                                                    |                                                                                                    |                                              |                 |                |  |
|                                           | 局所換気                                                                                                    | 12                                                                                                    | -                                             | HEAT20                                                                                                    | 主宅シナリオに準                                                                                                    | ずる                                                                                                    |                                              |                 |                |  |
|                                           | 漏気·窓開                                                                                                    | 羽                                                                                                    |                                               | なし<br>なし                                                                                                    |                                                                                                    |                                                                                                    |                                              |                 |                |  |
| 爰房負荷<br>計算条件<br>計算・特記祖<br>小壁、はすを<br>通風性をを | <ul> <li>平成20年空シシス</li> <li>中請条</li> <li>(第一次)</li> <li>(第二次)</li> <li>(第二次)</li></ul> | 中価の時間の<br>ステムの環閉<br>の地点名 12 部計算法 基礎<br>12 部計算法 基礎<br>13 部計算法 主注<br>いては、防湿気<br>日射速感措置<br>こ、各変にはよ<br>ンレし、全部空<br>ンレし、全部空 | 単荷<br>形状によい<br>床等の外<br>、密シー し<br>こつ以上<br>調シスラ | 19.478<br>14.790<br>茨城県 こ<br>暖房:10J<br>部分間歇<br>HEAT20년<br>0.5回/h<br>HEAT20년<br>なし<br>ない値を用いて<br>プラインド<br>テムを | (MJ) ※印方面<br>(MJ) ※全館連<br>つくば<br>月21日~5月5日<br>環房(居室を間歇<br>主宅シナリオに準<br>主宅シナリオに準<br>気なは定案二<br>をなび基礎型の影振会<br>気密化と冬期の<br>たしくは難ルーパ<br>。。 | <ul> <li>(収吸房)</li> <li>(続暖房)</li> <li>(清房:)</li> <li>(現房)</li> <li>ずる</li> <li>ずる</li> <li>ずる</li> <li>(表え伝統計1)</li> <li>(表え伝統計1)</li> <li>(表えて伝統計1)</li> <li>(表えて伝統前1)</li> <li>(表えて伝統前1)</li> <li>(表えて伝統前1)</li> <li>(表えて伝統前1)</li> <li>(表えて伝統前1)</li> <li>(</li></ul> | 6月18日~9月61<br>町により算出した代表<br>評価する方法<br>・・・・。。 | 副のな仕様の計算例       | の値を用いる         |  |

# 第10章 計算方法の解説

# 10-1)太陽光

パッシブ設計を検討する上で、太陽光については昼光利用(明るさ)と日射熱の利用(熱エネルギー)という大きく2つの側面があります。ここでは、それらを考える上で必要となる概念について 解説します。

(1)日射の分類

日射は、主に以下の3つに分類されます。

| 種類   | 説明                                    |
|------|---------------------------------------|
| 直達日射 | 大気を直進し、平行光線として地表に到達した日射成分。            |
|      | いわゆる直射日光。                             |
| 天空日射 | 日射が大気中の水蒸気や塵等の粒子で散乱された後に、天空全体から地表に到達す |
|      | る日射成分。散乱日射とも呼ぶ。                       |
| 全天日射 | 直達日射と天空日射を合計したもの。                     |

このほか、地表や周辺環境に入射した日射が反射された反射日射があります。

ホームズ君「パッシブ設計オプション」では、照度シミュレーションにおいて隣棟による反射を考慮しますが、地表による反射は考慮しません。室温・動的熱負荷計算では、隣棟や地表による反射を考慮します。それ以外のシミュレーション機能においては反射日射を考慮しません。

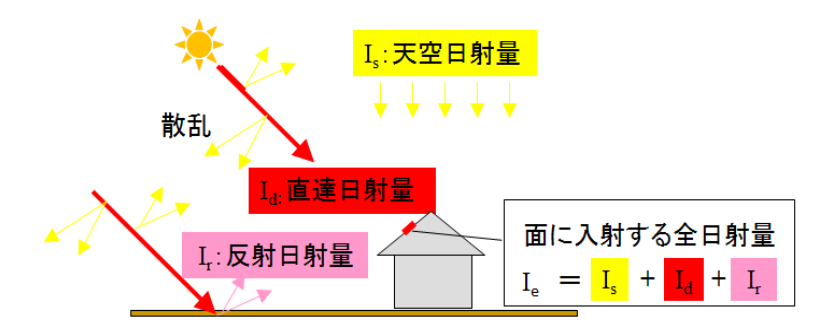

### (2)日射量

- ・日射量は、太陽光の持つ放射エネルギーの大きさを表す物理量です。単位面積が単位時間に太 陽から受ける放射エネルギーの量で表します(単位:W/m<sup>2</sup>)。日射が建物表面に入射すること で、建物が熱エネルギーを取得します。
- ・直達日射、天空日射、全天日射の日射量を、それぞれ直達日射量、天空日射量、全天日射量と 呼びます。
- ・直達日射は平行光線です。入射角(日射を受ける面と光線の角度)により強さが変わります。
   水平面が受ける直達日射量を水平面直達日射量、光線と垂直な面が受ける直達日射量を法線面
   直達日射量と呼びます。
- ・天空から放射される日射のエネルギーは、太陽の位置や雲の分布等の影響のため、実際には天空全体の中でもある程度のばらつきがあります。しかし計算上では、天空全体が一様のエネルギーを放射しているとみなして、天空日射を扱うものとします。天空日射の強さは、日射を受ける面から見える天空の広さ(立体的な角度)に影響されます。障害物が全くない水平面が受ける天空日射量(水平面天空日射量)を100%とすると、垂直面が受ける天空日射量は50%になります。
- ・全天日射量は、水平面における直達日射量と天空日射量の合計として表します。

# 10-2) 敷地・日当りナビー3D 日影確認

(1) 概要

敷地・日当りナビ 3D日影確認は、建設地と季節を考慮して太陽の位置を計算し、周辺の隣棟や 樹木等が建設地の敷地に落とす日影を 3D でグラフィカルに表示します。周囲の建物等の影響に よる敷地の日当りの良さ(敷地のどこに、何時間の日影ができるか)を事前にシミュレーション できます。

- ・条件として、敷地・方位・隣棟・日付(期間)・地点を入力します。
- ・指定した日付(または期間)および対象地点の緯度・経度に基づき、対象期間における太陽の 軌道を計算します。緯度・経度は、選択した気象観測点のものが使用されますので、建設地に 近いものを選択します。季節により太陽高度が変化しますので、それによる日影の変化を確認 できます。
- ・隣棟、樹木、カーポートが入力でき、それらが落とす日影を計算します。
- ・建設中の建物が落とす日影は考慮しません。建設中の建物が入力済みであっても、建物が無い ものとして、敷地空間にできる日影を計算します。
- ・敷地上の空間の各点において、1日の中で日影となる時間を計算し、日影時間の長さに応じて 色が異なるキューブで表示します。表示する日影時間の長さを切り替えることで、指定した時 間以上の日影ができる範囲のみを確認できます。
- ・計算期間として期間指定を選択した場合、1日あたりの平均の日影時間を表示します。
- ・隣棟ごとに、それが落とす日影を個別に計算します。隣棟ごとに ON/OFF を行い、その隣棟 が存在しないとした場合の日影のでき方を確認できます。樹木については、一括して ON/OFF を行い、すべての樹木がない場合の日影のでき方を確認できます。
- ・透過率を設定する物体(樹木、カーポート)では、透過率が50%以下のものは影を落とし、 50%より大きいものは影を落とさないものとして計算します。(半透明の影は考慮しません。)
- ・計算の詳細条件として、空間を区切る細かさ(計算区画)を指定します。計算区画を小さくす るとより細かく日影ができる位置を確認できますが、計算にかかる時間が増加します。

(2)参考図書

| 項目 | 資料名                      | 備考 |
|----|--------------------------|----|
| 1  | 建築環境工学 熱環境と空気環境          | _  |
|    | [著者]宇田川光弘、近藤靖史、秋元孝之、長井達夫 |    |
|    | [発行]朝倉書店 2010年(第1版第2刷)   |    |

#### (3)日影時間の計算

- 太陽光線の方向を計算します。
   建設地の緯度・経度、および日付・時刻をもとに、その時刻における太陽の位置(太陽方位 角および太陽高度)を計算し、太陽光線の方向を求めます。
- 2. 敷地空間を3次元的に格子状に分割します。
- 3. 日影時間を計算します。 敷地空間の各点において、各時刻の太陽の位置が周辺の障害物(隣棟、樹木等)によって 遮られるかどうかを判定し、日影となる時間を積算します。

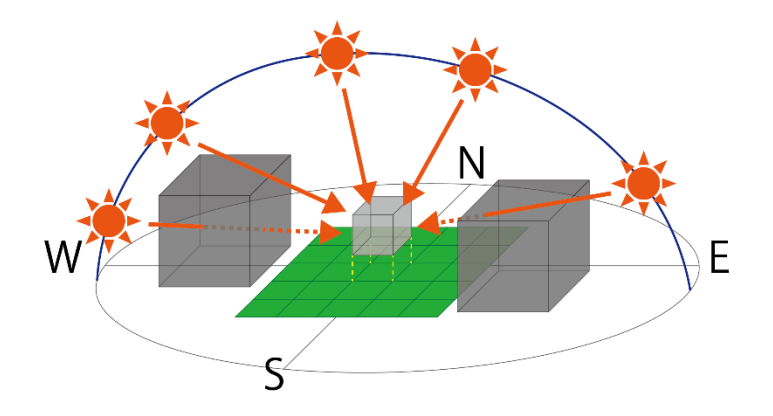

### (4)計算条件

| 項目        | 値                                           | 説明                                                                         |
|-----------|---------------------------------------------|----------------------------------------------------------------------------|
| 建設地の緯度・経度 | 例:<br>東京都東京:<br>北緯 35°41.2'<br>東経 139°45.8' | 建設地の緯度・経度として、選択した気象観測点<br>の緯度・経度を使用する。                                     |
| 1太陽年      | 365 ⊟                                       | 太陽軌道計算では、1 年を 365 日とみなして計<br>算する。(うるう年は考慮せず、365 日で地球が<br>太陽の周りを1 周するとみなす。) |
| 時刻        | 日本標準時                                       | 時刻は日本標準時を用いる。<br>※南中時刻を正午とする真太陽時ではない。                                      |

# (5)計算結果

| 項目     | 説明                                                                                            |
|--------|-----------------------------------------------------------------------------------------------|
| 30日影確認 | 敷地上の空間の各点について、敷地周辺の障害物(隣棟、樹木等)が落とす日影ができ<br>る時間の長さに応じた色のキューブで表示する。<br>(日影時間が長い箇所ほど、より濃いグレーとなる) |

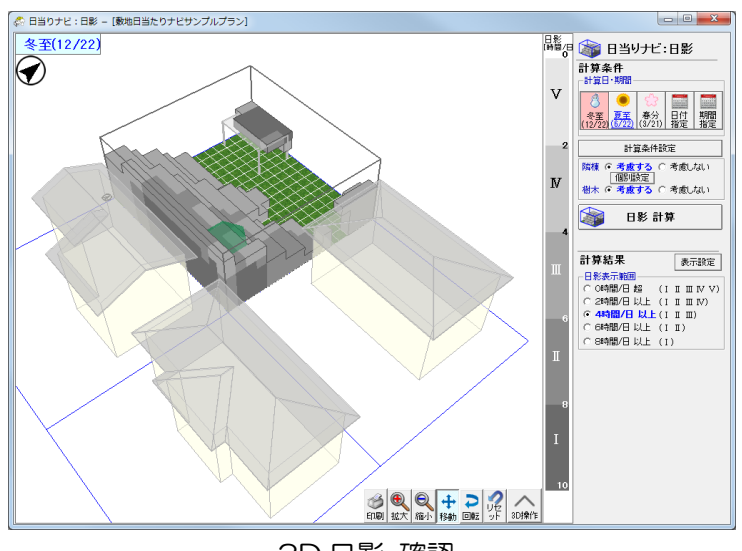

3D 日影 確認

# 10-3)敷地・日当りナビー3D日射熱確認

#### (1)概要

敷地・日当りナビ 3D日射熱確認は、建物外表面(鉛直面、水平面)が受ける日射熱の大きさを 計算します。

季節や時刻の変化に応じて、隣棟や樹木等の日影の位置を考慮し、建物のどの部位が日射熱をより多く取り込めるかといった検討ができます。

- ・条件として、建物の外表面(鉛直面、水平面)の位置・方位・隣棟・日付・地点を入力します。
- ・建物を直方体とみなし、外壁(鉛直面)および屋根(水平面)をメッシュ状に分割します。各 メッシュの表面が受ける日射熱を計算します。屋根面については、入力した建物の屋根形状や 勾配によらず、水平面と仮定して日射熱を計算します。
- ・日射熱の計算は、冬・夏のそれぞれの期間を指定して行います。冬・夏の比較表示もできます。
- ・日射として、直達日射および天空日射を考慮します。地面等による反射日射は考慮しません。
- ・日射の強さは、拡張アメダス気象データ(標準年 EA 気象データ 2010 年版)を使用していま す。指定した地点・日付における気象データの日射量を元に計算を行います。
- ・外皮性能(窓の日射熱取得率、屋根・外壁等の熱損失係数等)や窓の遮蔽物など、建物内部への日射熱の取り込みやすさは、考慮しません。
- ・指定した日付・地点に従い太陽軌道を計算し、隣棟や樹木による日影を考慮して、直達日射による日射熱を計算します。また、隣棟等の影響で建物外皮から天空が遮蔽される範囲を考慮し、 天空日射による日射熱を計算します。
- ・透過率を設定する物体(樹木、カーポート)では、透過率が50%以下のものは日射を完全に遮蔽し、50%より大きいものは日射を完全に透過するものとして計算します。
- 計算の詳細条件として、メッシュの分割幅(計算区画)、および壁面移動間隔を指定します。計算区画や壁面移動間隔を小さくするとより細かく部分毎の日射熱の大きさを確認できますが、計算にかかる時間が増加します。

(2)参考資料

| 項目 | 資料名                      | 備考 |
|----|--------------------------|----|
| 1  | 建築環境工学 熱環境と空気環境          | _  |
|    | [著者]宇田川光弘、近藤靖史、秋元孝之、長井達夫 |    |
|    | [発行]朝倉書店 2010年(第1版第2刷)   |    |

- (3)日射熱の計算
- (3-1) 建物外表面が受ける日射熱
- 太陽光線の方向を計算します。
   建設地の緯度・経度、および日付・時刻をもとに、その時刻における太陽の位置(太陽方位角および太陽高度)を計算し、太陽光線の方向を求めます。
- 2. 計算対象の外表面(鉛直面・水平面)をメッシュ状に分割します。
- 3. メッシュごとに、ある時刻にメッシュの中心点が受ける(単位面積当たりの)日射熱(W/m<sup>2</sup>)を 計算します。日射量および太陽方位は時間経過とともに変化するため、一定時間間隔ごとに各 外皮面に入射する日射の強度を計算します。その際、直達日射については隣棟等による日影を 考慮し、天空日射については形態係数を考慮します。
- 4. 時刻毎に求めた日射熱(W/m<sup>2</sup>)を、計算対象の期間で積算し、メッシュごとに期間全体の積 算の日射熱(MJ/m<sup>2</sup>)を計算します。

(3-2) 敷地が受ける日射熱

・敷地についても、建物の屋根面(水平面)と同様にメッシュ状に分割し、同様の計算方法で 各メッシュの中心点が受ける日射熱(MJ/m<sup>2</sup>)を計算します。

- (3-3)計算式
- *I(t)*: 外皮面(メッシュ中心点)が時刻 *t* に受ける日射熱(W/m<sup>2</sup>)

 $I(t) = I_d(t) + I_s(t)$   $I_d(t) : 時刻 t | c + a | b | c + a | b | c + a | b | c + a | b | c + a | c + a | c + a | c + a | c + a | c + a | c + a | c + a | c + a | c + a | c + a | c + a | c + a | c + a | c + a | c + a | c + a | c + a | c + a | c + a | c + a | c + a | c + a | c + a | c + a | c + a | c + a | c + a | c + a | c + a | c + a | c + a | c + a | c + a | c + a | c + a | c + a | c + a | c + a | c + a | c + a | c + a | c + a | c + a | c + a | c + a | c + a | c + a | c + a | c + a | c + a | c + a | c + a | c + a | c + a | c + a | c + a | c + a | c + a | c + a | c + a | c + a | c + a | c + a | c + a | c + a | c + a | c + a | c + a | c + a | c + a | c + a | c + a | c + a | c + a | c + a | c + a | c + a | c + a | c + a | c + a | c + a | c + a | c + a | c + a | c + a | c + a | c + a | c + a | c + a | c + a | c + a | c + a | c + a | c + a | c + a | c + a | c + a | c + a | c + a | c + a | c + a | c + a | c + a | c + a | c + a | c + a | c + a | c + a | c + a | c + a | c + a | c + a | c + a | c + a | c + a | c + a | c + a | c + a | c + a | c + a | c + a | c + a | c + a | c + a | c + a | c + a | c + a | c + a | c + a | c + a | c + a | c + a | c + a | c + a | c + a | c + a | c + a | c + a | c + a | c + a | c + a | c + a | c + a | c + a | c + a | c + a | c + a | c + a | c + a | c + a | c + a | c + a | c + a | c + a | c + a | c + a | c + a | c + a | c + a | c + a | c + a | c + a | c + a | c + a | c + a | c + a | c + a | c + a | c + a | c + a | c + a | c + a | c + a | c + a | c + a | c + a | c + a | c + a | c + a | c + a | c + a | c + a | c + a | c + a | c + a | c + a | c + a | c + a | c + a | c + a | c + a | c + a | c + a | c + a | c + a | c + a | c + a | c + a | c + a | c + a | c + a | c + a | c + a | c + a | c + a | c + a | c + a | c + a | c + a | c + a | c + a | c + a | c + a | c + a | c + a | c + a | c + a | c + a | c + a | c + a | c + a | c + a | c + a | c + a | c + a | c + a | c + a | c + a | c + a | c + a | c + a | c + a | c + a | c + a | c + a | c + a | c + a | c + a | c + a | c + a | c + a | c + a | c + a | c$ 

(4)計算条件

| 項目        | 值            | 説明                      |
|-----------|--------------|-------------------------|
| 建設地の緯度・経度 | 例:東京都東京      | 建設地の緯度・経度として、選択した気象観測点  |
|           | 北緯 35°41.2'  | の緯度・経度を使用する。            |
|           | 東経 139°45.8' |                         |
| 1 太陽年     | 365 🛛        | 太陽軌道計算では、1 年を365日とみなして計 |
|           |              | 算する。(うるう年は考慮せず、365日で地球が |
|           |              | 太陽の周りを1周するとみなす。)        |
| 時刻        | 日本標準時        | 時刻は日本標準時を用いる。           |
|           |              | ※南中時刻を正午とする真太陽時ではない。    |

### (5)計算結果

| 項目                | 説明                                                                                     |
|-------------------|----------------------------------------------------------------------------------------|
| ①建物外表面が受ける<br>日射熱 | 建物の鉛直面・水平面をメッシュ状に分割し、メッシュごとに、その部位が単位面積当<br>たりに受ける日射熱の期間全体での積算値。(単位:MJ/m <sup>2</sup> ) |
| ②敷地への日射熱          | 敷地全体について、敷地表面が受ける日射熱を合計したもの。<br>(単位:GJ)                                                |
| ③建物への日射熱          | 建物の5つの面※のそれぞれについて、面全体が受ける日射熱を合計したもの。<br>(単位:GJ)<br>※鉛直面:西面、南面、東面、北面<br>水平面:屋根面         |

※②③の敷地・建物への日射熱については、それぞれ以下の2つのケースの日射熱を表示します。

(1) 隣棟など考慮なし:入力されている隣棟や樹木等の日影は考慮せず、日影がまったくできないものとして各面に当たる日射熱の合計を示す。

(2) 隣棟など考慮あり:入力されている隣棟や樹木等が落とす日影を考慮して、各面に当たる日射熱の合計を示す。(ただし、計算条件で「考慮しない」と設定された物体の日影は考慮しないものとする。)

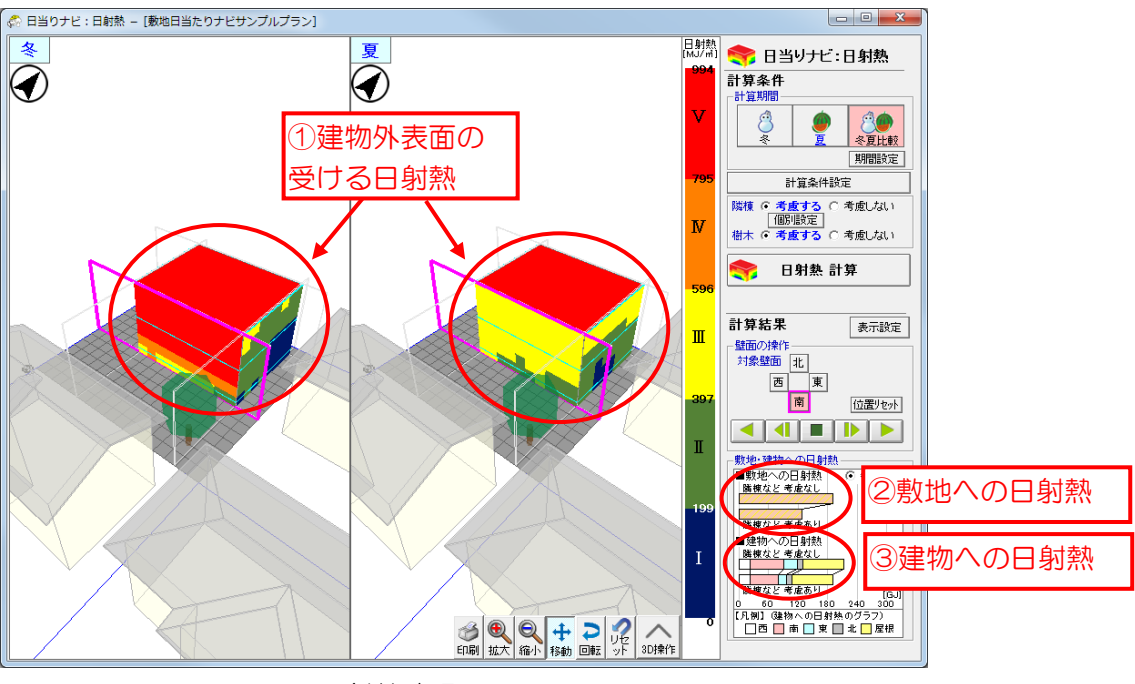

3D日射熱確認

# 10-4) 照度シミュレーション

(1) 照度とは

- ・照度は、物体の表面を照らす光の明るさを表します(単位: k ルクス)。
- ・明るさを表す類似したものとして、物体がどれだけ明るく見えるかを表す輝度(単位:cd/m<sup>2</sup>) があります。一方、照度は照らす側の明るさを表し、照らされる物体そのものの性質(物体自 身の光源としての明るさや反射率・透過率)によりません。すなわち、住宅内の照度とは、住 宅の間取り、窓の寸法や位置、隣棟の配置等によって決定され、住宅内の明るさを表します。

(2) 概要

照度シミュレーションは、各部屋の床面の明るさ(照度)を計算します。 建物の間取りや開口部の寸法/位置、隣棟等による影響を考慮して、建物内部の明るさを事前に シミュレーションすることが可能です。

- ・計算条件として、天空全体の明るさ(照度)・建物の間取り・窓の寸法/位置・隣棟を入力します。
- ・実際の天空の明るさは、天候や時刻、太陽との位置関係で大きく変わりますが、本シミュレーションでは、天空全体が一律の照度であるとみなして計算を行います。
   そのため、建物の方位、および季節・日付や時刻の変化は考慮しません。
- ・光源は、直接入射する天空日射のみを考慮します。
   「直達日射」や「室内で反射した日射」は考慮しません。
- •床面をメッシュ単位に分割し、各メッシュの中心点の高さ80cmの点(受照点)における照度 (単位:ルクス)を計算します。
- ・受照点における照度は、受照点から天空がどれだけ広い角度で見えるかによって決定されます。つまり、内壁によって窓が隠れる場合、また窓の外の庇等によって天空が隠れる場合、照度が小さくなります。
- ・窓の外に隣棟や建物自身の外壁等が見える場合、それが天空日射を反射したものとして照度の 計算に加味します。また、樹木やカーポートのように日射を透過する障害物を設定した場合、 障害物の透過率を考慮して照度を計算します。
- ・計算の詳細条件として、メッシュの分割幅を指定します。メッシュの分割幅を小さくすると計 算結果の画像が滑らかなものになりますが、計算にかかる時間が増加します。

(3)参考資料

| 項目 | 資料名                                           | 備考 |
|----|-----------------------------------------------|----|
| 1  | 最新 建築環境工学 [改訂3版]                              | _  |
|    | [著者]田中俊六、武田仁、岩田利枝、土屋喬雄、寺尾道仁                   |    |
|    | [発行]井上書院 2010年 (第3版第7刷)                       |    |
| 2  | 初めての建築環境                                      | —  |
|    | [著者]<建築のテキスト>編集委員会                            |    |
|    | [発行]学芸出版社 1997年(第1版第1刷)                       |    |
| 3  | 公益財団法人 日本電気技術者協会                              | —  |
|    | 電気技術解説講座 照明の基礎                                |    |
|    | https://www.jeea.or.jp/course/contents/09103/ |    |

(4) 照度の計算方法

(4-1) 全天空照度

実際の天空は、太陽の位置や雲の分布などの気象条件により、明るさは一律ではありません。 本シミュレーションでは、天空全体が一律の明るさであるとみなして計算を行います。(太陽の 位置や直達日射の強さ・方向は考慮しません。)

全天空照度は、以下の設計用の標準的な値(設計用全天空照度)から選択します。

- ・明るい日:30,0001x
- ・普通の日:15,000 lx
- ・暗い日 : 5,000 lx

(4-2) 屋外の障害物

窓から入る天空日射は、直接入射する他に、透過性のある障害物を透過する場合、また障害物で 反射されて入る場合があります。それらの場合、全天空照度に以下の倍率を掛けて低減します。

- ・直接入射する場合:倍率(%)=100(%)
- ・障害物を透過する場合:倍率(%)=障害物の透過率(%)
- ・障害物で反射された場合:倍率(%)=障害物の反射率(%)×障害物から天空を見た形態係数
   ※形態係数:障害物の中心点から見える天空の広さ(立体的な角度)を表します。
   立体角投射率と同様にして計算します。

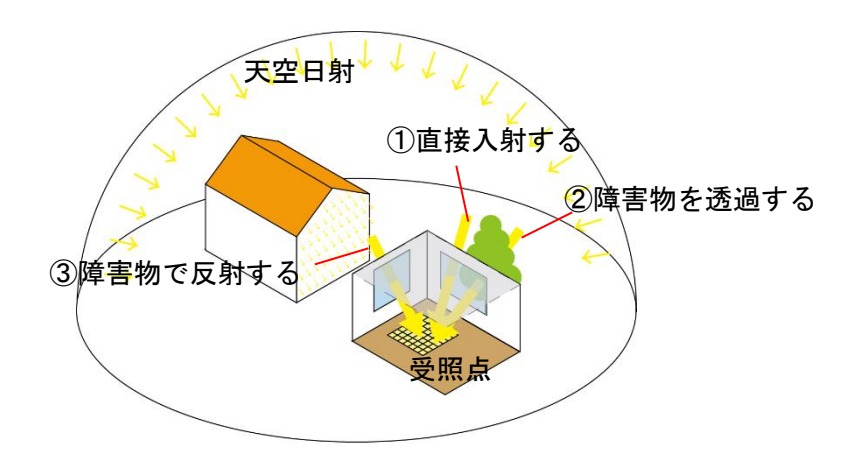

(4-3) 照度の計算

光を受ける点(照度を計算する点)を受照点と呼びます。床をメッシュ状に区切り、各メッシュの 中心点から高さ 80cm の点を受照点として設定し、照度を計算します。

受照点における照度は、その受照点から見える窓の形状と、窓の外に見える天空の明るさ(照度)、 窓を透過する際の低減率によって決まります。

受照点から複数の窓が見える場合、それぞれの窓による照度を求め積算します。また、窓の外に 見える領域が、天空日射が直接入る領域、透過や反射をして入る領域がある場合、それぞれの領 域に分割して、各領域による照度を合計します。 (4-4)計算式

受照点 Pと採光部分の図形 L がある場合の照度 E は、下記の式で求めます。

- P:受照点(床上 80cm の高さの平面上の点)
- L:窓の採光部分の図形(受照点から見える天空日射の領域) ※窓の図形から、内壁、庇等で遮蔽される部分を除外します。

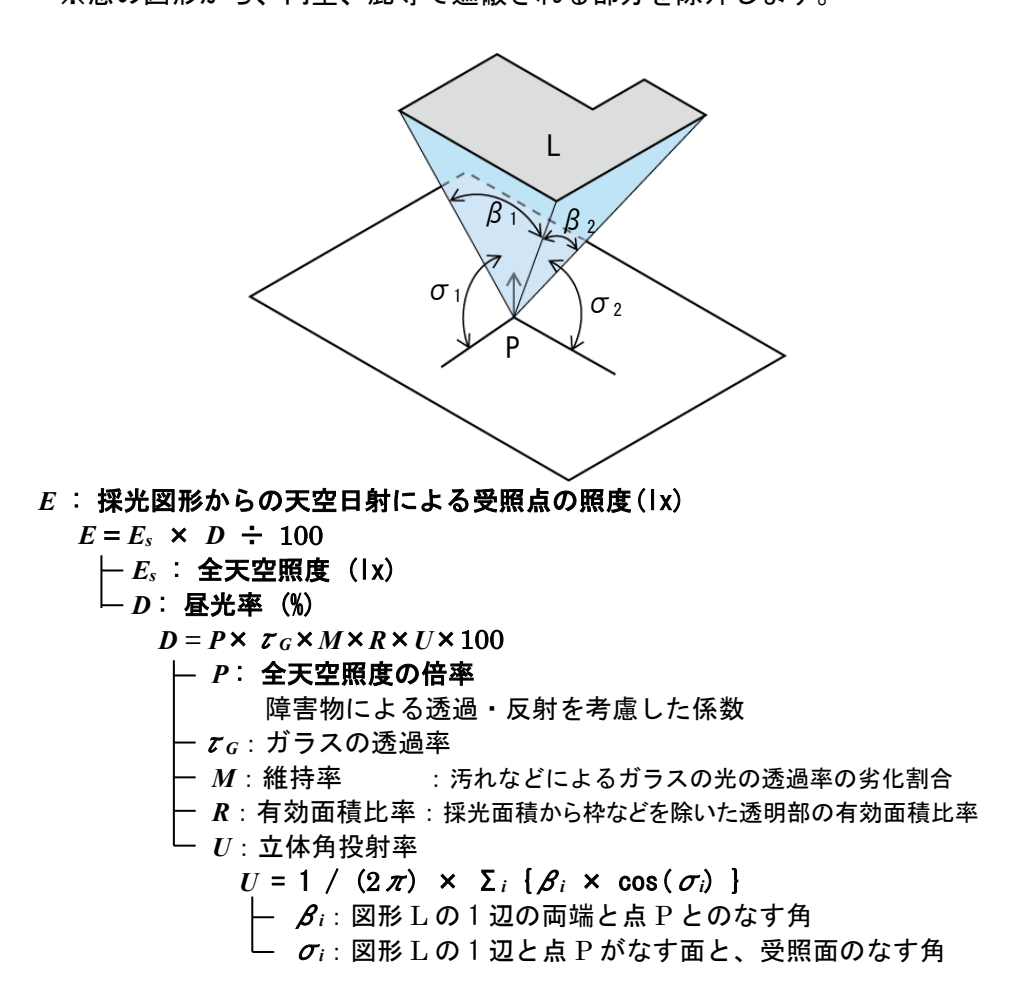

(5)計算条件

|           | 古                | =×np                          |
|-----------|------------------|-------------------------------|
|           | 1但               |                               |
| 全天空照度     | 明るい日 : 30,000 lx | 条件設定「屋外の明るさ」で選択した値。           |
|           | 普通の日 : 15,000 k  | (天空全体が一様の明るさであると仮定する。)        |
|           | 暗い日 : 5,000 lx   |                               |
| 受照面の高さ    | 各階の床面から 80cm     | 照度を計算する平面の高さ。                 |
|           |                  | ※吹抜け・階段についても、同様の高さで計算す        |
|           |                  | ත.                            |
| 屋外障害物の反射率 | 0.4              | 設計中の建物自身の外壁や屋根、隣棟が天空日         |
|           |                  | 射を反射する比率。固定値。                 |
|           |                  | ※参考:材料の光の反射率                  |
|           |                  | 白色塗料(0.8~0.85)、淡色塗料(0.3~0.7)、 |
|           |                  | 濃色塗料(0.15~0.4)、               |
|           |                  | 石材一般(0.2~0.5)、濃色壁(0.15~0.25)、 |
|           |                  | 白漆喰壁(新)(0.75~0.85)            |
| 屋外障害物の透過率 | カーポート:設定値。       | 樹木で葉が落ちた状態(透過率が高い状態)を想        |
|           | 樹木:夏・冬の設定値のうち、低い | 定して計算する場合、樹木を個別に選択して計         |
|           | ほうの値。            | 算対象外の状態とする。                   |
| ガラスの透過率   | 0.85             | 固定値とする。                       |
| 維持率       | 0.90             | 汚れなどによるガラスの光の透過率の劣化割          |
|           |                  | 合。固定値とする。                     |
| 有効面積比率    | 1.0              | 採光面積から枠などを除いた透明部の有効面積         |
|           |                  | 比率。枠の幅は考慮していない。               |

# (6)計算結果

| 項目 | 説明                                            |
|----|-----------------------------------------------|
| 照度 | 床面から 80cm の高さにおける、対象メッシュの中心点での照度。(単位:ルクス(IX)) |
|    | 目安:                                           |
|    | 読書・勉強(4OOlx 以上)                               |
|    | 食事・調理・洗顔(200lx 以上)                            |
|    | 団らん(100k 以上)                                  |
|    | 廊下通路(50lx 以上)                                 |

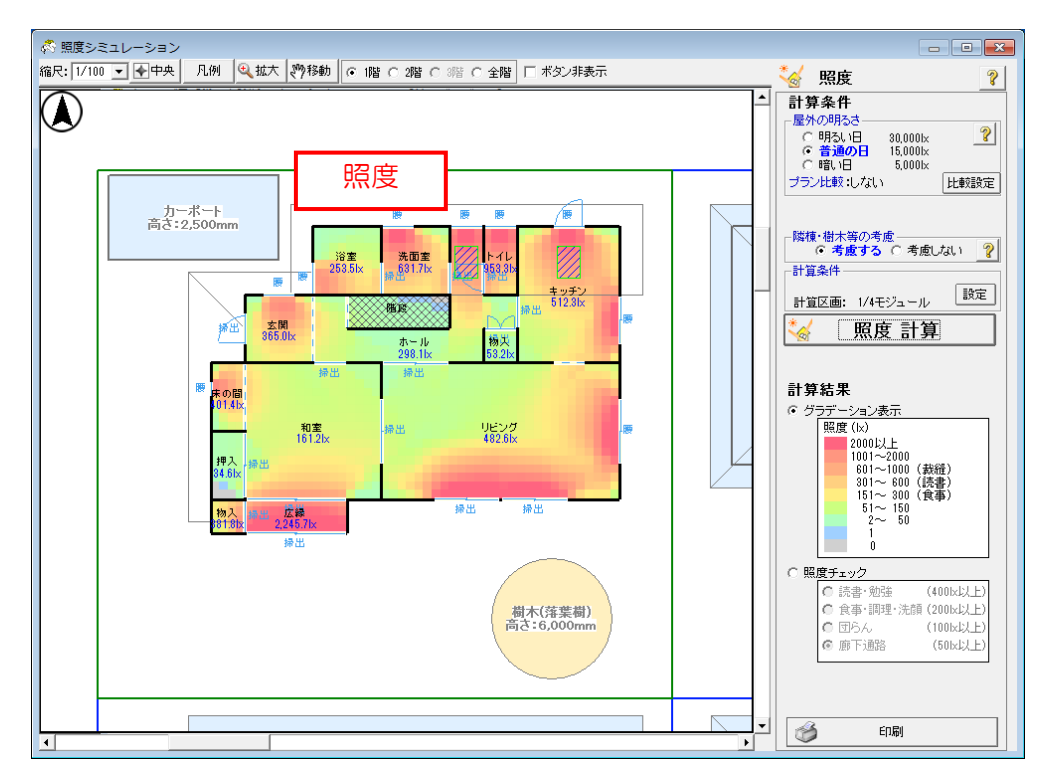

# 10-5)日影シミュレーション

(1)概要

日影シミュレーションは、建設地と季節を考慮して太陽の位置を計算し、設計中の建物や隣棟等 が落とす日影を平面図および 3D でグラフィカルに表示します。周囲の建物等の影響による敷地 の日当りの良さや、逆に設計中の建物が周辺環境に与える日影の影響を事前にシミュレーション できます。

- ・条件として、建物の間取り・方位・隣棟・日付・地点を入力します。
- ・指定した日付および対象地点の緯度・経度に基づき、1日における太陽の軌道を計算します。
   緯度・経度は、選択した気象観測点のものが使用されますので、建設地に近いものを選択します。
   季節により太陽高度が変化しますので、それによる日影の変化を確認できます。
- ・設計中の建物のほか、隣棟、樹木、カーポートが入力でき、それらが落とす日影を計算します。
- ・地面および建物等の表面に落ちる日影を計算します。
- ・地面に落ちる日影は、各時刻の影を重ね合わせて表示できます。影が3時間以上・5時間以上 落ちる範囲を色分けして表示します。
- ・設計中の建物、隣棟、樹木等の物体ごとに、それが落とす影を個別に計算します。物体ごとに ON/OFF を行い、その物体が存在しないとした場合の日影のでき方を確認できます。
- ・透過率を設定する物体(樹木、カーポート)では、透過率が50%以下のものは影を落とし、 50%より大きいものは影を落とさないものとして計算します。(半透明の影は考慮しません。)
- ・計算の詳細条件として、計算を行う時間間隔を指定します。時間間隔を短くすると、日影のアニメーション表示が滑らかなものになりますが、計算にかかる時間が増加します。

(2)参考図書

| 項目 | 資料名                      | 備考 |
|----|--------------------------|----|
| 1  | 建築環境工学 熱環境と空気環境          | _  |
|    | [著者]宇田川光弘、近藤靖史、秋元孝之、長井達夫 |    |
|    | [発行]朝倉書店 2010年(第1版第2刷)   |    |

(3)日影の計算

- (3-1) 各時刻における日影図形の計算
  - 太陽光線の方向を計算します。
     建設地の緯度・経度、および日付・時刻をもとに、その時刻における太陽の位置(太陽方 位角および太陽高度)を計算し、太陽光線の方向を求めます。
  - 日影図形を計算します。
     影を落とす物体(設計中の建物の外壁や屋根、隣棟、樹木等)を、影を受ける面(地面、 建物表面等)に向けて太陽光線方向に平行投影し、日影となる図形を求めます。

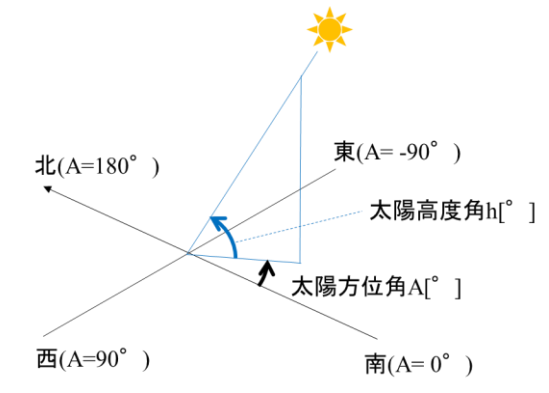

### (3-2)日影時間の計算

敷地に落ちる影について、各時刻の図形を重ね合わせ、重なる範囲ごとに日影が落ちる時間を カウントします。

## (4)計算条件

| 項目        | 値                                      | 説明                                                                    |
|-----------|----------------------------------------|-----------------------------------------------------------------------|
| 建設地の緯度・経度 | 例:東京都東京<br>北緯 35°41.2'<br>東経 139°45.8' | 建設地の緯度・経度として、選択した気象観測点<br>の緯度・経度を使用する。                                |
| 1太陽年      | 365 ⊟                                  | 太陽軌道計算では、1年を365日とみなして計<br>算する。(うるう年は考慮せず、365日で地球が<br>太陽の周りを1周するとみなす。) |
| 時刻        | 日本標準時                                  | 時刻は日本標準時を用いる。<br>※南中時刻を正午とする真太陽時ではない。                                 |

# (5)計算結果

| 項目          | 説明                                       |
|-------------|------------------------------------------|
| ①平面図        | 建物等(設計中の建物、隣棟、樹木等)が落とす 1 時間ごとの影と、その重ねあわせ |
| (累計表示)      | 時間を表示する。                                 |
|             | (3時間以上:薄いグレー、5時間以上:濃いグレー)                |
| ②平面図        | 各時刻における、建物等が地面に落とす影を表示する。                |
| (アニメーション表示) |                                          |
| ③3D日当り確認    | 各時刻における、地面や建物表面に落ちる影の図形を 3D 表示する。        |
|             |                                          |

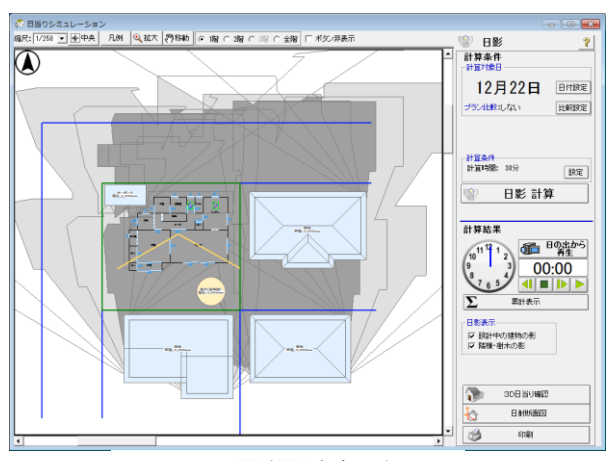

平面図(累計表示)

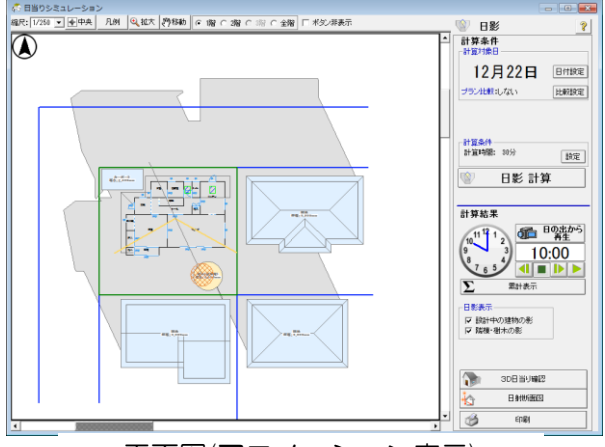

平面図(アニメーション表示)

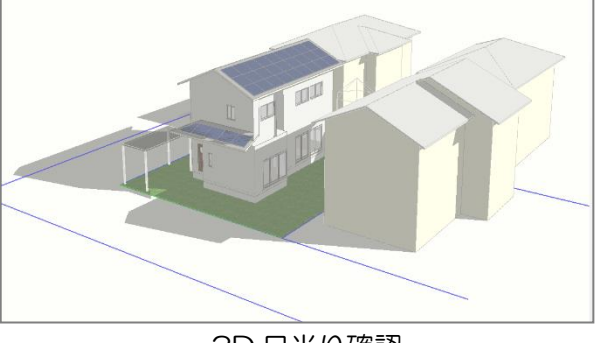

3D 日当り確認

# 10-6)日照時間シミュレーション

#### (1)概要

日照時間シミュレーションは、各部屋に直達日射(直射日光)が差し込む時間を計算します。 建物の開口部の位置や間取り、軒の出、庇・隣棟などの障害物によって、各部屋の床面の直達日 射が当たる範囲が1日の中でどのように変化するかをシミュレーションします。

- ・条件として、建物の間取り・方位・窓の寸法/位置・隣棟・日付・地点を入力します。
- ・指定した日付および対象地点の緯度・経度に基づき、1日における太陽の軌道を計算します。
   緯度・経度は、選択した気象観測点のものが使用されますので、建設地に近いものを選択します。
   季節により太陽高度が変化しますので、それによる日当りの変化を確認できます。
- ・天候や窓の付属物(カーテンや障子等)は考慮しません。つまり、雲や付属物によって日射が さえぎられることがないものとして計算します。ただし、付属物に雨戸・断熱雨戸を設定した 場合は日が入らないものとして計算します。
- ・隣棟や、建物自身の軒・庇・オーバーハング・袖壁等の影を計算し、窓から室内に差し込む直 達日射が床面にあたる範囲を計算します。
- ・床面をメッシュに分割し、メッシュごとに日が当たる1日の積算時間を表示します。また、時間の経過で日が当たる範囲がどのように変化するかをアニメーションで表示します。
- ・ 吹抜がある場合、吹抜を通過して下の階に差し込む直達日射も描画します。ただし、階段については考慮しません。
- ・窓から直達日射が差し込んでも、内壁に当たり床面に届かなかった分は、積算時間に含みません。
- ・計算の詳細条件として、計算を行う時間間隔およびメッシュの分割幅を指定します。時間間隔を短く、メッシュの分割幅を小さくすると、日が当たる形状のアニメーション表示が詳細で滑らかなものになりますが、計算にかかる時間が増加します。

#### (2) 参考資料

| 項目 | 資料名                      | 備考 |
|----|--------------------------|----|
| 1  | 建築環境工学 熱環境と空気環境          | _  |
|    | [著者]宇田川光弘、近藤靖史、秋元孝之、長井達夫 |    |
|    | [発行]朝倉書店 2010年(第1版第2刷)   |    |

#### (3) 日照時間の計算

- (3-1)各時刻における日照図形(直達日射が床面に差し込む範囲)の計算
  - その時刻における太陽の位置(太陽方位角および太陽高度)を計算します。
     ※太陽の位置は、対象地点の緯度・経度、および日付・時刻によります。
  - 2. 各窓から床面に差し込む直達日射を計算します。
    - 2.1 隣棟、庇等の屋外の障害物を窓に平行投影し、障害物が窓に落とす影を 計算します。
      - 影が当たらない窓の領域を、直達日射の侵入する領域とします。
    - 2.2 内壁による影を考慮し、窓から侵入した直達日射を床面に投影します。
    - 2.3 吹抜上に差した日射を、下の階の床面に平行投影します。

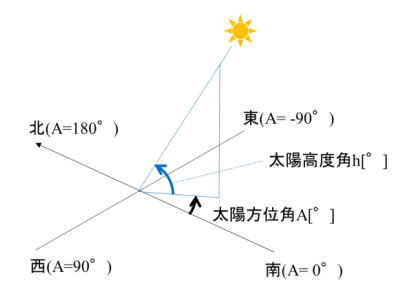

### (3-2) 1日での積算の日照時間(h)

- 1. 床面を矩形のメッシュに分割します。各メッシュの中心点が(3-1)で求めた日照図形に含ま れるかを判定し、各時刻に受けるメッシュごとの日照の有無を求めます。
- 2. 各時刻の床メッシュの日照有無を1日分積算し、各メッシュにおける日照時間を求めます。
- 3. 部屋ごとに床メッシュの日照時間を積算します。

#### (4) 計算条件

| 項目        | 值             | 説明                      |
|-----------|---------------|-------------------------|
| 建設地の緯度・経度 | 例:東京都東京:      | 建設地の緯度・経度として、選択した気象観測点  |
|           | 北緯 35 41.2    | の緯度・経度を使用する。            |
|           | 東経 139° 45.8′ |                         |
| 1 太陽年     | 365 🗄         | 太陽軌道計算では、1年を365日とみなして計  |
|           |               | 算する。(うるう年は考慮せず、365日で地球が |
|           |               | 太陽の周りを1周するとみなす。)        |
| 時刻        | 日本標準時         | 時刻は日本標準時を用いる。           |
|           |               | ※南中時刻を正午とする真太陽時ではない。    |

### (5)計算結果

| 項目          | 説明                                       |  |
|-------------|------------------------------------------|--|
| ①日照時間       | 部屋ごとに各メッシュの日照時間を積算した値、または部屋ごとに各メッシュの日照   |  |
| (累計表示)      | 時間を平均した値(詳細表示で切替)。(単位:時間)。               |  |
|             | 代表的な部屋については棒グラフをあわせて示す。                  |  |
| ②日照時間       | 床面上の対象メッシュごとの、1日の日照時間をグラデーションで示す。(単位:時間) |  |
| (累計表示)      |                                          |  |
| ③日照有無       | 表示時刻における、床面上の対象メッシュの日照の有無を表す。            |  |
| (アニメーション表示) | 黄色:日照あり                                  |  |
|             | 灰色:日照なし                                  |  |

日照時間(時間)

 $7\sim$ 

6~7

 $5\sim 6$ 

4~5

3∼4 2∼3

1~2 0~1

0

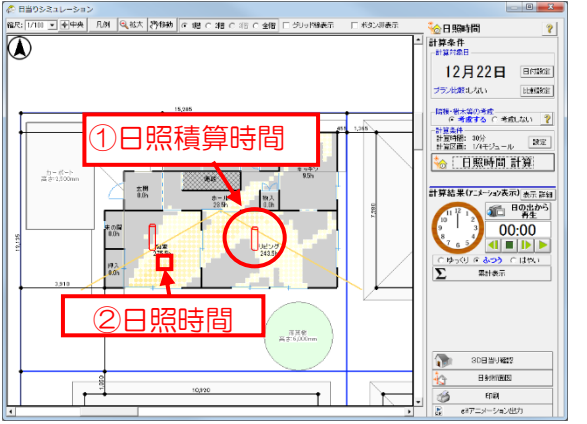

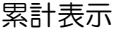

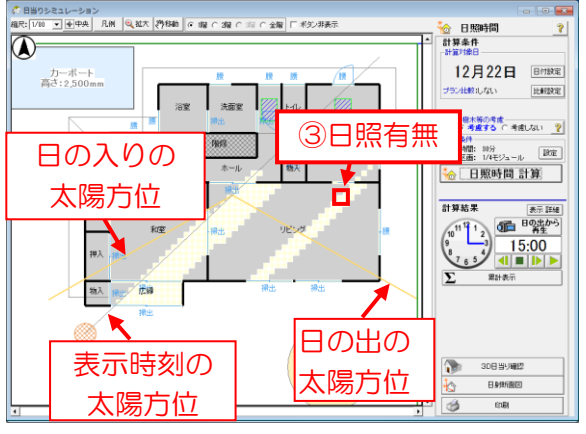

アニメーション表示

# 10-7)日射熱室内取得シミュレーション

(1) 概要

日射熱室内取得シミュレーションは、窓や外壁等に当たる日射から建物が取得する熱量を計算します。

建物の間取りや外皮性能、軒の出・庇、窓の付属物、隣棟との位置関係を考慮し、季節や時刻の 変化に応じて、建物のどの部位が日射熱をより多く取り込んでいるか、また日射遮蔽の効果がど の程度か、といった検討ができます。

- ・条件として、建物の間取り・方位・窓の寸法/位置・外皮性能・隣棟・日付・地点を入力します。
- ・建物外皮の部位ごとに、各時刻において取得する日射熱を計算します。また、それらを積算して1日で取得する日射熱を計算します。取得した日射熱は、窓ごと、部屋ごと、建物の方位ごとに集計して表示します。
- ・窓から建物内部に侵入した直達日射について、床面をメッシュに分割し、メッシュごとに当たった日射による熱量を表示します。また、時間の経過による変化をアニメーションで表示します。時間の経過に応じて、直達日射がどの部屋にどれだけ入っているかをグラフィカルに確認できます。
- ・日射熱の計算は、指定した1日における計算の他、夏・冬の期間を指定した計算ができます。
- 日射として、直達日射および天空日射を考慮します。地面等による反射日射は考慮しません。
- •日射の強さは、気象データ「拡張アメダス気象データ(標準年 EA 気象データ 2010 年版)」 を使用しています。指定した地点・日付における気象データの日射量を元に計算を行います。
- 各部位の日射熱の取得しやすさは、外皮性能(窓の日射熱取得率、屋根・外壁等の熱損失係数等)に基づいて計算します。また、窓の付属物を考慮します。
- ・指定した日付・地点に従い太陽軌道を計算し、隣棟や樹木による日影を考慮して、直達日射による取得熱を計算します。また、隣棟等の影響で建物外皮から天空が遮蔽される範囲を考慮し、 天空日射による取得熱を計算します。
- ・計算の詳細条件として、計算を行う時間間隔およびメッシュの分割幅を指定します。時間間隔 を短く、メッシュの分割幅を小さくすると、日が当たる形状のアニメーション表示が詳細で滑 らかなものになりますが、計算にかかる時間が増加します。

(2)参考資料

| 項目 | 資料名                      | 備考 |
|----|--------------------------|----|
| 1  | 建築環境工学 熱環境と空気環境          | _  |
|    | [著者]宇田川光弘、近藤靖史、秋元孝之、長井達夫 |    |
|    | [発行]朝倉書店 2010年(第1版第2刷)   |    |

(3)日射熱の計算

- (3-1) 外皮の日射取得熱
- 1. 建物の外皮について、屋根・天井・外壁・窓等の部位ごとに分け、それぞれを外皮面とします。 屋根断熱の部分では屋根面を、天井断熱の部分では天井面を外皮面とします。
- 2. 外皮面ごとに、その中心点から面の法線方向に天空を見た形態係数を計算します。 形態係数の 計算では、軒の出や庇・隣棟などを考慮します。
- 3. 日射量および太陽方位は時間経過とともに変化するため、一定時間間隔ごとに各外皮面に入射 する日射の強度と日射が当たる面積を計算します。その際、直達日射については庇や隣棟等に よる日影を考慮し、天空日射については形態係数を考慮します。
- 4. 日射の強度、日射が当たる面積・天空率、日射熱の吸収しやすさを掛け合わせ、各外皮面の(単位時間当たりの)日射取得熱(Wh)を求める。これらを 24 時間で積算し、日射取得熱(Wh)を計算します。

(3-2) 床メッシュごとの日射取得熱

窓から建物内に侵入した直達日射について、床面をメッシュで分割し、直達日射が床面を照らす 範囲およびそれによって取得する熱を床メッシュで色分け表示をします。

実際には窓から侵入した日射による取得熱は「窓ガラスや付属物(カーテン等)で吸収される成分」と「窓を透過して床や内壁に入射する成分」に分かれます。床メッシュ表示では、窓から取得した日射熱のうちの直達日射成分について、窓ガラス等で吸収された分もすべて透過して床や内壁に到達したものとして、床面の単位面積・単位時間当たりの取得熱(W/m<sup>2</sup>)を表示します。 また、床メッシュ表示では、直達日射が内部開口を通過して隣の部屋に到達することがありますが、(3-1)に示す部屋ごとの取得熱の集計では、侵入した窓がある部屋にすべての取得熱を計上します。

(3-3)期間計算の高速化について

夏・冬日射量比較では、1ヶ月間ずつの日射取得熱の計算を2回(夏・冬)行うため処理時間が 長くなります。そこで、以下のようにして処理時間の短縮を行っています。

- 1日ごとの太陽の軌道の変化、およびそれに伴う直達日射の入射角や日影の位置の変化はあまり大きくありません。そこで、夏・冬日射量比較を行う場合、太陽の軌道および入射角・日影の計算を10日ごとに行い、10日間の計算で同じ結果を用いることで計算時間を短縮します。
- 日射量は日ごとの変化・ばらつきが大きいため、1日ごとの値を使用します。

(3-4)計算式

1.外皮の日射取得熱

H(t): 1つの外皮面が時刻 t に取得する日射熱(W)

 $H(t) = H_d(t) + H_s(t)$ 

- H<sub>d</sub>(t) : 時刻 t における直達日射による外皮面の取得熱(W)
   H<sub>d</sub>(t) = I<sub>d</sub>(t) × η×A<sub>d</sub>(t)
   I<sub>d</sub>(t) : 時刻 t に外皮面に入射する直達日射量(W/m<sup>2</sup>)
   I<sub>d</sub>(t) = I<sub>dn</sub>(t) × cos θ(t)
   ⊢ I<sub>dn</sub>(t) : 時刻 t における法線面直達日射量(W/m<sup>2</sup>)
   ⊢ θ(t) : 時刻 t における直達日射の入射角(°) 傾斜面の法線と太陽方向のなす角
   η : 外皮面の日射熱取得率(-)
   A<sub>d</sub>(t) : 時刻 t に外皮面に直達日射が入射する面積(m<sup>2</sup>) 屋外障害物の影を考慮して計算
  - *H<sub>s</sub>(t)* : 時刻*t*における天空日射による外皮面の取得熱(W)

 $H_s(t) = I_s(t) \times \eta \times A$ 

└ A:外皮面の面積(m²)

2.床メッシュの日射取得熱

 $H_{df}(t)$ : 時刻 t における床面の日射取得熱( $W/m^2$ )

 (3-5)気象データ代表日の選択基準

計算対象日として、選択した月について日射量が最大の日、最小の日、月平均に近い日の3つを 選択肢として提示します。これらは以下のようにして決定します。

| 気象条件                                   | 代表日の選択条件                   |
|----------------------------------------|----------------------------|
|                                        |                            |
| │ 日射量が最大の日 │全天日射量の日積算値が対象月の最高に近い日※の中で、 |                            |
|                                        | 日平均気温が月平均気温に最も近い日。         |
| 日射量が最小の日                               | 全天日射量の日積算値が対象月の最低に近い日*の中で、 |
|                                        | 日平均気温が月平均気温に最も近い日。         |
| 日射量が月平均に近い日                            | 全天日射量の日積算値が対象月の平均に近い日*の中で、 |
|                                        | 日平均気温が月平均気温に最も近い日。         |

日平均気温:1日(24時間)での気温の平均値。

全天日射量の日積算値:1日(24時間)での全天日射量の積算値。

※全天日射量の日積算値について、対象の月の最小値と最大値の幅を100%としたとき、その上位 10%,下位10%,中間の10%に該当する日を、それぞれ最高に近い日、最低に近い日、平均に 近い日のグループとします。各グループの中で、日平均気温が月平均気温に最も近い日を選択し ます。

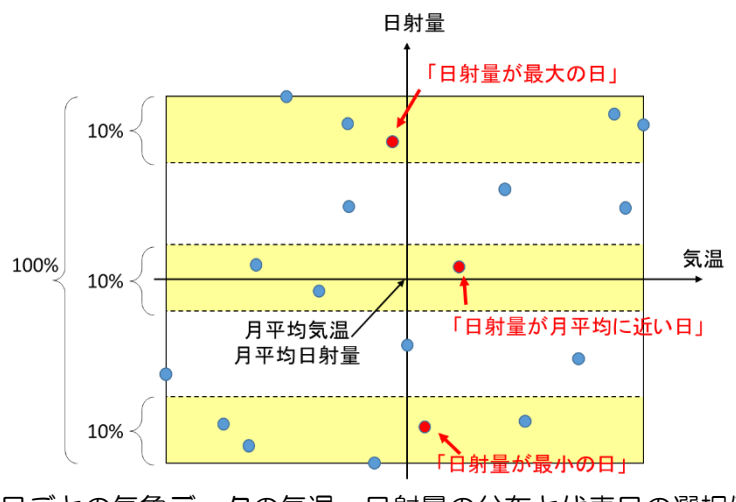

日ごとの気象データの気温・日射量の分布と代表日の選択例

### (4)計算条件

| 項目          | 値            | 説明                        |
|-------------|--------------|---------------------------|
| 建設地の緯度・経度   | 例:東京都東京      | 建設地の緯度・経度として、選択した気象観測点    |
|             | 北緯 35°41.2'  | の緯度・経度を使用する。              |
|             | 東経 139°45.8' |                           |
| 1 太陽年       | 365 🗄        | 太陽軌道計算では、1 年を 365 日とみなして計 |
|             |              | 算する。(うるう年は考慮せず、365日で地球が   |
|             |              | 太陽の周りを1周するとみなす。)          |
| 時刻          | 日本標準時        | 時刻は日本標準時を用いる。             |
|             |              | ※南中時刻を正午とする真太陽時ではない。      |
| 夏・冬 日射量比較での | 10日          | 対象期間を 10 日ずつの区間に区切り、その区   |
| 太陽軌道計算の計算間隔 |              | 間中は太陽軌道が同一であるとみなして計算に     |
|             |              | かかる時間を短縮する。               |

## (5)計算結果

| 項目                             | 説明                                      |  |
|--------------------------------|-----------------------------------------|--|
| <ol> <li>部屋別の日射熱取得量</li> </ol> | 部屋ごとに、その部屋の各部位(屋根・外壁・開口および合計)が24時間で取得する |  |
|                                | 日射熱。(単位:Wh)                             |  |
| <li>②窓別の日射熱取得量</li>            | 窓ごとに、その窓から取得する日射熱。※                     |  |
|                                | (単位 Wh)                                 |  |
| ③床面の日射熱取得量                     | 床面上の対象メッシュの中心点での単位面積当たりの取得する日射熱。※       |  |
|                                | (単位:Wh/m <sup>2</sup> )                 |  |
| ④方位別の日射熱取得量                    | 東西南北の4面(外壁・窓)および上面(屋根・天窓)の5つの方位別に日射取得熱を |  |
|                                | 集計した値。(単位:kWh)                          |  |
|                                | 日・月指定の場合:24 時間の合計                       |  |
|                                | 夏・冬比較の場合:1ヶ月間の合計                        |  |

※②③の日射取得熱の積算時間は表示モードにより異なります。

(1)累計表示モード:24時間での合計値を表示。

(2)アニメーション表示:計算時間間隔ごとの合計値を表示。

例:計算時間 30分で表示時刻が 10:00の場合、10:00~10:30の 30分間の日射熱取得量を表示。

なお、日・月指定の場合は当該日における計算値、夏・冬比較の場合は1ヶ月分の計算結果についての1日あ たりの平均値を表示します。

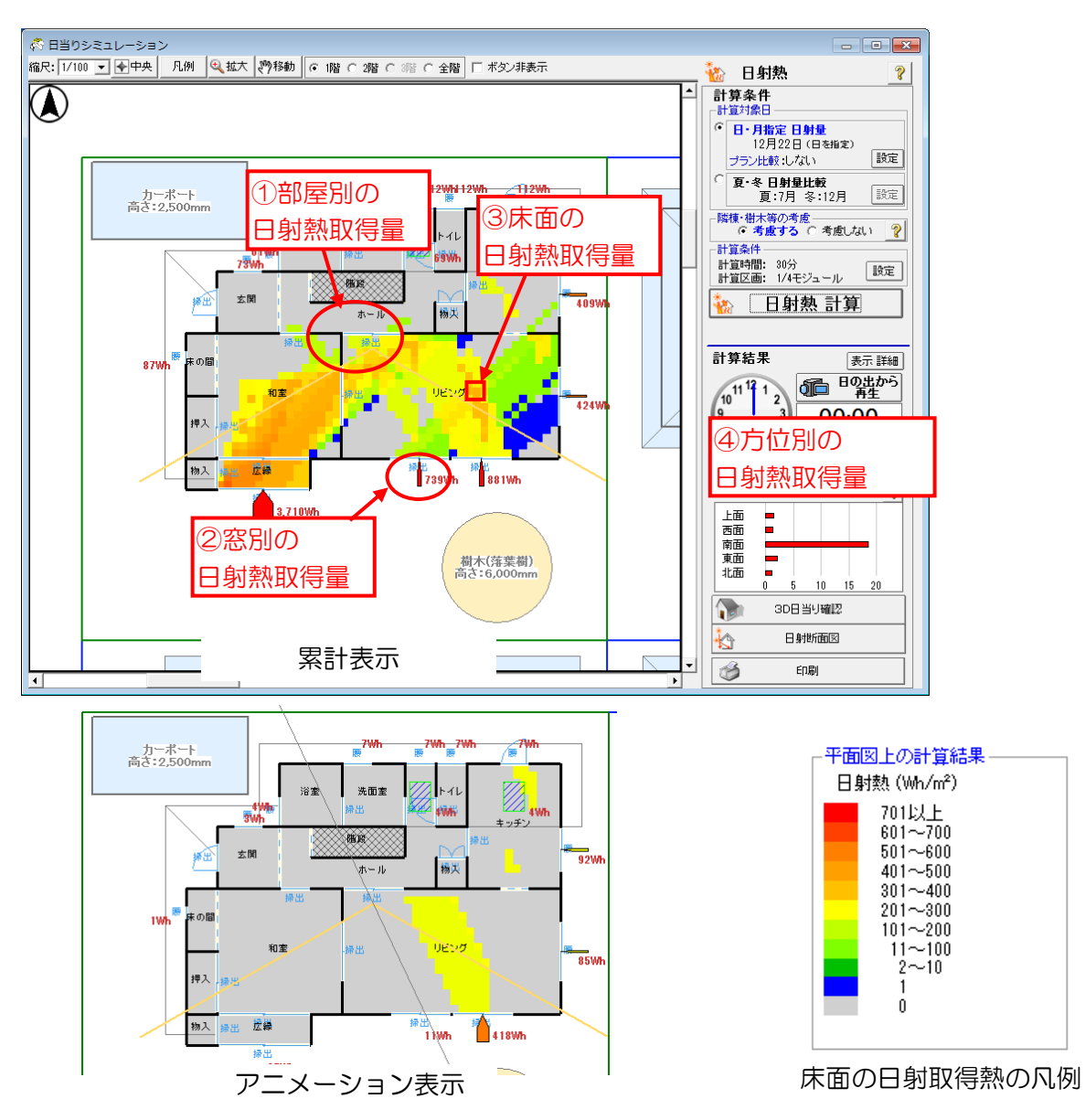

# 10-8) 3D太陽熱確認

(1) 概要

敷地・日当りナビの3D日射熱確認(「10-3)敷地・日当りナビー3D日射熱確認」参照)では、敷地空間内で日当りの良い場所を検討するため、仮想的な垂直面および水平面を設定して、 仮想面のメッシュ毎に入射する日射熱の積算値を計算しました。

3D太陽熱確認では、入力された建物の具体的な形状を用いて 3D 日射熱確認と同様の計算を行い、建物外表面(屋根・外壁)の各部に入射する日射熱量の分布を表示します。ここで、隣棟等の周辺環境の他、建物自身の形状(軒や庇、バルコニー、オーバーハング等)も日を遮る障害物として考慮します。

冬に効率的に日射取得ができる部位、または夏に日射遮蔽を検討すべき部位を確認できます。

- (2) 参考資料
- (3) 日射熱の計算
- (4) 計算条件

「10-3) 敷地・日当りナビー3D 日射熱確認」を参照ください。

(5) 計算結果

| 項目                                    | 説明                                           |  |  |  |
|---------------------------------------|----------------------------------------------|--|--|--|
| ① 建物外表面が受ける                           | 建物の屋根面・外壁面をメッシュ状に分割し、メッシュごとに、その部位が単位面積当      |  |  |  |
| 日射熱                                   | たりに受ける日射熱※の期間全体での積算値。(単位:MJ/m <sup>2</sup> ) |  |  |  |
| ② 敷地地面が受ける                            | 敷地地面をメッシュ状に分割し、メッシュごとに、その部位が単位面積当たりに受ける      |  |  |  |
| 日射熱                                   | 日射熱※の期間全体での積算値。(単位:MJ/m <sup>2</sup> )       |  |  |  |
| ※建物表面に当たる日射量であり、各部位の日射吸収率や透過率は考慮しません。 |                                              |  |  |  |

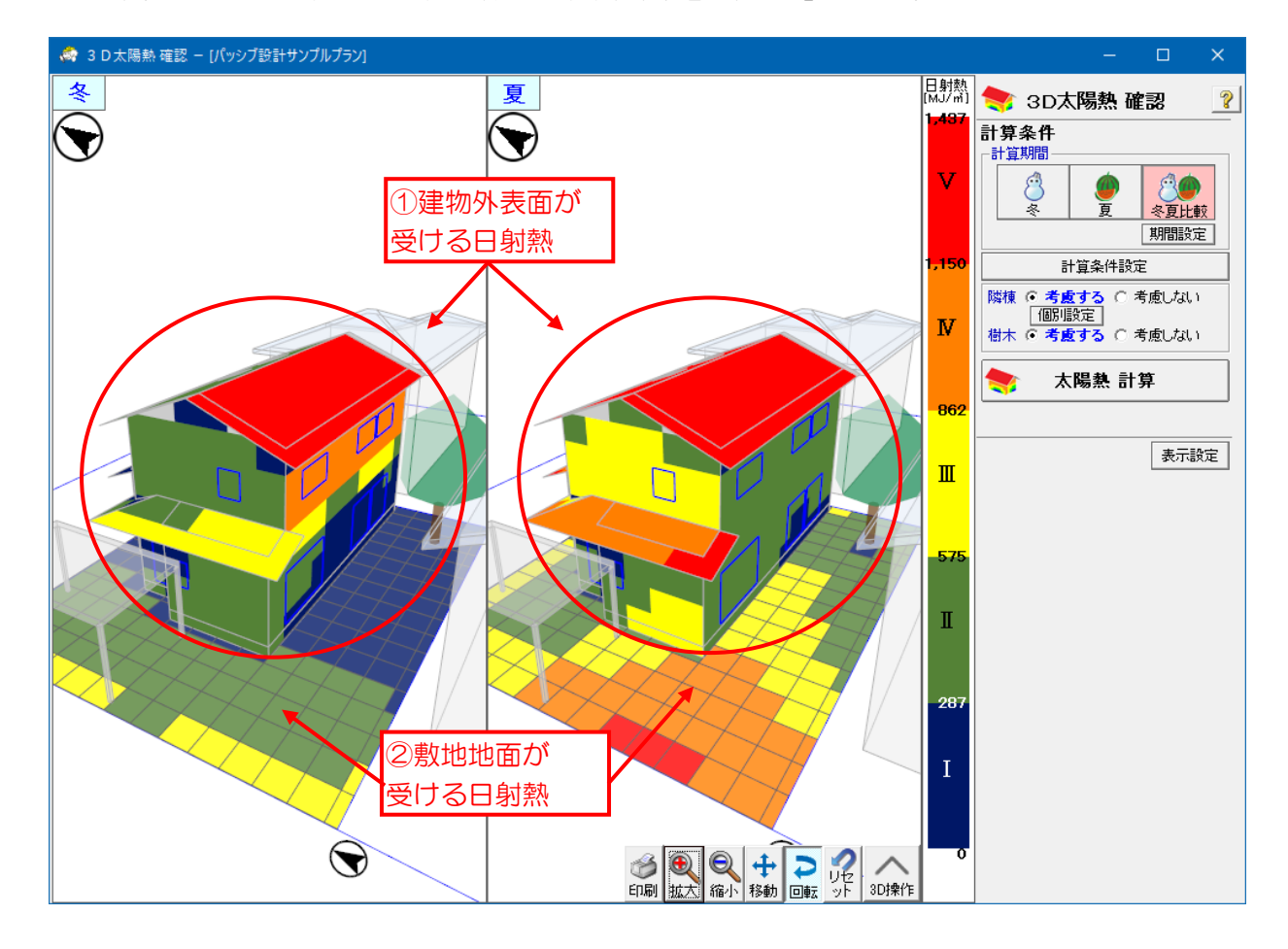

# 10-9) 室温•動的熱負荷計算

#### (1) 概要

室温・動的熱負荷計算では、建物全体の仕様、建設地の気象データ、暖冷房や生活スケジュール、 換気・漏気等の設定にもとづき、各部屋の室温の推移と暖冷房負荷を計算します。外皮計算や「パ ッシブ設計オプション」の各種シミュレーションで検討した結果をもとに、それが室温や暖冷房 負荷にどのように影響するかを確認できます。

- ・条件として、建物の間取り・方位・窓の寸法/位置・建物全体の材料と層構成・隣棟・暖冷房・
   生活スケジュール・日付・地点等を設定します。
- ・建設地の気象条件(外気温・湿度・日射量・夜間放射量)として、気象データ「拡張アメダス 気象データ(標準年 EA 気象データ 2010 年版)」を使用します。
- 一年間を通しての計算の他、地点ごとに、選択した季節・月および気象条件に該当する代表日を自動的に選択し、その日の気象データを用いた計算を行うことができます。
- ・日射熱室内取得シミュレーションと同様に日影を考慮した計算を行い、建物外表面に入射する
   日射量を求め、計算に反映します。
- ・算定条件で設定した各種スケジュールに基づき、部屋ごと・時間ごとに、内部発熱の発生や換気を行い計算に反映します。
- ・建物の各部位の層構成や材料の物性値を元に、各壁面の熱の移動や蓄熱の状態を計算します。
   建物の外皮だけでなく、間仕切壁等の建物内部の部位や、天井断熱部の屋根などの断熱境界外の部位についても計算します。
- ・部屋ごとに暖冷房設備の運転スケジュールと設定温度を入力し、暖冷房設備による発熱(冷房の場合はマイナスの発熱)を加算します。
- (2)参考資料

| 項目 | 資料名                                                | 備考 |
|----|----------------------------------------------------|----|
| 1  | パソコンによる空気調和計算法                                     | _  |
|    | [著者]宇田川光弘                                          |    |
|    | [発行]オーム社 1986 年(第1版第1刷)                            |    |
| 2  | 建築環境工学 熱環境と空気環境                                    | —  |
|    | [著者]宇田川光弘、近藤靖史、秋元孝之、長井達夫                           |    |
|    | [発行]朝倉書店 2010年(第1版第2刷)                             |    |
| 3  | Simulation of panel cooling systems with linear    | —  |
|    | subsystem model                                    |    |
|    | M. Udagawa                                         |    |
|    | ASHRAE Transactions, Vol.99, Pt.2, p.534-547, 1993 |    |
| 4  | 室内長波放射交換の簡易モデリング                                   | —  |
|    | 永田 明寛                                              |    |
|    | 日本建築学会大会学術講演梗概集, p.25-26, 2016                     |    |
| 5  | EnergyPlus 付属ドキュメント                                | —  |
|    | https://bigladdersoftware.com/epx/docs/22-1/       |    |

(3)計算モデル

室温・動的熱負荷計算の計算エンジンとして「EESLISM」および「EnergyPlus」を使用しています。

【EESLISM 計算エンジンとは】

EESLISM(Energy and Environment Simulator with Linear System Model)は、建築 環境学の第一人者である工学院大学名誉教授宇田川光弘氏らが開発した建築周囲環境および 設備システムを含めた多数室動的熱負荷計算プログラム(フリーウェア)で、建築、設備の両 方で構成される建築熱環境制御システムの汎用シミュレーションプログラムとして数多くの 実績があります。

※EESLISM 提供者に仕様許諾を得て、ホームズ君に同梱して出荷するものです。 ※EESLISM とホームズ君の連携については、佐藤エネルギーリサーチ(株)、東京大学准教授 前真之氏、前研究室メンバーに技術指導を受けて開発を行いました。

【EnergyPlus 計算エンジンとは】 EnergyPlus は建物における暖房、冷房、換気、照明などのエネルギー消費をモデル化するた めのシミュレーションプログラムで、米国エネルギー省(DOE)がオープンソースとして公開 しています。世界中で広く使用されており、国際標準化しつつあるエネルギーシミュレーショ ンプログラムです。周辺環境や各部屋の熱環境、暖冷房換気設備などを考慮して室温や熱負荷 を評価することができます。

%https://energyplus.net/

ホームズ君の室温・動的熱負荷計算では2つの計算モードがあり、使用する計算エンジンが異 なります。これらの計算エンジンは計算で考慮する主要な要素はおおむね同等ですが、計算エ ンジンの仕様の違いやホームズ君における各計算エンジンの使用方法(使用する機能、与える 計算条件等)の違いにより、計算できることや入力の制約条件などに違いがあります。また、 計算モデルにも異なる点があり、計算結果に影響しています。 目的に応じて、使用する計算エンジンを選択してください。

■EESLISM/EnergyPlus で共通の計算モデル

- •CAD で入力された各部屋の他、小屋裏、階間、床下の空間もそれぞれ1つの部屋として室温 計算の対象としています。部屋ブロックとして連結して入力した部屋は、まとめて1つの部 屋として扱います。
- ・室内の空気温度・湿度は均一とします。
- 各部屋の床・壁・天井・窓を構成する材料の寸法や物性値(熱伝導率、容積比熱、透過率等)
   を用いて、各部位の蓄熱や表面からの熱の出入り(対流・放射)を計算します。
- ・時々刻々と変化する周辺環境(気象データ、太陽方位)と屋内環境(各部屋の室温、湿度、 各部位の表面・内部温度等)、生活熱や換気スケジュールに基づき、一定時間間隔ごとに次の 時刻の状態を順次計算していきます。

| 項目       | EESLISM 使用モード   | EnergyPlus 使用モード |
|----------|-----------------|------------------|
| 計算エンジン   | EESLISM         | EnergyPlus       |
| エアコンの最大  | なし:             | あり:              |
| 能力の考慮    | 最大能力を考慮せずに加熱・冷却 | 最大能力の範囲内で加熱・冷却を  |
|          | を行う。室温が必ず設定温度に到 | 行う。室温が設定温度に到達しな  |
|          | 達する。            | いこともある。          |
| 建物外表面の熱  | 簡易:             | 詳細:              |
| 伝達率(熱の伝わ | ー年中、一定の値であると仮定す | 外気温や風速の影響を加味して変  |
| りやすさ)    | る。              | 動する。             |
| 家財の熱容量   | 簡易:             | 詳細:              |
|          | 室内空気の熱容量に付加する。  | 室内空気とは別の1つの質点とし  |
|          |                 | て設定する。           |

■計算モードごとの相違点

| 天空の放射輝度  | 簡易:                        | 詳細:                |
|----------|----------------------------|--------------------|
| (日射の強さ)の | 天空が一様の輝度分布と仮定す             | 太陽周辺や地平線付近は放射輝度    |
| 分布       | る。                         | が高いものとして計算する。      |
| 計算時間間隔   | 標準 60 分                    | 10分                |
|          | (5 分~60 分の範囲で変更可能)         | (固定)               |
| 計算所要時間   | 短い                         | やや長い               |
| 窓遮蔽物の組み  | 制限なし                       | 制限あり:              |
| 合わせ      |                            | 1つの窓に異なるタイプの遮蔽物    |
|          |                            | (内側と外側、ブラインドとそれ    |
|          |                            | 以外)の混在が不可。         |
| 気象データ    | 標準年拡張アメダス気象データ             | 標準年拡張アメダス気象データ     |
| (考慮項目)   | 2010年版 [HASP 形式]           | 2010年版 [EPW 形式]    |
|          | (気温、直達日射量、天空日射量、           | (気温、直達日射量、天空日射量、   |
|          | 絶対湿度、夜間放射量)                | 相対湿度、大気放射量、雲量、風向、  |
|          |                            | 風速)                |
| 使用可能な OS | Windows 11 64bit 版         | Windows 11 64bit 版 |
|          | Windows 10 64bit 版/32bit 版 | Windows 10 64bit 版 |

これ以降、EESLISM 使用モードおよび EnergyPlus 使用モードのいずれかのみに該当する説明についてはそれぞれ【EESLISM】、【EnergyPlus】という記述を追加します。

(4) 熱取得・熱損失の要素

各部屋は、以下の図に示す各要素によって熱を取得または損失します。

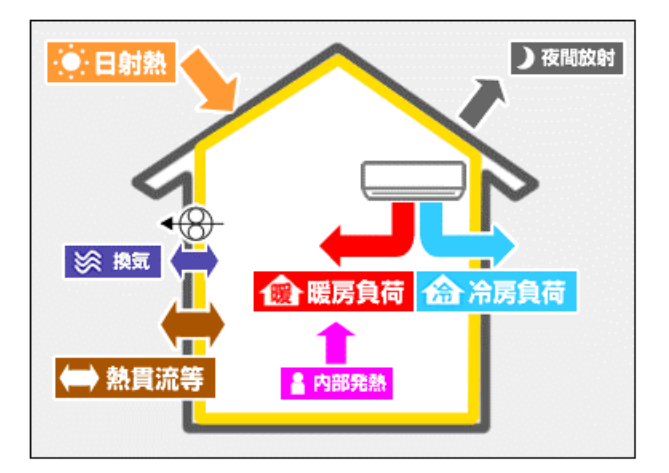

# ■日射熱

- ・建物表面に入射した日射は、屋根や外壁・窓に吸収され室内に伝わります。 また、窓を透過した日射が室内表面に伝わります。
- ・日射として、以下の3つを計算上考慮しています。
  - 直達日射:障害物による日影を考慮します。
  - 天空日射:障害物による天空の遮蔽(形態係数)を考慮します。

反射日射:地面および隣棟による反射日射を考慮します。

外表面から反射面(地面・隣棟)がどれだけ見えるか(形態係数)を計算し、 また反射面への入射日射量も、日影を簡易的に考慮して計算します。

- ・建物自身や軒・庇、周辺環境(隣棟・樹木)などの障害物による日影の影響を考慮して、各 部位の外表面に入射する日射量を計算します。
- ・開口部では、付属物および窓ガラスの入射角特性を考慮し室内に伝わる日射熱を計算します。
- ・【EESLISM】 天空の放射輝度分布(日射の強さの分布)が一様であるものとして計算します。
- ・【EnergyPlus】天空の放射輝度が不均一である(太陽周辺や地平線付近は放射輝度が高い) ものとして計算します。

■夜間放射

- ・建物外表面は、長波長放射によって夜間だけでなく日中も熱を放出しています。
- ・各外表面の夜間放射による熱損失量は、気象データの夜間放射量※と、外表面から天空を見た形態係数で計算します。
- ※大気から地表に届く(下向き)放射を大気放射、地表面からの放射を地表面放射と呼び、 これらの収支が夜間放射(実効放射)となります。大気が乾燥して寒い冬は大気放射が小 さくなり、夜間放射量が大きくなる傾向があります。

■内部発熱

- ・建物内部で生活により熱を発生する以下の項目を、計算上考慮します。 人体発熱、照明、家電、水蒸気
- ・照明・家電により発生する熱は、温度変化をもたらすいわゆる普通の熱で、顕熱と呼びます。
   一方、水蒸気は、液体の水が気体の水蒸気になるために熱エネルギーを持った状態であり、
   この熱を潜熱と呼びます。空気中の水蒸気が増えることは、除湿するために必要な冷房負荷が増大することになります。
- ・人体発熱は、顕熱と潜熱の両方を発生させます。

■換気

- ・換気や漏気によって、室内に屋外の空気または隣室の空気が流入する(同時に室内の空気が流 出する)ことにより、顕熱および潜熱の移動が発生します。
- ・室内空気と外気の温度差によって、建物にとって熱取得となる場合(室温<外気温)と、熱損 失となる場合(室温>外気温)があります。
- ・算定条件設定で指定した各種換気機能の換気経路および流量に従って空気の移動が行われる ものとして計算します。

■熱貫流等

- ・屋根・天井・外壁・床・窓などの建物外表面では、外気温と室内温度の温度差と部位の断熱 性能に基づき、熱貫流による熱移動が発生します。間仕切壁等の建物内部の壁面においても、 両側の室温の温度差による熱移動が発生します。
- ・建物の各部位を構成する材料は熱容量を持ち、部位表面での温度変化が熱貫流で反対側に伝わるまで時間を要します。熱容量が大きいほど、屋外環境の変化が室内環境に影響するまでの時間が増加し、変動の幅を小さくします。
- ・日射や内部発熱等により建物の各部位に吸収された熱の一部は、室内空気を温めずに屋外に 放出されます。その熱も熱貫流等として計上します。

■暖房負荷・冷房負荷

・暖房設備による加熱(顕熱)した熱量、および冷房設備による冷却(顕熱)、除湿(潜熱)の
 熱量を合計したものです。

エアコン(壁掛け)、床下エアコン、床暖房、薪ストーブの4つの設備の合計です。

※注意事項

・本来の「暖房負荷」「冷房負荷」という用語は、「室内を一定の室温/湿度に維持するために必要な、供給または除去すべき熱量」を意味しています。本シミュレーションで使用する4つの暖冷房設備のうち、この計算内容に該当するのはEESLISMを使用した場合の「エアコン(壁掛け)」のみです。EnergyPlus使用時のエアコン(壁掛け)では指定した最大能力の範囲内での加熱・冷却を行うため、必ずしも室内を一定温度/湿度には保ちません。また、床下エアコン、床暖房、薪ストーブを設置した場合についても室温が一定ではありません。これらすべての暖冷房設備からの発熱量を便宜上「暖房負荷」の項目に含めて表示しています。

各暖冷房設備の計算内容については、次節で解説します。

(5) 暖冷房設備

室温・動的熱負荷計算モードでは、各暖冷房設備について以下のような計算方法で建物への加熱・ 冷却を行っています。

■エアコン(壁掛け)

- ・設定した運転スケジュールにしたがい、対象の部屋ブロックの空間の空気に対して加熱および冷却・除湿を行います。
- ・まず、前節の熱取得・熱損失の要素を元に、各時刻の室内環境(室温・湿度)を計算します。
   その結果、暖房運転がONの時間に室温が設定温度を下回った場合、暖房による熱を加えて
   室温が設定温度になるようにします。この熱を暖房負荷として計上します。
   同様に、冷房運転がONの時間に室温が設定温度を上回った場合、冷房による冷却・除湿を
   行います。このマイナスの熱を冷房負荷として計上します。
- ・【EESLISM】ある時刻の湿度が設定湿度を上回っていても室温が設定温度を下回っている場合は、その時刻には除湿は行わず、冷房負荷としても計上しません。
- ・【EESLISM】室温・暖冷房負荷の計算の段階ではエアコンの能力は考慮せず、必要な負荷を 解消するだけの十分な能力があるものとして、加熱/冷却および除湿のための負荷を計算し ます。
- ・【EnergyPlus】冷房により室温を下げる際に、成り行きで湿気が除去されます。
- •【EnergyPlus】エアコンの最大能力の範囲内で加熱または冷却を行うため、条件によっては 設定温度に到達しないことがあります。なおエアコンの最大能力は建設地の外気温によって 補正します(平成 28 年省エネ基準の一次エネルギー消費量の計算方法に基づきます)。
- ・暖冷房負荷から暖冷房費を算出する際には、選択したエアコンの能力を考慮します。H28 省 エネ基準の一次エネルギー消費量計算の計算方法を参考に計算し、負荷がエアコンの能力を 上回った分は未処理負荷として暖冷房費に計上しています。

■床下エアコン

- ・設定した運転スケジュールにしたがい、床下エアコンを設置した床下区画の空間を加熱します。加熱する熱量の計算方法はエアコン(壁掛け)による暖房と同様です。
- ・床下区画を暖房することで、1 階床の熱貫流および設定した床スリットからの暖気の移動により、暖房対象の1 階の部屋を間接的に暖房します。そのため、暖房対象室(1 階の部屋)の室温は直接的には制御できません。

■床暖房

- ・設定した運転スケジュールにしたがい、床暖房パネルを設置した床の内部を加熱します。
- ・温水式床暖房および電気ヒーター式床暖房ともに、床の仕上げ材の下に仮想的な均一な発熱 面があると想定して計算します。
- 床暖房パネルを設置した床面の室内側表面温度が運転スケジュールで設定した目標温度を下 回る場合は、パネルに割り当てられた発熱量を仮想的な発熱面に加えます。床表面温度が目 標温度以上になった場合は加熱を一時停止します。
- 【EESLISM】発熱面の加熱および停止は、計算ステップごとに判定します。したがって、計算時間間隔を1時間として計算した場合、加熱または停止が1時間単位で継続するため、床表面温度の上昇および下降の振れ幅が激しくなります。計算時間間隔を短く設定することで、小まめに加熱・停止を切り替えるようになり、目標の床表面温度付近を維持しやすくなります。
- 床暖房パネルを設置する部位の床仕上げ材は、床暖房パネルメーカーが推奨する材料および 厚さのものを設定してください。
- [理由] 実際の床暖房パネルでは、高温になりすぎないよう設備が独自の出力制御を行っています。そのため、適切ではない床仕上げ材を使用していると、床表面が十分温まる前に出力制御によって加熱が停止・抑制され、十分な暖房効果が得られないことがあります。本シミュレーションでは、床表面温度が目標温度に達するまで(パネル毎の発熱能力の範囲内で)加熱し続けるという制御を行っており、実際の設備の温度制御の挙動を再現するわけではないため、床仕上げ材が不適切な場合の床暖房の効果を評価することはできません。
- ・温水式床暖房では、熱源機によって加熱した熱量の一部が配管で放出されるものとして、床 暖房パネルへの熱供給を計算しています。配管は床暖房パネルを設置した直下の床下空間ま たは階間に配置したものとし、その空間へ放熱します。配管の長さおよび線熱損失係数は H28 省エネ基準の一次エネの計算方法を参考に算出しています。
- 電気ヒーター式床暖房については、消費電力の 100%を床暖房パネルの加熱として使用します。
- ・熱源で発熱した熱量を、便宜上「暖房負荷」として計上し、暖房費を計算します。ここで温 水式床暖房の場合は、配管による損失分も暖房負荷に計上します。
- •「暖冷房負荷」画面では断熱境界内での熱の収支を表します。床下断熱の1 階床に設置した 床暖房における配管の熱損失分は床下空間(断熱境界外)への放熱となるため、「暖房負荷」 の項目には含みません。ただし、暖房費の計算には熱損失分も含まれます。

### ■薪ストーブ

- ・設定した運転スケジュールにしたがい、薪ストーブを設置した部屋ブロックを加熱します。
- 【EESLISM】 薪ストーブの運転を ON に設定した時間帯は、最大出力の 50%の発熱をする ように燃焼を維持しているものとして計算します。ただし、薪ストーブの運転開始の直後は 出力が低めであること、および薪の投入をやめた後もしばらく燃焼が続くことを想定して、 ON になっている時刻の最初の 1 時間の発熱量を最大出力の 25%に減らし、また ON が終 了した直後の 1 時間にも最大出力の 25%の発熱があるものとして計算します。

| 時刻        | 0   | 1   |  | 15  | 16  | 17 | 18 | 19 | 20 | 21 | 22 | 23  |
|-----------|-----|-----|--|-----|-----|----|----|----|----|----|----|-----|
| 運転 ON/OFF | OFF | OFF |  | OFF | OFF | ON | ON | ΟN | ON | ON | ΟN | OFF |
| 発熱量 [%]   |     |     |  |     |     |    |    |    |    |    |    |     |
|           |     |     |  |     |     |    |    |    |    |    |    |     |
|           |     |     |  |     |     |    |    |    |    |    |    |     |
|           |     |     |  |     |     | 25 | 50 | 50 | 50 | 50 | 50 | 25  |

 【EnergyPlus】ONになっている時間に薪を投入して燃焼を継続させるものとします。計算 上は、下図の上段のように1時間分の稼働に対して時刻ごとに発熱量を変動させて、運転開 始時に出力が低めであることや、薪の投入停止後も蓄熱によって緩やかに放熱が低減してい く状況を再現します。発熱量は薪ストーブの最大出力に対する割合で表しています。
 数時間連続して稼働させる場合、下図上段の発熱量の変化をずらして重ね合わせます。4時 間連続で稼働させた場合の発熱量の変化は、下図の下段のようになります。

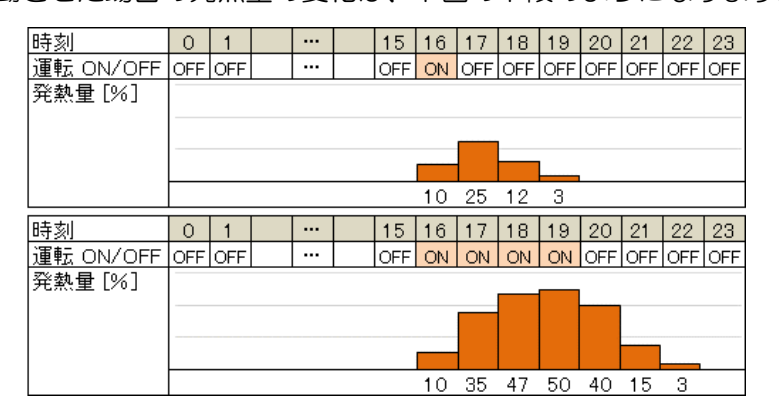

 ・薪ストーブによる発熱は、室内空気を加熱する「対流成分」と室内表面を加熱する「放射成 分」とに分配して計算します。対流成分、放射成分の比率は、選択した薪ストーブの暖房方 式により以下のように設定しています。

| 暖房方式     | 放射成分の比率 | 対流成分の比率 |
|----------|---------|---------|
| 輻射式      | 80%     | 20%     |
| 輻射•対流複合式 | 50%     | 50%     |
| 対流式      | 20%     | 80%     |

- ・薪ストーブによる輻射熱(発熱の放射成分)は、薪ストーブを設置した部屋ブロックのみを 温めるものとして計算します。複数の部屋が1つながりとなった開放的な広い空間を暖房し たい場合は、それらの部屋を1つの部屋ブロックとして設定してください。
- ・一方、発熱の対流成分では室内空気を温めるため、24時間換気や全開口、吹抜け・階段の設定により室内空気が移動する他の部屋ブロックも温めることになります。薪ストーブを設置した部屋の隣室の内部開口を開放して隣室も暖房する場合は、CADモードで内部開口の建具仕様を「建具無し」(=全開口)と設定してください。
- ・薪ストーブの発熱量を、便宜上「暖房負荷」として計上しています。

(6)気象データの代表日の選択基準

室温・暖冷房負荷(1日)の計算対象日は、対象の期間および気象条件に合う代表日を対象地点 の気象データの中から自動的に選択します。

対象期間:

夏(8月)、冬(1月)、指定月(選択した月)

気象条件:

対象期間内で、以下の条件を満たす1日を選択します。

| 気象条件    | 代表日の選択条件                    |
|---------|-----------------------------|
| 晴れ(日射多) | 全天日射量の日積算値が期間内の最高に近い日*2の中で、 |
|         | 日平均気温が月平均気温に最も近い日。          |
| 曇り(日射少) | 全天日射量の日積算値が期間内の最低に近い日*2の中で、 |
|         | 日平均気温が月平均気温に最も近い日。          |
| 気温が高い日  | 日平均気温が期間内の最高に近い日*1の中で、      |
|         | 全天日射量の日積算値が最大となる日。          |
| 気温が低い日  | 日平均気温が期間内の最低に近い日*1の中で、      |
|         | 全天日射量の日積算値が最小となる日。          |

日平均気温:1日(24時間)での気温の平均値。

全天日射量の日積算値:1日(24時間)での全天日射量の積算値。

※1 日平均気温について、対象の月の最小値と最大値の幅を 100%としたとき、その上位 10%、 下位 10%に該当する日を、それぞれ最高に近い日、最低に近い日とします。各グループの中で、 全天日射量の日積算値が最大となる日、最小となる日を選択します。 (気温が高く日射量も多い日、気温が低く日射量も少ない日が選択されます。)

※2 全天日射量の日積算値について、対象の月の最小値と最大値の幅を 100%としたとき、その 上位 10%,下位 10%に該当する日を、それぞれ最高に近い日、最低に近い日のグループとする。 各グループの中で、日平均気温が月平均気温に最も近い日を選択します。 (気温の条件はほぼ同一で、日射量が多い日と少ない日を比較できる日が選択されます。)

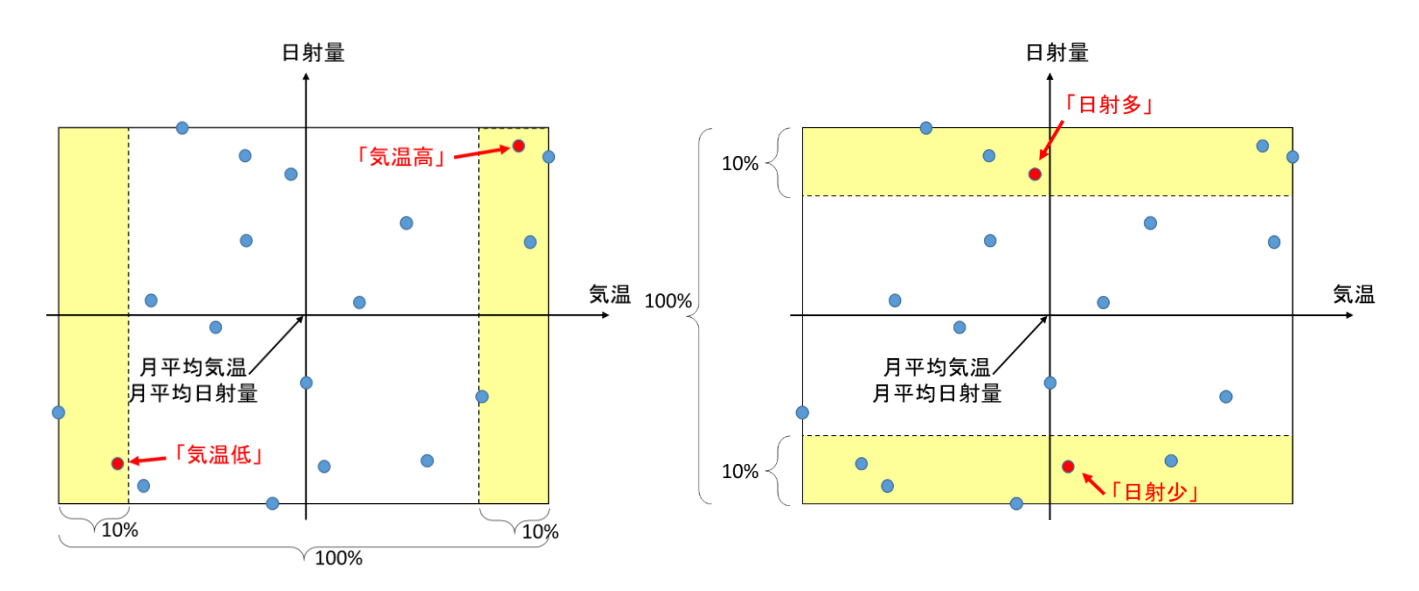

気象データ(日ごと)の気温・日射量の分布と代表日の選択例

# (7)計算条件

| <ul> <li>曜日・祝日         <ul> <li>1 日計第: 1日前第: 1日前第: 1日前第: 1日前第: 1日前第: 1日前第: 1日前第: 1日前第: 1日前第: 1日前第: 1日前第: 1日前方: 1日前方: 1日前前: 1日前方: 1日前方: 1日前方: 1日前前: 1日前前: 1日前前: 1日前前: 1日前前: 1日</li></ul></li></ul> | 項目                          | 值                                                         | 説明                                                              |
|----------------------------------------------------------------------------------------------------|-----------------------------|-----------------------------------------------------------|-----------------------------------------------------------------|
| 第日のみ<br>年間計算:         第月する。<br>年間計算:         再間計為。<br>(本日主日税、1/1=日曜日,<br>祝日=1/1.1/9.2(11,2/23,<br>3/21,4/29,5/3.5/4,5/5)、<br>7/17.8/11.9/18.9/23,<br>10/9,11/3,11/23         第月球る。<br>来算定架件設定の確日祝日設定で変更可能           地面反射率         0.10         -           外気面総合熱伝達率         [EESLISM]         四差値、25 [W/m94])         必逆数。           度差値、25 [W/m94])         の逆数。         第二本基準の外表面熱伝達能抗 0.04[m94/W]           夏之気 (LSUM)         9         -           宮内交気の潜熱容量         2.51 [W/m94]         外気温や天空の大気温度等を考慮し、対流拡伝<br>違率とび対抗伝達率をそれぞれ計算する。           第方改支の潜熱容量         2.51 [W/m94]         の逆数。           室内支面対流熱伝達率         [EESLISM]         B示/hear の標準値より           室内支面対流熱伝達率         「EESLISM]         防力なんて25 [W/m94]           水平面(下向き熟治):         0.138×Δ1 <sup>0/25</sup> [W/m94]         防力な水と変化する空温および部位の表面温度           水平面(下向き熟治):         0.138×Δ1 <sup>0/25</sup> [W/m94]         防力な水と変化する空温かえび部位の表面温度           小13×2 Δ1 <sup>0/25</sup> [W/m94]         ボーズは支面温度と空温の温度差(N)         「たちき面濃度 空温の温度差(N)           「本する立面濃度         三面面:         1.31×1/LaT1 <sup>1/3</sup> 1.31×1/LaT1 <sup>1/3</sup> 1.31×1/LaT1 <sup>1/3</sup> 1.31×1/LaT1 <sup>1/3</sup> 1.31×1/LaT1 <sup>1/3</sup> 1.31×1/LaT1 <sup>1/3</sup> 1.31×1/LaT1 <sup>1/3</sup> 水平面(下向き洗流):         1.31×1/LaT1 <sup>1/3</sup> 1.31×1/LaT1 <sup>1/3</sup> 1.51×1/LaT1 <sup>1/3</sup> 1.51×1/LaT1 <sup>1/3</sup> 1.51×1/La                                                                                                    | 曜日・祝日                       | 1日計算:                                                     | 1 日計算モードでは、常に平日スケジュールを                                          |
| 本中誌算:         年間計算:         年間計算:         年間計算:         年間計算:         2012           初日=1/1, 1/9, 2/11, 2/23,         3/21, 4/29, 5/3, 5/4, 5/5,         7/17, 8/11, 9/18, 9/23,         20:9, 11/3, 11/23           地面反射率         0.10         -           外表面総合熱伝達率         [EESLISM]         省工名基準の外表面熱伝達を意味し、対流熱伝<br>達率と放射熱伝達率をそれぞれ計算する。           「EnersyPlus]         外気温や大空の大気温度等を考慮し、対流熱伝<br>達率と放射熱伝達率をそれぞれ計算する。           小表面如流熱伝達率         [178×Δ1 <sup>528</sup> [W/m <sup>2</sup> K]           変的変更の過熱容量         25.1 [k,J/m <sup>2</sup> (e/kg <sup>2</sup> )]         Sim/Heat の標準値より           室の支気の温熱容量         1.78×Δ1 <sup>528</sup> [W/m <sup>2</sup> K]         の温度差と熟読の方向を元に、動的に計算する。           1.78×Δ1 <sup>528</sup> [W/m <sup>2</sup> K]         2.18×Δ1 <sup>523</sup> [W/m <sup>2</sup> K]         の温度差と熟読の方向を元に、動的に計算する。           1.78×Δ1 <sup>528</sup> [W/m <sup>2</sup> K]         エ18*Δ Δ1 <sup>528</sup> [W/m <sup>2</sup> K]         の温度差と熟読の方向を元に、動的に計算する。           1.78×Δ1 <sup>528</sup> [W/m <sup>2</sup> K]         エ18*Δ Δ1 <sup>518</sup> [W/m <sup>2</sup> K]         の温度差と熟読の方向を元に、動的に計算する。           1.78×Δ1 <sup>528</sup> [W/m <sup>2</sup> K]         エ18*Δ Δ1 <sup>518</sup> [W/m <sup>2</sup> K]         の温度           本甲面 (上向き熟問):         0.138×Δ1 <sup>528</sup> [W/m <sup>2</sup> K]         の温度           Δ1 は表面 [EnersyPlus]         1.79/1.222         1.81×Δ1 <sup>11/3</sup> [W/m <sup>2</sup> K]           水甲面 (上向き熟問):         1.91×Δ1 <sup>11/3</sup> [W/m <sup>2</sup> K]         1.79/1.222           人体発熱         [EEESLISM]         [F10 <sup>2</sup> 5 <sup>3</sup> 5 <sup>1</sup> M/m <sup>2</sup> ]           人体発熱         [EE                                                                                                    |                             | 平日のみ                                                      | 適用する。                                                           |
| 株日=110税、1/1=日曜日。                                                                                                    |                             | 年間計算:                                                     | 年間計算モードでは、各日が左記条件※で休日                                           |
| 初日=1/1, 1/9, 2/11, 2/23,<br>3/21, 4/20, 5/3, 5/4, 5/5,<br>7/17, 8/11, 9/18, 9/23,<br>10/9, 11/3, 11/23         ルを適用する。<br>※算定条件設定の曜日祝日設定で変更可能<br>7/17, 8/11, 9/18, 9/23,<br>10/9, 11/3, 11/23           地面反射率         0.10         -           外表面総合熱伝達率         [EESUSM]         営工ネ基準の外表面熱伝達施抗, 0.04[m <sup>2</sup> K/W]<br>の逆数。           加雪筐(25 [W/m <sup>2</sup> K])         第工ネ基準の外表面熱伝達施抗, 0.04[m <sup>2</sup> K/W]<br>の逆数。           外表面放射率         0.9         -           変力変更の濃熱容量         25.1 [L/1m <sup>3</sup> (c/kg <sup>1</sup> )]         Sim/Heat の標準値より           室内変面対流熱伝達率         [EESUSM]         時尽刻尽之変化する窒温および部位の表面温度<br>の温度差と熱流の方向を元に、動的に計算する。           1.78×ム1 <sup>0.32</sup> [W/m <sup>2</sup> K]         防疫動反変化する窒温および部位の表面温度<br>の温度差と急流の方向を元に、動的に計算する。           1.78×ム1 <sup>0.32</sup> [W/m <sup>2</sup> K]         時尽刻尽之変化する窒温および部位の表面温度<br>の温度差と急流の方向を元に、動的に計算する。           1.78×ム1 <sup>0.32</sup> [W/m <sup>2</sup> K]         5/1 [L/1 <sup>3</sup> /1 <sup>3</sup> /1 <sup>3</sup> /1 <sup>3</sup> /1 <sup>3</sup> /1 <sup>3</sup> /1 <sup>3</sup> /1 <sup>3</sup>                                                                                                    |                             | 休日二土日祝、1/1二日曜日。                                           | に該当するかを判定し、平日/休日スケジュー                                           |
| 3/21,4/29,5/3,5/4,5/5,7/17,8/11,9/18,9/23,10/9,11/3,11/23         ※第定条件設定の曜日祝日設定で変更可能           地面反射率         0.10         -           外表面融合熱伝達率         [EESUSM]         省工ネ基準の外表面熱伝達花丸 0.04[m²K/W]           海空槌 (25 [W/m²K])         の逆数,           「EESUSM]         第二本基準の外表面熱伝達花丸 0.04[m²K/W]           海空地(25 [W/m²K])         外表面微印定での大気温度等を考慮し、対流航伝<br>連定しての大気温度等を考慮し、対流航伝           第の姿気の潜熱容量         0.9         -           室内空気の潜熱容量         15.1 [kJ/m³(g/kg]]         Sim/Heat の標準値より           重直面         1.78× Δ1 <sup>022</sup> [W/m²(J)         Sim/Heat の標準値より           車直面         1.78× Δ1 <sup>022</sup> [W/m²(J)         の温度差と熟売の方向を元に、動的に計算する。           ・1.78× Δ1 <sup>022</sup> [W/m²(J)         水平面 (下向き熱流):         0.138× Δ1 <sup>025</sup> [W/m²(J)           ・47 は表面温度と室温の温度差[K]         2.18×Δ1 <sup>103</sup> [W/m²(J)         の温度差と熟売の方向を元に、動的に計算する。           ・1.78× Δ1 <sup>022</sup> [W/m²(J)         エイラき熱流):         1.31×(JA1 <sup>11/3</sup> )           水平面 (下向き熱流):         1.31×(JA1 <sup>11/3</sup> )         ア           ・1.81×(JA1 <sup>11/3</sup> )         水平面 (下向き熱流):         1.81×(JA1 <sup>11/3</sup> )           水平面 (上向き熱流):         1.81×(JA1 <sup>11/3</sup> )         F200/5 ASHPAE HandbookJ           「「パメ電面通度と室記のご取り         「パソコンドによる空気調和計算法」より         F200/5 ASHPAE HandbookJ           「パンコンドンによる空気調和計算法」より         「パンコンドンによる空気調和計算法」より         「尼ロシロ(JA                                                                                                    |                             | 祝日=1/1, 1/9, 2/11, 2/23,                                  | ルを適用する。                                                         |
| ア/17.8/11.9/18.9/23.           地面反射率         0.10           外表面総合熱伝達率         (EESLISM)           固定値(25 [W/m²K])         労業温や天空の大気温度等を考慮し、対流熱伝<br>達率と放射熱伝達率をそれぞれ計算する。           外表面放射率         0.9           室内空気の潜熱容量         25.1 [kJ/m²(g/kg')]           室内気面対流熱伝達率         [EESLISM]           型内空気の潜熱容量         25.1 [kJ/m²(g/kg')]           室内気面対流熱伝達率         [EESLISM]           車面面:         1.78×Δ1 <sup>0/2</sup> [W/m²K]           水平面(L向き熱流):         2.18×Δ1 <sup>0/2</sup> [W/m²K]           水平面(L向き熱流):         0.38×Δ1 <sup>0/2</sup> [W/m²K]           水平面(L向き熱流):         2.18×Δ1 <sup>0/2</sup> [W/m²K]           水平面(L向き熱流):         0.138×Δ1 <sup>0/2</sup> [W/m²K]           水平面(Lioき熱流):         0.138×Δ1 <sup>0/2</sup> [W/m²K]           水平面(Lioき熱流):         9.482×L81 <sup>0/2</sup> [W/m²K]           水平面(Lioき熱流):         9.482×L11 <sup>1/2</sup> (T.238-lcos Σ))           水平面(Fioき熱流):         9.482×L11 <sup>1/2</sup> (T.382×Loos Σ))           水平面(Thoき熱流):         1.31×L01 <sup>1/2</sup> (T.382×Loos Σ))           水平面(Fioき熱流):         1.31×L01 <sup>1/2</sup> (T.382×Loos Σ))           水平面(Fioき熱流):         1.31×L01 <sup>1/2</sup> (T.382×Loos Σ))           水平面(Fioき熱熱点):         1.31×L01 <sup>1/2</sup> (T.382×Loos Σ))           水平面(Fioき為熱流):         1.31×L01 <sup>1/2</sup> (T.382×Loos Σ))           水平面(Fioき熱熱流):         1.31×L01 <sup>1/2</sup> (T.382×Loos Σ))<                                                                                                    |                             | 3/21, 4/29, 5/3, 5/4, 5/5,                                | ※算定条件設定の曜日祝日設定で変更可能                                             |
| 10/9, 11/3, 11/23         -           地面反射率         0.10         -           外表面総合熱伝達率         【ESLISM】         省工ネ基準の外表面熱伝達抵抗 0.04 [m²K/W]           御鹿姫 (25 [W/m²K])         外気温や天空の大気温度等を考慮し、対流熱伝<br>道率と広射熱伝達率をそれぞれ計算する。           外表面和対流熱伝達率         0.9         -           室内空気の潜熱容量         25.1 [kJ/m²(g/kg)]         Sim/Heat の標準値より           室内支気の潜熱容量         1.78×ΔT <sup>032</sup> [W/m²K]<br>水平面 (上向き熱流):         Bro 刻水と変化する室温および部位の表面温度<br>の温度差と熱流の方向を元に、動的に計算する。           水平面 (上向き熱流):         0.138×ΔT <sup>031</sup> [W/m²K]         Bro 刻水平面 (上向き熱流):           1.78×ΔT <sup>032</sup> [W/m²K]         T は表面温度と室温の温度差[K]         Bro 刻水平面 (上向き熱流):           1.78×ΔT <sup>031</sup> [W/m²K]         T は表面温度と室温の温度差[K]         Bro 刻水平面 (上向き熱流):           1.31×1/ΔT <sup>1/3</sup> 水平面 (上向き熱流):         9.482×1/ΔT <sup>1/3</sup> /(7.238-lcos Σ])           水平面 (上向き熱流):         9.482×1/ΔT <sup>1/3</sup> /(7.238-lcos Σ])         T は表面温度と室温の温度差[K]           【EESLISM】         「//Yコンによる空気調和計算法」より           作業速度 3 (住宅) (約 119W/人)         「2005 ASHRAE Handbook」           【EFESLISM】         「/Yコンによる空気調和計算法」より           作業速度 3 (住宅) (約 119W/人)         「2005 ASHRAE Handbook」           【EFESLISM】         「2005 ASHRAE Handbook」           小屋葉 (断熱境界分): 5 回/h<br>小屋葉 (断熱境界分): 5 回/h<br>小屋葉 (「熱熱境界分): 5 回/h<br>小屋葉 (「熱急境景界分): 5 回/h<br>小屋葉 (「熱熱境界分): 5 回/h<br>小屋葉 (「熱熱境界分): 5 回/h<br>小屋葉 (「20 □/h<br>を用 0: 70 回/h         F22005 ASHRAE Handbo                                                                                                    |                             | 7/17, 8/11, 9/18, 9/23,                                   |                                                                 |
| 地面反射率         0.10         -           外表面総合熱伝達率         (EESLISM)         省エネ基準の外表面熱伝達拡入0.04(mºK/W)           御定値(25 (W/m²K])         必逆数。           (EnergyPlus)         外気温や天空の大気温度等を考慮し、対流熱伝<br>運やた放射熱伝達率をそれぞれ計算する。           外歌魚休に応じて動的に変化。         逆率と放射熱伝達率をそれぞれ計算する。           変内変気の潜熱容量         25.1 (kJ/m²(g/kg))         Sim/Heat の標準値より           室内表面対流熱伝達率         (EESLISM)         時々刻々と変化する室温および部位の表面温度           重直面:         1.78×Δ1 <sup>0.32</sup> [W/m²K]         防々刻々と変化する室温および部位の表面温度           水平面(Lipdき熱流):         2.18×Δ1 <sup>0.32</sup> [W/m²K]         防々刻々と変化する室温なよび部位の表面温度           水平面(Fipdき熱流):         2.18×Δ1 <sup>0.32</sup> [W/m²K]         ごろ138×Δ1 <sup>0.32</sup> [W/m²K]           水平面(Lipdき熱流):         0.138×Δ1 <sup>0.32</sup> [W/m²K]         ごろ138×Δ1 <sup>0.32</sup> [W/m²K]           水平面(Fipdき熱流):         9.462×LlaT <sup>1/1/3</sup> /(7.238-loos Σ))         水平面(Fipdき熱流):           ッ42×LlaT <sup>11/3</sup> /(7.238-loos Σ))         水平面(Fipdき熱流):         1.81×LATI <sup>1/3</sup> 水平面(Fipdき熱流):         1.81×LATI <sup>1/3</sup> 「バソコンによる空気調和計算法」より           作業強度3(住宅) (約 119W/人)         「2005 ASHRAE Handbook」         「バソコンによる空気調和計算法」より           「作業強度3(住宅) (約 119W/人)         「2005 ASHRAE Handbook」         「バソコンによる空気調和計算法」より           「R管理以外の空間の源流に         「Reg vg (RiskigRy): 5 回/h         「Reg vg (RiskigRy): 5 回/h         50           「Bを空間の気積に応して換気回                                                                                                    |                             | 10/9, 11/3, 11/23                                         |                                                                 |
| 外表面総合熱伝達率         [EESLISM]         省工者基準の外表面熱伝達堪抗 0.04[m <sup>9</sup> K/W]           周定値 (25 [W/m <sup>2</sup> K])         の逆数。           外表面放射率         0.9           空内空気の道熱容量         25.1 [kJ/m <sup>3</sup> [g/kg <sup>1</sup> ]]           室内支面対流熱伝達率         [EESLISM]           運向空気の道熱容量         25.1 [kJ/m <sup>3</sup> [g/kg <sup>1</sup> ]]           室内支面対流熱伝達率         [EESLISM]           運商車                                                                                                    | 地面反射率                       | 0.10                                                      | -                                                               |
| 固定値(25 (W/m²Kl))         の逆裂。           【EnergyPlus]<br>外表面放射率         外気温や天空の大気温度等を考慮し、対流熱伝<br>運率と放射熱伝達率をそれぞれ計算する。           外表面放射率         0.9           室内空気の潜熱容量         25.1 [kJ/m³(g/kg')]           室内表面対流熱伝達率         [EESLISM]           車直面:<br>1.78×Δ1 <sup>032</sup> [W/m²Kl]<br>水平面(上向き熱流):<br>2.18×Δ1 <sup>031</sup> [W/m²Kl]<br>水平面(下向き熱流):<br>1.31×L1 <sup>11/3</sup> Sim/Heat の標準値より           水平面(上向き熱流):<br>2.18×Δ1 <sup>031</sup> [W/m²Kl]         mwa (Lipe sha: 2):<br>0.138×Δ1 <sup>025</sup> [W/m²Kl]         の温度差と熱流の方向を元に、動的に計算する。           1.78×Δ1 <sup>032</sup> [W/m²Kl]         水平面(下向き熱流):<br>1.31×L1 <sup>11/3</sup> の温度差と熱流の方向を元に、動的に計算する。           水平面(上向き熱流):<br>0.138×Δ1 <sup>025</sup> [W/m²Kl]         の温度差と熱流の方向を元に、動的に計算する。           1.78×Δ1 <sup>032</sup> [W/m²Kl]         の温度差と熱流の方向を元に、動的に計算する。           1.78×Δ1 <sup>032</sup> [W/m²Kl]         の温度差と熱流の方向を元に、動的に計算する。           1.78×Δ1 <sup>032</sup> [W/m²Kl]         の温度差と熱流の方向を元に、動的に計算する。           1.78×Δ1 <sup>032</sup> [W/m²Kl]         ホー面           1.13×L1 <sup>11/3</sup> 水平面(上向き熱流):<br>1.31×L1 <sup>11/3</sup> の温度を差(N)           水平面(下向き熱流):<br>1.81×L1 <sup>11/3</sup> /(1.382 <sup>1</sup> /cos Σ))         F(EESLISM)         F(F(Pale shi: 2)           人体発熱         [EESLISM]         F(V) つたる空気動剤は計算法」より           【EFESLISM]         「パンコンによる空気調和計算法」より         たたる空気調和計算法」より           よる換気量         [EESLISM]         「パンコンによる空気調和計算法」より           水理裏(「断熱境界内): 5 回/h<br>小屋裏(「断熱境界内): 5 回/h<br>小屋裏(「「熱境界内): 5 回/h<br>水平面(下向き熱境の大): 5 回/                                                                                                    | 外表面総合熱伝達率                   | [EESLISM]                                                 | 省エネ基準の外表面熱伝達抵抗 0.04[m <sup>2</sup> K/W]                         |
| 【EnergyPlus】<br>外影電体に応じて動的に変化。<br>達率と放射熱伝達率をそれぞれ計算する。           外表面放射率         O.9         -           室内空気の潜熱容量         25.1 [kJ/m <sup>3</sup> g/kg <sup>-</sup> ]]         Sim/Heat の標準値より           室内表面対流熱伝達率         [EESLISM]<br>垂面面:<br>1.78×ΔT <sup>032</sup> [W/m <sup>2</sup> K]<br>水平面(上向き熱流):<br>2.18×ΔT <sup>032</sup> [W/m <sup>2</sup> K]<br>水平面(下向き熱流):<br>0.138×ΔT <sup>031</sup> [W/m <sup>2</sup> K]<br>ΔT は表面温度と窒温の温度差[K]         防み気のと変化する窒温および部位の表面温度<br>の温度差と熱流の方向を元に、動的に計算する。           1.78×ΔT <sup>032</sup> [W/m <sup>2</sup> K]<br>水平面(下向き熱流):<br>0.138×ΔT <sup>031</sup> [W/m <sup>2</sup> K]         の温度差[K]           【EnergyPlus]<br>垂面面:<br>1.31×[ΔT] <sup>1/3</sup><br>水平面(上向き熱流):<br>0.138×ΔT <sup>013</sup> [W/m <sup>2</sup> K]         の温度差[K]           【EnergyPlus]<br>垂面面:<br>1.31×[ΔT] <sup>1/3</sup> /(7.238-lcos Σ])<br>ΔT (は表面温度と空温の温度差[K]         F//Y ワンによる空気調和計算法」より           人体発熱         [EESLISM]<br>作業速度 3(住き1(約 119W/Å)         F//Y ワンによる空気調和計算法」より           人体発熱         [EESLISM]<br>作を写か[0~6 6時: 72W/Å<br>それ以外: 119W/Å         F//Y ワンによる空気調和計算法」より           「CrorgyPlus]<br>就寝時(0~6 6時: 72W/Å<br>それ以外: 119W/Å         「2005 ASHRAE Handbook】<br>「パンコンによる空気調和計算法」より           「ErergyPlus]<br>就寝時(0~6 6時: 72W/Å<br>それ以外: 119W/Å         「2005 ASHRAE Handbook】<br>「パンコンによる空気調和計算法」より           「LESLISM]<br>作業強度で気 (ESLISM)<br>定下(断熱境界外): 5回/h<br>水平(断熱境界外): 0回/h<br>表した2部屋向気積に応じて換気回数を適用す<br>る。         「EESLISM]<br>「EESLISM]<br>(EESLISM)<br>(EESLISM)<br>(EESL                                                         |                             | 固定值(25 [W/m <sup>2</sup> K])                              | の逆数。                                                            |
| 外表面放射率         0.9         -           空内空気の着熱容量         25.1 [kJ/m³(g/kg)]         Sim/Heat の標準値より           室内空気の着熱容量         25.1 [kJ/m³(g/kg)]         Sim/Heat の標準値より           室内支面対流熱伝递率         [EESLISM]<br>垂直面:<br>1.7.78×ΔT <sup>0.32</sup> [W/m²K]<br>水平面(上向き熱流):<br>2.18×ΔT <sup>0.33</sup> [W/m²K]<br>水平面(上向き熱流):<br>0.138×ΔT <sup>0.26</sup> [W/m²K]         時々刻々と変化する室温および部位の表面温度<br>の温度差と熟流の方向を元に、動的に計算する。           パドのさ表流う:<br>2.18×ΔT <sup>0.31</sup> [W/m²K]         第本面 (上向き熱流):<br>0.138×ΔT <sup>0.26</sup> [W/m²K]         協用:<br>三面 :<br>1.31×[JΔT] <sup>1/3</sup> 水平面(上向き熱流):<br>9.482×[ΔT] <sup>1/3</sup> /(7.238-loos Σ])         アイは表面温度と室温の温度差[K]           「EnergyPlus]<br>垂直面:<br>1.31×[JΔT] <sup>1/3</sup> アイロき表流う:<br>1.81×[JΔT] <sup>1/3</sup> /(7.238-loos Σ])           水平面(下向き熱流):<br>9.482×[ΔT] <sup>1/3</sup> /(7.238-loos Σ])         アパソコンによる空気調和計算法」より           人体発熱         [EESLISM]         「パソコンによる空気調和計算法」より           【EESLISM]         「2005 ASHRAE Handbook]         「パソコンによる空気調和計算法」より           【EesLISM]         「2005 ASHRAE Handbook]         「パソコンによる空気調和計算法」より           【EesLISM]         「2005 ASHRAE Handbook]         「パンコンによる空気調和計算法」より           【EesLISM]         「2005 ASHRAE Handbook]         「パンコンによる空気回数分の換気を行<br>う。<br>「居室と同じ」とした項目は、「算定条件設定」<br>て居室に設定した項目の素気による換気回数を適用する。           表荷した2.210         「EESLISM]         「日25 年省工のギー基準に準拠した高数の換気量を通<br>、たて、断熱境界の): 0 回/h         「日25 年省工のギー基準に準拠した高数の換気量を運<br>して、接続した2 部屋の気積合能で対した資源の集集生とし<br>て、接続した2 部屋の気積合能で対した電のの気積合能で対して調整した           取用目: 20 回/h         「EnergyPlus]         サンブルブラ                                                                                                    |                             | [EnergyPlus]                                              | 外気温や天空の大気温度等を考慮し、対流熱伝                                           |
| 外表面放射率         O.9         -           室内空気の潜熱容量         25.1 [kJ/m³(g/kg')]         Sim/Heat の標準値より           室内麦面対流熱伝達率         (EESUISM)         時々刻々と変化する室温および部位の表面温度           車直面:         1.78×ΔT <sup>032</sup> [W/m²K]         水平面(上向き熱流):         0.38 × ΔT <sup>033</sup> [W/m²K]           水平面(下向き熱流):         0.138×ΔT <sup>035</sup> [W/m²K]         の温度差と熱流の方向を元に、動的に計算する。           1.78×ΔT <sup>032</sup> [W/m²K]         水平面(下向き熱流):         0.138×ΔT <sup>035</sup> [W/m²K]           人工 は表面温度と室温の温度差[K]         [EnergyPlus]         車直面:           1.31× ΔT] <sup>1/3</sup> 水平面(上向き熱流):         9.482× ΔT1 <sup>1/3</sup> /(1.382+lcos Σ])           水平面(下向き熱流):         9.482× ΔT1 <sup>1/3</sup> /(1.382+lcos Σ])         水平面(上向き熱流):           タ482× ΔT1 <sup>1/3</sup> /(1.382+lcos Σ])         水平面(下向き熱流):         1.81× ΔT <sup>1/3</sup> /(1.382+lcos Σ])           水平面(上向き熱流):         9.482× ΔT1 <sup>1/3</sup> /(1.382+lcos Σ])         アバレランによる空気調和計算法」より           人体発熱         [EESLISM]         「バソコンによる空気調和計算法」より           【EESLISM]         「Z005 ASHRAE Handbook」           「バリーンスはる空気間の気積に応じて換気回数の換気を行う。         「居空と同じ」とした項目は、「算定条件設定」           よる換気         「暗熱境界内〉: 5 回/h         「H25 年省こルギー基準に準拠した震気と適用する。           で居室と同じ」とした項目は、「算定条件設定」         ご         「居室と同じ」とした項目は、「算定条件設定」           が耐気         「EESLISM]         「H25 年省これギーモンる換気回数の換気を着しまする           の移動量         [Elene                                                                                                    |                             | 外部条件に応じて動的に変化。                                            | 達率と放射熱伝達率をそれぞれ計算する。                                             |
| 室内空気の潜熱容量         25.1 [kJ/m³[g/kg]]         Sim/Heat の標準値より           室内表面対流熱伝達率         [EESLISM]         時々刻々と変化する室温および部位の表面温度           車直面:         1.78×Δ1 <sup>0.32</sup> [W/m²K]         防急素流5:           メ平面(上向き熱流5:         2.18×Δ1 <sup>0.31</sup> [W/m²K]         防急素流5:           メ平面(下向き熱流5:         0.138×Δ1 <sup>0.25</sup> [W/m²K]         「EnergyPlus]           車面面:         1.31×LΔ1 <sup>11/3</sup> (W/m²K]         AT Ic表面温度と室温の温度差[K]           「EnergyPlus]         車面面:         1.31×LΔ1 <sup>11/3</sup> 水平面(上向き熱流5):         9.482×LΔ1 <sup>11/3</sup> /(7.238-lcos Σ])         K×m (Fnöき熱流5):           9.482×LΔ1 <sup>11/3</sup> /(7.238-lcos Σ])         K×m (Fnöき熱流5):         1.81×LΔ1 <sup>11/3</sup> /(1.382+lcos Σ])           ΔT Ic表面温度と室温の温度差(K]         Σ Ic表面の傾斜角         「パソコンによる空気調和計算法」より           【EESLISM]         「ICEnergyPlus]         「2005 ASHRAE Handbook」           「水車面(上向き熱流5):         1.81×LΔ1 <sup>11/3</sup> /(1.382+lcos Σ])         「2005 ASHRAE Handbook」           人体発熱         [EESLISM]         「2005 ASHRAE Handbook」           「パリンコンによる空気調和計算法」より         「パリンコンによる空気調和計算法」より           「水車面(上前環境界内3): E回し         各空間の気積に応応じて換気回数分の換気を行うた           よる換気量         [EESLISM]         「IR空と同し」とした頂目は、「算定条件設定」           「Bを読した2.2部屋間の空気         [EESLISM]         「R国空と同し」とした頂動気気の数分の換気を行うた           水面(上市会戦境界内3): E回し         た下(断熱境界内3): E回し                                                                                                    | 外表面放射率                      | 0.9                                                       | -                                                               |
| 室内表面対流熱伝達率         [EESLISM]<br>垂直面:<br>1.78×ΔT <sup>0.32</sup> [W/m <sup>2</sup> K]<br>水平面(上向き熱流):<br>2.18×ΔT <sup>0.31</sup> [W/m <sup>2</sup> K]<br>水平面(上向き熱流):<br>0.138×ΔT <sup>0.31</sup> [W/m <sup>2</sup> K]<br>水平面(上向き熱流):<br>0.138×ΔT <sup>0.25</sup> [W/m <sup>2</sup> K]<br>ΔT は表面温度と室温の温度差[K]<br>[EnergyPlus]<br>垂直面:<br>1.31× ΔT <sup>1/3</sup> /(1.382+loos Σ])<br>ΔT は表面温度と室温の温度差[K]<br>Σ は表面の傾斜角         協力           人体発熱         [EESLISM]<br>(EnergyPlus]<br>重面の(加)<br>水平面(上向き熱流):<br>1.81× ΔT <sup>1/3</sup> /(1.382+loos Σ])<br>ΔT は表面温度と室温の温度差[K]<br>Σ は表面の傾斜角         「パソコンによる空気調和計算法」より           人体発熱         [EESLISM]<br>(#業強度 3 (住宅) (約 119W/Å)         「パソコンによる空気調和計算法」より           尾室以外の空間の漏気に<br>よる換気量         [EESLISM]<br>(#間: 居室と同じ<br>小屋裏 (断熱境界外): 5 回/h<br>小屋裏 (断熱境界外): 5 回/h<br>小屋裏 (断熱境界分): 6 回/h<br>末下 (断熱境界分): 0 回/h         「H25 年省エネルキー基準に準拠した算定・判<br>断の方法及び解説」に記載の機気量を基準とし<br>て、接続した 2 部屋の気積合計に対して同等の<br>換気回数を設定。           技続した 2 部屋の気積合計に対して同等の<br>換気回数を差設定。         「H25 年の世界小で多 EnergyPlus の気流ネットワ<br>ーグ機能を用いて計算した陽の全間の空気務                                                                                                    | 室内空気の潜熱容量                   | 25.1 [kJ/m³(g/kg')]                                       | Sim/Heat の標準値より                                                 |
| 単直面:         1.78×ΔT <sup>0.32</sup> [W/m <sup>2</sup> K]           水平面(上向き熟流):         2.18×ΔT <sup>0.31</sup> [W/m <sup>2</sup> K]           水平面(下向き熟流):         0.138×ΔT <sup>0.25</sup> [W/m <sup>2</sup> K]           ΔT は表面温度と室温の温度差[K]         [EnergyPlus]           重直面:         1.31×[ΔT] <sup>1/3</sup> 北平面(上向き熟流):         0.482×[ΔT] <sup>1/3</sup> /(7.238-[cos Σ])           水平面(下向き熟流):         9.482×[ΔT] <sup>1/3</sup> /(7.238-[cos Σ])           水平面(下向き熟流):         1.81×[ΔT] <sup>1/3</sup> /(1.382+[cos Σ])           ΔT は表面温度と室温の温度差[K]         2 は表面の傾斜角           人体発熱         [EESLISM]           作業強度 3 (住宅)(約 119W/人)         [CenergyPlus]           就寝時(0~6 時): 72W/人         7/10/コンによる空気調和計算法」より           それ以外: 119W/人         [EesLISM]           医室以外の空間の漏気に         版間: 居室と同し           よる換気量         [EESLISM]           小屋裏(断熱境界外): 5 回/h         万           小屋裏(断熱境界外): 5 回/h         5.           「居室とし部屋(回窓裏(町         「H25 年省エネルギー基準に準拠した算定・判           の移動量         【EESLISM】           接続した2部屋間の空気         [EESLISM]           定期口: 70 回/h         「H25 年省エネルギー基準に準拠した算定・判           金額回: 70 回/h         「H25 年省エネルギー基準に準拠した算定・判           金額回い方しん         「H25 年間で変の気積合計に対して同等の<br>換気回数を設定。           [EnergyPlus]         サンブルブランを EnergyPlus の気流ネットワ           全期口: 20 回/h                                                                                                    | 室内表面対流熱伝達率                  | [EESLISM]                                                 | 時々刻々と変化する室温および部位の表面温度                                           |
| 1.78×ΔT <sup>032</sup> [W/m²K]<br>水平面(上向き熟流):         2.18×ΔT <sup>031</sup> [W/m²K]<br>水平面(下向き熟流):           0.138×ΔT <sup>025</sup> [W/m²K]<br>水平面(下向き熟流):         0.138×ΔT <sup>025</sup> [W/m²K]           1.71×[ΔT] <sup>1/3</sup> ΔT (は表面温度と室園の温度差[K]           重直面:         1.31×[ΔT] <sup>1/3</sup> 1.31×[ΔT] <sup>1/3</sup> 水平面(上向き熟流):           9.482×[ΔT] <sup>1/3</sup> /(7.238-[cos Σ])         水平面(下向き熟流):           1.81×[ΔT] <sup>1/3</sup> /(7.238-[cos Σ])         水平面(下向き熟流):           1.81×[ΔT] <sup>1/3</sup> /(7.238-[cos Σ])         水平面(下向き熟流):           1.81×[ΔT] <sup>1/3</sup> /(7.238-[cos Σ])         水平面(下向き熟流):           1.81×[ΔT] <sup>1/3</sup> /(7.238-[cos Σ])         水平面(下向き熟流):           1.81×[ΔT] <sup>1/3</sup> /(7.238-[cos Σ])         イは表面の温度と空園の温度[差[K]]           「EESLISM]         「パソコンによる空気調和計算法」より           「た業強度3 (住宅) (約 119W/人)         「2005 ASHRAE Handbook」           「パソコンによる空気調和計算法」より         「パソコンによる空気調和計算法」より           「レた2部屋間の二〇の(か()         「居室と同じ)           「原置<br>家様の小道県(断熱境界外):5回/h<br>小屋裏(「新熱境界外):5回/h<br>小屋裏(「新熱境界外):5回/h<br>                                                                                                    |                             | 垂直面:                                                      | の温度差と熱流の方向を元に、動的に計算する。                                          |
| 水平面(上向き熱流):         2.18×ΔT <sup>031</sup> [W/m <sup>2</sup> K]           水平面(下向き熱流):         0.138×ΔT <sup>025</sup> [W/m <sup>2</sup> K]           ΔT は表面温度と室温の温度差[K]         [EnergyPlus]           垂直面:         1.31× ΔT <sup>1/3</sup> 水平面(上向き熱流):         9.482× ΔT <sup>1/3</sup> /(7.238- cos Σ])           水平面(上向き熱流):         9.482× ΔT <sup>1/3</sup> /(7.238- cos Σ])           水平面(下向き熱流):         9.482× ΔT <sup>1/3</sup> /(7.238- cos Σ])           水平面(下向き熱流):         9.482× ΔT <sup>1/3</sup> /(7.238- cos Σ])           水平面(下向き熱流):         9.482× ΔT <sup>1/3</sup> /(7.238- cos Σ])           水平面(下向き熱流):         9.482× ΔT <sup>1/3</sup> /(7.238- cos Σ])           水平面(下向き熱流):         9.482× ΔT <sup>1/3</sup> /(7.238- cos Σ])           水平面(下向き熱流):         9.482× ΔT <sup>1/3</sup> /(7.238- cos Σ])           水平面(下向き熱流):         9.482× ΔT <sup>1/3</sup> /(7.238- cos Σ])           水平面(下向き熱流):         1.81× ΔT <sup>1/3</sup> /(7.238- cos Σ])           人体発熱         [EESLISM]           [EnergyPlus]         [7/1/]           水平面(下向き熱流):         [2005 ASHRAE Handbook]           「パンコンによる空気調和計算法」より         [7/1/]           [EnergyPlus]         [7/1/]           旅寝時(○~6 時): 72W/人         [7/1/]           [Ease]         [7/1/]           「バシス・シー         [7/1/]           水澤鹿(断熱境界内): 5 回/h         [7/2]           水平(断熱境界内): 5 回/h         [7/2]                                                                                                    |                             | 1.78×∆T <sup>0.32</sup> [W/m <sup>2</sup> K]              |                                                                 |
| 2.18×ΔT <sup>031</sup> [W/m²K]           水平面(下向き熱流):           0.138×ΔT <sup>025</sup> [W/m²K]           ΔT は表面温度と室温の温度差[K]           【EnergyPlus]           垂直面:           1.31× ΔT] <sup>1/3</sup> 水平面(下向き熱流):           9.482× ΔT] <sup>1/3</sup> /(7.238-loos Σ])           水平面(下向き熱流):           9.482× ΔT] <sup>1/3</sup> /(7.238-loos Σ])           水平面(Tr向き熱流):           1.81× ΔT] <sup>1/3</sup> /(7.238-loos Σ])           水平面(Tr向き熱流):           1.81× ΔT] <sup>1/3</sup> /(7.238-loos Σ])           水平面(Tropき熱流):           1.81× ΔT] <sup>1/3</sup> /(7.238-loos Σ])           水平面(Tropき熱流):           1.81× ΔT] <sup>1/3</sup> /(7.238-loos Σ])           水平面(Tropき熱流):           1.81× ΔT] <sup>1/3</sup> /(7.238-loos Σ])           水平面(Tropき熱流):           1.81× ΔT]           [EESLISM]           (EESLISM]           (EESLISM]           (ErergyPlus]           パッ = get Bib           パッ = get Bib           パロ = TO Bih           ア(DV/A)           Real = C2BE           Ne = (MskigPhy): 5 D/h           小 = get Bib           小 = get Bib           ア(BhkigPhy): 5 D/h           小 = get Bib           水下 (断熱kigPhy): 5 D/h           水下 (断熱kigPh                                                                                                    |                             | 水平面(上向き熱流):                                               |                                                                 |
| 水平面(下向き熱流):         0.138×ΔT <sup>025</sup> [W/m <sup>2</sup> K]           ΔT は表面温度と室温の温度差[K]           [EnergyPlus]           垂直面:           1.31× ΔT <sup>1/3</sup> 水平面(上向き熱流):           9.482× ΔT <sup>1/3</sup> /(7.238-loos Σ))           水平面(下向き熱流):           9.482× ΔT <sup>1/3</sup> /(7.238-loos Σ))           水平面(下向き熱流):           1.81× ΔT <sup>1/3</sup> /(1.382+loos Σ))           ΔT は表面過度と室温の温度差[K]           Σ は表面の傾斜母           [EESLISM]           [EESLISM]           [EESL                                                                                                    |                             | 2.18×ΔT <sup>0.31</sup> [W/m <sup>2</sup> K]              |                                                                 |
| 0.138×ΔT <sup>02b</sup> [W/m²K]<br>ΔT は表面温度と窒温の温度差[K]           (EnergyPlus)<br>垂直面:<br>1.31× ΔTl <sup>1/3</sup><br>水平面(上向き熱流):<br>9.482× ΔTl <sup>1/3</sup> /(7.238- cos Σ))<br>水平面(下向き熱流):<br>1.81× ΔTl <sup>1/3</sup> /(1.382+ cos Σ))<br>ΔT は表面温度と窒温の温度差[K]<br>Σ は表面の傾斜角           人体発熱         (EESLISM)<br>作業強度 3 (住宅)(約 119W/人)           「EnergyPlus]<br>就寝時(0~6 時): 72W/人<br>それ以外: 119W/人         「2005 ASHRAE Handbook」<br>「パソコンによる空気調和計算法」より           「2005 ASHRAE Handbook」<br>「パソコンによる空気調和計算法」より           「名加外の空間の漏気に<br>よる換気量         「8間: 居室と同じ<br>小屋裏(断熱境界外): 5 回/h<br>小屋裏(断熱境界外): 5 回/h<br>小屋裏(断熱境界内): 5 回/h<br>小屋裏(断熱境界内): 0 回/h         S空間の気積に応じて換気回数分の換気を行<br>う。<br>「居室と同じ」とした項目は、「算定条件設定」<br>で居室に設定した漏気による換気回数を適用す<br>る。           接続した2部屋間の空気<br>の移動量         [EESLISM]<br>全開口: 70 回/h<br>階段・吹抜け: 4.7 回/h         「H25 年省エネルギー基準に準拠した算定・判<br>断の方法及び解説」に記載の換気量を基準とし<br>て、接続した 2 部屋の気積合計に対して同等の<br>換気回数を設定。           [EnergyPlus]<br>全開口: 20 回/h         サンブルブランを EnergyPlus の気流ネットワ<br>ーク機能を用いて計算した際の全開口の空気移                                                                                                    |                             | 水平面(下向き熱流):                                               |                                                                 |
| ▲T は表面温度と室温の温度差[K]           【EnergyPlus]<br>垂直面:<br>1.31× ΔT  <sup>1/3</sup><br>水平面(上向き熱流):<br>9.482× ΔT  <sup>1/3</sup> /(7.238-lcos Σ)<br>水平面(下向き熱流):<br>1.81× ΔT  <sup>1/3</sup> /(7.238-lcos Σ)<br>ΔT は表面温度と室温の温度差[K]<br>Σ は表面の傾斜角           人体発熱         【EESLISM】<br>作業強度3(住宅)(約 119W/人)           【EESLISM】<br>作業強度3(住宅)(約 119W/人)         「パソコンによる空気調和計算法」より           「パソコンによる空気調和計算法」より           「パソコンによる空気調和計算法」より           「パソコンによる空気調和計算法」より           「パソコンによる空気調和計算法」より           「パソコンによる空気調和計算法」より           「パソコンによる空気調和計算法」より           「パシコンによる空気調和計算法」より           「パシコンによる空気調和計算法」より           「パシコンによる空気調和計算法」より           「パシコンによる空気調和計算法」より           「パシコンによる空気調和計算法」より           「パシコンによる空気調和計算法」より           「パシコンによる空気調和計算法」より           「パシコンによる空気調和計算法」より           「パシコンによる空気調和計算法」より           「パシコンによる空気調和計算法」より           「パシコンによる空気調和計算法」より           「パシコンによる空気調和計算法」より           「パシコンによる空気調和計算法」より           「パシコンによる空気調和計算法」より           「日本         「日本           「日本         「アレー           「日本         「アレー           「日本         「アレー           「日本         「日本           「日本         「日本           「日本         「日本           「日本         「日本           「                                                                                                    |                             | 0.138×ΔT <sup>0.25</sup> [W/m <sup>2</sup> K]             |                                                                 |
| 【EnergyPlus】         垂直面:         1.31×(ΔT) <sup>1/3</sup> 水平面(上向き熱流):         9.482×(ΔT) <sup>1/3</sup> /(7.238-lcos Σ))           水平面(下向き熱流):         1.81×(ΔT) <sup>1/3</sup> /(1.382+lcos Σ))           ΔT は表面温度と室温の温度差(K)         Σ は表面の傾斜角           (EESLISM)         「パソコンによる空気調和計算法」より           (EESLISM)         「パソコンによる空気調和計算法」より           【EnergyPlus]         「2005 ASHRAE Handbook」           就寝時(0~6 時): 72W/人         7パソコンによる空気調和計算法」より           それ以外: 119W/人         「パソコンによる空気調和計算法」より           居室以外の空間の漏気に         階間: 居室と同じ           人座裏(断熱境界外): 5 回/h         「居室と同じ」とした項目は、「算定条件設定」           水屋裏(断熱境界外): 5 回/h         「居室と同じ」とした項目は、「算定条件設定」           大下(断熱境界外): 5 回/h         「居室と同じ」とした項目は、「算定条件設定」           支制口: 70 回/h         町の方法及び解説」に記載の換気量を基準とし           水下(断熱境界内): 0 回/h         「H25 年省エネルギー基準に準拠した算定・判           が方法及び解説」に記載の換気量を基準とし         て、接続した2 部屋の気積合計に対して同等の           換気回数を設定。         【EnergyPlus】           【EnergyPlus】         サブブルブランを EnergyPlus の気流ネットワ           全開口: 20回/h         サブブルブランを EnergyPlus の気流ネットワ           全開口: 20回/h         サブルブランを EnergyPlus の気流ネットワ                                                                                                    |                             | ΔT は表面温度と室温の温度差[K]                                        |                                                                 |
|                                                                                                    |                             | (EnergyPlus)                                              |                                                                 |
| 1.31× ΔΠ <sup>1/3</sup><br>水平面(上向き熟流):<br>9.482× ΔT  <sup>1/3</sup> /(7.238-lcos Σ))<br>水平面(下向き熟流):<br>1.81× ΔT  <sup>1/3</sup> /(1.382+lcos Σ))<br>ΔT は表面温度と室温の温度差[K]<br>Σ は表面の傾斜角           人体発熱         [EESLISM]<br>作業強度3(住宅)(約119W/人)         「パソコンによる空気調和計算法」より           【EESLISM】<br>作業強度3(住宅)(約119W/人)         「2005 ASHRAE Handbook」<br>「パソコンによる空気調和計算法」より           尾室以外の空間の漏気に<br>よる換気量         「福間:居室と同じ<br>小屋裏(断熱境界外):5回/h<br>小屋裏(断熱境界外):5回/h<br>小屋裏(断熱境界内):居室と同じ<br>床下(断熱境界内):6回/h         各空間の気積に応じて換気回数分の換気を行<br>う。<br>「居室と同じ」とした項目は、「算定条件設定」<br>で居室に設定した漏気による換気回数を適用す<br>る。           接続した2部屋間の空気         [EESLISM]<br>全開口:70回/h<br>階段・吹抜け:4.7回/h         「H25 年省エネルギー基準に準拠した算定・判<br>断の方法及び解説」に記載の換気量を基準とし<br>て、接続した2部屋の気積合計に対して同等の<br>換気回数を設定。           [EnergyPlus]<br>全開口:20回/h         サンブルブランを EnergyPlus の気流ネットワ<br>ーク機能を用いて計算した際の全関口の空気移                                                                                                    |                             | 垂直面:                                                      |                                                                 |
| 水平面(上同き熟流):         9.482×[ΔΤ] <sup>1/3</sup> /(7.238-[cos Σ])           水平面(下向き熟流):         1.81×[ΔΤ] <sup>1/3</sup> /(7.238-[cos Σ])           水平面(下向き熟流):         1.81×[ΔΤ] <sup>1/3</sup> /(7.238-[cos Σ])           ΔT は表面温度と室温の温度差[K]         Σ           Σ は表面の傾斜角         [EESLISM]           【EESLISM】         「パソコンによる空気調和計算法」より           (EnergyPlus]         「2005 ASHRAE Handbook」           就寝時(0~6 時): 72W/人         「パソコンによる空気調和計算法」より           それ以外: 119W/人         [2005 ASHRAE Handbook]           「パソコンによる空気調和計算法」より         「パソコンによる空気調和計算法」より           を2005 ASHRAE Handbook」         「パソコンによる空気調和計算法」より           「パソコンによる空気調和計算法」より         それ以外: 119W/人           医室間の気積に応じて換気回数分の換気を行う。         「パソコンによる空気調和計算法」より           「水屋裏(断熱境界外): 5 回/h         「居室と同じ」とした項目は、「算定条件設定」           小屋裏(断熱境界外): 5 回/h         「居室と同じ」とした項目は、「算定条件設定」           水下(断熱境界外): 5 回/h         「日25 年省エネルギー基準に準拠した算定・判           の移動量         [EESLISM]         「H25 年省エネルギー基準に準拠した算定・判           分割量         (EESLISM]         「H25 年省エネルギー基準に準拠した算定・判           の移動量         [EnergyPlus]         「H25 2 部屋の気積合計に対して同等の<br>換気回数を設定。           [EnergyPlus]         サンブルブランを EnergyPlus の気流ネットワ           全開口: 20 回/h         サンブルブランを EnergyPlus の気流ネットワ                                                                                                    |                             | $1.31 \times  \Delta T ^{1/3}$                            |                                                                 |
| 9.482× Δ1  <sup>1/9</sup> /(7.238-lcos Σ))<br>水平面(下向き熱流):<br>1.81× Δ1  <sup>1/3</sup> /(1.382+lcos Σ))<br>ΔT は表面の傾斜角         (Γ/ソコンによる空気調和計算法」よの           人体発熱         【EESLISM】<br>作業強度 3 (住宅)(約 119W/人)         「パソコンによる空気調和計算法」よの           【EESLISM】<br>作業強度 3 (住宅)(約 119W/人)         「2005 ASHRAE Handbook」<br>「パソコンによる空気調和計算法」よの           【ErergyPlus】<br>就寝時(0~6 時): 72W/人<br>それ以外: 119W/人         「2005 ASHRAE Handbook」<br>「パソコンによる空気調和計算法」よの           居室以外の空間の漏気に<br>よる換気量         階間: 居室と同じ<br>小屋裏(断熱境界外): 5 回/h<br>小屋裏(断熱境界外): 5 回/h<br>水屋裏(断熱境界外): 5 回/h<br>素下(断熱境界外): 5 回/h<br>素下(断熱境界外): 5 回/h<br>素下(断熱境界外): 5 回/h         各空間の気積に応じて換気回数分の換気を行<br>う。<br>「居室と同じ」とした項目は、「算定条件設定」<br>で居室に設定した漏気による換気回数を適用す<br>る。           接続した2部屋間の空気<br>の移動量         【EESLISM】<br>全開口: 70 回/h<br>階段・吹抜け: 4.7 回/h         「H25 年省エネルギー基準に準拠した算定・判<br>断の方法及び解説」に記載の換気量を基準とし<br>て、接続した 2 部屋の気積合計に対して同等の<br>換気回数を設定。           【EnergyPlus】<br>全開口: 20 回/h         サンプルプランを EnergyPlus の気流ネットワ<br>ーク機能を用いて計算した際の全開口の空気移                                                                                                    |                             | 水平面(上向き熱流):                                               |                                                                 |
| 水平面(下向き熟流):<br>1.81× ΔT <sup>1/3</sup> /(1.382+ cos Σ )<br>ΔT は表面温度と室温の温度差[K]           人体発熱         【EESLISM】<br>作業強度 3(住宅)(約 119W/人)         「パソコンによる空気調和計算法」より           /佐発熱         【EESLISM】<br>作業強度 3(住宅)(約 119W/人)         「2005 ASHRAE Handbook」<br>「パソコンによる空気調和計算法」より           /広ーの空閉の漏気に<br>よる換気量         「昭間: 居室と同じ<br>小屋裏(断熟境界内): 5 回/h<br>小屋裏(断熟境界内): 5 回/h<br>小屋裏(断熟境界内): 5 回/h<br>小屋裏(断熱境界内): 5 回/h<br>小屋裏(断熱境界内): 5 回/h<br>大下(断熱境界内): 5 回/h<br>長下(断熱境界内): 0 回/h         各空間の気積に応じて換気回数分の換気を行<br>う。<br>「居室と同じ」とした項目は、「算定条件設定」<br>で居室に設定した漏気による換気回数を適用す<br>る。           接続した2部屋間の空気         【EESLISM】<br>全開口: 70 回/h<br>階段・吹抜け: 4.7 回/h         「H25 年省エネルギー基準に準拠した算定・判<br>断の方法及び解説」に記載の換気量を基準とし<br>て、接続した2 部屋の気積合計に対して同等の<br>換気回数を設定。           【EnergyPlus】<br>主開口: 20 回/h         サンブルブランを EnergyPlus の気流ネットワ<br>ーク機能を用いて計算した際の全開口の空気移                                                                                                    |                             | $9.482 \times  \Delta T ^{1/3} / (7.238 -  \cos \Sigma )$ |                                                                 |
| 1.81×[Δ1] <sup>1/2</sup> /(1.382+lcos Σ))           ΔT は表面温度と室温の温度差[K]           Σ は表面の傾斜角           人体発熱           【EESLISM】           (EESLISM】           (EESLISM】           「パソコンによる空気調和計算法」より           作業強度 3 (住宅) (約 119W/人)           【EnergyPlus】           就寝時(0~6時): 72W/人           それ以外: 119W/人           居室以外の空間の漏気に           よる換気量           階間: 居室と同じ           小屋裏 (断熱境界外): 5 回/h           小屋裏 (断熱境界外): 5 回/h           小屋裏 (断熱境界外): 5 回/h           市下 (断熱境界外): 5 回/h           大下 (断熱境界内): 0 回/h           客           (EESLISM】           「H25 年省エネルギー基準に準拠した算定・判           数の移動量           【EESLISM】           全開口: 70 回/h           階段・吹抜け: 4.7 回/h           光気回数を設定。           【EnergyPlus】           女別口: 20 回/h           サンプルプランを EnergyPlus の気流ネットワ           全開口: 20 回/h           サンプルプランを EnergyPlus の気流ネットワ           全機印: 20 回/h                                                                                                    |                             |                                                           |                                                                 |
| Δ Γ は表面温度と至温の温度を[K]<br>Σ は表面の傾斜角           人体発熱         【EESLISM】<br>作業強度 3 (住宅) (約 119W/人)         「パソコンによる空気調和計算法」より           【EESLISM】         「パソコンによる空気調和計算法」より           作業強度 3 (住宅) (約 119W/人)         「2005 ASHRAE Handbook」<br>「パソコンによる空気調和計算法」より           【EnergyPlus】         「パソコンによる空気調和計算法」より           表現時(0~6 時): 72W/人<br>それ以外: 119W/人         「2005 ASHRAE Handbook」<br>「パソコンによる空気調和計算法」より           居室以外の空間の漏気に<br>よる換気量         階間: 居室と同じ<br>小屋裏 (断熱境界外): 5 回/h<br>小屋裏 (断熱境界内): 居室と同じ<br>床下 (断熱境界内): 6回/h<br>床下 (断熱境界内): 0回/h         各空間の気積に応じて換気回数分の換気を行<br>う。<br>「居室と同じ」とした項目は、「算定条件設定」<br>で居室に設定した漏気による換気回数を適用す<br>る。           接続した2部屋間の空気<br>の移動量         【EESLISM】         「H25 年省エネルギー基準に準拠した算定・判<br>断の方法及び解説」に記載の換気量を基準とし<br>て、接続した2部屋の気積合計に対して同等の<br>換気回数を設定。           【EnergyPlus】         サンプルプランを EnergyPlus の気流ネットワ<br>ーク機能を用いて計算した際の全開口の空気移                                                                                                    |                             | $1.81 \times  \Delta ^{1/3} / (1.382 +  \cos \Sigma )$    |                                                                 |
| 人体発熱         【EESLISM】<br>作業強度3(住宅)(約119W/人)         「パソコンによる空気調和計算法」より           人体発熱         【EESLISM】<br>作業強度3(住宅)(約119W/人)         「2005 ASHRAE Handbook」<br>「パソコンによる空気調和計算法」より           【EnergyPlus】<br>就寝時(0~6時):72W/人<br>それ以外:119W/人         「2005 ASHRAE Handbook」<br>「パソコンによる空気調和計算法」より           居室以外の空間の漏気に<br>よる換気量         階間:居室と同じ<br>小屋裏(断熱境界外):5回/h<br>小屋裏(断熱境界内):居室と同じ<br>床下(断熱境界内):6回/h<br>床下(断熱境界内):0回/h         各空間の気積に応じて換気回数分の換気を行<br>う。<br>「居室と同じ」とした項目は、「算定条件設定」<br>で居室に設定した漏気による換気回数を適用す<br>る。           接続した2部屋間の空気<br>の移動量         【EESLISM】<br>全開口:70回/h<br>階段・吹抜け:4.7回/h         「H25 年省エネルギー基準に準拠した算定・判<br>断の方法及び解説」に記載の換気量を基準とし<br>て、接続した2部屋の気積合計に対して同等の<br>換気回数を設定。           【EnergyPlus】<br>全開口:20回/h         サンプルプランを EnergyPlus の気流ネットワ<br>ーク機能を用いて計算した際の全開口の空気移                                                                                                    |                             | $\Delta$   は表面温度と室温の温度差[K]                                |                                                                 |
| 人体発熱         【EESLISM】         「ハワコクによる空気調和計算法」より           作業強度3(住宅)(約119W/人)         「2005 ASHRAE Handbook」         「パワコンによる空気調和計算法」より           「パワコンによる空気調和計算法」より         「パワコンによる空気調和計算法」より           客室以外の空間の漏気に<br>よる換気量         階間:居室と同じ<br>小屋裏(断熱境界外):5回/h<br>小屋裏(断熱境界外):5回/h<br>水屋裏(断熱境界内):居室と同じ<br>床下(断熱境界内):6回/h         各空間の気積に応じて換気回数分の換気を行う。           接続した2部屋間の空気<br>の移動量         【EESLISM】         「居室と同じ」とした項目は、「算定条件設定」<br>で居室に設定した漏気による換気回数を適用する。           接続した2部屋間の空気<br>の移動量         【EESLISM】         「H25 年省エネルギー基準に準拠した算定・判<br>断の方法及び解説」に記載の換気量を基準とし<br>て、接続した2 部屋の気積合計に対して同等の<br>換気回数を設定。           【EnergyPlus】         サンプルプランを EnergyPlus の気流ネットワ<br>ーク機能を用いて計算した際の全開口の空気移                                                                                                    |                             |                                                           |                                                                 |
| 作業強度3(住宅)(約119W/入)           【EnergyPlus】<br>就寝時(0~6時):72W/人<br>それ以外:119W/人         「2005 ASHRAE Handbook」<br>「パソコンによる空気調和計算法」より           居室以外の空間の漏気に<br>よる換気量         階間:居室と同じ<br>小屋裏(断熱境界外):5回/h<br>小屋裏(断熱境界内):居室と同じ<br>床下(断熱境界内):5回/h<br>床下(断熱境界内):5回/h<br>床下(断熱境界内):0回/h         各空間の気積に応じて換気回数分の換気を行<br>う。<br>「居室と同じ」とした項目は、「算定条件設定」<br>で居室に設定した漏気による換気回数を適用す<br>る。           接続した2部屋間の空気<br>の移動量         【EESLISM】<br>全開口:70回/h<br>階段・吹抜け:4.7回/h         「H25 年省エネルギー基準に準拠した算定・判<br>断の方法及び解説」に記載の換気量を基準とし<br>て、接続した2部屋の気積合計に対して同等の<br>換気回数を設定。           【EnergyPlus】<br>全開口:20回/h         サンプルプランをEnergyPlus の気流ネットワ<br>ーク機能を用いて計算した際の全開口の空気移                                                                                                    | 人体発熱                        |                                                           | 「パリコンによる空気調礼計算法」より                                              |
| 「EnergyPlus]         「2005 ASHRAE Handbook」           就寝時(0~6 時): 72W/人<br>それ以外: 119W/人         「パソコンによる空気調和計算法」より           居室以外の空間の漏気に<br>よる換気量         階間: 居室と同じ<br>小屋裏(断熱境界外): 5 回/h<br>小屋裏(断熱境界外): 5 回/h<br>小屋裏(断熱境界外): 5 回/h<br>床下(断熱境界外): 5 回/h<br>床下(断熱境界外): 5 回/h<br>床下(断熱境界外): 0 回/h         各空間の気積に応じて換気回数分の換気を行<br>う。           接続した2部屋間の空気<br>の移動量         【EESLISM】         「H25 年省エネルギー基準に準拠した算定・判<br>断の方法及び解説」に記載の換気量を基準とし<br>て、接続した2部屋の気積合計に対して同等の<br>換気回数を設定。           【EnergyPlus】         サンプルプランを EnergyPlus の気流ネットワ<br>ーク機能を用いて計算した際の全開口の空気移                                                                                                    |                             | 作美强度3(任宅)(約119W/人)                                        |                                                                 |
| 航漫時(0~6時): / 2W/入<br>それ以外:119W/人         「ハワコワによる空気調和計算法」より           居室以外の空間の漏気に<br>よる換気量         階間:居室と同じ<br>小屋裏(断熱境界外):5回/h<br>小屋裏(断熱境界内):居室と同じ<br>床下(断熱境界内):6回/h<br>床下(断熱境界内):0回/h         各空間の気積に応じて換気回数分の換気を行<br>う。           接続した2部屋間の空気<br>の移動量         【EESLISM】<br>全開口:70回/h<br>階段・吹抜け:4.7回/h         「H25年省エネルギー基準に準拠した算定・判<br>断の方法及び解説」に記載の換気量を基準とし<br>て、接続した2部屋の気積合計に対して同等の<br>換気回数を設定。           【EnergyPlus】<br>全開口:20回/h         サンプルプランをEnergyPlus の気流ネットワ<br>ーク機能を用いて計算した際の全開口の空気移                                                                                                    |                             |                                                           | 2005 ASHRAE Handbook                                            |
| ビイロダ・119W/入         A           居室以外の空間の漏気に<br>よる換気量         階間:居室と同じ<br>小屋裏(断熱境界外):5回/h<br>小屋裏(断熱境界外):5回/h<br>小屋裏(断熱境界外):5回/h<br>床下(断熱境界外):5回/h<br>床下(断熱境界内):0回/h         各空間の気積に応じて換気回数分の換気を行<br>う。           接続した2部屋間の空気<br>の移動量         【EESLISM】         「居室と同じ」とした項目は、「算定条件設定」<br>で居室に設定した漏気による換気回数を適用す<br>る。           接続した2部屋間の空気<br>の移動量         【EESLISM】         「H25年省エネルギー基準に準拠した算定・判<br>断の方法及び解説」に記載の換気量を基準とし<br>て、接続した2部屋の気積合計に対して同等の<br>換気回数を設定。           【EnergyPlus】         サンプルプランを EnergyPlus の気流ネットワ<br>ーク機能を用いて計算した際の全開口の空気移                                                                                                    |                             |                                                           | 「ハワコンによる空気調和計算法」より                                              |
| 居室以外の空間の漏気による換気量       階間・居室と同じ       各空間の気積に応じて換気回数分の換気を行う。         小屋裏(断熱境界外):5回/h       小屋裏(断熱境界外):5回/h       「居室と同じ」とした項目は、「算定条件設定」         小屋裏(断熱境界外):5回/h       「居室と同じ」とした項目は、「算定条件設定」         床下(断熱境界内):0回/h       で居室に設定した漏気による換気回数を適用する。         接続した2部屋間の空気の移動量       【EESLISM】         全開口:70回/h       「H25年省エネルギー基準に準拠した算定・判         踏段・吹抜け:4.7回/h       断の方法及び解説」に記載の換気量を基準として、接続した2部屋の気積合計に対して同等の換気回数を設定。         【EnergyPlus】       サンプルプランを EnergyPlus の気流ネットワーク機能を用いて計算した際の全開口の空気移                                                                                                    |                             |                                                           |                                                                 |
| ふる換え重       小屋裏(断熱境界外):5回/h<br>小屋裏(断熱境界内):居室と同じ」とした項目は、「算定条件設定」<br>で居室に設定した漏気による換気回数を適用す<br>る。         接続した2部屋間の空気の移動量       【EESLISM】         全開口:70回/h<br>階段・吹抜け:4.7回/h       「H25年省エネルギー基準に準拠した算定・判<br>断の方法及び解説」に記載の換気量を基準とし<br>て、接続した2部屋の気積合計に対して同等の<br>換気回数を設定。         【EnergyPlus】       サンプルプランをEnergyPlusの気流ネットワ<br>ーク機能を用いて計算した際の全開口の空気移                                                                                                    | 居至以外の空间の漏気に                 |                                                           | 各空间の気積に心して換え回数方の換えを行                                            |
| 小屋裏(断熱境界内):店至2000       「店至2000]2002項目は、「算定条件設定」         床下(断熱境界外):50/h       で居室に設定した漏気による換気回数を適用する。         接続した2部屋間の空気       【EESLISM】         の移動量       【EESLISM】         全開口:70回/h       断の方法及び解説」に記載の換気量を基準として、接続した2部屋の気積合計に対して同等の換気回数を設定。         【EnergyPlus】       サンプルプランを EnergyPlus の気流ネットワーク機能を用いて計算した際の全開口の空気移                                                                                                    | よる換え重                       | 小屋裏(断熱境界外)、5回/h                                           |                                                                 |
| 床下(固熱境系外):5回/h       C居室に設定した漏気による換気回数を適用する。         床下(断熱境界内):0回/h       る。         接続した2部屋間の空気の移動量       【EESLISM】         全開口:70回/h       断の方法及び解説」に記載の換気量を基準として、接続した2部屋の気積合計に対して同等の換気回数を設定。         【EnergyPlus】       サンプルプランをEnergyPlusの気流ネットワーク機能を用いて計算した際の全開口の空気移                                                                                                    |                             |                                                           | 「「店全と回し」とした項日は、「昇ル余件設た」                                         |
| 液下(個点境外内):0回/n     る。       接続した2部屋間の空気の移動量     【EESLISM】     「H25年省エネルギー基準に準拠した算定・判断の方法及び解説」に記載の換気量を基準として、接続した2部屋の気積合計に対して同等の換気回数を設定。       【EnergyPlus】     サンプルプランをEnergyPlusの気流ネットワーク機能を用いて計算した際の全開口の空気移                                                                                                    |                             |                                                           | C店主に設たしに漏気による換え回数を適用9                                           |
| 1023 中国エネルキー並至に準拠した算足・利         1023 中国エネルキー並至に準拠した算足・利         全開口:70回/h         階段・吹抜け:4.7回/h         【EnergyPlus】         全開口:20回/h         サンプルプランを EnergyPlus の気流ネットワ         全開口:20回/h                                                                                                    |                             |                                                           |                                                                 |
| ・ロー・ローー          ・ローー          ・ロー          ・ロー          ・          ・ロー          ・ロー          ・ロー          ・ロー          ・          ・          ・          ・          ・          ・          ・          ・          ・          ・          ・          ・          ・          ・          ・          ・          ・          ・          ・          ・ <th>1 夜煎 Uにと 叫 牟同 U ビス<br/>の 移動号</th> <th></th> <th>  ILCJ +目エイルイ<sup>ー</sup>卒年に年拠しに昇止・刊<br/>  断の方は乃75昭治」に記載の協与皇友甘進レ</th>                                                                                                    | 1 夜煎 Uにと 叫 牟同 U ビス<br>の 移動号 |                                                           | ILCJ +目エイルイ <sup>ー</sup> 卒年に年拠しに昇止・刊<br>  断の方は乃75昭治」に記載の協与皇友甘進レ |
| <sup>1</sup> (こて) <sup>1</sup> (こて) <sup>1</sup> (こて) <sup>1</sup> (こて) <sup>1</sup> (こて) <sup>1</sup> (こて) <sup>1</sup> (こて) <sup>1</sup> (こて) <sup>1</sup> (こて) <sup>1</sup> (こて) <sup>1</sup> (こて) <sup>1</sup> (こて) <sup>1</sup> (こて) <sup>1</sup> (こて) <sup>1</sup> (こて) <sup>1</sup> (この) <sup>1</sup> (この) </th <th></th> <th></th> <th>  別の月広及し時就」に記載の換え重を卒年とし</th>                                                                                                    |                             |                                                           | 別の月広及し時就」に記載の換え重を卒年とし                                           |
| (EnergyPlus)         サンプルプランを EnergyPlus の気流ネットワ           全開口:20回/h         ーク機能を用いて計算した際の全開口の空気移                                                                                                    |                             |                                                           |                                                                 |
| 全開口:20回/h ーク機能を用いて計算した際の全開口の空気移                                                                                                    |                             | [EnergyPlus]                                              | レスションション CIXACo Haran Dira の気法ない トロ                             |
|                                                                                                    |                             |                                                           |                                                                 |
| 階段・吹抜け:47回/h 動量を参考に設定。                                                                                                    |                             | 階段・吹抜け:47回/h                                              | 動量を参考に設定。                                                       |

(8) 窓開閉通風の換気量

窓開閉通風を設定した場合の換気量(通風量)は、以下の資料を参考に算出しています。

国立研究開発法人建築研究所 平成28年省エネルギー基準に準拠したエネルギー消費性能の評価に関する技術情報(住宅) 「通風を確保する措置の有無の判定」 https://www.kenken.go.jp/becc/house.html

# Q: 通風量(m<sup>3</sup>/s)

- $Q = A_f \times \sqrt{\left\{\frac{1}{\sum_m \left(\frac{1}{\alpha_m}\right)}{\left(\frac{A_m}{A_f}\right)^2\right\}}} \times V_{ref} \times \sqrt{\left(\Delta C_p\right)}$ 
  - $A_f$ : 部屋の床面積 $(m^2)$
  - m : 開口部の番号(m =1, 2)
  - α<sub>m</sub>: 開口部 m の流量係数(-) 外部開口は 0.5
  - → A<sub>m</sub>: 開口部 m の開放可能部の面積(m<sup>2</sup>) ※
    → V<sub>ref</sub>: 参照風速(m/s) 戸建て住宅では15
  - V<sub>ref</sub>: 参照風速(m/s) 戸建て住宅では1.5
  - $\Delta C_p$ : 風圧差係数(-) 戸建て住宅では 0.05

※開口部の面積に対して冷房期、中間期、暖房期にそれぞれ 1/2, 1/4, 1/8 と仮定

(9) 付属物を設置した開口部の性能値

日射熱室内取得シミュレーションおよび室温・動的熱負荷計算では、開口部に付属物を設置した場合に、以下に示す方法で求めた性能値を用いて計算を行います。

■日射熱取得率(n値)【EESLISM】

付属物を設置した場合のη値は、下表のように設定しています。

| 年間書の開始    | 日同時つきの一体の答言では               |
|-----------|-----------------------------|
| 11周初の種類   | 小周物ノさのガ旭の昇出力法               |
| 和障子       | 開口仕様マスタで設定した、和障子つきのη値および外付  |
| 外付けブラインド  | けブラインドつきのη値を用いる。            |
| レースカーテン   | H11 省エネ基準で規定された各ガラス仕様におけるη値 |
| 内付けブラインド  | (ガラスのみ、和障子あり、レースカーテンあり、内付け  |
|           | ブラインドあり)の相関関係を元に作成した近似式※を用  |
|           | いてn値を推定する。                  |
| 厚手カーテン    | レースカーテン等と同様の近似式※を用いる。       |
|           | (レースカーテンと内付けブラインドの中間の n 値とな |
|           | るように、近似式の係数を設定。)            |
| ハニカムスクリーン | 内付けブラインドと同じn値を用いる。          |
| スクリーンシェード | ガラスのみのn値 × 0.25             |
| 園田        | ガラス仕様に関わらず、η値を0とする。         |
| 断熱雨戸      |                             |

※ η 値を推定する近似式では、以下の要素を参照しています。

・ガラス仕様(ガラスマスタで設定)

・ガラスのみの n 値、和障子つきの n 値(開口仕様マスタで設定)

#### ■日射の透過・反射【EnergyPlus】

EnergyPlus では窓からの日射取得に関する計算においてn値を直接用いず、窓の層構成(ガラス、中空層、遮蔽物)に応じて日射の透過・反射・吸収を計算します。付属物は下表に示すパラメタを用いて計算します。

| 付属物の種類    | 設置位置 | 形状    | 付属物        | 付属物         |
|-----------|------|-------|------------|-------------|
|           |      |       | <u> </u> 逸 | <b>反</b> 射率 |
| 和障子       | 内側   | シェード  | 0.45       | 0.55        |
| 外付けブラインド  | 外側   | ブラインド | 0.00       | 0.70        |
| レースカーテン   | 内側   | シェード  | 0.60       | 0.35        |
| 内付けブラインド  | 内側   | ブラインド | 0.00       | 0.70        |
| 厚手カーテン    | 内側   | シェード  | 0.10       | 0.60        |
| ハニカムスクリーン | 内側   | シェード  | 0.19       | 0.70        |
| スクリーンシェード | 外側   | シェード  | 0.40       | 0.51        |
| 雨戸        | 外側   | シェード  | 0.00       | 1.00        |
| 断熱雨戸      | 外側   | シェード  | 0.00       | 1.00        |

### ■熱抵抗

開口部自体の熱抵抗(開口部のし値から算出)に、下表に示す付属物ごとの熱抵抗を加算します。

| 付属物の種類    | 加算する熱抵抗 [m <sup>2</sup> K/W] |
|-----------|------------------------------|
| 和障子       | 0.18                         |
| 外付けブラインド  | 0.00                         |
| レースカーテン   | 0.00                         |
| 内付けブラインド  | 0.00                         |
| 厚手カーテン    | 0.18                         |
| ハニカムスクリーン | 0.27                         |
| スクリーンシェード | 0.00                         |
| 雨戸        | 0.10                         |
| 断熱雨戸      | 4.80                         |
(10) ガラスの入射角特性

[EESLISM]

窓ガラスの日射の透過率や吸収率は入射角によって変化するという特性(入射角特性)があります。室温・動的熱負荷計算では、窓に入射する日射量に対し以下の計算式による基準化入射角特性を適用して、透過・吸収される日射量の低減を行います。

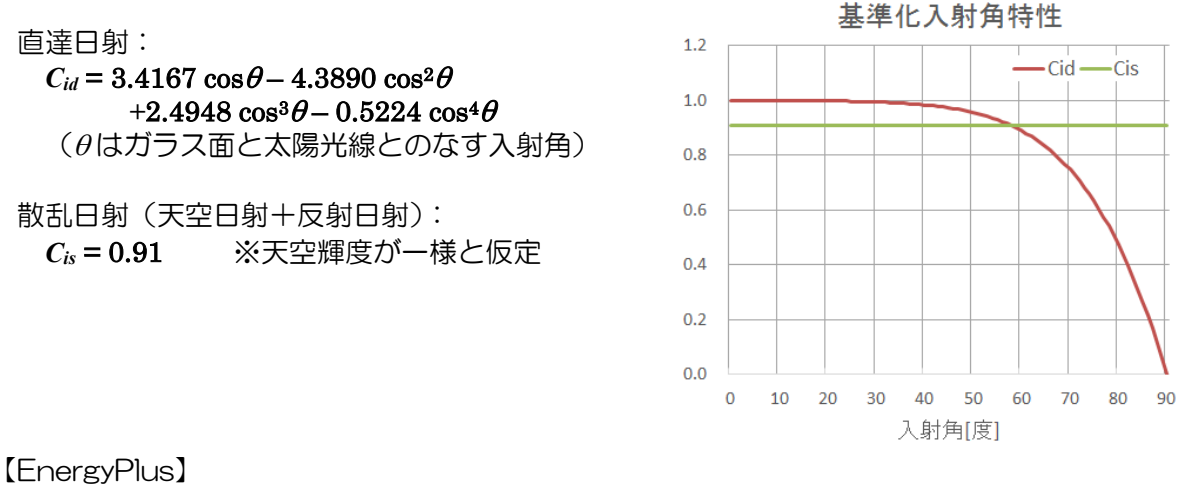

窓ガラスにおける日射の透過率および反射率について、入射角によって以下のように変動するものとして計算を行います。

透過率:

 $T(\theta) = T(0) \tau_1(\theta) \quad (T(0) > 0.645 \text{ 0 BG})$   $T(\theta) = T(0) \tau_2(\theta) \quad (T(0) \le 0.645 \text{ 0 BG})$ 反射率:  $R(\theta) = R(0)(1 - \rho_1(\theta)) + \rho_1(\theta) \quad (T(0) > 0.645 \text{ 0 BG})$   $R(\theta) = R(0)(1 - \rho_2(\theta)) + \rho_2(\theta) \quad (T(0) \le 0.645 \text{ 0 BG})$ 

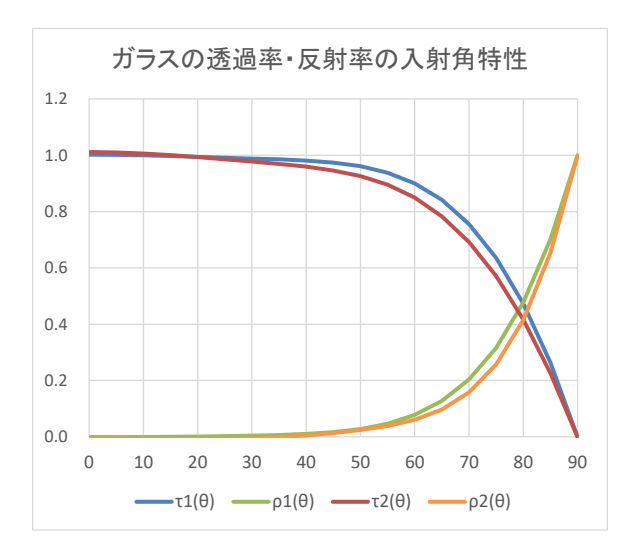

 $\tau_{1}(\theta) = -0.0015 + 3.355 \cos\theta - 3.840 \cos^{2}\theta + 1.460 \cos^{3}\theta + 0.0288 \cos^{4}\theta \rho_{1}(\theta) = 0.999 - 0.563 \cos\theta + 2.043 \cos^{2}\theta - 2.532 \cos^{3}\theta + 1.054 \cos^{4}\theta - \tau_{1}(\theta)$  $\tau_{2}(\theta) = -0.002 + 2.813 \cos\theta - 2.341 \cos^{2}\theta$ 

 $\begin{array}{c} -0.05725\,\cos^3\theta + 0.599\,\cos^4\theta\\ \rho_2(\theta) = 0.997 - 1.868\,\cos\theta + 6.513\,\cos^2\theta\\ -7.862\,\cos^3\theta + 3.225\,\cos^4\theta - \tau_2(\theta) \end{array}$ 

(θはガラス面と太陽光線とのなす入射角)

## 10-10) 開口部詳細計算(自立循環プロジェクト 開口部最 適化委員会方式)

(1) 概要

開口部詳細計算は、ホームズ君の「日射熱室内取得シミュレーション」および「室温・動的熱負 荷計算」で、より実情に近い開口部の性能を考慮したシミュレーションが行える機能です。

なお、この詳細計算機能は、「自立循環プロジェクトフェーズ6」の「住宅の開口部最適化による 暖房負荷低減および温熱環境改善委員会」で検討・整理された、開口部の断熱性能および日射遮蔽 性能をより詳細に評価する方法に基づいています。

「自立循環プロジェクト」 https://www.jjj-design.org/

以下、本計算方法を「自立循環プロジェクト 開口部最適化委員会方式」と表記します。

自立循環プロジェクト 開口部最適化委員会方式の特徴:

- ・外皮計算で入力した寸法等の情報に加え、窓の種類(開閉形式)やガラスの仕様、フレームの 仕様を入力することで、開口部におけるガラスの面積比率、ガラス部やフレーム部それぞれの 熱貫流率および日射熱取得率などを計算します。
- ・開口部の寸法や窓の種類に応じたガラス面積率を考慮することで、同じガラスやフレームの仕様を持つ窓でも、寸法の違いによる開口部の性能の違いを反映することができます。
- ・開口部の付属部材について、その素材の透過率や反射率、付属部材による付加熱抵抗を考慮して付属部材を設置したときの性能値を算出します。ブラインドではスラットの角度と太陽の位置関係を考慮して時々刻々の日射遮蔽効果をシミュレーションに反映します。

「日射熱室内取得シミュレーション」および「室温・動的熱負荷計算」では、標準の設定では「1 0-7)」「10-9)」に記載した計算方法を用いてシミュレーションを行いますが、開口部詳細計 算の機能(自立循環プロジェクト 開口部最適化委員会方式)を有効化した場合、本節の内容を適用 して計算を行います。

(2) 参考資料

| 項目 | 資料名                                       | 備考 |
|----|-------------------------------------------|----|
| 1  | 日射遮蔽物を有する窓の日射熱取得簡易計算法                     | —  |
|    | 児島輝樹、二宮秀與                                 |    |
|    | 日本建築学会環境系論文集 第81 集 第728 号 pp.865-874,2016 |    |
| 2  | 建物のエネルギー性能計算に資する開口部の日射熱取得の簡易評価法に関する研究     | —  |
|    | 児島輝樹、鹿児島大学大学院理工学研究科博士論文、2017              |    |

(3) 開口部の断熱性能

開口部の熱貫流率  $U_w$ 以下の式で算出します。(参考: JIS A2102-1 (5.1 節))  $U_w = (A_g U_g + A_f U_f + l_g \Psi_g) / (A_g + A_f)$ 

Uw:開口部の熱貫流率[W/(m<sup>2</sup>K)] Ag:ガラスの面積[m<sup>2</sup>]

*A<sub>f</sub>*:フレームの面積[m<sup>2</sup>]

lg:ガラスの総見付け周囲長[m]

Ug:ガラスの熱貫流率[W/(m<sup>2</sup>K)]

*U<sub>f</sub>*:フレームの熱貫流率[W/(m<sup>2</sup>K)]

 $\Psi_g$ : ガラス・フレーム間の線熱貫流率[W/(mK)]

ガラスの熱貫流率 Ug

単層:JIS A2102-1 (5.2.1, 附属書 A, B)で定められた計算方法を用いて算出します。

複層: JIS A2102-1 (附属書 C, 表 C.2)より、ガラスの層数、ガスの種類、低放射膜の有無、 中空層の厚さから決定します。

フレームの熱貫流率 U<sub>f</sub>

フレームの材質および窓の種類(形状)毎のフレームの平均熱貫流率の対応表から、該当する値を 選択します。

対応表は、WindEye(\*1)で様々な窓製品(\*2)についてサイズ別の熱貫流率を計算し、その結果から逆算したフレームの平均熱貫流率をフレームの材質および窓の種類(形状)毎に集計することで 算出しました。

※1:(一社)リビングアメニティ協会
 開口部の熱性能評価プログラム WindEye シリーズ
 https://www.alianet.org/windeye/
 ※2:YKK AP 株式会社の複数の製品シリーズを対象とした。

ガラス・フレーム間の線熱貫流率 Ψ。

JIS A2102-1 (附属書 E)より、ガラスの層数、フレームの材質およびスペーサの種別から決定します。

(4) 開口部の日射取得性能

開口部の日射熱取得率 ηω

以下の式で算出します。(参考: JIS A2103 (5.1 節)))  $\eta_w = (A_g \eta_g + A_f \eta_f) / (A_g + A_f)$ 

ηω: 開口部の日射熱取得率[-]

- *A*g: ガラスの面積[m<sup>2</sup>]
- *A*<sub>f</sub>:フレームの面積[m<sup>2</sup>]
- ηg: ガラスの日射熱取得率[-]
- η<sub>f</sub>:フレームの日射熱取得率[-]

ガラスの日射熱取得率 $\eta_g$ 

H28 およびH25省エネ基準を参考に、ガラスの仕様区分ごとのn値を用います。

フレームの日射熱取得率 $\eta_f$ 

JIS A2103 (5.3 節, 付属書 A)の計算式および定数を用いて、フレームの材質・色および窓の種類から決定する各種係数とフレームの熱貫流率を用いて算出します。

ガラスの日射透過率  $au_g$ 

以下の手順で算出した、省エネ基準のガラス仕様区分ごとの日射透過率を用います。 1.板ガラスの光学特性として JIS A2103 付属書 B に規定された値を用いる。 2.複層ガラスについては、1.の板ガラスを複数枚並べたものとして総合透過率を算出する。 3.ガラスの日射熱取得率として H28, H25 省エネ基準の値を用いるため、透過率がそれと整合 するよう、JIS A2103 付属書 B の板ガラスの n 値との比率に応じて透過率を補正する。

### ガラスの入射角特性

参考資料(2)「建物のエネルギー性能計算に資する開口部の日射熱取得の簡易評価法に関する研究」に記載された、ガラスの層数別の入射角特性を適用します。

入射角特性は、日射熱取得率および日射透過率のそれぞれについて設定します。

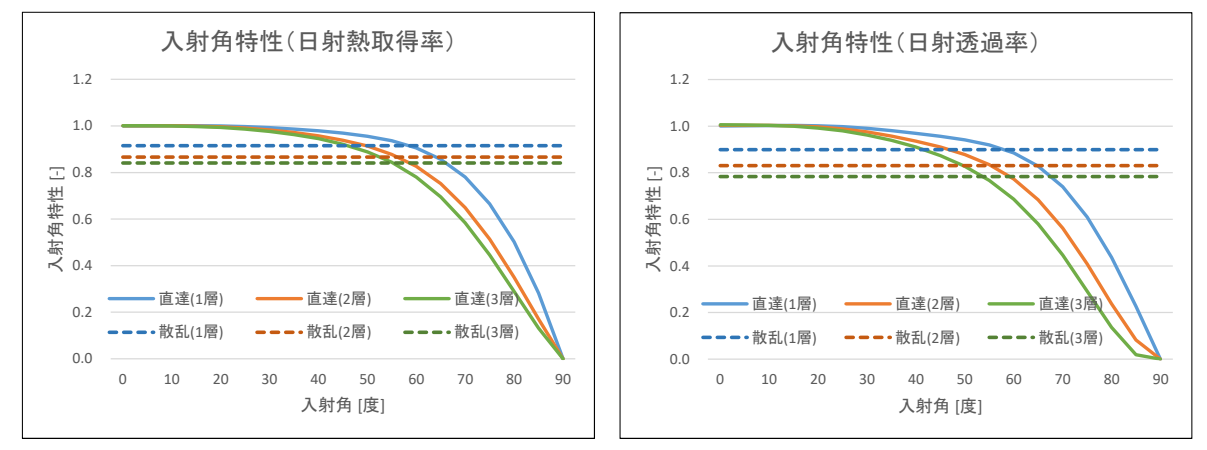

(5) ガラス面積率

フレームの平均見付幅 bf

フレームの材質および窓の種類(開閉形式)毎のフレームの平均見付幅の対応表から、該当する値 を選択します。

対応表は、WindEye(\*1)で様々な窓製品(\*2)について計算した結果から求めたフレームの平均見 付幅をフレームの材質および窓の種類(形状)毎に集計することで算出しました。

### ガラス面積 A<sub>g</sub>、ガラス周長 l<sub>g</sub>

窓の種別ごとに、ガラス面積 Ag[m<sup>2</sup>]とガラス周長 lg[m]を以下の式で表します。

a) FIX 窓、開き窓  $A_g = (W_w - 2b_f) (H_w - 2b_f)$   $l_g = 2(W_w - 2b_f) + 2(H_w - 2b_f)$ b) 上げ下げ窓  $A_g = (W_w - 2b_f) (H_w - 3b_f)$   $l_g = 4(W_w - 2b_f) + 2(H_w - 3b_f)$ c) 引き違い窓  $A_g = (W_w - 3b_f) (H_w - 2b_f)$  $l_g = 2(W_w - 3b_f) + 4(H_w - 2b_f)$ 

*W<sub>w</sub>*:開口幅[m]

- Hw:開口高さ[m]
- (6) 開口部の付属部材

付属部材付きの開口部の熱貫流率  $U_{ws}$  $U_{ws} = 1 / (1/U_w + \Delta R)$  (参考: H28 省エネ基準)

- Uw: 開口部の熱貫流率[W/(m2K)]
- △R: 付属部材による付加熱抵抗[m2K/W]

### 付属部材付きの窓の日射熱取得率および日射透過率

- ・参考資料(1)「日射遮蔽物を有する窓の日射熱取得簡易計算法」に記載された計算方法を用いて、 付属部材を設置した場合の日射熱取得率および日射透過率を算出し、シミュレーションで適用 します。
- ・本計算方法では付属部材について材質の光学特性(透過率・反射率)および種別(内付け/外付 けスクリーン、和障子、内付け/外付けブラインド)を設定し、付属部材の特性に応じた日射熱 取得率および日射透過率を算出します。
- ・ブラインドについてはスラットの角度および時々刻々と変化する太陽との位置関係を考慮し、
   時刻ごとに日射熱取得率および日射透過率を算出します。

ホームズ君で標準登録された付属部材の物性値

ホームズ君では、付属部材として以下の特性を持つものを標準登録しています。

メーカーカタログ等を参考に、異なる特性の付属部材を設定することもできます。

| 名称        | 性能/種類   | 付加熱抵抗<br>「m <sup>2</sup> K/W] | 部材の<br>日射透過率 | 部材の<br>日射反射率 |
|-----------|---------|-------------------------------|--------------|--------------|
| レースカーテン   | 一般的な製品  | 0.04                          | 0.60         | 0.35         |
| 厚手カーテン    | 明色·高断熱  | 0.15                          | 0.10         | 0.60         |
|           | 明色·普通   | 0.08                          | 0.10         | 0.60         |
|           | 中間色•高断熱 | 0.15                          | 0.05         | 0.35         |
|           | 中間色・普通  | 0.08                          | 0.05         | 0.35         |
|           | 暗色・高断熱  | 0.15                          | 0.00         | 0.10         |
|           | 暗色•普通   | 0.08                          | 0.00         | 0.10         |
| 和障子       | 一般的な製品  | 0.18                          | 0.45         | 0.55         |
| 内付けブラインド  | 一般的な製品  | 0.04                          | 0.00         | 0.70         |
| 外付けブラインド  | 一般的な製品  | 0.00                          | 0.00         | 0.70         |
| スクリーンシェード | 明色      | 0.00                          | 0.40         | 0.51         |
|           | 中間色     | 0.00                          | 0.32         | 0.40         |
|           | 暗色      | 0.00                          | 0.23         | 0.09         |
| ハニカムスクリーン | 一般的な製品  | 0.24                          | 0.19         | 0.70         |
| シャッター・雨戸  | 一般的な製品  | 0.10                          | 0.00         | 1.00         |
| 断熱雨戸      | 一般的な製品  | 4.80                          | 0.00         | 1.00         |

(7) 制限事項

- 自立循環プロジェクト 開口部最適化委員会方式の計算では、入力情報に基づいて開口部やガラス部、フレーム部の性能値を自動的に算出します。ただし、以下のような仕様には対応しておりませんので、その場合は開口部ごとに Uw値、ηw値などを直接指定することで各開口部の性能を反映したシミュレーションを行ってください。
  - ・適応フレームは樹脂製、金属樹脂複合、金属製、金属製熱遮断構造です。木製フレーム には対応していません。
  - ・二重窓には対応していません。
- ・フレームの見付幅や熱貫流率は、YKK AP 株式会社の製品シリーズを対象として WindEye の 情報を分析した結果に基づいて算出しています。他社製のサッシにつきましては、ガラス面積 率または開口部の性能値について直接指定することで、より実情に近い性能値でのシミュレー ションを行うことができます。
- ブラインドのスラット角については、内付けブラインドは 75 度、外付けブラインドは 45 度 と仮定しています。

## 10-11) ガラス結露チェック

### (1)概要

ガラス結露チェックでは、定常計算を用いて窓ガラスの表面結露の可能性を判定します。

- ・外気温が低いほど開口部の室内側表面温度も下がり、表面結露が発生しやすくなります。また、 室内の相対湿度が高いほど室内空気の水蒸気量が多くなり、表面結露が発生しやすくなります。 本機能では、室温を一定とした場合に、指定した開口部の窓ガラスにおいて結露が発生する条件となる外気温と室内相対湿度の関係を示します。
- ・条件として、開口部の仕様、室温、気象観測点を入力します。
- ・建設地の気象条件(外気温)として、気象データ「拡張アメダス気象データ(標準年 EA 気象 データ 2010 年版)」を使用します。
- 外気温および室内相対湿度は、以下の値の範囲で変動するものと想定します。
   外気温:選択された気象観測点の冬(12月~3月)の値
   室内相対湿度:40%~70%
- ・設計建物で想定される外気温および室内相対湿度の範囲において、指定した室温および開口部 仕様で表面結露が発生する可能性を確認できます。

### (2) 参考資料

| 項目 | 資料名                                                                 | 備考 |
|----|---------------------------------------------------------------------|----|
| 1  | パソコンによる空気調和計算法                                                      | —  |
|    | [著者]宇田川光弘                                                           |    |
|    | [発行]オーム社 1986 年(第1版第1刷)                                             |    |
| 2  | 最新 建築環境工学 [改訂3版]                                                    | —  |
|    | [著者]田中俊六、武田仁、岩田利枝、土屋喬雄、寺尾道仁                                         |    |
|    | [発行]井上書院 2010年(第3版第7刷)                                              |    |
| 3  | 建築研究所「窓等の大部分がガラスで構成される開口部の簡易的評価」                                    | —  |
|    | https://www.kenken.go.jp/becc/documents/house/Simple_Evaluation_Met |    |
|    | hod_for_Large_Glass_Openings_180112.pdf                             |    |
| 4  | 開口部の断熱性能向上に関する研究                                                    | —  |
|    | 清水則夫、空気調和・衛生工学会大会学術講演論文集, 5, pp.129-132, 2016.                      |    |

(3) 表面結露の判定方法

以下の順に計算を行い、結露が発生する条件を求めます。

- ① 開口部の熱貫流率 Uw[W/m<sup>2</sup>K]およびガラス仕様、枠の種類から、ガラス中央部の熱貫流率 Ug[W/m<sup>2</sup>K]を求める。(計算方法は参考資料3、4を参照)
- ② 室温を一定とする(設定値)。
- ③ 室温、外気温、ガラス中央部の熱貫流率(Ug)から、ガラスの室内側表面温度を求める。
- ④ 室温から室内空気の飽和水蒸気分圧を求める。
- ⑤ 室内空気の飽和水蒸気分圧と室内相対湿度から室内空気の水蒸気分圧を求める。
- ⑥ 室内空気の水蒸気分圧から露点温度を求める。
- ⑦ 横軸を外気温、縦軸を室内湿度とし、外気温によって決まるガラスの室内側表面温度③と室 内相対湿度で決まる露点温度⑥が一致する点をプロットし、結露判定曲線とする。
- ⑧ 外気温および室内湿度の変動範囲(矩形)のうち、結露判定曲線より上となるエリアでは、結 露が発生すると判定する。

- (4)計算式
- (4-1)気温から飽和水蒸気圧を求める近似式 (ウェクスラー・ハイランドの式)
  - ( *t*≧0の場合)
  - $f_s = \exp \left\{ -5800.2206 \swarrow T + 1.3914993 0.048640239 \times T + 0.41764768 \times 10^{-4} \times T^2 0.14452093 \times 10^{-7} \times T^3 + 6.5459673 \times \ln(T) \right\}$
  - (*t*<0の場合)
  - $f_s = \exp \left\{ -5674.5359 \times T + 6.3925247 0.9677843 \times 10^{-2} \times T + 0.62215701 \times 10^{-6} \times T^2 + 0.20747825 \times 10^{-8} \times T^3 0.9484024 \times 10^{-12} \times T^4 + 4.1635019 \times \ln(T) \right\}$
  - $f_s$ : 飽和水蒸気圧(Pa)
  - *t*: 気温(℃)
  - T: 気温(K)
- (4-2) 水蒸気分圧、飽和水蒸気圧、相対湿度

 $\varphi_R = (f \swarrow f_s) \times 100$ 

*φ*<sub>R</sub>: 相対湿度(%)

f: 水蒸気分圧(Pa)

fs: 飽和水蒸気圧(Pa)

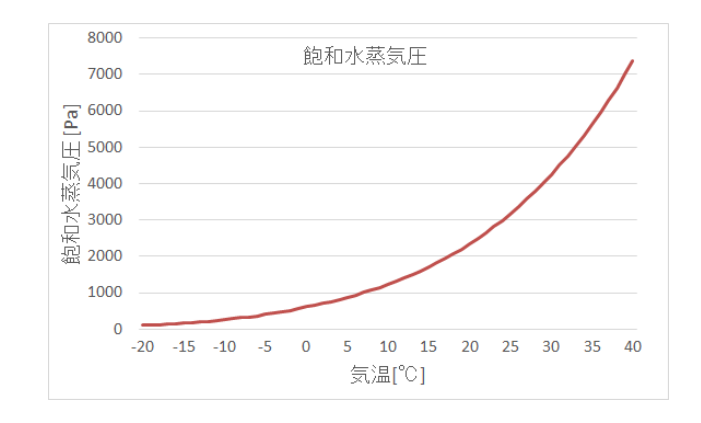

#### (5) 計算条件

| 項目        | 值           | 説明             |
|-----------|-------------|----------------|
| 室内側表面熱伝達率 | 9.3 [W/m²K] | -              |
| 室内相対湿度    | 40%~70%     | 冬期の通常時~多湿時を想定。 |

#### (6)計算結果

| 項目          | 説明                                      |
|-------------|-----------------------------------------|
| ①結露発生の境界条件  | 指定した室温と開口部仕様について、結露が発生する条件となる外気温と室内相対湿  |
|             | 度を表す曲線。                                 |
| ②室内相対湿度変動範囲 | 想定される室内の相対湿度の変動範囲。(固定)                  |
| ③外気温変動範囲    | 想定される外気温の変動範囲。(12月~3月の気象データを使用)         |
| ④結露域        | 室内相対湿度と外気温の変動範囲内で、結露発生境界条件より上になる(=結露が発生 |
|             | する) エリア                                 |

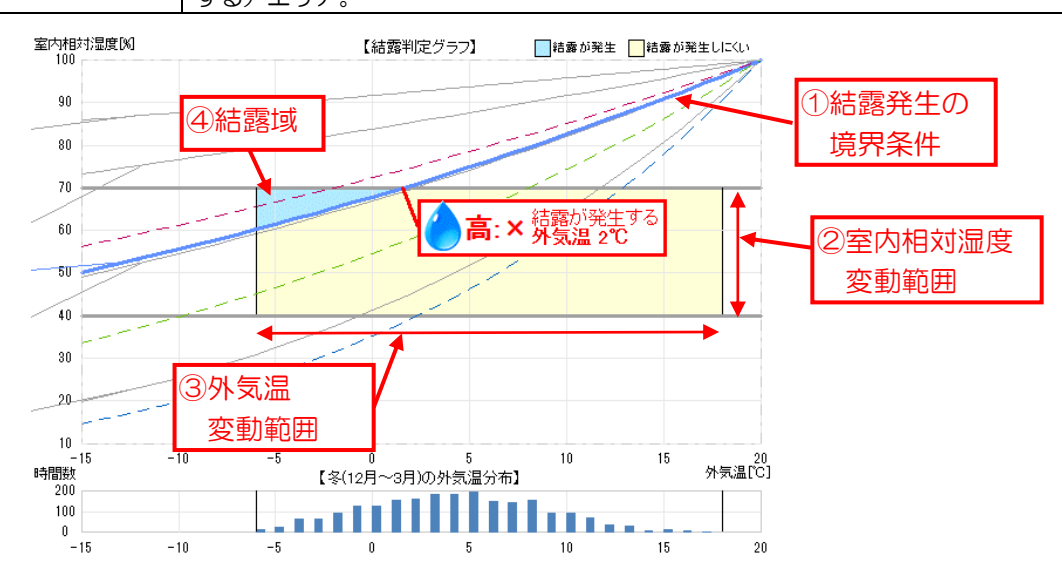

# 10-12) 壁内結露チェック

(1) 概要

壁内結露チェックでは、定常計算を用いて壁内部の結露の可能性を判定します。

- ・条件として、外気および室内空気の温度・湿度、外壁の層構成や材料、通気層の有無、防湿シ ート等を入力します。
- ・外気および室内空気の温度・湿度は一定とし、壁内部の温度・湿度が均衡した定常状態である
   ものとして一次元の定常計算を行います。室内外の空気の温湿度が変動する非定常計算と比べ、
   定常計算は安全側(結露が発生しやすい)の計算結果となります。
- ・壁の層構成に防湿シート等を追加し、シートの透湿性能や設置箇所による壁内部の温湿度分布 の変化を確認できますので、壁内結露の発生のリスクを低減する対策を検討できます。

(2)参考資料

| 項目 | 資料名                            | 備考 |
|----|--------------------------------|----|
| 1  | 最新 建築環境工学 [改訂3版]               | —  |
|    | [著者]田中俊六、武田仁、岩田利枝、土屋喬雄、寺尾道仁    |    |
|    | [発行]井上書院 2010年(第3版第7刷)         |    |
| 2  | HEAT20 設計ガイドブック PLUS           | —  |
|    | [著者] 2020 年を見据えた住宅の高断熱化技術開発委員会 |    |
|    | [発行] 建築技術 2016 年               |    |
| 3  | 長期優良住宅認定等に係る技術的審査マニュアル(2015)   | _  |
|    | (一般社団法人)住宅性能評価・表示協会、2015 年     |    |

- (3) 内部結露の判定方法
- ① 材料の内部は、熱伝導率(熱の伝わりやすさ)に 応じて高温側から低温側に熱が移動する。室内気 温と外気温、材料の厚みと熱伝導率から、各材料 の表面の温度を求める。
- ② 熱と同様に湿気も、透湿率(水蒸気の移動しやす) さ)に応じて、湿度が高い(=水蒸気圧が高い) 側から低い側に移動する。室内湿度と外気湿度、 材料の厚みと透湿率から、各材料表面での水蒸気 圧を求める。
- ③ 飽和水蒸気圧は温度によって決まる。各材料表面 での飽和水蒸気圧を求める。
- ④ 各材料表面において、水蒸気圧が飽和水蒸気圧を 上回る場合、結露が発生すると判定する。

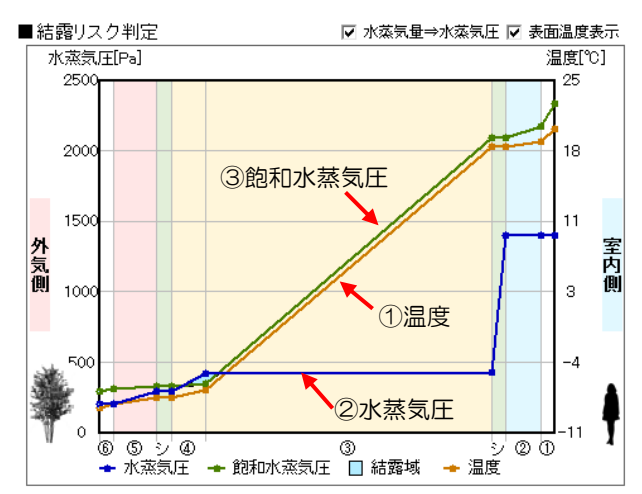

| ■結         | 露リス     | ク判定                                         |        |           | ①温度      |      |      |               | ②水蒸気         | Ŧ    |        | 3節         | 和水蒸    | 気圧         |     | 貸過程      | 表示 |
|------------|---------|---------------------------------------------|--------|-----------|----------|------|------|---------------|--------------|------|--------|------------|--------|------------|-----|----------|----|
| 표무         | 入力層     | 本才要11-52                                    | 厚み     | 熱伝導率      | 熱抵抗      | 抵抗   | 温度   | 透湿率           | 透湿抵抗         | 抵抗   | 水蒸気圧   | 飽和<br>水茲与田 | 水蒸気量   | 飽和<br>水蒸気量 | 相対  | 判定       | -  |
| <b>w</b> 7 | ////8   | 104440                                      | [m]    | [W/(m•K)] | [m2•K/W] | ĨĸĨ  | [°C] | [ng/(m·s·Pa)] | [m2·s·Pa/ng] | ĨØ,  | [Pa]   | [Pa]       | [g/kg] | [g/kg]     | 18  | THE      | J  |
| 1          | 室内側     | 室内側表面熱伝達層                                   | -      | 9.300     | 0.108    | 4.2  | 20.0 | 50000.00      | 0.00002      | 0.0  | 1403.3 | 2338.8     |        | 14.696     | 60  | -P-      |    |
| 0          | 索内側     | せっこうボード(GB-R、                               | 0.0120 | 0.001     | 0.054    | 0.1  | 18.8 | 20.70         | 0.00020      | 0.2  | 1403.0 | _          | (4)結露  | 判定         |     | P        |    |
| w.         | EN LINE | GB-D、GB-L、GB-NC)<br>住宅田ゴニュエルク系              | 0.0120 | 0.221     | 0.054    | 2.1  | 18.2 | 39.70         | 0.00030      | 0.3  | 1399.5 | 2089.8     | 8.711  | 13.099     | 67  | 0        |    |
| -          | シート     | ロモルノラステックボ<br>防湿フィルムA種                      | -      | -         | -        | -    | 10.0 | -             | 0.082        | 81.1 | 400.4  | 2000.0     | 0.647  | 12,000     | 01  | 0        |    |
| 3          | 断熱層     | グラスウール断熱材 1<br>6K相当                         | 0.1000 | 0.045     | 2.222    | 87.0 | 10.2 | 170.00        | 0.02059      | 0.6  | 429.4  | 2009.0     | 2.047  | 13.099     | 21  | <u> </u> |    |
| Ø          | またまか 居田 | -tp                                         | 0.0120 | 0.160     | 0.075    | 100  | -6.6 | 1 1 1         | 0.01091      | 10.7 | 422.4  | 350.5      | 2.604  | 2.159      | 121 | ×        |    |
| •          | en sone | □ 11X                                       | 0.0120 | 0.100     | 0.075    | 2.9  | -7.4 |               | 0.01081      | 10.7 | 294.5  | 326.0      | 1.813  | 2.007      | 90  | Δ        |    |
| -          | シート     | 透湿防水シート                                     | -      | -         | - /      | -    | -74  |               | 0.000        | 0.2  | 000.0  | 206.0      | 1 700  | 0.007      | 00  | ~        |    |
| \$         | 外気側     | 窯業系サイディング                                   | 0.0150 | 0.280     | 0.054    | 2.1  | -1.4 | 2.10          | 0.00714      | 7.1  | 292.3  | 326.0      | 1.799  | 2.007      | 90  |          |    |
| 0          | 서 年 /84 | り ケルま あわた き屋                                |        | 00.000    | 0.40     |      | -8.0 | 150000.00     | 0.00001      |      | 207.8  | 309.4      | 1.278  | 1.905      | 67  | 0        |    |
| l o        | przum   | 21文11月17日1月21日2月21日2月21日2月21日2月21日2月21日2月21 |        | 23.300    | 0.043    |      | -8.5 | 150000.00     | 0.00001      | 0.0  | 207.7  | 296.7      | 1.278  | 1.827      | 70  | 0        |    |

温度・水蒸気圧ともに、抵抗割合が大きい層において、 層の両側の温度・水蒸気圧の差が大きくなります。

※各部位の水蒸気量、飽和水蒸気量は

参考のため表示

<通気層について>

「通気層なし」を選択した場合:

外気側の層構成に含まれる材料の物性値(熱伝導率・透湿率)を用いて計算を行います。 「通気層あり」を選択した場合:

断熱層と外気側の層構成の間に、通気層があるものとして計算します。その場合、通気層と外 装材(外気側の層構成)をまとめて、以下の熱抵抗および透湿抵抗を持つ仮想的な1つの層と みなして計算します。

熱抵抗 :O [m<sup>2</sup> • K/W]

| ©Ш抠扒. ∪. | 00, | 26 [ | m²•s•Pa∕ng | s] <b>*</b> |     |
|----------|-----|------|------------|-------------|-----|
|          | 兼문  | ユー田  | ****1-2    | 熱伝導率        | 熱抵抗 |

|         | 파므         | 1 + 📼 | ****1.47                    | 熱伝導率      | 熱抵抗      | 透湿率           | 透湿抵抗         |  |
|---------|------------|-------|-----------------------------|-----------|----------|---------------|--------------|--|
|         | 毌丂         | 八八層   | <u>የ</u> ባቶት <del>፡</del> ፭ | [W/(m•K)] | [m2•K/W] | [ng/(m·s·Pa)] | [m2·s·Pa/ng] |  |
| (通気層なし) | \$         | 外気側   | 窯業系サイディング                   | 0.280     | 0.054    | 2.10          | 0.00714      |  |
|         |            |       |                             |           |          |               | Ļ            |  |
| (通気層あり) | \$         | 外気側   | 窯業系サイディング                   | 0.280     | -        | 2.10          | 0.00260      |  |
|         | <b>※</b> £ | テ全側と  | -して「通気層+外装                  | ま材 (カテ    | -ゴリー     | ) を仮定し        | た値を用いる       |  |

(4)計算式

### (4-1)材料表面の温度および水蒸気圧

| 厚み     | 熱伝導率      | 熱抵抗      | 抵抗   | 温度   |         |  |  |  |  |
|--------|-----------|----------|------|------|---------|--|--|--|--|
| [m]    | [W/(m•K)] | [m2•K/W] |      | [°C] | 中中有限    |  |  |  |  |
| -      | 9.300     | 0.108    | 4.2  | 20.0 | ← 至内気温  |  |  |  |  |
| 0.0120 | 0.221     | 0.054    | 21   | 18.8 |         |  |  |  |  |
| 0.0120 | 0.221     | 0.004    | 2.1  | 18.2 |         |  |  |  |  |
| -      | -         | -        | -    | 18.2 | 執抵抗の割合に |  |  |  |  |
| 0.1000 | 0.045     | 2.222    | 87.0 |      | ドタルで減少  |  |  |  |  |
| 0.0120 | 0.160     | 0.075    | 2.9  | -6.6 |         |  |  |  |  |
| _      | _         | _        | _    | -7.4 |         |  |  |  |  |
|        |           |          |      | -7.4 |         |  |  |  |  |
| 0.0150 | 0.280     | 0.054    | 2.1  | -00  | ₩       |  |  |  |  |
| -      | 23.300    | 0.043    | 1.7  | -8.5 | ◆外気温    |  |  |  |  |
|        |           |          |      |      |         |  |  |  |  |

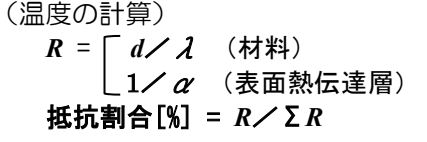

- *d*:厚さ[m] *R*:熱抵抗[m<sup>2</sup>K/W] *λ*:熱伝導率[W/(m・K)]
- α:熱伝達率 [W/(m<sup>2</sup>・K)]

| [m] [ng/(m·s | •Pa)] [m2•: | - 1/L    | 劉公   | VI / WEAK AND T |           |
|--------------|-------------|----------|------|-----------------|-----------|
|              |             | s•Pa/ng] | 影    | [Pa]            |           |
| - 5000       | 00.00       | 0.00002  | 0.0  | 1403.3          | ◀━━室内水蒸気圧 |
| 0.0120 3     | 39.70       | 0.00030  | 0.3  | 1403.0          |           |
|              |             | 0.082    | 81.1 | 1399.5          |           |
| 0.1000 17    | 70.00       | 0 00059  | 0.6  | 429.4           | 透湿抵抗の割合に  |
| 0.0120       | 1 11        | 0.01081  | 10.7 | 422.4           | 比例して減少    |
| 0.0120       | 1.11        | 0.000    | 0.0  | 294.5           |           |
|              |             | 0.000    | 0.2  | 292.3           |           |
| 0.0150       | 2.10        | 0.00714  | 7.1  | 207.8           | ↓ 从与水茲与圧  |
| - 15000      | 0.00        | 0.00001  | 0.0  | 207.7           |           |

(水蒸気圧の計算)
 R' = [ d / λ' (材料)
 1 / α' (表面熱伝達層)
 抵抗割合[%] = R' / ΣR'

R':透湿抵抗 [m<sup>2</sup>・s・Pa/ng] *λ*':透湿率 [ng/(m・s・Pa)] *α*':湿気伝達率 [ng/(m<sup>2</sup>・s・Pa)]

- (4-2)重量絶対湿度
  - x = 0.622×(f /(p f<sub>s</sub>)) x : 重量絶対湿度(g/kg) f : 水蒸気分圧(Pa) f<sub>s</sub>: 飽和水蒸気圧(Pa) p : 大気圧(Pa) 1気圧(=101325[Pa])と仮定

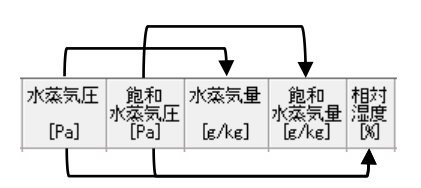

・壁内結露の定常計算は水蒸気圧に基づいて計算しますが、「壁内結露チェック」の計算結果画面では、 分かりやすさのために初期状態では水蒸気圧の代わりに水蒸気の量でグラフを表示しています。 ここで水蒸気量は絶対重量湿度(乾燥空気 1kg 分に含まれる水蒸気の重量[g])で表しています。

(5)計算条件

| 項目          | 值                                             | 説明                 |
|-------------|-----------------------------------------------|--------------------|
| 表面熱伝達層熱伝達率  | (室内側) 9.3 [W/m <sup>2</sup> K]                | -                  |
|             | (外気側)23.3 [W/m <sup>2</sup> K]                |                    |
| 表面熱伝達層湿気伝達率 | (室内側) 50,000 [ng/(m・s・Pa)]                    | -                  |
|             | (外気側)150,000 [ng/(m・s・Pa)]                    |                    |
| 空気層の熱抵抗     | 厚さ=d [cm]として                                  | -                  |
|             | (d≧1) 0.09 [m²K/W]                            |                    |
|             | (d<1) 0.09×d [m²K/W]                          |                    |
| 空気層の透湿抵抗    | 厚さ=d [cm]として                                  | -                  |
|             | (d≧2) 0.0001152 [m²•s•Pa/ng]                  |                    |
|             | (d<2) 0.0000576×d[m <sup>2</sup> • s • Pa/ng] |                    |
| 通気層+外装材の    | 0.0026 [m <sup>2</sup> • s • Pa/ng]           | 「通気層+外装材(カテゴリーⅢ)」を |
| 透湿抵抗        |                                               | 想定した値              |

### 10-13) 通風シミュレーション

### (1)概要

通風シミュレーションでは、建物の形状やプラン、開口の形状や開閉状態により変化する換気量 を計算します。

夏期夜間や中間期において外気を通風させることによって温熱感覚上の体感改善を促し、 冷房エネルギーの削減や快適性の向上を検討します。

- ・条件として、建物の間取り、方位、窓の寸法・開閉状態、風向・風速、室温・外気温を入力し ます。
- ・建物内の各部屋(および外部)を節点とみなし、各開口部を節点同士を結ぶ経路とみなして、 経路を通る時間当たりの空気の量(通風量)を計算します。
- ・建物外部から受ける風圧力、および建物内外、部屋間の温度差が通風の元となる力(換気駆動力)となります。換気扇等の機械的動力による換気は考慮しません。
- ・各部屋において、流入する空気の量の合計と、流出する空気の量の合計は、同じとなります。
- ・算出されるのはあくまで開口部の通風量のみです。部屋の内部の空気の動き・流れは計算対象 外です。
- ・ 風圧力を建築基準法施行令第87条で示されている計算式で求めています。
- ・建物の周囲に風を遮るほかの建築物等がない前提で計算します。

(2)計算モデル

通風シミュレーションでは、各部屋および外部をそれぞれ節点とし、隣接する節点を外部開口部 および内部開口部で接続した換気回路網モデルで計算を行う。

- 外部開口部について、外気風速や開口部の寸法、室内外の温度差による圧力差などから開口部の空気の流量を表します。
- ・建物内部の各節点(部屋)では、節点に流入する空気と流出する空気の合計がゼロになるという 関係がなりたちます。
- ・すべての建物内部の節点で上記の関係式を連立方程式として設定し、それを満たす外部開口部 および内部開口部を通過する風量(m<sup>3</sup>/s)を求めます。

(3)計算式

(3-1) 建物内部の節点 i における風量の収支

 $\Sigma_b G_{ib} = 0$  開節点 *i* に流入及び流出する空気の質量の収支は 0 となります

└*─G<sub>ib</sub>*: 節点 *i* が接する開口部 *ib* の重量単位の流量(kg/s)

- $G_{ib} = Q_{ib} \gamma_{ib}$ 
  - —*Q<sub>ib</sub>*: 開口部 *ib* の流量(m³/s)
  - └─ *Υ<sub>ib</sub>* : 開口部 *ib* の空気の比重量(kg/m³)
    - - *↓\_♀*∉:0℃・1 気圧での空気の密度(kg/m³)

└─ *θ <sub>ib</sub>* : **開口部 ib の空気温度 (℃)** 開口部 ib の両側の節点の温度の平均 (℃)

(3-2)外部開口部の流量

- *O*<sub>*ib*</sub>: 外部開口部 *ib* の流量(m<sup>3</sup>/s)
  - $Q_{ib} = \alpha_{ib} \times A_{ib} \times \sqrt{(2g / \gamma_{ib})} \times \sqrt{(\Delta P_{ib})}$   $\alpha_{ib}$ :開口部の流量係数(-)  $A_{ib}$ :開口部の面積(m<sup>2</sup>) g:重力加速度(m/s<sup>2</sup>)  $\Delta P_{ib}$ :開口部の圧力差(Pa)  $\Delta P_{ib} = (\gamma_o - \gamma_i) \times h - P_w$   $\gamma_o$ :外気の比重量(kg/m<sup>3</sup>)  $\gamma_i$ :室内空気の比重量(kg/m<sup>3</sup>) h:開口部の高さ(m)  $P_w$ :風圧力(Pa)
- (4)計算結果

| 項目       | 説明                                                                               |
|----------|----------------------------------------------------------------------------------|
| 風量       | 外部開口部、内部開口部を通過する風の風量(単位:m <sup>3</sup> /h)。                                      |
| 風速       | 外部開口部、内部開口部を通過する風の風速(単位:m/s)。                                                    |
| 通風経路     | 部屋ごとに空気が流入する開口部と流出する開口部を結び、空気の流れを模式的に表<br>したもの。線の太さが空気の流量を表す。<br>(実際の風の流れとは異なる。) |
| 部屋ごとの換気量 | 部屋ごとに、1時間当たりに換気される空気の量(単位:m <sup>3</sup> /h)                                     |

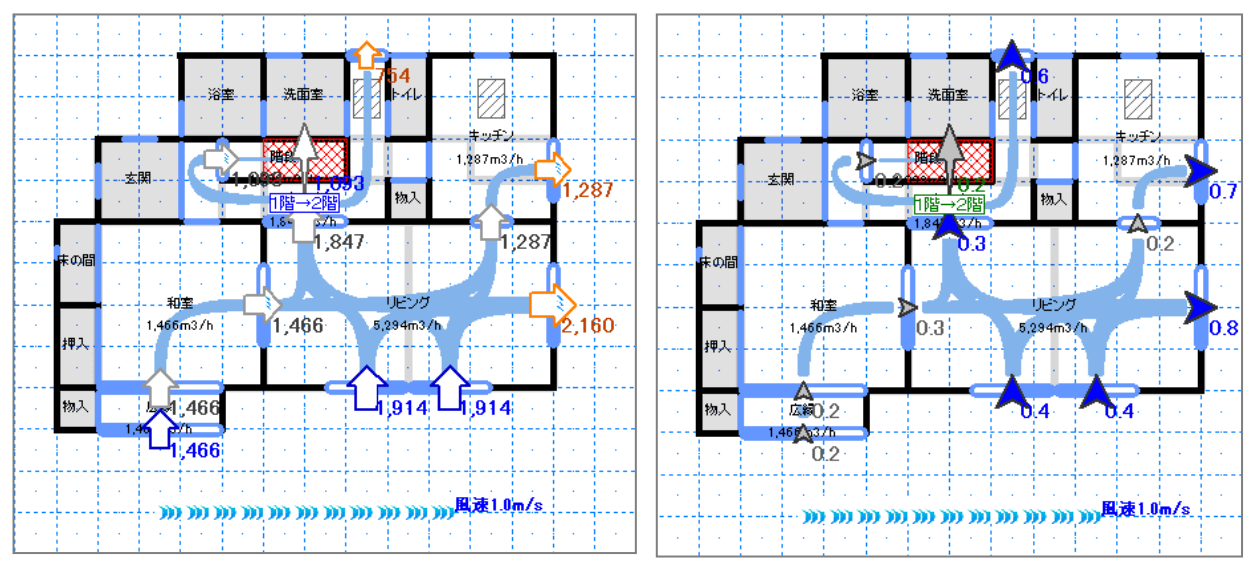

風量表示

風速表示

### 10-14) HEAT20 住宅シナリオ計算書出力

(1) 概要

HEAT20住宅システム認証とは、HEAT20(※1)が実施している認証制度で、戸建住宅の 高断熱化の推進・普及のため、「HEAT20 G1~G3水準」の住宅シナリオに適合する住宅 システムを認証するものです。

認証のための審査は、HEAT20に設置される認証委員会で行われます。住宅の暖房時の温熱 環境、暖房負荷の低減及び遮熱、通風、換気、暖冷房の設計・計画について審査が行われます。 設備機器の省エネ性能については評価の対象にはなりません。

ホームズ君の『HEAT20 住宅シナリオ計算書』(住宅システム認証申請用)は、上述の審査で 認められている申請用図書の1つで、申請後、認証委員会にて認証水準に達していると認めら れた場合に HEAT20 から認証書が交付されます。

※1:HEAT20は「一般社団法人 20年先を見据えた日本の高断熱住宅研究会」の略称です。 HEAT20は、低環境負荷・安心安全・高品質な住宅・建築(以下、住宅等と称す)の実現のため、 主として居住空間の温熱環境・エネルギー性能、建築耐久性の観点から、外皮技術をはじめとする設計・ 技術に関する調査研究・技術開発と普及定着を図ることを目的としています。 http://www.heat20.jp/

(2) 住宅シナリオについて

HEAT20 が提案する住宅外皮水準 G1~G3 が目指すべきものは、省エネ基準のような外皮 平均熱貫流率 U₄値を満たすことではなく、地域区分毎に規定した下記の 4 つの「住宅シナリオ」 を満たすことにあります。U₄値を満たすことは、あくまでその目安にすぎません。 「住宅シナリオ」は、室温(NEB)、エネルギー(EB)、それぞれに二つの指標で説明しています。

(2-1) NEB:室温の評価

① 住空間の暖房期最低室温(OT)

住宅外皮性能の"良し悪し"が、最も顕著に表れるのが暖房期の住宅内の最低温度です。 住宅の中で室温が最低になるのは、住宅北側の非空調ゾーンで暖房運転開始直前の朝方です。 この最低温度を体感温度 OT で表したもので外皮性能を評価します。 また、ここでいう体感温度は、室内周囲の壁・窓・床・天井などの表面温度と室温の平均で

求めます。断熱性能が低いと壁などの表面温度が低くなり、体感温度は室温よりも低い温度 に感じることとなり、断熱性能が高いと壁などの表面温度が空温に近づきますので、体感温度は室温に近くなります。

② 暖房室温(OT)が15℃未満の面積比割合 住宅内部で暖房室温(OT)が15℃未満となる時間・面積がどれくらいあるのかを示したもの です。HEAT20の住宅シナリオでは、時間のみならず空間の温度むらも考慮して外皮性能を 評価するため、15℃未満となる割合を各室の床面積に応じ按分して求めています。

- (2-2) EB:省エネルギーの評価
  - ③ 平成 28 年省エネ基準からの暖房負荷削減率 HEAT20 では、比較対象として一定程度の信頼度が持てる省エネルギー基準の住宅に対し て、どの程度エネルギー削減効果がありそうかの目安を「平成 28 年基準からの暖房負荷削 減率」として示しています。

④ 平成28年省エネ基準(間歇暖房)からの全館連続暖房時の暖房負荷削減率
 全館連続暖房は、確実に室温を維持できますが、一般に高価で計画性が必要です。
 ④は、その導入の判断を検討するための指標です。
 「〇〇%増加」であれば、省エネルギーにはならないので、導入は慎重になるべきですし、
 「〇〇%削減」であれば、イニシャルコストに納得できれば積極的に進めていくべきです。

(3) ホームズ君による住宅シナリオ計算について

「ホームズ君」省エネ診断エキスパートのパッシブ設計オプションでは、HEAT20の住宅システム認証に用いる計算書と、実際の設計プランを用いて評価した参考用の計算書を出力することが可能です。

| 📸 HEAT20 住宅シナリオ計算書出力                                                                                                  | ×        |
|----------------------------------------------------------------------------------------------------|----------|
| HEAT20シナリオの評価方法を選択してください。                                                                                             |          |
| 1。標準住宅モデルプランによる住宅シナリオ計算<br>(HEAT20住宅システム認証制度申請用)                                                                      |          |
| HEAT20のシステム認証申請のための計算・出力を行います。<br>外皮モード「断熱仕様 全体設定」で設定した断熱仕様と、<br>標準住宅モデルの間取りを用いて評価します。<br>基礎の底盤の仕様については本画面から設定してください。 |          |
| 申請情報·特記事項入力 断熱仕様 全体設定 基礎 底盤設定                                                                                         |          |
| 2 ○ 設計プランによる住宅シナリオ計算                                                                                                  |          |
| 設計プランの間取りでHEAT20シナリオ評価を行います。<br>間取りや庇など、設計上の工夫がシナリオ評価に反映されます。<br>IV 隣棟の影響を考慮する                                        |          |
| ※「設計プランによる住宅シナリオ計算」はHEAT20住宅システム認証の対象外で<br>※壁掛けエアコンの想定で暖房運転を行います。その他の暖房器具は運転しませ                                       | す。<br>ん。 |
| PEAT20住宅シナリオ計算書とは 次へ キャンセル                                                                                            | /        |

1 住宅システム認証申請用計算書

HEAT20の住宅システム認証を申請するための計算書を出力する場合は、こちらを選択してください。以下の計算条件で評価を行います。

|      | 計算条件                    |
|------|-------------------------|
| 間取り  | 標準モデル住宅(次ページ参照)         |
| 外皮仕様 | 外皮モード「断熱仕様 全体設定」で設定した仕様 |
| 気象地点 | 申請情報で選択した地点             |
| 隣棟   | 考慮しない                   |

※HEAT20 住宅システム認証制度に関するお問合せにつきましてはお答えしかますので、 HEAT20 へ直接お問合せください。

http://www.heat20.jp/

## 2 設計プラン計算書

実際に設計中のプランを用いて評価した計算書を出力することができます。 HEAT20のシステム認証に利用することはできませんが、設計プランの住宅シナリオ及び 断熱性能をより実際に近い計算条件で評価することが可能です。

| 計算条件 |                        |
|------|------------------------|
| 間取り  | 設計プラン                  |
| 外皮仕様 | 部位毎に設定されている断熱仕様または開口仕様 |
| 気象地点 | 建物概要で選択した地点            |
| 隣棟   | 考慮する・しないを選択可           |

#### <標準モデル住宅について>

標準モデル住宅は、自立循環型住宅モデルを使います。自立循環型住宅モデルとは、自立循環型 住宅の設計ガイドラインのケーススタディモデルで、省エネ効果を検証する際に用いられます。 計算に用いる住宅モデルは、『平成25年 省エネルギー基準に準拠した算定・判断の方法及び 解説 II住宅』の延床面積120.08m2のプランを用いています(下図)。

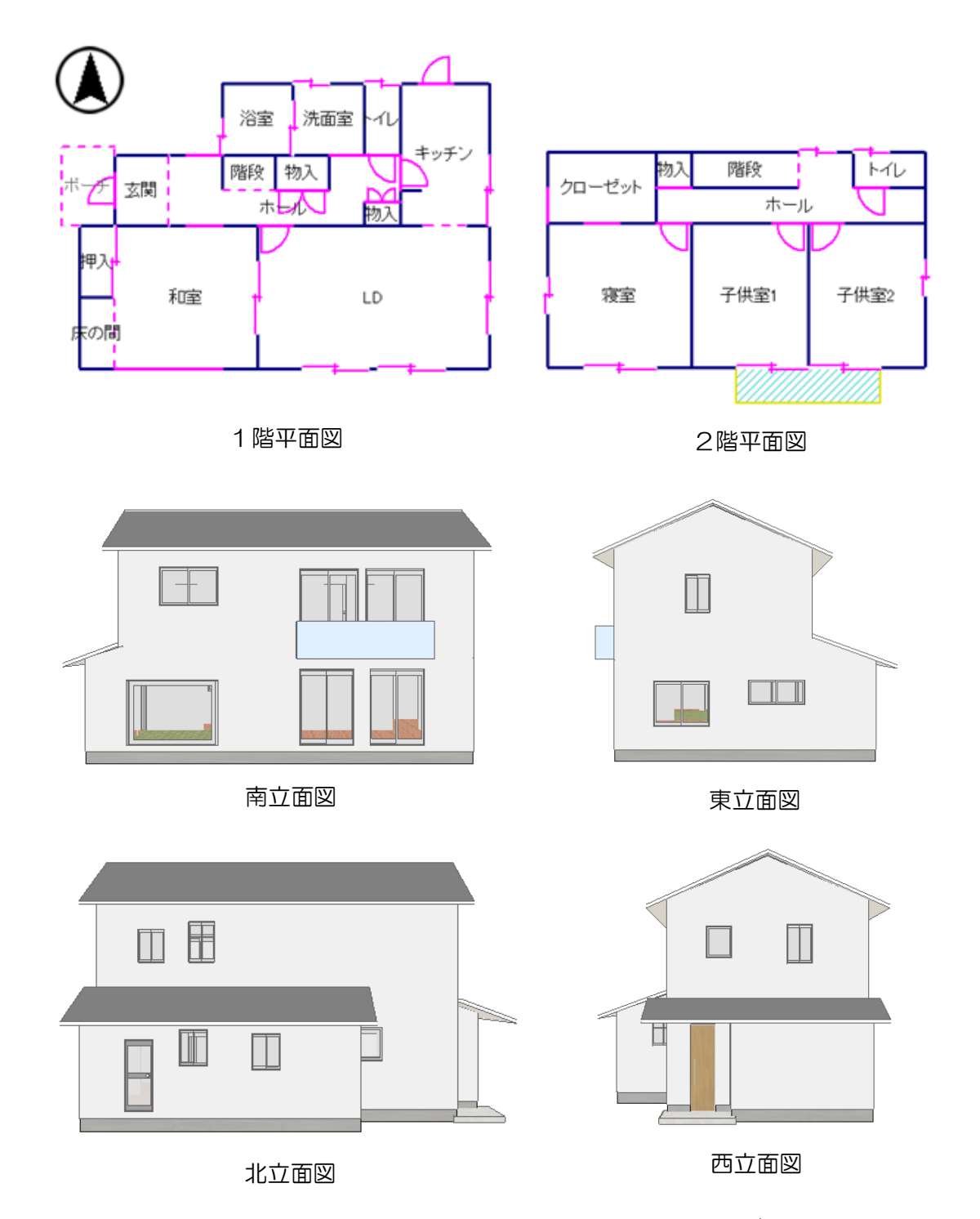

※1~3 地域と4~7 地域では、窓やドアの外皮面積合計に占める割合が異なります。 ※機械常時換気、局所換気の換気量、換気スケジュールは、『住宅事業建築主の判断の基準におけるエネルギー消費量計算方法の解説』記載の条件と同じです。

### 住宅性能診断士 ホームズ君「省エネ診断」 操作マニュアル(パッシブ設計)

- 著作株式会社インテグラル
   茨城県つくば市学園南2丁目7番地
   TEL 029-850-3331
   FAX 029-850-3334
- 発行 株式会社インテグラル 茨城県つくば市学園南2丁目7番地 TEL 029-850-3331 FAX 029-850-3334

2015年12月18日 初版 第1刷発行 2024年10月 7日 第23版 第1刷発行

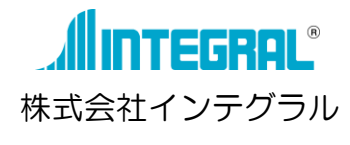